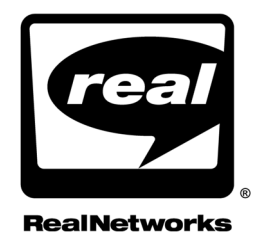

# **REALNETWORKS PRODUCTION GUIDE**

With RealOne Player Last Update: 1 October 2002 RealNetworks, Inc. PO Box 91123 Seattle, WA 98111-9223 U.S.A.

http://www.real.com http://www.realnetworks.com

©2002 RealNetworks, Inc. All rights reserved.

Information in this document is subject to change without notice. No part of this document may be reproduced or transmitted in any form or by any means, electronic or mechanical, for any purpose, without the express written permission of RealNetworks, Inc.

Printed in the United States of America.

Helix, The Helix Logo, RBN, the Real "bubble" (logo), Real Broadcast Network, RealAudio, Real.com, RealJukebox, RealMedia, RealNetworks, RealPlayer, RealOne, RealPresenter, RealSlideshow, RealSystem, RealText, RealVideo, SureStream, and Surreal.FX Design are trademarks or registered trademarks of RealNetworks, Inc.

Other product and corporate names may be trademarks or registered trademarks of their respective companies.

# SUMMARY OF CONTENTS

| DOCL  | IMENTATION RELEASE NOTE                 |    |
|-------|-----------------------------------------|----|
| INTRO | DUCTION                                 | 5  |
| PART  | I: GETTING STARTED WITH STREAMING MEDIA |    |
| 1     | NEW FEATURES                            |    |
| 2     | PRESENTATION PLANNING                   | 27 |
| PART  | II: PRODUCING CLIPS                     |    |
| 3     | AUDIO PRODUCTION                        |    |
| 4     | VIDEO PRODUCTION                        |    |
| 5     | FLASH ANIMATION                         |    |
| PART  | III: WRITING MARKUP                     |    |
| 6     | REALTEXT MARKUP                         |    |
| 7     | REALPIX MARKUP                          |    |
| PART  | IV: LEARNING SMIL                       |    |
| 8     | SMIL BASICS                             |    |
| 9     | CLIP SOURCE TAGS                        |    |
| PART  | V: ORGANIZING A PRESENTATION            |    |
| 10    | PRESENTATION INFORMATION                |    |
| 11    | GROUPS                                  |    |
| 12    | LAYOUT                                  |    |
| PART  | VI: TIMING AND LINKING CLIPS            |    |
| 13    | BASIC TIMING                            |    |
| 14    | ADVANCED TIMING                         |    |
| 15    | HYPERLINKS                              |    |
| PART  | VII: MASTERING ADVANCED FEATURES        |    |
| 16    | TRANSITION EFFECTS                      |    |
| 17    | ANIMATIONS                              |    |

| 18   | SWITCHING                          |     |
|------|------------------------------------|-----|
| 19   | PREFETCHING                        | 473 |
| PART | VIII: STREAMING YOUR PRESENTATIONS |     |
| 20   | WEB PAGE EMBEDDING                 |     |
| 21   | PRESENTATION DELIVERY              | 509 |
| PART | IX: BASIC INFORMATION              |     |
| А    | BASIC QUESTIONS                    | 539 |
| В    | PRODUCTION TASKS                   | 549 |
| С    | COLOR VALUES                       | 561 |
| PART | X: SYNTAX SUMMARIES                |     |
| D    | SMIL TAG SUMMARY                   |     |
| Ε    | REALTEXT TAG SUMMARY               |     |
| F    | REALPIX TAG SUMMARY                | 599 |
| G    | RAM FILE SUMMARY                   | 605 |
| Н    | FILE TYPE SUMMARY                  |     |
| Ι    | LANGUAGE CODES                     | 609 |
| GLOS | SARY                               | 611 |
|      |                                    |     |

# CONTENTS

| DOCUMENTATION RELEASE NOTE                  | 1  |
|---------------------------------------------|----|
| Latest Additions                            |    |
| September 2002                              |    |
| July 2002                                   |    |
| Known Issues                                |    |
| Undocumented Features                       |    |
| Netscape Navigator 6 Issues                 |    |
| INTRODUCTION                                | 5  |
| What is Helix?                              |    |
| What This Guide Covers                      |    |
| How this Guide Is Organized                 |    |
| How to Download This Guide to Your Computer |    |
| Conventions Used in this Guide              |    |
| Additional Resources                        |    |
| Technical Support                           | 14 |
| PART I: GETTING STARTED WITH STREAMING MED  | IA |
| 1 NEW FEATURES                              | 17 |
| RealOne Player Introduced                   |    |
| SMIL 2.0 Support                            | 17 |
| New Clip Tag Attributes                     |    |
| Expanded Grouping Possibilities             |    |
| Enhanced Layout Choices                     | 20 |
| More Timing Possibilities                   | 21 |
| New Linking Attributes                      |    |
| Clip Transition Effects                     | 23 |

| Web Server Downloading                        | 29 |
|-----------------------------------------------|----|
| Local Playback                                | 29 |
| Step 2: Learn the RealOne Player Interface    | 29 |
| The Three-Pane Environment                    |    |
| The Media Playback Pane                       | 31 |
| The Related Info Pane                         |    |
| The Media Browser Pane                        | 36 |
| Using Media Clips to Open HTML Pages          |    |
| Controlling a Presentation Through HTML Pages |    |
| Step 3: Choose Clip Types and Gather Tools    |    |
| Audio and Video                               |    |
| SMIL                                          | 41 |
| Animation                                     |    |
| Images                                        | 42 |
| Text                                          | 43 |
| Autoupdate Feature                            | 43 |
| Step 4: Develop a Bandwidth Strategy          | 45 |
| Buffering                                     | 46 |
| Audience Bandwidth Targets                    | 47 |
| Clip Bandwidth Characteristics                |    |
| Reaching Multiple Audiences                   | 50 |
| Step 5: Organize the Presentation Timeline    | 52 |
| Timeline Considerations                       | 53 |
| Timelines for Multiclip Presentations         | 53 |
| Timeline Management                           | 55 |
| Step 6: Get Started With Production           | 55 |

#### PART II: PRODUCING CLIPS

| 3 | AUDIO PRODUCTION                    | 59 |
|---|-------------------------------------|----|
|   | Understanding RealAudio             |    |
|   | Bandwidth and Audio Quality         |    |
|   | RealAudio Bandwidth Characteristics | 60 |
|   | RealAudio Codecs                    | 61 |
|   | Steps for Streaming Audio           | 65 |
|   | Capturing Audio                     | 67 |
|   | Source Media                        | 67 |
|   | Recording Equipment                 |    |
|   | Shielded Cables                     |    |
|   | Input Levels                        |    |
|   | Volume Levels for Live Broadcasts   | 68 |
|   | Sampling Rates                      | 69 |

|   | Optimizing Audio                       | 69 |
|---|----------------------------------------|----|
|   | DC Offset                              | 69 |
|   | Normalization                          | 70 |
|   | Dynamics Compression                   | 70 |
|   | Equalization                           | 70 |
|   | Encoding RealAudio with Helix Producer | 71 |
|   | RealAudio in Multiclip Presentations   | 72 |
| 4 | VIDEO PRODUCTION                       | 73 |
|   | Understanding RealVideo                | 73 |
|   | RealVideo Bandwidth Characteristics    | 73 |
|   | RealVideo Frame Rates                  | 75 |
|   | RealVideo Clarity                      | 76 |
|   | RealVideo Dimensions                   | 77 |
|   | RealVideo Codecs                       | 79 |
|   | Scalable Video Technology              | 80 |
|   | Steps for Streaming Video              | 80 |
|   | Recording Video                        | 82 |
|   | Source Media Quality                   | 82 |
|   | Video Staging                          | 83 |
|   | Scene Changes and Movement             | 83 |
|   | Colors and Lighting                    | 83 |
|   | Digitizing Video                       | 84 |
|   | S-Video Output                         | 84 |
|   | Color Depth                            | 84 |
|   | Digitized Video Formats                | 84 |
|   | Video Capture Frame Rates              | 84 |
|   | Video Capture Screen Sizes             | 85 |
|   | Computer Speed and Disk Space          | 85 |
|   | Video Source File Size Limit           | 85 |
|   | Encoding RealVideo with Helix Producer | 86 |
|   | RealVideo Streaming Speeds             | 87 |
|   | RealVideo Filters                      | 88 |
|   | RealVideo Options                      | 89 |
| 5 | FLASH ANIMATION                        | 91 |
|   | Understanding Flash                    | 91 |
|   | Software Versions for Flash            | 92 |
|   | Flash in the Three-Pane Environment    | 92 |
|   | Flash Bandwidth Characteristics        | 92 |
|   | Flash Clip Size                        | 94 |
|   | Flash CPU Use                          | 95 |
|   | Adding Audio to Flash                  | 96 |

| Adding Event Sounds                            | 96  |
|------------------------------------------------|-----|
| Using a Continuous Soundtrack                  | 96  |
| Dividing Bandwidth Between Flash and RealAudio | 97  |
| Tips for Choosing RealAudio Codecs             | 99  |
| Using Interactive Flash Commands               | 99  |
| Flash Clip Timeline Commands                   |     |
| RealOne Player Commands                        |     |
| Go To Commands                                 |     |
| Load Movie Commands                            |     |
| Secure Transactions                            |     |
| Mouse Events                                   | 105 |
| Streaming a Flash Clip                         |     |

#### PART III: WRITING MARKUP

| 6 | REALTEXT MARKUP 111                          |
|---|----------------------------------------------|
|   | Understanding RealText111                    |
|   | RealText Language Support112                 |
|   | Text Alternatives                            |
|   | Structure of a RealText Clip112              |
|   | Rules for RealText Markup                    |
|   | RealText Bandwidth                           |
|   | RealText in a SMIL Presentation114           |
|   | RealText Broadcast Application114            |
|   | Setting RealText Window Attributes114        |
|   | Specifying the Window Type                   |
|   | Setting the Window Size and Color117         |
|   | Setting the Clip Duration                    |
|   | Adding a Version Number                      |
|   | Specifying Hyperlink Appearance121           |
|   | Controlling Text Flow                        |
|   | Timing and Positioning Text                  |
|   | Controlling When Text Appears and Disappears |
|   | Clearing Text from the Window126             |
|   | Positioning Text in a Window126              |
|   | Aligning Text in a Tickertape Window127      |
|   | Ensuring Text Delivery                       |
|   | Specifying Languages, Fonts, and Text Colors |
|   | Specifying the Character Set128              |
|   | Setting the Font                             |
|   | Setting the Text Size133                     |
|   | Controlling Text Colors                      |

|   | Controlling Text Layout and Appearance                  | .135 |
|---|---------------------------------------------------------|------|
|   | Adding Space Between Text Blocks                        | .136 |
|   | Centering Text                                          | .137 |
|   | Preformatting Text                                      | .137 |
|   | Using HTML-Compatible Tags                              | .137 |
|   | Emphasizing Text                                        | .138 |
|   | Creating Links and Issuing Commands                     | .139 |
|   | Creating a Mail Link                                    | .139 |
|   | Opening Media or HTML Pages                             | .139 |
|   | Issuing RealOne Player Commands                         | .141 |
|   | Using Coded Characters                                  | .141 |
|   | Using Coded Characters with the mac-roman Character Set | .142 |
|   | RealText Examples                                       | .143 |
|   | Generic Window                                          | .143 |
|   | Tickertape Window                                       | .144 |
|   | Scrolling News Window                                   | .145 |
|   | Teleprompter Window                                     | .146 |
| 7 | REALPIX MARKUP                                          | 149  |
|   | Understanding RealPix                                   | .149 |
|   | RealPix and SMIL                                        | .150 |
|   | Image Formats and Features                              | .152 |
|   | RealPix Timelines                                       | 154  |
|   | Structure of a RealPix File                             | .154 |
|   | Rules for RealPix Markup                                | .155 |
|   | RealPix Broadcast Application                           | .155 |
|   | Managing RealPix Bandwidth                              | .156 |
|   | Estimating the Required Bandwidth and Preroll           | .156 |
|   | Calculating Individual Image Streaming Times            | .158 |
|   | Lowering RealPix Preroll                                | .159 |
|   | Masking Preroll With Other Clips                        | .159 |
|   | Setting Slideshow Characteristics                       | .160 |
|   | Defining the Presentation Size                          | .161 |
|   | Specifying the Time Format                              | .161 |
|   | Setting the Presentation Duration                       | .162 |
|   | Controlling the Streaming Bit Rate                      | .163 |
|   | Defining the Title, Author, and Copyright               | .163 |
|   | Creating a Background Color                             | .163 |
|   | Setting a Preroll Value                                 | 164  |
|   | Adding a Presentation URL                               | .165 |
|   | Handling Image Aspect Ratios                            | .165 |
|   | Setting the Maximum Frames Per Second                   | .166 |

| Defining Images                                                | 167 |
|----------------------------------------------------------------|-----|
| Creating an Image Handle                                       | 167 |
| Specifying an Image File Name and Path                         | 168 |
| Indicating the Image Size for Web Servers                      | 168 |
| Setting the Mime Type                                          | 169 |
| Using Common Transition Effects Attributes                     | 169 |
| Setting an Effect Start Time                                   | 170 |
| Specifying an Effect Duration                                  | 170 |
| Selecting the Image Target                                     | 171 |
| Creating an Effect URL                                         | 171 |
| Changing an Image's Aspect Ratio                               | 172 |
| Capping an Effect's Frame Rate                                 | 172 |
| Creating RealPix Transition Effects                            | 172 |
| Fading In on an Image                                          | 173 |
| Fading an Image Out to a Color                                 | 174 |
| Crossfading One Image Into Another                             | 174 |
| Painting a Color Fill                                          | 175 |
| Creating a Wipe Effect                                         | 176 |
| Controlling an Animated GIF Image                              | 177 |
| Zooming In, Zooming Out, and Panning                           | 178 |
| Controlling Image Size and Placement                           |     |
| Defining Source and Destination Attributes                     |     |
| Exhibiting Part of an Image in the Entire Display Area         |     |
| Showing All of an Image in Part of the Display Area            |     |
| Filling Part of the Display Area with Part of the Source Image |     |
| RealPix Example                                                | 186 |
| Step 1: Determine the Bandwidth Use                            |     |
| Step 2: Write the RealPix File                                 |     |
| Step 3: Write the SMIL File                                    |     |

#### PART IV: LEARNING SMIL

| 8 | SMIL BASICS                                 | 193 |
|---|---------------------------------------------|-----|
|   | Understanding SMIL                          | 193 |
|   | Advantages of Using SMIL                    | 194 |
|   | SMIL 1.0 and SMIL 2.0                       | 195 |
|   | SMIL 2.0 Modules                            | 196 |
|   | SMIL 2.0 Profiles                           | 197 |
|   | Interoperability Between SMIL-Based Players | 198 |
|   | Creating a SMIL File                        | 199 |
|   | The SMIL 2.0 Tag and Namespace              | 200 |
|   | Header and Body Sections                    | 200 |
|   |                                             |     |

|   | Tags, Attributes, and Values                   | 202 |
|---|------------------------------------------------|-----|
|   | Binary and Unary Tags                          | 203 |
|   | SMIL Recommendations                           | 204 |
|   | SMIL Tag ID Values                             | 204 |
|   | Using Customized SMIL Attributes               | 205 |
|   | RealNetworks Extensions Namespace              | 206 |
|   | System Component Namespace                     |     |
|   | A Closer Look at Namespaces                    |     |
|   | Tips for Defining Namespaces                   | 207 |
|   | Viewing SMIL Source Markup                     | 208 |
|   | Playback Differences from SMIL 1.0             | 208 |
|   | Behavioral Changes                             | 208 |
|   | Updating SMIL 1.0 Files to SMIL 2.0            | 209 |
| 9 | CLIP SOURCE TAGS                               | 211 |
|   | Creating Clip Source Tags                      | 211 |
|   | Adding a Clip ID                               | 212 |
|   | Setting a Clip's Streaming Speed               | 212 |
|   | Creating a Brush Object                        | 215 |
|   | Using a Ram File as a Source                   | 215 |
|   | Using a SMIL File as a Source                  | 216 |
|   | Writing Clip Source URLs                       | 217 |
|   | Linking to Local Clips                         | 218 |
|   | Creating a Base URL                            | 219 |
|   | Linking to Clips on Helix Universal Server     | 220 |
|   | Linking to Clips on a Web Server               | 221 |
|   | Caching Clips on RealOne Player                | 221 |
|   | Modifying Clip Colors                          | 224 |
|   | Adjusting Clip Transparency and Opacity        |     |
|   | Substituting Transparency for a Specific Color |     |
|   | Substituting a Color for Transparency          | 229 |
|   | Adding Text to a SMIL Presentation             | 229 |
|   | Displaying a Plain Text File                   | 230 |
|   | Writing Inline Text                            | 231 |
|   | Changing Text Characteristics                  | 233 |
|   |                                                |     |

### PART V: ORGANIZING A PRESENTATION

| 10 | PRESENTATION INFORMATION               | 241 |
|----|----------------------------------------|-----|
|    | Understanding Presentation Information |     |
|    | Information Encoded in Clips           | 241 |
|    | Clip Source Tag and Group Information  |     |
|    | SMIL Presentation Information          |     |

|    | Accessibility Information                               | 243        |
|----|---------------------------------------------------------|------------|
|    | RealOne Player Related Info Pane                        | 243        |
|    | Coded Characters                                        | 243        |
|    | Adding Clip and Group Information                       | 244        |
|    | Where Title, Author, and Copyright Information Displays | 244        |
|    | Using Clips Within Groups                               | 245        |
|    | Defining Information for the SMIL Presentation          | 246        |
|    | Example of Presentation and Clip Information            | 247        |
|    | Adding Accessibility Information                        | 247        |
|    | Including an Alternate Clip Description                 | 248        |
|    | Using a Long Description                                | 248        |
|    | Setting the Clip Read Order                             | 249        |
| 11 | GROUPS                                                  | 251        |
|    | Understanding Groups                                    | 251        |
|    | Groups Within Groups                                    |            |
|    | Plaving Clins in Sequence                               | 253        |
|    | Creating Sequences Without Sequence Tags                |            |
|    | Tips for Creating Sequences                             | 254        |
|    | Plaving Clins in Parallel                               | 255        |
|    | Tins for Creating Parallel Groups                       | 256        |
|    | Synchronizing Playback in Parallel Groups               | 256        |
|    | Creating an Independent Timeline                        | 257        |
|    | Setting the Synchronization Behavior                    | 258        |
|    | Specifying Synchronization Behavior Default Values      | 261        |
|    | Loosening the Synchronization for Locked Elements       | 263        |
|    | Specifying Synchronization Tolerance Default Values     |            |
|    | Tips for Synchronizing Clips                            |            |
|    | Creating an Exclusive Group                             |            |
|    | Defining Interactive Begin Times                        |            |
|    | Using Clip Interruption                                 |            |
|    | Modifying Clip Interruption Behavior                    |            |
|    | Tips for Defining Exclusive Groups and Priority Classes | 271        |
| 12 | LAYOUT                                                  | 273        |
|    | Understanding Layouts                                   | 273        |
|    | Root-I avout Area                                       |            |
|    | Playback Bagions                                        |            |
|    | Subregions                                              | 274<br>274 |
|    | Secondary Media Playback Windows                        | 274<br>275 |
|    | Clip Position and Fit                                   | 273<br>777 |
|    | Tins for Laving Out Presentations                       | 277        |
|    | Lavout Tag Summany                                      | 270<br>201 |
|    | Layout Tag Summary                                      |            |

| , | Creating Main and Secondary Media Windows           | 282 |
|---|-----------------------------------------------------|-----|
|   | Defining the Main Media Playback Pane               | 282 |
|   | Creating Secondary Media Playback Windows           | 283 |
|   | Controlling Resize Behavior                         | 285 |
|   | Defining Playback Regions                           | 285 |
|   | Setting Region IDs and Names                        | 286 |
|   | Defining Region Sizes and Positions                 | 287 |
|   | Assigning Clips to Regions                          | 293 |
|   | Stacking Regions That Overlap                       | 294 |
|   | Adding Background Colors                            | 296 |
|   | Controlling Audio Volume in a Region                | 298 |
|   | Defining Subregions                                 | 298 |
|   | Positioning Clips in Regions                        | 301 |
|   | Using Alignment Values                              | 302 |
|   | Defining Registration Points in Clip Source Tags    | 302 |
|   | Creating a Reusable Registration Point              | 304 |
|   | Fitting Clips to Regions                            | 307 |
|   | fit Attribute Values                                | 308 |
|   | Overriding a Region's fit Attribute                 | 309 |
|   | Tips for Defining the fit Attribute                 | 309 |
|   | Layout Examples                                     | 310 |
|   | Centering a Video on a Background Image             | 310 |
|   | Displaying a Letterbox Clip                         | 311 |
|   | Turning Down an Audio Clip's Volume                 | 311 |
|   | Playing Three Clips Side-by-Side                    | 312 |
|   | Placing a Clip in a Secondary Media Playback Window | 313 |
|   | Playing the Same Clip in Multiple Regions           | 313 |
|   | -                                                   |     |

### PART VI: TIMING AND LINKING CLIPS

| 13 | BASIC TIMING                              | 317 |
|----|-------------------------------------------|-----|
|    | Understanding Basic Timing                | 317 |
|    | Groups Create the Timing Superstructure   | 317 |
|    | Timing is Relative to Groups              | 318 |
|    | Timing Attributes Covered in this Chapter | 318 |
|    | Specifying Time Values                    | 319 |
|    | Using Shorthand Time Values               | 319 |
|    | Using the Normal Play Time Format         | 320 |
|    | Setting Begin and End Times               | 320 |
|    | Using a Begin Time with a Clip            | 321 |
|    | Using an End Time with a Clip             | 321 |
|    | Using Begin and End Times with Groups     | 321 |

| Setting Internal Clip Begin and End Times           |     |
|-----------------------------------------------------|-----|
| Combining clipBegin and clipEnd with begin and end  |     |
| Setting Durations                                   |     |
| Choosing end or dur                                 |     |
| Setting a Duration for the Length of Media Playback | 324 |
| Using an Indefinite Duration                        |     |
| Tips for Setting Durations                          |     |
| Setting Minimum and Maximum Times                   |     |
| Ending a Group on a Specific Clip                   |     |
| Stopping a Group After the Last Clip Plays          |     |
| Stopping the Group When a Specific Clip Finishes    | 327 |
| Tips for Using the endsync Attribute                |     |
| Repeating an Element                                | 329 |
| Repeating an Element a Certain Number of Times      |     |
| Repeating an Element a Specific Amount of Time      |     |
| Specifying the Length of Each Repeating Cycle       |     |
| Setting a Total Playback Time                       |     |
| Looping Playback Indefinitely                       |     |
| Stopping a Clip's Encoded Repetitions               |     |
| Managing Bandwidth with Repeating Clips             |     |
| Tips for Repeating Elements                         |     |
| Setting a Fill                                      |     |
| Using an Automatic Fill                             |     |
| Setting a Fill with Sequential Clips                |     |
| Setting a Fill in Parallel Groups                   |     |
| Setting a Fill in Exclusive Groups                  |     |
| Displaying a Clip Throughout a Presentation         |     |
| Summary of Common Clip fill Values                  |     |
| Setting a Group Fill                                |     |
| Tips for Setting a Fill                             | 339 |
| Specifying a Default Fill                           | 340 |
| Adding a Default Fill to a Group                    |     |
| Inheriting a Default Fill from a Containing Group   | 341 |
| ADVANCED TIMING                                     | 343 |
| Understanding Advanced Timing                       |     |
| Advanced Timing Syntax                              |     |
| Event Types                                         |     |
| Positive Offset Times                               |     |
| Negative Offset Times                               |     |
| Multiple Timing Values                              |     |
| Defining an Element Start or Stop Event             |     |

14

| Sample Values                               | 349 |
|---------------------------------------------|-----|
| Example                                     | 349 |
| Defining a Repeat Event                     | 350 |
| Sample Values                               | 351 |
| Example                                     | 351 |
| Defining a Mouse Event                      | 352 |
| Sample Values                               | 353 |
| Examples                                    | 353 |
| Defining a Keyboard Event                   | 355 |
| Sample Values                               | 356 |
| Example                                     | 356 |
| Tips for Defining Keyboard Events           | 356 |
| Defining a Secondary Window Event           | 357 |
| Sample Values                               | 358 |
| Example                                     | 358 |
| Using Media Markers                         | 358 |
| Coordinating Clips to an External Clock     | 358 |
| Controlling Whether an Element Restarts     | 358 |
| Setting a Default Restart Value             | 359 |
| HYPERLINKS                                  | 363 |
| Understanding Hyperlinks                    |     |
| Links to HTML Pages                         |     |
| Links to Streaming Media                    | 364 |
| Methods of Activating a Link                |     |
| General Tips for Creating Hypertext Tags    |     |
| Creating a Simple Link                      |     |
| Using the <area/> Tag                       |     |
| Creating a Timed Link                       | 367 |
| Defining Hot Spots                          |     |
| Defining Basic Hyperlink Properties         | 373 |
| Specifying the Link URL                     | 373 |
| Leaving Out a URL Reference for Hot Spots   | 374 |
| Opening a Link on a Keystroke               | 374 |
| Opening a URL Automatically                 | 375 |
| Displaying Alternate Link Text              | 376 |
| Setting a Tab Index for Multiple Links      | 376 |
| Linking to HTML Pages                       | 377 |
| Selecting a Browsing Window                 | 378 |
| Opening HTML Pages in the Related Info Pane | 379 |
| Targeting a Frame or Named Window           | 381 |
| Controlling the Media Playback State        |     |

15

| Tips for Opening HTML Page Links                 |  |
|--------------------------------------------------|--|
| Linking to Streaming Media                       |  |
| Replacing the Source Presentation                |  |
| Opening a New Media Playback Window with SMIL    |  |
| Linking to a SMIL Fragment                       |  |
| Adjusting Audio Volumes in Linked Presentations  |  |
| Opening a Media Playback Window with a Clip Link |  |
| Hyperlink Examples                               |  |
| Opening Web Pages During a Presentation          |  |
| Opening Pages on a Mouse Click                   |  |

### PART VII: MASTERING ADVANCED FEATURES

| 16 | TRANSITION EFFECTS 397                                     |
|----|------------------------------------------------------------|
|    | Understanding Transition Effects                           |
|    | Timelines and Transition Effects                           |
|    | Layouts and Transition Effects                             |
|    | Animations and Transition Effects                          |
|    | Audio and Transition Effects                               |
|    | Multiple Clips with Transition Effects                     |
|    | Summary of Transition Effects Tags                         |
|    | Defining Transition Types                                  |
|    | Edge Wipe Transition Effects400                            |
|    | Iris Wipe Transition Effects403                            |
|    | Clock Wipe Transition Effects405                           |
|    | Matrix Wipe Transition Effects408                          |
|    | Fade, Push, and Slide Transition Effects411                |
|    | Modifying Transition Effects412                            |
|    | Setting a Transition Effect's Duration413                  |
|    | Reversing a Transition Effect's Direction413               |
|    | Using Partial Transition Effects414                        |
|    | Repeating Transition Effects Horizontally or Vertically415 |
|    | Setting a Border Width416                                  |
|    | Defining Colors and Border Blends416                       |
|    | Assigning Transition Effects to Clips417                   |
|    | Using Clip Fills with Transition Effects418                |
|    | Transition Effects Examples420                             |
|    | Fading to a Color Between Clips420                         |
|    | Crossfading Videos421                                      |
| 17 | ANIMATIONS 423                                             |
|    | Understanding Animations423                                |
|    | Animation Tags424                                          |

|    | Animation Tag Placement                        |     |
|----|------------------------------------------------|-----|
|    | SMIL Timing with Animations                    |     |
|    | Simultaneous Animations                        | 427 |
|    | Creating Basic Animations                      | 427 |
|    | Selecting the Element and Attribute to Animate |     |
|    | Defining Simple Animation Values               |     |
|    | Defining a Range of Animation Values           | 434 |
|    | Controlling How an Animation Flows             | 435 |
|    | Jumping from Value to Value                    |     |
|    | Moving Linearly from Point to Point            | 436 |
|    | Flowing at an Even Pace                        |     |
|    | Creating Additive and Cumulative Animations    | 437 |
|    | Adding Animation Values to a Base Value        |     |
|    | Making Animations Repeat and Grow              |     |
|    | Using the Specialized Animation Tags           |     |
|    | Animating Colors                               |     |
|    | Creating Horizontal and Vertical Motion        | 441 |
|    | Setting an Attribute Value                     |     |
|    | Manipulating Animation Timing                  |     |
| 18 | SWITCHING                                      | 445 |
|    | Understanding Switching                        |     |
|    | Creating a Switch Group                        |     |
|    | Adding a Default Option to a Switch Group      |     |
|    | Using Inline Switching                         | 447 |
|    | Available Test Attributes                      |     |
|    | Tips for Writing Switch Groups                 |     |
|    | Switching Between Language Choices             | 450 |
|    | Setting Language Codes                         | 450 |
|    | Providing Subtitles or Overdubbing             | 451 |
|    | Switching Between Bandwidth Choices            | 452 |
|    | Switching with SureStream Clips                | 453 |
|    | Enhancing Presentation Accessibility           | 454 |
|    | Switching Based on the Viewer's Computer       | 455 |
|    | Switching for CPU Type                         | 455 |
|    | Switching for Operating System                 | 456 |
|    | Switching for Monitor Size or Color Depth      | 458 |
|    | Checking Components and Version Numbers        | 459 |
|    | Defining Test Attributes in SMIL 2.0           | 459 |
|    | Combining SMIL 2.0 with SMIL 1.0               |     |
|    | Switch Group Examples                          |     |
|    |                                                |     |

|    | Different Video Sizes Chosen Automatically         |     |
|----|----------------------------------------------------|-----|
|    | Subtitles and HTML Pages in Different Languages    |     |
|    | System Captions Using RealText                     |     |
|    | Backward-Compatible SMIL File                      |     |
|    | Full SMIL File Switching                           | 471 |
| 19 | PREFETCHING                                        | 473 |
|    | Understanding Prefetching                          |     |
|    | Using the <prefetch></prefetch> Tag                |     |
|    | Managing Prefetch Bandwidth                        |     |
|    | Specifying Prefetch Bandwidth in Bits Per Second   |     |
|    | Specifying Prefetch Bandwidth as a Percentage      |     |
|    | Controlling Prefetch Data Download Size            |     |
|    | Prefetching a Specific Amount of Data              |     |
|    | Prefetching a Specific Length of a Clip's Timeline |     |
|    | Tips for Prefetching Data                          |     |
|    | RealAudio and RealVideo Prefetching                |     |
|    | Prefetch URLs                                      |     |
|    | SMIL Timing with Prefetching                       | 479 |
|    | Prefetch Testing                                   |     |
|    | Prefetching Examples                               |     |
|    | Displaying an Image Until Prefetching Completes    |     |
|    | Prefetching and Caching an Image                   |     |

#### PART VIII: STREAMING YOUR PRESENTATIONS

| 20 | WEB PAGE EMBEDDING                        | 485 |
|----|-------------------------------------------|-----|
|    | Understanding Web Page Embedding          |     |
|    | Embedding vs. the Three-Pane Environment  |     |
|    | <embed/> and <object> Tags</object>       |     |
|    | Layout Possibilities                      |     |
|    | RealOne Player Controls                   |     |
|    | Javascript and VBScript                   |     |
|    | Using <embed/> Tags                       | 489 |
|    | Setting <embed/> Tag Parameters           |     |
|    | Specifying the Source                     | 489 |
|    | Setting the Width and Height              | 492 |
|    | Turning off the Java Virtual Machine      | 492 |
|    | Supporting Other Browsers                 | 493 |
|    | Using <object> Tags</object>              |     |
|    | Setting <object> Tag Parameters</object>  |     |
|    | Specifying the Source                     | 494 |
|    | Combining <embed/> with <object></object> | 494 |
|    | -                                         |     |

|    | Adding RealOne Player Controls                               | 495 |
|----|--------------------------------------------------------------|-----|
|    | Basic Controls                                               | 495 |
|    | Individual Controls and Sliders                              | 497 |
|    | Information Panels                                           | 499 |
|    | Status Panels                                                | 500 |
|    | Linking Multiple Controls                                    | 501 |
|    | Controlling Image Display                                    | 503 |
|    | Setting a Background Color                                   | 503 |
|    | Centering a Clip                                             | 504 |
|    | Maintaining a Clip's Aspect Ratio                            | 504 |
|    | Suppressing the RealOne Logo                                 | 505 |
|    | Setting Automatic Playback                                   | 506 |
|    | Starting a Presentation Automatically                        | 506 |
|    | Looping a Presentation Continuously                          | 506 |
|    | Specifying a Number of Loops                                 | 507 |
|    | Setting Shuffle Play                                         | 507 |
|    | Laying Out SMIL Presentations                                | 507 |
|    | Defining the Layout with SMIL                                | 507 |
|    | Defining the Layout with HTML                                | 508 |
| 21 | PRESENTATION DELIVERY                                        | 509 |
|    | Understanding Linking and URLs                               | 509 |
|    | The Ram File                                                 | 509 |
|    | The Difference Between RTSP and HTTP                         | 511 |
|    | Directory Paths and URLs                                     | 512 |
|    | Launching RealOne Player with a Ram File                     | 513 |
|    | Writing a Basic Ram File                                     | 513 |
|    | Adding Comments to a Ram File                                | 514 |
|    | Streaming Different Clips to Different RealPlayers           | 515 |
|    | Examples of Linking a Web Page to Clips                      | 516 |
|    | Passing Parameters Through a Ram File                        | 517 |
|    | Opening a URL in an HTML Pane                                | 518 |
|    | Controlling How a Presentation Initially Displays            | 521 |
|    | Overriding Title, Author, and Copyright Information          | 523 |
|    | Setting Clip Information                                     | 524 |
|    | Using Ramgen for Clips on Helix Universal Server             | 526 |
|    | Linking Your Web Page to Helix Universal Server Using Ramgen | 527 |
|    | Listing Alternative Presentations with Ramgen                | 529 |
|    | Combining Ramgen Options                                     | 529 |
|    | Hosting Clips on a Web Server                                | 529 |
|    | Web Server MIME Types                                        | 530 |
|    | GZIP Encoding for Large Text Files                           | 530 |
|    |                                                              |     |

| Limitations on Web Server Playback | 531 |
|------------------------------------|-----|
| Testing Your Presentation          | 533 |
| Advertising on RealGuide           | 534 |
| Using RealNetworks Logos           | 535 |

### PART IX: BASIC INFORMATION

| Α | BASIC QUESTIONS                         | 539 |
|---|-----------------------------------------|-----|
|   | Playing Media with RealOne Player       | 539 |
|   | Creating Streaming Clips                | 540 |
|   | Getting Production Tools                | 541 |
|   | Using SureStream                        | 542 |
|   | Writing SMIL Files                      | 543 |
|   | Streaming Clips                         | 544 |
|   | Broadcasting                            | 546 |
|   | Getting Technical Support               | 547 |
| В | PRODUCTION TASKS                        | 549 |
|   | Streaming Media Concepts                |     |
|   | RealAudio Clips                         | 550 |
|   | RealVideo Clips                         | 550 |
|   | Flash Clips                             | 551 |
|   | RealText Markup                         | 551 |
|   | RealPix Markup                          | 552 |
|   | Basic SMIL Questions                    | 553 |
|   | Clips and URLs                          | 553 |
|   | Colors and Transparency                 | 554 |
|   | Layouts                                 | 555 |
|   | Basic Timing and Groups                 | 555 |
|   | Advanced Timing                         | 556 |
|   | Hyperlinks                              | 556 |
|   | Special Effects                         | 557 |
|   | Advanced Streaming                      | 558 |
|   | Web Page Embedding                      | 558 |
|   | Presentation Delivery                   | 559 |
| С | COLOR VALUES                            | 561 |
|   | Using Color Names                       |     |
|   | Defining Hexadecimal Color Values       |     |
|   | Using Six-Digit Hexadecimal Values      |     |
|   | Defining Three-Digit Hexadecimal Values | 562 |
|   | Specifying RGB Color Values             | 563 |
|   | Using Standard RGB Color Values         |     |

| Specifying RGB Percentag      | ges | 563 |
|-------------------------------|-----|-----|
| Tips for Defining Color Value | es  | 564 |

#### PART X: SYNTAX SUMMARIES

| D | SMIL TAG SUMMARY                | 567 |
|---|---------------------------------|-----|
|   | <smil></smil>                   |     |
|   | Header Tags                     |     |
|   | <meta/>                         |     |
|   | <layout></layout>               |     |
|   | <transition></transition>       |     |
|   | Clip Source Tags                |     |
|   | Streaming and Information       |     |
|   | Timing and Layout               | 574 |
|   | Color and Transparency          |     |
|   | Text Characteristics            |     |
|   | <prefetch></prefetch>           | 578 |
|   | Group Tags                      | 579 |
|   | <seq></seq>                     | 579 |
|   | <par></par>                     |     |
|   | <excl></excl>                   |     |
|   | <switch></switch>               |     |
|   | Hyperlink Tags                  |     |
|   | <a></a>                         |     |
|   | <area/>                         |     |
|   | Animation Tags                  |     |
|   | <animate></animate>             |     |
|   | <animatecolor></animatecolor>   |     |
|   | <animatemotion></animatemotion> |     |
|   | <set></set>                     |     |
| Ε | REALTEXT TAG SUMMARY            | 593 |
|   | Window Tag Attributes           |     |
|   | Time and Position Tags          |     |
|   | Font Tag Attributes             |     |
|   | Layout and Appearance Tags      |     |
|   | Hyperlinking Commands           | 596 |
| F | REALPIX TAG SUMMARY             | 599 |
|   | <imfl></imfl>                   |     |
|   | -<br><head></head>              |     |
|   | <image/>                        |     |
|   | <a>imate/&gt;</a>               |     |

|       | <crossfade></crossfade>   | 601 |
|-------|---------------------------|-----|
|       | <fadein></fadein>         | 602 |
|       | <fadeout></fadeout>       | 602 |
|       | <fill></fill>             | 603 |
|       | <wipe></wipe>             | 603 |
|       | <viewchange></viewchange> | 604 |
| G     | RAM FILE SUMMARY          | 605 |
|       | Parameter Syntax          | 605 |
|       | Parameters and Values     | 605 |
| Н     | FILE TYPE SUMMARY         | 607 |
| 1     | LANGUAGE CODES            | 609 |
| GLOSS | SARY                      | 611 |
| INDEX | ζ                         | 619 |

### DOCUMENTATION RELEASE NOTE

Thank you for using RealOne Player! This guide explains RealOne Player clip types, such as RealVideo and RealText, and covers the use of the SMIL 2.0 standard, along with the RealNetworks extensions to SMIL 2.0. Although RealOne Player currently supports most SMIL 2.0 features, some additional features will be added later, and will be made available automatically through RealOne Player's autoupdate feature. The following sections describe known issues with content production in this release of RealOne Player.

**Tip:** See Chapter 1 for summaries of new SMIL 2.0 features, as well as for information about additional changes to this guide from Release 8.

## Latest Additions

The following sections note significant additions to this guide following its initial publication.

### September 2002

The following sections of this guide have been updated. Most of these features require version 2 of RealOne Player:

- Explained support for Flash sound effects in "Adding Audio to Flash" on page 96.
- Updated the section on using a Ram file in a SMIL file, which is described in "Using a Ram File as a Source" on page 215.
- Updated the section on using a SMIL file within a SMIL file, described in "Using a SMIL File as a Source" on page 216. See "Full SMIL File Switching" on page 471 for an example of using a single SMIL file to switch between other SMIL files based on the viewer language preference.

- Explained how to use <param/> tags to modify characteristics of plain text files and inline text clips within a SMIL presentation. See "Changing Text Characteristics" on page 233.
- Updated the section on hyperlink access keys, as described in "Opening a Link on a Keystroke" on page 374.
- Updated the section on linking to part of a SMIL file, as described in "Linking to a SMIL Fragment" on page 387.
- An <area/> tag can now include both an href value to open an external link, and an activateEvent value to trigger a SMIL element. For example, a SMIL hyperlink can both play a video in the media playback pane and open an HTML page in the related info pane. For more on <area/> see "Using the <area/> Tag" on page 366. The section "Defining a Mouse Event" on page 352 covers activateEvent.
- Updated information about the Ram file syntax for streaming different clips to different versions of RealPlayer (version 1 of RealOne Player supports this syntax). See "Streaming Different Clips to Different RealPlayers" on page 515.
- Added information about the showvideocontrolsoverlay Ram file parameter. For more information, see "Controlling How a Presentation Initially Displays" on page 521.
- Included information in the HTML version of this guide about using the RealOne Player bandwidth simulator to test different presentation streaming speeds. For instructions on getting the HTML version, see "How to Download This Guide to Your Computer" on page 12.

## July 2002

- Updated the RealAudio chapter with information about the RealAudio surround sound codecs. See "Surround Sound Codecs" on page 64.
- Updated the RealVideo chapter to cover RealVideo 9. See "RealVideo 9 Codec" on page 79.

# **Known Issues**

You may find discrepancies between the instructions in this guide and RealOne Player performance. Known issues include the following:

- Secondary windows, which are described in the section "Secondary Media Playback Windows" on page 275, are currently plain windows that do not include the standard RealOne Player skin.
- The <area/> tag's nohref attribute, described in "Leaving Out a URL Reference for Hot Spots" on page 374, does not function.
- Targeting an HTML frame through SMIL, as described in "Targeting a Frame or Named Window" on page 381, is not functional.
- Starting a linked clip somewhere in its timeline other than its normal beginning, as described in "Linking to a Clip with a Timeline Offset" on page 387, is not functional.
- Contrary to the information in "Replacing the Source Presentation" on page 383, a source clip stops, rather than pauses, when another clip replaces it in the media playback pane.
- Push wipe transitions, described in "Fade, Push, and Slide Transition Effects" on page 411, are not yet functional.
- Prefetching, which is described in Chapter 19, is not functional.

# **Undocumented Features**

The following aspects of RealOne Player functionality have not yet been documented, and in most cases are not fully functional:

- Support for media markers. The section "Using Media Markers" on page 358 is a placeholder for this information.
- Support for wallclock timing. The section "Coordinating Clips to an External Clock" on page 358 is a placeholder for this information.
- The min and max timing attributes. The section "Setting Minimum and Maximum Times" on page 326 is a placeholder for this information.
- Time manipulations for animations. The section "Manipulating Animation Timing" on page 443 is a placeholder for this information.
- The skip-content attribute.
- The <metadata> tag.

# Netscape Navigator 6 Issues

There are two issues currently associated with using Netscape Navigator 6:

- If you embed a presentation in a Web page as described in Chapter 20, the path to the .rpm file cannot contain spaces or even escape codes for spaces (%20). This causes Navigator 6 to search for a missing plug-in.
- If you browse the HTML version of this guide with Navigator 6, you may not be able to play the linked sample files. If this occurs, you can open the sample files directly from the samples folder. You can also use Navigator 4.7 or Microsoft Internet Explorer (version 5.5 or later recommended) to browse the guide.

**Note:** This linking problem affects only local, relative URLs to clips played in RealOne Player. It does not affect streamed presentations in which the viewer launches the presentation from a Web page rendered in Navigator 6.

**For More Information:** The section "How to Download This Guide to Your Computer" on page 12 explains how to get a local copy of the HTML guide that includes sample files.

### INTRODUCTION

RealOne Player<sup>™</sup> gives you the power to deliver compelling multimedia presentations over a network. This production guide will help you produce any multimedia presentation, whether it is a simple video on your home page or a multimedia extravaganza.

**Tip:** To experience the many possibilities of streaming media, download RealOne Player from **http://www.real.com**, and then visit **http://realguide.real.com**.

# What is Helix?

Helix<sup>™</sup> from RealNetworks is a universal digital media delivery platform. With industry-leading performance, integrated content distribution, advertising, user authentication, Web services support, and native delivery of RealMedia, Windows Media, QuickTime, and MPEG-4, Helix from RealNetworks is a robust digital media foundation that meets the needs of enterprises and networking service providers.

# What This Guide Covers

This production guide tells you how to create a RealOne Player presentation. Although it provides many tips for producing streaming media, the more you know about producing audio, video, and graphics in general, the faster you will be able to create a great streaming presentation. Topics in this guide fall into four general areas:

Planning a Presentation

Before you launch into streaming media production, you need to consider several issues carefully. What is your target bandwidth? What types of clips will you use? How will your presentation timeline progress? Addressing these issues is critical for producing a successful presentation. To learn the basics, start with "Chapter 2: Presentation Planning" beginning on page 27.

Producing Clips

RealOne Player plays a core set of clip types: RealAudio<sup>®</sup>, RealVideo<sup>®</sup>, Flash, RealText<sup>®</sup>, and RealPix<sup>™</sup>. You can stream just a single clip, or combine various clips into a complex presentation. "Part II: Producing Clips" beginning on page 57 explains these clip types.

Note: This guide does not explain how to use encoding tools such as Helix Producer<sup>™</sup>. For specific information about using a particular tool, refer to the tool's user's guide or online help.

• Writing SMIL 2.0

To unify multiple clips into a single presentation, you use Synchronized Multimedia Integration Language (SMIL), a mark-up language that you can write with any text editor. If you've written HTML, you'll find it easy to pick up SMIL. To get started, turn to "Part IV: Learning SMIL" beginning on page 191.

• Delivering a Presentation

Once you finish production, you'll want to show off your work! "Part VIII: Streaming Your Presentations" beginning on page 483 explains how to stream your presentation from Helix Universal Server or a Web server, as well as how to embed it in a Web page.

Because this guide concerns streaming media production and the RealOne Player core clip types, it does not cover the following topics:

running Helix Universal Server and broadcasting on the Internet

Helix Universal Server is the streaming engine that drives streaming media across a network. You can learn more about Helix Universal Server from this Web address:

#### http://www.realnetworks.com/products/media\_delivery.html

• using the RealOne Player interface

Available for free download from **http://www.real.com**, RealOne Player includes a **Help** menu with entries that explain its many features.

• using RealOne Player Javascript and VBScript methods

To learn how to use Javascript or VBScript in the RealOne Player environment, see *RealOne Player Scripting Guide*, available for download from the following Web page:

#### http://service.real.com/help/library/encoders.html

· digital rights management for audio and video clips

RealNetworks provides a Media Commerce Suite that allows you to protect copyrights for valuable media assets. You can learn more about this suite from the following Web page:

#### http://www.realnetworks.com/products/commerce/index.html

encoding video and audio files for streaming

Helix Producer is the tool you use to convert audio and video files into streaming RealAudio and RealVideo clips. You can get Helix Producer from this Web page:

#### http://www.realnetworks.com/products/producer/index.html

• producing audio and video clips in formats other than RealAudio and RealVideo.

RealOne Player can play many audio and video formats in addition to RealAudio and RealVideo. For more information about the tools you can use to produce media in these additional streaming formats, visit the following Web page:

#### http://www.realnetworks.com/products/index.html

**Tip:** Although this guide does not explain how to produce audio and video in formats such as MPEG, many of the tips given in Chapter 3 and Chapter 4 apply to audio and video production in general, regardless of the streaming format.

### How this Guide Is Organized

#### Part I: Getting Started with Streaming Media

Whether you are new to streaming media, or an old hand, be sure to read the following chapters.

#### Chapter 1: New Features

If you're familiar with previous versions of RealNetworks software, this chapter will give you a quick update on the many changes in this version.

#### Chapter 2: Presentation Planning

If you are new to streaming media, this chapter walks you through the steps involved in putting together a RealOne Player presentation, explaining bandwidth and timeline issues.

#### Part II: Producing Clips

The clip is the basic unit of a streaming media presentation. The following chapters explain production issues for core RealOne Player clip types.

#### **Chapter 3: Audio Production**

This chapter gives you the background you need to create a RealAudio clip. It then provides pointers on capturing and digitizing high-quality audio clips.

#### **Chapter 4: Video Production**

Read this chapter to learn how to capture high-quality video content and optimize it for conversion to streaming RealVideo clips.

#### Chapter 5: Flash Animation

Using Macromedia's Flash, you can produce dazzling animated presentations. This chapter explains how to stream Flash clips to RealOne Player.

#### Part III: Writing Markup

Using RealNetworks markup languages, you can create additional types of streaming clips.

#### Chapter 6: RealText Markup

With RealText, you can create text that displays at different times in your presentation. This is a great way to provide video credits and subtitles, for example.

#### Chapter 7: RealPix Markup

RealPix allows you to coordinate still images into streaming slideshows. When accompanied by an audio soundtrack, RealPix presentations make a great alternative to video.

#### Part IV: Learning SMIL

SMIL is the heart of streaming media, letting you pull together simple or highly complex presentations. Read the following chapters to get started.

#### **Chapter 8: SMIL Basics**

After you create your multimedia clips, you write a SMIL file that pulls the entire presentation together. This chapter explains the basic structure and syntax of a SMIL file.

#### Chapter 9: Clip Source Tags

This chapter explains how to add clips to a SMIL presentation, explaining the various streaming and download protocols, such as RTSP and HTTP.

#### Part V: Organizing a Presentation

When you stream multiple clips, you use SMIL to group your clips and lay out the presentation. The following chapters explain how to organize your media.

#### Chapter 10: Presentation Information

This chapter demonstrates how to add presentation information to a SMIL file to enhance the playback experience and aid viewer accessibility.

#### Chapter 11: Groups

This chapter shows you how to make clips play together or in a sequence. Creating groups is the most basic way to set up a SMIL timeline.

#### Chapter 12: Layout

When clips play in parallel, you create a layout as described in this chapter. You can even make new clips pop up in new windows.

#### Part VI: Timing and Linking Clips

Unlike a static Web page, streaming media *flows*. Timing is a key aspect of SMIL, and the following chapters explain how to create a timeline, as well as how to link to other resources.

#### Chapter 13: Basic Timing

The SMIL timing commands give you a powerful means to coordinate clip playback. Read this chapter to learn the basics of how to use SMIL to modify a presentation's timeline.

#### Chapter 14: Advanced Timing

Once you've mastered the basics of SMIL timing as described in Chapter 13, you're ready to learn about the advanced SMIL timing features described here.

#### Chapter 15: Hyperlinks

Refer to this chapter to learn how SMIL's hyperlinking capabilities let you launch new clips or presentations.

#### Part VII: Mastering Advanced Features

SMIL is a powerful language that lets you add special effects to your presentation. You can also use SMIL to manage bandwidth, and stream different clips to different viewers.

#### Chapter 16: Transition Effects

SMIL provides over a hundred special effects you can use when a clip starts or stops playback. This chapter shows you how to create eye-catching transitions.

#### Chapter 17: Animations

Read this chapter to learn how to use SMIL animations (not to be confused with Flash animation) to create special effects while clips play.

#### Chapter 18: Switching

SMIL lets you stream different presentations based on viewer criteria, such as available bandwidth or language preference. Read this chapter to learn about SMIL's switching capabilities.

#### Chapter 19: Prefetching

Prefetching is a powerful feature that lets you download clip data before a clip plays. This can help prevent presentation rebuffering.

#### Part VIII: Streaming Your Presentations

When you finish production, you're ready to make your presentation available for viewing as described in the following chapters.

#### Chapter 20: Web Page Embedding

If you want to integrate your presentation seamlessly into your Web page, follow the instructions in this chapter.

#### Chapter 21: Presentation Delivery

This chapter gives instructions for moving your streaming clips to Helix Universal Server and linking your Web page to them through a Ram file. It also explains how to use a Web server to deliver simple presentations.

#### Part IX: Basic Information

The following appendixes gather useful information that will help you whether you're a novice or a professional.

#### Appendix A: Basic Questions

If you are new to streaming media, this appendix answers basic production questions and points you to additional resources on the Internet.

#### Appendix B: Production Tasks

Consult this appendix when you want to carry out a specific production task, but don't know where to find the answer in this guide.

#### Appendix C: Color Values

This appendix covers the types of color values that you can use with SMIL, RealText, and RealPix attributes.

#### Part X: Syntax Summaries

The remaining appendixes summarize the markup languages used with RealOne Player.

#### Appendix D: SMIL Tag Summary

Once you understand SMIL, use this appendix as a reference for SMIL 2.0 tag and attribute values.

#### Appendix E: RealText Tag Summary

This appendix summarizes RealText markup, which is explained in Chapter 6.

#### Appendix F: RealPix Tag Summary

Refer to this appendix for quick information on RealPix markup, which is explained in Chapter 7.

#### Appendix G: Ram File Summary

Use this appendix as a quick reference to the Ram file parameters described in Chapter 21.

Appendix H: File Type Summary This appendix provides a quick reference for common file types used in RealOne Player streaming.

#### Appendix I: Language Codes

If you create streaming clips in different languages as described in Chapter 18, you use these codes in your SMIL file to indicate the language choices.

# How to Download This Guide to Your Computer

RealNetworks makes this guide available in the following formats for download to your computer:

- The HTML+Javascript version is available as a single, zipped archive that includes utilities and samples that you can play in RealOne Player. It is highly recommended for persons who want to learn SMIL markup. You can read this version with Netscape Navigator or Microsoft Internet Explorer.
- The HTML Help version is available as a single .chm file for Windows 98 and later operating systems. It is identical to the HTML+Javascript version, except that it does not contain any sample files. The HTML Help version is smaller in size than the HTML+Javascript version, and it includes a search function.
- An Adobe Acrobat (PDF) version includes page numbers in crossreferences, making it more useful than the HTML versions when printed. You can download the free Acrobat viewer from Adobe's Web site at http://www.adobe.com/products/acrobat/readstep.html.

All of the online versions of this guide are available for individual download from RealNetworks' Technical Support Web site at:

### http://service.real.com/help/library/encoders.html

# **Conventions Used in this Guide**

The following table explains the typographical conventions used in this production guide.

| Convention        | Meaning                                                                                                    |
|-------------------|----------------------------------------------------------------------------------------------------|
| emphasis          | Bold text is used for in-line headings, user-interface elements, URLs, and e-mail addresses.                                                                          |
| terminology       | Italic text is used for technical terms being introduced,<br>and to lend emphasis to generic English words or<br>phrases.                                             |
| syntax            | This font is used for fragments or complete lines of programming syntax (markup).                                                                                     |
| syntax emphasis   | Bold syntax character formatting is used for program names, and to emphasize specific syntax elements.                                                                |
| variables         | Italic syntax character formatting denotes variables within fragments or complete lines of syntax.                                                                    |
| [options]         | Square brackets indicate values that you may or may not<br>need to use. As a rule, when you use these optional values,<br>you do not include the brackets themselves. |
| choice 1 choice 2 | Vertical lines, or "pipes," separate values you can choose between.                                                                                                   |
|                   | Ellipses indicate nonessential information omitted from examples.                                                                                                    |

**Notational Conventions** 

# **Additional Resources**

Most RealNetworks<sup>®</sup> manuals are available in both PDF and HTML formats from the RealNetworks documentation library. The library's main page is at **http://service.real.com/help/library/index.html**. In addition to this production guide, you may need the following resources:

• Introduction to Streaming Media

Start with this guide if you are new to streaming media. Written for the beginning user, it explains how to put together a basic presentation using different production techniques. Download this guide from **http://service.real.com/help/library/encoders.html**.

• RealOne Player Scripting Guide

Available at http://service.real.com/help/library/encoders.html, this guide explains how to use JavaScript or VBScript within the RealOne Player three-pane environment, or for media embedded in a Web page.

• Helix Universal Server Administration Guide

The basic reference for the Helix Universal Server administrator, this guide explains how to set up, configure, and run Helix Universal Server to stream multimedia. You need this guide only if you are running Helix Universal Server yourself. It is available at http://service.real.com/help/library/ servers.html.

• Software Development Kits (SDKs)

RealNetworks offers SDKs for Helix Universal Server and Helix Producer. Designed for programmers, SDKs help you to integrate applications with RealOne Player, or create new plug-ins for Helix Universal Server and RealOne Player. Get the Helix Universal Server SDK at this site:

# http://proforma.real.com/rnforms/resources/server/realsystemsdk/ index.html

The Helix Producer SDK is available here:

### http://proforma.real.com/rnforms/resources/producer/ producersdk/index.html

# **Technical Support**

To reach RealNetworks' Technical Support, please fill out the form at:

### • http://forms.real.com/service/techsupport/contact.html

The information you provide in this form will help Technical Support personnel respond promptly.
# PART

# GETTING STARTED WITH STREAMING MEDIA

Whether you are new to streaming media, or an old hand, this section will get you rolling with the latest streaming technology. Chapter 1 describes the many new features of RealOne Player, while Chapter 2 explains the basics of putting together a streaming presentation.

# CHAPTER

# **NEW FEATURES**

RealOne Player gives you more possibilities for creating Web-based multimedia than ever. If you're familiar with previous versions of RealPlayer, this chapter gives you a quick look at the many changes to streaming media production in RealOne Player.

# **RealOne Player Introduced**

The successor to RealPlayer 8, RealOne Player provides the most advanced media playback possibilities available, combining streaming media, digital downloads, and Web browsing. For more on RealOne Player, see "Step 2: Learn the RealOne Player Interface" on page 29.

# SMIL 2.0 Support

RealOne Player supports SMIL 2.0, which adds many new features to SMIL 1.0. RealOne Player is backwards-compatible with SMIL 1.0, so it can play any existing SMIL presentation. RealPlayer G2, RealPlayer 7, and RealPlayer 8 cannot play SMIL 2.0 presentations. These versions of RealPlayer autoupdate to RealOne Player before playing a SMIL 2.0 file. See Chapter 8 for basic SMIL 2.0 information.

**Note:** This guide describes SMIL 2.0 only. For SMIL 1.0 information, see *RealSystem iQ Production Guide* for Release 8. That guide is available in HTML and PDF formats at **http://service.real.com/help/library/encoders.html**.

## SMIL 2.0 Files Require an XML Namespace

A simple <smil> tag designates a SMIL 1.0 file. To write a SMIL 2.0 file, you need to include an XML namespace like this:

<smil xmlns="http://www.w3.org/2001/SMIL20/Language">

**For More Information:** See "The SMIL 2.0 Tag and Namespace" on page 200 for more information.

#### SMIL 2.0 Attributes Use "Camel Case"

In SMIL 2.0, most attributes and predefined values that have multiple words now use camel case, in which all words are compounded and words following to the first word are capitalized. For example, the system-bitrate attribute in SMIL 1.0 becomes systemBitrate in SMIL 2.0. For more information, see "Tags, Attributes, and Values" on page 202.

#### New and Updated SMIL Resources

In addition to the chapters that describe SMIL 2.0 features, this guide adds or updates several resources that will help you with creating presentations:

- For information on updating SMIL 1.0 syntax to SMIL 2.0 standards, see "Updating SMIL 1.0 Files to SMIL 2.0" on page 209.
- Appendix B addresses specific production questions by referring you to the appropriate section in this guide.
- Appendix C explains the types of color values that you can specify.
- Appendix D provides a quick reference for SMIL tags and attributes that will help you once you're familiar with SMIL markup.
- Download the zipped HTML version of this production guide as described in "How to Download This Guide to Your Computer" on page 12. Then choose Sample Files from the Go To menu to display links to SMIL files that you can play in RealOne Player.

#### Introductory Production Guide

Beginning users, or those looking to create simple presentations, can start with *Introduction to Streaming Media*, which is available for download at **http://service.real.com/help/library/index.html**. That guide provides a simplified, streamlined introduction to SMIL 2.0 and Ram files.

# **New Clip Tag Attributes**

Chapter 9 explains the changes to SMIL clip source tags, such as <video/> tags. SMIL 2.0 introduces several new clip attributes, as the following sections explain.

#### **Color Attributes**

As described in "Modifying Clip Colors" on page 224, RealOne Player supports new color attributes that allow you to make the following transparent or semi-transparent:

- any color or range of colors in a clip
- all colors in a clip
- a clip's background color

#### Image Streaming Rates

SMIL 2.0 provides a new method for setting streaming rates for static clips such as images. See "Setting a Clip's Streaming Speed" on page 212.

#### Text Handling

In addition to support for RealText clips (.rt), RealOne Player and SMIL 2.0 can display plain text files (.txt), and support the inclusion of text directly within the SMIL markup. For more information, see "Adding Text to a SMIL Presentation" on page 229.

#### **Descriptive** Metatags

In addition to title, author, copyright, and abstract attributes, clip source tags can have alt, longdesc, and readIndex attributes. These attributes allow assistive devices to read clip information for visually impaired viewers. For more information, see "Adding Accessibility Information" on page 247.

#### Colored Objects with the <brush/> Tag

The <br/>brush/> tag functions just like a clip source tag such as <video/>. It does not link to a media clip, however. Instead, it defines a color that displays in a region. For more information, see "Creating a Brush Object" on page 215.

## **Expanded Grouping Possibilities**

Chapter 11 explains <seq> and <par> groups, which have changed little from SMIL 1.0. It also covers the <excl> tag, which is new in SMIL 2.0.

#### Sequences Act Like a Single Presentation

In SMIL 2.0, a simple sequence of clips defined in a <seq> group acts like a single presentation instead of a series of separate presentations. See "Playing Clips in Sequence" on page 253 for more information.

#### New <excl> Groups

The exclusive group is a powerful feature that you can use to add interactivity to a presentation. The new <excl> tag creates an exclusive group, in which only one clip can play at a time. Unlike with a <seq> group, though, you can specify the order in which the <excl> group members play, have them interrupt each other, and select them based on any criteria, including mouse clicks. See "Creating an Exclusive Group" on page 265 for more information.

#### Synchronizing Parallel Elements

The section "Synchronizing Playback in Parallel Groups" on page 256 explains how to control which clips in parallel groups stay synchronized if bandwidth drops. This advanced feature also lets you create an independent timeline for a clip to make it act like a broadcast. In this case, viewers cannot rewind or fastforward through the clip.

## **Enhanced Layout Choices**

Chapter 12 explains how to lay out clips in RealOne Player using SMIL 2.0 layout tags and attributes, which provide many new layout possibilities. The following sections describe the principal new features of SMIL 2.0 layout.

#### Secondary Pop-Up Windows

You can now use <topLayout> tags to create secondary media playback windows that pop up during a presentation. This window is useful for playing supplemental clips, or clips that do not fit the main media playback pane's layout. See "Secondary Media Playback Windows" on page 275 for more information.

#### Subregions

The section "Subregions" on page 274 describes how to create regions within regions. Creating a subregion is useful if you want to associate a smaller region with a larger region so that the smaller region changes position automatically if you reposition the larger region.

#### **Region Size and Position Attributes**

To set a region's size and position within a window, you can now use bottom and right attributes, as well as height, width, left, and top. You can also use any combination of these attributes to create a region, giving you more ways to define layouts. See "Defining Region Sizes and Positions" on page 287 for more information.

#### **Registration Points**

With registration points, which are described in the "Clip Position and Fit" on page 277, you can easily position clips within large regions. You can use a registration point to center clips, for example, or align them to a region's lower-right corner.

#### Region Transparency

RealOne Player supports true region transparency, meaning that clips behind transparent areas of another clip are visible. See "Transparency in Regions and Clips" on page 297 for more information.

#### Backgrounds Can Appear Only When Clips Play

You can now set region background colors to appear only when a clip plays in the region. Previously, all regions and backgrounds appeared automatically at the start of the presentation. See "Setting When Background Colors Appear" on page 296 for more information.

## **More Timing Possibilities**

SMIL 2.0 provides many new ways to construct presentation timelines. Chapter 13 and Chapter 14 explain basic and advanced timing attributes, respectively.

#### New Element Repeat Attributes

The new repeatCount and repeatDur attributes replace the SMIL 1.0 repeat attribute. The new attributes let you specify a total number of repetitions, or the total length of the repeating cycle, respectively. See "Repeating an Element" on page 329 for details.

#### Additional fill Values

The fill attribute includes new values (auto, default, hold, and transition) that let you specify additional fill behaviors. A new fillDefault attribute lets you set the fill behavior for entire groups. For more information, see "Setting a Fill" on page 333, as well as "Specifying a Default Fill" on page 340.

#### Advanced Timing Values

See Chapter 14 for information on advanced SMIL timing values. These values work with the begin and end attributes to start and stop elements when certain events occur, such as when the viewer clicks a clip or presses a keyboard key.

# **New Linking Attributes**

Chapter 15 covers hyperlinking, explaining how to link a SMIL presentation to a Web page or another SMIL presentation.

#### The <area/> Tag Replaces <anchor/>

The SMIL 2.0 <area/> tag replaces the SMIL 1.0 <anchor/> tag. The <area/> tag lets you turn an entire clip into a link, as well as create hot spots (image maps) over a clip. You can now create hot spots as rectangles, circles, and polygons. See "Using the <area/> Tag" on page 366.

#### New Ways to Open Links

SMIL 2.0 includes new ways to specify when a link opens. You can define a keyboard key that the viewer can press to open a link, for instance, or you can make links open automatically at any point in the presentation. See "Defining Basic Hyperlink Properties" on page 373 for more information.

#### Ability to Control RealOne Player State

The SMIL attribute sourcePlaystate in a link controls RealOne Player's state when a link is clicked. You can make the RealOne Player presentation pause, stop, or continue playing when the link opens. For more on sourcePlaystate, see "Linking to HTML Pages" on page 377 or "Linking to Streaming Media" on page 383.

#### RealOne Player Browsing Windows

RealOne Player on Windows includes its own browsing windows, which allow you to display HTML pages within the RealOne Player environment, as well as

in the viewer's default Web browser. The RealOne Player related info window, which appears to the right of the media playback window, can display HTML pages that supplement the streaming presentation. For more information, see "Linking to HTML Pages" on page 377.

## **Clip Transition Effects**

Chapter 16 explains how to define clip transition effects, which are special effects that display when a clip starts or stops. You can use transition effects to crossfade sequential clips, for example, or introduce a new clip with a slide, a wipe, or over a hundred other effects found in professional video production.

## **SMIL Animations**

Chapter 17 explains how to create SMIL animations, which are special effects that display as a clip plays. You can use SMIL animations to shrink a clip, move it around the screen, alter its background color, and change its volume level, for example. Unlike Flash animation, SMIL animations are not clips. Rather, they are instructions that tell RealOne Player how to alter the display of other clips, whether videos, still images, audio clips, or so on.

# **Powerful Content Control Capabilities**

SMIL 2.0 has sophisticated content control features that allow the advanced SMIL author to tailor presentations for different audiences and network conditions.

#### Additional Switching Test Attributes

SMIL 2.0 includes several new test attributes that you can use in <switch> groups. These attributes let you display alternative presentations for different monitor sizes or operating systems, for example. For a list of test attributes, see "Available Test Attributes" on page 448.

#### Inline Switching

You can add any switching test attribute directly to a clip source tag or a group tag without using a <switch> tag. RealOne Player then plays the clip or group only if it satisfies the attribute value. Although not recommended for all

situations in which switching is required, inline switching can be useful in many cases. For more information, see "Using Inline Switching" on page 447.

#### Prefetching Clip Data

With <prefetch/> tags, you can download clip data before clips play. This feature gives you a powerful way to manage your presentation's streaming bandwidth. See Chapter 19 for information on prefetching.

# Additions and Deletions to this Guide

In addition to describing new features of RealOne Player, this manual includes several organizational changes from previous versions.

## RealText and RealPix Markup Described

Chapter 6 and Chapter 7 of this guide provide instructions for writing RealText and RealPix markup, respectively. The *RealText Authoring Guide* and *RealPix Authoring Guide*, which cover RealText and RealPix through Release 8, are obsolete, though still available for download from the RealNetworks Technical Support Web site.

RealOne Player does not include significant updates to RealText and RealPix, and the RealText and RealPix clips you create according to instructions in this guide will be backward-compatible with earlier versions of RealPlayer. When used with RealOne Player and SMIL 2.0, however, RealText and RealPix offer significant improvements. For example, you can use SMIL 2.0 to turn a RealText clip's background transparent or semi-transparent. This is useful for overlaying a video with subtitles.

**For More Information:** See "Creating a Transparent Window Background" on page 117.

#### No Chapters on Advertising and Broadcasting

This guide no longer contains chapters on the Advertising Application and broadcasting. Information about using SMIL with the Advertising Application is available separately. For information about broadcasting media, see *Helix Producer User's Guide* and *Helix Universal Server Administration Guide*.

#### Authoring Kit Discontinued

The Authoring Kit, a zipped bundle of content production guides and utilities, has been discontinued. Production guides are available as separate downloads at the following Web page:

## http://service.real.com/help/library/encoders.html

**Note:** The RealPix and Flash utilities formerly included in the Authoring Kit are now available in the utilities folder of the zipped HTML bundle of this production guide.

RealNetworks Production Guide

# CHAPTER

# PRESENTATION PLANNING

A streaming presentation may be as basic as a single clip, or as complex as dozens of clips and HTML pages coordinated to display at different times. No matter how simple or complicated your presentation, you'll need to plan your media production so you can work effectively and reach your target audience. This chapter explains the basics of how to put streaming media presentations together. If you are not yet familiar with streaming media and RealOne Player, see also Appendix A beginning on page 539.

**Tip:** For a streamlined approach to media production, download *Introduction to Streaming Media* from **http://service.real.com/help/library/encoders.html**.

# Step 1: Decide How to Deliver Clips

The first step in creating a streaming presentation is to consider the last step: how will you deliver your clips to other people? How you plan to stream your clips can greatly affect your media production.

## Helix Universal Server Streaming

Helix Universal Server is the preferred host for RealOne Player presentations. Designed specifically to stream multimedia over networks, Helix Universal Server keeps multiple clips synchronized and uses many advanced features to ensure that clips stream smoothly, even under adverse network conditions. A Helix Universal Server administrator sets up and runs each Helix Universal Server. If you will not be running Helix Universal Server yourself, check the following with your Helix Universal Server administrator: 1. What server version is available?

To deliver the clips described in this guide, you'll need Helix Universal Server or RealSystem Server 8, rather than any of the earlier versions. Make sure that your Helix Universal Server can deliver all the clips that you plan to develop.

2. How many streams can Helix Universal Server deliver?

Each Helix Universal Server has a maximum number of media streams it can send out at once. A Helix Universal Server with a maximum of 500 streams, for example, can stream video to 500 viewers simultaneously. Make sure that the Helix Universal Server you plan to use has adequate capacity for your needs.

3. Are there any bandwidth constraints?

The Helix Universal Server computer may lack the outgoing bandwidth to deliver a lot of high-speed clips simultaneously. If you plan to develop high-bandwidth presentations, confer with the Helix Universal Server administrator about bandwidth limitations.

4. Where will your clips reside?

Your clips typically reside on Helix Universal Server, whereas your Web pages are on a Web server. You'll need to know the URLs for your clips on Helix Universal Server so that you can set up your Web page hyperlinks correctly.

5. Do any Helix Universal Server features need to be set up?

The Helix Universal Server administrator can set up many streaming and security features, such as:

- live broadcasts
- pay-per-view content
- automatic ad insertion
- password authentication

#### Using Helix Universal Server through an Internet Service Provider

If an Internet service provider (ISP) hosts your Web pages, contact the ISP administrator to check out the Helix Universal Server issues described above. Also find out how much disk space you will have for streaming media. Many ISPs allot you a certain amount of disk space on their servers, such as 5 or 10

Megabytes. Although this is a generous amount for Web pages, it's not much for streaming media. A single video clip can easily take up that much space.

## Web Server Downloading

Although Web servers can deliver some streaming clips, they don't have Helix Universal Server's ability to synchronize clips and keep long presentations flowing smoothly. When only a Web server is available, you can still deliver multimedia presentations, but you will not be able to use all of the features that RealOne Player offers.

**For More Information:** If you plan to deliver clips with a Web server, read "Limitations on Web Server Playback" on page 531.

## Local Playback

You can also create presentations that play back from a user's local computer. An example of this is a multimedia-enhanced book written with HTML and linking to clips. Users download the files to their computers, playing back the media clips with RealOne Player. In this case, you produce clips as described in this guide, except that you don't target specific network connection bandwidths. In the HTML pages, URLs point to clips on the user's computer instead of on Helix Universal Server.

**For More Information:** For more on local URLs in SMIL files, see "Linking to Local Clips" on page 218. See also "Launching RealOne Player with a Ram File" on page 513.

## Step 2: Learn the RealOne Player Interface

RealOne Player integrates streaming media with HTML pages simply and effectively. Because previous versions of RealPlayer did not natively display HTML pages, linked pages opened in the viewer's default Web browser, which split the presentation between separate applications. RealOne Player closes this divide, benefitting both the viewer, who does not have to switch between applications to watch an integrated presentation, and the presentation author, who can more easily coordinate streaming media with Web pages.

A thorough understanding of how RealOne Player's various panes let you coordinate streaming media with HTML pages helps you to envision the types of presentations that you can deliver. This section covers these interface elements, and then discusses the types of production techniques that you can use to tie your media and your HTML pages together. RealOne Player supports several different production techniques, suitable for everyone from beginning media authors to Web professionals.

## The Three-Pane Environment

The following figure illustrates the RealOne Player environment, which is based on the metaphor of "play/more/explore." Here, the Media Playback pane plays streamed or downloaded clips. The Related Info pane gives the viewer more information about the presentation. The detachable Media Browser pane and any secondary browsing windows let the viewer explore the World Wide Web. This design gives you one pane for playing media, one pane for displaying small HTML pages related to the media, and one or more windows for showing large Web pages, such as your home page.

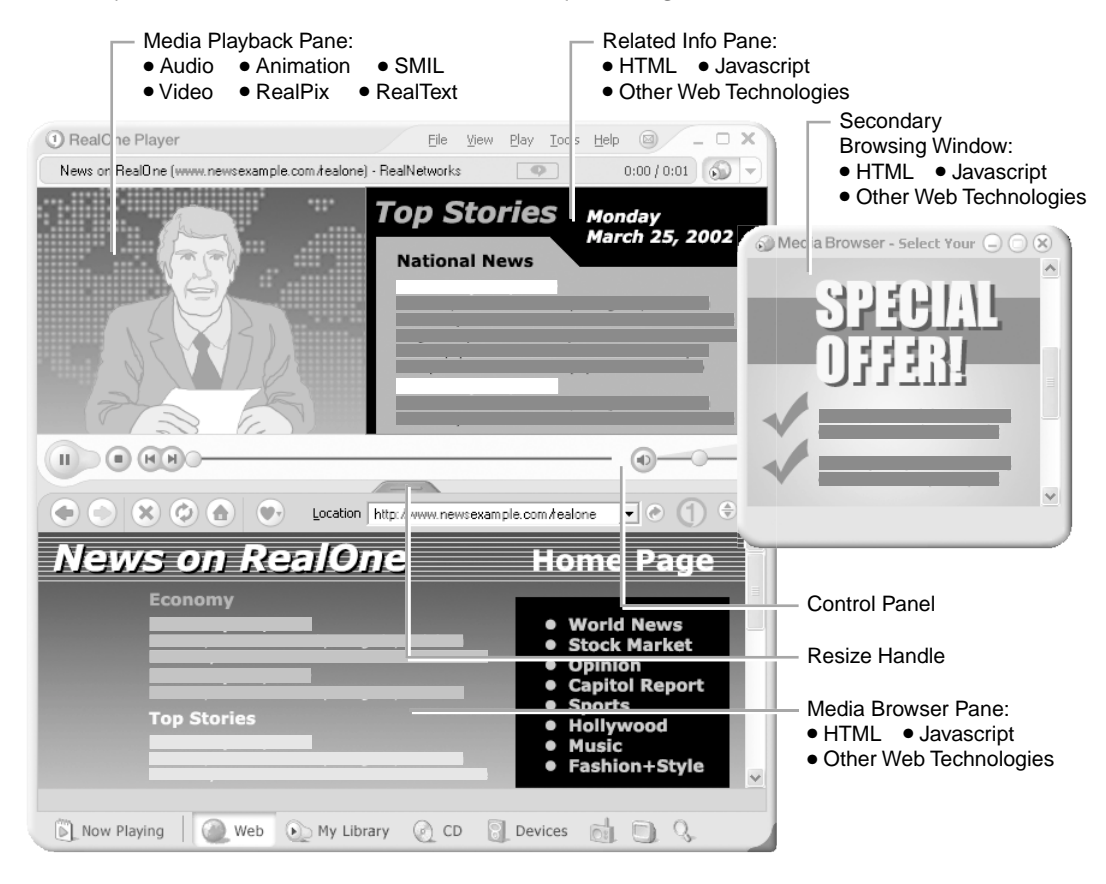

#### RealOne Player Three-Pane Environment with a Secondary Browsing Window

## The Media Playback Pane

The media playback pane hosts media clips and includes buttons for play, pause, rewind, volume control, and so on. Any streaming or downloaded media playable in RealOne Player can display in this pane. This includes the core clip types and markup languages described in "Step 3: Choose Clip Types and Gather Tools" on page 39. In addition, RealOne Player can play many other media types, including MPEG audio and video.

#### Media Playback Pane Sizing

The media playback pane automatically scales to the size of the playing media. If no HTML page displays in the related info pane as media plays, the media playback pane appears centered above the media browser pane as shown in the following figure. The media browser pane's resize handle allows the viewer to adjust the relative heights of the top and bottom halves of the three-pane environment.

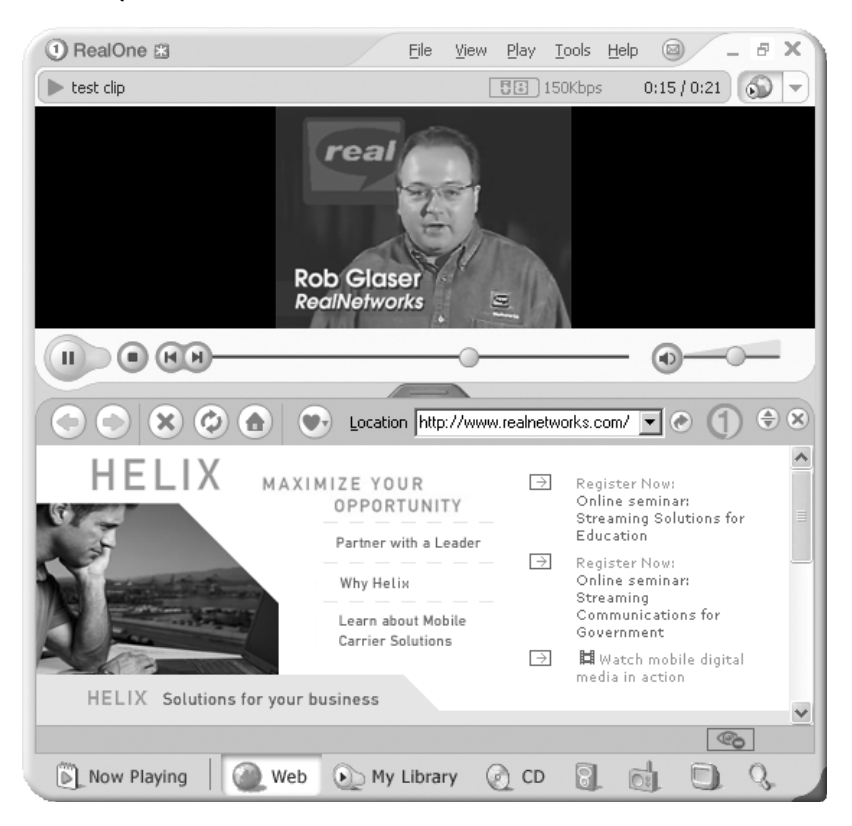

Media Playback Pane Centered Above the Media Browser Pane

**Tip:** As explained in "Making Room for the Related Info Pane" on page 380, you can use SMIL to display the media playback pane at the left side of the RealOne Player window instead of in the center.

#### Media Playback Pane Alone

If the viewer has detached or closed the media browser pane, the media playback pane encloses the playing media, as illustrated in the next figure. This gives the viewer access to media in a smaller pane that includes just the necessary controls for adjusting media playback.

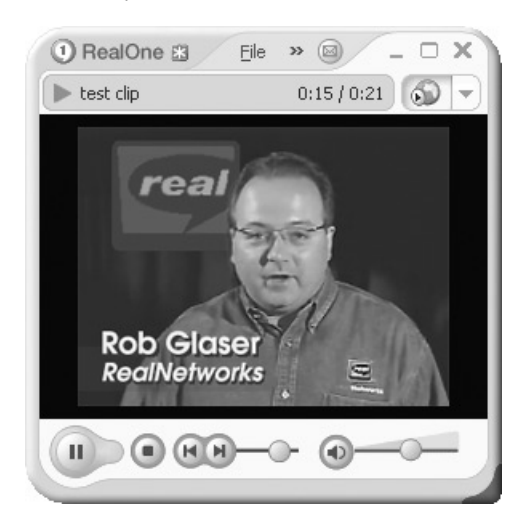

#### Media Playback Pane Without the Media Browser Pane

Media Playback and Related Info Panes

If a media presentation opens an HTML page in the related info pane, the media playback pane automatically expands to display both the media and the HTML page, as shown in the next figure.

#### Media Playback Pane With the Related Info Pane

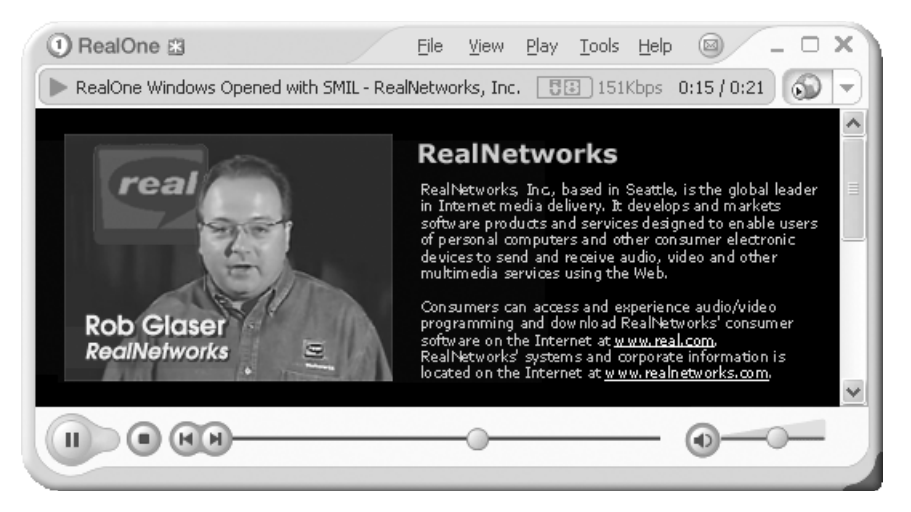

Visualizations for Audio-Only Clips

When playing audio-only clips, the viewer can display in the media playback pane a *visualization*, such as an audio analyzer consisting of bars that rise and fall in response to the strength of various audio frequencies.

#### A Visualization in the Media Playback Pane

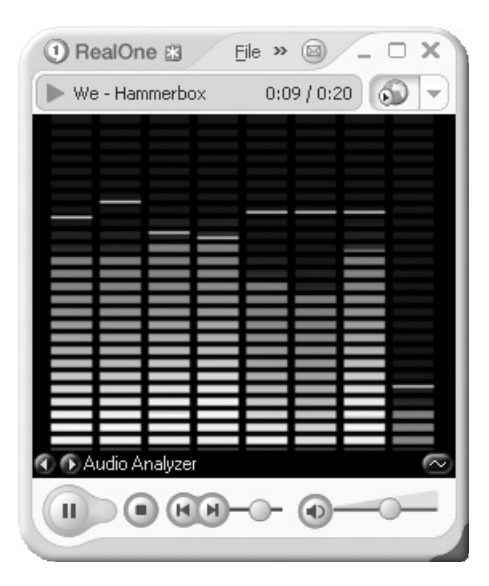

Double-Size and Full-Screen Modes

Content authors and viewers can also play media at double-size or full-screen. In full-screen mode, the media playback pane expands to fill the entire computer screen. In this case, no HTML pages in the related info or media browser panes display until the presentation ends, or the viewer exits fullscreen mode.

## The Related Info Pane

The related info pane, which is also called the "context pane," appears to the right of the media playback pane. It's designed to display small HTML pages that supplement media clips. These pages might contain album cover art, copyright information, advertisements, and so on. Although using the related info pane is not required, displaying supplemental HTML pages in this pane greatly enhances the viewing experience. The related info pane can display any HTML page content supported by Microsoft Internet Explorer version 4 or later.

Because the media playback and related info panes are separate, you can easily open multiple HTML pages as a presentation plays, displaying each page at a specific point in the media timeline. You can thereby update the related info pane simply by opening a new HTML page. In contast, when you embed media in a Web page, updating the page as the media plays can require complicated scripting. RealOne Player thereby lets you focus on your media, and display any number of supplemental HTML pages by using simple production techniques.

**Note:** Because no divider marks the boundary between the media playback and related info panes, it's easy to blend the panes by setting the same background colors. For the related info pane, you set the background color in the HTML page. Later sections in this guide explain how to set the media playback pane's background color through various methods.

#### **Related Info Pane Sizing**

The RealOne Player production techniques described in this guide let you set the size of the related info pane. If you do not specify a size, the pane uses a default width of 330 pixels, and a height the same as the media playing in the media playback pane. If the page content is too large for the specified size, the pane displays scroll bars the same as a standard browser window.

The related info pane's size is fixed for the presentation's duration. As a clip or SMIL presentation plays, the first URL that opens in the related info pane sets the pane size. If a subsequent URL opens in the related info pane while the same clip or presentation plays, any sizing information in that URL is ignored. You can specify a new related info pane size, though, when starting a new clip or SMIL presentation.

**Tip:** Because of the generally small size of the related info pane, using frames in this pane is not recommended.

#### Media Clips Set the Minimum Height

You can set the related info pane to a height greater than the media, but not smaller. If your media is 300 pixels high, for example, your related info pane will be 300 pixels high even if you specify a shorter height, such as 200 pixels. However, you can create a related info pane that is taller than your media, such as 400 pixels. In this case, RealOne Player centers the media playback pane vertically alongside the related info pane.

#### Media Browser Pane Can Override the Width

When the bottom media browser pane is attached to the top two panes, it may increase the width of the related info pane. Suppose that you play a media clip that is 200 pixels wide, and you specify a related info pane width of 300 pixels. If the media browser pane is not attached, the width of the top two panes is 500 pixels. If a 600-pixel-wide media browser pane is attached, though, RealOne Player adds 100 pixels to the related info pane width to increase the overall width of the top panes to 600 pixels.

#### HTML Page Caching

RealOne Player caches the HTML pages that display in the related info pane for the duration of a presentation. It deletes this cache when a new clip plays. RealOne Player does not normally cache media clips that play in the media playback pane. However, when you use SMIL, you can make RealOne Player cache small clips, such as images, that display in the media playback pane.

**For More Information:** See "Caching Clips on RealOne Player" on page 221 for more information about RealOne Player's CHTTP caching protocol for small media clips.

## The Media Browser Pane

The media browser pane can attach to, or detach from, the media playback and related info panes. When attached, it appears below the two other panes. Detached, it appears as a stand-alone window that the viewer can resize and close independently of the media playback and related info panes. Sending an HTML page URL to a closed media browser pane reopens the pane, however.

Through the media browser pane, RealOne Player users can surf the Web, play CDs, access their personal media libraries, transfer clips to portable players, and so on. Presentation authors can also use this pane to display Web pages associated with a streaming presentation. The pane supports any content playable in Microsoft Internet Explorer version 4 or later, including Javascript. You might use this pane to display your home page after a media presentation plays, for example.

#### 'Now Playing' List

In the left side of the media browser pane, viewers can display a clickable "Now Playing" list. When the viewer plays a media clip or presentation, the clip or presentation title displays in this list. Additionally, the viewer can build a clip list by dragging media links from an HTML page displayed in the related info or media browser pane.

#### RealOne Player 'Now Playing' List

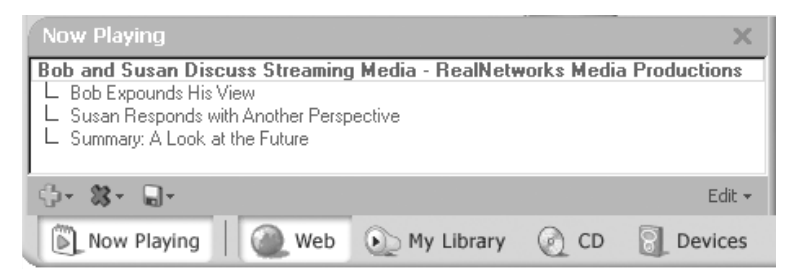

#### Secondary Browsing Windows

Like most Web browsers, RealOne Player can display any number of additional browsing windows, which are independent of the three-pane environment. You can display Web pages associated with your presentation in secondary browsing windows, for example. Displaying full Web pages in the main media browser pane is preferable in most cases, though, because many viewers are likely to have that pane already attached to the media playback and related info panes. Additionally, only the media browser pane includes the "Now Playing" list.

## Using Media Clips to Open HTML Pages

You can use three different techniques to open URLs in an HTML pane as a media clip plays. These techniques allow you to create "media-driven" presentations, in which supplemental information displays in the HTML panes at a specific point in the media timeline, or in response to viewer interaction with clips.

#### Appending HTML URLs to Clip URLs in a Ram File

You typically use a Ram file, which uses the extension .ram, to launch media clips that play in RealOne Player. As the section "Passing Parameters Through a Ram File" on page 517 explains, you can add to the Ram file the URLs for HTML pages that open in the related info or media browser pane. This Ram file method is easy to use, and is well-suited for simple presentations, such as a single RealVideo clip that displays an HTML page as it plays.

#### Embedding HTML URLs Into a Clip

When you create a RealVideo or RealAudio clip with Helix Producer, you can write an *events file* that defines one or more URLs that open in a RealOne

Player HTML pane at certain points as the clip plays. You then use a utility that embeds the events into the clip. Whenever you stream the clip, the encoded URLs open automatically. *Introduction to Streaming Media* provides more information about this production technique.

#### Using SMIL to Coordinate Clips and HTML Pages

To lay out and synchronize multiple media clips, you use Synchronized Multimedia Integration Language (SMIL). A SMIL presentation always plays in the media playback pane, but it can also open HTML pages in the other panes. Using SMIL gives you more control over HTML display than using a Ram file, or encoding URLs directly into clips. You can learn about SMIL starting with Part IV of this guide. Chapter 15 covers SMIL's hyperlinking attributes.

## **Controlling a Presentation Through HTML Pages**

Through HTML pages displaying in the related info pane or media browser pane, you can control the media displaying in the media playback pane, as well as open new HTML pages. These production techniques, which you can mix with the media-based techniques described previously, allow you to create "user-driven" presentations, in which clips and HTML pages display according to viewer action within the HTML panes.

#### Linking One HTML Pane to the Other

The most basic way to link one HTML pane to another is through a simple hypertext link in the form <a href>. You can open a new HTML page in the media browser pane through a hypertext link in the related info pane by adding a target="\_rpbrowser" attribute to the <a href> tag:

<a href="URL" target="\_rpbrowser">

Any other target name will open the HTML page in a secondary window that is detached from the basic three-window environment.

You should not attempt to open an HTML page in the related info pane with a simple link in the media browser pane, however, because the related info pane URL requires sizing information that you cannot pass in the link. However, the Javascript/VBScript methods described below let you pass this information.

#### Launching a Clip with an HTML Page Link

If you link to a Ram file with a simple <a href> link as described in "Launching RealOne Player with a Ram File" on page 513, the clip or SMIL presentation listed in the Ram file automatically plays in the media playback pane. You do not need to use any additional window targeting attributes. To avoid a file download dialog, though, you can use the Javascript or VBScript methods to play clips when the viewer clicks certain links.

## Using Javascript and VBScript Methods

RealOne Player supports several methods that work with both Javascript and VBScript. Used in HTML pages displaying in the related info pane or media browser pane, these methods give you more control than standard <a href>links. They are intended for HTML pages displaying in the RealOne Player environment, however, and not for HTML pages rendered by other browsers.

The Javascript/VBScript methods are well-suited for creating Internet-based audio and video jukeboxes, for example. Using these methods, you can create interactive presentations that add clips to the "Now Playing" list, for example, or play clips based on viewer interaction with forms or elements displayed in the related info or media browser pane.

**For More Information:** For information about using Javascript and VBScript methods with RealOne Player, see *RealOne Player Scripting Guide*.

# Step 3: Choose Clip Types and Gather Tools

RealOne Player gives you many possibilities for creating streaming media. Your presentation may consist of a single clip, or several clips that play together. As described in the preceding section, RealOne Player can also display HTML pages while clips play. After you decide what types of clips you want to stream, you'll need to gather the production tools used to make the clips.

## Audio and Video

RealAudio and RealVideo are the most popular streaming media formats. To produce them, you run an encoding tool that takes audio or video input from one of these sources:

• a live source, such as a video camera or microphone

- recorded media such as tape or CD
- a digitized file in a standard, uncompressed format

On Windows, WAV (.wav) and AVI (.avi) are the most popular audio and video formats, respectively. On the Macintosh, QuickTime (.mov) and AIFF (.aiff) are commonly used. Unix users often start with MPEG (.mpg, .mpeg).

**Tip:** If RealOne Player can open a clip, you typically can stream that type of clip with Helix Universal Server, as long as the clip is not in a format meant only for downloading. Only compressed clips stream well, though. Uncompressed WAV is not a good streaming format, for example, because it requires a lot of bandwidth for even a small clip.

#### Audio and Video Production Tools

A streaming RealAudio or RealVideo clip results from gathering, editing, and encoding audio or video input. To carry out the initial steps of gathering and editing content, you'll need the following:

· A video camera and a microphone

To capture live input, use any video camera and microphone that can be attached to your computer. You will not need these devices, though, if your audio or video source is already digitized.

• An audio/video capture card

To take input from a microphone or camera, your computer needs an audio/video capture card. This card accepts the input and digitizes it into a format you can edit. On Windows computers, you can use any video capture card that supports Video for Windows.

· Audio and video editing software

These programs let you edit digitized audio and video files. When creating clips that stream on demand, it's best to edit and optimize the input before encoding it. When broadcasting, you can convert audio and video input into RealAudio or RealVideo clips directly from a capture card without first creating a separate, digitized file.

Producing RealAudio and RealVideo does not require that you use specific microphones, cameras, capture cards, or editing tools. Just ensure that your

editing tools can save files in formats that you can easily convert to streaming formats with your encoding tool.

**For More Information:** Chapter 3 and Chapter 4 describe the RealAudio and RealVideo formats in detail.

#### RealAudio and RealVideo Encoding Tools

Some editing programs can export digitized audio and video directly to RealAudio or RealVideo. If your editing program cannot export clips, or you don't want to use this feature, you can use a RealNetworks tool to encode clips from files in standard formats such as WAV, AVI, QuickTime, and MPEG. Helix Producer Basic is a free tool for encoding RealAudio and RealVideo clips. Helix Producer Plus is an enhanced version that offers more encoding features.

#### Helix Producer Creates Streaming Clips

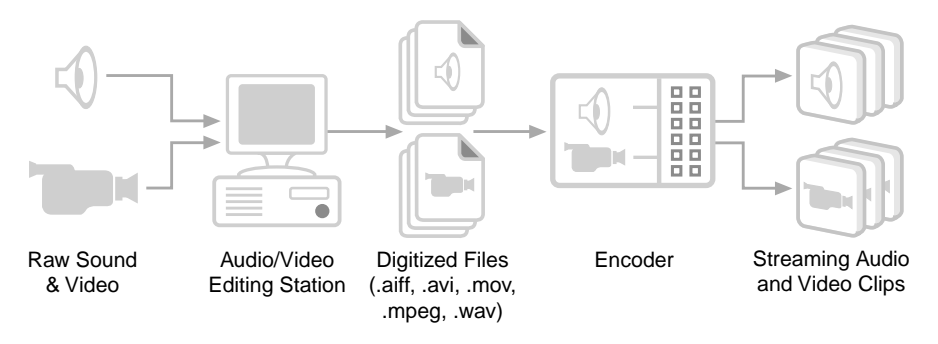

For More Information: For more information about Helix Producer, see "Getting Production Tools" on page 541. You can also learn more at http://www.realnetworks.com/products/ producer/index.html.

## SMIL

When you want to combine two or more clips into a single presentation, you use SMIL. Pronounced "smile," SMIL is a simple markup language that tells RealOne Player how to lay out and play your clips. You can use any word processor or text editor to write SMIL. To learn SMIL, start with Chapter 8. For basic information about SMIL syntax, see "Writing SMIL Files" on page 543.

# Animation

With Macromedia Flash animation, you can build anything from streaming cartoons to e-commerce applications. Using version 5 of the Flash application, you can export an animation directly for streaming to RealOne Player, complete with a RealAudio soundtrack. A streaming Flash clip uses the file extension .swf. See Chapter 5 for details about producing Flash animation for RealOne Player. Learn more about Flash from Macromedia's Web site at:

## http://www.macromedia.com/software/flash/

RealOne Player also plays animations in the Scalable Vector Graphics (SVG) format. You can learn more about SVG at Adobe Corporation's Web site:

## http://www.adobe.com/svg/main.html

## Images

Still images can display in the media playback pane, as well as the media browser and related info panes. For images displayed in the media playback pane, you can use any of the following formats:

• GIF87, GIF89, and animated GIF (.gif)

Both interlaced and noninterlaced GIFs will work, but noninterlaced GIFs are recommended.

• JPEG (.jpg)

RealOne Player can display grayscale and RGB baseline JPEGs. Progressive JPEGs are not supported.

• PNG (.png)

RealOne Player can display most PNG images, but it does not adhere to gamma settings in PNG images.

**Note:** Several SMIL extensions let you adjust colors and transparency within an image clip. For more information, see "Modifying Clip Colors" on page 224.

## Images in SMIL Presentations

To add images to streaming presentations as backgrounds or buttons, for example, simply incorporate the images by using SMIL. This way, you can specify exactly where images appear in relation to your clips. You can also use SMIL to turn images into hyperlinks.

#### **RealSlideshow Presentations**

When you want to create a streaming slideshow, the easiest solution is to use RealSlideshow<sup>™</sup> or RealSlideshow Plus. These tools have drag-and-drop interfaces that let you quickly build your slideshow, which can include text captions, audio narrations, and background music. RealNetworks' partners will even host your streaming slideshow. Get RealSlideshow at:

#### http://www.realnetworks.com/products/slideshow/index.html

#### RealPix Markup

Streaming slideshows are based on the RealPix markup language. Instead of using RealSlideshow, you can write your own markup to assemble images into a RealPix presentation that has eye-catching special effects such as dissolves and zooms. Chapter 7 explains the RealPix markup language.

#### Text

As the section "Adding Text to a SMIL Presentation" on page 229 explains, there are three ways to add text to a SMIL presentation that displays in the media playback pane. You can display a plain text file (.txt), add text directly to your SMIL file, or display a RealText clip (.rt), which displays text at specific times within a presentation. As well, you can display HTML text in the RealOne Player related info and media browser panes. Chapter 6 describes RealText markup.

#### Autoupdate Feature

RealOne Player's plug-in and autoupdate technologies ensure that your clips can reach the widest audience possible. RealOne Player plug-ins function like Web browser plug-ins. If RealOne Player doesn't have a plug-in needed to play a particular streaming clip, it downloads that plug-in. RealOne Player can even use its autoupdate technology to upgrade itself to a new version when necessary.

The following figure illustrates the process for downloading a new plug-in. In step 1, RealOne Player encounters an unknown clip type. Next, it contacts RealNetworks to determine if a plug-in for that type of clip is available. The RealNetworks server then downloads the new plug-in to RealOne Player, as shown in step 3. In the final step, RealOne Player plays the clip using the new plug-in.

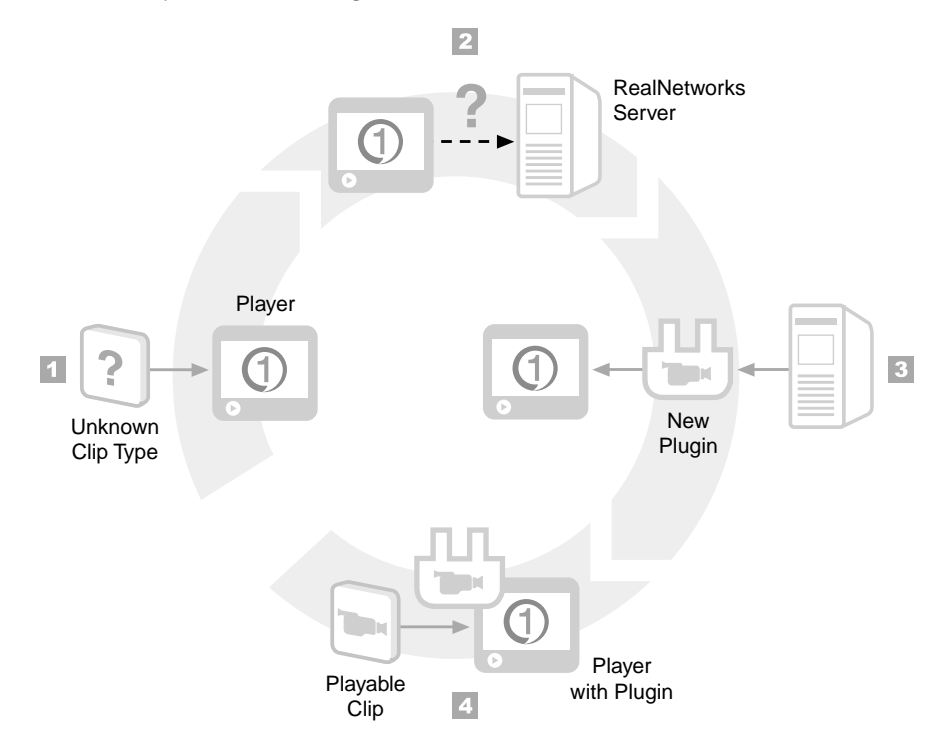

#### RealOne Player Downloads Plug-ins it Needs from the Internet

#### Compatibility with Earlier Versions of RealPlayer

Plug-in and autoupdate technologies were introduced with RealPlayer G2. Earlier versions of RealPlayer cannot upgrade themselves, so they cannot play all the clips described in this production guide. Generally, you don't need to be concerned with backward compatibility because most RealPlayer users upgrade to the latest release. The following table summarizes which versions of RealPlayer offer which features. RealPlayer 4.0, for example, plays only RealAudio and RealVideo.

|                             | ,       |   |   |    |   |            |   |   |      |
|-----------------------------|---------|---|---|----|---|------------|---|---|------|
| Feature                     | RealOne | 8 | 7 | G2 | 5 | 4          | 3 | 2 | 1    |
| RealAudio streaming         | Х       | Х | Х | Х  | Х | Х          | Х | Х | Х    |
| RealVideo streaming         | Х       | Х | Х | Х  | Х | Х          | - | - | -    |
| Flash 2.0 streaming         | Х       | Х | Х | Х  | Х | -          | - | - | -    |
| Flash 3.0 and 4.0 streaming | Х       | Х | - | -  | - | -          | - | - | -    |
| RealPix streaming           | Х       | Х | Х | Х  | - | -          | - | - | -    |
|                             |         |   |   |    |   | ( <b>T</b> |   |   | 6.0) |

|                  |                     |                   | 1-1                |
|------------------|---------------------|-------------------|--------------------|
| Supported Featur | roc in RoalOno Pla  | ver and Earlier R | aalPlavar Varcions |
| Supporteureatur  | es in Real One i la | yer and Larner R  | can layer versions |

(Table Page 1 of 2)

| Feature                            | RealOne | 8 | 7 | G2 | 5 | 4     | 3 | 2 | 1 |
|------------------------------------|---------|---|---|----|---|-------|---|---|---|
| RealText streaming                 | Х       | Х | Х | Х  | - | -     | - | - | - |
| SMIL 1.0 presentations             | Х       | Х | Х | X  | - | -     | - | - | - |
| SMIL 2.0 presentations             | Х       | - | - | -  | - | -     | - | - | - |
| Plug-ins for additional clip types | Х       | Х | Х | X  | - | -     | - | - | - |
| Autoupdate                         | Х       | Х | Х | Х  | - | -     | - | - | - |
| (Table Page 2 of 2)                |         |   |   |    |   | of 2) |   |   |   |

Supported Features in RealOne Player and Earlier RealPlayer Versions (continued)

This table covers general clip compatibility, but other factors may prevent backwards compatibility. For example, not all RealAudio and RealVideo codecs are compatible with earlier versions of RealPlayer. If you are concerned about backwards compatibility, make sure that you understand the specifics of each clip type as described in the various chapters of this guide.

## Protection of Copyrighted Content

Unlike a Web browser, RealOne Player does not store media clips in a disk cache, or allow users to copy or download still images. This helps you keep copyrighted material secure when you stream clips from Helix Universal Server, though not from a Web server. A Helix Producer option lets you encode RealAudio and RealVideo clips so that viewers can record the clips on their computers. For managing copyrighted media, RealNetworks has available a Media Commerce Suite, which you can read about at the following Web page:

## http://www.realnetworks.com/products/commerce/index.html

# Step 4: Develop a Bandwidth Strategy

Any computer connected to a network has a connection bandwidth, which is a maximum speed at which it can receive data. Web users with 28.8 Kbps modems, for example, can view only those presentations that stream less than 28.8 Kb of data per second. Presentations that stream more data than that per second may stall because the data cannot get over the modems fast enough to keep the clips flowing. These presentations will not cause problems for users with faster connections, though.

Successfully targeting your audience's connection bandwidth is crucial for developing streaming media. Viewers don't like to wait more than a few seconds for playback to begin after they click a link. And if your clips sputter because they use too much bandwidth, viewers are not likely to stay tuned. Developing a bandwidth strategy helps ensure that clips play back quickly and don't stall. You can also devise ways to deliver good clips to users with slow connections, and great clips to those with fast connections.

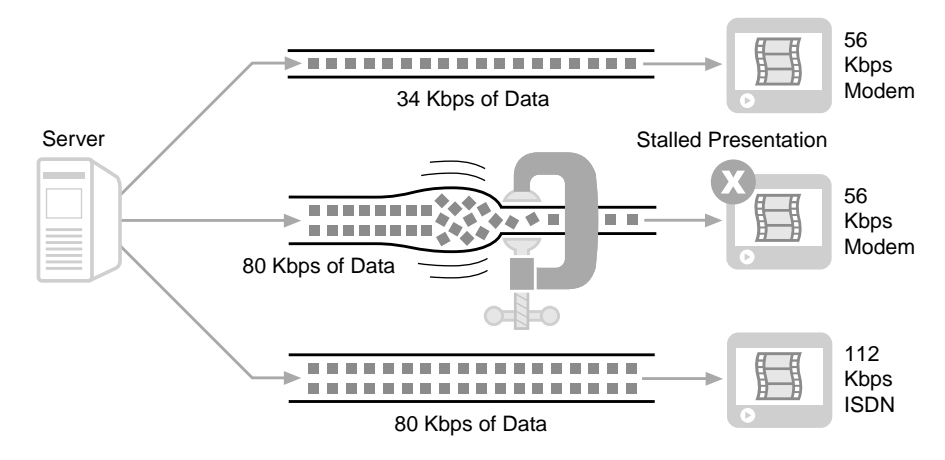

#### Presentation Data Must Fit RealOne Player's Bandwidth

## Buffering

For each streaming clip, RealOne Player keeps a "buffer" that acts as a data reservoir. Data enters the buffer as it streams to RealOne Player, leaving the buffer as RealOne Player plays the clip. The buffer helps ensure that lapses of available bandwidth don't stall the presentation. If network congestion halts the flow of data for a few seconds, for example, RealOne Player keeps the clip playing with the buffered data. Your goal is to minimize initial buffering and eliminate rebuffering.

## Initial Buffering (Preroll)

RealOne Player buffers a few seconds of data before a clip plays. Also called "preroll," initial buffering is required for every clip. Developing clips that use an appropriate amount of bandwidth keeps preroll to an acceptable level. You want preroll to be low—less than 15 seconds for each clip. RealAudio and RealVideo encoding tools set a low preroll for you. With other clips, though, how you create the clip determines its preroll.

## Rebuffering

When clip data has stopped coming in and the clip buffer is empty, RealOne Player has to halt clip playback to store data again, or "rebuffer." Sometimes

this is unavoidable because the viewer's available bandwidth drops for too long. When developing a multiclip presentation, though, you need to consider timelines carefully so that you don't inadvertently cause rebuffering, which can happen if too many clips fight for too little bandwidth.

## Audience Bandwidth Targets

Your streaming presentations should never consume all of your audience's connection bandwidth. They must always leave bandwidth for network overhead, error correction, resending lost data, and so on. Otherwise, they may require frequent rebuffering. The following table recommends maximum streaming speeds for common network connections. To reach 56 Kbps modems, for example, a presentation should stream no more than 34 Kb of data per second.

| Target Audience          | Maximum Streaming Rate |
|--------------------------|------------------------|
| 14.4 Kbps modem          | 10 Kbps                |
| 28.8 Kbps modem          | 20 Kbps                |
| 56 Kbps modem            | 34 Kbps                |
| 64 Kbps ISDN             | 45 Kbps                |
| 112 Kbps dual ISDN       | 80 Kbps                |
| Corporate LAN            | 150 Kbps               |
| 256 Kbps DSL/cable modem | 225 Kbps               |
| 384 Kbps DSL/cable modem | 350 Kbps               |
| 512 Kbps DSL/cable modem | 450 Kbps               |
| 786 Kbps DSL/cable modem | 700 Kbps               |

#### **Maximum Streaming Rates**

For any other connection speed, calculate the maximum streaming speed as:

• Approximately 75 percent of the connection bandwidth for analog connections such as dial-up modems.

-Or-

• Approximately 90 percent of the connection bandwidth for high-speed digital connections such as DSL or cable modems.

#### **Multiclip Presentations**

When several clips are played together, their streaming speeds added together should not exceed the connection maximum. For example, RealPix and RealAudio clips streaming at 12 and 8 Kbps, respectively, can play in parallel over 28.8 Kbps modems because together they stream at 20 Kbps. However, they cannot play back together if they stream at 12 and 16 Kbps, respectively, because the 28 Kbps total streaming speed leaves the modem no bandwidth for overhead. Such a presentation would likely require frequent rebuffering.

## Streaming at Less than the Maximum Speed

Your presentations do not have to stream at the maximum speeds listed in the preceding table. In some cases, you may want your clips to stream at less than the maximum:

- If your clip or presentation opens up large HTML pages in the RealOne Player media browser or related info pane, you may need to leave some bandwidth available so that RealOne Player can download the pages at a reasonable rate. This is especially true when delivering a presentation over a modem.
- You may need to leave enough bandwidth for the user to perform other network activities. When streaming an Internet radio station, for example, leave some bandwidth for the listener to view Web pages.
- Bandwidth is shared by everyone on a local area network (LAN). If the LAN is heavily used, the 150 Kbps LAN target speed may slow down the LAN too much. For an intranet, the LAN manager should decide the maximum streaming rate.

## **Clip Bandwidth Characteristics**

To reach your target audiences with your clips, you need to understand your clips' bandwidth characteristics.

## RealAudio and RealVideo

A RealAudio and RealVideo encoding tool can turn your source audio or video file into a clip that streams to any target connection with little preroll. But if the tool has to squeeze a file down too much to reach a low-bandwidth target, clip quality may degrade. So although the clip will stream well, you might not like the results. To ensure good-quality playback, keep your streaming bandwidths in mind when creating source files, especially when you plan to reach dial-up modem users.

**For More Information:** See "Understanding RealAudio" on page 59 and "Understanding RealVideo" on page 73.

#### Flash

Macromedia Flash streams well at low bandwidths, making it an attractive alternative to video. Low streaming speed doesn't affect Flash's visual quality as it can with video. At low bandwidths, though, you may not be able to include as many items in your animated scenes as when streaming at high bandwidths. After you develop a Flash clip for RealOne Player, you tune it to stream at a specific bit rate. For more on this, see "Flash Bandwidth Characteristics" on page 92.

#### RealText and SMIL

Because RealText and SMIL files are plain text, they use little bandwidth. You generally don't need to be concerned about how they affect a presentation's bandwidth consumption.

#### RealPix (Slideshows)

RealPix bandwidth use depends on the image sizes and how soon each image must appear in the clip's timeline. At higher bandwidths, you can use larger images and display them at shorter intervals. By varying image size and the RealPix timeline, you gain a lot of control over bandwidth use. RealSlideshow always ensures that images stream at a rate appropriate for your target audience. If you write RealPix markup by hand, though, you need to balance bandwidth, image sizes, and the slideshow timeline.

**For More Information:** See "Managing RealPix Bandwidth" on page 156.

#### Images in SMIL Presentations

JPEG, GIF, or PNG images in a SMIL presentation stream at 12 Kbps. See "Setting a Clip's Streaming Speed" on page 212 for instructions on changing this streaming bit rate.

# **Reaching Multiple Audiences**

To provide good content for users with slower connections, and great content for those with faster connections, you can use two methods, combining them if needed:

- Create a single RealAudio or RealVideo clip that targets different audience bandwidths by using SureStream technology.
- Create separate clips for each bandwidth target, and let RealOne Player choose which set of clips to play through SMIL.

Either way, you add to your Web page just one link for all visitors. You don't need separate links for dial-up modems and DSL connections, for example.

Tip: Helix Producer Plus, which you can purchase and download from http://www.realnetworks.com/ products/producer/index.html, installs a bandwidth simulator in RealOne Player that you can use to test different audience speeds for a presentation streamed by Helix Universal Server.

## SureStream RealAudio and RealVideo

Using SureStream technology, you can encode a RealAudio or RealVideo clip for multiple bandwidths. For example, you can encode a single RealAudio music clip for 28.8 Kbps modems, 56 Kbps modems, 112 Kbps dual ISDN, 256 Kbps DSL, and so on. The clip's playback quality improves with each faster speed. When a viewer clicks a link to a SureStream clip, RealOne Player and Helix Universal Server determine which stream to use based on the available bandwidth, as shown in the following illustration.
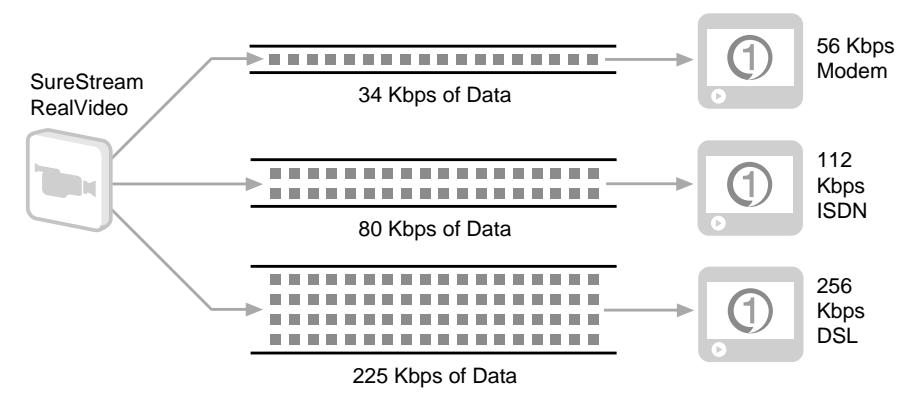

#### SureStream Clip Encoded for Multiple Bandwidths

Helix Universal Server and RealOne Player can even adjust this choice to compensate for network conditions. If a fast connection becomes bogged down because of high network traffic, Helix Universal Server switches to a lower-bandwidth stream to prevent the presentation from stalling. When the congestion clears, Helix Universal Server switches back to the higherbandwidth stream. RealOne Player doesn't need to rebuffer data during this shifting.

#### Switching Bandwidths During Network Congestion

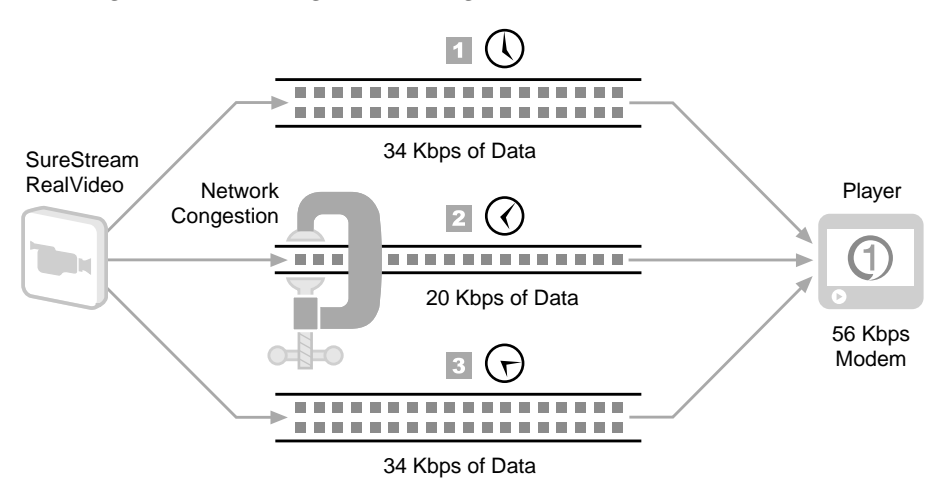

#### Switching Between Multiple Clips with SMIL

Only RealAudio and RealVideo clips can stream at multiple bandwidths. You can create multiple versions of other clips, though, each for a different bandwidth. RealOne Player then chooses which clip to play based on a SMIL

bandwidth parameter. The following illustration shows a SMIL file that lists separate high-bandwidth and low-bandwidth RealPix clips. Each RealOne Player evaluates the SMIL file and chooses the RealPix clip appropriate for its connection speed. Both presentations use the same SureStream RealAudio clip, though, which has been encoded internally for multiple bandwidths.

#### Bandwidth Choices through a SureStream Clip and SMIL

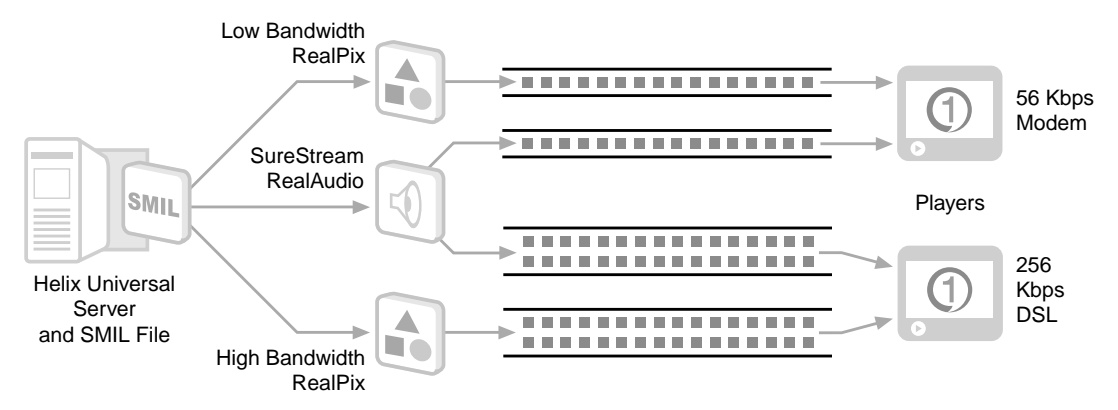

When you use SMIL for bandwidth choices, Helix Universal Server cannot downshift to a lower-bandwidth clip group the way it can downshift to a slower SureStream stream. Helix Universal Server employs other techniques, though, to compensate for network congestion. Its stream thinning capabilities enable it to drop low-priority data to decrease the presentation bandwidth temporarily. When the network congestion clears, Helix Universal Server continues to stream all the presentation data.

**For More Information:** "Switching Between Bandwidth Choices" on page 452 explains how to use SMIL to designate different bandwidth groups.

# Step 5: Organize the Presentation Timeline

Every streaming media clip has a timeline. A RealAudio clip may play for five minutes, for example, giving it a five-minute timeline. When clips are streamed together, you have a presentation timeline as well. Before producing clips, plan the presentation timeline. Among other things, the timeline can determine the order in which you produce clips. A well-conceived timeline also helps ensure that clips do not overload a connection's bandwidth and cause rebuffering.

### **Timeline Considerations**

When you assemble a streaming media presentation, you can manipulate various aspects of clip timelines.

#### **Clips with Internal Timelines**

Audio, video, and animation have internal timelines. In a 10-minute video, for instance, each frame corresponds to a specific point in a 10-minute timeline. Each second of audio meshes with each second of the image throughout the clip's overall timeline. Your video, audio, or animation software is your main tool for manipulating the clip's timeline, which is woven into the fabric of the clip.

#### Clips with Variable Timelines

With RealPix or RealText, you use the markup language to control when each image or text block appears, and how long it lasts. When combining clips, it's typically easier to produce audio, video, or animation first. Then set the RealPix and RealText timelines to coordinate with those clips.

#### SMIL Timing Commands

A SMIL file can include its own timing elements. Timing a presentation with SMIL can be as simple as having one clip start as soon as another one stops. But you can also use commands to delay playback for 10 seconds, for example, or to have a clip start playing 30 seconds into its internal timeline. SMIL's timing commands are optional, but they give you the flexibility you may need for some presentations.

**For More Information:** For more on SMIL timing, see Chapter 13.

#### **Timelines for Multiclip Presentations**

For presentations that include multiple clips, consider how to group clips without overloading an audience's connection bandwidth. The following illustration shows poor timeline planning. At various points, a video and a slideshow clip playing together exceed the connection's maximum streaming speed, which is represented below by the dashed line. Illustrated by the solid line, bandwidth use peaks again when the second video clip begins to play before the first video clip finishes. This presentation requires a high preroll for clips and would likely result in rebuffering at peak points.

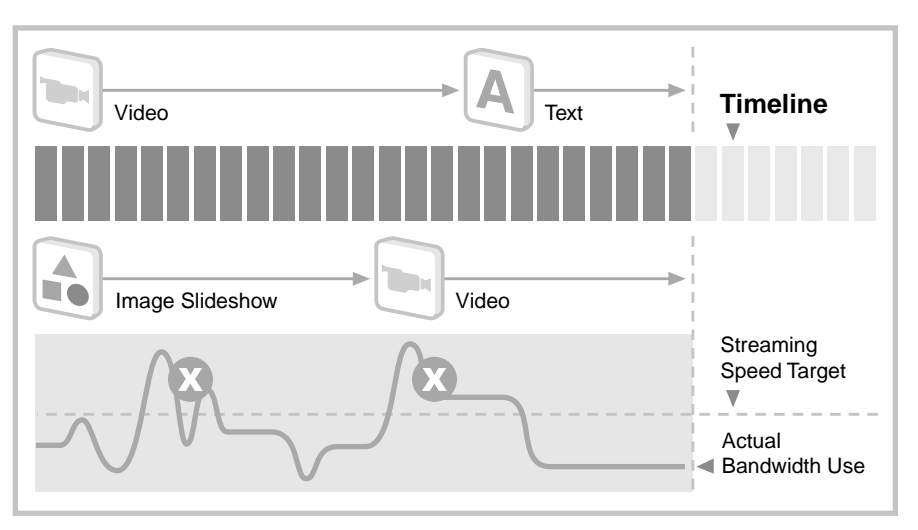

Poor Bandwidth Use in a Multiclip Presentation

The next illustration shows better timeline planning and bandwidth management. The presentation starts with a low-bandwidth text clip that does not interfere with the streaming of the images in the image slideshow. A video clip starts after the slideshow has streamed all of its images and does not need any more bandwidth. The second video clip starts after the first video clip has ended, so the two clips do not compete for bandwidth.

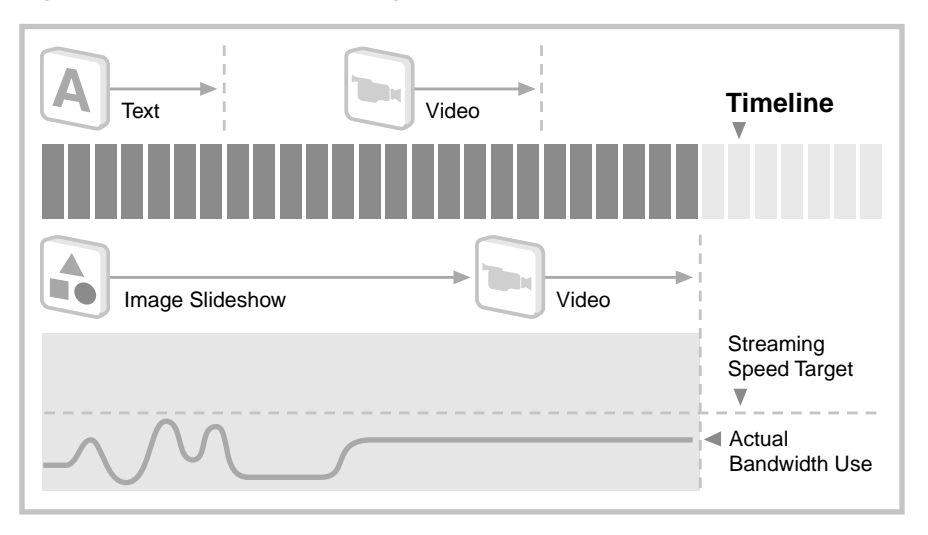

#### Improved Bandwidth Use in a Multiclip Presentation

#### **Timeline Management**

When developing a streaming presentation, keep the following in mind:

- Consider the presentation timeline carefully to eliminate bandwidth bottlenecks. These typically occur when two or more high-bandwidth clips play simultaneously. You may need to omit high-bandwidth pairings, combining high-bandwidth clips with low-bandwidth clips instead.
- Stagger the start times for clips. Every clip requires a certain amount of preroll before RealOne Player can play it. Your presentation will flow more smoothly if Helix Universal Server does not need to send more than one clip's preroll at a time.
- Start presentations with low-bandwidth clips. For example, use RealText to display credits. Or begin with a highly compressed RealAudio narration before bringing in any other clips. Helix Universal Server can take advantage of the extra bandwidth to begin streaming higher-bandwidth data to RealOne Player "behind the scenes."
- Test your presentations in "real world" circumstances, replicating your audience's bandwidth conditions. Clips may play back OK from your desktop computer but bog down when streamed over a modem.
- If you become an advanced SMIL author, you can use prefetching, a powerful bandwidth management feature that lets you stream portions of large clips, or all data for small clips, before the clips play. Chapter 19 explains prefetching.

# **Step 6: Get Started With Production**

When you've decided how you'll stream clips, chosen clip types and tools, developed a bandwidth strategy, and planned a timeline, you're ready to start creating streaming presentations. The following sections point you to the chapters you should read to carry out certain jobs. Also, be sure to familiarize yourself with this guide's appendixes. Appendix B, for example, points you to specific information about performing specific tasks. The markup appendixes summarize all tags, helping you to locate features quickly.

**Tip:** This guide does not explain how to use any specific tools, such as Helix Producer or Macromedia Flash. Be sure to have the documentation for your production tools handy as you develop your clips.

I plan to stream just audio and video clips.

Read Chapter 3 and Chapter 4 to learn about RealAudio and RealVideo, respectively, and to pick up general audio and video production tips. Refer to your *Helix Producer User's Guide* for instructions on running Helix Producer to encode the streaming clips. Chapter 21 explains how to write a Ram file that links your clips to a Web page.

#### I want to open HTML pages with my audio and video clips.

The section "Passing Parameters Through a Ram File" on page 517 explains how to open HTML page through simple parameters listed in a Ram file. If you need more functionality, you can write a SMIL file to open any number of Web pages at any time. Chapter 8 explains the basics of SMIL, and Chapter 15 covers SMIL's extensive hyperlinking capabilities.

#### I want to embed my audio and video clips in a Web page.

Chapter 20 explains embedding markup. To extend the basic embedded functionality using Javascript or VBScript, see *RealOne Player Scripting Guide*.

#### I want to stream Macromedia Flash animation.

Chapter 5 provides tips for making Flash animation stream well. Consult your Flash documentation for instructions about using the Flash application.

#### I want to create a slideshow.

Chapter 7 explains the RealPix markup for streaming still-image slideshows. If you want to combine your slideshow with another clip, such as an audio soundtrack, you'll need to use SMIL.

#### I want to learn about SMIL.

Start with Chapter 8 to learn the basics of SMIL. Part V, beginning on page 239, and Part VI, beginning on page 315, explain the basics of SMIL layout and timing. Part VII, beginning on page 395, takes you through the more advanced SMIL features.

# PART

# **PRODUCING CLIPS**

Individual clips are the building blocks of a streaming media presentation. In this section, Chapter 3 and Chapter 4 take on RealAudio and RealVideo production, respectively. Read Chapter 5 to learn how to stream Macromedia's Flash animation.

# CHAPTER 3

# AUDIO PRODUCTION

RealNetworks pioneered streaming audio with RealAudio, the first streaming media product for the Internet. Since its debut in 1995, RealAudio has become the standard for network audio, delivering stereo sound over 28.8 Kbps modems and CD-quality sound at high connection speeds. This chapter gives pointers on how to prepare and encode your sound files for streaming.

# **Understanding RealAudio**

Because RealAudio clips are compressed, you typically start with a sound file in a digitized, uncompressed format such as WAV or AIFF. Using a RealAudio encoding tool, you create a RealAudio clip from the source file. RealAudio clips use the file extension .rm, although older clips may use .ra instead. This section explains how RealAudio encodes an audio file for streaming. This knowledge will help you produce high-quality streaming clips.

# **Bandwidth and Audio Quality**

One way that RealAudio squeezes an audio file's size down is by throwing out nonessential data. This makes it a *lossy* compression format. RealAudio doesn't delete data indiscriminately, though. It first jettisons portions you cannot hear, such as very high and very low frequencies. Next, it removes as much data as needed while keeping certain frequencies intact. Voice encoding favors frequencies in the normal human speaking range. Music encoding retains a broader frequency range.

Although RealAudio is savvy about what audio data it throws out, be aware that the lower the connection speed, the more data gets ejected, and the cruder the sound quality becomes. At low bandwidths, you get roughly the quality of an AM radio broadcast. With faster connections, you can encode music with FM-quality sound. And at the high speeds of DSL, cable modems, and LANs, RealAudio sound quality rivals that of CD playback. When creating RealAudio clips for low bandwidths, it's important to start with high-quality input, as described in "Capturing Audio" on page 67, to attain good sound quality.

#### **RealAudio Bandwidth Characteristics**

You create a RealAudio clip by using one or more RealAudio *codecs*. A codec is a coder/decoder. It tells an encoding tool how to turn audio source files into RealAudio clips. On the receiving end, RealOne Player uses codecs to expand clips into audio data the computer can play. RealAudio employs a series of codecs, each of which creates an audio stream for a precise bandwidth. One codec compresses mono music for a 28.8 Kbps modem. Another one compresses stereo music for that same modem speed. This set of codecs is different from the set used to compress music for, say, DSL and cable modem connections.

A RealAudio clip consumes bandwidth at a flat rate determined by the codec used to encode the clip. A RealAudio clip encoded with a 20 Kbps codec, for example, steadily consumes 20 Kbps of bandwidth as it plays. The following table lists the standard bit rates for RealAudio clips encoded for specific target audiences by Helix Producer. Encoding a voice-only audio file for a 28.8 Kbps modem, for example, creates a 16 Kbps streaming clip. With mono music input, though, you get a 20 Kbps clip.

| Target Audience          | Voice Only | Voice and<br>Music | Mono<br>Music | Stereo<br>Music |
|--------------------------|------------|--------------------|---------------|-----------------|
|                          | voice only | Ivitusie           | widdie        | widsie          |
| 28.8 Kbps modem          | 16 Khos    | 20 Kbps            | 20 Kbps       | 20 Kbps         |
| 56 Kbps modem            | 10 Kbps    | 32 Kbps            | 32 Kbps       | 32 Kbps         |
| 64 Kbps single ISDN      | 32 Kbps    | 44 Kbps            | 44 Kbps       | 44 Kbps         |
| 112 Kbps dual ISDN       |            | 64 Kbps            |               | 64 Kbps         |
| Corporate LAN            | 64 Kbps    |                    |               | 132 Kbps        |
| 256 Kbps DSL/cable modem |            | 96 Khpc            | 64 Kbps       | 176 Kbps        |
| 384 Kbps DSL/cable modem | 96 Khps    | Jo Kops            |               | 264 Kbps        |
| 512 Kbps DSL/cable modem | Jo Kops    |                    |               | 352 Kbps        |

#### **RealAudio Standard Bit Rates**

In terms of bandwidth use, RealAudio is the most *in*flexible media type. The RealAudio codecs set streaming bit rates in a stairstep model: 20 Kbps, 36 Kbps, 44 Kbps, and so on, with no inbetween choices. Because RealAudio clips

always stream at specific bit rates, consider their bandwidth needs first when you use them in multiclip presentations. Then create your other clips to stream within the bandwidth that's left.

**Note:** With SureStream technology, a single RealAudio clip can stream at many different speed. For the basics of SureStream, see "SureStream RealAudio and RealVideo" on page 50.

#### **RealAudio Codecs**

This section discusses the RealAudio codecs used by Helix Producer. The codecs are listed in separate tables for voice, mono music, and stereo music. Voice codecs focus on the standard frequency range of the human voice. Music codecs have broader frequency responses to capture more high and low frequencies.

The tables list each codec's optimum sampling rate. Using a codec's optimum sampling rate in your audio source file ensures that the audio stays synchronized with other media in the presentation. It also prevents pitch shifting in audio resampling. Audio quality degrades if you use less than the optimum sampling rate. If you use a higher rate, it is best to use a multiple of the optimum rate. If the optimum rate is 8 kHz, for example, use a higher rate of 16 kHz or 32 kHz. When in doubt, use the CD-quality sampling rate of 44.1 kHz.

**Note:** RealProducer 8.5 and Helix Producer can also take audio input sampled at a rate of 48 kHz, which is commonly used with digital video discs (DVD) and digital audio tape (DAT). Helix Producer automatically resamples the input to the optimum rates for the selected RealAudio codecs.

#### Voice Codecs

Voice codecs are for voice-only clips. The lowest-speed voice codec normally used to encode a RealAudio clip streams data at 16 Kbps. The lower-speed codecs (5, 6.5, and 8.5 Kbps) are used as SureStream duress streams that

RealOne Player downshifts to if the connection bandwidth drops. They're also used to encode soundtracks for low-bandwidth RealVideo clips.

| RealAdulo voice Couecs |               |  |  |  |  |  |
|------------------------|---------------|--|--|--|--|--|
| RealAudio Codec        | Sampling Rate |  |  |  |  |  |
| 5 Kbps Voice           | 8 kHz         |  |  |  |  |  |
| 6.5 Kbps Voice         | 8 kHz         |  |  |  |  |  |
| 8.5 Kbps Voice         | 8 kHz         |  |  |  |  |  |
| 16 Kbps Voice          | 16 kHz        |  |  |  |  |  |
| 32 Kbps Voice          | 22.05 kHz     |  |  |  |  |  |
| 64 Kbps Voice          | 44.1 kHz      |  |  |  |  |  |

#### **RealAudio Voice Codecs**

#### Mono Music Codecs

As with the voice codecs, the lowest-speed mono music codec normally used with RealAudio streams data at 16 Kbps. The lower-speed codecs (6, 8, and 11 Kbps) are used as duress streams in SureStream clips, and to encode soundtracks for low-bandwidth RealVideo clips. When there are two versions of a codec, Helix Producer uses the higher-response version by default.

| RealAudio Codec             | Sampling Rate |
|-----------------------------|---------------|
| 6 Kbps Music                | 8 kHz         |
| 8 Kbps Music                | 8 kHz         |
| 11 Kbps Music               | 11.025 kHz    |
| 16 Kbps Music               | 22.05 kHz     |
| 20 Kbps Music               | 22.05 kHz     |
| 20 Kbps Music–High Response | 44.1 kHz      |
| 32 Kbps Music               | 44.1 kHz      |
| 32 Kbps Music–High Response | 44.1 kHz      |
| 44 Kbps Music               | 44.1 kHz      |
| 64 Kbps Music               | 44.1 kHz      |

#### RealAudio Mono Music Codecs

#### Stereo Music Codecs

RealPlayer G2 or later can play the stereo codecs listed in the following table. These stereo codecs do not stream slower than 20 Kbps because, if they did, they would not have enough frequency response for adequate sound.

| RealAudio Codec      | Sampling Rate |
|----------------------|---------------|
| 20 Kbps Stereo Music | 11.025 kHz    |
| 32 Kbps Stereo Music | 22.05 kHz     |
| 44 Kbps Stereo Music | 22.05 kHz     |
| 64 Kbps Stereo Music | 44.1 kHz      |
| 96 Kbps Stereo Music | 44.1 kHz      |

#### **RealAudio Stereo Music Codecs**

#### RealAudio 8 Stereo Music Codecs

RealAudio 8 introduces new stereo music codecs that greatly enhance sound quality, especially over high-speed connections. Only RealPlayer 8 and later can play RealAudio 8 clips. Users with RealPlayer G2 and RealPlayer 7 are prompted to upgrade to the latest version of RealOne Player before listening to a RealAudio 8 clip. When there are two versions of a codec, Helix Producer uses the higher-response version by default. These codecs are also used to encode voice-with-music clips.

| RealAudio 8 Codec                  | Sampling Rate       |
|------------------------------------|---------------------|
| 12 Kbps Stereo Music               | 22.05 kHz           |
| 16 Kbps Stereo Music               | 22.05 kHz           |
| 20 Kbps Stereo Music               | 22.05 kHz           |
| 20 Kbps Stereo Music–High Response | 22.05 kHz           |
| 32 Kbps Stereo Music               | 22.05 kHz           |
| 32 Kbps Stereo Music–High Response | 44.1 kHz            |
| 44 Kbps Stereo Music               | 44.1 kHz            |
| 44 Kbps Stereo Music–High Response | 44.1 kHz            |
| 64 Kbps Stereo Music               | 44.1 kHz            |
| 66 Kbps Stereo Music               | 44.1 kHz            |
| 96 Kbps Stereo Music               | 44.1 kHz            |
|                                    | (Table Page 1 of 2) |

#### **RealAudio 8 Stereo Music Codecs**

| RealAudio 8 Codec     | Sampling Rate       |
|-----------------------|---------------------|
| 105 Kbps Stereo Music | 44.1 kHz            |
| 132 Kbps Stereo Music | 44.1 kHz            |
| 146 Kbps Stereo Music | 44.1 kHz            |
| 176 Kbps Stereo Music | 44.1 kHz            |
| 264 Kbps Stereo Music | 44.1 kHz            |
| 352 Kbps Stereo Music | 44.1 kHz            |
|                       | (Table Page 2 of 2) |

#### RealAudio 8 Stereo Music Codecs (continued)

#### Surround Sound Codecs

The RealAudio Surround codecs preserve the matrixed multi-channel surround audio in conventional "surround sound" audio. Surround audio can consist of four sound channels (left, right, left surround, and right surround) or 5.1 channels (additional subwoofer and center) that are mixed into the two conventional left and right stereo channels. To play RealAudio clips encoded with these codecs, your viewers need RealOne Player or later, and an A/V receiver equipped with surround sound decoding.

| RealAudio 8 Codec       | Sampling Rate |
|-------------------------|---------------|
| 44 Kbps Surround Audio  | 44.1 kHz      |
| 64 Kbps Surround Audio  | 44.1 kHz      |
| 96 Kbps Surround Audio  | 44.1 kHz      |
| 132 Kbps Surround Audio | 44.1 kHz      |
| 146 Kbps Surround Audio | 44.1 kHz      |
| 176 Kbps Surround Audio | 44.1 kHz      |
| 264 Kbps Surround Audio | 44.1 kHz      |
| 352 Kbps Surround Audio | 44.1 kHz      |

#### **RealAudio Surround Stereo Music Codecs**

#### Older RealAudio Codecs

The following tables list older RealAudio codecs that became obsolete with RealPlayer G2. Some of these codecs are still used for compatibility with RealPlayer 5, though. RealPlayer G2 and later can play any clips encoded with these codecs. An "X" in the 5, 4, 3, 2, or 1 column indicates that a clip encoded with this codec can be played by that version of RealPlayer.

| Older | RealAudio | Voice | Codecs |
|-------|-----------|-------|--------|
|       |           |       |        |

| RealAudio Codec | 5 | 4 | 3 | 2 | 1 | Sampling Rate |
|-----------------|---|---|---|---|---|---------------|
| 8 Kbps Voice    | Х | Х | Х | Х | Х | 8 kHz         |
| 15.2 Kbps Voice | Х | Х | Х | Х | - | 8 kHz         |

#### Older RealAudio Mono Music Codecs

| RealAudio Codec               | 5 | 4 | 3 | 2 | 1 | Sampling Rate |
|-------------------------------|---|---|---|---|---|---------------|
| 8 Kbps Music                  | Х | Х | - | - | - | 8 kHz         |
| 12 Kbps Music                 | Х | Х | - | - | - | 8 kHz         |
| 16 Kbps Music Low Response    | X | Х | Х | - | - | 8 kHz         |
| 16 Kbps Music Medium Response | Х | Х | Х | - | - | 11.025 kHz    |
| 16 Kbps Music High Response   | X | Х | Х | - | - | 11.025 kHz    |
| 32 Kbps Music                 | Х | Х | - | - | - | 16 kHz        |
| 40 Kbps Music                 | X | Х | Х | - | - | 22.05 kHz     |
| 80 Kbps Music                 | X | Х | Х | - | - | 44.1 kHz      |

Older RealAudio Stereo Music Codecs

| RealAudio Codec      | 5 | 4 | 3 | 2 | 1 | Sampling Rate |
|----------------------|---|---|---|---|---|---------------|
| 20 Kbps Stereo Music | Х | Х | Х | - | - | 8 kHz         |
| 32 Kbps Stereo Music | Х | Х | - | - | - | 11.025 kHz    |
| 40 Kbps Stereo Music | Х | Х | Х | - | - | 16 kHz        |
| 80 Kbps Stereo Music | Х | Х | Х | - | - | 32 kHz        |

#### **Steps for Streaming Audio**

To produce a great streaming audio clip, you need to use great source material, high-quality equipment, and good production practices. This section surveys the steps involved in streaming an audio clip.

#### **Creating a Streaming Audio Clip**

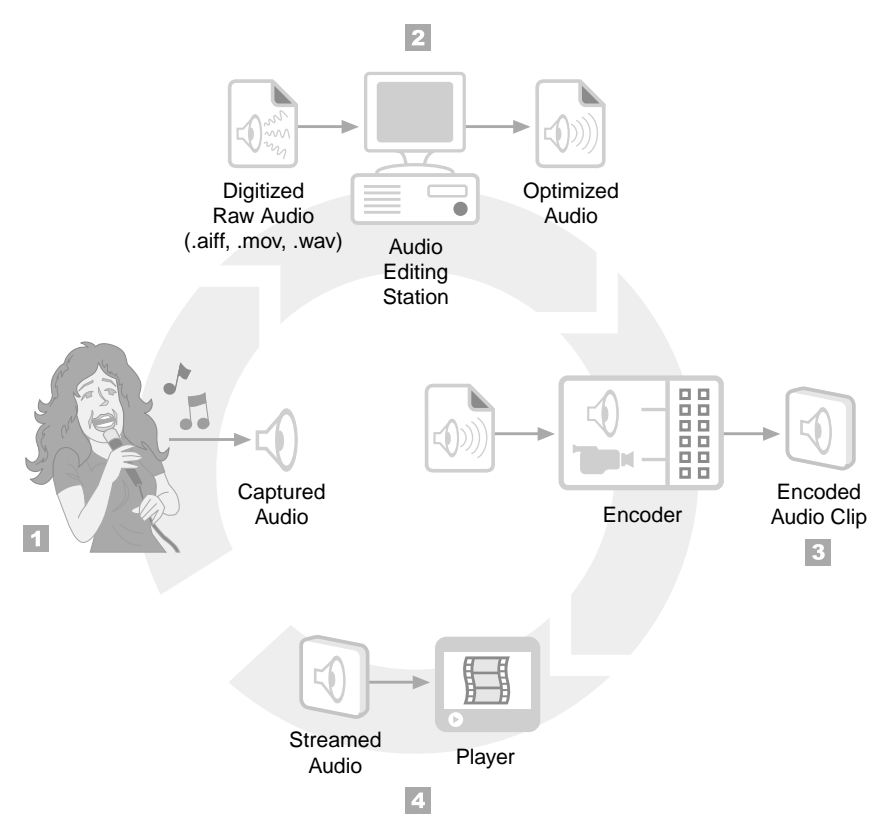

- > To create a streaming audio clip, follow these basic steps:
  - 1. Capture audio source.

You start audio production by capturing audio from a source, such as a person speaking into a microphone. You might also start with an audio source file from a compact disc, for example.

**For More Information:** "Capturing Audio" on page 67 provides guidelines for capturing audio.

2. Optimize the audio source.

With the audio file digitized in a common file format such as WAV or AIFF, you can use a sound editor to optimize the audio file for encoding as a streaming clip. When broadcasting live, however, you encode audio input directly from the source, optimizing the audio during capture. **For More Information:** See "Optimizing Audio" on page 69 for tips on editing sound.

3. Encode the streaming audio clip.

With your digitized file optimized or your live broadcast ready to go, you encode your source file in a streaming format, such as RealAudio. When you do this, you choose one or several streaming bandwidths based on your target audiences.

**For More Information:** "Encoding RealAudio with Helix Producer" on page 71 provides encoding tips.

4. Deliver the streaming audio clip.

When your presentation is ready to go, you make your audio clip or broadcast available through your Web site. To combine an audio clip with another streaming clip, such as a RealPix clip, you write a SMIL file.

**For More Information:** Chapter 8 explains SMIL. See Chapter 21 for instructions on linking your Web page to a clip or a SMIL file.

# **Capturing Audio**

A streaming clip reflects the quality of its audio source. Any quality problems within the source will affect the streaming clip as well. Because you cannot edit a broadcast, live Webcasting introduces several issues beyond those involved with delivering on-demand clips. This section will help you capture high-quality audio source files, or set up your sound equipment to deliver good broadcasts.

#### Source Media

If you plan to stream existing material, start with the best source possible. Use the cleanest recording with the least amount of unwanted noise. Compact discs (CDs) and digital audio tapes (DATs) are good source media, although well-recorded analog sources such as records, reel-to-reel tapes, and chrome (type II) cassettes can sound just as good. Try to avoid consumer-grade recording media such as Type I cassettes and VHS tapes.

# **Recording Equipment**

Every piece of equipment in the audio chain—microphone, mixer, sound card, and so on—affects sound quality. If you intend to provide professional-quality audio content, invest in professional-quality audio equipment and software. Lesser equipment can add hiss and distortion, degrading sound clarity.

# **Shielded Cables**

It is important to use high-quality, shielded cables. Using unshielded cables increases the likelihood of introducing line noise and radio frequency interference into recordings. Keep audio cables physically separated from power cords to minimize the introduction of noise. Also be sure to ground all equipment properly.

# Input Levels

Setting correct input levels is crucial. All audio equipment has a signal-tonoise ratio, the ratio between the loudest possible sound the equipment can reproduce without distortion and its inherent "noise floor." Also called "clipping," distortion of this type is audible as a high-frequency crackling noise.

To get the best signal-to-noise ratio, set the input level on each audio device in the signal chain so that it uses its full range of available amplitude without distortion during the program's loudest sections. The signal chain typically includes a microphone, a mixing desk, a compressor, and a sound card. For each piece of equipment, set levels as close as possible to 0 decibels without going over that level.

Check for signal distortion at each point in the signal chain. Perform several test runs, and make sure that there are no peaks above maximum amplitude. Adjust the levels on your sound card mixer so that the input approaches but does not exceed the maximum. Be conservative, though. Levels might suddenly increase if, for instance, an interviewee suddenly speaks loudly or a crowd at a sports event roars.

# **Volume Levels for Live Broadcasts**

When broadcasting live audio streams, it is useful to have a dynamics compressor for gain compression (not data compression). This piece of audio equipment automatically adjusts the volume level. By providing a consistent volume level, it allows you to "set and forget" the input levels to Helix Producer.

#### Sampling Rates

Try to capture sound with a sampling width of 16 bits. RealAudio codecs have different sampling rates that produce the best sound, however. If your sound card allows it, capture audio content at the optimum sampling rate for the codec you intend to use. The RealAudio encoder will convert the file to the optimum rate if necessary, but this is recommended only for static files. For live broadcasts, use a sound card that supports the optimum rate. This avoids the overhead entailed in converting the rate while encoding sound in real time.

**For More Information:** "RealAudio Codecs" on page 61 lists the optimum sampling rates for each codec.

**Tip:** You do not need to capture stereo sound if you plan to use a mono codec. However, many sound cards simply discard the right input channel in mono mode. If you have a mixing desk, pan all inputs to the center so that nothing is lost during the conversion to mono.

# **Optimizing Audio**

If you are not broadcasting audio live, you work with digitized audio source files in supported formats such as WAV or AIFF. You then edit the audio files to optimize them. To do this, you need to be familiar with the features your editing program offers. This section gives you some optimization tips you can try with your editing software.

**Tip:** Always keep copies of your audio source files. You cannot convert RealAudio clips back to their original source formats.

#### DC Offset

DC offset is low-frequency, inaudible noise that results from equipment grounding problems. If you don't remove it, it can skew the results of subsequent sound editing. Use your sound editor's **DC Offset** function immediately after recording a digital audio file.

**Tip:** If your editing program has this option, remove DC offset during recording. This eliminates an editing step.

#### Normalization

Set sensible input levels when recording, and then use normalization to maximize the levels after recording. Your streaming files sound best when your digitized source has the highest possible gain without clipping. Digital audio files that do not use their full amplitude range produce low-quality streaming clips. If the amplitude range is too low, use your sound editor to adjust the range and increase the amplitude.

**Tip:** Most sound editors have a **Normalize** function that maximizes levels automatically. Because some systems have trouble with files normalized to 100 percent, normalize to 95 percent of maximum, or to -0.5dB.

# **Dynamics Compression**

Normalization maximizes the volume level of the audio file's loudest sections. Consequently, quiet sections may not encode as well. Dynamics compression evens out input levels by attenuating (turning down) the input when it rises above a specified threshold. Check your audio software for a **Compression** or **Dynamics** feature. You can control attenuation by specifying a compression ratio. This turns down the loudest sections, and you can readjust input levels accordingly.

**Tip:** For multipurpose dynamics compression, set the threshold to -10dB, the ratio to 4:1, and the attack and release times to 100ms. Adjust the input level to get approximately 3dB of compression and an output level of about 0dB.

# Equalization

Equalization (EQ) changes the tone of the incoming signal by "boosting" (turning up) or "cutting" (turning down) certain frequencies. Using EQ, you can emphasize certain frequencies and cut others that contain noise or unwanted sound. EQ can compensate for RealAudio codecs that do not have flat frequency responses (that is, codecs for which certain frequencies are not as loud after encoding). You can therefore use EQ to make a RealAudio clip sound as close as possible to the source recording. **Tip:** For voice-only content, you can make the file more intelligible by cutting frequencies below 100 Hz and carefully boosting frequencies in the 1 to 4 kHz range.

# **Encoding RealAudio with Helix Producer**

To produce RealAudio clips, you start with audio input from a live source, a digitized file, or media such as a tape or CD. You then encode a RealAudio clip from this input by using a RealAudio encoding tool. Some sound-editing programs can create RealAudio clips. But the most widely used tools for encoding RealAudio are Helix Producer Basic (a free product) and Helix Producer Plus, which are available from RealNetworks at:

#### http://www.realnetworks.com/products/producer/info.html

Helix Producer on Macintosh accepts the formats widely used on that platform, whereas Helix Producer on Windows and Unix supports the formats widely used on those platforms. Check the Helix Producer manual for your operating system for a list of accepted formats, which may include:

- Audio Interchange Format (.aiff)
- Audio (.au)
- MPEG-1 (.mpg)
- QuickTime (.mov)
- Sound (.snd)
- WAV (.wav)

When you encode audio clips with Helix Producer, you select the target audiences you want to reach, such as 56 Kbps modem users. You also indicate the audio type, whether voice or music. Helix Producer then determines which RealAudio codecs are best to use. Helix Producer uses SureStream technology to encode the RealAudio clip so that it streams well for all your bandwidth choices, requiring only a few seconds of preroll when RealOne Player users request the clip.

**For More Information:** Refer to the Helix Producer user's guide or online help for step-by-step instructions for encoding RealAudio.

**Tip:** Helix Producer Plus, which you can purchase and download from **http://www.realnetworks.com**/

**products/producer/index.html**, installs a bandwidth simulator in RealOne Player that you can use to test different streaming speeds for a SureStream RealAudio clip streamed by Helix Universal Server.

**Note:** RealAudio encoding tools other than Helix Producer may not include all the features described in the following sections.

# **RealAudio in Multiclip Presentations**

If your RealAudio clip will be played along with another clip, you may need to change Helix Producer's default codec selection by adjusting the RealAudio target audience settings. Encoding mono music for 28.8 Kbps modems usually entails a 20 Kbps codec, for example, leaving no bandwidth for the second clip. Helix Producer has a set of multimedia defaults, though, that lower the clip's bandwidth. With these defaults turned on, Helix Producer encodes the mono music clip at 8 Kbps, leaving 12 Kbps of bandwidth for the second clip.

# CHAPTER

# **VIDEO PRODUCTION**

RealNetworks introduced RealVideo with RealPlayer 4, making streaming video available over the Internet. This chapter covers RealVideo production techniques, providing tips for capturing highquality video, working with digitized video source files, and using Helix Producer to encode your clips.

# **Understanding RealVideo**

A video consists of two parts: the visual track and the soundtrack. In a RealVideo clip, the soundtrack is encoded with RealAudio codecs, and the visual track is encoded with a RealVideo codec. Both tracks are packaged in a RealVideo clip that, like a RealAudio clip, uses the file extension .rm. This section explains how RealVideo encodes a source video for streaming. This information will help you produce high-quality streaming clips.

**Note:** Keep in mind that everything discussed about RealAudio clips in Chapter 3 also applies to the soundtracks in RealVideo clips.

# **RealVideo Bandwidth Characteristics**

Because RealVideo uses RealAudio to encode a video's soundtrack, a chunk of the clip's bandwidth first goes toward the audio. The visual track is then squeezed into the bandwidth that's left. For 56 Kbps modems, for example, RealVideo clips stream at 34 Kbps, leaving 22 Kbps of modem bandwidth for overhead. How much bandwidth the visual track gets depends on how the audio is encoded. With an 8 Kbps RealAudio voice codec for the soundtrack, the visual track gets 26 Kbps. With a 16 Kbps music codec, though, the visual track gets just 18 Kbps.

| 56 Kbps       |               |  |  |  |  |  |  |
|---------------|---------------|--|--|--|--|--|--|
| 22 K Overhead | 22 K Overhead |  |  |  |  |  |  |
| 8 K Audio     | 16 K Audio    |  |  |  |  |  |  |
| 26 K Visual   | 18 K Visual   |  |  |  |  |  |  |

Possible Audio and Visual Tracks in a 20 Kbps RealVideo Clip

At low bandwidths, how you encode the soundtrack can affect how the visual track looks. RealAudio music codecs typically consume more bandwidth than do voice codecs. Music's greater frequency range requires more data than does speech, so a music soundtrack consumes more bandwidth than a spoken one. A video with an audio narration might therefore look better than one accompanied by music, as there would be more bandwidth available for the visual track.

At higher streaming speeds, the soundtrack uses proportionally less of the clip's bandwidth, so differences in soundtrack encoding affect visual quality less. At speeds above 100 Kbps, you get high-quality sound that uses no more than a quarter of the clip's streaming bandwidth. The following table lists the standard RealVideo target audiences used in Helix Producer, giving the clip streaming speeds and the RealAudio codecs used for the soundtracks, broken out by audio type.

|                     |            | RealAudio Rate |                    |               |                 |
|---------------------|------------|----------------|--------------------|---------------|-----------------|
| Target Audience     | Clip Speed | Voice Only     | Voice and<br>Music | Mono<br>Music | Stereo<br>Music |
| 28.8 Kbps modem     | 20 Kbps    | 6.5 Kbps       | 6.5 Kbps           | 8 Kbps        | 8 Kbps          |
| 56 Kbps modem       | 34 Kbps    |                | 0 5 Vlana          |               |                 |
| 64 Kbps single ISDN | 45 Kbps    | 8.5 Kbps       |                    | 11 Kbps       | 11 Kbps         |
| 112 Kbps dual ISDN  | 80 Kbps    | 16 Kbps        | 20 Kbps            | 16 Kbps       | 20 Kbps         |

#### Audio Bit Rates for RealVideo Clips

(Table Page 1 of 2)

|                    |            | RealAudio Rate |                    |               |                 |
|--------------------|------------|----------------|--------------------|---------------|-----------------|
| Target Audience    | Clip Speed | Voice Only     | Voice and<br>Music | Mono<br>Music | Stereo<br>Music |
| Corporate LAN      | 150 Kbps   | 32 Kbps        | 32 Kbps            | 32 Kbps       | 32 Kbps         |
| 256 Kbps DSL/cable | 225 Kbps   |                | 44 Kbps            | 44 Kbps       | 44 Kbps         |
| 384 Kbps DSL/cable | 350 Kbps   | 64 Kbps        | 64 Kbps            | 64 Kbps       | 64 Kbps         |
| 512 Kbps DSL/cable | 450 Kbps   |                |                    |               | 96 Kbps         |
| 768 Kbps DSL/cable | 700 Kbps   |                |                    |               |                 |

#### Audio Bit Rates for RealVideo Clips (continued)

(Table Page 2 of 2)

**Note:** With SureStream technology, a single RealVideo clip can stream at many different speeds. For the basics of SureStream, see "SureStream RealAudio and RealVideo" on page 50.

#### **RealVideo Frame Rates**

Like RealAudio, RealVideo is "lossy," meaning that it throws out nonessential video data when encoding a clip. One way that RealVideo squeezes down clip sizes is by reducing the video's frame rate. The higher the frame rate, the smoother the motion:

- The standard frame rate for full-motion video is 24 to 30 frames per second (fps). At this speed, the human eye perceives movement as continuous—a phenomenon known as *persistence of vision*.
- A common rate for streaming video that approximates full-motion video is 15 fps. To most people, a 15 fps video flows smoothly, though not quite as fluidly as one at a higher rate.
- Below 15 fps, a video looks jerky.
- · Below 7 fps, a video looks very jerky.
- Below 3 fps, a video essentially becomes a slideshow.

Most source videos start out at 15 to 30 fps. During encoding, RealVideo adjusts this frame rate downward as necessary, keeping the rate up in highaction scenes, reducing it in slow ones. Thus, your encoded clip will not have just one frame rate, but a mix of frame rates that varies with its content. If you follow good production practices, your clips will typically stream over slow- to medium-speed connections at 7 to 15 fps. At higher speeds, you'll get 15 to 30 fps. Many factors, though, affect a RealVideo clip's frame rate:

- The video's dimensions greatly affect frame rate. If you use too large of a window for your target bandwidth, you will not get a high frame rate. For more information, see "RealVideo Dimensions" on page 77.
- RealVideo 9 provides video quality superior to that produced by older RealVideo codecs. Using an older codec may result in a lower frame rate.
- Visually complex videos that show many objects moving across the screen simultaneously are hard to encode and may result in too low a frame rate.
- Helix Producer gives you an option for smoother motion. Choosing this option raises the clip's overall frame rate and reduces visual quality, whereas choosing the option for better image quality lowers the frame rate.
- In a video that has a mix of fast and slow scenes, variable bit-rate encoding (VBR) and two-pass encoding generally help the fast scenes achieve a higher frame rate. See "RealVideo Options" on page 89 for more information.
- When encoding with Helix Producer Plus, you can lower the bit rate of the RealAudio codecs used for a given clip. This gives more bandwidth to the visual track, helping to raise the frame rate.
- Scalable Video Technology (SVT) enables RealOne Player to lower the frame rate as necessary during playback to lighten a computer's CPU load. For more information, see "Scalable Video Technology" on page 80.

# **RealVideo Clarity**

In addition to changing its frame rate, RealVideo can reduce a clip's streaming size by throwing out pixel data. A video stores information about each pixel in the frame. RealVideo, on the other hand, stores data for pixel groups. When bandwidth is tight, RealVideo shoehorns pixels with slightly different RGB values into the same group. These pixels then look identical rather than nearly identical. This may result in a loss of detail if compression is too high. The following illustration compares a smooth video with one that has lost detail through too much compression.

#### Smooth and Distorted Video

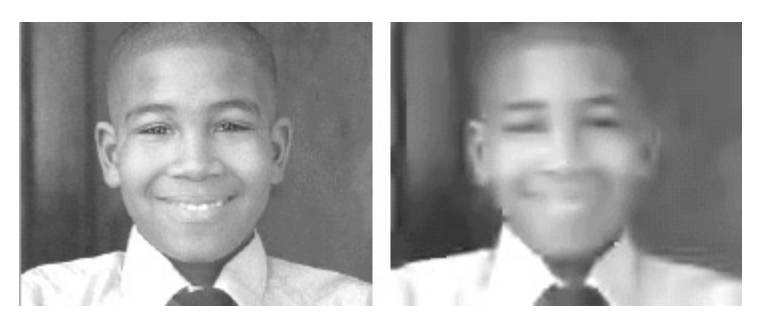

By using good production practices as described in this chapter, you can help keep the video's clarity intact during encoding. Also note the following points:

- The video's dimensions affect visual clarity. If you use too large of a window for your target bandwidth, visual clarity may suffer. For more information, see "RealVideo Dimensions" on page 77.
- When you encode with Helix Producer, you can choose an option for better image quality. The video may be jerkier, though, because increasing the pixel data reduces the frame rate.
- A video with relatively stationary subjects ("talking heads") will have better visual quality than a video with rapid scene changes and a lot of movement.
- If you plan to launch a video in double- or full-screen mode as described in "Controlling How a Presentation Initially Displays" on page 521, boost video clarity as much as possible during production and encoding. RealOne Player enlarges the clip by duplicating its pixels, which magnifies any defects.

#### **RealVideo Dimensions**

The following table lists four common RealVideo clip dimensions that maintain the 4:3 aspect ratio used in television. For each clip size, the table indicates the general playback quality you'll get when streaming a RealVideo 9 clip to various target audiences. "Excellent" video quality means few visual artifacts and a frame rate that results in consistently smooth playback. Lowerquality video playback means more artifacts and a lower frame rate.

| Target Audience     | Clip Speed | 176 x 132 | 240 x 180 | 320 x 240 | 640 x 480 |
|---------------------|------------|-----------|-----------|-----------|-----------|
| 28.8 Kbps modem     | 20 Kbps    |           | Good      | Fair      | Poor      |
| 56 Kbps modem       | 34 Kbps    |           |           |           |           |
| 64 Kbps single ISDN | 45 Kbps    |           |           | Good      |           |
| 112 Kbps dual ISDN  | 80 Kbps    | Excellent | Excellent | Excellent | Fair      |
| Corporate LAN       | 150 Kbps   |           |           |           | Good      |
| 256 Kbps DSL/cable  | 225 Kbps   |           |           |           |           |
| 384 Kbps DSL/cable  | 350 Kbps   |           |           |           | Excellent |
| 512 Kbps DSL/cable  | 450 Kbps   |           |           |           |           |

#### RealVideo Quality at Different Dimensions and Bandwidths

Video Quality for Dimensions in Pixels

The table shows that when streaming larger videos, you get good to excellent quality only at higher connection speeds. If you plan to stream clips over modems, you can first encode your clip at 320 by 240 pixels to test its quality. If you want better quality, shrink the video dimensions with your editing software or with Helix Producer during encoding.

**Tip:** When resizing a video with Helix Producer, setting the RealVideo preferences to high-quality resize rather than a fast resize yields better results.

#### Different Clip Dimensions for Different Bandwidths

When you want to encode a single video for both low-speed and high-speed connections, you need to decide what video dimensions to use. Although with SureStream technology you can easily create a single RealVideo clip that streams at many bandwidths, using too large a clip results in low frame rates for viewers with dial-up modems. Therefore, you may want to use small video dimensions to reach the widest audience. High-speed viewers, however, will not receive the benefit of their hefty bandwidth.

You can resolve this dilemma by creating two or more versions of your video, each with different dimensions. You can use your video editing software to do this, or use Helix Producer to resize or crop the video during encoding. Then encode each video for a few different streaming speeds. You can make the clips available through separate links, or use a SMIL <switch> tag to let RealOne Player choose which version to play.

**For More Information:** The basics of the <switch> tag are in "Understanding Switching" on page 445. For a sample <switch> tag, see "Different Video Sizes Chosen Automatically" on page 464.

#### **RealVideo Codecs**

RealVideo 9 is the standard RealVideo codec, but you can also encode with older RealVideo codecs. The codec you use encodes all of a clip's SureStream streams. You cannot encode half the streams with the RealVideo 9 codec, for example, and the other half with the RealVideo 8 codec.

#### RealVideo 9 Codec

RealVideo 9 improves on RealVideo 8 with higher compression and improved visual quality. RealOne Player and later can play RealVideo 9 clips. Older versions of RealPlayer are prompted to autoupdate to RealOne Player. RealNetworks recommends using this codec unless you need faster encoding performance during broadcasts, or you need to stream video to earlier versions of RealPlayer.

#### RealVideo 8 Codec

The RealVideo 8 codec results in visual quality markedly superior to that produced by the RealVideo G2 codecs. It requires more processing power, though, so encoding a clip with it takes longer than encoding the clip with a RealVideo G2 codec. RealPlayer 8 and later can play RealVideo 8 clips. Earlier versions of RealPlayer are prompted to autoupdate to RealOne Player.

#### RealVideo G2 Codecs

The RealVideo G2 codecs are older codecs used by RealProducer G2 and RealProducer 7. These codecs encode video clips faster than later RealVideo codecs do, but their visual quality is poorer. For a given streaming speed, using an older RealVideo codec rather than RealVideo 9 or RealVideo 8 results in either a reduced frame rate or diminished visual quality at the same frame rate. Use one of the following RealVideo G2 codecs for faster encoding during broadcasts or if you need to stream video to versions of RealPlayer that cannot upgrade to RealOne Player: • RealVideo G2 with SVT

The RealVideo G2 with SVT codec is compatible with RealPlayer G2 Update 1 (version 6.0.6) or later. RealPlayers with lower version numbers are prompted to autoupdate to the latest version of RealOne Player before viewing the clip.

• RealVideo G2

The RealVideo G2 codec without SVT is compatible with RealPlayer G2 and later. It is no longer included with the latest version of Helix Producer.

# Scalable Video Technology

RealVideo G2 with SVT and later codecs include Scalable Video Technology (SVT), which scales down frame rates when clips play on slower computers. RealVideo's variable frame rate means that one scene may be encoded at 7 fps, whereas another one is encoded at 15 fps. High frame rates take a lot of processing power to decompress. Although fast PCs handle high frame rates well, slower PCs may have trouble. With SVT, RealOne Player can lower the frame rate "on the fly" to keep a PC's CPU from sputtering. So although a given scene is encoded at 15 fps, it may play on some RealOne Players at 8 fps if those computers lack the power to decompress 15 fps video clips.

# Steps for Streaming Video

When producing a video clip, you should choose the best source material and best equipment possible. The goal throughout the video production process is to get optimum video quality for each streaming speed.

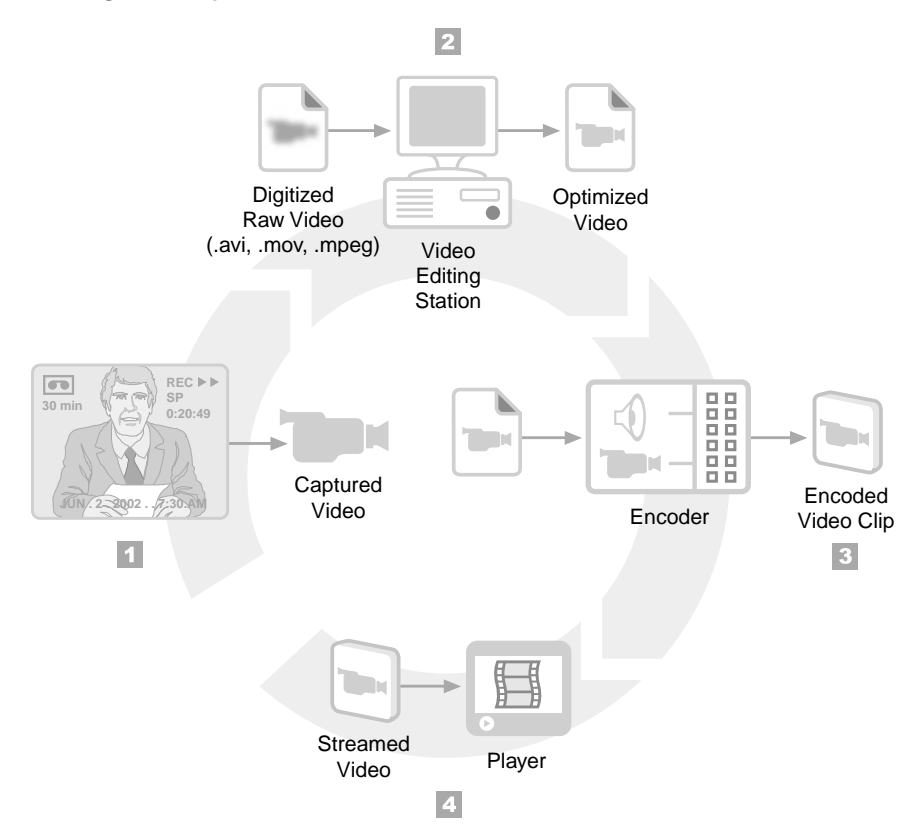

#### **Creating Video Clips**

- > The following steps summarize how to create a video clip:
  - 1. Capture the video content.

To start video production, you capture the source video by shooting a scene with a video camera, for example, or gathering prerecorded content from a tape, satellite, laserdisc, or other source.

**For More Information:** "Recording Video" on page 82 provides guidelines for shooting a video.

2. Digitize and edit the video file.

You next digitize the video to convert it to a standard file format, such as AVI or QuickTime. With your preferred video editing software, you can then edit the video as necessary. If you are broadcasting live, however, you encode the streaming video directly from the source. **For More Information:** See "Digitizing Video" on page 84 for tips on video editing.

3. Encode the streaming video clip.

With your digitized file optimized or your live broadcast ready to go, you encode your source as a streaming clip, such as RealVideo. When you do this, you target a network bandwidth or a set of bandwidths.

**For More Information:** "Encoding RealVideo with Helix Producer" on page 86 provides encoding tips.

4. Deliver the streaming video.

With your presentation ready to go, you make your video clip or broadcast available through your Web site. If you are combining video with another streaming clip, you write a SMIL file that assembles the pieces.

**For More Information:** Chapter 8 explains how to create a SMIL file. See Chapter 21 for instructions on linking your Web page to a video clip or a SMIL file.

# **Recording Video**

Read this section carefully if you intend to shoot a new video rather than use existing video content. Because video loses image quality if it's highly compressed, always start with the best video source available.

> **For More Information:** For pointers on recording audio, see "Capturing Audio" on page 67.

#### Source Media Quality

Whether you shoot a video yourself or digitize existing material, start with a high-quality video media. The following are common video formats, listed in order of descending quality:

- 1. Betacam SP, also known simply as Beta. This format is common among video production professionals.
- 2. DV, miniDV, DVCam, or DVCPro.
- 3. Super-VHS (S-VHS) or HI-8mm.
- 4. VHS, 8mm.

#### Video Staging

Consider the video's final frame size before you shoot the first frame. Streaming over 56 Kbps modems requires a small video window, so you need to frame important visual elements well. For recommended clip dimensions, see "RealVideo Frame Rates" on page 75.

#### Scene Changes and Movement

The fewer things that change from frame to frame, the sharper the image will appear in a low-bandwidth video. You can do the following to cut down on unnecessary movement:

- Use a mounted camera rather than hand-held one. This greatly reduces the movement you inadvertently introduce into the scene when recording.
- Don't have a rapidly moving object fill the entire frame. But you don't want to pull the camera back too far either. You need to find a happy medium between close-ups and panoramic shots.

Of course, you don't want to eliminate all dynamic elements. When you do include rapid movement, allow enough time for objects to resolve. Because of low frame rates and high compression, objects coming to rest may appear blurry at first. If you have a dialog box popping up on a computer screen, for example, have the box remain stationary for a few seconds so that the image resolves.

**Tip:** RealPix makes a great companion to RealVideo. When presenting a lecture, for example, use RealVideo to show the speaker, and use a RealPix slideshow to present visual aids such as information written on a blackboard. For more on RealPix, see Chapter 7.

#### Colors and Lighting

Bright lighting at a constant exposure keeps the foreground detail crisp. Use uniformly dark colors for backgrounds, and uniformly light colors (but not whites) for clothing. Complex textures such as paisley and stripes degrade the final image quality with unwanted visual effects.

# **Digitizing Video**

If you are not broadcasting RealVideo streams live, you digitize the source video on your computer or video editing station. You can then edit the file with your preferred editing software before encoding it as a RealVideo clip. This section provides tips for digitizing video.

**Tip:** Always keep copies of the video source files. You cannot convert RealVideo clips back to their original source formats or any other streaming formats.

# S-Video Output

Video playback devices commonly have at least two common output types— S-video and composite. Use S-video, as it produces better results.

# **Color Depth**

Always use 24-bit color. Lower color resolution results in poor clips.

# **Digitized Video Formats**

It is better to work with uncompressed formats. Otherwise, you compress the source once when you digitize it and again when you encode it as RealVideo. This double compression can decrease the image quality. Use a compressed source format only if your RealVideo encoding tool supports the file as input. You can use compressed AVI files as long as the computer used to encode RealVideo clips has the same Video for Windows driver used to compress the AVI file.

# Video Capture Frame Rates

Capture the video content at 15 frames per second (fps) if your clip will stream at less than 100 Kbps. For higher-speed streaming, capture it at 30 fps. Because a RealVideo clip's frame rate varies, some scenes may be encoded at less than the capture rate depending on bandwidth constraints. SVT enables RealOne Player to lower the frame rate on computers that have low processing power, ensuring that high frame rates will not overburden slow computers.

For More Information: For more information on SVT, see "Scalable Video Technology" on page 80.

# Video Capture Screen Sizes

Unless you are short on disk space or your video capture card recommends different dimensions, capture video at 320 pixels wide by 240 pixels high. You can capture full-motion video at the full-screen size of 640 by 480 pixels if all of the following are true:

- Your clips will stream at speeds higher than 100 Kbps.
- Your encoded clips will be larger than 320 by 240 pixels.
- You have a video workstation capable of digitizing full-motion, full-screen video. Standard PCs typically cannot handle this large a load.

Using your editing software or Helix Producer, you can reduce the RealVideo clip dimensions if necessary. For recommended clip sizes, see "RealVideo Dimensions" on page 77.

# **Computer Speed and Disk Space**

Because video capture places a large burden on a computer's CPU and hard drive, use the fastest computer you have available. To avoid dropping frames during video capture, use a hard drive specially made for audio and video work. On Windows computers, you can use any video capture card that supports Video for Windows.

Use the following formula to calculate the approximate size in megabytes of a digitized video file:

```
(pixel width) x (pixel height) x (color bit depth) x (fps) x (duration in seconds)
8,000,000
```

Suppose you want to capture a three-minute video at 15 frames per second, with 24-bit color, in a window that is 320 by 240 pixels. As you can see from the following equation, your digitized source file would be approximately 622 MB:

```
(320) x (240) x (24) x (15) x (180) / 8,000,000 = 622 Megabytes
```

If necessary, you can conserve disk space by decreasing the clip dimensions or lowering the frame rate, or both.

# Video Source File Size Limit

The Macintosh and some Windows file systems limit a single file to 2 GB (2048 MB) in size. At a 320-by-240 size and 15 fps, this translates to about 9.5

minutes of video. Certain video production programs support the OpenDML (AVI 2.0) standard, which allows the creation of files larger than 2 GB. Helix Producer may be able to accept a video source file larger than 2 GB as input, depending on the production software used to create the file.

If you plan to produce long videos or videos with large dimensions, check whether or not your video production software is limited to a 2 GB output file size. If it is not limited to 2 GB, create a video file larger than 2 GB and test to determine if Helix Producer can accept the file as input.

# **For More Information:** Search RealNetworks' Knowledge Base for "AVI limit" at **http://service.real.com/kb/index.html**.

**Tip:** If you are limited to 2 GB for the video source file and you need to produce a larger video, you can create separate video source files (each 2 GB or smaller) and encode them as separate RealVideo clips. Then, merge the clips using Helix Producer's editing tools. See the *Helix Producer User's Guide* for more information.

# **Encoding RealVideo with Helix Producer**

To produce RealVideo clips, you start with video input from a live source, a digitized file, or media such as a tape or CD. You then encode a RealVideo clip from this input using a RealVideo encoding tool. The most widely used tools for encoding RealVideo are Helix Producer Basic (a free product) and Helix Producer Plus, which are available from RealNetworks at:

# http://www.realnetworks.com/products/producer/info.html

Helix Producer on Macintosh accepts the input formats widely used on that platform, whereas Helix Producer on Windows or Unix supports the formats widely used on those platforms. Check the Helix Producer manual for your operating system for a list of accepted formats, which may include:

- AVI (.avi), uncompressed (recommended) or compressed
- MPEG-1 (.mpg)
- QuickTime (.mov), uncompressed (recommended) or compressed

When you encode RealVideo clips, you choose a bandwidth target or set of targets, then set parameters such as audio type (voice or music) and an emphasis on either smooth motion or sharp images. Helix Producer then
decides which RealAudio codecs are best to use for the soundtrack. It uses SureStream technology to encode the RealVideo clip for all your bandwidth choices, ensuring that each stream requires only a few seconds of preroll.

**For More Information:** Refer to the Helix Producer manual or online help for step-by-step instructions for encoding clips.

Tip: Helix Producer Plus, which you can purchase and download from http://www.realnetworks.com/ products/producer/index.html, installs a bandwidth simulator in RealOne Player that you can use to test different streaming speeds for a SureStream RealVideo clip streamed by Helix Universal Server.

**Note:** RealVideo encoding tools other than Helix Producer may not include all the features described in the following sections.

# **RealVideo Streaming Speeds**

For all practical purposes, RealVideo's streaming bit rate is infinitely scalable. You can encode RealVideo at any speed you want, from 20 Kbps to hundreds or thousands of Kilobits per second. Plus you can encode precisely at any bandwidth you choose, such as 89 Kbps, 117 Kbps, 575 Kbps, 1.5 Mbps, and so on. With Helix Producer Plus, you do this by adjusting RealVideo's target audience settings.

If your RealVideo clip will play in parallel with another clip, you may need to lower RealVideo's bit rate for each target audience. This way, the clip does not consume all of a connection's bandwidth. For a 56 Kbps modem, for example, Helix Producer standardly encodes the clip to stream at 34 Kbps. Using the RealVideo target audience settings, you can lower this value to 20 Kbps, for example, leaving 14 Kbps free for another clip.

Whenever you lower RealVideo speed, the new bit rate includes the rate of the RealAudio codec used for the soundtrack. If you use a 32 Kbps RealAudio codec and set a total RealVideo bit rate of 36 Kbps, you will not have much bandwidth left for the visuals (maybe a frame every few seconds). You'll need to select a lower-bandwidth RealAudio codec.

There are no strict rules for the ratio of soundtrack bandwidth to total RealVideo bandwidth. The ratio depends entirely on whether you want to emphasize the audio track or the visuals. RealVideo normally allots no more than 25 percent of the total bandwidth to the soundtrack because the visual information contains much more data. At bandwidths of several hundred Kilobits per second, you can use considerably less bandwidth for the soundtrack in relation to the visual track.

# **RealVideo Filters**

Helix Producer's preferences include filtering options you can use when encoding RealVideo clips. These filters remove artifacts that appear in the encoded clips because of the methods used to create the source video.

#### **Noise Filters**

Noise distortion is similar to the "snow" that often shows up on TV screens as a result of signals received over an antenna. Helix Producer has low and high noise filters you can use if your source video clip has a little noise or a lot of noise, respectively. The best way to eliminate noise, though, is to follow good production practices, as described in "Recording Video" on page 82.

#### **Resizing Filters**

When you resize a RealVideo clip with Helix Producer, you can use a resizing filter that performs either a fast resize or a high-quality resize. These resizing options affect the source video only when you make the clip smaller. They tell Helix Producer to throw out video data by using either a quick method (fast resize) or a complex analysis (high-quality resize). A high-quality resize results in a superior image, but it also lengthens the encoding time.

#### Inverse-Telecine Filter

The Inverse-Telecine filter is for cinematic film that was transferred to NTSC video. It has no effect on PAL video. Film is usually photographed at 24 frames per second (fps), and the film-to-video conversion (called "telecine") duplicates some frames to achieve the NTSC standard of 30 fps. To strip out redundant frames, use the inverse-telecine filter when encoding NTSC video that was transferred from film and has a frame rate of 25 to 30 fps.

#### **De-Interlace** Filter

The de-interlace filter removes jaggedness from interlaced video. It is useful only for interlaced source video that is at least 240 lines high. Typical source video used for television is 480 lines high. If you digitize the video with a video capture card that captures at 240 lines or fewer, the card throws out either the odd or the even lines, de-interlacing the video itself.

# **RealVideo Options**

The Helix Producer preferences include several RealVideo encoding options that affect the quality of RealVideo clips by modifying Helix Producer's encoding methods.

#### Variable Bit Rate Encoding

Variable bit rate (VBR) encoding is optional. It gives more bandwidth to scenes that are hard to compress, and less to scenes that are easy to compress. It can also keep video quality high by taking advantage of some of the streaming bandwidth reserved for network overhead. VBR encoding generally provides video quality superior to that achieved through constant bit rate (CBR) encoding, making the most difference in videos that have a mix of high- and low-action scenes. VBR encoding is not used with SureStream, and RealVideo VBR clips used the file extension .rmvb.

#### Two-Pass Encoding

With two-pass encoding, Helix Producer runs through the source video once to gather information. It then makes a second pass to encode the RealVideo streams. Two-pass encoding helps the most with variable bit rate (VBR) encoding. When you use two-pass encoding with VBR, Helix Producer analyzes the entire source video first to determine how best to vary the playback bit rate. When you don't use it, Helix Producer analyzes small sections of the source video during encoding, creating a string of VBR sections within the clip.

#### Loss Protection

Helix Producer's loss-protection feature adds error-correction data to RealVideo streams, helping them maintain quality in lossy environments. Helix Producer adds as much error-correction data as it can without lessening the video quality. Although you'll get more benefit from this feature when streaming across the Internet rather than over an intranet, it is useful to turn loss protection on for all encoded content. RealNetworks Production Guide

# CHAPTER 5

# **FLASH ANIMATION**

Using Macromedia Flash, you can stream animations on the World Wide Web. Delivered by Helix Universal Server, Flash clips can create visually arresting animations that play in RealOne Player. This chapter provides guidelines for creating and optimizing Flash clips that stream to RealOne Player. For instructions on developing Flash animation, refer to the Flash user's guide.

> For More Information: Learn more about Flash from Macromedia's Web site at http://www.macromedia.com/ software/flash.

# **Understanding Flash**

Flash is well-suited for linear presentations that have a continuous audio track and animated images synchronized along a timeline. Such presentations could include:

- · demonstrations, training courses, and product overviews
- full-length cartoons for entertainment and education
- product advertisements
- movie trailers
- Karaoke

With Flash commands, you can build interactive icons and forms for:

- electronic commerce
- on-screen navigation
- Internet radio tuners
- e-mail registration

This section explains how Flash works with RealOne Player. This knowledge will help you produce high-quality streaming animation.

# Software Versions for Flash

Streaming Flash version 3 or 4 to RealOne Player requires Helix Universal Server or RealSystem Server 8. Earlier versions of RealSystem Server stream only Flash 2. RealPlayer 8 or later is required to play Flash 3 or 4 clips. Flash clips that embed sound effects require RealOne Player. RealPlayer G2 or 7 will autoupdate to the latest RealOne Player release when it encounters a Flash 3 or 4 clip.

RealOne Player does not support the Flash 5 or Flash MX Player format. You can develop your animation with Flash 5, or a later version of that program, but your exported Flash Player clip must be in the Flash 2, 3, or 4 format. Note that the Flash 5 program can automatically export and tune your clips in the Flash 4 format for streaming to RealOne Player.

# Flash in the Three-Pane Environment

This chapter describes techniques for creating streaming Flash presentations that play in RealOne Player's media playback pane. RealOne Player includes support for Flash animation by default, so any viewer with RealOne Player will be able to view your Flash animation without downloading a plug-in, as long as the animation streams to the media playback pane.

Flash animation clips can also display within an HTML page displayed within the media browser or related info pane. In those cases, the Flash animation is rendered by the Flash plug-in for the browser application used by RealOne Player (Internet Explorer 4 or later for RealOne Player on Windows). Playing an animation in a RealOne Player HTML pane therefore requires a viewer to download and install the Flash browser plug-in if it's missing.

**For More Information:** For more on the three-pane environment, see "Step 2: Learn the RealOne Player Interface" on page 29.

# Flash Bandwidth Characteristics

As with any streaming clip, you develop a Flash clip with a target audience bandwidth in mind. The table "Maximum Streaming Rates" on page 47 lists the highest rate at which your Flash clip should stream for various network connection speeds. Keep in mind, too, that if your Flash clip streams along with other clips, the combined streaming speed of all the clips should not exceed the maximum speed for the target audience. This helps ensure that your presentation does not rebuffer frequently.

Because most Internet users have 28.8 or 56 Kbps modems, RealNetworks recommends that you target dial-up modem audiences. Fortunately, Flash clips streamed over a 28.8 Kbps modems can have a visual impact comparable to that of a video streaming at a significantly higher bit rate. This is because Flash clips transmit vector information rendered by the viewers' computers. Hence, the quality of Flash animation depends more on a computer's CPU and graphics capabilities than on the amount of streamed data.

Because it is vector-based, Flash does not consume bandwidth evenly. When a scene starts, for example, its groups and symbols are streamed, requiring a lot of data transfer. After that, only lightweight instructions for manipulating groups and symbols are needed. This following figure shows a Flash clip that targets a streaming speed of 12 Kbps. At 2 and 7 seconds into the clip's timeline, bandwidth use spikes because the clip needs more than 12 Kilobits of data to change scenes or to introduce new objects in a key frame.

#### Bandwidth Use in an Untuned Flash Clip

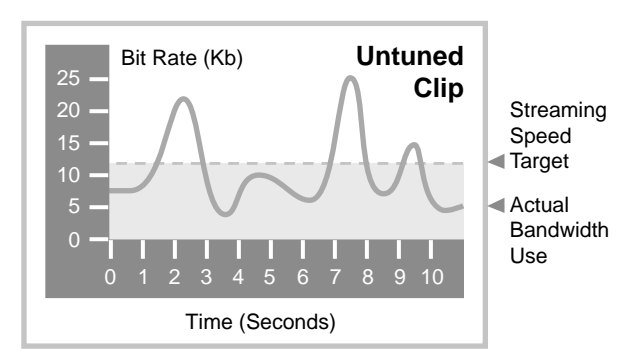

If it encounters spikes, RealOne Player buffers the data, delaying playback until all of the necessary data has arrived. For your clip to stream well, you must eliminate spikes by tuning the finished clip. Tuning the clip also sets the clip's streaming bit rate and preroll. The Flash 5 program can export and tune a clip in the Flash 4 format automatically. Or, you can tune an exported clip manually with the Flash tuner. The tuner is included in the utilities folder of the zipped HTML version of this manual.

#### Bandwidth Use in a Tuned Flash Clip

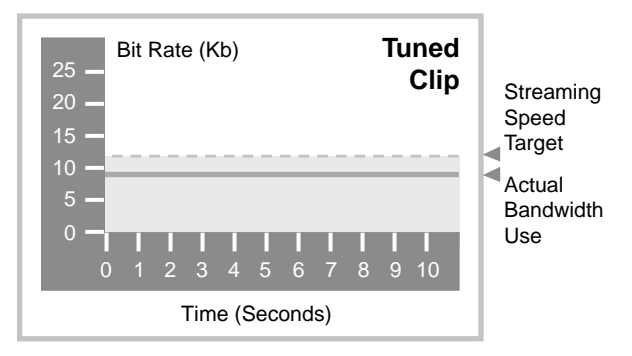

**For More Information:** See "How to Download This Guide to Your Computer" on page 12 for instructions on getting a local copy of this guide.

**Tip:** You will not know how well your clip streams until you tune it. Because you may need to revise the animation to make the clip stream well for your chosen audience, export and tune the animation frequently as you develop it.

# Flash Clip Size

Tuning your Flash clip guarantees that it streams at your chosen bit rate. If your animation is too complex, however, tuning it to a low bit rate may cause an unacceptably high preroll in RealOne Player. The best way to guarantee a low preroll is to keep the ratio of clip size to clip length low. The following are tips for keeping the Flash clip size as small as possible as you develop your animation:

• Reduce key frames.

Excessive key frame changes increase bandwidth consumption. Minimize the number of key frames and simplify the objects within key frames.

• Use symbols instead of groups.

Flash stores a symbol once and can then refer to it at any time, with each reference adding little to the file size. However, it stores a group definition each time the group is used. Using a group three times, for example, stores the same data in the file three times. Using symbols instead of groups can therefore reduce file size significantly.

• Simplify elements.

Simplify the elements that you draw or import into Flash. Under Modify>Curves, use the Smooth and Straighten commands on lines and curves to strip away unneeded point and path information. This reduces the amount of data stored for each element. Use Optimize to optimize the data reduction while maintaining acceptable screen appearance. Because screen resolution is lower than print resolution, you can eliminate minute details without compromising appearance.

• Compress event sounds as MP3.

As described in "Adding Audio to Flash" on page 96, RealOne Player can play event sounds, such as rollover sounds, embedded in the Flash Player file. To minimize your final file size, do not use large sound clips for event sounds, and use MP3 compression when you export the Flash Player clip (.swf).

· Adjust JPEG quality when exporting.

If your animation has imported graphics, set the JPEG quality to no greater than 50—possibly as low as 30—when exporting the .fla file to a .swf clip.

# Flash CPU Use

Bandwidth use is not the only consideration when developing Flash animation. Because it is vector-based, Flash performs complex calculations on the user's computer to display the animation. Operations that require many calculations in addition to the computer's normal load may adversely affect playback. Newer computers typically have processors that are fast enough to handle Flash and other clips streamed in parallel, but older computers may not have this capacity. To support the widest audience possible, follow these recommendations to reduce Flash CPU requirements:

• Reduce the frame rate.

Macromedia recommends a Flash frame rate of 12 frames per second (fps). If you combine a Flash clip with another clip that needs considerable processing power, though, you may need to lower this frame rate to accommodate slow computers. Try 9 fps or 7 fps when combining Flash with RealAudio, for example. These rates provide acceptably smooth motion without overburdening most processors. • Optimize tweening.

The tweening process interpolates the motion between key frames. Interpolating multiple objects and color effects at the same time will adversely affect playback. Other actions related to tweening that slow down playback include changing large areas of the screen between frames and using gradient fills.

• Decrease the number and size of objects moving simultaneously.

RealOne Player must redraw areas where action occurs, thus consuming CPU power. To minimize this, localize tweening to a small portion of the screen so that the entire screen does not have to be redrawn. This way, file size remains the same, but only one part of the screen is redrawn.

# Adding Audio to Flash

You can use two methods to add sound to a Flash clip played in RealOne Player. You can even combine these methods.

# **Adding Event Sounds**

You can import short sound effects that play on particular events, such as cursor rollovers or button clicks. These sound effects stay with the animation when you export the Flash Player file. You can import sound files in any format that your Flash application can read, such as WAV or QuickTime.

**Note:** Event sounds play only in RealOne Player and are not available in RealPlayer 8.

# Using a Continuous Soundtrack

A soundtrack, such as continuous background music or an audio narration, can play along with your Flash clip. This is applicable primarily to linear clips such as a cartoons, rather than to interactive applications. To create a continuos soundtrack, you first synchronize your animation with an imported sound file, such as a WAV or QuickTime file. You then export two files:

• A Flash Player clip that contains no soundtrack (it can contain event sounds, however).

• A soundtrack that you encode as a audio clip in any streaming format playable by RealOne Player, such as RealAudio.

Using SMIL, you synchronize both clips for streaming. By keeping the soundtrack separate, you help the presentation stream more smoothly, and you can use SureStream RealAudio to scale the audio quality up for users with faster network connections.

The Flash 5 program can create a SMIL file and export your soundtrack as a RealAudio clip automatically. If you use an earlier version of Flash, you export the soundtrack manually, encode it as a streaming audio clip, and write the SMIL file, as illustrated in the following figure. "Streaming a Flash Clip" on page 105 summarizes this exporting process.

#### A Flash Soundtrack Uses a Separate Audio Clip

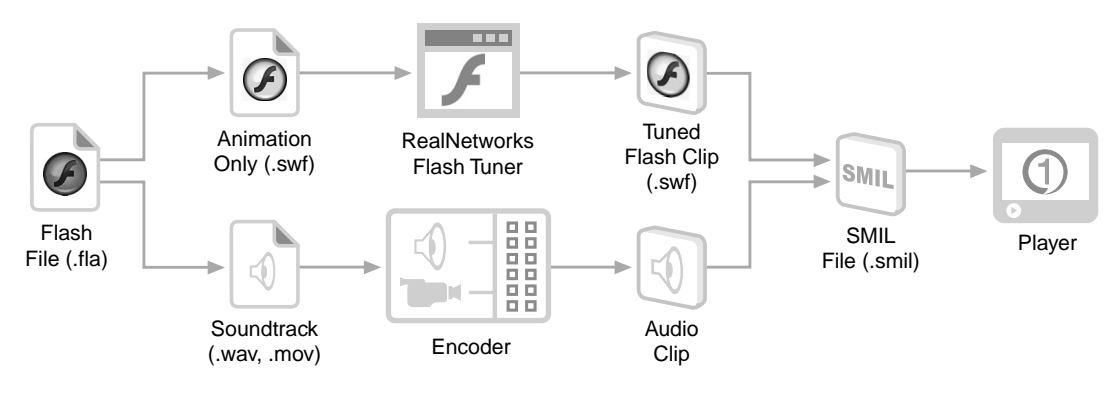

**Tip:** Flash provides different methods for incorporating sound into an animation. Use the stream synchronization setting.

# Dividing Bandwidth Between Flash and RealAudio

When you export and encode your Flash soundtrack as a SureStream RealAudio clip, all viewers get the same Flash clip, but they get different RealAudio streams depending on their network connection speeds. For any network connection, determining your Flash and RealAudio clip speeds is a two-step process:

1. Decide which RealAudio codecs to use to encode the soundtrack. All codecs are listed in "RealAudio Codecs" on page 61.

2. For your lowest-speed target audience, subtract the lowest RealAudio streaming speed from the target's maximum streaming speed to get the Flash clip's maximum streaming speed.

**For More Information:** The table "Maximum Streaming Rates" on page 47 lists the streaming speeds for various network connection speeds.

# Targeting 28.8 Kbps Modems

The following table lists possible RealAudio and Flash bit-rate combinations for 28.8 Kbps modems, which have a maximum streaming speed of 20 Kbps. If you choose an 8 Kbps music codec for RealAudio, for example, you have 12 Kbps of streaming bandwidth left for Flash.

| Soundtrack Type | RealAudio Codec | Flash Maximum Speed |  |  |
|-----------------|-----------------|---------------------|--|--|
|                 | 5 Kbps Voice    | 15 Kbps             |  |  |
| Voice           | 6.5 Kbps Voice  | 13.5 Kbps           |  |  |
|                 | 8.5 Kbps Voice  | 11.5 Kbps           |  |  |
|                 | 6 Kbps Music    | 14 Kbps             |  |  |
| Music           | 8 Kbps Music    | 12 Kbps             |  |  |
|                 | 11 Kbps Music   | 9 Kbps              |  |  |

# Bandwidth Divisions between RealAudio and Flash at 20 Kbps

# Targeting 56 Kbps Modems

Suppose you want to reach 56 Kbps modems, which have a maximum streaming speed of 34 Kbps. The following table lists some RealAudio codecs you can use, indicating for each codec the streaming speed left for the Flash clip.

Bandwidth Divisions between RealAudio and Flash at 34 Kbps

| Soundtrack Type | RealAudio Codec | Flash Maximum Speed |  |  |
|-----------------|-----------------|---------------------|--|--|
|                 | 6.5 Kbps Voice  | 27.5 Kbps           |  |  |
| Voice           | 8.5 Kbps Voice  | 25.5 Kbps           |  |  |
|                 | 16 Kbps Voice   | 18 Kbps             |  |  |
|                 | 11 Kbps Music   | 23 Kbps             |  |  |
| Music           | 16 Kbps Music   | 18 Kbps             |  |  |
|                 | 20 Kbps Music   | 14 Kbps             |  |  |

#### Targeting Both 28.8 and 56 Kbps Modems

To target both 28.8 and 56 Kbps modems, decide first how to reach the 28.8 Kbps audience. For a voice soundtrack, for example, you might use a 6.5 Kbps RealAudio voice codec, leaving 13.5 Kbps for Flash. To reach 56 Kbps modems, you would encode the soundtrack as a SureStream RealAudio clip using both the 6.5 Kbps voice codec and a 16 Kbps voice codec. Users with 56 Kbps modems then get 16 Kbps of RealAudio data along with the 13.5 Kbps Flash clip. This puts the streaming speed for this combination at 29.5 Kbps, a little less than the 34 Kbps maximum.

# **Tips for Choosing RealAudio Codecs**

Here are some tips for selecting a RealAudio codec to use with a streaming Flash clip:

- If sound quality takes precedence, use the fastest RealAudio codec that still leaves enough bandwidth for acceptable animation.
- When animation is complex, use low-speed RealAudio codecs targeted for voice. This increases the bandwidth available for the animation.
- If possible, do not select the lowest-speed RealAudio codec. SureStream clips include a duress stream that is used if the connection bandwidth falls. An 8 Kbps music clip, for example, includes a 6 Kbps duress stream. If you encode the clip using just the 6 Kbps codec, RealOne Player will have no duress stream to fall back on.
- To encode a RealAudio clip with exactly the codec you want, you may need to change the RealAudio default target audience settings. You need Helix Producer Plus to do this, because Helix Producer Basic does not allow changes to the default settings.

# Using Interactive Flash Commands

Because RealOne Player supports all Flash 3 and Flash 4 commands, you can make your presentations interactive by adding buttons and forms. In some cases, Flash commands work differently in RealOne Player than in the Flash browser plug-in. This section provides guidelines for using Flash commands with RealOne Player presentations.

# Flash Clip Timeline Commands

Flash has several commands you can use to control the Flash clip's timeline. In a Flash 3 or 4 clip, these commands affect only the Flash clip. The presentation and all other clips playing along with the Flash clip continue through their timelines normally. In a Flash 2 clip, these commands affect all clips playing in RealOne Player.

| Command           | Function                                                                                                    |
|-------------------|----------------------------------------------------------------------------------------------------|
| Play              | Begins or resumes Flash clip playback.                                                                                                    |
| Stop              | Pauses Flash clip until a Play command is issued. With a Flash 3 or 4 clip, all other clips play normally. With a Flash 2 clip, all other clips pause.                                                                                                    |
| Go To and<br>Stop | Seeks to the designated frame in the Flash clip and pauses. The Flash clip timeline resumes on a Play command. With a Flash 3 or 4 clip, all other clips play normally. With a Flash 2 clip, all other clips seek to the same point in the presentation timeline and then pause. See also "Go To Commands" on page 102.                                               |
| Go To and<br>Play | Seeks to the designated frame in the Flash clip, buffers the clip preroll,<br>and begins playback. With a Flash 3 or 4 clip, all other clips play<br>normally. With a Flash 2 clip, all other clips seek to the same point in<br>the presentation timeline and then resume playback.                                                                                  |
| Get URL           | Sends the URL to the RealOne Player media browser pane or, for earlier<br>RealPlayers, the viewer's default Web browser. If the user has to return<br>to the animation manually, you may want to use this only at the end of<br>a clip. Also note that a SMIL file can define clickable hyperlinks that<br>overlay a Flash clip. See Chapter 15 for more information. |

#### Interactive Flash Commands

# **RealOne Player Commands**

As noted in the preceding table, commands such as **Play**, **Stop**, and **Go To** in Flash 3 and Flash 4 clips affect only the Flash clip. Using Flash's **Get URL** command, though, you can play, stop, or pause all clips playing in RealOne Player. You can also launch a URL in a new RealOne Player window. You do this by sending RealOne Player a command (rather than a URL) through **Get URL**.

#### Seeking Into a Presentation

The following value for **Get URL** instructs RealOne Player to seek to the specified time in the presentation timeline:

command:seek(time)

For example, the following command instructs RealOne Player to seek to 1:35.4 in the presentation timeline:

```
command:seek(1:35.4)
```

The time format is as follows:

```
dd:hh:mm:ss.xyz
```

Here, dd is days, hh is hours, mm is minutes, ss is seconds, x is tenths of seconds, y is hundredths of seconds, and z is milliseconds. Only the ss field is required. When the time value does not include a decimal point, RealOne Player reads the last field as the seconds. For example, 1:30 means 1 minute and 30 seconds, whereas 1:30:00 means 1 hour and 30 minutes. Note that all of the following commands are equivalent. Each seeks to the point 90 minutes into the presentation timeline:

```
command:seek(1:30:00.0)
command:seek(90:00)
command:seek(5400)
```

#### Playing, Pausing, or Stopping a Presentation

The following values for **Get URL** cause RealOne Player to play, pause, or stop the presentation, respectively:

command:play()
command:pause()
command:stop()

#### Popping Up New Media Windows

Using the **Get URL** command, you can open streaming presentations in new RealOne Player media playback windows. You can open as many player windows as the computer's CPU and memory allow. For information on opening a new media playback window, see "Opening a Media Playback Window with a Clip Link" on page 389.

# Go To Commands

Use **Go To** commands only when adding interactivity to a Flash clip. Do not use them to advance from one scene to the next. When you export your animation in the Flash Player format, scenes are concatenated so that the animation flows from one scene to the next. A **Go To** command causes RealOne Player to seek to the target frame. If Helix Universal Server has not yet streamed the target frame, RealOne Player halts clip playback, issues a seek request to Helix Universal Server, and rebuffers the new data as it comes in.

When you use at least one **Go To** command in a Flash 3 or 4 clip, RealOne Player caches the entire clip in memory. It assumes that the clip is interactive and that the **Go To** commands are meant to move the viewer from one part of the clip to another based on input such as a button click. After Helix Universal Server has streamed the frames containing the **Go To** command and its target, RealOne Player does not need to rebuffer the clip when the viewer gives the command.

Using a **Go To** command raises RealOne Player's memory requirement for playing the clip. This is generally not a problem, because Flash memory requirements are low. When authoring long, linear animations, though, avoid using **Go To** commands whenever possible. When no **Go To** commands are present, RealOne Player discards clip data it no longer needs. This helps guarantee good-quality playback on computers that are low on available memory.

# Load Movie Commands

RealOne Player imposes a restriction on using Flash's **Load Movie** command to import a second Flash clip into a clip that is playing. If the clips use the RTSP protocol, Helix Universal Server stops the first clip and streams the second clip as a new RealOne Player presentation rather than streaming the second clip as part of the initial presentation. The **Load Movie** command works properly only when clips are downloaded with HTTP. There are two ways to manage this:

• Stream the first clip with RTSP by using rtsp:// in the SMIL or Ram file URL for the clip. In a **Load Movie** command, use a fully qualified HTTP URL for the clip. RealOne Player will then request the clip with the given URL. This is the preferred solution because the first clip uses RTSP, which is a better protocol for streaming.

**Tip:** Helix Universal Server supports both RTSP and HTTP. You can therefore put all clips in the same Helix Universal Server directory, streaming the first one with RTSP and all of the others with HTTP. Just be sure not to include /ramgen/ in the URLs used with the **Load Movie** command.

• The second solution is to download all clips by using HTTP. Use http:// in the SMIL or Ram file URL to the initial clip. In a **Load Movie** command, you can then refer to an imported clip using just its file name. RealOne Player requests subsequent clips using the same HTTP URL (except for the different file names) used to download the first clip.

**Tip:** If your presentation does not use SMIL, use a Ram file instead of Ramgen to list the HTTP URL to the first clip. Helix Universal Server's Ramgen utility adds /ramgen/ to the first clip's URL. When RealOne Player reuses this URL, the /ramgen/ component starts a new presentation.

#### Timeline Slider Activity with Multiple Clips

If your presentation includes multiple Flash clips integrated with **Load Movie** commands, the RealOne Player slider reflects only the first clip's timeline. Suppose that a clip plays for five minutes and then loads another clip. The RealOne Player slider is active only for the five minutes the first clip plays. After that, the second clip plays normally, but RealOne Player indicates that the presentation has finished by resetting the timeline slider and disabling the stop button. Viewers can still perform interactive functions and stop the second clip by using Flash's contextual menu, though.

#### Using SMIL Instead of Load Movie

You need to use the **Load Movie** command to insert a new Flash clip into a Flash clip that is already playing. You do not need to use this command to play two or more Flash clips in sequence, though. Instead, you can use SMIL to define the sequence. This overcomes the URL and timeline limitations described above. To play two clips in sequence, for example, you write a SMIL file that looks like the following:

```
<smil xmlns="http://www.w3.org/2001/SMIL20/Language">
<body>
```

```
<seq>
```

<animation src="rtsp://helixserver.example.com:554/media/cartoon1.swf"/>

```
<animation src="rtsp://helixserver.example.com:554/media/cartoon2.swf"/>
</seq>
</body>
</smil>
```

You can also use SMIL to combine each Flash clip with a RealAudio clip. The example below has two clip groups that play in sequence. Each clip group is composed of a Flash clip and a RealAudio clip played in parallel:

```
<smil xmlns="http://www.w3.org/2001/SMIL20/Language">
<body>
<seq>
<par>
<animation src="rtsp://helixserver.example.com:554/media/cartoon1.swf"/>
<audio src="rtsp://helixserver.example.com:554/media/sound1.rm"/>
</par>
<par>
<animation src="rtsp://helixserver.example.com:554/media/cartoon2.swf"/>
<audio src="rtsp://helixserver.example.com:554/media/sound2.rm"/>
</par>
</par>
</par>
</par>
</par>
</par>
</par>
```

For More Information: For information on SMIL, see Chapter 8.

# Secure Transactions

Using Flash forms, you can build transaction functionality directly into Flash clips streamed to RealOne Player. This lets you add e-commerce capability to your presentation, for example. If the Flash clip connects to a secure server, RealOne Player transmits the encrypted information through its built-in browser. Any encrypted response sent back by the secure server displays in the media browser pane, rather than the media playback pane in which the Flash clip plays.

**Tip:** Because RealOne Player does not display responses to secure transmissions in its media playback pane, do not send an HTTP **POST** or **GET** command to a secure server if you intend for the server's response to come back to the Flash clip. For example, do not connect to a secure server by using Flash's **Load Variables** or **Load Movie** command.

**Note:** Earlier versions of RealPlayer, which do not have built-in browsers, send secure transactions through the viewer's default browser.

# **Mouse Events**

When Flash animation plays in the RealOne Player media playback pane, RealOne Player tracks certain mouse events differently than does the Flash plug-in used with browsers. Although this does not change how you build a streaming Flash presentation and it will not affect most viewers, you should be aware of this behavior.

The Flash browser plug-in records mouse events that occur outside of the Flash area. For example, a user may click and hold on an icon, drag the pointer out of the Flash area, and release the mouse button. In this case, the Flash browser plug-in knows that the mouse button has been released. The RealOne Player media playback pane, however, does not record mouse events that occur outside of its Flash region. Instead, it assumes that the button is still held down when the pointer returns to the Flash region.

# Streaming a Flash Clip

This section summarizes the process for streaming a Flash clip. The Flash 5 program can export a RealAudio clip, a tuned Flash Player clip in the Flash 4 format, and a SMIL file automatically. If you use Flash 5, refer to your Flash user's guide for instructions on exporting and tuning clips. Macromedia's Web site also provides information about exporting clips with Flash 5:

# http://www.macromedia.com/support/flash/publishexport/realplayer/ realplayer.html

If you are using a version of the Flash program other than version 5, perform the following manual export and tuning steps.

- > To create a streaming Flash clip manually:
  - 1. Export the Flash Player clip.

Helix Universal Server streams only the Flash Player format (.swf), which is a compressed version of the animation. You cannot stream the Flash source file format (.fla). If your animation includes a continuous soundtrack, disable the audio stream when you export the clip. Refer to the Flash user manual for step-by-step instructions on the exporting a Flash Player clip. **Tip:** If your Flash clip contains event sounds, such as button clicks or rollover sounds, keep those sounds in your Flash Player file, compressing them as MP3.

**Note:** Keep in mind that RealOne Player plays the Flash 4, 3, and 2 Player formats. It does not play clips in the Flash 5 format.

2. Tune the Flash Player clip.

With the Flash tuner, set the clip's streaming bit rate. This necessary step also eliminates bandwidth spikes that can cause rebuffering. The tuner is included in the utilities folder of the zipped HTML version of this manual.

**For More Information:** See "How to Download This Guide to Your Computer" on page 12 for instructions on getting a local copy of this guide.

3. Export the soundtrack.

If your animation includes a soundtrack, export the soundtrack as a Windows WAV file or Macintosh QuickTime file. If exporting to QuickTime (or any other video format), set low height and width attributes to minimize disk space use.

4. Encode the soundtrack as streaming audio.

Encode the exported WAV or QuickTime soundtrack in the streaming audio format you want to use. You can use Helix Producer to create a RealAudio clip that uses the file extension .rm.

5. Deliver the Flash presentation.

Transfer your clips to Helix Universal Server. Then write the SMIL and Ram files necessary to stream the presentation.

• Streaming a single Flash clip

If your have a single Flash clip, your Helix Universal Server administrator can give you the URL to use in your Web page's hyperlink to the clip. If the Helix Universal Server does not use Ramgen, or you are delivering the clip through a Web server, you need to write a Ram file.

**For More Information:** For more on Helix Universal Server and Ramgen, see "Using Ramgen for Clips on Helix Universal

Server" on page 526. Ram files are described in "Launching RealOne Player with a Ram File" on page 513.

• Streaming a Flash clip with another clip

If your presentation has multiple clips, you write a SMIL file that organizes the presentation and gives the clip URLs. You next link your Web page to the SMIL file. In its simplest form, the SMIL file gives the full URLs to the clips and specifies that the clips play in parallel. The following example is for a Flash clip that plays in parallel with a RealAudio soundtrack:

```
<smil xmlns="http://www.w3.org/2001/SMIL20/Language">
<body>
<par>
<audio src="rtsp://helixserver.example.com:554/media/soundtrack.rm"/>
```

```
<audio sic= rtsp://helixserver.example.com:554/media/cartoon.swf"/>
</par>
</body>
```

```
</smil>
```

You can also use SMIL to define hypertext links, create timing offsets between clips, or add presentation information such as title, author, copyright, and abstract. For information about SMIL, start with Chapter 8. RealNetworks Production Guide

# PART

# WRITING MARKUP

The RealNetworks markup languages let you create clips in addition to audio, video, and animation. With RealText, which Chapter 6 covers, you can create timed text that displays alongside other clips. Chapter 7 explains the RealPix markup for streaming slideshows from still images.

# CHAPTER 6

# **REALTEXT MARKUP**

With RealText, you can create timed text presentations that can stream alone or in combination with other media such as audio or video. This makes RealText a handy means for adding text to SMIL presentations. Using RealText, you can add subtitles to a video, for example, or provide closed-captioning. This chapter explains the RealText markup. Appendix E beginning on page 593 provides a reference for RealText tags and attributes.

# **Understanding RealText**

Using any text editor, you can create a RealText clip in a text file that uses the file extension .rt. The file includes the text you want to display, as well as the RealText markup that describes how to display and time the text. Like a RealVideo or Flash clip, a RealText clip has a height and width, as well as an intrinsic duration, from a few seconds to several hours. The following are some of the features that RealText provides:

• Font, size, and color control

The RealText markup lets you create text in many different fonts, sizes, and colors.

• Timing control

RealText timing commands control when each paragraph, sentence, word, or letter appears. You might display a new sentence every few seconds, as in a video subtitle. Or you could make letters appear one at a time as if they were being typed across the screen.

Flowing text

Within a RealText clip, words can scroll up the screen or from side to side. This lets you create a window of smoothly flowing text. You can even make text loop, creating an endlessly flowing marquee. Positioning commands

With the optional positioning commands, you can control exactly where each word appears within the RealText window.

# **RealText Language Support**

RealText supports a number of languages, including English, Chinese, Korean, Japanese (Kanji), and many European languages. It can stream text in any language that can be written in one of its supported character sets, which are listed in the section "Specifying the Character Set" on page 128. Each character set supports at least one font, as described in "Setting the Font" on page 131.

> **Note:** Character set and font support is built into RealText. Therefore, RealText does not necessarily support all character sets and fonts supported by various Web browsers.

# **Text Alternatives**

In addition to RealText, RealOne Player can play plain text clips (.txt) and inline text, which is text written directly into a SMIL file. When you use plain text or inline text, all the text displays at once, and you cannot position text blocks at different parts of the screen, or apply styles such as bolding only to certain words. However, plain text and inline text support a wider range of fonts and character sets than RealText, and are well-suited to static text display. You can use inline text to label media clips, for example, or create interactive "buttons" through SMIL commands.

**For More Information:** To use plain text or inline text, refer to "Adding Text to a SMIL Presentation" on page 229.

# Structure of a RealText Clip

A RealText clip is a text file that uses the file extension .rt. At the top of the file you write a <window> tag that can include several attributes that set overall parameters, such as the window type, width, height, and duration. The file ends with a </window> tag. Between these tags, you add the text that you want to display in RealOne Player, using RealText tags and attributes to lay out and time the text. The following example is a simple RealText file that displays a new line of text every three seconds: <window height="250" width="300" duration="15" bgcolor="yellow">
Mary had a little lamb,
<br/><time begin="3"/>little lamb,
<br/><time begin="6"/>little lamb,
<br/><time begin="9"/>Mary had a little lamb
<br/><br/><time begin="12"/>whose fleece was white as snow.
</window>

# **Rules for RealText Markup**

The RealText markup is similar to SMIL, and follows the same basic rules described in "Creating a SMIL File" on page 199. The following are the main points in mind when writing a RealText file:

- Use lowercase characters for RealText tags and attributes.
- A tag that does not have a corresponding end tag (for example, the tag has the end tag ), closes with a forward slash, as in a <br/> tag, for example.
- Attribute values must be enclosed in double quotation marks.
- Save your RealText file with the file extension .rt. Do not include spaces in the file name. For example, you can have the file my\_realtext.rt but not the file my realtext.rt.
- Use codes to include angle brackets, ampersands, or nonbreaking spaces as RealText display characters. See "Using Coded Characters" on page 141.
- As in HTML, you can add a comment to a RealText file like the following. Note that the comment tag does not need to close with a slash.

<!-- This is a comment -->

# **RealText Bandwidth**

Because a RealText clip is a simple text file, it consumes minimal bandwidth and streams quickly to RealOne Player. RealText presentations are therefore easily accessible to viewers with slow network connections. When combining RealText with other clips, you need to ensure that RealText has approximately 1 Kbps of available bandwidth.

**Tip:** If you have a large RealText file, you can compress it with GZIP when delivering the clip from many Web servers. For more information, see "GZIP Encoding for Large Text Files" on page 530.

**For More Information:** For more on bandwidth allocation, see "Step 4: Develop a Bandwidth Strategy" on page 45.

# **RealText in a SMIL Presentation**

You can easily combine RealText with any other clip through a SMIL file. Chapter 8 explains the basics of SMIL. The section "Playing Clips in Parallel" on page 255 explains how to display RealText along with other clips. You'll also need to understand SMIL layouts as described in Chapter 12. The section "RealText Window Size and SMIL Region Size" on page 117 explains various ways to coordinate the RealText window size to its SMIL region size.

> **Tip:** To see examples of RealText displayed with other clips, get the zipped HTML version of this guide as described in "How to Download This Guide to Your Computer" on page 12, and view the **Sample Files** page.

# **RealText Broadcast Application**

RealText does not have to be created in a static file. A broadcast application can capture live text, add RealText markup to it, and send it to Helix Universal Server. A sample broadcast application is included with the Software Development Kit (SDK), available for download at this Web page:

http://proforma.real.com/rnforms/resources/server/realsystemsdk/ index.html

# Setting RealText Window Attributes

The <window> and </window> tags that begin and end a RealText file, respectively, set presentation attributes such as the window's height and width Here is an example of a <window> tag:

```
<window type="marquee" duration="2:05:00.0" underline_hyperlinks="false">
...all text and RealText markup...
</window>
```

You specify attributes in the form *attribute="value"* within the <window> tag, much as you specify HTML table attributes within the HTML <TABLE> tag. No attributes are required for the <window> tag, however. If you do not specify an

attribute, the attribute's default value applies. The following table summarizes the <window> tag attributes.

| Attribute                | Value                                                         | Function                                                         | Reference |
|--------------------------|---------------------------------------------------------------|------------------------------------------------------------------|-----------|
| bgcolor                  | <i>name</i>  # <i>RRGGBB</i>  <br>transparent                 | Sets the window color.                                           | page 117  |
| crawlrate                | pixels_per _second                                            | Sets the horizontal text speed.                                  | page 121  |
| duration                 | hh:mm:ss.xy                                                   | Specifies presentation length.                                   | page 118  |
| extraspaces              | use ignore                                                    | Recognizes or ignores extra spaces in text.                      | page 123  |
| height                   | pixel                                                         | Sets the window pixel height.                                    | page 117  |
| link                     | name #RRGGBB                                                  | Specifies the hyperlink color.                                   | page 121  |
| loop                     | false true                                                    | Turns text looping on or off.                                    | page 122  |
| scrollrate               | pixels_per _second                                            | Sets the vertical text speed.                                    | page 121  |
| type                     | generic tickertape <br>marquee scrollingnews <br>teleprompter | Sets the window type.                                            | page 115  |
| underline<br>_hyperlinks | false true                                                    | Determines whether hyperlinks are <u>underlined</u> .            | page 121  |
| version                  | 1.0 1.2 1.4 1.5                                               | Specifies RealText version.<br>Required for some character sets. | page 120  |
| width                    | pixels                                                        | Sets the window pixel width.                                     | page 117  |
| wordwrap                 | false true                                                    | Turns word wrap on or off.                                       | page 122  |

RealText <window> Tag Attributes

# Specifying the Window Type

The <window> tag's type="window type" attribute sets specific properties for the RealText clip:

```
<window type="scrollingnews" ...>
```

Choose a window type depending on how you want to display text. Each window type has preset default values that make it easier to create certain types of text displays. You can create any type of RealText clip using just the default window type of generic, however. The following are the RealText window types: • generic

This is the default window type. You can use the generic window type to create any type of RealText clip based on the other attributes you include in the <window> tag.

scrollingnews

A scrollingnews window scrolls text upward at a specified rate for the entire presentation. The text initially appears at the top of the window.

teleprompter

A teleprompter window fills the display area with text starting at the top of the screen. As more timed text displays, the new text appears at the bottom of the screen and pushes older text up. The text does not scroll smoothly as in a scrollingnews window, though.

marquee

In a marquee window, text crawls from right to left and can loop. Text is centered vertically within the window.

tickertape

A tickertape windiw is like a marquee window, but text displays at the window's top or bottom edge, rather than in the center.

# Window Type Default Values

Each window type sets a number of default values for the RealText clip. The following table lists the attribute default values that differ based on the choice of window type. Keep in mind that you can change any default value for any window type through the <window> tag. If you want a marquee window to be 320 pixels wide instead of 500 pixels, for example, you add width="320" to the <window> tag to override the window type's default width value.

| Value                                                       | generic | scrollingnews | teleprompter | marquee | tickertape |
|-------------------------------------------------------------|---------|---------------|--------------|---------|------------|
| width in pixels (page 117)                                  | 320     | 320           | 320          | 500     | 500        |
| height in pixels (page 117)                                 | 180     | 180           | 180          | 30      | 30         |
| background (page 117)                                       | white   | white         | white        | white   | black      |
| horizontal crawl rate in<br>pixels per second (page<br>121) | 0       | 0             | 0            | 20      | 20         |

#### Default Values for RealText Window Types

(Table Page 1 of 2)

| Value                                                      | generic | scrollingnews | teleprompter | marquee | tickertape |
|------------------------------------------------------------|---------|---------------|--------------|---------|------------|
| vertical scroll rate in<br>pixels per second (page<br>121) | 0       | 10            | 0            | 0       | 0          |
| text looping (page 122)                                    | no      | no            | no           | yes     | yes        |

#### Default Values for RealText Window Types (continued)

(Table Page 2 of 2)

# Setting the Window Size and Color

The width and height attributes determine the RealText window's width and height in pixels, respectively. The bgcolor attribute determines the window's background color. "Specifying RealText Color Values" on page 135 explains RealText color values. Here is an example that sets a window size and color: <window width="400" height="225" bgcolor="blue"...>

**For More Information:** Default values for size and background color are listed in the table "Default Values for RealText Window Types" on page 116.

#### Creating a Transparent Window Background

Using the rn:background0pacity attribute in SMIL, you can turn the RealText window's background color fully transparent or semi-transparent, which is useful when overlaying a video with RealText subtitles. Within the RealText file, you define an opaque color, such as black or white, as the value of the <window> tag's bgcolor attribute. In your SMIL file, you then specify a percentage value for rn:background0pacity.

**For More Information:** For more information about rn:background0pacity, see "Creating Transparency in a Clip's Background Color" on page 225. For an example of using SMIL to display different RealText subtitles based on viewer language preferences, see "Subtitles and HTML Pages in Different Languages" on page 464.

#### RealText Window Size and SMIL Region Size

When you add RealText to a SMIL presentation, you display your RealText clip in a SMIL region. For best results, create a SMIL region that is the same height and width as the RealText clip. Displaying a RealText clip in a SMIL region that is larger or smaller than the clip may enlarge or shrink the text, depending on how you set the <region> tag's fit attribute. The sections below explain which fit values are best to use.

Note that enlarging or shrinking a RealText clip through SMIL does not affect line breaks. Line breaks are determined by the RealText window's width, font, and font size. You could place a RealText window that is 200 pixels wide in a SMIL region that is 150 pixels wide, for example, and scale the clip's width down by adding fit= "fill" to the SMIL <region> tag. This simply makes all the text smaller. It does not cause lines to break at different places within the text.

**For More Information:** SMIL regions are described in "Playback Regions" on page 274. The section "Fitting Clips to Regions" on page 307 explains the <region> tag's fit attribute. RealText word wrapping is described in "Wrapping Text to New Lines" on page 122.

#### When a SMIL Region is Larger than the RealText Clip

When the SMIL region is larger than the RealText clip, the default value fit="hidden" is recommended for the <region> tag. This keeps the RealText clip as its specified size. You can then use a registration point, as described in "Positioning Clips in Regions" on page 301, to position the clip within the region. The registration point might center the clip in the region, for example.

If you want to scale the RealText clip larger, using fit="meet" in the <region> tag typically gives the best results because it preserves the clip's aspect ratio. This scales the text larger but maintains the relative letter spacing. You can use fit="fill" to make the RealText clip the same size as the region, but distortion in letter spacing may make the clip unreadable if the region has a markedly different width-to-height ratio than the clip.

#### When a SMIL Region is Smaller than the RealText Clip

When the SMIL region is smaller than the RealText clip, the default value fit="hidden" in the <region> tag may prevent some text from displaying. The value fit="meet" is generally the best choice, because it scales the clip smaller to fit completely inside the region while preserving the relative letter spacing. When displaying RealText in a smaller region, though, you need to be careful to keep the text from scaling down to an unreadable size.

# Setting the Clip Duration

The duration attribute specifies how long the RealText clip plays. The default is 60 seconds. RealText uses only the "normal play time" timing values of

hh:mm:ss.xy, which are described in "Using the Normal Play Time Format" on page 320. In this timing method, only the ss field is required. For example, the following duration attributes make the clip last 90 seconds:

<window duration="90" ...>

5 and 1/2 minutes:

<window duration="5:30" ...>

and 1 hour, 33 minutes, and 15 seconds:

<window duration="1:33:15" ...>

#### RealText Durations and SMIL Durations

When you put RealText in a SMIL presentation, SMIL timing values can override the duration defined in the RealText clip. Suppose a RealText clip named marquee.rt has a duration of three minutes:

<window duration="3:00.0" ...>

If you put this clip into a SMIL presentation with the following SMIL clip source tag, the dur="2min" attribute tells RealOne Player to stop playing this clip after two minutes regardless of the clip's internal timeline:

<textstream src="rtsp://helixserver.example.com/marquee.rt dur="2min" .../>

If the SMIL duration is longer than the RealText duration, a fill attribute can specify how RealOne Player treats the clip once it has stopped playing:

<textstream src="rtsp://helixserver.example.com/marquee.rt dur="4min" fill="freeze"/>

**For More Information:** For more on the SMIL fill attribute, see "Setting a Fill" on page 333.

#### Tips for Setting RealText Clip Durations

- When you work with both SMIL and RealText, be careful not to confuse the different duration attributes. In RealText, the duration attribute must be duration, whereas in SMIL it must be dur.
- RealText uses only the normal play time format (hh:mm:ss.xy) for setting time values. It cannot use SMIL timing shorthand values such as "3min".
- If your RealText clip stops before all text has displayed, the duration time is probably set too low. To help prevent this problem, set a high duration when you start writing your RealText markup. Then set the final duration time when you have finished defining the RealText markup.

- The final duration should be slightly higher than the time it takes to display all the text. If all text displays within two minutes, for example, set a duration of two minutes and five seconds.
- Setting a duration much higher than the time it takes all text to display may unnecessarily delay clips that play after the RealText clip in a SMIL sequence, and can make it difficult for viewers to use the RealOne Player position slider to search for specific parts of the RealText clip.
- The duration time you set is reflected in RealOne Player. If you set a duration of five minutes, for instance, the RealOne Player status bar lists the clip length as 5:00.0 and the RealOne Player position slider takes five minutes to travel from left to right.
- Text is not erased at the end of a RealText clip's duration. The final text remains in the RealText window unless you erase the text with a <clear/> tag, or the text moves out of the window because you have set a scrollrate or a crawlrate.

**For More Information:** See "Clearing Text from the Window" on page 126 and "Setting a Scroll Rate or a Crawl Rate" on page 121.

# Adding a Version Number

The <window> tag can include a version number, as shown in this example: <window version="1.5"...>

You typically do not have to specify a version number when using RealText in English. Properly displaying languages other than English may require that you specify a version number explicitly in the <window> tag, however. This chapter tells you when a version number is required to use a specific feature. The following paragraphs summarize the features that require you to add version numbers:

• version="1.2"

This RealText version provides support for the mac-roman character set, and changes the default character set from us-ascii to iso-8859-1. This version requires RealPlayer 7 or later, so RealPlayer G2 will autoupdate to the latest version of RealOne Player before playing the clip.

version="1.4"

This RealText version provides support for the iso-2022-kr character set and the Korean language. This version requires RealPlayer 7 or later, so RealPlayer G2 will autoupdate to the latest version of RealOne Player before playing the clip.

• version="1.5"

This RealText version supports hyperlinks in the format *protocol:path*, as explained in "Issuing RealOne Player Commands" on page 141. This version requires RealPlayer 8 or later, so RealPlayer G2 and RealPlayer 7 will autoupdate to the latest version of RealOne Player before playing the clip.

**Tip:** Because newer versions of RealText encompass all features from previous versions, you can always specify a higher version than that required for a feature. If a feature requires RealText version 1.2, for example, you can use 1.5 as the version number.

# Specifying Hyperlink Appearance

The underline\_hyperlinks="false|true" attribute determines whether hyperlinks are underlined. The default is true. The link="color" attribute, which defaults to blue, sets the color of hyperlinks within the text. Here is an example: <window underline\_hyperlinks="false" link="red" ...>

**For More Information:** See "Specifying RealText Color Values" on page 135 for color options.

#### **Controlling Text Flow**

As described in the following sections, several <window> tag attributes (scrollrate, crawlrate, wordwrap, loop, and extraspaces) affect how text displays in the RealText clip.

#### Setting a Scroll Rate or a Crawl Rate

The scrollrate attribute sets the number of pixels per second that the text scrolls from the bottom of the window to the top for the duration of the clip. It has no effect on tickertape and marquee windows. Here is an example: <window scrollrate="25" ...>

The crawlrate attribute specifies the number of pixels per second that the text moves horizontally from right to left for the duration of the clip. Here is an example:

<window crawlrate="40" ...>

**Tip:** A RealText clip should not use both scrollrate and crawlrate. For best results, use a scrollrate or a crawlrate under 30. The best values are 25, 20, 10, 8, 5, 4, 2, and 1. For rates faster than 30, use multiples of 20 or 25, such as 40, 50, 60, 75, 80, and so on.

**For More Information:** The table "Default Values for RealText Window Types" on page 116 lists the default values for scrollrate and crawlrate in the standard window types.

#### Wrapping Text to New Lines

The wordwrap="false|true" attribute, which defaults to true, specifies whether word wrap is performed. When word wrap is on, text lines longer than the specified window width wrap to the following line. If it is off, long lines are truncated by the window border. This attribute has no effect for windows that have horizontal text motion, such as a marquee window.

#### Looping Text

The loop="false|true" attribute is available only in tickertape and marquee windows, which have horizontal "crawling" motion. In these window types, the loop attribute defaults to true, which tells RealOne Player to redisplay ("loop") text under these circumstances:

- In a clip that does not use <time begin="..."> tags to set begin times on text blocks, looping occurs if all text has moved out of the window but the clip's duration has not expired. If the duration is two minutes but all text has moved out the window after one minute, for example, the text begins again.
- In a clip that uses <time begin="..."> tags to set begin times, text blocks loop if they have scrolled out of the window and the next text block's begin time has not elapsed. For example, consider this markup:

...first text block...<time begin="1:00.0"><clear/><br/>>...second text block...
In this case, the first text block loops as necessary for one minute. At that time, the <clear/> tag erases the window and the <br/> tag starts the second text block at the window's right-hand side.

- **For More Information:** For information on timing and erasing text, see "Timing and Positioning Text" on page 123. The <br/>tag is described in "Adding Space Between Text Blocks" on page 136.
- In a RealText broadcast, text loops as necessary until new text arrives. If the text is looping as the new text arrives, the new text displays as soon as the old text has moved out of the window. The new text then becomes part of the loop.

## Ignoring Extra Spaces

When set to its default value of use, the extraspaces="use|ignore" attribute makes RealText recognize all blank spaces between text chunks and markup tags. If three spaces occur between two words in the RealText file, for example, RealOne Player displays all three spaces. It treats each carriage return and tab as a space.

If you specify extraspaces="ignore", RealOne Player treats spaces, tabs, line feeds, and carriage returns as does a Web browser, except when they are between the ... tags. When spaces or carriage returns occur contiguously in the text, RealOne Player interprets them as a single space, no matter how many of them are present. So in this case, three contiguous spaces display as one space in RealOne Player.

**For More Information:** The ... tags are described in the section "Preformatting Text" on page 137

# **Timing and Positioning Text**

The following sections explain the RealText tags you can use between the <window> and </window> tags to control when and where text appears within

the RealText window. The following table summarizes the RealText timing and positioning tags.

| Tag                        | Attributes                                | Function                                   | Reference |
|----------------------------|-------------------------------------------|--------------------------------------------|-----------|
| <clear></clear>            | (none)                                    | Clears all text.                           | page 126  |
| <pos></pos>                | x="pixels" y="pixels"                     | Positions text.                            | page 126  |
| <required><br/></required> | (none)                                    | Ensures that text is delivered.            | page 127  |
| <time></time>              | begin="hh:mm:ss.xy" <br>end="hh:mm:ss.xy" | Sets time when text appears or disappears. | page 124  |
| <tl></tl>                  | color="name #RRGGBB"                      | Puts text at bottom of ticker.             | page 127  |
| <tu></tu>                  | color="name #RRGGBB"                      | Places text at top of ticker.              | page 127  |

**RealText Time and Position Tags** 

# **Controlling When Text Appears and Disappears**

The <time/> tag controls the RealText presentation timeline by specifying when text blocks appear or disappear. The <time/> tag is useful primarily in RealText clips in which text does not scroll or crawl across the screen. In these clips, RealOne Player displays all text as quickly as it can if you do not time the text with <time/> tag.

The <time/> tag can have two attributes, begin and end. You can use one or both attributes in each <time/> tag. Each attribute specifies a time when the text appears or disappears, respectively. As with the <window> tag's duration attribute, a <time/> tag specifies a time in the "normal play time" format:

```
<time begin="hh:mm:ss.xy"/>
<time end="hh:mm:ss.xy"/>
```

In the following sample text block, the first phrase appears at the start of the RealText presentation. The subsequent text blocks appear at three seconds into the timeline, and six seconds into the timeline, respectively:

Mary had a little lamb, <**time begin="3"/>**little lamb, <**time begin="6"/>**little lamb.

**For More Information:** See "Using the Normal Play Time Format" on page 320 for more on <br/>
segin> tag timing values.

## Using an End Time

Text with an end time is erased when the specified end value is reached. Otherwise it stays active until the presentation ends or the entire window is erased with <clear/>. In the following example, text blocks begin at different times, but all end at the same time. Note that just as with a begin time, an end time must appear before the text block in the file:

```
<time end="25"/><time begin="5"/>This text starts to display at 5 seconds.
<time begin="10"/>A new line appears each additional 5 seconds.
<time begin="15"/>But all this text disappears ...
<time begin="20"/>at 25 seconds into the clip.
```

You can also combine the begin and end attributes in a single <time/> tag as shown here:

<time begin="23" end="55.5"/>This text displays 23 seconds into the presentation and disappears at 55.5 seconds.

It's important to note that text following a <time/> tag has the specified begin or end value until a new value is given. Therefore, once you specify an end time for a text block, you must specify an end time for all following blocks. For example, the following text would not display properly:

```
<time begin="23" end="55.5"/>Display at 23 seconds in.
<time begin="56"/>Display at 56 seconds in.
```

Because the second line in the preceding example does not include an end time, the previous end time of 55.5 still applies. The second line cannot be displayed, however, because its begin time is later than its end time.

## Tips for Using <time/> Tags

- The <time/> tags are not necessary in a window with a scrollrate or crawlrate unless you want to delay text, have it become visible after it has moved into the window, or have it disappear before it moves out of the window. See also "Looping Text" on page 122 for information on how <time/> tags can affect text looping.
- To freeze text on the screen after the clip's duration has elapsed, do not set an end time. Or, have the end time exceed the window's duration as shown in this example:

```
<window duration="30" ...>
...some text elements...
<time begin="25" end="31"/>Text that stays frozen onscreen.
</window>
```

• To replace a line of text with a new line every few seconds (as in video subtitles), do not use end times. For each new line of text, set the appropriate begin time followed by a <clear/> tag, as described below.

# **Clearing Text from the Window**

The <clear/> tag removes all text from the window. The text that follows this tag then displays at the window's normal starting point, which is typically the window's top or right edge, unless you position the text elsewhere. You can add <clear/> after <time begin="..."/> to erase text before displaying new text. This is often an easier method of removing text than using <time end="..."/> tags. In the following example, each new line erases the preceding line:

```
<time begin="5"/>This line displays at 5 seconds.
<time begin="10"/><clear/>This line erases the previous line at 10 seconds.
<time begin="15"/><clear/>This line erases the previous line at 15 seconds.
<time begin="20"/><clear/>This line erases the previous line at 20 seconds.
```

A <clear/> tag removes all preceding text, even text that has an end time that has not yet elapsed. In the following example, the second line of text is set to end at 20 seconds. However, the <clear/> tag appears at 15 seconds into the presentation and clears this line, eliminating the end time for all following text:

```
<time begin="5"/>They all lived happily.
<time begin="10" time end="20"/>And so our story ends.
<time begin="15"/><clear/>Goodbye!
```

**Note:** The <clear/> tag does not reset text appearance. For example, if text appears bolded before the <clear/> tag, it remains bolded after the <clear/> tag.

# Positioning Text in a Window

These <pos/> tag can position text anywhere in the RealText window. You can use its x attribute for horizontal positioning, and its y attribute for vertical positioning. Each attribute takes a value in pixels, as shown in these examples:

<pos x="10"/> <pos y="25"/>

A <pos y="pixels"/> tag moves the upper, left corner of the subsequent text block the specified number of pixels down from the window's top edge. A <pos x="pixels"/> tag indents the text block the specified number of pixels in addition to the two-pixel default padding that applies to all text blocks. You can combine both tags in a single tag like this:

<pos x="10" y="25"/>

**Note:** These tags work only if scrollrate and crawlrate are both 0 (zero). For more on these attributes, see "Setting a Scroll Rate or a Crawl Rate" on page 121.

# Aligning Text in a Tickertape Window

Th <tu>...</tu> and <tl>...</tl> tag sets function only with tickertape windows. They display the enclosed text at the window's upper (<tu>...</tu>) or lower (<tu>...</tu>) edge. Optionally, they can include a color attribute that specifies the color for the text, as shown in this example:

<tu color="blue">...text to display at tickertape window's upper edge...</tu><tl color="yellow">...text to display at tickertape window's lower edge...</tl>

When a tag specifies a color with the color attribute, the color applies to text enclosed by all subsequent tags of that type until another tag of that type changes the color. However, color specified for <tu> elements does not affect color for <tt> elements, and vice versa. The default color for <tu> elements is white, the default for <tt> elements is green.

**For More Information:** Refer to "Specifying RealText Color Values" on page 135 for information about choosing colors.

## **Ensuring Text Delivery**

Use the <required> and </required> tags to enclose text that must be delivered to RealOne Player under any circumstance. During extremely adverse network conditions, Helix Universal Server will halt the presentation if necessary rather than drop the text. You can use these tags sparingly, though, because Helix Universal Server normally ensures that very little data loss occurs in transmission.

**Note:** Although Helix Universal Server provides reliable streaming, packets not marked as required may be lost occasionally. If a block of text does not get through, RealOne Player displays a red ellipsis (...) to indicate missing text.

# Specifying Languages, Fonts, and Text Colors

The RealText <font> tag controls the text font and color. Because it also specifies the character set, it determines which languages you can write in. As shown in the following example, the <font> tag can take multiple attributes, and it always uses an end tag:

```
<font size="+2" face="Courier New" color="red">...text...</font>
```

Multiple <font> tags can also be nested to turn various font features on and off:

```
<font attribute="A">...turn on font attribute "A"...
<font attribute="B">...turn on font attribute "B"...
</font>...turn off font attribute "B"...
</font >...turn off font attribute "A"...
```

The following table summarizes the RealText <font> tag attributes.

| Attribute | Value                                                                | Function                                         | Reference |
|-----------|----------------------------------------------------------------------|--------------------------------------------------|-----------|
| bgcolor   | name #RRGGBB                                                         | Sets a background color.                         | page 134  |
| charset   | us-ascii iso-8859-1 <br>mac-roman x-sjis <br>gb2312 big5 iso-2022-kr | Specifies character set<br>used to display text. | page 128  |
| color     | name #RRGGBB                                                         | Controls font color.                             | page 134  |
| face      | (see font tables)                                                    | Sets the text face.                              | page 131  |
| size      | -2 -1 +0 +1 +2 +3 +4<br>or<br>1 2 3 4 5 6 7                          | Sets the font size.                              | page 133  |

## RealText <font> Tag Attributes

# Specifying the Character Set

With the <font> tag's charset attribute, you can control the character set used to display the text. You do not need to specify the character set explicitly to write text in English. However, you may need to specify the character set to write text in other supported languages. You can set the character set as well as the font face immediately after the <window> tag within a RealText file, as shown in the following example:

```
<window version="1.4"...>
<font charset="iso-2022-kr" face="Batang">
...Korean text that uses the iso-2022-kr character set and Batang font...
</font>
</window>
```

You can also use multiple <font> tags to change character sets within a RealText file and display text in different languages:

```
<font charset="iso-2022-kr" face="Batang">

...Korean text that uses the iso-2022-kr character set and Batang font...

</font>

<font charset="x-sjis" face="Osaka">

...Kanji text that uses the x-sjis character set and Osaka font...

</font>
```

It is important to note that RealText always uses its specified character set, not the default character set of the computer playing the clip. In RealText version 1.2 and higher, the default character set is iso-8859-1. To display Korean text on a machine that uses the iso-2022-kr character set by default, for instance, you must explicitly set charset="iso-2022-kr" in the RealText <window> tag. If you do not, RealText will use its default iso-8859-1 character set, even though iso-2022-kr is the machine's default.

**Note:** If the computer does not recognize the character set specified in the RealText clip, it displays the text in its default character set. The result is typically unreadable.

**For More Information:** As noted in the following sections, using some character sets requires you to include a version number in the <window> tag. For more on version numbers, see "Adding a Version Number" on page 120.

#### us-ascii

The us-ascii character set is the default character set used with most RealText fonts when no version number is specified in the <window> tag.

## iso-8859-1

The iso-8859-1 character set is identical to us-ascii, but includes support for accented characters (upper 128 characters) used in many European languages. This is the default character set used when you specify version="1.2" or higher in the <window> tag. Use it when writing accented European languages on a

Windows or Unix computer. You can represent the following languages with the iso-8859-1 character set:

| Afrikaans | Basque  | Catalan   | Danish     | Dutch   | English   |
|-----------|---------|-----------|------------|---------|-----------|
| Faeroese  | Finnish | French    | Galician   | German  | Icelandic |
| Irish     | Italian | Norwegian | Portuguese | Spanish | Swedish   |

**Note:** The ISO-8859 standard specifies several additional character sets, such as iso-8859-2 and iso-8859-3. RealText supports only iso-8859-1, however, meaning that Cyrillic, Arabic, Greek, Hebrew, and several Eastern European languages are not supported in RealText.

## mac-roman

Use the mac-roman character set when writing in an accented European language on a Macintosh computer. Using this character set ensures that marks such as umlauts (for example, "ü") display properly when the RealText clip plays on a Windows or Unix computer. Use version="1.2" or higher in the <window> tag to handle this character set correctly.

**Note:** You do not need to use the mac-roman character set when writing in English. When writing in accented languages on a Windows or Unix machine, use the iso-8859-1 character set instead.

### x-sjis

The x-sjis character set is for Kanji and the Osaka font. Use version="1.2" or higher in the <window> tag to handle this character set correctly.

#### gb2312

The gb2312 character set is for Simplified Chinese.

## big5

The big5 character set is for Traditional Chinese.

#### iso-2022-kr

The iso-2022-kr character set is for Korean. Use version="1.4" or higher in the <window> tag to handle Korean text correctly.

## Setting the Font

This <fort> tag attribute face="font name" controls the font use. You can use any number of fonts in the same RealText clip. When switching fonts, be sure to turn off the preceding font with a </fort> tag, as shown in this example:

<font face="Arial"> ...Text in the Arial font... </font> <font face="Garamond"> ...Text in the Garamond font... </font>

Font faces correspond to character sets as described in the section "Specifying the Character Set" on page 128. For non-Western fonts, you must specify the correct character set for the font to display properly. If you specify no font, RealText uses the Times New Roman or Times font regardless of the character set specified.

## English and European Language Fonts

When writing in English or European languages, use a font name from the "Windows Font Name" column of the following table, which lists fonts that use the us-ascii or iso-8859-1 character set. If the specified font isn't available on a Macintosh or Unix computer, RealText uses a system font as indicated in the table below. For example, a RealOne Player on a Macintosh displays text in Courier if the Algerian font is not available. The notation "(always)" indicates cases where RealText always defaults to a system font. For example, the Fixedsys font always displays as Courier on a Macintosh.

| Windows Font Name     | Macintosh Default<br>if Font not Available | Unix Default<br>if Font not Available |
|-----------------------|--------------------------------------------|---------------------------------------|
| Algerian              | Courier                                    | Courier                               |
| Arial                 | Helvetica                                  | Helvetica                             |
| Arial Black           | Helvetica                                  | Helvetica                             |
| Arial Narrow          | Helvetica                                  | Helvetica                             |
| Arial Rounded Mt Bold | Helvetica                                  | Helvetica                             |
| Book Antiqua          | Helvetica                                  | Helvetica                             |
| Bookman Old Style     | Helvetica                                  | Helvetica                             |
| Braggadocio           | Helvetica                                  | Helvetica                             |

## RealText Font Support for us-ascii and iso-8859-1 Character Sets

(Table Page 1 of 2)

| Windows Font Name                                       | Macintosh Default<br>if Font not Available | Unix Default<br>if Font not Available |
|---------------------------------------------------------|--------------------------------------------|---------------------------------------|
| Britannic Bold                                          | Helvetica                                  | Helvetica                             |
| Brush Script                                            | Times                                      | Times                                 |
| Century Gothic                                          | Helvetica                                  | Helvetica                             |
| Century Schoolbook                                      | Helvetica                                  | Helvetica                             |
| Colonna Mt                                              | Times                                      | Times                                 |
| Comic Sans Ms                                           | Times                                      | Times                                 |
| Courier New                                             | Courier                                    | Courier                               |
| Desdemona                                               | Helvetica                                  | Helvetica                             |
| Fixedsys                                                | Courier (always)                           | Courier                               |
| Footlight Mt Light                                      | Helvetica                                  | Helvetica                             |
| Garamond                                                | Times                                      | Times                                 |
| Haettenschweiler                                        | Helvetica                                  | Helvetica                             |
| Helvetica (Arial is used if<br>Helvetica is not found.) | Helvetica                                  | Helvetica                             |
| Impact                                                  | Helvetica                                  | Helvetica                             |
| Kino Mt                                                 | Times                                      | Times                                 |
| Matura Mt Script Capitals                               | Times                                      | Times                                 |
| Modern                                                  | Helvetica                                  | Helvetica                             |
| Ms Dialog                                               | Times                                      | Times                                 |
| Ms Dialog Light                                         | Times                                      | Times                                 |
| Ms Linedraw                                             | Helvetica                                  | Helvetica                             |
| Ms Sans Serif                                           | Helvetica                                  | Helvetica                             |
| Ms Serif                                                | Helvetica                                  | Helvetica                             |
| Ms Systemex                                             | Times                                      | Times                                 |
| Playbill                                                | Times                                      | Times                                 |
| Small Fonts                                             | Times                                      | Times                                 |
| System                                                  | Geneva (always)                            | Times                                 |
| Terminal                                                | Geneva                                     | Times                                 |
| Times New Roman                                         | Times (always)                             | Times                                 |
| Verdana                                                 | Helvetica                                  | Helvetica                             |
| Wide Latin                                              | Helvetica                                  | Helvetica                             |

# RealText Font Support for us-ascii and iso-8859-1 Character Sets

(Table Page 2 of 2)

**Tip:** A Macintosh that has Microsoft Internet Explorer 4.0 or later installed should have most of the Windows fonts.

## Asian Language Fonts

RealText also supports the following fonts that use character sets other than us-ascii and iso-8859-1.

| Font Name   | Characters             | RealText Font Face Tag                                                                                     | charset     |
|-------------|------------------------|----------------------------------------------------------------------------------------------------|-------------|
| AppleGothic | Korean                 | <font face="AppleGothic"></font>                                                                           | iso-2022-kr |
| Batang      | Korean                 | <font face="Batang"></font>                                                                                | iso-2022-kr |
| BatangChe   | Korean                 | <font face="BatangChe"></font>                                                                             | iso-2022-kr |
| Gothic      | Korean                 | <font face="Gothic"></font>                                                                                | iso-2022-kr |
| Gulim       | Korean                 | <font face="Gulim"></font>                                                                                 | iso-2022-kr |
| GulimChe    | Korean                 | <font face="GulimChe"></font>                                                                              | iso-2022-kr |
| Osaka       | Kanji                  | <font face="0saka"></font>                                                                                 | x-sjis      |
| Seoul       | Korean                 | <font face="Seoul"></font>                                                                                 | iso-2022-kr |
| ′ 宋体        | Simplified<br>Chinese  | <font face="'ËÎÌå"><br/>(The face name displays as gibberish<br/>without the gb2312 character set.)</font> | gb2312      |
| 細明體         | Traditional<br>Chinese | <font face="²Ó©úÅé"><br/>(The face name displays as gibberish<br/>without the big5 character set.)</font>  | big5        |

#### RealText Font Support for Non-Western Character Sets

**Note:** Korean and Japanese are supported in RealOne Player for Windows and Macintosh, but not for Unix.

# Setting the Text Size

The <font> tag attribute size="*n*" lets you control the font size, as shown in this example:

<font size="+1">...text that is one size larger...</font>

You can use relative sizes or absolute sizes as shown in the table below. This table also lists the height in pixels for each size. The pixel sizes are for reference only. You cannot specify a pixel size directly in RealText.

| Relative Size | Absolute Size | Pixel Size Reference |
|---------------|---------------|----------------------|
| -2            | 1             | 12 pixels            |
| -1            | 2             | 14 pixels            |
| +0 (default)  | 3             | 16 pixels            |
| +1            | 4             | 20 pixels            |
| +2            | 5             | 24 pixels            |
| +3            | 6             | 36 pixels            |
| +4            | 7             | 48 pixels            |

#### RealText Font Sizes

**Note:** You can also specify relative sizes smaller than -2 or larger than +4, but they are treated as -2 and +4, respectively.

# **Controlling Text Colors**

Two attributes of the <font> tag, color and bgcolor, let you set the color for the text letters, and the background against which the text appears. The section "Setting the Window Size and Color" on page 117 explains how to set the RealText window's background color.

## Setting Text Letter Colors

The color attribute of the <font> tag lets you control the text color. It has no effect on tickertape windows because the <tu> and <tl> tags, which are described in "Aligning Text in a Tickertape Window" on page 127, set the tickertape text colors. The following example shows the text color set to red:

<font color="red">...red text...</font>

## **Creating Text Background Colors**

Use the bgcolor attribute to the <font> tag to set the text background color. The default background color for text is "transparent", making the text background the same color as the window. The following example sets the text background to yellow:

<font bgcolor="yellow">...text with yellow background...</font>

Note that the text background color is independent of the window background color. If the window background color is blue, for example, and the text background color is yellow, a stripe of yellow appears in front of the blue window wherever the affected text displays. Within that yellow stripe, the text appears in the color set by the color attribute.

## Specifying RealText Color Values

For RealText window backgrounds and fonts, you can use red/green/blue hexadecimal values (#RRGGBB), as well as the following color names, listed here with their corresponding hexadecimal values:

| white (#FFFFFF)  | silver (#COCOCO)  | gray (#808080)  | black (#000000)  |
|------------------|-------------------|-----------------|------------------|
| yellow (#FFFF00) | fuchsia (#FF00FF) | red (#FF0000)   | maroon (#800000) |
| lime (#00FF00)   | olive (#808000)   | green (#008000) | purple (#800080) |
| aqua (#00FFFF)   | teal (#008080)    | blue (#0000FF)  | navy (#000080)   |

**Tip:** Appendix C provides background on hexadecimal color values. Note, though, that RealText does not support RGB color values used with SMIL.

## Using Transparency as a Color

For text backgrounds, you can use bgcolor="transparent". This is the default for text backgrounds, meaning that the words following the tag do not have a colored rectangle drawn behind them, so the window background color shows around the letters. This lets you draw text over previous text (using the ros/> tags) without "erasing" the previous text.

# **Controlling Text Layout and Appearance**

The following tags let you lay out text in the RealText clip. Many of these tags are similar to HTML tags, and are provided for compatibility. However, unlike in HTML, RealText tags are case sensitive and a closing tag is always required. You cannot use a tag without a as in <P> and </P>. The following table summarizes the RealText layout and appearance tags.

| Тад               | Function                                                                                 | Reference |
|-------------------|------------------------------------------------------------------------------------------|-----------|
| <b></b>           | Bolds the enclosed text.                                                                 | page 138  |
| <br>br/>          | Creates a line break.                                                                    | page 136  |
| <center></center> | Centers the enclosed text.                                                               | page 137  |
| <hr/>             | Acts like two<br>tags.                                                                   | page 138  |
| <i></i>           | Italicizes the enclosed text.                                                            | page 138  |
| <li></li>         | Acts like a<br>tag.                                                                      | page 138  |
| <ol></ol>         | Indents text, but does not number it.                                                    | page 137  |
|                   | Creates a text paragraph.                                                                | page 136  |
| <pre></pre>       | Displays text in a monospace font and preserves extra spaces. Works the same as in HTML. | page 137  |
| <\$> \$           | Strikes through the enclosed text.                                                       | page 138  |
| <u></u>           | <u>Underlines</u> the enclosed text.                                                     | page 138  |
| <ul></ul>         | Indents text, but does not add bullets to it.                                            | page 138  |

## **RealText Layout and Apperance Tags**

# Adding Space Between Text Blocks

The following tags add space between text blocks. If text flows across the screen horizontally, however, line breaks are not created.

...

The ... tags turn the enclosed text into a pargraph. In tickertape and marquee windows, it causes the text that follows it to display at the window's right edge. In all other window types, the and each cause the next text block to display two lines down.

<br/>

The <br/> tag adds space between text. In tickertape and marquee windows, it causes the text that follows it to display at the window's right edge. In all other window types, this tag causes the text that follows to display on the next line.

# **Centering Text**

The <center>...</center> tags center the enclosed text. These tags behave the same as HTML centering tags, but they have no effect in windows with horizontal motion, such as tickertape and marquee windows. The <center> tag forces a line break if and only if a line break caused by a tag such as <br/>, , or <hr/> does not immediately precede it. The </center> tag always causes a line break.

**Note:** RealText does not center text until it has determined the line length. In rare instances, one streamed packet may contain the first part of the line while another packet received several seconds later contains the end of the line. In this case, the first part displays flush left, and the entire line is centered and redisplayed when the second packet arrives.

# **Preformatting Text**

The ... tags work the same as in HTML. Text tagged with uses the Courier font at the current size. To change the font size, precede the preformatted block with a <font size="n"> tag. Line breaks, spaces, and tabs are preserved, with tabs defaulting to 64 pixels for 16 point text (the normal point size). Tab spaces are determined by dividing the text height by 2, then multiplying by 8.

**For More Information:** For information on text heights, see the table "RealText Font Sizes" on page 134. See also "Ignoring Extra Spaces" on page 123.

# Using HTML-Compatible Tags

The following RealText tags are provided for HTML compatibility, allowing you to convert HTML to RealText more easily, and vice versa. These tags do not function the same in RealText as they do in HTML, however.

...

The ... tags are for compatibility with HTML lists. Text between these tags is indented, but not numbered.

## ...

The ... tags are for compatibility with HTML lists. Text between these tags is indented, but not bulleted.

...

The ...tags are for compatibility with HTML lists. They act like a <br/> tag.

# <hr/>

The <hr/> tag is for compatibility with HTML horizontal rules. It acts like two <br/> tags.

# **Emphasizing Text**

The following RealText tags let you add emphasis to text.

<b>...</b>

The <b>...</b> tags display the enclosed text **bolded**.

<i>...</i>

The <i>...</i> tags display the enclosed text *italicized*.

# <s>...</s>

The <s>...</a> tags strike through the enclosed text.

# <u>...</u>

The <u>...</u> tags display the enclosed text <u>underlined</u>.

# **Creating Links and Issuing Commands**

The following sections describe tags you can use to launch URLs through RealText. You can also use tags to issue RealOne Player commands such as **Pause** and **Play**. The following table summarizes link and command syntax.

| Attribute                                   | Value                                                          | Function                 | Reference |
|---------------------------------------------|----------------------------------------------------------------|--------------------------|-----------|
| href=" <i>command</i> "<br>target="_player" | <pre>command:seek(time)  command:pause()  command:play()</pre> | Issues a<br>command.     | page 141  |
| href="command:openwindow()"                 | <i>name URL</i>  <br>zoomlevel                                 | Opens new<br>windows     | page 389  |
| href="mailto: <i>address</i> "              | email_address                                                  | Opens e-mail<br>message. | page 139  |
| href="URL"                                  | target="_player"                                               | Links to URL.            | page 139  |

## RealText <a> Tag Attributes

**Tip:** Text in a link uses the color specified in the link attribute of the <window> tag. The link is underlined unless the <window> tag includes underline\_hyperlinks="false".

**For More Information:** SMIL files can also define hypertext links that may override the link you set here. For more information, see Chapter 15.

# **Creating a Mail Link**

This tag turns the enclosed text into an e-mail hyperlink:

```
<a href="mailto:address">...</a>
```

When the viewer clicks the link, RealText opens the viewer's default mail application. Use an address in the standard form, such as name@company.com. In most cases, the e-mail application opens a new message with the defined address in the "to" line.

# **Opening Media or HTML Pages**

The following RealText tag turns the text enclosed between <a href...> and </a> into a hyperlink that opens an HTML page or a media clip:

```
<a href="URL" [target="_player"]>...</a>
```

The specified URL should begin with a protocol designation such as http:// or rtsp://. The optional target="\_player" attribute launches the new stream in the media playback pane. If you do not use the target attribute, or you specify target="\_browser", the linked URL opens in RealOne Player's media browser pane, or in the viewer's default Web browser with earlier versions of RealPlayer.

## Example 1: Opening a Streaming Media URL

The following example launches a new SMIL Presentation in RealOne Player, replacing the currently playing presentation:

<a href="rtsp://helixserver.example.com/video2.smil target="\_player">Play Next</a>

You can also open a link in a new media window that pops up above the media playback pane. This lets you keep navigation information visible in the media playback pane, for example, while content plays in a new window. For more about this, see "Opening a Media Playback Window with a Clip Link" on page 389.

## Example 2: Opening an HTML Page

This example opens a URL in the media browser pane of RealOne Player, or in the viewer's default Web browser with earlier versions of RealPlayer:

```
<a href="http://realguide.real.com">Visit RealGuide</a>
```

You can also specify URLs relative to the location of the RealText source file. For example, the link <a href="more.htm">...</a> opens the file more.htm in the same directory as the RealText file. Relative links follow the standard HTML directory syntax.

**Note:** With RealOne Player, you cannot target the related info pane or a secondary browsing window.

## Example 3: Opening a URL in the Form protocol:path

If you include version="1.5" (or higher if using a newer version of RealText) in the <window> tag, you can open a URL in the form *protocol:path* instead of *protocol://path*. Protocols using this format include those for Telnet and AOL Instant Messenger. For example, here is a RealText link that launches AOL Instant Messenger:

```
<window version="1.5"...>
...<a href="aim:goim?screenname=[name]">Send Me an Instant Message</a>...
</window>
```

# **Issuing RealOne Player Commands**

The following tag makes the enclosed text a hyperlink that, when clicked, executes a RealOne Player command:

```
<a href="command" target="_player">...</a>
```

The commands are case-sensitive and must be enclosed in double quotes. The target="\_player" attribute is required.

## Seeking Into a Presentation

The following command instructs RealOne Player to seek to the specified time in the current text stream:

<a href="command:seek(time)" target="\_player">Seek</a>

For example, the following instructs RealOne Player to seek to 1:35.4 in the stream:

<a href="command:seek(1:35.4)" target="\_player">Seek</a>

## Pausing a Presentation

When clicked, the following link causes RealOne Player to pause the stream: <a href="command:pause()" target="\_player">Pause</a>

## **Resuming Playback**

Clicking the next link causes RealOne Player to begin or resume playing the stream:

<a href="command:play()" target="\_player">Resume</a>

# **Using Coded Characters**

The following table lists the character codes you can include in a RealText source file. Codes begin with an ampersand ("&") and end with a semicolon (";"). RealText interprets these characters the same way as popular Web browsers.

| RealText Coded Character Se |
|-----------------------------|
|-----------------------------|

| Code | Displays as |
|------|-------------|
| <    | <           |
| >    | >           |

(Table Page 1 of 2)

| Code        | Displays as                                                                                                    |
|-------------|----------------------------------------------------------------------------------------------------|
| &           | &                                                                                                    |
|             | (nonbreaking space)                                                                                                    |
| <br>to<br>ÿ | Characters taken from the active character set as specified by the active <font charset=""> tag. The default character set is iso-8859-1, which is also known as ISO Latin 1. For a list of these characters, see the W3C reference at http://www.w3.org/MarkUp/html-spec/html-spec_13.html. See below, however, if you're using the mac-roman character set.</font> |

#### RealText Coded Character Set (continued)

(Table Page 2 of 2)

**Tip:** The zipped HTML version of this guide includes a JavaScript file that generates the character codes for you. See "How to Download This Guide to Your Computer" on page 12 for details about getting the zipped HTML manual.

For example, the following RealText source text:

This is a bold tag: "<b&gt;".

is displayed in a RealText window as:

This is a bold tag: "<b>".

# Using Coded Characters with the mac-roman Character Set

Unlike HTML, RealText allows you to change character sets within a document. It then takes coded characters from the active character set. Generally, character codes 128 and lower are the same in all Western-language character sets. Those higher than 128 may differ, though. In the mac-roman character set, for example, ¦ is a paragraph symbol. But in iso-8859-1, this symbol is ¶.

See http://czyborra.com/charsets/mac-roman.gif for a GIF chart of the mac-roman upper character set. Go by this chart, rather than the W3C reference provided above if you've set <font charset="mac-roman"> and are entering coded characters of &#129; or higher. The values in the chart are in hexadecimal (base 16). The chart cell in the upper, left-hand corner equals 128 in decimal (base 10), so you can count across from there. To make a paragraph symbol when using mac-roman, for instance, you use &#166; in the RealText file because hexadecimal A6 on the chart is decimal 166.

# **RealText Examples**

This following sections provide examples of how to create various types of RealText clips.

# **Generic Window**

The following sample RealText markup creates a generic RealText window:

```
<window duration="30" bgcolor="yellow">
<br/>
<br/>Aary had a little lamb,
<br/><time begin="3"/>little lamb,
<br/><time begin="6"/>little lamb.
<br/><time begin="9"/>Mary had a little lamb,
<br/><time begin="12"/>whose fleece was white as snow.
<br/><time begin="15"/><clear/><br/>Everywhere that Mary went,
<br/><time begin="18"/>Mary went,
<br/><time begin="21"/>Mary went,
<br/><time begin="24"/>Everywhere that Mary went,
<br/><tirme begin="24"/>Everywhere that Mary went,
<br/><tirme begin="27"/>That lamb was sure to go.
</window>
```

When RealOne Player processes this file, it displays only the first line of the text from zero to three seconds into the stream:

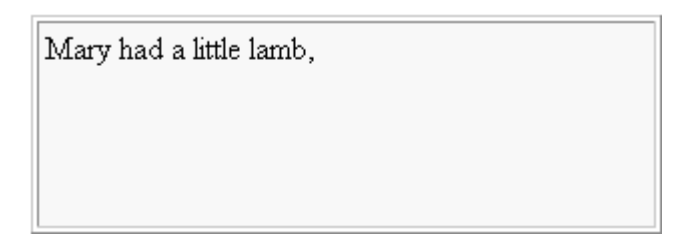

Every three seconds after the first line displays, a new line appears as specified by <time begin="n"/>. At 15 seconds, <clear/> clears the displayed text and resets the text "cursor" to the upper-left corner of the window. When the stream finishes, all lines of text following the last <clear/> tag appear in the window:

Everywhere that Mary went, Mary went, Mary went, Everywhere that Mary went, That lamb was sure to go.

Note the following about this sample clip:

- Because it was not specified in the <window> tag, word wrapping defaults to true. However, word wrapping is not necessary because <br/> tags force line breaks.
- <time/> tags need not appear after a <br/> tag. They can appear anywhere in the text.
- The example could have used <time end="..."/> tags to make individual lines of text disappear before the <clear/> tag cleared all the lines.

# **Tickertape Window**

The following example shows the RealText markup for a tickertape window. This is the RealText (.rt) source file:

```
<window type="tickertape" duration="1:00" width="500" loop="true"
underline_hyperlinks="false" link="white">
<br/>
<b>
<tu><a href="http://www.dowjones.com/">DJIA</a></tu>
<tl>7168.35 +36.5 </tl>
<tu>NIKEI 225 Index</tu>
<tl>20603.71 +203.11</tl>
</b>
</window>
```

This source file produces the following window in RealOne Player:

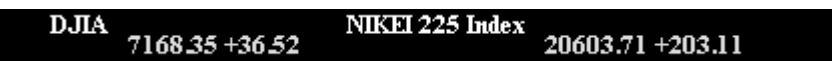

Note the following about this sample clip:

• The text crawls from right to left at 20 pixels per second, the default crawlrate for a tickertape window.

- The <b> tag at the start **bolds** all following text.
- <a href="http://www.dowjones.com/">DJIA</a> makes DJIA a hyperlink that, when clicked, opens the URL http://www.dowjones.com/.
- DJIA is not underlined because underline\_hyperlinks="false" is declared in the <window> tag. It is drawn in white because link="white" is also in the <window> tag.
- The attribute loop="true" in the <window> tag means the text loops around and comes back in from the right side of the window as soon as the last character of the text has moved completely out of the window. It is not necessary to specify this attribute explicitly, because in tickertape windows loop="true" is the default.
- The <br/> tag that comes before the first text item forces the text that follows to start just past the window's right edge. Any break or paragraph tag inside tickertape text causes the text that follows to start at the right edge. If the <br/> tag were absent, the data would appear starting at the window's left edge.

## Scrolling News Window

The following sample RealText markup creates a scrolling news window:

```
<window type="scrollingnews" width="240" height="180" scrollrate="20"
duration="25" bgcolor="#4488DD">
```

```
<font face="System"><b><u>Seattle--February 28, 2001</u></b>
A powerful earthquake of magnitude 6.8 rocked Seattle at 10:55 A.M.
Initial reports list no fatalities, and traffic is moving on Interstate 5.
Some damage has occurred to buildings in the historic Pioneer Square area.
Seattle mayor Paul Schell is expected to announce a press conference.
</font>
```

</window>

The following figure shows the RealText window at nine seconds into the presentation:

## Seattle-February 28, 2001

A powerful earthquake of magnitude 6.8 rocked Seattle at 10:55 A.M.

Initial reports list no fatalities, and traffic is moving on Interstate 5.

**Tip:** Text in a scrolling news window normally starts at the top of the window and scrolls up. As this sample shows, you can precede the text with tags to push the first line of text to the bottom of the screen.

## **Teleprompter Window**

The following example demonstrates a TelePrompter window. This is the RealText (.rt) source file:

```
<window type="teleprompter" height="64" duration="25"
bgcolor="#D2F8B4" extraspaces="ignore" wordwrap="false">
<font face="system">
Out, out, brief candle!
<br/><time begin="3.5"/>Life's but a walking shadow, a poor player
<br/><time begin="7"/>That struts
<time begin="8"/>and frets
<time begin="9"/>his hour upon the stage
<br/><time begin="12"/>And then is heard no more:
<time begin="16"/>Told by an idiot,
<time begin="16"/>Told by an idiot,
<time begin="17.5"/>full of sound and fury,
<br/><time begin="22"/>Signifying
<time begin="22"/><font color="red">nothing.</font></font>
```

When the window fills with text and a new line appears, all lines scroll up to make room for the new line. The following illustrates the window when the presentation ends: That struts and frets his hour upon the stage And then is heard no more: it is a tale Told by an idiot, full of sound and fury, Signifying nothing.

Note the following about TelePrompter windows:

- The wordwrap attribute can be true or false.
- The scrollrate and crawlrate attributes are ignored.
- You can use a <clear/> tag to clear the window and start the next line at the window's upper, left-hand corner.
- Use <time begin/> tags at the start of each line and do not let word wrapping cause too many line breaks between <time/> tags.
- Multiple lines of text with the same begin time cause the preceding text to move up until all new lines appear at the bottom of the window.

RealNetworks Production Guide

# CHAPTER

# **REALPIX MARKUP**

Using RealPix markup, you can create streaming slideshows from still images in JPEG, GIF, and PNG formats. You can even define transition effects, such as fades and wipes, that occur between images. Coupled with an audio soundtrack, RealPix makes a viable alternative to video for low-bandwidth connections. This chapter explains the RealPix markup. Appendix F provides a quick reference for RealPix tags and attributes.

**For More Information:** RealSlideshow provides a graphical user interface for creating RealPix presentations. See "RealSlideshow Presentations" on page 43.

**Tip:** To see RealPix examples, get the zipped HTML version of this guide as described in "How to Download This Guide to Your Computer" on page 12, and view the **Sample Files** page.

# **Understanding RealPix**

A RealPix slideshow consists of a RealPix markup file, which uses the file extension .rp, along with any number of images. For each slideshow, you define an overall duration, and indicate when each image appears during the presentation timeline. RealPix automatically expands or shrinks each image to fit in a display area that can be any size. The markup also lets you define several transition effects:

- Fade an image in from a solid color.
- Fade an image out to a solid color.
- Crossfade between two images.
- Display only part of a source image.
- Introduce a new image with a wipe from left to right, for example.

· Zoom in on a detail, pan around the image, or zoom out.

# **RealPix and SMIL**

You can stream a RealPix slideshow by itself, or you can use SMIL to combine RealPix with other clips, such as a RealAudio soundtrack. Using SMIL 2.0, you can augment your slideshow with many features. If you stream a slideshow alongside a video sequence, for example, you can use SMIL transition effects to fade the videos in and out. In fact, because SMIL 2.0 provides transition effects, you can use just SMIL 2.0 to assemble a slideshow. As the following sections explain, though, RealPix and SMIL 2.0 offer different advantages for delivering slideshows.

## RealPix Slideshow Advantages

A streaming slideshow created with RealPix provides the following advantages over a slideshow defined through SMIL 2.0:

· backwards compatibility

RealPix is compatible with RealPlayer versions earlier than RealOne Player, such as RealPlayer 7 and RealPlayer 8. SMIL 2.0 works only with RealOne Player and later. To coordinate multiple clips, you can use SMIL 1.0 along with RealPix to reach the widest RealPlayer audience.

**For More Information:** For more on the two versions of SMIL, see "SMIL 1.0 and SMIL 2.0" on page 195.

• better resource use

RealPix maximizes the efficiency of image streaming. Now matter how many images the slideshow contains, a RealPix presentation needs just one stream from Helix Universal Server. In contrast, a SMIL 2.0 slideshow may require a separate Helix Universal Server stream for each image in the slideshow. RealPix is better suited, therefore, for long slideshows that contain a lot of images.

• easier timeline and bandwidth management

Under stable network conditions, RealPix guarantees that RealOne Player does not have to pause the slideshow to buffer more data. It does this by gauging the bandwidth required to stream all of the images against the slideshow timeline. It then streams enough preroll data to ensure that the slideshow does not have to pause once it begins to play. Achieving the same results using SMIL 2.0 may require the use of advanced SMIL features such as prefetching, which Chapter 19 explains.

image caching in memory

If you reuse an image in a RealPix slideshow, RealOne Player caches the image in memory until it is no longer needed. A RealPix slideshow can thereby redisplay images without consuming more bandwidth. A RealPix slideshow does not have access to the cache of another slideshow playing concurrently, though, and each cache is deleted when the slideshow ends.

**Note:** No version of RealPlayer maintains a disk cache of images shown in a RealPix or SMIL presentation. Nor can viewers copy or download images. Viewers therefore do not have access to copyrighted image files shown in a RealPix or a SMIL 2.0 presentation.

· easier markup for complex effects

RealPix lets you display just part of a source image, zoom in or out on an image, and pan across an image. Although you can duplicate these effects using SMIL layout and animations, which are described in Chapter 12 and Chapter 17, respectively, the RealPix markup lets you create these effects more easily.

#### SMIL 2.0 Slideshow Advantages

Creating a slideshow with SMIL 2.0 alone provides these advantages over using RealPix:

• single markup file

Your SMIL 2.0 file will contain all the required presentation markup. This can make it easier to coordinate each image with, for example, a separate audio clip. When you use RealPix, you need a RealPix file to define the slideshow, and a SMIL file to coordinate the slideshow with other clips, such as the soundtrack.

• more transition effects

As Chapter 16 explains, SMIL 2.0 provides over 100 styles of transition effects. You can run each transition effect in a forward or reverse direction, for example, or use partial or repeating effects. You can also apply SMIL transition effects to any type of visual clip, including Flash animations and videos. RealPix, on the other hand, provides about a dozen transition

effects for still images only. It doesn't offer extra features found in SMIL transition effects, such as border colors and blends. SMIL 2.0 therefore lets you create a more visually unique slideshow.

interactive slideshows

Using exclusive groups and SMIL 2.0's advanced timing features, you can create an interactive slideshow that advances to a new image only when the viewer clicks a button, for instance. RealPix slideshows, on the other hand, always display images automatically according to the predefined RealPix timeline.

**For More Information:** For more on SMIL exclusive groups, see "Creating an Exclusive Group" on page 265. Chapter 14 covers advanced SMIL timing.

# **Image Formats and Features**

For a RealPix presentation, you can use illustrations, scanned images, or pictures taken with a digital camera. Images can be in JPEG, PNG, GIF, or animated GIF format. You'll likely need image editing software such as Adobe Photoshop to prepare images. You should know the basics of creating graphics for the Web, such as JPEG compression and GIF color palettes. When preparing your presentation, maintain three sets of images:

1. original set

The original set includes the unedited files you start with, such as original images off a scanner. Keep this set in case you need to change an image in the working set by, for example, restoring an area you cropped out. Leave these images uncompressed.

2. working set

The working set comprises the files that you have edited. You may want to crop the original images, for example, or combine them to form new images. Keep these files uncompressed so that you can edit them further if necessary.

**Tip:** Images do not need to be the same sizes. By default, RealPix expands or shrinks all images to fit a predefined display area. 3. presentation sets

A presentation set consists of the compressed files (GIF, JPEG, or PNG) used in the presentation. For a given working set, you may have several presentation sets. For instance, you may have slightly compressed images for a high-bandwidth presentation, heavily compressed images for a lowbandwidth version.

**For More Information:** The section "Images" on page 42 provides details on the supported image formats. The section "Controlling an Animated GIF Image" on page 177 explains how to start a GIF animating within a slideshow.

## JPEGTRAN for JPEG Images

JPEGTRAN is a freeware program that optimizes JPEG (.jpg) images for streaming with RealPix. It modifies them so that if a packet of image data is lost, RealOne Player can still decode and display remaining packets. If you do not use JPEGTRAN on your images, RealOne Player cannot decode packets following a lost packet, and a substantial part of the image may not display. JPEGTRAN is included in the utilities folder of the zipped HTML version of this manual. You can also run JPEGTRAN from the RealPix bandwidth calculator, which is also included in the utilities folder.

**Tip:** Because running **JPEGTRAN** may increase or decrease the image file sizes slightly, run this program on your JPEG images before you calculate the image streaming times, as described in "Managing RealPix Bandwidth" on page 156.

**For More Information:** See "How to Download This Guide to Your Computer" on page 12 for instructions on getting a local copy of this guide.

## Image Transparency

When you stream a RealPix slideshow to RealOne Player, transparent areas in GIF and PNG images show underlying images or background colors within the slideshow. Transparency does not extend to underlying SMIL regions, though. So if your RealPix presentation appears in front of a video in a SMIL presentation, the video does not show through transparent image areas.

# **RealPix Timelines**

If your presentation consists solely of streaming RealPix images, you have full control over the RealPix timeline. When you combine RealPix with another clip such as RealAudio, however, you may want to display the RealPix images at specific points in the other clip's timeline. In these cases, finish the other clip first, then assemble your RealPix presentation so that it coordinates with the other clip's final timeline.

When working with an audio track, for example, think about the order of the images, deciding at which points in the audio timeline each image must display. When you are ready to assemble your RealPix presentation, play back the audio and note where you want to add each image. This will establish your RealPix timeline.

Once you have determined a timeline for your presentation, and have decided how to show the images, you are ready to create a RealPix presentation. You may find it easier to create a storyboard to lay out the images and transition effects. Or you may want to dive right in, using the presentation in progress as your guide. Either way, carefully consider the bandwidth implications as you place your images and set the start times and durations.

**For More Information:** See "Managing RealPix Bandwidth" on page 156. The section "Step 5: Organize the Presentation Timeline" on page 52 explains issues involved with multiclip timelines.

# Structure of a RealPix File

A RealPix file is a plain text file that uses the file extension .rp. The RealPix markup starts with the <imfl> tag, and ends with the </imfl> tag. The following example shows a simple RealPix file with the most basic attributes. This sample simply fades in two images in sequence, then fades out to a solid blue:

<imfl>

```
<head title="RealPix Example"
copyright="(c)2002 RealNetworks, Inc."
background-color="black"
timeformat="dd:hh:mm:ss.xyz"
duration="15"
bitrate="12000"
width="256"
height="256"/>
<!-- Assign handle numbers to images. -->
```

```
<image handle="img1" name="rtsp://helixserver.example.com/image1.jpg"/>
<image handle="img2" name="rtsp://helixserver.example.com/image2.jpg"/>
<!-- Fade in images. -->
<fadein start="1" duration="3" target="img1"/>
<fadein start="4" duration="3" target="img2"/>
<!-- Fade out to a solid blue. -->
<fadeout start="8" duration="3" color="blue"/>
</imfl>
```

RealPix requires a <head/> tag that defines overall presentation attributes, such as the duration, the display area size, and the streaming bit rate. After the <head/> tag, <image/> tags define each image used in the presentation, and assign each image a unique ID (its "handle"). Effects tags such as <fadein/> select an image handle, and define the RealPix timeline through their start attributes. Not all effects specify an image, though. A <fadeout/> tag, for instance, specifies a fade color rather than an image handle.

# **Rules for RealPix Markup**

The syntax rules for RealPix markup are similar to those for RealText and SMIL:

- RealPix tags and attribute names must be lowercase.
- A tag that does not have a corresponding end tag closes with a forward slash (/):

<fadein.../>

In RealPix, only the <imfl> tag, which uses the end tag </imfl>, does not close with a slash.

- Attribute values must be enclosed in double quotation marks.
- Unless noted otherwise, the order of attributes following the tag name does not matter.
- You can add a comment like the following to a RealPix file. Note that a comment tag does not require a closing slash:

<!-- This is a comment -->

# **RealPix Broadcast Application**

You do not have to create RealPix slideshows through static markup files. A broadcast application can monitor a folder for new images, and broadcast them through Helix Universal Server as part of a live RealPix presentation. A

sample broadcast application is included with the Software Development Kit (SDK) available for download at this Web page:

http://proforma.real.com/rnforms/resources/server/realsystemsdk/ index.html

# **Managing RealPix Bandwidth**

When you stream your RealPix presentation to viewers over a network, you need to consider the bandwidth (bit rate) the presentation will consume. You don't need to consider bandwidth if copies of the presentation files will reside on each viewer's desktop computer, however. This section helps you to determine your presentation's bandwidth usage, which can affect how you construct the RealPix timeline, and helps you decide how large to make your slideshow images.

**Tip:** The easiest way to calculate the streaming times for each image is to use the RealPix bandwidth calculator. This calculator is included in the utilities folder of the zipped HTML version of this manual. See "How to Download This Guide to Your Computer" on page 12 for instructions on getting a local copy of this guide.

# Estimating the Required Bandwidth and Preroll

The table "Maximum Streaming Rates" on page 47 lists the maximum recommended streaming rates for different network connections. To reach viewers with 56 Kbps modems, for example, a presentation should not require more than 34 Kilobits of data per second. When you stream RealPix together with another clip, such as a soundtrack, you must take into account the bandwidth required by each clip. If you use a 16 Kbps RealAudio soundtrack, for instance, you have 18 Kbps left for RealPix images when streaming over 56 Kbps modems (34-16=18).

The bandwidth your RealPix presentation consumes depends on the total size of the image files and the presentation length. To get a rough estimate of this bandwidth, add together the sizes of all image files used in the presentation. Convert this total to Kilobits using the chart below. Then divide by the RealPix presentation length in seconds.

| Using This Measurement | Do This to Get Kilobits |  |
|------------------------|-------------------------|--|
| Megabytes              | Multiply by 8192        |  |
| Kilobytes              | Multiply by 8           |  |
| bytes                  | Divide by 128           |  |
| bits                   | Divide by 1024          |  |

For example, if your image files add up to 200 Kilobytes, multiply 200 by 8 to get 1600 Kilobits. A presentation that lasts two minutes, for instance, uses an average of 13.3 Kilobits per second:

```
(200 Kilobytes x 8)/120 seconds = 13.3 Kilobits per second
```

If your RealPix target is 18 Kbps, your presentation should stream smoothly with bandwidth to spare. Suppose that the image files add up to 300 Kilobytes, however. In this case, the average streaming speed required is 20 Kbps, which exceeds the 18 Kbps target:

(300 Kilobytes x 8)/120 seconds = 20 Kilobits per second

This slideshow can still stream over a 56 Kbps modem, but it may have a longer preroll (initial buffering) than desired. RealPix calculates how much image data must stream to RealOne Player before the slideshow starts in order to keep the slideshow from rebuffering once it begins to play. In other words, if your slideshow has too much image data to stream during the length of its timeline, excess data streams before the slideshow starts to play. The viewer, though, must wait for this data to arrive before the slideshow can commence.

To illustrate the effects of preroll, suppose that you plan to stream a twominute slideshow at 18 Kbps. This presentation can deliver 2,160 Kilobits of data ( $18 \times 120$ ). If the images add up to 300 Kilobytes (2,400 Kilobits), the presentation has an extra 240 Kilobits of data to stream. At 18 Kbps, this means 13 seconds or longer of preroll. In this situation, you can either accept the longer preroll, which may tempt viewers to quit the slideshow before it starts, or modify the slideshow to use less bandwidth.

**For More Information:** "Buffering" on page 46 explains the basics of preroll. For tips on how to modify or manage preroll,

see "Lowering RealPix Preroll" on page 159 and "Masking Preroll With Other Clips" on page 159.

# **Calculating Individual Image Streaming Times**

Dividing the total image size by the presentation length provides only a rough estimate for preroll. It assumes that all images are about the same size, are streamed at regular intervals, and appear only once. You may still run into excess preroll, though, if you use large images, or a lot of images, early in the slideshow timeline. To prevent this, ensure that each image has enough time to stream to RealOne Player before it must display. The following table helps you to estimate how much time is required to stream an image over a 56 Kbps modem (maximum streaming rate of 34 Kbps), when you combine RealPix with various RealAudio soundtracks.

| RealAudio Codec | RealPix Bandwidth  | Streaming Time for<br>Each Kilobyte of Data | Data Streamed<br>Every 5 Seconds |
|-----------------|--------------------|---------------------------------------------|----------------------------------|
| No Audio        | 34 Kilobits/second | 0.24 seconds                                | 20.8 Kilobytes                   |
| 6 Kbps Music    | 28 Kilobits/second | 0.29 seconds                                | 17.2 Kilobytes                   |
| 8 Kbps Music    | 26 Kilobits/second | 0.31 seconds                                | 16.1 Kilobytes                   |
| 11 Kbps Music   | 23 Kilobits/second | 0.34 seconds                                | 14.7 Kilobytes                   |
| 16 Kbps Music   | 18 Kilobits/second | 0.5 seconds                                 | 10 Kilobytes                     |
| 20 Kbps Music   | 14 Kilobits/second | 0.57 seconds                                | 8.8 Kilobytes                    |

Data Streaming Times Over a 56 Kbps Modem

The table indicates that if you use an 8 Kbps RealAudio music soundtrack, for example, you have 26 Kilobits per second of bandwidth available for Realpix images. At this rate, it takes about 0.31 seconds to stream each Kilobyte of image data. If an image is 44 Kilobytes, for example, it requires about 13.6 seconds ( $44 \times 0.31$ ) to stream to RealOne Player. The first time this image appears in the slideshow, it should follow the preceding image by 14 seconds or more. For convenience, the last table column indicates how much image data can stream to RealOne Player approximately every five seconds.

**Note:** Once RealOne Player has received a RealPix image, it caches the image in memory, so you can reuse the image within the same slideshow without having to stream the image data again. RealOne Player deletes this cache when the slideshow ends.
# Lowering RealPix Preroll

If your RealPix presentation requires excessive preroll, you can alter the images, modify the timeline, or both. Whenever you alter images, be sure to test that your slideshow retains acceptable image quality. The following are some tips for lowering the slideshow's bandwidth consumption:

- Crop out unnecessary portions of your images to reduce the image file sizes. The smaller the file, the faster it streams.
- Because an image automatically expands to fill the RealPix display area, you can reduce the image dimensions to lower its bandwidth requirement. You then let RealOne Player expand the image during playback.
- Reduce the resolution and number of colors in images while maintaining satisfactory image quality. For JPEG files, experiment with higher compression rates.
- Use smaller images at the beginning of the presentation. They will stream to RealOne Player faster, and Helix Universal Server can use the extra bandwidth to start streaming larger files needed later.
- Introduce images gradually over the timeline. Don't use rapid effects with a lot of images at the beginning of the presentation. Once you have displayed all images, however, you can use rapid effects because RealOne Player holds the image data in memory.
- Increase the length of the presentation by, for example, adding an extra second to the start time of each effect.

# **Masking Preroll With Other Clips**

You can stream a low-bandwidth clip ahead of your slideshow to mask the RealPix preroll. For example, you can start the presentation with a RealText clip that displays opening credits. Or you can use a low-bandwidth RealAudio voice clip as a narration. As these introductory clips play, Helix Universal Server takes advantage of the extra bandwidth to stream the RealPix preroll. To set this up, you assemble the overall presentation using SMIL, placing all clips in a parallel group, and setting a delay for the RealPix clip with a begin attribute:

```
<par>
```

```
<textstream src="credits.rt" region="credits_region" dur="15s" fill="remove"/>
<ref src="slideshow.rp" region="slides_region" begin="15s"/>
</par>
```

**For More Information:** See Chapter 6 for more on RealText. The section "Playing Clips in Parallel" on page 255 explains <par> groups. See "Setting Begin and End Times" on page 320 for more on the begin attribute.

# **Setting Slideshow Characteristics**

All information in the RealPix file falls between an opening <imfl> tag and a closing </imfl> tag. This is the only tag in the RealPix markup that uses an end tag. The <head/> tag follows the <imfl> tag in the RealPix file. Unlike the HTML <head> tag, the RealPix <head/> tag does not have a corresponding </head> tag. Instead, it closes with a slash:

<imfl>

<head...attributes.../> ...RealPix images and transition effects... </imfl>

The <head/> tag sets standard presentation information such as the title, author, and copyright. It also defines necessary parameters such as the presentation's duration and streaming bit rate. The following table summarizes all <head/> tag attributes. An asterisk (\*) indicates a required attribute.

| Attribute        | Value                            | Function                                                   | Reference |
|------------------|----------------------------------|------------------------------------------------------------|-----------|
| aspect           | false true                       | Handles image aspect ratios.                               | page 165  |
| author           | text                             | Gives the name of the author.                              | page 163  |
| background-color | name #RRGGBB                     | Sets an initial background color.                          | page 163  |
| bitrate*         | bits_per_second                  | Indicates required bandwidth.                              | page 163  |
| copyright        | text                             | Gives the copyright notice.                                | page 163  |
| duration*        | time_value                       | Sets the presentation duration.                            | page 162  |
| height*          | pixels                           | Specifies the presentation height.                         | page 161  |
| maxfps           | integer                          | Sets the maximum frames per second for transition effects. | page 166  |
| preroll          | seconds                          | Allots time for initial buffering.                         | page 164  |
| timeformat       | milliseconds <br>dd:hh:mm:ss.xyz | Indicates the format of time attributes.                   | page 161  |
| title            | text                             | Gives the presentation title.                              | page 163  |

### RealPix <head/> Tag Attributes

(Table Page 1 of 2)

| Attribute | Value  | Function                          | Reference |
|-----------|--------|-----------------------------------|-----------|
| url       | URL    | Sets a hyperlink URL for images.  | page 165  |
| width*    | pixels | Specifies the presentation width. | page 161  |

### RealPix <head/> Tag Attributes (continued)

(Table Page 2 of 2)

# **Defining the Presentation Size**

The required width and height attributes set the size of the image display area in pixels. By default, all images are centered within this area, and enlarged or reduced so that no cropping occurs. The aspect attribute determines whether distortion may occur, though. The following example creates a RealPix playback area 256 by 256 pixels:

<head width="256" height="256".../>

When you stream just RealPix, RealOne Player's media playback pane expands to the specified size when the slideshow begins. When you play RealPix with another clip, you lay out playback regions with SMIL. You typically create for the slideshow a SMIL playback region that uses the same width and height set in the RealPix markup. If the SMIL region is a different size, the region's fit attribute determines how to handle the size difference, such as by scaling or cropping the entire display area.

**For More Information:** Chapter 12 describes SMIL layouts in general. See "Fitting Clips to Regions" on page 307 for more on the fit attribute.

# Specifying the Time Format

The timeformat attribute sets the format the for start and duration attributes used with RealPix effects. RealPix can specify time values in milliseconds or "normal play time" format, but not with SMIL shorthand timing values such as "2s". The default time format is milliseconds, which means that a time value such as 5400 is read as 5400 milliseconds (5.4 seconds). Millisecond time values cannot include colons or a decimal point.

You can also set timeformat to the normal play time format:

<head timeformat="dd:hh:mm:ss.xyz".../>

Here, dd is days, hh is hours, mm is minutes, ss is seconds, x is tenths of seconds, y is hundredths of seconds, and z is milliseconds. Only the ss field is

required. With this format, for instance, duration="3" sets a three-second duration.

When the time value does not include a decimal point, the last field is read as the seconds. For example, 1:30 means 1 minute and 30 seconds, whereas 1:30:00 means 1 hour and 30 minutes. Note that with the normal play time format, all of the following values are equivalent. Each starts the effect 90 minutes after the RealPix presentation begins:

```
start="1:30:00.0"
start="90:00"
start="5400"
```

# Setting the Presentation Duration

The required duration attribute sets the length of the entire RealPix presentation, using the time format specified in the timeformat attribute. For example, the following value sets a duration of 50 seconds:

<head timeformat="dd:hh:mm:ss.xyz" duration="50".../>

All RealPix effects stop immediately when the duration elapses. When the duration time exceeds the time required to complete the effects, the last effect stays frozen onscreen until the duration elapses.

### Tips for Setting a RealPix Duration

- As you develop your RealPix presentation, set a high duration. Once you have finished the timeline, adjust the presentation duration. If you introduce the last image at 90 seconds into the timeline, for example, you may want to set a presentation duration of 95 seconds or higher.
- If your slideshow stops playing before all images have displayed, you probably need to increase the presentation duration, or change the timeformat attribute in the <head/> tag.
- RealOne Player reflects the duration you set. If you set a duration of five minutes, for instance, the RealOne Player status bar lists the presentation length as 5:00.0 and the RealOne Player position slider takes five minutes to travel from left to right.
- A presentation duration set much higher than the time it takes all images and effects to display may unnecessarily delay clips that play after the RealPix slideshow in a SMIL sequence. A high duration can also make it

difficult for viewers to use the RealOne Player position slider to search for specific parts of the slideshow.

• Within a SMIL presentation, the SMIL dur attribute can shorten the time that the slideshow plays, effectively overriding the RealPix duration attribute. See "Setting Durations" on page 323 for more about dur.

### **Controlling the Streaming Bit Rate**

The required bitrate attribute specifies the maximum bandwidth the RealPix presentation consumes. Specify the value in bits per second (bps). For example, the following value sets a maximum bandwidth of 12000 bps (approximately 12 Kbps):

```
<head bitrate="12000".../>
```

**Tip:** To convert precisely from Kilobits per second to bits per second, multiply by 1024.

**For More Information:** "Managing RealPix Bandwidth" on page 156 explains how to calculate bandwidth requirements for a RealPix presentation.

# Defining the Title, Author, and Copyright

The optional title, author, and copyright attributes define information for the RealPix presentation:

<head title="My RealPix Slideshow" author="Pat Morales" copyright="(c) 2002 RealNetworks Media Productions".../>

When present, these attributes define the values that display for the RealOne Player clip information (**File>Clip Properties>View Clip Info**). If the RealPix presentation is played through a SMIL file, however, title, author, and copyright information set through SMIL may override the information you set here.

**For More Information:** See "Where Title, Author, and Copyright Information Displays" on page 244.

# **Creating a Background Color**

The optional background-color attribute sets an initial background color. The default color is black. RealPix backgrounds can use color names, which are

listed in "Using Color Names" on page 561, or hexadecimal color values, which are described in "Defining Hexadecimal Color Values" on page 562. RealPix does not support RGB colors in the format rgb(n,n,n), however. The following example sets the initial background color to a shade of red:

```
<head background-color="#E00000".../>
```

**Note:** In RealPix, background-color is hyphenated. In SMIL 2.0, the backgroundColor attribute for regions uses camel case.

**Tip:** During the course of a slideshow, you can change the background color with the <fill/> tag, which is described in the section "Painting a Color Fill" on page 175.

# Setting a Preroll Value

The optional preroll attribute specifies the time to buffer data in RealOne Player before the start of the RealPix presentation. The following example sets the RealPix preroll to 40 seconds:

```
<head preroll="40".../>
```

Helix Universal Server always calculates the preroll required for the presentation based on the image file sizes and presentation timing parameters. If this calculated value is larger than the preroll you set, it overrides your specified preroll. Your preroll value is used, however, if it is higher than the calculated preroll value. You therefore need to set the preroll value only if you want an artificially high preroll.

A high preroll can be useful when you stream RealPix with another clip. Suppose that a RealVideo clip starts midway through a RealPix presentation. You can use a high preroll to download a significant portion of the RealPix data before the presentation starts. The RealVideo clip then has more bandwidth available when it begins. It can therefore stream its required preroll without competing with RealPix for bandwidth.

> **Tip:** Always balance preroll values with viewer expectations. Viewers may not stay tuned to a presentation that takes a long time to start playing back. To determine the preroll for a clip streamed in parallel with your slideshow, such as an audio soundtrack, open the clip in RealOne Player, and use **File>Clip Properties>Clip Source** to view the buffering information.

**For More Information:** For more on preroll, see "Estimating the Required Bandwidth and Preroll" on page 156.

# Adding a Presentation URL

The optional url attribute sets a hyperlink URL for the presentation. When the viewer clicks a presentation image, the RealPix presentation continues to play as the URL opens in the RealOne Player media browser pane, or, with earlier versions of RealPlayer, in the viewer's default Web browser. Individual effects can also include a url attribute that overrides the presentation-wide value for the duration of the effect. For the attribute value, use a fully qualified URL such as the following:

<head url="http://www.real.com".../>

**For More Information:** You can also use the url attribute to open a streaming presentation in a new RealOne Player media window. See "Opening a Media Playback Window with a Clip Link" on page 389.

# Handling Image Aspect Ratios

With its default value of true, the aspect attribute keeps an image at its normal width-to-height ratio when the width and height attributes in the <head/> tag create a different width-to-height ratio for the playback area. In this case, images are displayed as large as possible in the playback area without cropping and distortion. The background color or the preceding image appears in the areas not covered by the new image. You can turn this off by setting the attribute to false:

```
<head aspect="false".../>
```

In this case, RealOne Player fills the defined playback area with each image, which distorts any images that have width-to-height ratios different from the display area. Images are never cropped, however. The following figure shows how a source image fills a display area differently when aspect is set to false or true.

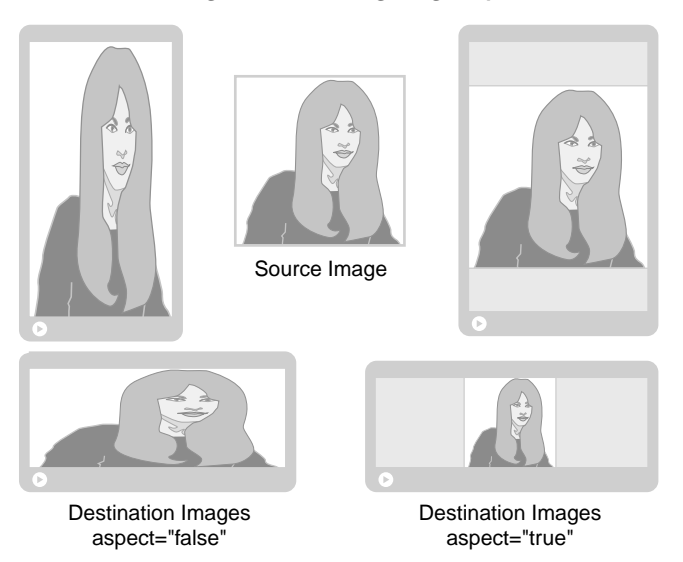

### Effects of Overriding and Maintaining Image Aspect Ratios

**Note:** The aspect attribute in the <head/> tag affects the entire presentation, but individual effects can override this setting with their own aspect attributes, as described in "Changing an Image's Aspect Ratio" on page 172.

# Setting the Maximum Frames Per Second

The optional maxfps attribute specifies an integer from 1 to 30 that sets the maximum frames per second (fps) for RealPix transition effects:

<head maxfps="5".../>

This attribute is not required because RealOne Player determines the optimal frame rate based on the playback computer's available CPU power. When CPU power is plentiful, RealOne Player renders transition effects at the maximum of 30 fps. It scales down the transition rates accordingly when less CPU power is available.

You can set the maxfps attribute low to create special effects, though. For example, maxfps="5" keeps transitions constrained to no more than 5 fps. This causes visible jerks in transitions, which may be a desirable effect. Additionally, you can use maxfps in RealPix transition tags to balance CPU usage between multiple RealPix slideshows played simultaneously in a SMIL presentation.

**For More Information:** Individual effects can override the presentation value with their own maxfps values. See "Capping an Effect's Frame Rate" on page 172.

# **Defining Images**

For each image you use in the RealPix presentation, you add an <image/> tag after the <head/> tag. The <image/> tag provides the image file location, and assigns the image a unique handle number. The following table summarizes the <image/> tag attributes. An asterisk (\*) denotes a required attribute.

| Attribute | Value     | Function                                         | Reference |
|-----------|-----------|--------------------------------------------------|-----------|
| handle*   | integer   | Sets an ID used by transition effects.           | page 167  |
| name*     | filename  | Provides the file name and path.                 | page 168  |
| size      | bytes     | Indicates the file size for Web server delivery. | page 168  |
| mime      | mime_type | Specifies a mime type for Web server delivery.   | page 169  |

RealPix <image/> Tag Attributes

# **Creating an Image Handle**

The required handle attribute assigns a positive integer to the image. Each handle number within the file must be unique. The RealPix effects tags refer to the handle number, rather than the file name, in their target attributes. Here is an example of an image handle:

```
<image handle="18".../>
```

that an effects tag refers to when fading in the image:

```
<fadein target="18".../>
```

Although it is not required, you may find that using sequential handle numbers, as well as listing <image/> tags according to the handle numbers, helps you to keep the organization of your presentation clear:

<image handle="1".../> <image handle="2".../> <image handle="3".../>

**Note:** It is not necessary to follow the handle order when defining the timeline. The image with handle="3" might appear first, followed by the image with handle="1".

# Specifying an Image File Name and Path

The required name attribute specifies the image file name, along with its path relative to the location of the RealPix file. The file name and path are case sensitive. When streaming files from Helix Universal Server, folder (directory) names must not contain spaces. The following example designates an image file that resides in the same folder as the RealPix file:

```
<image name="tulip.jpg".../>
```

Image files can also reside in folder levels below (but not above or adjacent to) the RealPix file. This next example indicates that the image file resides one level below the RealPix file in the images folder:

```
<image name="images/tulip.jpg".../>
```

# Streaming the Presentation

The local, relative paths for the name attribute allow you to develop and test your RealPix slideshow locally. You do not need to change the name values when you are ready to stream your slideshow. In a Ram or SMIL file, you simply use an HTTP or RTSP URL to request the RealPix file. The images automatically use the same protocol used to request the RealPix file.

# Keeping All Files on the Same Server

Unlike a SMIL presentation, in which various clips can reside on different servers, RealPix requires that the RealPix file and all image files stay on the same server. This is because Helix Universal Server reads the RealPix file and determines the image file sizes to calculate how much preroll it must stream to RealOne Player before the slideshow can begin.

# Using Absolute, Local URLs

If you are developing a presentation that plays back locally for all viewers (rather than streams from a server), you can use absolute, local URLs in the following format, which includes three forward slashes in file:///, and uses forward slashes in path names as well:

file:///C:/My Documents/Images/picture1.jpg

# Indicating the Image Size for Web Servers

The optional size attribute, which works only with RealPlayer 7 or later, specifies the size of the image in bytes. Include it in the <image/> tag when

delivering a RealPix presentation with a Web server. RealOne Player can then determine when to request each image file from the Web server to ensure smooth playback. Here is an example of an image file approximately 24 KB in size:

<image size="24000".../>

The size attribute is not required when streaming a RealPix presentation from Helix Universal Server, which determines image sizes directly through the files. It then calculates when to stream each image to ensure smooth playback for the viewer's given bandwidth.

**Note:** Be careful to list the file sizes correctly. If the file is significantly larger than the value given by its size attribute, the presentation may stall.

### Setting the Mime Type

The optional mime attribute works with RealPlayer 7 and later. It specifies the image mime type, and may be necessary when delivering a RealPix presentation with a Web server. Here is an example:

<image mime="image/jpeg".../>

The following are the valid mime types you can use:

GIF images: mime="image/gif" JPEG images: mime="image/jpeg" PNG images: mime="image/png"

Helix Universal Server typically determines the MIME type from the image file's extension, such as .gif or .jpg, making the mime attribute unnecessary. You need to include the mime attribute only on these two conditions:

<image/> tags use the size attribute

-and-

 the <image/> tag's name attribute supplies a file name that does not include a file extension.

# Using Common Transition Effects Attributes

Most RealPix transition effects tags, which are described in "Creating RealPix Transition Effects" on page 172, use a common set of attributes that select an

image, indicate when the effect occurs within the RealPix timeline, set the effect duration, and so on. The following table summarizes these attributes. The sections on each RealPix tag indicate which of these attributes an effect requires, or can optionally include.

| Attribute | Value      | Function                                     | Reference |
|-----------|------------|----------------------------------------------|-----------|
| aspect    | false true | Maintains or ignores the image aspect ratio. | page 172  |
| duration  | time_value | Specifies the effect's total duration.       | page 170  |
| maxfps    | integer    | Controls the maximum frame rate.             | page 172  |
| start     | time_value | Gives the effect start time.                 | page 170  |
| target    | handle     | Indicates the image used for the effect.     | page 171  |
| url       | URL        | Sets a link URL while the effect is active.  | page 171  |

### **RealPix Common Effects Tag Attributes**

### Setting an Effect Start Time

The start attribute is required for all RealPix effects. It specifies the time from the beginning of the RealPix timeline that the effect occurs. Here is an example that starts a crossfade at 12.3 seconds into the timeline:

<crossfade start="12.3".../>

The individual start times create the timeline for the individual effects, while the <head/> tag's duration attribute sets the overall presentation time. If your last start time is 180, for example, make sure that the duration attribute set in the <head/> tag is greater than 180. For more on this, see "Setting the Presentation Duration" on page 162.

**Note:** To specify start and duration values in seconds, you must set timeformat="dd:hh:mm:ss.xyz" in the <head/> tag. Otherwise, a value such as start="12" means 12 milliseconds. For more on the time format, see "Specifying the Time Format" on page 161.

# Specifying an Effect Duration

The duration attribute in an effect tag is unrelated to the duration attribute in the <head/> tag. In an effect tag, the duration attribute specifies the total time for the effect to complete. The higher the value, the slower the effect. For example, the following value causes the fade to complete in 2.5 seconds:

```
<fadein start="12" duration="2.5".../>
```

The duration attribute affects only a transition effect, and does not control how long an image or color fill displays. The subsequent effect's start attribute controls how long the image or color fill displays. Consider this example:

```
<fadein target="5" start="12" duration="3".../><fadein target="6" start="18" duration="4".../>
```

Here, image 5 starts to fade in at 12 seconds into the RealPix timeline. The fadein finishes at 15 seconds (12+3). The image then displays stationary for three seconds when, at 18 seconds into the timeline, image 6 begins to fade in. The second fadein completes at 22 seconds into the timeline (18+4). At that point, image 6 has completely replaced image 5.

# Selecting the Image Target

The target attribute is required for effects that introduce images. It specifies the <image/> tag handle of the image, which is described in "Creating an Image Handle" on page 167. For example, if tulips.jpg is defined with the following <image/> tag:

```
<image handle="2" name="tulips.jpg"/>
```

you fade tulips.jpg into the presentation by targeting the handle number: <fadein target="2".../>

# **Creating an Effect URL**

The url attribute sets a hyperlink URL that is valid for as long as the image displays, overriding the URL set through the <head/> tag, which is described in "Adding a Presentation URL" on page 165. When the viewer clicks the image, the RealPix presentation continues to play as the URL opens in the RealOne Player media browser pane, or, with earlier versions of RealPlayer, in the viewer's default Web browser. Use a fully qualified URL like the following:

<fadein url="http://www.real.com".../>

**For More Information:** Note that you can use the url attribute to open a streaming presentation in a new RealOne Player window. See "Opening a Media Playback Window with a Clip Link" on page 389 for more information.

# **Opening URLs Automatically**

The URLs specified by url attributes open only when clicked. However, when you stream a RealPix presentation to RealOne Player, you can use SMIL 2.0 to open HTML URLs automatically. You might open a different HTML page after each image displays, for example. To do this, create a SMIL 2.0 file that plays the RealPix presentation, and includes timed <area/> tags that open automatically through the actuate="onLoad" attribute. See "Linking to HTML Pages" on page 377 for more information.

**Tip:** You'll need to take into account the bandwidth required to open HTML page URLs as you plan your RealPix slideshow. Otherwise, the slideshow may pause as each page opens.

# Changing an Image's Aspect Ratio

You can set the optional aspect attribute to true or false in an effect tag to override the aspect attribute set in the <head/> tag, which is described in "Handling Image Aspect Ratios" on page 165. The image introduced with the effect then appears undistorted (aspect="true") or distorted (aspect="false") if it has a different width-to-height ratio than the display area. Here is an example: <crossfade aspect="false".../>

# **Capping an Effect's Frame Rate**

The optional maxfps attribute specifies an integer from 1 to 30 that sets the maximum frames per second for the effect. It overrides any default maxfps value set in the <head/> tag, which is described in "Setting the Maximum Frames Per Second" on page 166. Here's an example: <fadein maxfps="5".../>

# **Creating RealPix Transition Effects**

The following sections describe the RealPix tags that you use to introduce images, display transition effects such as fades, and create special effects such as zooms. The section "Using Common Transition Effects Attributes" on page 169 describes the standard attributes used in many of these effects tags.

# Fading In on an Image

The <fadein/> tag creates a gradual transition from the currently displayed color or image to another image. A <fadein/> tag looks like this:

<fadein start="4" duration="3" target="2"/>

The following figure illustrates a fade from a solid color to an image.

### Fade from a Solid Color to an Image

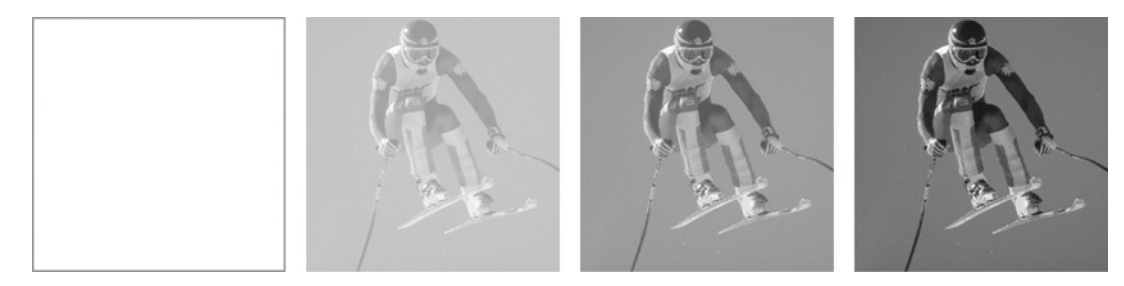

The following table summarizes the attributes that you can use in a <fadein/> tag. An asterisk (\*) denotes a required attribute.

| Attribute               | Value      | Function                                                | Reference |
|-------------------------|------------|---------------------------------------------------------|-----------|
| aspect                  | false true | Maintains or ignores the image aspect ratio.            | page 172  |
| dsth dstw <br>dstx dsty | pixels     | Sets the size and placement of the image that fades in. | page 181  |
| duration*               | time_value | Specifies the effect's total duration.                  | page 170  |
| maxfps                  | integer    | Controls the maximum frame rate.                        | page 172  |
| srch srcw <br>srcx srcy | pixels     | Selects part of the source image for the effect.        | page 181  |
| start*                  | time_value | Gives the effect start time.                            | page 170  |
| target*                 | handle     | Indicates the image used for the effect.                | page 171  |
| url                     | URL        | Sets a link URL while the effect is active.             | page 171  |

### RealPix <fadein/> Tag Attributes

**Tip:** You can fade in multiple images simultaneously. RealNetworks recommends that these images do not overlap, however, because the appearance may be unpredictable.

# Fading an Image Out to a Color

The <fadeout/> tag defines a transition from an image to a color. You can use a predefined color name or a hexadecimal value, as described in Appendix C. RealPix does not support RGB colors in the format rgb(n,n,n), however. The following example fades the RealPix display area to yellow:

<fadeout start="10" duration="3" color="yellow"/>

The following figure illustrates a fade to a solid color.

### Fade from an Image to a Solid Color

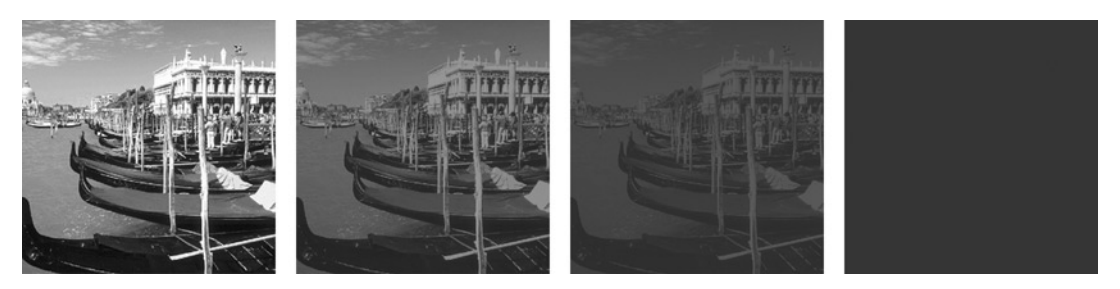

The following table summarizes the attributes that you can use in a <fadeout/> tag. An asterisk (\*) denotes a required attribute.

| Attribute               | Value            | Function                                                     | Reference |
|-------------------------|------------------|--------------------------------------------------------------|-----------|
| color                   | name <br>#RRGGBB | Sets the fade color.                                         | page 561  |
| dsth dstw <br>dstx dsty | pixels           | Sets the size and placement of the rectangle that fades out. | page 181  |
| duration*               | time_value       | Specifies the effect's total duration.                       | page 170  |
| maxfps                  | integer          | Controls the maximum frame rate.                             | page 172  |
| start*                  | time_value       | Gives the effect start time.                                 | page 170  |

### RealPix <fadeout/> Tag Attributes

# **Crossfading One Image Into Another**

The <crossfade/> tag creates a transition from one image to another, as illustrated in the following figure. An image should be displaying in the RealPix area already when you use a crossfade to specify a new image: <crossfade target="4" start="15" duration="4"/>

### Crossfade from One Image to Another

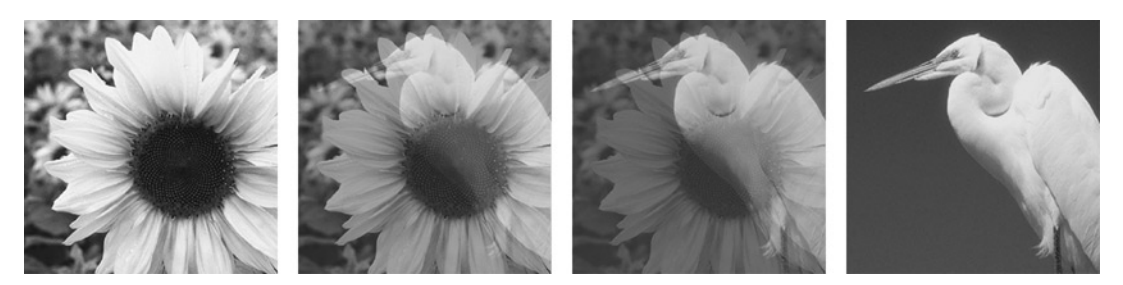

The following table summarizes the attributes that you can use in a <crossfade/> tag. An asterisk (\*) denotes a required attribute.

| Attribute               | Value      | Function                                                | Reference |
|-------------------------|------------|---------------------------------------------------------|-----------|
| aspect                  | false true | Maintains or ignores the image aspect ratio.            | page 172  |
| dsth dstw <br>dstx dsty | pixels     | Sets the size and placement of the image that fades in. | page 181  |
| duration*               | time_value | Specifies the effect's total duration.                  | page 170  |
| maxfps                  | integer    | Controls the maximum frame rate.                        | page 172  |
| srch srcw <br>srcx srcy | pixels     | Selects part of the source image for the effect.        | page 181  |
| start*                  | time_value | Gives the effect start time.                            | page 170  |
| target*                 | handle     | Indicates the image used for the effect.                | page 171  |
| url                     | URL        | Sets a link URL while the effect is active.             | page 171  |

### RealPix <crossfade/> Tag Attributes

# **Painting a Color Fill**

The <fill/> tag paints a colored rectangle instantly. Use it anytime you want to fill all or part of the display area. You can fade in an image, for instance, then fill the display area with a color that paints over the image. You can use a predefined color name or a hexadecimal value, as described in Appendix C. RealPix does not support RGB colors in the format rgb(n,n,n), however. A <fill/> tag looks like this:

<fill start="9" color="#23A134"/>

The following table summarizes the attributes that you can use in a <fill/> tag. An asterisk (\*) denotes a required attribute.

| Attribute               | Value            | Function                                                     | Reference |
|-------------------------|------------------|--------------------------------------------------------------|-----------|
| color                   | name <br>#RRGGBB | Sets the fill color.                                         | page 561  |
| dsth dstw <br>dstx dsty | pixels           | Sets the size and placement of the rectangle that is filled. | page 181  |
| start*                  | time_value       | Gives the effect start time.                                 | page 170  |

RealPix <fill/> Tag Attributes

# **Creating a Wipe Effect**

The <wipe/> tag creates a transition from one image to another, either by having the second image slide over and cover the first image, or by having it push the first image out of the display area. A typical <wipe/> tag looks like this:

```
<wipe type="push" direction="left" start="10" duration="3" target="2"/>
```

The following figure illustrates this effect.

### "Push" Wipe Transition from One Image to Another

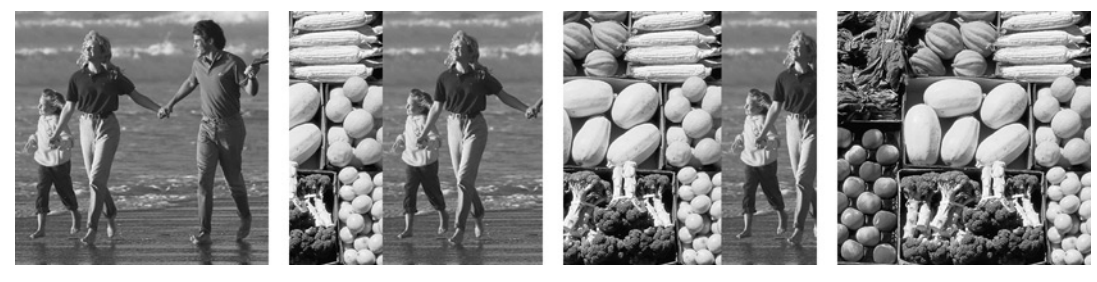

The following table summarizes the attributes that you can use in a <wipe/> tag. An asterisk (\*) denotes a required attribute.

### RealPix <wipe/> Tag Attributes

| Attribute  | Value                  | Function                                     | Reference |
|------------|------------------------|----------------------------------------------|-----------|
| aspect     | false true             | Maintains or ignores the image aspect ratio. | page 172  |
| direction* | left right <br>up down | Sets the wipe effect direction.              | page 177  |
|            |                        | ( <b>—</b> 11                                |           |

(Table Page 1 of 2)

| Attribute               | Value       | Function                                                   | Reference |
|-------------------------|-------------|------------------------------------------------------------|-----------|
| dsth dstw <br>dstx dsty | pixels      | Sets the size and placement of the image that is wiped in. | page 181  |
| duration*               | time_value  | Specifies the effect's total duration.                     | page 170  |
| maxfps                  | integer     | Controls the maximum frame rate.                           | page 172  |
| srch srcw <br>srcx srcy | pixels      | Selects part of the source image for the effect.           | page 181  |
| start*                  | time_value  | Gives the effect start time.                               | page 170  |
| target*                 | handle      | Indicates the image used for the effect.                   | page 171  |
| type*                   | normal push | Specifies the type of wipe effect.                         | page 177  |
| url                     | URL         | Sets a link URL while the effect is active.                | page 171  |

### RealPix <wipe/> Tag Attributes (continued)

(Table Page 2 of 2)

### Setting the Wipe Type

The required type attribute defines the type of transition that occurs:

normal New image moves over current image, which remains stationary.

push New image pushes current image out (both images move).

Here is an example:

<wipe type="push".../>

### Choosing the Wipe Direction

The required direction attribute sets the direction the new image moves:

- left New image starts at right edge, moves toward left edge.
- right New image starts at left edge, moves toward right edge.
- up New image starts at bottom edge, moves toward top edge.
- down New image starts at top edge, moves toward bottom edge.

For example:

<wipe direction="up".../>

# **Controlling an Animated GIF Image**

When you display an animated GIF image in a RealPix slideshow, the GIF does not automatically begin to animate. Instead, you use the <animate/> tag to

start the GIF cycling through its frames. This lets you control when the animation starts, and how long it lasts. An <animate/> tag looks like this: <animate start="10" duration="30" target="2"/>

The following table summarizes the attributes that you can use in a <animate/> tag. An asterisk (\*) denotes a required attribute.

| Attribute               | Value      | Function                                                                   | Reference |
|-------------------------|------------|----------------------------------------------------------------------------|-----------|
| aspect                  | false true | Maintains or ignores the image aspect ratio.                               | page 172  |
| dsth dstw <br>dstx dsty | pixels     | Sets the size and placement of a GIF introduced with <animate></animate> . | page 181  |
| duration*               | time_value | Specifies the effect's total duration.                                     | page 170  |
| maxfps                  | integer    | Sets the animation's maximum frame rate.                                   | page 172  |
| srch srcw <br>srcx srcy | pixels     | Selects part of the source GIF to display.                                 | page 181  |
| start*                  | time_value | Gives the effect start time.                                               | page 170  |
| target*                 | handle     | Indicates the image used for the effect.                                   | page 171  |
| url                     | URL        | Sets a link URL while the effect is active.                                | page 171  |

RealPix <animate/> Tag Attributes

If you introduce an animated GIF into the presentation with <animate/>, the GIF appears instantly at its start time, with no transition effect. However, you can also introduce the GIF with another tag, such as <fadein/>, then use <animate/> to start the animation. Here's an example:

```
<fadein start="5" duration="1" target="2"/>
<animate start="10" duration="30" target="2"/>
```

In this example, the animated GIF fades in at five seconds into the timeline. Its first frame remains stationary until 10 seconds into the timeline. The GIF then cycles through its programmed animation sequence for 30 seconds.

**Note:** The RealPix <animate/> tag is not related to the <animate/> tag used in SMIL animations, which is described in "Animation Tags" on page 424.

# Zooming In, Zooming Out, and Panning

The <viewchange/> tag defines a pan or a zoom. It requires the use of the source and destination attributes described in "Controlling Image Size and Placement" on page 181. A typical <viewchange/> tag looks like this:

```
<viewchange start="24" duration="3" srcx="80" srcy="80" srcw="48" srch="48"/>
```

Note that <viewchange/> does not specify an image. The view change always affects the image currently in the display area. The following figure illustrates a zoom created with a <viewchange/> tag.

### Zoom Effect Created with a View Change

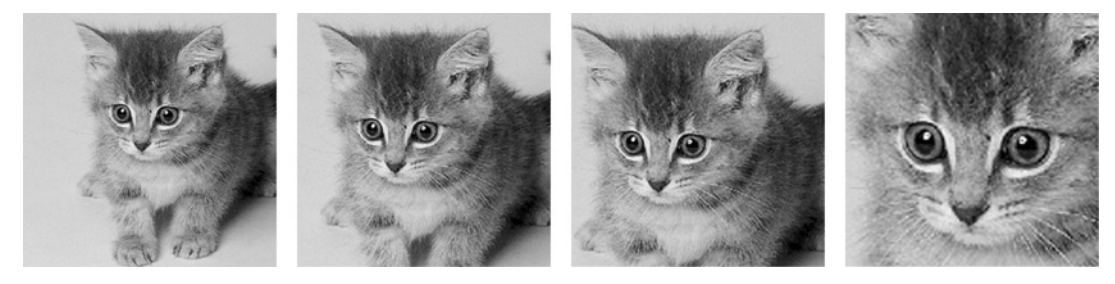

The following table summarizes the attributes that you can use in a <viewchange/> tag. An asterisk (\*) denotes a required attribute.

| Attribute               | Value      | Function                                                  | Reference |
|-------------------------|------------|-----------------------------------------------------------|-----------|
| dsth dstw <br>dstx dsty | pixels     | Sets the size and placement of the destination rectangle. | page 181  |
| duration*               | time_value | Specifies the effect's total duration.                    | page 170  |
| maxfps                  | integer    | Controls the maximum frame rate.                          | page 172  |
| srch srcw <br>srcx srcy | pixels     | Selects the size and placement of the source rectangle.   | page 181  |
| start*                  | time_value | Gives the effect start time.                              | page 170  |

### RealPix <viewchange/> Tag Attributes

### Zooming In on an Image

To zoom in on an image, display the image and then use <viewchange/> to define a source rectangle to zoom in on. The following example is taken from a RealPix presentation that displays in an area 256-by-256 pixels. The source image is also 256-by-256 pixels. The presentation fades in on the image and then zooms in, taking three seconds to complete the zoom:

```
<fadein start="1" duration="2" target="1"/>
```

```
<viewchange start="4" duration="3" srcx="64" srcy="64" srcw="128" srch="128"/>
```

The zoom selects a source rectangle that is 128-by-128 pixels, and that appears in the center of the source image. This source rectangle displays in the full 256-by-256-pixel display area. The following figure illustrates this zoom.

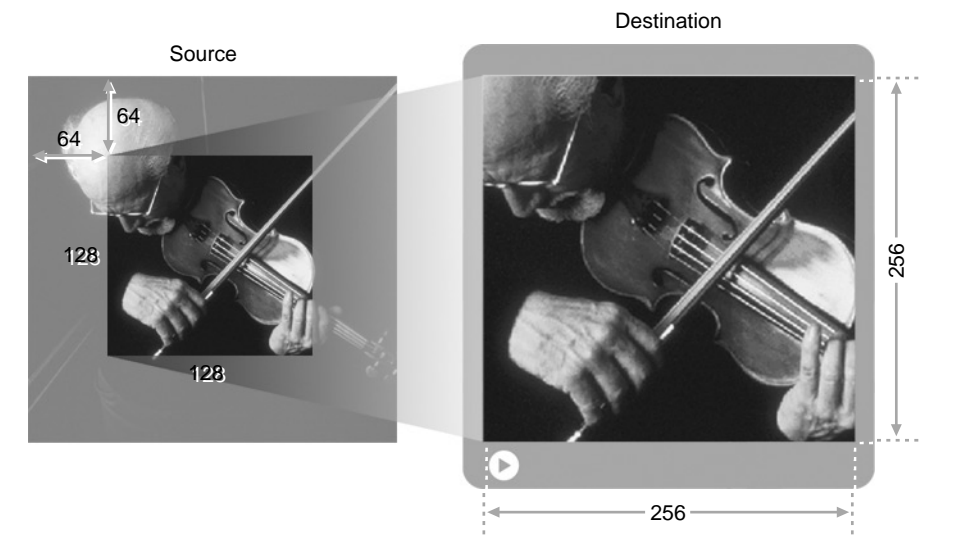

### Zooming in on Part of an Image

Because this zoom effect does not specify a destination rectangle, the zoom image fills the entire display area. But you can also use the destination coordinates (dstx, dsty, dstw, dsth) to specify a destination rectangle within the display area.

### Panning Across an Image

To pan across an image, display a portion of the source image, then use <viewchange/> to move to a different part of the source image. The following example uses a RealPix presentation that displays in an area 256-by-256 pixels. The source image is also 256-by-256 pixels:

```
<fadein start="1" duration="3" target="2"/>
<viewchange start="4" duration="3" srcx="0" srcy="0" srcw="128" srch="128"/>
<viewchange start="7" duration="3" srcx="128" srcy="0" srcw="128" srch="128"/>
```

The presentation fades in an image, zooms in on the upper-left quadrant, then pans to the upper-right quadrant. Each effect takes three seconds to complete. The following figure illustrates this movement.

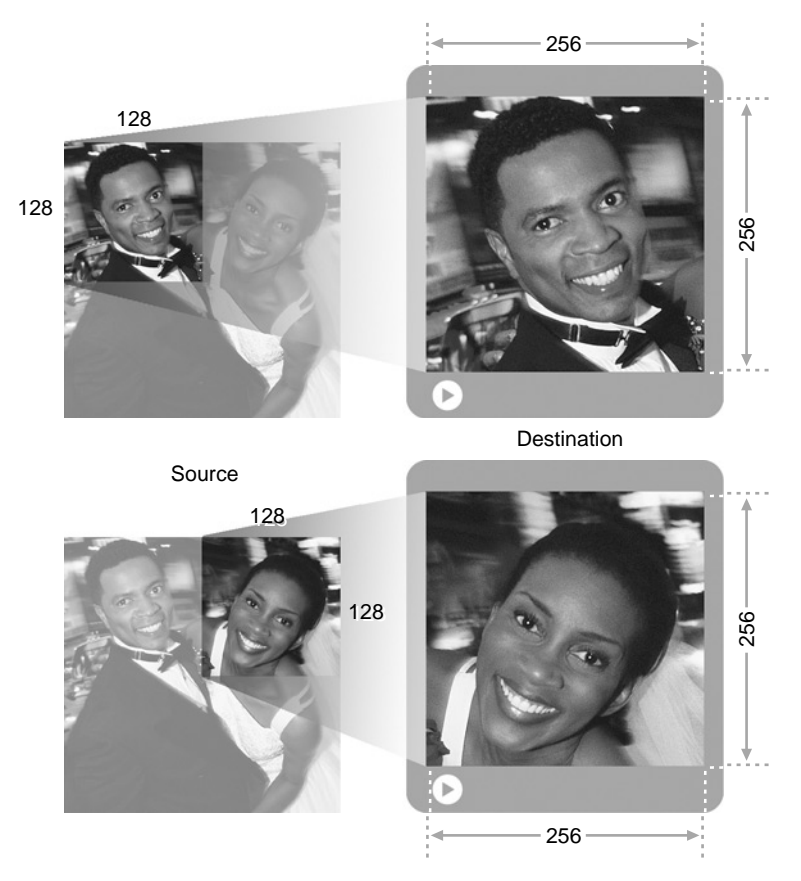

### Zooming in on, then Panning across an Image

Because this pan effect does not specify a destination rectangle, the source rectangle fills the entire display area. But you can also use the destination coordinates (dstx, dsty, dstw, dsth) to specify a destination rectangle within the display area.

# **Controlling Image Size and Placement**

When RealOne Player plays a RealPix slideshow, it expands its media playback pane to the size defined by the <head/> tag's width and height attributes. To create a simple presentation such as a basic slideshow, you can simply fade the images in and out of this display area. Images the same size as the display area appear full-size. Larger images shrink to fit the area, smaller images expand.

You may want to display just a portion of a source image, however. Or you may want to display two images side-by-side. RealPix lets you specify a portion of a source image that appears in the display area. It also lets you determine the size and placement of images in the display area. To understand how this works, keep in mind the following definitions:

### Source Image

An image used in your slideshow. A presentation may display one source image at a time, or it may display several source images arranged in a checkerboard pattern, for instance.

### Source Rectangle

The portion of a source image you want to display. You might want to display only the top half of a source image in the display area, for example. Think of the source rectangle as a cropped version of a source image that you can display in a RealPix slideshow without altering the source image.

### **Display Area**

The part of the RealOne Player media playback pane in which your presentation plays back. You set the display area size with the RealPix <head/> tag's width and height attributes, as described in "Defining the Presentation Size" on page 161.

### **Destination Rectangle**

A portion of the display area where the source rectangle appears, such as the area's upper-left quadrant. Keep in mind that a destination rectangle does not have to have the same size or proportions as a source rectangle.

# **Defining Source and Destination Attributes**

To use just a portion of a source image or the display area for an effect, you define the source rectangle, destination rectangle, or both in an effect tag. To do this, you work with the attributes described in the following table.

| Attribute | Specifies                                                                    |  |
|-----------|------------------------------------------------------------------------------|--|
| dsth      | Height of the destination rectangle in pixels.                               |  |
| dstw      | Width of the destination rectangle in pixels.                                |  |
| dstx      | Horizontal coordinate in pixels for the destination rectangle's left corner. |  |
| dsty      | Vertical coordinate in pixels for the destination rectangle's left corner.   |  |
| srch      | Height of the source rectangle in pixels.                                    |  |

### Attributes for Defining Source and Destination Rectangles

(Table Page 1 of 2)

| Attribute | Specifies                                                               |  |
|-----------|-------------------------------------------------------------------------|--|
| srcw      | Width of the source rectangle in pixels.                                |  |
| srcx      | Horizontal coordinate in pixels for the source rectangle's left corner. |  |
| srcy      | Vertical coordinate in pixels for the source rectangle's left corner.   |  |

### Attributes for Defining Source and Destination Rectangles (continued)

(Table Page 2 of 2)

The offset attributes (dstx, dsty, srcx, and srcy) default to zero. The destination rectangle size attributes (dstw and dsth) default to the display area width and height. The source rectangle size attributes (srcw and srch) default to the source image width and height. This means that if you leave the source attributes out of a tag, the entire source image is used. If you leave the destination attributes out of a tag, the selected image portion fills the entire display area.

**Note:** The aspect attribute, described in "Handling Image Aspect Ratios" on page 165, determines how an image appears when the source and destination rectangles have different width-to-height ratios.

# Exhibiting Part of an Image in the Entire Display Area

In the example below, both the source image and display area are 256 pixels high by 256 pixels wide. The source rectangle tags display the upper-left quadrant of the source image in the display area, effectively magnifying the source rectangle by a factor of 2. Because the destination rectangle defaults to the display area size, no destination rectangle coordinates are needed.

### Part of the Source Image Filling All of the Display Area

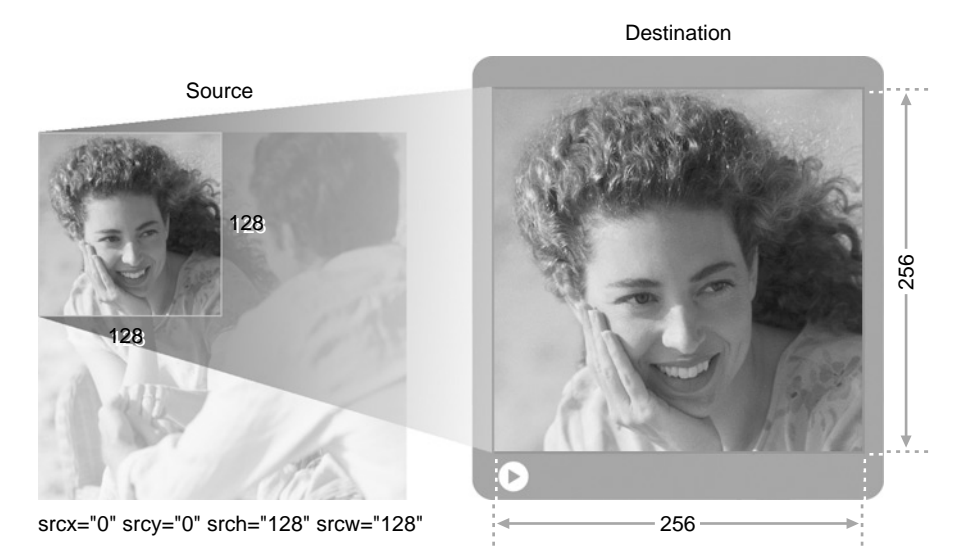

To introduce this image with a fade, for example, you add the source attributes to the <fadein/> tag:

<fadein start="4" duration="3" target="2" srx="0" srcy="0" srch="128" srcw="128"/>

# Showing All of an Image in Part of the Display Area

In the next example, the source image displays in the upper-right quadrant of the display area, effectively reducing the size of the source image by half. No source coordinates are included, so the entire source image displays in the destination rectangle.

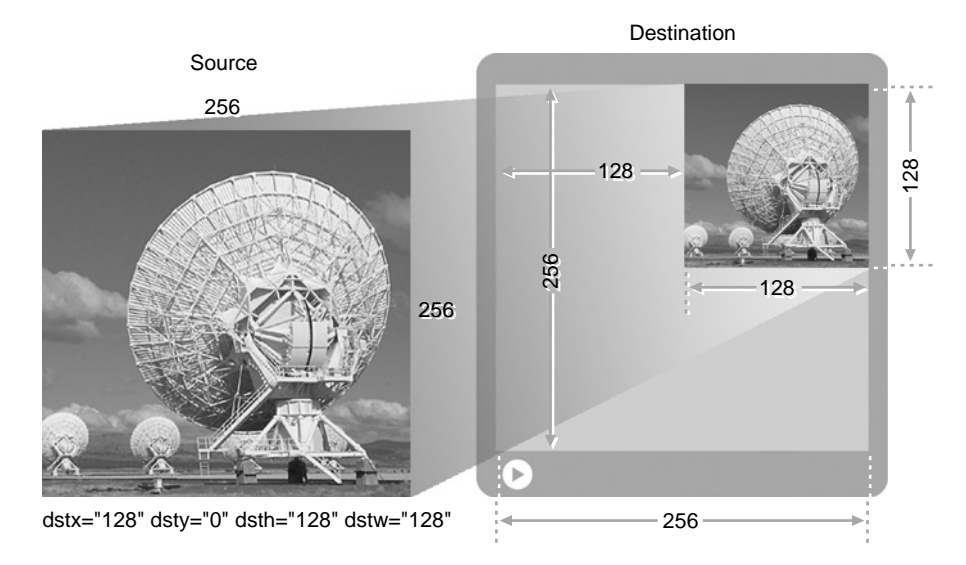

### All of the Source Image Filling Part of the Display Area

To paint the background, then wipe this image into the display area, for instance, you use a <fill/> tag followed by a <wipe/> tag that includes the destination attributes:

```
<fill color="#E7651A" start="9"/>
<wipe type="push" direction="down" start="10" duration="3" target="2"
dstx="128" dsty="0" dsth="128" dstw="128"/>
```

# Filling Part of the Display Area with Part of the Source Image

This example shows a portion of the source image displayed at a slightly larger size in the display area. In this case, both source and destination coordinates are needed to define the source and destination rectangles.

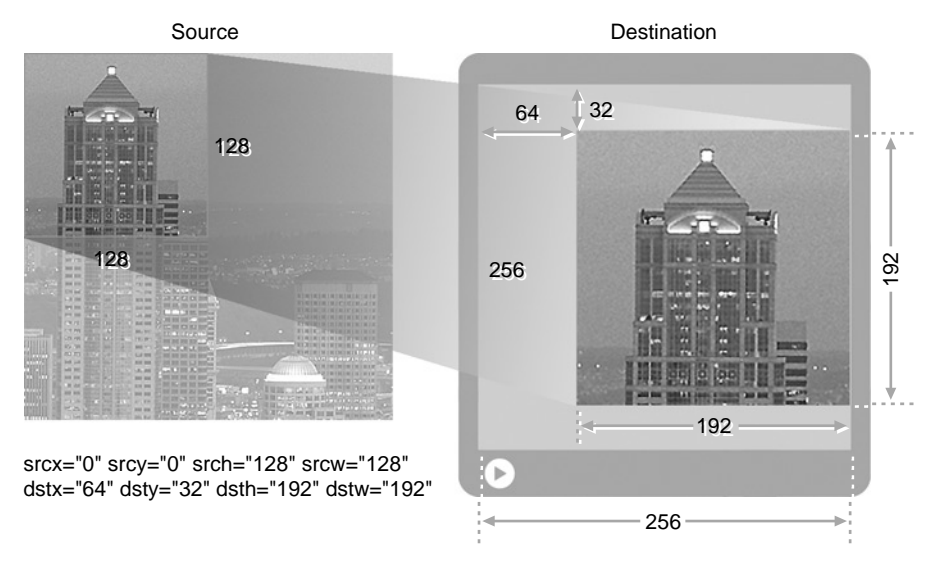

### Part of the Source Image Filling a Part of the Display Area

To introduce this image with a fade, for example, you add the source and destination attributes to the <fadein/> tag:

<fadein start="1" duration="2" target="5" srx="0" srcy="0" srch="128" srcw="128" dstx="64" dsty="32" dsth="192" dstw="192"/>

# **RealPix Example**

This section takes you through the process of creating a RealPix presentation step-by-step. Be sure to read "Managing RealPix Bandwidth" on page 156 before you work through this example. To get playable RealPix sample files, download the zipped HTML version of this guide as described in "How to Download This Guide to Your Computer" on page 12, and view the **Sample Files** page.

# Step 1: Determine the Bandwidth Use

Suppose that you want to create a RealPix slideshow that contains five images. You want to coordinate the images to a RealAudio background music clip that lasts 3 minutes. You want the slideshow and audio to end after 1-1/2 minutes, though, and to be available to viewers who have 56 Kbps dial-up modems. According to the table "Maximum Streaming Rates" on page 47, you have 34 Kbps of available bandwidth that you can split between RealAudio and RealPix.

### Choose the RealAudio Streaming Rate

The first step is to determine your RealAudio bandwidth. When you encode a RealAudio clip with Helix Producer, you can set an option that lowers the RealAudio bandwidth for the 56 Kbps modem target audience from 32 Kbps to 20 Kbps. (If you have Helix Producer Plus, you can change this to any available rate.) At the 20 Kbps RealAudio rate, the RealPix slideshow has 14 Kbps of bandwidth available (34-20=14).

If you plan to stream with Helix Universal Server, use SureStream RealAudio, and select one or more target audiences at higher bit rates. This enables viewers with faster connections to get better audio quality. When using a Web server, though, you cannot use SureStream.

**Note:** You can determine an audio clip's streaming bit rate and initial buffering time (preroll) by opening the clip in RealOne Player, and giving the **File>Clip Properties>Clip Source** command.

**For More Information:** See your Helix Producer user's guide or online help for instructions on modifying RealAudio's streaming bit rate for a given target audience.

### Determine the Image Bandwidth Requirements

Once you know your target bit rate for your RealPix images, add up the image sizes to get a rough idea of whether your planned timeline is viable. Suppose the following are the images you want to use:

| frog.jpg     | 24 Kilobytes |
|--------------|--------------|
| tiger.jpg    | 39 Kilobytes |
| cows.jpg     | 55 Kilobytes |
| elephant.jpg | 38 Kilobytes |
| hippo.jpg    | 38 Kilobytes |

The desired timeline is 90 seconds, with the presentation streaming at 14 Kbps. This means the slideshow can stream 1260 Kilobits (90 x 14) of image data, which equals 157.5 Kilobytes (1250/8). The images add up to 194 Kilobytes, which will make the preroll fairly long. To lower the preroll, you can either extend the timeline, or reduce the image file sizes. Suppose that

through cropping, resizing, and higher JPEG compression, you modify the images to these sizes:

| frog.jpg     | 20 Kilobytes | 11.4 seconds to stream |
|--------------|--------------|------------------------|
| tiger.jpg    | 35 Kilobytes | 20 seconds to stream   |
| cows.jpg     | 45 Kilobytes | 25.7 seconds to stream |
| elephant.jpg | 31 Kilobytes | 17.7 seconds to stream |
| hippo.jpg    | 31 Kilobytes | 17.7 seconds to stream |

The images now total 162 Kilobytes, which is acceptable because it is only slightly over the 157.5 Kilobyte target. To better plan the timeline, it helps to determine how long each image takes to stream, as shown in the table above. To get these numbers, multiply each file size in Kilobytes by 8 to get Kilobits, then divide by your target bit rate (14 Kbps in this example).

# Step 2: Write the RealPix File

Once you have settled your bandwidth issues, you can write your RealPix file. If you know how long it takes each image to stream, you can better adjust the RealPix timeline to keep the preroll as low as possible. It helps to stream the smaller images first, and to space each image out so that it doesn't appear too soon after the preceding image. The following timeline streams images in order from smallest to largest:

| start="0"  | frog.jpg     | 20 Kilobytes | 11.4 seconds to stream |
|------------|--------------|--------------|------------------------|
| start="20" | elephant.jpg | 31 Kilobytes | 17.7 seconds to stream |
| start="40" | hippo.jpg    | 31 Kilobytes | 17.7 seconds to stream |
| start="60" | tiger.jpg    | 35 Kilobytes | 20 seconds to stream   |
| start="80" | cows.jpg     | 45 Kilobytes | 25.7 seconds to stream |

Because the first image (frog.jpg) is scheduled to appear as soon as the presentation starts, the timing will obviously cause at least an 11.4-second preroll while the first image streams to RealOne Player. But, as you'll see below, you can mask this delay by starting the soundtrack before the images appear.

> **Tip:** Keep in mind that the individual streaming times are only a guide to developing the timeline. If an image has a 20-second streaming time, it can still display 15 seconds after another image. Helix Universal Server will always stream all of the

image data to RealOne Player before the image is scheduled to display, lengthening the presentation preroll if necessary.

The RealPix markup might look like the following, which creates a 300-pixelby-300-pixel display area, set a streaming bit rate of 14 Kbps, indicates a 90second duration, and introduces each image with a four-second fade. The size parameters in the <image/> tags are not required when streaming with Helix Universal Server, but are included anyway to make Web server delivery possible.

```
<imfl>
```

```
<head title="My RealPix Slideshow"
 author="Jane Morales"
 copyright="(c)2002 RealNetworks Media Productions"
 background-color="black"
 timeformat="dd:hh:mm:ss.xyz"
 duration="90"
 bitrate="14336"
 width="300"
 height="300"
 url="http://www.real.com"
 aspect="true"/>
<image handle="1" name="froq.jpg" size="20480"/>
<image handle="2" name="elephant.jpg" size="31744"/>
<image handle="3" name="hippo.jpg" size="31744"/>
<image handle="4" name="tiger.jpg" size="35840"/>
<image handle="5" name="cows.jpg" size="46080"/>
<fadein start="0" duration="4" target="1"/>
<fadein start="20" duration="4" target="2"/>
<fadein start="40" duration="4" target="3"/>
<fadein start="60" duration="4" target="4"/>
<fadein start="80" duration="4" target="5"/>
```

</imfl>

### Step 3: Write the SMIL File

To combine the RealPix slideshow with the RealAudio soundtrack, you write a SMIL file that defines the overall presentation. Because RealPix is backwardscompatible with earlier versions of RealPlayer, use SMIL 1.0 as long as you do not need the enhanced features of SMIL 2.0. This ensures the widest possible audience. The following sample SMIL 1.0 file combines the RealPix slideshow (slideshow.rp) with the RealAudio clip (soundtrack.rm):

```
<smil>
<head>
<meta name="title" content="My RealPix Slideshow"/>
<meta name="author" content="Jane Morales"/>
<meta name="copyright" content="(c)2002 RealNetworks Media Productions"/>
</head>
<body>
<par endsync="id(pix)">
<audio src="ritsp://helixserver.company.com/soundtrack.rm"/>
<ref src="ritsp://helixserver.company.com/slideshow.rp" id="pix" begin="15s"/>
</par>
</body>
</smil>
```

In this SMIL file, the endsync attribute in the <par> tag ends the presentation when the RealPix slideshow ends, cutting off the RealAudio soundtrack. The begin="15s" attribute in the slideshow's <ref/> source tag delays the RealPix presentation from starting until 15 seconds after the soundtrack begins to play. Helix Universal Server uses that time to stream the RealPix slideshow's preroll. This helps the entire presentation start to play back faster.

**Tip:** It's important always to test your presentation in an actual streaming environment. This may lead you to modify your timing parameters to make the presentation more efficient.

**For More Information:** For information about SMIL 1.0, see *RealSystem iQ Production Guide* for Release 8, which is available at **http://service.real.com/help/library/encoders.html**.

# PART

# LEARNING SMIL

The heart of streaming media, SMIL is powerful, but easy to learn. Start with Chapter 8, which covers the uses and structure of a SMIL file, to begin mastering the basics of SMIL. Chapter 9 explains how to incorporate your clips into a presentation, delving into various network protocols such as RTSP and HTTP.

# CHAPTER

# **SMIL BASICS**

When your streaming presentation contains multiple clips—such as a video and streaming text played together—you use Synchronized Multimedia Integration Language (SMIL) to coordinate the parts. Pronounced "smile," SMIL is a simple but powerful markup language for specifying how and when clips play. This chapter introduces you to SMIL, its advantages, and its syntax rules.

**Tip:** For a streamlined introduction to basic SMIL features, download *Introduction to Streaming Media* from **http://service.real.com/help/library/encoders.html**.

**For More Information:** Once you are familiar with SMIL, you can refer to "Appendix D: SMIL Tag Summary" beginning on page 567 when you write your SMIL files.

# **Understanding SMIL**

Recommended by the World Wide Web Consortium (W3C), SMIL is designed to be the standard markup language for timing and controlling streaming media clips. SMIL works for a media player similar to the way that HTML works for a Web browser. And just as HTML markup displays in any browser, the standardized SMIL language fosters interoperability between media players. You can find the official SMIL 2.0 specification at the W3C Web site:

# http://www.w3.org/TR/smil20/

**For More Information:** To learn more about multiplayer support, read "Interoperability Between SMIL-Based Players" on page 198.

# Advantages of Using SMIL

SMIL enables you to create complex media presentations without using scripting languages such as Javascript. Because scripting is not required, you do not have to embed SMIL presentations in a Web page. Additionally, SMIL presentations can play in RealOne Players that reside on consumer devices that do not include browsers. The following points explain a few of the major advantages of using SMIL:

• Stream clips located on different servers.

Because a SMIL file lists a separate URL for each clip, you can put together presentations using clips stored on any server. You can use a video clip on a Helix Universal Server, for example, and an image clip on a Web server. Using SMIL eliminates the need to merge multiple clips into a single streaming file.

• Lay out a presentation.

When your presentation includes multiple clips, such as a RealVideo clip playing simultaneously with subtitles written in RealText, you use SMIL to arrange the various clips.

• Time and control a presentation.

SMIL provides powerful timing features that let you easily manage your presentation's timeline. You can keep clips rigidly synchronized, for example, or start an audio clip playing at 2.5 seconds into its internal timeline without changing the encoded clip.

• Layer transparent clips.

Using RealNetworks' extensions to SMIL, you can easily add transparency to clips, and stack them on top of each other. You can turn an opaque graphic into a semi-transparent logo that hovers over a video, for example.

• Create interactive multimedia experiences.

Using SMIL's advanced features, you can easily create interactive media presentations, such as an audio or video jukebox that plays a different clip each time the viewer clicks a button.

• Link to Web pages.

SMIL's extensive hyperlinking capabilities allow you to link a streaming presentation to other streaming clips, or to Web pages. Web pages can display automatically at any time during the presentation, or may load only when the viewer clicks a link.
• Stream different presentations to different audiences.

SMIL lets you stream different clips to different audiences based on criteria such as language preference or available bandwidth. This lets you create multiple presentations, but still have just one link on your Web page. When a viewer clicks that link, the viewer's RealOne Player reads the options in the SMIL file and chooses the appropriate presentation.

**Note:** SureStream also lets you support multiple bandwidth connections within a single clip. For more information, see "SureStream RealAudio and RealVideo" on page 50.

• Display special effects.

Using SMIL's transition effects and animations, you can create special effects, such as fading one clip into another, or moving a clip around the screen. This lets you duplicate special effects found in advanced video editing programs without making any changes to your streaming clips.

Assemble customized presentations.

Because a SMIL file is a simple text file, you can generate it automatically for each visitor. You can therefore create different presentation parts, assembling a customized SMIL file for each visitor.

Include ads in presentations.

You can use SMIL along with Helix Universal Server's advertising extension to insert ads into your presentation. Helix Universal Server can deliver image banner ads, as well as media ads in formats such as RealVideo and Flash.

## SMIL 1.0 and SMIL 2.0

SMIL 1.0 debuted in 1998. SMIL 2.0, introduced in 2001, updates and expands the SMIL 1.0 capabilities. RealOne Player can play SMIL 1.0 files and SMIL 2.0 files. RealPlayer G2, RealPlayer 7, and RealPlayer 8 can play only SMIL 1.0 files, though. If these older RealPlayers encounter a SMIL 2.0 file, they autoupdate to RealOne Player before displaying the presentation. However, as described in "Combining SMIL 2.0 with SMIL 1.0" on page 460, you can add SMIL 2.0 features to a SMIL 1.0 file that still plays in RealPlayer 7 or 8.

**Note:** This guide describes SMIL 2.0 only. For information on SMIL 1.0, see *RealSystem iQ Production Guide* for Release 8.

# SMIL 2.0 Modules

SMIL defines a number of functional areas, such as timing and hyperlinking. Each functional area breaks down into one or more modules. In turn, each module defines certain attributes and values. The following table lists all the SMIL 2.0 modules, and indicates whether RealOne Player supports them. You may find this information useful if you are familiar with the SMIL 2.0 specification. You do not need to know this information to create a SMIL 2.0 presentation that plays in RealOne Player, however.

| Functional Area       | Module                  | Supported?                   | Reference |
|-----------------------|-------------------------|------------------------------|-----------|
|                       | AccessKeyTiming         | yes                          | page 355  |
|                       | BasicInlineTiming       | yes                          | page 320  |
|                       | BasicTimeContainers     | yes                          | page 253  |
|                       | EventTiming             | yes                          | page 344  |
|                       | ExclTimeContainers      | yes                          | page 265  |
|                       | FillDefault             | yes                          | page 340  |
|                       | MediaMarkerTiming       | yes                          | page 358  |
|                       | MinMaxTiming            | yes                          | page 326  |
|                       | MultiArcTiming          | yes                          | page 348  |
| Timing                | RepeatTiming            | yes                          | page 329  |
|                       | RepeatValueTiming       | yes                          | page 350  |
|                       | RestartDefault          | yes                          | page 358  |
|                       | RestartTiming           | yes                          | page 358  |
|                       | SyncbaseTiming          | yes                          | page 348  |
|                       | SyncBehavior            | yes                          | page 256  |
|                       | SyncBehaviorDefault     | yes                          | page 261  |
|                       | SyncMaster              | no                           | n/a       |
|                       | TimeContainerAttributes | yes                          | page 333  |
|                       | WallclockTiming         | yes                          | page 358  |
| Time<br>Manipulations | TimeManipulations       | <b>yes</b> (animations only) | page 443  |
| Animation             | BasicAnimation          | yes                          | page 423  |
|                       | SplineAnimation         | no                           | n/a       |

| SMIL 2 | .0 Sup | ported | Modules |
|--------|--------|--------|---------|
|--------|--------|--------|---------|

(Table Page 1 of 2)

| Functional Area | Module               | Supported? | Reference |
|-----------------|----------------------|------------|-----------|
|                 | BasicContentControl  | yes        | page 445  |
| Contant Control | CustomTestAttributes | no         | n/a       |
| Content Control | PrefetchControl      | yes        | page 473  |
|                 | SkipContentControl   | yes        | tbd       |
|                 | AudioLayout          | yes        | page 298  |
| Lavout          | BasicLayout          | yes        | page 273  |
| Layout          | HierarchicalLayout   | yes        | page 301  |
|                 | MultiWindowLayout    | yes        | page 283  |
|                 | BasicLinking         | yes        | page 363  |
| Linking         | LinkingAttributes    | yes        | page 373  |
|                 | ObjectLinking        | no         | n/a       |
|                 | BasicMedia           | yes        | page 211  |
|                 | BrushMedia           | yes        | page 215  |
|                 | MediaAccessibility   | yes        | page 247  |
| Media Objects   | MediaClipping        | yes        | page 322  |
|                 | MediaClipMarkers     | yes        | page 358  |
|                 | MediaDescription     | yes        | page 244  |
|                 | MediaParam           | yes        | page 212  |
| Metainformation | Metainformation      | yes        | tbd       |
| Structure       | Structure            | yes        | page 200  |
|                 | BasicTransitions     | yes        | page 397  |
| Transitions     | InlineTransitions    | no         | n/a       |
|                 | TransitionModifiers  | yes        | page 412  |

SMIL 2.0 Supported Modules (continued)

(Table Page 2 of 2)

# SMIL 2.0 Profiles

SMIL also defines *profiles*, which are collections of modules that an application can support. RealOne Player supports the SMIL 2.0 Language Profile, which incorporates most of the SMIL modules listed in the preceding section. The other main profile is the SMIL 2.0 Basic Profile, which is designed primarily for smaller devices, such as mobile phones and portable disc players. The basic profile requires support for only the following modules:

- BasicContentControl
- BasicInlineTiming
- BasicLayout
- BasicLinking
- BasicMedia
- BasicTimeContainers
- MinMaxTiming
- RepeatTiming
- SkipContentControl

# Interoperability Between SMIL-Based Players

Because SMIL is an standard markup language, any media player can adopt SMIL as its means for coordinating media clips. Although this allows interoperability between SMIL-based media players, it does not automatically mean that every presentation created for RealOne Player can play in other SMIL-based media players, and vice versa. The following sections explain differences in SMIL presentations that may prevent them from playing in all SMIL-based players.

# SMIL Version

SMIL 1.0 and SMIL 2.0 differ significantly. Although most media players that support SMIL 2.0 (including RealOne Player) can also play SMIL 1.0 files, media players that support only SMIL 1.0 (including RealPlayer G2, RealPlayer 7, and RealPlayer 8) cannot play SMIL 2.0 content. Be sure you know whether your target media players support SMIL 1.0, SMIL 2.0, or both.

## SMIL Profile

As described in "SMIL 2.0 Profiles" on page 197, a SMIL-based media player can support different SMIL profiles. A media player that supports only the smaller module set of the SMIL 2.0 Basic Profile will not handle all of the attributes defined in the more robust SMIL 2.0 Language Profile. Hence, a presentation developed for RealOne Player may not play to its full capacity in a player based on the SMIL 2.0 Basic Profile. That player should just ignore the SMIL attributes it does not support, however.

#### Clip Support

SMIL binds different types of clips together, and each SMIL-based media player must also be able to play the presentation's clips, regardless of the player's support for SMIL. For example, RealAudio and RealVideo clips are proprietary formats that play only in RealPlayer or RealOne Player. For interoperability, you must stream clips that all of your various target media players can play.

> **Note:** Although RealOne Player can play proprietary formats used by other media players, such as Windows Media and QuickTime, it does not support the use of SMIL with these formats. When streaming one of these formats to RealOne Player, you must author presentations using the markup conventions supported by Windows Media Player or QuickTime Player, respectively.

#### Media Player Launch Methods

Viewers typically launch streaming media presentations through a Web page hyperlink configured to start a specific player. For example, Web pages that launch RealOne Player link to a Ram file (extension .ram), rather than to a SMIL file. If you link directly to the SMIL file, the application registered with the browser to handle the file extension .smil launches and attempts to play the presentation. This is not recommended, however, because the launched application may not be one of your target media players.

**Tip:** RealNetworks recommends that, even with a single SMIL file that plays in multiple media players, you create a separate Web page hyperlink to launch each of your target players. Your viewers can then decide which player they want to use.

**For More Information:** For more starting RealOne Player with a Web page hyperlink, refer to "Launching RealOne Player with a Ram File" on page 513.

# **Creating a SMIL File**

This section explains the basics of SMIL markup, introducing you to the rules you need to follow when creating a SMIL presentation. If you are familiar with other Web-based markup languages, such as HTML, you will pick up SMIL quickly. You need to be careful, though, because SMIL is less forgiving than HTML. Lapses that may not matter in HTML markup, such as missing quotation marks, missing slashes, or missing end tags, will prevent a SMIL file from working properly.

**Tip:** You can write a SMIL file with any text editor that can save the file as plain text. Save the file with the file extension .smil. Do not include spaces in the file name.

**Note:** With many Web servers, you can use GZIP encoding for large SMIL files. For more information, see "GZIP Encoding for Large Text Files" on page 530.

# The SMIL 2.0 Tag and Namespace

Rule 1: To create SMIL 2.0 files as described in this guide, the <smil> tag must include the XML namespace for SMIL 2.0.

A SMIL file starts with a <smil> tag and ends with a </smil> tag. If the opening tag is just <smil>, the file is SMIL 1.0:

<smil>

...SMIL 1.0 markup...
</smil>

To create a SMIL 2.0 file and use all the SMIL features described in this guide, the <smil> tag must look like the following:

```
<smil xmlns="http://www.w3.org/2001/SMIL20/Language">
...SMIL 2.0 markup...
</smil>
```

SMIL is based on Extensible Markup Language (XML), which provides the means for defining any number of standard or customized markup languages. The xmlns attribute shown above defines an *XML namespace*. This namespace has just one purpose: to tell RealOne Player that the file is SMIL 2.0 rather than SMIL 1.0. The namespace identifier is in the form of a URL only to ensure uniqueness. RealOne Player does not contact the URL.

# **Header and Body Sections**

Rule 2: A SMIL body section is required, but the header section is optional.

Between the <smil> and </smil> tags, a SMIL file breaks down into two basic subsections: the header and the body. The header is defined between <head>

and </head> tags, while the body section falls within <body> and </body> tags, as shown here:

```
<smil xmlns="http://www.w3.org/2001/SMIL20/Language">
<head>
...optional section with all header markup...
</head>
<body>
...required section with all body markup...
</body>
</smil>
```

The optional header section is used to give presentation information, to create the layout, and to define features that are used repeatedly. To include a fadeto-black transition effect in your presentation, for example, you first define the transition type in the header. You can think of the header as defining your presentation's *form*.

The header section is optional because it's not needed for very simple SMIL files. The following SMIL presentation, for example, simply plays three audio clips in sequence. Although the presentation could have a header section that provides presentation information, it doesn't need a layout or any other features that must be defined in the header:

```
<smil xmlns="http://www.w3.org/2001/SMIL20/Language">
  <body>
  <audio src="rtsp://helixserver.example.com/one.rm"/>
  <audio src="rtsp://helixserver.example.com/two.rm"/>
  <audio src="rtsp://helixserver.example.com/three.rm"/>
  </body>
  </smil>
```

Within the required body section, you list the clips that you want to play, creating your presentation timeline in the process. Within the body section, you apply the features you defined in the header. For instance, you apply a fade-to-black transition defined in the header to clips listed in the body. You can think of the body as defining your presentation's *content* and *timeline*.

The header and body may each have their own subsections. The header may have a layout section defined between <layout> and </layout> tags, for example, while the body section uses <par> and </par> tags to define clips that play together. Other chapters in this guide describe the tags that you can use within the header and body sections.

# Tags, Attributes, and Values

Both the header and body of a SMIL file contain tags that have the following form:

<tag attribute="value"/>

Aside from the angle brackets and a possible closing slash, there are three basic parts to a SMIL tag:

- tag The tag name comes just after a left angle bracket. Some tags may consist of just the name, as in the <body> tag. Other tags may have attributes.
   attribute Each attribute defines one aspect of the tag. If a tag has several attributes, the order of attributes doesn't matter.
- "value" Most SMIL attributes include an equals sign (=) followed by a value in double quotation marks. In some cases, you choose from a list of predefined values. In other cases, you define your own value. Values may be integers, percentages, names, and so on, depending on what types of values are appropriate for the attribute.

## Rule 3: Lowercase or camel case text is required for most tags and attributes.

SMIL tags and attributes must be lowercase. When an attribute or predefined value consists of a compound word, the first letter of all words after the first word is generally capitalized, as in soundLevel or whenNotActive. This is referred to as "camel case."

A few attributes, such as root-layout, are hyphenated. These attributes carry over from SMIL 1.0. They have been kept the same for consistency. Some new SMIL 2.0 attributes, such as accesskey, are meant to be compatible with HTML 4.0 and, in accordance with the HTML 4.0 specification, do not capitalize letters in compound words.

## Rule 4: Attribute values must be enclosed in double quotation marks.

Attribute values, such as video\_region in region="video\_region", must be enclosed in double quotation marks. Do not add any blank spaces between the quotation marks and the value they enclose.

## Rule 5: File names and paths must observe letter cases.

In clip source tags, paths and file names can be uppercase, lowercase, or mixed case. All of the following path and file name examples are allowable, for example:

```
<audio src="rtsp://helixserver.example.com/song.rm"/>
<audio src="rtsp://helixserver.Example.com/Song.rm"/>
<audio src="rtsp://helixserver.example.com/SONG.rm"/>
```

However, the path and file name in the tag should match the clip's path and file name exactly as it appears on the server computer's operating system. For instance, the following clip source tag may not work if the clip is actually named SONG.rm:

```
<audio src="rtsp://helixserver.example.com/song.rm"/>
```

# **Binary and Unary Tags**

#### Rule 6: All tags must have an end tag or close with a forward slash.

Some SMIL tags, called *binary* tags, have a corresponding end tag. For example, the <body> tag has the end tag </body>. When a tag has no corresponding end tag, it is called a *unary* tag, and it must close with a forward slash as shown in this example:

<audio src="first.rm"/>

**Warning!** Omitting a closing slash where it's needed, or adding it where it's not required is one of the easiest ways to create an error in a SMIL file. Take care always to include a closing slash with a unary tag, and to leave it out of the first tag in a binary pair.

#### Changing a Unary Tag to a Binary Tag

Several SMIL tags can be either binary or unary, depending on how they operate. For example, a unary <video/> tag plays a video clip:

<video ... specifies a video to play, and closes with a forward slash... />

However, you can also include a hyperlink with <video/> tag to link the clip to another clip or a Web page. To do this, you change the <video/> tag from unary to binary so that it can enclose an <area/> tag, as shown here:

<video ...specifies a video to play, and uses an end tag... > <area ...defines an image map, and closes with a forward slash... /> </video>

This guide tells you which tags can be both unary and binary, and explains the circumstances under which you use the unary or binary version.

# **SMIL Recommendations**

Although not strict rules, the following recommendations will help you keep your SMIL markup organized and understandable.

Recommendation 1: Use HTML-style comments to annotate your SMIL file.

As in HTML, SMIL has a comment tag that starts with these characters:

<!--

and ends with these characters:

-->

The ending does not include a forward slash:

<!-- This is a comment -->

A comment can be any number of lines long. It can start and end anywhere in a SMIL file. Multiple comments cannot be nested, though. Use comments to describe what various sections of your SMIL presentation are meant to do. This helps other people understand your presentation more easily.

## Recommendation 2: Use indentation to clarify how your SMIL file is organized.

Although indenting SMIL markup is not required, it helps you to keep track of the SMIL file's structure. You typically indent markup by pressing the **Tab** key once for each level of indentation. In a clip group, for example, the group tags are indented one level from the body tags, and the clip tags are indented one level from the group tags, as shown here:

```
<body>
<seq>
<audio src="rtsp://helixserver.example.com/one.rm"/>
<audio src="rtsp://helixserver.example.com/two.rm"/>
</seq>
</body>
```

# SMIL Tag ID Values

Any SMIL tag can have an ID in the form id="value". Some SMIL tags require IDs. For example, each region in the layout requires an ID that you use to assign clips to play in the region. For other tags, IDs are optional depending on whether another SMIL element interacts with that tag. The following are rules and suggestions that apply to the IDs of all SMIL tags:

• All IDs for all tags in a SMIL file must be unique. If you define several <region/> tags, for example, each tag must have a unique ID. No <region/>

tag can have the same ID as a <transition/> tag or a <video/> tag, for instance.

- As with all SMIL values, IDs are case-sensitive. The attributes id="videoregion" and id="videoRegion" are different, for example. It is a good idea to follow a consistent practice, such as always making IDs lowercase.
- Do not use words separated by spaces in an ID. If you use two or more words for an ID, combine the words, or separate the words with an underscore or hyphen, as in videoregion, video-region, or video\_region.
- The first character for an ID can be a letter, a colon, or an underscore. It cannot be a number or a special character such as an ampersand. You can use numbers and special characters after the first character, however. For example, you can use id="video3" as an ID, but not id="3video".
- There is no minimum or maximum length for IDs.
- You may find it convenient to adopt a system for specifying IDs. You might use the suffix \_region for all region IDs, for example, or a transition\_ prefix for all transition effect IDs.

# Using Customized SMIL Attributes

SMIL can be customized, and RealNetworks has developed many extensions to SMIL 2.0 functionality. SMIL regulates how customizations can be added, though, to avoid potential conflicts between different media players. A customized attribute always has a prefix, and takes the following form:

## prefix:attribute="value"

The prefix is user-defined, but the attribute name is always predefined. The following is an example of RealNetworks' backgroundOpacity attribute, using a prefix of rn:

rn:backgroundOpacity="50%"

When RealOne Player encounters this tag, it recognizes that background0pacity is a valid attribute, but not a standard SMIL attribute. It uses the rn prefix to match the attribute to a namespace declared in the <smil> tag. The namespace must therefore use the same user-defined prefix as the attribute. You can add the additional namespace to the <smil> tag after the SMIL 2.0 namespace:

<smil xmlns="http://www.w3.org/2001/SMIL20/Language" xmlns:rn="http://features.real.com/2001/SMIL20/Extensions"> If RealOne Player recognizes the namespace, it knows how to handle the customized attribute. This allows RealOne Player to support any number of customized attributes developed by RealNetworks or other parties.

## **RealNetworks Extensions Namespace**

RealNetworks has created many customized attributes that you can use in SMIL 2.0 files played in RealOne Player. To use these attributes, you must declare the following namespace in the <smil> tag:

xmlns:rn="http://features.real.com/2001/SMIL20/Extensions"

This guide always uses rn: as the attribute prefix for RealNetworks extensions. If you decide to use a different prefix, it's best to use a short, single word, or just a few letters.

## System Component Namespace

The system component namespace allows you to mark elements that should play only in RealOne Player. This lets you add SMIL 2.0 elements to a SMIL 1.0 presentation that can still play in RealPlayer 7 or 8. Unlike SMIL 2.0 namespaces, this namespace requires the use of the cv prefix:

xmlns:cv="http://features.real.com/systemComponent"

**For More Information:** See "Combining SMIL 2.0 with SMIL 1.0" on page 460 for an explanation of how to use this namespace.

## A Closer Look at Namespaces

Namespaces and prefixes for customized attributes are not hard to declare and use, but they can be confusing at first if you are not familiar with XML. The following sections delve more deeply into namespaces and their associated prefixes for those who want a better understanding of this issue. When in doubt, though, just follow the examples in this guide, using the given prefixes when defining a namespace and a custom attribute.

#### Why does SMIL use namespaces?

Each customized attribute is defined in conjunction with a unique namespace so that SMIL-based media players can use different attributes that happen to have the same name. An attribute named find might perform one function when defined with one namespace, and a different function when defined with another namespace. This allows different parties to create customized SMIL attributes without being concerned about duplicate attribute names.

#### Why are prefixes used?

A prefix ties an attribute to a namespace. Consider the example of two different find attributes in the same SMIL file. When RealOne Player has to interpret what a particular find attribute does, it matches the attribute to its namespace through the prefix. If there were no prefix, RealOne Player would not know which namespace goes with which attribute.

#### Why are prefixes user-definable?

If the parties who developed custom attributes also defined specific prefixes, there could be duplicate attribute names and prefixes that RealOne Player could not resolve. Suppose that two parties developed two new SMIL attributes, both called fd:find, but each defined against a different namespace. If you used both fd:find attributes in your presentation, RealOne Player would not know which attribute goes with which namespace.

Because prefixes are user-definable, though, you could change the prefix for one of the attributes, making it xy:find, for example. You would then use the same xy prefix in the associated namespace so that RealOne Player could match each find attribute to its namespace. This provides flexibility for parties developing customized attributes, but it also places responsibility on the SMIL author to match customized attributes to namespaces through prefixes.

## **Tips for Defining Namespaces**

- To summarize, there are three required parts of a customized attribute:
  - a user-defined attribute prefix such as rn:
  - a predefined attribute and value pair that uses the prefix, such as rn:background0pacity="50%"
  - a predefined namespace that includes the user-defined prefix. The attribute is always defined against a namespace, such as the RealNetworks extensions namespace:

xmlns:rn="http://features.real.com/2001/SMIL20/Extensions"

• Within the <smil> tag, you can declare each namespace on a separate line for easier reading. SMIL ignores extra spaces, carriage returns, line breaks,

and tabs used simply to align text in a file. Just make sure that the closing angle bracket of the <smil> tag appears after the last namespace.

- It's OK to declare a namespace in the <smil> tag even if you don't use any customized attributes associated with that namespace.
- Support for a customized attribute must be built into a media player. Other SMIL-based players may not support the same customized attributes as RealOne Player, and vice versa. But if a SMIL-based media player does not support a customized attribute, it simply ignores the attribute.

# Viewing SMIL Source Markup

RealOne Player has a File>Clip Properties>Clip Source command that shows the SMIL markup of the current presentation. Using this command is a good way to learn how a SMIL presentation is put together. The Helix Universal Server or Web server hosting the presentation sends the markup as an HTML page that opens in a RealOne Player pane, or your default Web browser.

Access to SMIL source information is denied for secure presentations that require a user name and password. The Helix Universal Server administrator may also disallow access to the SMIL source file, or allow access to the source file but conceal the full paths of clips. When access is allowed, the Web page showing the SMIL syntax includes a hypertext link for each clip in the presentation. Clicking a link displays a new Web page with information about the corresponding clip, including its size, buffer time, and streaming bit rate.

# Playback Differences from SMIL 1.0

If you have created SMIL 1.0 presentations for playback in RealPlayer G2, RealPlayer 7, or RealPlayer 8, this section will help bring you up-to-date with changes in SMIL 2.0.

# **Behavioral Changes**

The SMIL 2.0 specification requires changes to RealOne Player's handling of some basic features that carry over from SMIL 1.0:

• RealOne Player now treats clips without internal timelines, such as images, as having an intrinsic duration of 0 seconds. This means you must

include a dur or end attribute to make these clips display at all. For information on durations, see "Setting Durations" on page 323.

- A clip without a fill attribute defaults to fill="auto", which can be equivalent to fill="remove" or fill="freeze" depending on the circumstance. See "Setting a Fill" on page 333.
- In a <par> group, a fill="freeze" attribute displays a clip only until the group ends. If the presentation ends when the group ends, the clip does not stay frozen on the screen as it did in SMIL 1.0. Instead, it is removed once the group is no longer active. To display a clip after its group ends, use fill="hold" and erase="never" in the clip tag. For more information on these new attributes and values, see "Displaying a Clip Throughout a Presentation" on page 336.

## Updating SMIL 1.0 Files to SMIL 2.0

A SMIL 1.0 presentation created for an earlier version of RealPlayer will play in RealOne Player. If you want to update a SMIL 1.0 presentation to SMIL 2.0, however, you have to change the <smil> 1.0 tag to a SMIL 2.0 tag:

<smil xmlns="http://www.w3.org/2001/SMIL20/Language">

The following table provides a quick reference for changing other SMIL 1.0 tags and attributes to their SMIL 2.0 equivalents. Once you make these changes, you can add any other SMIL 2.0 features to your presentation. Your SMIL file will play only in RealOne Player, however.

| SMIL 1.0 Element           | SMIL 2.0 Tag or Attribute                                           | Reference    |  |
|----------------------------|---------------------------------------------------------------------|--------------|--|
| Layout Tags and Attributes |                                                                     |              |  |
| background-color           | backgroundColor                                                     | page 296     |  |
| Clip Source Tags an        | d Attributes                                                        |              |  |
| ?bitrate=nnnn              | <param <br="" name="bitrate" value="nnnn"/> rn:delivery="server"/>  | page 212     |  |
| ?reliable=true             | <param <br="" name="reliable" value="true"/> rn:delivery="server"/> | page 214     |  |
| ?bgcolor= <i>RRGGBB</i>    | <pre><param name="bgcolor" value="RRGGBB"/></pre>                   | page 229     |  |
| Timing Tags and Attributes |                                                                     |              |  |
| repeat                     | repeatCount                                                         | page 329     |  |
| clip-begin                 | clipBegin                                                           | page 322     |  |
|                            | (Table                                                              | Page 1 of 2) |  |

Tag and Attribute Changes from SMIL 1.0 to SMIL 2.0

| SMIL 1.0 Element      | SMIL 2.0 Tag or Attribute               | Reference    |  |
|-----------------------|-----------------------------------------|--------------|--|
| clip-end              | clipEnd                                 | page 322     |  |
| endsync="id(ID)"      | endsync="ID"                            | page 327     |  |
| Hyperlinking Tags a   | nd Attributes                           |              |  |
| <anchor></anchor>     | <area/>                                 | page 366     |  |
| show="new"            | external="true" sourcePlaystate="play"  | page 377     |  |
| show="pause"          | external="true" sourcePlaystate="pause" | page 377     |  |
| target="ID"           | URL#ID                                  | page 387     |  |
| Switch Tag Attributes |                                         |              |  |
| system-bitrate        | systemBitrate                           | page 452     |  |
| system-language       | systemLanguage                          | page 450     |  |
| system-captions       | systemCaptions                          | page 454     |  |
|                       | (Table                                  | Page 2 of 2) |  |

# Tag and Attribute Changes from SMIL 1.0 to SMIL 2.0 (continued)

# CHAPTER 9

# CLIP SOURCE TAGS

For every clip you play in your presentation, such as an audio clip, video clip, or text clip, you add a source tag to your SMIL file. This chapter explains the basics of clip source tags, explaining how to write URLs that tell RealOne Player where to find clips. It also tells how to modify certain characteristics, such as background transparency, when clips play.

# **Creating Clip Source Tags**

Each time you want a clip to appear in a presentation, you write a clip source tag that tells RealOne Player where to find the clip. The source tag URL may point RealOne Player to a clip on Helix Universal Server, a Web server, or even the viewer's local computer. A typical clip tag looks like this:

```
<audio src="rtsp://helixserver.example.com:554/audio/song1.rm"/>
```

Within each clip source tag, a src attribute lists the clip location. The section "Writing Clip Source URLs" on page 217 explains how to specify a URL with the src attribute. As described in subsequent chapters, clip source tags can also contain other attributes that control clip timing and layout. The following table lists the different clip source tags you can use in a presentation.

| Clip Tag                | Used For                                                                                               |
|-------------------------|----------------------------------------------------------------------------------------------------|
| <animation></animation> | animation clips such as a Flash Player file (.swf)                                                     |
| <audio></audio>         | audio clips such as RealAudio (.rm)                                                                    |
| <br>brush/>             | color block used in place of a clip<br>(See "Creating a Brush Object" on page 215.)                    |
| <img/>                  | JPEG (.jpg), GIF (.gif), or PNG images (.png)<br>(See "Setting a Clip's Streaming Speed" on page 212.) |
| <ref></ref>             | miscellaneous clip type, such as RealPix (.rp) or Ram (.ram) file                                      |

#### **Clip Source Tags**

(Table Page 1 of 2)

| Clip Tag                  | Used For                                                |
|---------------------------|---------------------------------------------------------|
| <text></text>             | static text clips (.txt) or inline SMIL text            |
|                           | (See "Adding Text to a SMIL Presentation" on page 229.) |
| <textstream></textstream> | streaming RealText clips (.rt)                          |
| <video></video>           | video clips such as RealVideo (.rm)                     |

#### Clip Source Tags (continued)

(Table Page 2 of 2)

The particular clip source tag you choose does not affect clip playback because RealOne Player determines the actual clip type by other means. Specifying a video clip with an <audio/> tag, for example, does not prevent RealOne Player from recognizing that the clip contains video. Although using a tag appropriate to the clip's contents helps you keep track of clips, you could specify all clips with <ref/> tags, for example. Other clip tags cannot be used in place of the <br/>tag, however.

# Adding a Clip ID

RealNetworks recommends that every clip source tag include a user-defined ID in the form id="ID". Clip IDs are not always necessary, but you will need to use them when building complex presentations in which other SMIL elements refer to clips. Clicking a hyperlink, for example, can start a clip playing. In this case, the hyperlink uses the clip's ID to identify which clip to start. RealOne Player never displays IDs onscreen. Here is an example of a clip ID:

<video src="video1.rm" id="video1"/>

**For More Information:** For information about selecting ID values, see "SMIL Tag ID Values" on page 204.

# Setting a Clip's Streaming Speed

Clips such as audio, video, and animation have a streaming speed set by the tools used to encode or tune the clips. For these clips, never use SMIL to set a streaming speed. For static clips such as images (GIF, JPEG, or PNG) and text (static text files and streaming RealText files), however, you can use SMIL to change the clip's streaming bandwidth from the default of 12 Kilobits per second (approximately 12000 bits per second). This works only when streaming from Helix Universal Server. With Web server hosting, there is no way to set a static clip's streaming speed.

**Tip:** Small text files stream so quickly that they rarely interfere with other clips. Therefore, you generally do not need to set the streaming bandwidth for text files. You should set a streaming bandwidth for image files larger than 5 Kilobytes, if the 12 Kbps default value is too high or too low for your target audience.

**For More Information:** For background information on streaming speeds, see "Audience Bandwidth Targets" on page 47 and "Clip Bandwidth Characteristics" on page 48.

#### Using the bitrate Parameter

To set a static clip's streaming speed, you modify the clip source tag to use binary tags, as described in the section "Binary and Unary Tags" on page 203. Within the binary clip tag, you add a <param/> tag with the name bitrate, specify the speed in bits per second, and include the customized attribute rn:delivery="server", which requires that you declare the following namespace in the <smil> tag:

```
xmlns:rn="http://features.real.com/2001/SMIL20/Extensions"
```

The following example sets an image to stream at approximately 5 Kilobits per second:

```
<img src="poster.jpg" region="image_region" dur="15s">
<param name="bitrate" value="5000" rn:delivery="server"/>
</img>
```

RealOne Player does not display an image clip until it has received all the clip's data, and the clip is scheduled to display according to the SMIL timeline. For clips that have no intrinsic duration, such as images and text files (though not RealText clips), you must specify a duration.

**For More Information:** For more on image durations, see "Setting Durations" on page 323. For background on customized attributes, see "Using Customized SMIL Attributes" on page 205.

#### Example of Streaming Images Slowly

Using the bitrate parameter, you can set a high streaming speed for a clip to take advantage of available bandwidth and stream the image quickly. Or you can set a low bit rate to ensure that streaming the image does not interfere with playing another clip at the same time. The following example shows three

sequential image files set to stream at 1000 Kbps to ensure that a video playing in parallel does not stall:

```
<par>
 <video src="video.rm" region="video_region"/>
 <par>
  <seq>
    <img src="ad1.gif" begin="30s" dur="60s" region="ad_region">
     <param name="bitrate" value="1000" rn:delivery="server"/>
    </imq>
    <img src="ad2.gif" dur="120s" region="ad_region">
     <param name="bitrate" value="1000" rn:delivery="server"/>
    </imq>
    <img src="ad3.gif" dur="60s" region="ad_region">
     <param name="bitrate" value="1000" rn:delivery="server"/>
    </imq>
  </seq>
 </par>
</par>
```

**For More Information:** For more on SMIL timing, see Chapter 13. Chapter 11 explains group tags such as <par> and <seq>.

#### Ensuring Reliable Clip Transmission

You can use the reliable value in a <param/> tag to indicate that a clip must be delivered to RealOne Player under any circumstances. During extremely adverse network conditions, Helix Universal Server will halt the presentation if necessary rather than drop the clip. The following example shows the reliable parameter set for an image. Note that this parameter also requires the customized attribute rn:delivery="server":

```
<img src="poster.jpg">
<param name="bitrate" value="5000" rn:delivery="server"/>
<param name="reliable" value="true" rn:delivery="server"/>
</img>
```

**Tip:** Use the reliable parameter sparingly, and only for small, important elements of your presentation. Even without this parameter, Helix Universal Server generally ensures that very little data loss occurs in transmission.

**Warning!** The reliable parameter is not for use with large clips such as videos. These clips are designed to play well even if

some data is lost in transmission. Using the reliable parameter with these clips may cause your presentation to stall.

# **Creating a Brush Object**

The <br/>brush/> tag lets you create a colored rectangle that displays in a region.<br/>You can use it to paint over a clip, for example. You can also use it like a<br/>background color. You might display a series of differently colored brush<br/>objects in a region behind a video for example, introducing each new brush<br/>object with a transition effect. To the viewer, the brush objects look like a<br/>dynamically changing region background.

A brush object functions just like a clip source tag. For example, you can control when the brush object appears by using SMIL timing commands, and you can even change a brush object's size and color with SMIL animation tags. Because it does not link to an external clip, though, the <brush/> tag does not use a src attribute. Instead, it uses a color attribute to define the color used:

```
<brush color="blue" region="region_1" dur="5s"/>
```

Black is the default color for a brush object. To specify a different color, use a predefined color name, a hexadecimal color value, or an RGB value.

**For More Information:** Appendix C explains the types of color values that you can use with SMIL color attributes. For more on transition effects and animations, see Chapter 16 and Chapter 17, respectively.

## Using a Ram File as a Source

A Ram file (.ram) is typically used to launch RealOne Player and give it the URL of the clip or SMIL presentation to play. But you can also use a Ram file as a source of content within a SMIL file. Because a Ram file can list several clips in sequence, you may find it useful to specify a Ram file (a different Ram file from the one used to launch the presentation) within your SMIL file.

To illustrate how a Ram file is useful, suppose that your main SMIL presentation defines an online radio application that plays a preset song list that changes daily. You could list all the songs within the SMIL file in a sequence, like this:

```
<seq>
<audio src="song1.rm"/>
<audio src="song2.rm"/>
...more songs...
</seq>
```

Each day, though, you'd need to modify your main SMIL file to update the playlist. It's easier in this case to have the SMIL file request a Ram file through a <ref/> tag:

```
<ref src="http://www.example.com/dailysongs.ram"/>
```

**Note:** Use an HTTP URL like that shown above when listing a Ram file as a source clip within a SMIL file. Helix Universal Server does not stream Ram files through RTSP.

You then modify the Ram file each day with your new playlist. The Ram file simply gives the full URL to each song in the order in which they play:

```
rtsp://helixserver.example.com/song1.rm
rtsp://helixserver.example.com/song2.rm
...more songs...
```

When you use a Ram file as a source, you can add SMIL timing and layout attributes to the <ref/> tag. In a playlist of videos, for example, you could assign all the videos to play in the same region, which your main SMIL presentation would define. Or you could use timing attributes to give the entire sequence of clips a maximum duration, for instance. You cannot use SMIL attributes within a Ram file, however.

**For More Information:** For more on Ram files, see "Launching RealOne Player with a Ram File" on page 513. Note that a Ram file can also list other Ram or SMIL files, as well as clips.

# Using a SMIL File as a Source

A SMIL file can also use another SMIL file as a source. Unlike a Ram file, a SMIL file can do more than list a simple sequence of clips. A secondary SMIL file can play clips in parallel, for example, and use SMIL timing and layout attributes to organize its clips. Simply use a <ref/> tag to refer to the secondary SMIL file:

<ref src="rtsp://helixserver.example.com/presentation2.smil"/>

#### Handling Layouts

When a primary and secondary SMIL file define layouts, you need to be careful that the layouts do not conflict. In some cases, you can define a layout only in your referenced SMIL file, not in the primary file. The section "Full SMIL File Switching" on page 471 provides an example of this in the context of SMIL switching.

When a referenced SMIL file contains visual clips, you can assign the file to a single region defined in the primary SMIL file. For example, the following clip source tag assigns the referenced SMIL file to region\_1, which is defined within the primary SMIL file:

```
<ref src="rtsp://helixserver.example.com/presentation2.smil" region="region_1"/>
```

In this case, it's best to define the playback region in the primary SMIL file (region\_1) to be the same size as the root-layout area of the secondary SMIL file. If the playback region and the secondary SMIL presentation are different sizes, the playback region's fit attribute determines how the SMIL presentation fits the region.

**For More Information:** For information on defining layouts and assigning clips to play in regions, see Chapter 12.

#### **Using Timing Attributes**

Timing attributes in the primary SMIL file can override the timeline of the secondary SMIL file. Suppose that presentation2.smil lasts 10 minutes when played by itself, but you set a 5-minute duration in the <ref/> tag in the main SMIL file. In this case, the duration specified in the main SMIL file cuts off the last half of presentation2.smil:

<ref src="rtsp://helixserver.example.com/presentation2.smil" dur="5min"/>

**For More Information:** Timing attributes are described in Chapter 13.

# Writing Clip Source URLs

Every clip source tag, except for a <br/>stag, requires an src attribute that provides the URL for the clip. RealOne Player uses this URL to request the clip from a server. The URL you specify varies depending on whether the clip resides on Helix Universal Server, a Web server, or the viewer's local machine.

**Tip:** As you develop a presentation on your computer, use local URLs. Then put in a base URL, or specify full URLs for each clip, when you are ready to stream your presentation. Chapter 21 explains how to move clips to a server and write a Ram file to launch RealOne Player.

# Linking to Local Clips

As you develop your presentation, it is easiest to keep your SMIL file and your clips in the same directory on your local computer. Within your SMIL file, the src parameter for each clip source tag can simply give the file name:

<audio src="song1.rm"/>

#### Creating Relative Links to Other Directories

RealOne Player can also follow the same relative links that you can use in a Web page. For example, the following src attribute specifies a clip that resides one level below the SMIL file in the audio folder:

```
<audio src="audio/song1.rm"/>
```

The following example specifies a clip that resides one folder level above the SMIL file:

```
<audio src="../song1.rm"/>
```

The next example creates a link to a clip that resides in an audio folder that is at the same level as the folder that contains the SMIL file:

<audio src="../audio/song1.rm"/>

**Tip:** You can find additional information about relative directory syntax in an HTML reference guide.

#### Writing Absolute Links

Alternatively, you can use local, absolute links to specify exact locations. The syntax for absolute links is the same as with HTML. It varies with operating systems, however, and you should be familiar with the directory syntax for the system you are using. For example, the following absolute link syntax works for Windows computers, but not on Unix or the Macintosh. Note that it includes three forward slashes in file:///, and uses forward slashes in path names as well:

src="file:///c:/audio/first.rm"

# **Creating a Base URL**

When you are ready to stream your presentation, you can add a base URL to your SMIL file. This is convenient if all or most of your clips reside on the same server. This preserves the local, relative syntax you used when developing your presentation, readying your presentation for streaming in a single step. You add the base URL to the file in the SMIL header section through a <meta/> tag as shown here:

```
<smil xmlns="http://www.w3.org/2001/SMIL20/Language">
<head>
<meta name="base" content="rtsp://helixserver.example.com/"/>
...layout information...
</head>
<body>
<par>
<audio src="song1.rm"/>
<textstream src="lyrics/words1.rt" .../>
<img src="http://www.example.com/images/album3.gif" .../>
</par>
</body>
</smil>
```

Because the third clip in this example uses a full URL, the base target is ignored. RealOne Player requests the image from the specified Web server using the HTTP protocol. For the first two clips, however, the src values are appended to the base target, effectively giving the clips the following URLs:

```
rtsp://helixserver.example.com/song1.rm
rtsp://helixserver.example.com/lyrics/words1.rt
```

Using a base target is highly recommended. If no target is given, RealOne Player assumes that the clip paths are relative to the location of the SMIL file. In the preceding example, for instance, RealOne Player would look for song1.rm in the same directory that holds the SMIL file, requesting the clip with the same protocol used to request the SMIL file.

Keep in mind that the base URL specifies both a location and a request protocol. If, for example, your SMIL presentation includes both streaming clips and HTML pages opened through SMIL, you can place your clips and HTML pages in the same directory on Helix Universal Server. However, if your base URL uses rtsp://, you can't use the base URL for the HTML pages, which require a URL that starts with http://. In this case, use a fully-qualified HTTP URL for each HTML page listed in your SMIL file.

# Linking to Clips on Helix Universal Server

When clips reside on Helix Universal Server, use an RTSP URL in the base target. Or, you can specify an RTSP URL in each clip's src attribute. An RTSP URL in a clip source tag looks like this:

<audio src="rtsp://helixserver.example.com:554/audio/first.rm"/>

The following table explains the URL components. Your Helix Universal Server administrator can give you the Helix Universal Server address, RTSP port, and directory structure.

| Component               | Specifies                                                                                                    |
|-------------------------|----------------------------------------------------------------------------------------------------|
| rtsp://                 | RTSP protocol. Although Helix Universal Server also supports HTTP, streaming clips typically use RTSP.                                                                                                    |
| helixserver.example.com | Helix Universal Server address. This varies with each<br>Helix Universal Server. It typically uses an identifier such<br>as helixserver instead of www. Or it may use a TCP/IP<br>address (such as 172.2.16.230) instead of a name.                                                                                                    |
| :554                    | Helix Universal Server port for RTSP connections. Port<br>554 is the default, so you can leave this out of URLs<br>unless the Helix Universal Server administrator chose a<br>different port for RTSP communication. If the port<br>number is required, separate it from the address with a<br>colon.                                                                                                    |
| /audio/                 | Helix Universal Server directory that holds the clip. The<br>directory structure may be several levels deep. Helix<br>Universal Server also uses "mount points" that invoke<br>certain features, such as password authentication.<br>Because these mount points appear to be directories in<br>the URL, the request path does not mirror the actual<br>directory path on the Helix Universal Server computer.<br>The Helix Universal Server administrator can tell you the<br>mount points and directories in the path. |
| first.rm                | Clip file name.                                                                                                    |

| Helix Un | iversal Serv | ver URL Co | mponents |
|----------|--------------|------------|----------|
|          |              |            |          |

**For More Information:** For more information on RTSP, see "The Difference Between RTSP and HTTP" on page 511.

# Linking to Clips on a Web Server

To use a clip hosted on a Web server, use a standard HTTP URL in the base target, or in each clip's src attribute. Helix Universal Server also supports the HTTP protocol, but for clips streaming from Helix Universal Server, you typically use the RTSP protocol or the specialized CHTTP protocol, which is described in the following section. An HTTP URL in a clip source tag looks like this:

<img src="http://www.example.com/images/logo.gif"/>

**Warning!** Although a Web server can host any clip, a Web server cannot perform all the functions of Helix Universal Server. For more information, see "Limitations on Web Server Playback" on page 531.

# **Caching Clips on RealOne Player**

RealOne Player does not cache clips that play in the media playback pane by default, but you can make it cache on disk any clips delivered through HTTP. You may want to cache images used in different SMIL presentations that site visitors play. An example is an Internet radio station that uses GIF logos and on-screen buttons. As long as the GIFs reside in the RealOne Player cache, the server does not have to resend the files if, for example, the user clicks a link that opens a new SMIL presentation containing the same images.

Caching works only for files delivered through HTTP. You should not try to cache large clips that would be served better through RTSP, such as video, audio, Flash, and RealPix clips. (RealOne Player caches RealPix images in memory, but not on disk, for the duration of the RealPix presentation.) Nor should you cache ads or images that do not appear repeatedly in your presentation.

**For More Information:** For information about the caching of content that displays in the related info pane, see "HTML Page Caching" on page 36.

#### Using the CHTTP Caching Protocol

RealOne Player does not cache all items streamed by HTTP. Instead, you designate files to cache by using chttp:// instead of http:// in the file URLs. When RealOne Player reads a CHTTP URL in a SMIL file, it first checks its disk cache for the file. If the file is not present, RealOne Player requests the file

through HTTP, storing the file in its cache. Because RealOne Player interprets a chttp:// URL as a special instance of HTTP, caching works for any file stored on an HTTP-compatible server.

If a file is stored in RealOne Player's cache, RealOne Player reuses the file instead of requesting it again from the server, as long as a CHTTP URL is used. The cached version is not used, though, if the URL starts with http:// or differs in any way from the original CHTTP URL. The following SMIL example indicates that the specified GIF image should be downloaded and cached for later use:

```
<img src="chttp://www.example.com/images/image1.gif" .../>
```

#### Example of Using CHTTP in a Presentation

When caching files, download the cached items before streaming other elements. You can do this by placing the cached elements in a SMIL <seq> group ahead of the streamed elements. In the following example, the two logos quickly download before the RealVideo and RealText clips play. If the visitor plays another presentation that also caches the two images, RealOne Player first checks its cache. If it finds the images, it skips directly to the streaming clips:

```
<smil xmlns="http://www.w3.org/2001/SMIL20/Language">
 ...header omitted...
 <body>
  <seq>
    <!-- First, download and cache these two logos. -->
    <img src="chttp://www.example.com/logo1.gif region="logo1" ...>
     <param name="bitrate" value="20000" rn:delivery="server"/>
    </imq>
    <img src="chttp://www.example.comlogo2.gif region="logo2" ...>
     <param name="bitrate" value="20000" rn:delivery="server"/>
    </img>
    <par>
     <!--Second, stream these 2 clips in parallel. -->
     <textstream src="rtsp://helixserver.example.com/news.rt" region="news" .../>
     <video src="rtsp://helixserver.example.com/newsvid.rm" region="video1" .../>
    </par>
  </seq>
 </body>
</smil>
```

#### Controlling the RealOne Player Cache

Because RealOne Player supports the same HTTP header fields used to control file expiration in Web browser caches, it can carry out caching directives set by Web servers. Thus, you can reuse Web page images in RealOne Player presentations without losing control of how these images are cached. This section describes how to use HTTP headers to control the RealOne Player cache, and how RealOne Player manages its cache. Documentation for most Web servers includes information about how to set fields in HTTP header files.

#### Overriding Caching with Cache-Control

The Cache-Control command of an HTTP header file can override caching of a RealOne Player file requested through chttp://. A file requested through CHTTP is not cached if any of the following are present as meta-information in the HTTP header file:

- Cache-Control:no-cache
- Cache-Control:no-store
- Cache-Control:private
- Cache-Control:must-revalidate

#### Cache Size and Expiration Rules

RealOne Player caches files within its home directory in a folder named cache\_db. This cache is independent of any Web browser cache. The default RealOne Player cache size is 4 MB. Unless an HTTP header sets a file lifetime, the cached file expires after 4 hours, although a subsequent request for a cached item restarts the item's expiration clock. As the cache fills, RealOne Player begins to delete unexpired items to reclaim needed disk space on a first-in, first-out basis.

**Note:** RealOne Player users can control some aspects of RealOne Player's cache by disabling the cache, setting the amount of disk space available for the cache, and emptying the cache. Users carry out these actions through the RealOne Player preferences. For more information, see the RealOne Player online help.

#### Changing the Lifetime of a Cached File

Within an HTTP header, you can have Cache-Control:max-age set the "time to live" (TTL) for a cached file, overriding the default expiration time. Expressed in seconds, the maximum age is added to the current time to yield the file's

expiration time. This value must be between 60 seconds and one year. For example:

Cache-Control:max-age=172800

If you do not use the Cache-Control:max-age field, you can have the Expires field determine the file's expiration time. The Expires field takes as an attribute a date string that defines when the cached element expires, relative to the caching computer's clock. The date string is formatted as follows:

Expires= Wdy, DD Mon YYYY HH:MM:SS GMT

The weekday is optional. In the following two examples, the first example includes a weekday designation, the second one does not:

Expires= Fri, 17 Mar 2000 19:37:09 GMT

Expires= 17 Mar 2000 19:37:09 GMT

The weekday and month abbreviations are as follows:

Day of week:Mon, Tue, Wed, Thu, Fri, Sat, SunMonth:Jan, Feb, Mar, Apr, May, Jun, Jul, Aug, Sep, Oct, Nov, Dec

**Note:** The entry is not cached if the value in the Expires: field predates the current date and time.

# **Modifying Clip Colors**

The clip color attributes summarized in the following table are primarily for images in the GIF, JPEG, or PNG format. They can also be used for dynamic clips, though, especially those that include transparency, such as Flash clips. They should not be used for streaming video, however. Note that because these attributes are specific to RealOne Player, other SMIL-based media players may not recognize them.

| Attribute            | Value       | Function                            | Reference |
|----------------------|-------------|-------------------------------------|-----------|
| rn:backgroundOpacity | percentage  | Adjusts background transparency.    | page 225  |
| bgcolor              | nnnnn       | Substitutes color for transparency. | page 229  |
| rn:chromaKey         | color_value | Turns selected color transparent.   | page 226  |
| rn:chromaKeyOpacity  | percentage  | Adds opacity to chromaKey.          | page 227  |

**Clip Streaming and Color Attributes** 

(Table Page 1 of 2)

| Attribute             | Value       | Function                         | Reference    |
|-----------------------|-------------|----------------------------------|--------------|
| rn:chromaKeyTolerance | color_value | Widens range of chromaKey.       | page 227     |
| rn:mediaOpacity       | percentage  | Makes opaque colors transparent. | page 225     |
|                       |             | (Table                           | Page 2 of 2) |

#### Clip Streaming and Color Attributes (continued)

**For More Information:** Appendix C explains the types of color values you can use with SMIL color attributes.

# Adjusting Clip Transparency and Opacity

Two customized attributes let you add transparency to all opaque colors in a clip (rn:media0pacity), or adjust transparency in just the clip's background color (rn:background0pacity). You can use these attributes separately or together. Using either of these attributes requires that you declare the following namespace in the <smil> tag:

xmlns:rn="http://features.real.com/2001/SMIL20/Extensions"

**For More Information:** For the basics of namespaces, see "Using Customized SMIL Attributes" on page 205.

#### Adding Transparency to All Opaque Colors

The attribute rn:media0pacity in a clip source tag causes opaque areas in the clip to become transparent. The attribute takes a percentage value in the range from 0% (fully transparent) to 100% (fully opaque). In the following example, the opaque areas of a GIF image are rendered partially transparent, making them blend with a region's background color or an underlying clip:

```
<img src="button.gif" rn:media0pacity="50%" .../>
```

**Note:** If a clip is 50 percent or more transparent (that is, it has a value from 0 to 50 for rn:media0pacity), hyperlinks defined for the clip will not work. Clicking the clip will open hyperlinks on clips beneath the partially transparent clip, however. Chapter 15 explains SMIL hyperlinks.

## Creating Transparency in a Clip's Background Color

Using the rn:background0pacity attribute, you can modify the opacity of a clip's background, making the background color more transparent or more opaque. This attribute works only for clips that designate a specific background color,

such as GIF, PNG, or RealText clips. It does not work for clips like JPEG images or RealVideo clips that do not explicitly specify a background color.

The rn:background0pacity attribute takes a percentage value in the range from 0% (fully transparent) to 100% (fully opaque). In the following example, the background color specified in the image's palette, which may be fully opaque or fully transparent, is rendered partially opaque:

<img src="button.gif" rn:backgroundOpacity="50%" .../>

If the background color is partially transparent already, rn:backgroundOpacity increases the opacity. If a clip's background is 50 percent transparent already, for example, using rn:backgroundOpacity="50%" adds another 50 percent to the opacity, making the background 75 percent opaque.

**Tip:** If a clip's background is fully opaque, you can use just rn:media0pacity to render the background and all other colors transparent. If the clip's background is partially transparent already, rn:media0pacity will not affect the background, and you can use both rn:media0pacity and rn:background0pacity in the same clip tag.

# Substituting Transparency for a Specific Color

For clips that do not include native transparency, such as JPEG images and Flash clips, you can use three attributes to define a color (rn:chromaKey), or a range of colors (rn:chromaKeyTolerance), that RealOne Player renders transparent or partially transparent (rn:chromaKeyOpacity). Using these attributes requires that you declare the following namespace in the <smil> tag: xmlns:rn="http://features.real.com/2001/SMIL20/Extensions"

**For More Information:** For background on customized attributes, see "Using Customized SMIL Attributes" on page 205.

#### Selecting a Color to Render Transparent

You can use rn:chromaKey to specify one (and only one) color that RealOne Player will render transparent. In the following example, the hexadecimal color #808080 is made transparent in a JPEG clip:

<img src="picture.jpg" rn:chromaKey="#808080".../>

**Tip:** You can specify colors by using any color value described in Appendix C. For example, the preceding attribute could use the RGB value "rgb(128,128,128)" instead of the hexadecimal "#808080".

#### Using Partial Transparency

You can use the rn:chromaKeyOpacity attribute to make the color value selected by rn:chromaKey partially transparent instead of fully transparent. The chromaKeyOpacity attribute uses a percentage value from 0% (the default value of full transparency) to 100% (fully opaque). In the following example, the selected color is rendered 50 percent transparent instead of fully transparent: <img src="picture.jpg" rn:chromaKey="#808080" rn:chromaKeyOpacity="50%"/>

#### Expanding the Transparency Range

To achieve the desired transparency effect, you may need to use the attribute rn:chromaKeyTolerance to widen the range of colors selected by rn:chromaKey. Although rn:chromaKeyTolerance uses a value that looks like a single color designation, the value actually specifies a *range* of colors around (both above and below) the rn:chromaKey value.

The following example uses rn:chromaKey to turn the hexadecimal color #808080 transparent. The rn:chromaKeyTolerance attribute specifies a 1-value tolerance both above and below the designated red value of 80. So in this case, the colors #7F8080 and #818080 are rendered transparent along with #808080: <img rn:chromaKey="#808080" rn:chromaKeyTolerance="#010000".../>

#### Setting Red, Green, and Blue Tolerances

In most cases, you'll want to specify tolerance ranges for red, green, and blue. When you do this, only the colors that fall within the overall range set by all the designated tolerances are rendered transparent. For example, the following three attribute pairs are all equivalent, but use different color values, which are described in Appendix C:

rn:chromaKey="rgb(128,128,128)" rn:chromaKeyTolerance="rgb(1,2,3)" rn:chromaKey="rgb(50%,50%,50%)" rn:chromaKeyTolerance="rgb(0.4%,0.8%,1.2%)" rn:chromaKey="#808080" rn:chromaKeyTolerance="#010203"

All of the preceding examples define a 1-value tolerance around the specified red value, a 2-value tolerance around the designated green value, and a 3-value tolerance around the selected blue value. Therefore, the colors that have the following RGB values are rendered transparent:

- red RGB values 127-129 (red hexadecimal values of 7F, 80, and 81)
  -And-
- green RGB values 126-130 (green hexadecimal values of 7E, 7F, 80, 81, and 82)

-And-

• blue RGB values 125-131 (blue hexadecimal values of 7D, 7E, 7F, 80, 81, 82, and 83)

So, for example, the following colors would be rendered transparent because they fall within the range specified by all three tolerance settings:

- rgb(127,128,130), which is equivalent to hexadecimal #7F8082
- rgb(128,129,125), which is equivalent to hexadecimal #80817D

However, the following colors would not be rendered transparent because they fall outside the overall range defined by all the red, green, and blue tolerance values:

• rgb(126,126,126), which is equivalent to hexadecimal #7E7E7E

This color is not rendered transparent because the red value falls outside the designated red tolerance, even though the green and blue values fall within the designated green and blue tolerances.

• rgb(127,128,132), which is equivalent to hexadecimal #7F8084

This color is not rendered transparent because the blue value falls outside the designated blue tolerance, even though the red and green values fall within the designated red and green tolerances.

Tips for Expanding the Color Transparency Range

- The rn:chromaKeyTolerance attribute is always used in conjunction with rn:chromaKey. If you use rn:chromaKeyTolerance without also specifying rn:chromaKey, the rn:chromaKeyTolerance value is ignored.
- Although you can use any type of color value described in Appendix C for rn:chromaKeyTolerance, RGB percentages are generally the simplest means for expanding the transparency range. Instead of precisely determining in advance the range of colors you want to render transparent, select your rn:chromaKey value, then widen the range with a small percentage value: rn:chromaKey="rgb(45,199,132)" rn:chromaKeyTolerance="rgb(5%,5%,5%)"

Check the results by playing the SMIL file in RealOne Player, and adjust the various percentage values through trial and error until you achieve your desired result.

 As explained in the preceding section, a color must fall within the full range of the red, green, and blue tolerances to be rendered transparent. If you want to match all values for red, green, or blue, set its respective tolerance to the maximum. Consider the following equivalent examples: rn:chromaKey="rgb(128,128,128)" rn:chromaKeyTolerance="rgb(1,255,255)" rn:chromaKey="#808080" rn:chromaKeyTolerance="#01FFFF"

Both of these examples render transparent any color that has a red value in the RGB range of 127 to 129 (7F, 80, 81), regardless of that color's blue and green values.

## Substituting a Color for Transparency

For clips that include transparency, such as GIF and PNG images, you can use bgcolor to substitute a color for the transparency. This attribute uses a <param/> tag, requiring the use of binary clip source tags. The value must be a hexadecimal color value without a leading pound sign (#), as shown in this example:

```
<img src="button.gif"...>
<param name="bgcolor" value="BB21AA"/>
</img>
```

**For More Information:** For background information on binary tags, see "Binary and Unary Tags" on page 203.

# Adding Text to a SMIL Presentation

Within the RealOne Player media playback pane, a SMIL presentation can display text in three different ways:

• RealText clip (.rt)

Chapter 6 explains RealText markup, which is the most powerful way to add text to your presentation. Within the SMIL presentation, SMIL timing and layout commands determine where and when the RealText clip displays relative to other clips. As the RealText clip plays, though, its own markup controls where and when text displays within its assigned SMIL region. • Plain text clip (.txt)

RealOne Player can also display plain text files within SMIL regions, which you may find adequate for simple text needs. For details, see "Displaying a Plain Text File" on page 230 and "Changing Text Characteristics" on page 233.

• Text within the SMIL file

RealOne Player supports the inclusion of text directly within the SMIL markup. Called *inline text*, this feature is useful for annotating a SMIL presentation, or creating simple, interactive buttons. For more information, see "Writing Inline Text" on page 231 and "Changing Text Characteristics" on page 233.

**Tip:** RealOne Player can also display HTML text in its related info and media browser panes. For information on opening an HTML page in one of these panes, see "Linking to HTML Pages" on page 377.

# **Displaying a Plain Text File**

To add a plain text file to a SMIL presentation, you refer to the file in a clip source tag, as shown here:

<text src="http://www.example.com/textfile.txt" region="region2" dur="40s".../>

As with any other type of clip, you can assign a text file to a SMIL region and use SMIL timing commands to control when the text file displays. By default, a text file appears as black text on a white background, using the default text font, size, and character set for the computer running RealOne Player.

**For More Information:** See "Changing Text Characteristics" on page 233 for information about changing the font, color, size, and character set of a plain text clip.

## Tips for Using a Plain Text File

- RealOne Player displays carriage returns, tabs, and extra spaces entered in a plain text file.
- Like a still image, a plain text file does not have an intrinsic duration. If the text file plays in a sequence or exclusive group, set an explicit clip length in the <text/> source tag with the end or dur attribute. In a parallel
group, a text file that uses no SMIL timing attributes plays for as along as the group is active.

**For More Information:** For more on durations, see "Setting Durations" on page 323.

- All characters entered in the text file are treated literally, meaning that escape codes (%20, for example) or HTML commands (<, for instance) display as text.
- RealOne Player flows the text file's line length to the width of the SMIL region that displays the text file. It changes this line length and reflows the text if the region width changes because, for example, the viewer resizes the media playback pane manually. Resizing the region or media playback pane does not make the text itself larger or smaller, however.

**For More Information:** For more on region sizes, see "Defining Region Sizes and Positions" on page 287. As described in "Controlling Resize Behavior" on page 285, you can prevent certain SMIL regions from resizing.

## Writing Inline Text

Inline text, which is defined within the SMIL file, is useful for short text blocks that annotate the SMIL presentation. You can also combine inline text with advanced SMIL timing commands to create interactive buttons. For long text, however, it is easier to use either a plain text file as described above, or a RealText clip as described in Chapter 6. Inline text appears as black text on a white background, using the default text font, size, and character set for the computer running RealOne Player. You can change these characteristics, however, as described in "Changing Text Characteristics" on page 233.

You create inline text with a <text/> tag, specifying the text through the tag's src attribute. Two formats for the src parameter are acceptable. The first format is the following:

src="data:text/plain,...text here..."

The second, shorter format, which you can use because the SMIL 2.0 default MIME type for data URLs is text/plain, is used for examples in this guide: src="data:...text here..."

Note that both formats start with data: and must include a comma before the actual text. For example, to display the following text in the SMIL file:

#### This is Inline Text

you would create the following <text/> tag, assigning the inline text to a SMIL region and adding SMIL timing commands:

<text src="data:,This%20is%20Inline%20Text" region="text\_region" .../>

Note that you must use the escape character %20 to represent a space. As explained below, you must use additional escape characters to represent other characters within inline text.

#### Using Inline Text Escape Characters

The following table lists the text characters that you can add to inline text only through their corresponding escape codes. Entering one of these characters directly in the inline text string creates an error in RealOne Player.

| Name              | Character | Escape Code |
|-------------------|-----------|-------------|
| ampersand         | &         | %26         |
| backslash         | \         | %5C         |
| carat             | ٨         | %5E         |
| carriage return   |           | %0D         |
| double quote      | "         | %22         |
| greater than sign | >         | %3E         |
| left bracket      | [         | %5B         |
| less than sign    | <         | %3C         |
| line feed         |           | %0A         |
| percent sign      | %         | %25         |
| plus sign         | +         | %2B         |
| pound sign        | #         | %23         |
| right bracket     | ]         | %5D         |
| space             |           | %20         |
| tab               |           | %09         |

#### Text Characters Requiring Escape Codes

You can enter other common text characters, such as commas, periods, and colons directly into the src value of the inline text. Conversely, you can display *any* text character, including letters and numbers, by using an escape code that starts with % followed by the character's ASCII hexadecimal value. You can create an asterisk (\*) with the escape code %2A, for example.

**For More Information:** Visit **http://www.asciitable.com/** for a full list of ASCII codes.

Tips for Using Inline Text

- Do not press **Enter** to create a carriage return when entering inline text in the SMIL file. The carriage return is read as an unescaped space, which causes an error. To display text on a new line, use the carriage return and line feed escape codes of %0D%0A.
- Because an inline text clip does not have an intrinsic duration, you should set a clip length in the <text/> source tag with the end or dur attribute. For more on durations, see "Setting Durations" on page 323.
- RealOne Player sets the inline text line length to the width of the SMIL region that displays the text file. It changes this line length and reflows the text if the region width changes because, for example, the viewer resizes the media playback pane manually. Resizing the region or media playback pane does not make the text itself larger or smaller, however.

**For More Information:** For more on region sizes, see "Defining Region Sizes and Positions" on page 287. As described in "Controlling Resize Behavior" on page 285, you can prevent certain SMIL regions from resizing.

- The only region fit value that affects inline text is fit="scroll", which adds scroll bars to long text. With any other fit value, text that is too long to display in the region fully is cut off at the region's bottom border. The fit attribute is described in "Fitting Clips to Regions" on page 307.
- Because inline text functions like a clip, you can use it with advanced timing features to turn the inline text into a button that starts another clip when clicked, for example. You can also use transition effects, SMIL animations, and the background opacity attributes.

## **Changing Text Characteristics**

Plain text files and inline text clips use the computer's default character set and font. Text is black on a white background. Using <param/> tags, however you can change the fonts, colors, character sets, and other characteristics. This requires that you turn your <text/> tag into a binary tag as described in "Binary and Unary Tags" on page 203. You can then use the name and value pairs listed in the following table.

| Name                    | Values                                      | Function                                 | Reference |
|-------------------------|---------------------------------------------|------------------------------------------|-----------|
| backgroundColor         | name #RRGGBB                                | Sets the background color.               | page 236  |
| charset                 | character_set                               | Defines the character set.               | page 234  |
| expandTabs              | true false                                  | Replaces tabs with spaces.               | page 238  |
| fontBackground<br>Color | name #RRGGBB                                | Sets the color behind the text.          | page 236  |
| fontColor               | name #RRGGBB                                | Selects the font color.                  | page 236  |
| fontFace                | font_name                                   | Determines the font used.                | page 236  |
| fontPtSize              | point_size                                  | Sets a specific point size.              | page 237  |
| fontSize                | -2 -1 +0 +1 +2 +3 +4<br>or<br>1 2 3 4 5 6 7 | Sets the font relative or absolute size. | page 237  |
| fontStyle               | italic normal                               | Italicizes text.                         | page 237  |
| fontWeight              | 100-900 bold normal                         | Turns text <b>bold</b> .                 | page 237  |
| hAlign                  | left center right                           | Aligns text horizontally.                | page 238  |
| vAlign                  | top center bottom                           | Aligns text vertically.                  | page 238  |
| wordWrap                | true false                                  | Turns off word wrapping.                 | page 238  |

<param/> Tag Names and Values for Plain Text and Inline Text

**Note:** Text characteristics appear only with RealOne Player version 2 and higher. Version 1 of RealOne Player ignores the <param/> tags, but displays the text clip with its default characteristics. Text characteristics set through <param/> tags cannot be modified by SMIL animations.

**Tip:** Text characteristics such as the font choice, bolding, text size, and so on apply to the entire text clip. To change characteristics for text blocks, by italicizing some words but not others, for example, you need to use RealText as described in Chapter 6.

#### Choosing a Character Set

Using plain text files and inline text, you can write in many European, Middle Eastern, and Asian languages. To do so, you may need to use the charset parameter to specify a character set listed in the following table. The character set must be installed on the viewer's computer for text to display properly. For example, Japanese text will not display on computers that do not have the x-sjis character set installed.

| Character Set | Language Support                                                                                                    |
|---------------|----------------------------------------------------------------------------------------------------|
| iso-8859-1    | Western European languages, including English, Spanish, French,<br>German, Dutch, Italian, and Scandinavian languages (for more<br>information, see "iso-8859-1" on page 129) |
| iso-8859-2    | Eastern European languages, including Czech, Hungarian, Polish,<br>and Romanian                                                                                               |
| iso-8859-5    | Cyrillic text for languages including Russian, Bulgarian, Serbian, and Ukrainian                                                                                              |
| iso-8859-6    | Arabic alphabet                                                                                                    |
| iso-8859-7    | Modern Greek                                                                                                    |
| iso-8859-8    | Hebrew and Yiddish                                                                                                    |
| iso-8859-9    | Turkish                                                                                                    |
| iso-8859-11   | Thai                                                                                                    |
| iso-8859-13   | Baltic languages, including Latvian and Estonian                                                                                                    |
| us-ascii      | American English (you can also use iso-8859-1)                                                                                                    |
| mac-roman     | Accented European characters entered on a Macintosh (for more information, see "mac-roman" on page 130)                                                                       |
| x-sjis        | Japanese                                                                                                    |
| hangeul       | Korean                                                                                                    |
| ksc5601       | Korean (identical to hangeul)                                                                                                    |
| johab         | Korean                                                                                                    |
| big5          | Traditional Chinese                                                                                                    |
| gb2312        | Simplified Chinese                                                                                                    |
| windows-1251  | Cyrillic text                                                                                                    |
| koi8-r        | Cyrillic text                                                                                                    |
| iso-ir-166    | Thai                                                                                                    |

#### Plain Text and Inline Text Character Sets

#### Using the Viewer's Default Character Set

If you do not specify the character set, the text file or clip uses the default character set installed on the viewer's machine. You can often leave the character set unspecified if you and your audience speak the same language. For example, most English-speaking audiences have us-ascii or iso-8859-1 installed as their default character set.

Multilingual audiences may use multiple character sets, however, which can cause problems if you do not specify the character set. For example, some viewers may have both iso-8859-1 and iso-8859-2 installed. If iso-8859-2 is the default, Western European languages will not display correctly if you do not explicitly specify iso-8859-1 as the character set.

#### Selecting a Font

Using the fontFace parameter, you can specify any screen font on the viewer's machine. Some fonts require specific character sets. The Osaka font for Kanji characters requires the x-sjis character set, for example. If you do not set the font, the text clip uses the default font on the viewer's computer. If the viewer does not have the specified font installed, the computer substitutes a font (typically the default display font). The following example shows inline text specifying a character set and font:

```
<text src="data:,This%20is%20inline%20text." region="text_region" dur="8s">
<param name="charset" value="iso-8859-1"/>
<param name="fontFace" value="System"/>
</text>
```

**Tip:** For samples of fonts used with RealText, see "Setting the Font" on page 131. Keep in mind, though, that RealText uses only a predefined set of fonts, whereas plain text files and inline text clips can use any screen font installed on the viewer's computer.

#### **Choosing Font Colors**

By default, text displays in black on a white background. Within separate <param/> tags, you can use fontColor to set the font letter color, and backgroundColor to specify the clip's background color. You can also use fontBackgroundColor to create a third color that appears behind the text, but does not fill the entire window, as does backgroundColor. For all color values, choose color names or hexadecimal values as described in Appendix C. The following example shows a plain text file that displays in a yellow font on a blue background:

```
<text src="plain.txt" region="text_region" dur="8s">
<param name="fontColor" value="yellow"/>
<param name="backgroundColor" value="blue"/>
</text>
```

**Tip:** To place text on top of a graphic image, render the text background transparent with rn:background0pacity="0%" in the <text/> tag. For more information, see "Creating Transparency in a Clip's Background Color" on page 225.

**Note:** The fontBackgroundColor parameter does not currently work with RealOne Player on the Macintosh.

#### Setting Font Sizes

Two <param/> tag attributes, fontPtSize, and fontSize, let you set the text size. For fontPtSize you specify an exact point size, such as 36. The fontSize attribute uses the same size indicators used in RealText, which are listed in the table "RealText Font Sizes" on page 134. Use either fontPtSize or fontSize for a text clip, but not both. Here are two examples:

```
<text src="data:,This%20is%20inline%20text." region="text_region1" dur="8s">
<param name="fontPtSize" value="36"/>
</text>
```

```
<text src="data:,This%20is%20inline%20text." region="text_region2" dur="8s">
<param name="fontSize" value="+2"/>
</text>
```

#### Bolding or Italicizing Text

For fontWeight, you can specify normal (the default), bold, or a value from 100 to 900, in which 100 is thin text, 400 is normal text, 700 is bold, and 900 is thick, dark text. For fontStyle, you can use normal (the default) or italic. Note that you cannot bold or italicize just parts of a text clip. Here is an example of a bolded plain text file:

```
<text src="plain.txt" region="text_region" dur="8s">
<param name="fontWeight" value="bold"/>
</text>
```

**Note:** Not all numeric values affect all fonts. Some fonts support only normal and bold appearances. In this case, you won't see a difference between the values 100 and 400, or the

values 700 and 900. With other fonts, though, the differences may be pronounced.

#### Turning off Word Wrap

By default, a plain text file or inline clip automatically wraps to fit its assigned SMIL region so that no text is cut off at the region's right edge. The text may be truncated at the region's bottom edge, though, if there is too much text, or its font size is too large to fit inside the region. You can turn off word wrapping by adding a wordWrap parameter with the value false:

```
<text src="plain.txt" region="text_region" dur="8s">
<param name="wordWrap" value="false"/>
</text>
```

## Ignoring Tabs

RealOne Player recognizes tabs in the text clip. To turn off tabbing, use the expandTabs parameter with a value of false. Each tab is then rendered as a single space:

```
<text src="plain.txt" region="text_region" dur="8s">
<param name="expandTabs" value="false"/>
</text>
```

## Aligning Text

The hAlign parameter aligns an inline text clip or text file horiziontally. It can use the value left (the default), center, or right to align the text flush-left, center, or flush-right within its SMIL region, respectively. The vAlign parameter uses the value top (the default), center, or bottom to align the text vertically. Using vAlign requires that you set wordWrap to false. You cannot use both hAlign and vAlign with a single text clip.

**Note:** Currently, vertically aligned text does not recognize carriage returns in plain text clips, or carriage return and line feed escape codes (%0D%0A) in inline text. You can therefore align only a single line of text.

# **ORGANIZING A PRESENTATION**

Using SMIL, you can pull together simple or highly complex presentations. Chapter 10 shows how to make presentations accessible to all viewers. Chapter 11 explains how to group clips together to set up the basic presentation timeline. You'll also need to know how to organize the onscreen layout, as described in Chapter 12.

# chapter **10**

# PRESENTATION INFORMATION

RealOne Player provides several means for delivering information about a presentation, such as its title, author, and copyright. This chapter covers these information features, and explains the accessibility features available for sight-impaired persons.

# **Understanding Presentation Information**

There are several types of presentation information available. Some types augment other types, some types override other types, and some types are available only to viewers who have devices that read accessibility information.

# Information Encoded in Clips

Many clips have their own encoded information. When you create a RealVideo or RealAudio clip, for example, you can have Helix Producer encode certain types of information into the clip. Some of this information is used only by Internet search engines, but some is read by RealOne Player. The following are the most common types of information encoded into clips for display by RealOne Player:

- title
- author
- copyright
- abstract (also called "description")

In general, it's good practice always to encode information in the clip. This ensures that important information, such as a copyright, is present if the clip is not streamed using SMIL. Encoded information is the most basic level of presentation information, but you can override it using SMIL. **For More Information:** See the documentation for your production tool for instructions on how to encode information into a clip.

## **Clip Source Tag and Group Information**

A SMIL clip source tag, such as <video/> or <ref/>, can define title, author, copyright, and abstract information for the clip. There are two main advantages to defining this information in SMIL:

- You can provide information for any clip, which is handy for clips that do not encode any information internally.
- The SMIL information overrides the encoded clip information, letting you modify information without re-encoding the clip.

You can also define title, author, copyright, and abstract information for groups. This information then overrides the information defined for the individual clips. When several clips play in parallel, for example, RealOne Player does not display the title for each clip individually. You may therefore want to define a single group title that RealOne Player displays while the group is active.

**For More Information:** The section "Adding Clip and Group Information" on page 244 describes how to add information to clip source tags and group tags. For more on groups, see Chapter 11.

## **SMIL Presentation Information**

Within a SMIL file, you can define information for the entire presentation. This information supplements the clip or group information, but does not override it. This enables you to present two-levels of information to viewers:

- The presentation information lasts for the entire presentation.
- The clip or group information lasts only as long as each clip or group plays.

Like clip information, the presentation information can give the title, author, copyright, and abstract. But you can also define any other information you wish through the header section <meta/> tags.

**For More Information:** The section "Defining Information for the SMIL Presentation" on page 246 explains how to write the <meta/> tags.

## Accessibility Information

The accessibility features define a different class of information. RealOne Player typically does not display this information. Instead, the information is read by assistive devices used by sight-impaired persons. This information can help these viewers choose which clips to play, and which links to click.

**For More Information:** See "Adding Accessibility Information" on page 247 for more information on these features.

## **RealOne Player Related Info Pane**

RealOne Player has a built-in related info pane meant for displaying information as a presentation plays. Through SMIL, you can open HTML pages in the related info pane at any point in a presentation. This HTML page can augment the presentation information described in this chapter.

**For More Information:** See "Opening HTML Pages in the Related Info Pane" on page 379 for more information.

## **Coded Characters**

In a SMIL header section, or within clip attribute values, quotation marks, apostrophes, ampersands, and angle brackets are interpreted as syntax markers. You need to use codes to have these characters show up as text in RealOne Player. As shown in the following table, codes begin with an ampersand ("&") and end with a semicolon (";"). SMIL interprets these codes the same way as popular Web browsers.

| Code | Character                                 | Example |
|------|-------------------------------------------|---------|
| "    | quotation mark                            | "       |
| &    | ampersand                                 | &       |
| '    | apostrophe                                | ,       |
| <    | left angle bracket ("less than" sign)     | <       |
| >    | right angle bracket ("greater than" sign) | >       |

#### SMIL Coded Characters

For example, to add the following as a title: Multimedia's <smil> & you You enter this in the SMIL file: ""Multimedia's <smil&qt; &amp; you&quot;"

# Adding Clip and Group Information

The SMIL title, author, copyright, and abstract attributes let you add information to clip source tags and the <seq> and <par> group tags. This information overrides any similar information encoded within the clip itself. The following table summarizes these descriptive attributes.

| Attribute | Value            | Function                                            |
|-----------|------------------|-----------------------------------------------------|
| abstract  | clip_abstract    | Sets a summary displayed in the "Now Playing" list. |
| author    | author_name      | Defines the author name.                            |
| copyright | copyright_notice | Provides a copyright notice.                        |
| title     | title_text       | Creates a title for the "Now Playing" list.         |

**Clip and Group Information Attributes** 

Each attribute takes a text string for its value. The following example shows the general form these attributes take in a clip source tag:

<ref src="..." title="title" author="name" copyright="date" abstract="abstract"/>

## Where Title, Author, and Copyright Information Displays

Whether information is encoded in the clip, or added through SMIL or a Ram file, it appears in the following areas of RealOne Player:

- Title, author, and copyright information for a clip or group crawls horizontally along the title bar at the top of RealOne Player, unless the SMIL file also uses presentation information as described in "Defining Information for the SMIL Presentation" on page 246. In this case, only the presentation information appears in the title bar.
- Clip or group title and author information appears in the "Now Playing" list, which is part of the RealOne Player media browser pane. Viewers can double-click a clip or group listing to play that clip. For an example of this list, see the figure "RealOne Player 'Now Playing' List" on page 37.

- Clip title information appears in the recent clips list under the RealOne Player **File** menu, unless the SMIL file also includes a presentation title as described in "Defining Information for the SMIL Presentation" on page 246. In this case, only the presentation title appears in the list.
- Clip title, author, and copyright information appears when the viewer gives the File>Clip Properties>View Clip Info command (Ctrl+i).

**Tip:** You can use any combination of title, author, copyright, and abstract attributes in each group or clip source tag, but RealNetworks highly recommends that you always include title attribute values. If a title is not encoded in the clip or specified through a title attribute, the clip's file name is used instead.

## Using Clips Within Groups

When you have a sequence of individual clips, you can display title and author information in the "Now Playing" list by omitting a <seq> tag, as described in "Creating Sequences Without Sequence Tags" on page 254. When you leave the <seq> tag out, as shown in the following example, the individual clip titles display in RealOne Player:

```
<body>
<audio id="clip1" title="This is Clip 1" .../>
<audio id="clip2" title="This is Clip 2" .../>
...
</body>
```

When you group clips within a <seq>, <par>, or <excl> tag, the clip titles are ignored. You should therefore add title, author, and copyright information to the group tag, as shown in the following example:

```
<body>
<seq title="This is Sequence 1">
<audio id="clip1" .../>
<audio id="clip2" .../>
...
</seq>
</body>
```

As these examples illustrate, the use of <seq> and <par> tags affects whether group or clip information displays in RealOne Player. This, in turn, affects whether viewers can select parts of the SMIL presentation through clip or group listings in the "Now Playing" list:

- If all of your clips and groups are contained within a single <seq>, <par>, or <excl> group, no individual clip or group titles display in the "Now Playing" list, and viewers cannot select portions of the presentation through that list.
- If no single <seq>, <par>, or <excl> group encloses all other clips or groups, individual clip and group titles display in the "Now Playing" list according to the order in which the clips and groups are listed in the SMIL file.

# **Defining Information for the SMIL Presentation**

Whereas clip source tags and group tags can define information about each clip or group, the SMIL file header can use <meta/> tags to define information, such as title, author, and copyright, for the entire presentation. Each <meta/> tag uses two attributes, name and content, as shown in the following example, which defines title, author, and copyright information:

<head>

```
<meta name="title" content="Bob and Susan Discuss Streaming Media"/>
<meta name="author" content="RealNetworks Media Productions"/>
<meta name="copyright" content="(c)2001 RealNetworks"/>
</head>
```

**Tip:** Name values, as in name="title", must be lowercase. When defining long content such as an abstract, don't use line breaks or tabs within a content value.

The presentation information displays in the following areas of RealOne Player:

- Title, author, and copyright information for a presentation crawls horizontally along the title bar at the top of RealOne Player.
- Presentation title and author information appears in the "Now Playing" list, which is part of the RealOne Player media browser pane. For an example of this list, see the figure "RealOne Player 'Now Playing' List" on page 37.
- Presentation title, author, and copyright information displays when the viewer gives the File>Clip Properties>View Clip Info command, as illustrated in the following figure.

#### **Presentation Information**

| Clip Presentation File                       |
|----------------------------------------------|
| Title: Bob and Susan Discuss Streaming Media |
| Author: RealNetworks Media Productions       |
| Copyright: (c)2001 RealNetworks              |
|                                              |

## **Example of Presentation and Clip Information**

The following SMIL example defines both presentation and clip information:

```
<smil xmlns="http://www.w3.org/2001/SMIL20/Language">
    <head>
        <meta name="title" content="Bob and Susan Discuss Streaming Media"/>
        <meta name="author" content="RealNetworks Media Productions"/>
        <meta name="copyright" content="(c)2001 RealNetworks"/>
        </head>
        <body>
        <video src="clip1.rm" title="Bob Expounds His View"/>
        <video src="clip2.rm" title="Susan Responds with Another Perspective"/>
        <video src="clip3.rm" title="Summary: A Look at the Future"/>
        </body>
    </smil>
```

Because the sequence of video clips does not use a <seq> tag, the individual clip titles display in the "Now Playing" list, indented below the presentation title, as shown in the figure "RealOne Player 'Now Playing' List" on page 37.

# Adding Accessibility Information

Although the clip, group, and presentation information attributes always display in RealOne Player, the accessibility attributes function only with assistive reading devices used by visually impaired viewers. The following table summarizes the attributes that help make your presentation accessible to all viewers. RealNetworks encourages you to add these attributes to your presentation.

#### Accessibility Attributes

| Attribute | Value   | Function                                               | Reference |
|-----------|---------|--------------------------------------------------------|-----------|
| alt       | text    | Provides alternate text.                               | page 248  |
| longdesc  | text    | Gives a long description to assistive reading devices. | page 248  |
| readIndex | integer | Sets the order in which clip information is read.      | page 249  |

## Including an Alternate Clip Description

Each clip source tag can include an alt attribute that uses short, descriptive text as its value. This alt value displays in RealOne Player when the viewer moves the screen pointer over the clip. It is good practice always to include an alt attribute for each clip. In the following example, the text "Introductory Video" displays when the viewer moves the screen pointer over the clip:

<video src="video1.rm" alt="Introductory Video"/>

**Note:** Unlike browsers that display image alt text before the images are downloaded, RealOne Player does not display alt text for clips before they play.

**Tip:** If the clip includes hyperlinks, the link's alt value or URL displays in place of the clip's alt text. For more on alt in hyperlinks, see "Displaying Alternate Link Text" on page 376.

## Using a Long Description

Each source tag can include a longdesc attribute that supplements the alt attribute. Some assistive-reading devices can read this long description for visually-impaired viewers. If you turn the clip into a hyperlink as described in Chapter 15, the description should describe the link destination. Here is an example:

<img src="button3.gif" longdesc="This is the third navigation button. Clicking it opens your browser to the home page for RealNetworks." .../>

# Setting the Clip Read Order

When a visually-impaired viewer uses an assistive-reading device, the device typically reads the values of the title, alt, and longdesc attributes in each clip source tag. When clips play in parallel, the device reads the attributes in the order that the clip tags appear in the <par> group. To change this order, you can add readIndex attributes to the clip source tag. Each readIndex attribute, which has a default value of 0, takes a positive integer as a value. Here is an example:

In the example above, the video source tag has the lowest readIndex value, so an assistive device reads that clip's alt attribute information first. Next, the device reads the first image's alt and longdesc attributes, followed by the second image's alt and longdesc attributes.

**Note:** If two or more source tags have the same readIndex value, clip information is read according to the order that the clip source tags appear in the markup.

**For More Information:** The section "Playing Clips in Parallel" on page 255 describes parallel groups.

RealNetworks Production Guide

# CHAPTER **11**

# GROUPS

Grouping clips is the fundamental way to organize a presentation timeline. For example, you can play clips one after another, or display several clips at the same time. This chapter describes how to use the basic group tags to organize a presentation. Once you understand how groups work, you can use the timing commands described in later chapters to modify group behavior.

# **Understanding Groups**

Within a SMIL presentation, you can organize clips into three types of groups. The presentation can have any number of these groups:

sequences

In a sequence, clips play one at a time, one after the other. When one clip stops, the next clip begins, and so on until the sequence finishes. In SMIL, a <seq> tag indicates the start of a sequence. A corresponding </seq> tag denotes the end of the sequence. The section "Playing Clips in Sequence" on page 253 explains sequences.

• parallel groups

In a parallel group, all clips play together. For example, a parallel group could include a video and a RealText clip that provides subtitles. When you create a parallel group, you need to define a layout that specifies where each clip appears onscreen. A <par> tag starts a parallel group, and a </par> tag ends the group. See the section "Playing Clips in Parallel" on page 255 for more information.

exclusive groups

In an exclusive group, only one clip plays at a time. This type of group is typically created for interactive presentations. For example, a presentation may include several buttons, each of which selects a different video. Depending on which button the viewer clicks, a different clip from the group is selected. An exclusive group is created between <excl> and </excl> tags. The section "Creating an Exclusive Group" on page 265 explains exclusive groups.

## **Groups Within Groups**

One of the powerful features of SMIL is the ability to nest groups within groups. For example, you can combine <seq> and <par> tags in various ways to create many types of presentations. The organization of these tags greatly affects playback, though, and you need to be careful when creating deeply nested groups. In the following example, clip 1 plays first. When it finishes, clip 2 and clip 3 play together. When both clip 2 and clip 3 have finished playing, clip 4 plays:

<seq> clip 1 <par> clip 2 clip 3 </par> clip 4 </seq>

You get very different results, though, if you switch the <seq> and <par> groupings. In the next example, clips 1, 2, and 4 all begin at the same time. When clip 2 finishes, clip 3 starts:

<par>
clip 1
<seq>
clip 2
clip 3
</seq>
clip 4
</par>

The following illustration shows the difference between these groupings.

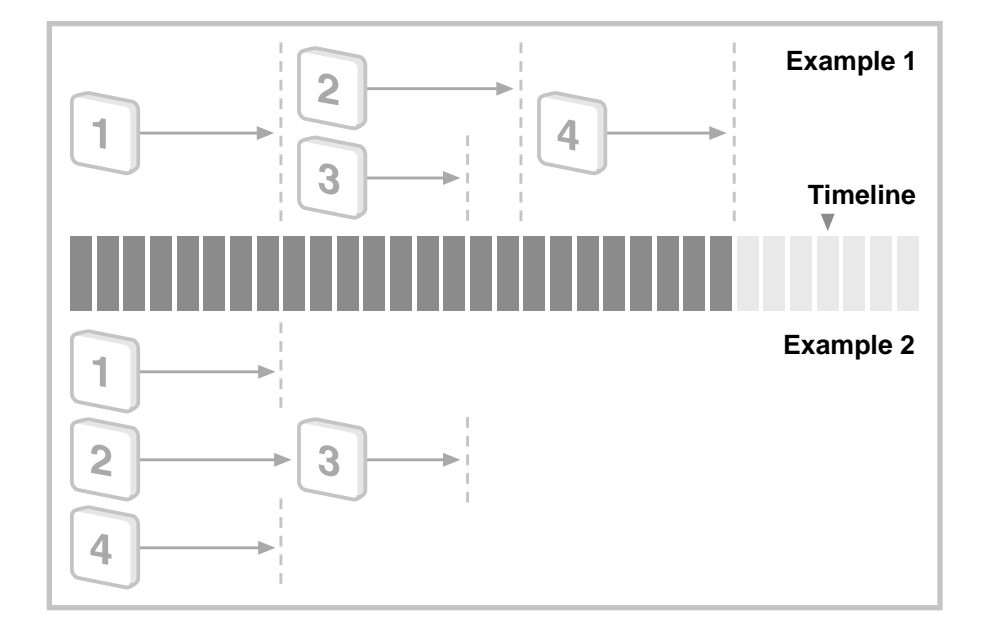

Different Playback Results with Nested Groups

# **Playing Clips in Sequence**

A sequence is the simplest type of group to create. Just list the clips within <seq> and </seq> tags in the order that you want them to play. The following example shows the entire SMIL markup required to play three audio clips in sequence:

```
<smil xmlns="http://www.w3.org/2001/SMIL20/Language">
<body>
<seq>
<audio src="song1.rm"/>
<audio src="song2.rm"/>
<audio src="song3.rm"/>
</seq>
</body>
</smil>
```

In the preceding example, the second clip begins when the first clip finishes, and the third clip begins when the second clip finishes. A sequence can include any number of clips, and the clips can be of any type. You could add a RealVideo or Flash clip to the sequence shown above, for example. When using visual clips, however, you should also define a layout as described in Chapter 12.

When you enclose clips in <seq> and </seq> tags, RealOne Player treats the sequence as a single presentation. If each clip in the preceding example is two minutes in length, for example, the RealOne Player status bar indicates that the presentation is six minutes long. Because RealOne Player treats the sequence as a single presentation, viewers can use the timeline slider to seek through all the clips, but cannot choose individual clips through the RealOne Player Player Next Clip command.

## **Creating Sequences Without Sequence Tags**

It is not always necessary to group clips within <seq> and </seq> tags. Whenever clips are not listed in a group, RealOne Player automatically plays them in sequence. For instance, the following markup, which has no <seq> and </seq> tags, plays three audio clips in sequence just like the preceding example:

```
<smil xmlns="http://www.w3.org/2001/SMIL20/Language">
<body>
```

```
<audio src="song1.rm"/>
<audio src="song2.rm"/>
<audio src="song3.rm"/>
</body>
</smil>
```

When you do not use a <seq> group, however, RealOne Player treats each clip as a separate presentation. Suppose that each clip in the preceding example lasts two minutes. When the sequence starts, the RealOne Player status bar indicates that the presentation lasts two minutes. When the first clip ends, RealOne Player's timeline slider resets, the second clip starts, and the status bar indicates another two-minute presentation. This action repeats when the third clip plays. At any point, the viewer can select a different clip with the RealOne Player **Play=Next Clip** command.

## **Tips for Creating Sequences**

• A <seq> tag can include a title, author, copyright, or abstract attribute just like a clip source tag. For more information, see "Adding Clip and Group Information" on page 244.

- A sequence and each clip within a sequence can use a begin attribute to delay playback. For more information, see "Setting Begin and End Times" on page 320.
- A sequence and each clip within a sequence can use a dur attribute to control the total playing time. For more information, see "Setting Durations" on page 323.
- You can use the repeatDur and repeatCount attributes to repeat a sequence or a clip within a sequence. See "Repeating an Element" on page 329 for more information.
- Because clip source tags as well as the <seq> tag can have timing attributes, it is easier to set all necessary timing attributes in the clip source tags first, so that they operate as you want them to within the sequence. Then, after determining how long the sequence will last, use timing attributes within the <seq> tag to modify the group behavior if necessary.

# **Playing Clips in Parallel**

You can play two or more clips at the same time by grouping the clip source tags between <par> and </par> tags. The following example creates a parallel group that combines a RealVideo clip with a RealText clip:

```
<smil xmlns="http://www.w3.org/2001/SMIL20/Language">
<head>
<layout>
...region layout defined as described in Chapter 12...
</layout>
<body>
<par>
<video src="song.rm" region="region1_ID"/>
<textstream src="lyrics.rt" region="region2_ID"/>
</par>
</body>
</smil>
```

In the preceding example, the RealVideo and the RealText clips play at the same time. A parallel group can include any number of clips, but you need to define a playback region for each visual clip as described in Chapter 12. (Audio clips do not need to play in regions.) Each region defined in the layout must have a unique id="*ID*" attribute. You then assign each clip to a region with a region="*ID*" attribute in the clip source tag.

# **Tips for Creating Parallel Groups**

- When you create parallel groups, you need to be careful that clips playing at the same time do not exceed the audience connection's maximum bandwidth, which is described in "Audience Bandwidth Targets" on page 47. If the maximum streaming bandwidth is 34 Kbps, for example, do not have two clips that each stream 20 Kbps of data play in parallel.
- When a parallel group contains a still image, RealOne Player does not play the group until it has received all of the image data. If you set too low of a streaming speed for an image, therefore, you may delay group playback. See "Setting a Clip's Streaming Speed" on page 212 for more information.
- A <par> tag can include a title, author, copyright, or abstract attribute just like a clip source tag. For more information, see "Adding Clip and Group Information" on page 244.
- A parallel group normally lasts as long as the longest clip in the group. However, you can modify this with the endsync attribute, as described in "Ending a Group on a Specific Clip" on page 326.
- A parallel group and each clip within the group can use a begin attribute to delay playback. For more information, see "Setting Begin and End Times" on page 320.
- A parallel group and each clip within the group can use a dur attribute to control the total playing time. For more information, see "Setting Durations" on page 323.
- You can use the repeatDur and repeatCount attributes to repeat a parallel group. See "Repeating an Element" on page 329 for more information.
- By using readindex attributes, you can change the order that assistive reading devices read attributes of clips in parallel groups. See "Setting the Clip Read Order" on page 249 for more information.

# Synchronizing Playback in Parallel Groups

Under normal circumstances, Helix Universal Server keeps clips within a parallel group synchronized, as long as you have authored your presentation so that its timeline runs smoothly, and it doesn't consume more bandwidth than its target audience has available. The following table summarizes the optional attributes you can add to elements within parallel groups to modify playback behavior, especially under adverse conditions.

| Attribute                | Value                                  | Function                                              | Reference |
|--------------------------|----------------------------------------|-------------------------------------------------------|-----------|
| syncBehavior             | canSlip default <br>independent locked | Determines if clips can fall out of synchronization.  | page 257  |
| syncBehavior<br>Default  | canSlip independent <br>inherit locked | Sets default synchronization for a group.             | page 261  |
| syncTolerance            | default  <i>time_value</i>             | Loosens synchronization for locked elements.          | page 263  |
| syncTolerance<br>Default | default  <i>time_value</i>             | Sets a default synchronization tolerance for a group. | page 263  |

Parallel Group Synchronization Attributes

## **Creating an Independent Timeline**

Adding syncBehavior="independent" to a clip in a parallel group keeps the clip completely unsynchronized from other clips in the group. In fact, the clip acts like a live broadcast. Moving the RealOne Player timeline slider does not fastforward or rewind the clip. In the following parallel group, the RealText clip has an independent synchronization behavior. It begins to play along with the RealAudio and Flash clips, but if the viewer fast-forwards or rewinds the presentation, only the RealAudio and Flash clips are affected:

```
<par>
```

```
<audio src="soundtrack.rm" .../>
<ref src="training.swf" .../>
<textstream src="translation.rt" syncBehavior="independent" .../>
</par>
```

Note that a parallel group's overall timing still applies to a clip that uses syncBehavior="independent". In the following example, the parallel group plays first, lasting for five minutes because of the dur attribute in the <par> tag. A video then follows the group in sequence. If the viewer moves the timeline slider to the five-minute mark, for instance, all clips in the parallel group end, and the video plays. So even if it lasts 10 minutes, the RealText clip ends when the group ends, regardless of its syncBehavior="independent value:"

```
<body>
<seq>

<seq>

<pre
```

The independent value is the only syncBehavior value that has a visible effect on how a parallel group plays under normal circumstances. As described in the following sections, the other syncBehavior values affect clips in a parallel group only under difficult streaming conditions.

## Setting the Synchronization Behavior

RealOne Player generally compensates well for changing network conditions to keep a presentation streaming smoothly. Under highly adverse conditions, though, it may have to suspend playback of a group until more data arrives. With the syncBehavior attribute, you can influence how RealOne Player handles these situations. Think of these attributes as defensive measures: they don't affect how your presentation plays under normal circumstances, just how it handles adverse situations. The following table describes the attribute values.

| Value       | Function                                                                                                    |
|-------------|----------------------------------------------------------------------------------------------------|
| canSlip     | RealOne Player can suspend playing this clip as long as necessary until<br>more clip data arrives. It then fast-forwards the clip so that it catches<br>up with the group timeline. Other clips continue playing without<br>regard to the state of this clip.                                                                        |
| locked      | The clip must stay synchronized with the group. If the clip's data<br>stream stops, RealOne Player halts the group playback until new clip<br>data arrives. You can also add a tolerance value, as described in<br>"Loosening the Synchronization for Locked Elements" on page 263.                                                  |
| independent | Clip playback is entirely independent of group playback. See "Creating an Independent Timeline" on page 257.                                                                                                    |
| default     | The clip behavior is controlled by the group tag's syncBehaviorDefault<br>attribute, as described in "Specifying Synchronization Behavior<br>Default Values" on page 261. You do not need to set this value<br>explicitly if you also set a syncBehaviorDefault value because clips<br>will inherit the default value automatically. |

#### syncBehavior Attribute Values

**Note:** If you do not set any syncBehavior values, elements behave as if they are set to the canSlip value.

#### Synchronizing Clips

In most cases, you'll want to use a combination of canSlip and locked as the syncBehavior value for clips within parallel groups. Consider the following example, in which a Flash clip, a RealAudio clip, and a RealText clip play in parallel. This example could be a training movie in which the Flash animation displays visual information, the RealAudio clip provides an audio narration, and the RealText clip supplies translated audio subtitles:

#### <par>

```
<audio src="soundtrack.rm" syncBehavior="locked" .../>
<ref src="training.swf" syncBehavior="canSlip" .../>
<textstream src="translation.rt" syncBehavior="locked" .../>
</par>
```

The Flash clip in the preceding example can slip, meaning that RealOne Player will suspend playback for this clip first if bandwidth drops too low. RealOne Player will resume playing the clip when more bandwidth is available. At that point, it will fast-forward the Flash clip to bring it into synchronization with the RealAudio and RealText clips. The viewer will notice that the Flash clip has paused, but the audio and the subtitles will continue to play as long as conditions do not get too bad.

The RealAudio soundtrack and the RealText subtitles in the preceding example are locked with the group. This means that RealOne Player does everything it can to keep these clips synchronized and flowing smoothly. As described above, RealOne Player's first suspends the Flash clip if necessary. If that action does not provide enough bandwidth, and the RealAudio stream also runs dry, RealOne Player halts the entire group until it has received enough data to continue playing the RealAudio and the RealText clips. It brings the Flash clip up to the group's current position whenever conditions allow.

#### Synchronizing Groups

Just as you can synchronize clips within groups, you can also synchronize groups within groups. Suppose that the preceding example is modified so that it plays a sequence of RealAudio clips, rather than just one clip, in parallel with the Flash and RealText clips:

```
<par>
<seq syncBehavior="locked">
<audio src="soundtrack1.rm" .../>
<audio src="soundtrack2.rm" .../>
<audio src="soundtrack3.rm" .../>
</seq>
<ref src="training.swf" syncBehavior="canSlip" .../>
<textstream src="translation.rt" syncBehavior="locked" .../>
</par>
```

In the preceding example, the syncBehavior attribute is used in the <seq> tag to lock the entire sequence of RealAudio clips with the parallel group. Because of group nesting, synchronization can become complex, as shown in the following abstract example:

```
<par id="master_group">
  <ref id="clip_A" syncBehavior="locked" .../>
  <par id="group_X" synchBehavior="locked" .../>
    <ref id="clip_B" synchBehavior="locked" .../>
    <ref id="clip_C" synchBehavior="canSlip" .../>
  </par>
  <par id="group_Y" syncBehavior="canSlip">
    <ref id="clip_D" synchBehavior="locked" .../>
  <ref id="clip_D" synchBehavior="locked" .../>
  <ref id="clip_E" synchBehavior="locked" .../>
  </par>
</par>
```

To understand how this hypothetical grouping works, look at the outer <par> group first. You can see that this group contains three elements: clip\_A, group\_X, and group\_Y. The syncBehavior attributes on these elements determine the presentation's overall synchronization. Because clip\_A and group\_X are locked, RealOne Player ensures that these elements stay synchronized. Under adverse conditions, it first halts playback of group\_Y if necessary.

Within group\_X, clip\_B is locked. Hence, clip\_B will continue to play in step with clip\_A unless network conditions greatly deteriorate. Because clip\_C can slip, RealOne Player's second line of defense is to halt playback for clip\_C while keeping clip\_A and clip\_B playing. When network conditions improve, RealOne Player first restores clip\_C, then group\_Y to the presentation. Note, however that both clip\_D and clip\_E are locked in group\_Y. This means that RealOne Player won't restore group\_Y until it can play both clips.

## Specifying Synchronization Behavior Default Values

The group attribute syncBehaviorDefault is useful for setting synchronization behaviors with groups that contain many clips, or with nested groups. In a group tag, the syncBehaviorDefault attribute determines which synchronization behavior is used if a group element does not specify a syncBehavior value, or uses syncBehavior="default". In the following example, the group tag has a locked synchronization behavior set by default:

```
<par syncBehaviorDefault="locked">
<audio src="soundtrack.rm" .../>
<ref src="training.swf" syncBehavior="canSlip" .../>
<textstream src="translation.rt" syncBehavior="default" .../>
</par>
```

In the preceding example, the RealAudio clip does not specify a syncBehavior attribute, and the RealText clip uses syncBehavior="default". Both clips therefore use the default value (locked) set in the group tag. The Flash clip specifies a different synchronization behavior, though, which overrides the default setting.

#### Setting Groups to Inherit Synchronization Defaults

A group tag's syncBehaviorDefault attribute can have the values locked, canSlip, or independent, which are described in the table "syncBehavior Attribute Values" on page 258. The attribute's default value is inherit, which you can also set explicitly in a group tag. This inherit value is useful with nested groups, as shown in the following abstract example:

```
<par id="master_group" syncBehaviorDefault="canSlip">
<par id="group_X" syncBehaviorDefault="inherit">
...group_X clips played in parallel...
</par>
<par id="group_Y">
...group_Y clips played in parallel...
</par>
<par id="group_Z" syncBehaviorDefault="locked">
...group_Z clips played in parallel...
</par>
</par>
```

In this example, group\_X and group\_Y both inherit the master group's syncBehaviorDefault value of canSlip. Elements within these two groups will use the canSlip behavior unless another value is specified in their tags. On the other hand, group\_Z overrides the master group's behavior and sets a default of

locked. Elements within group\_Z will use the locked behavior unless they explicitly specify a different value.

## Nested Group Interactions with Synchronization Behaviors

When you have several levels of nested groups that use syncBehavior and syncBehaviorDefault, it's important to understand how the groups and their elements interact. Because elements inherit a syncBehaviorDefault value by default, the interactions can be difficult to grasp unless you look at all levels of the nested groups. Consider the following abstract example:

```
<par id="master_group" syncBehaviorDefault="canSlip">
<par id="group_X" syncBehaviorDefault="inherit">
<par id="clip_A" .../>
<ref id="clip_B" syncBehavior="locked" .../>
</par>
<par id="group_Y" syncBehavior="locked">
<ref id="clip_C" .../>
<ref id="clip_D" .../>
</par>
<par id="group_Z" syncBehaviorDefault="locked">
</par>
<par id="group_Z" syncBehaviorDefault="locked">
</par>
<par id="clip_B" .../>
</par>
</par>
```

The master group sets a syncBehaviorDefault value of canSlip. The elements within this master group have the following syncBehavior values:

• group\_X set to canSlip

group\_X inherits the default value of canSlip from master\_group, and passes that value to the clips it contains, one of which overrides the value:

- clip\_A set to canSlip
- clip\_B set to locked
- group\_Y set to locked

group\_Y sets its own behavior to locked. However, it inherits the default value of canSlip from master\_group, and passes that value to both clips it contains:

- clip\_C set to canSlip
- clip\_D set to canSlip
- group\_Z set to canSlip

group\_Z inherits the default value of canSlip from master\_group. However, it changes the default value for the elements it contains to locked. One of the clips overrides that value:

- clip\_E set to locked
- clip\_F set to canSlip

#### Loosening the Synchronization for Locked Elements

When you add syncBehavior="locked" to elements within a group, RealOne Player keeps those elements, whether clips or groups, tightly synchronized. You can loosen the synchronization by adding syncTolerance="time\_value" to the containing group. A tolerance value is useful if the elements do not need to be highly synchronized: the higher the tolerance, the less likely that RealOne Player will have to halt the entire group to rebuffer data. The following example adds a three-second tolerance to the locked elements:

#### <par syncTolerance="3s">

```
<audio src="soundtrack.rm" syncBehavior="locked" .../>
<ref src="training.swf" syncBehavior="canSlip" .../>
<textstream src="translation.rt" syncBehavior="locked" .../>
</par>
```

In the preceding example, the locked RealAudio and RealText clips can fall at least three seconds out of synchronization before RealOne Player stops the group to rebuffer the data streams. Base the amount of time to set for a tolerance on your judgment of how far the clips can fall out of synchronization without the group playback becoming too confusing for the viewer.

**For More Information:** SMIL timing values are described in "Specifying Time Values" on page 319.

## Specifying Synchronization Tolerance Default Values

Similar to syncBehaviorDefault, the group attribute syncToleranceDefault can set synchronization tolerances for nested groups. In the following example, the master containing group sets a syncToleranceDefault value of three seconds:

```
<par id="master_group" syncTolerance="4s" syncToleranceDefault="3s">
<par id="group_X" syncBehavior="locked" syncTolerance="inherit">
...group_X clips played in parallel...
</par>
<par id="group_Y" syncBehavior="canSlip">
...group_Y clips played in parallel...
</par>
<par id="group_Z" syncBehavior="canSlip" syncTolerance="5s">
...group_Y clips played in parallel...
</par>
</par>
```

In the preceding example, group\_X includes syncTolerance="inherit" and group\_Y does not have a syncTolerance value. Both groups therefore inherit the master group's tolerance value of three seconds. However, group\_Z sets its own tolerance value of five seconds, which overrides the master group's default.

Note that the master group has both a syncTolerance and a syncToleranceDefault value. When you use synchronization tolerance values, it's important to keep in mind what these values do:

- The syncTolerance value determines the tolerance value used for elements within the group. In the preceding example, the syncTolerance value for the master group affects the tolerance applied to group\_X, group\_Y, and group\_Z, but not to the elements within those groups.
- The master group's syncToleranceDefault value sets the tolerance on each subgroup's elements, as long as group\_X, group\_Y, or group\_Z inherits the value and does not override it with its own tolerance value.

# **Tips for Synchronizing Clips**

- Authoring a presentation so that it does not consume too much bandwidth is the best defense against network uncertainties. Make sure that you understand timeline and bandwidth issues as described in "Chapter 2: Presentation Planning" beginning on page 27.
- Within a parallel group, it's best to use a locked synchronization on the clip that provides the audio. Viewers are more likely to stay tuned to a presentation in which visuals stop and start if the audio continues to flow smoothly.
- If you use a locked synchronization on all clips in a group, it's a good idea to set a tolerance of a few seconds. This helps RealOne Player to prevent

the entire presentation from halting if data for just one clip is slow to arrive.

# **Creating an Exclusive Group**

The <excl> and </excl> tags create an exclusive group in which only one element plays at a time. In a <seq> group, only one element plays at a time, too, but the playback order always proceeds from the first to the last element. In contrast, an <excl> group has no predefined playback order. The playback order depends wholly on the SMIL timing commands defined for each element in the group.

You use an exclusive group for different purposes than you use a parallel group or a sequence. With <par> and <seq> tags, you can construct a single timeline that flows continuously throughout the entire presentation. Using an exclusive group, though, you can break up a timeline through two features: interruption and interactivity.

As an example of both interruption and interactivity, imagine a group of videos in which each video plays only when the viewer clicks an icon for the video. This is interactivity. Then, as it plays, a selected video pauses intermittently as advertising clips play, automatically resuming when each ad clip finishes. This is interruption. An exclusive group may define just one of these features, or both.

**Tip:** To understand how exclusive groups work, you'll need to know about timing attributes. You may therefore want to read Chapter 13 and Chapter 14 first.

#### **Defining Interactive Begin Times**

Adding interactivity to a presentation is a main function of an exclusive group. In the following example, an exclusive group of videos plays in parallel with three images. All the video clips in the exclusive group use interactive begin values to start playback only when the viewer clicks an image. Hence all three images appear as soon as the parallel group becomes active, but each video does not become visible until an image is clicked:

```
<par>
```

```
<img src="number1.gif" id="button1" .../>
<img src="number2.gif" id="button2" .../>
<img src="number3.gif" id="button3" .../>
```

```
<excl dur="indefinite">
    <video src="video1.rm" begin="button1.activateEvent" .../>
    <video src="video2.rm" begin="button2.activateEvent" .../>
    <video src="video3.rm" begin="button3.activateEvent" .../>
    </excl>
</par>
```

Note that the exclusive group in the preceding example uses dur="indefinite", which keeps the group active indefinitely. A timing command such as this is required because an <excl> has an intrinsic duration of 0 seconds when its elements use interactive timing. You therefore need to use timing commands in the <excl> tag to control the group's overall duration. Another option is to use endsync="all" to keep the group active only until all of its elements have played.

For More Information: The begin value used to start a clip with a mouse click is described in "Defining a Mouse Event" on page 352. For more on endsync="all", see "Stopping a Group After the Last Clip Plays" on page 326.

## **Using Clip Interruption**

The following example demonstrates a simple exclusive group with basic clip interruption. As with a <seq> group, only one clip from this <excl> group will play at a time. Unlike a <seq> group, though, the order in which you list the clips does not matter because the timing attributes completely control playback. In the following example, clips play in the reverse order from which they are listed:

#### <excl>

```
<img src="number1.png" region="images" begin="6s" dur="5s"/>
<img src="number2.png" region="images" begin="3s" dur="5s"/>
<img src="number3.png" region="images" begin="0s" dur="5s"/>
</excl>
```

In the preceding example, number3.png plays first. Its begin="0s" value means that it plays as soon as the <excl> group becomes active. Its dur="5s" value makes it play for five seconds. The number2.png clip starts playing three seconds after the group becomes active, however. Because only one group element can play at a time, the begin="3s" value for number2.png overrides the dur="5s" value for number3.png. When number2.png starts to play, it stops number3.png. Likewise, when number1.png starts, it stops number2.png.
**For More Information:** For more on the begin attribute, see "Setting Begin and End Times" on page 320. Durations are explained in "Setting Durations" on page 323.

## **Modifying Clip Interruption Behavior**

By defining priority classes, you can control how clips in an exclusive group interrupt each other. In an exclusive group that does not use priority classes, an interrupting clip stops the interrupted clip. By defining priority classes, though, you can pause the interrupted clip instead, so that its playback resumes once the interrupting clip finishes. You define a priority class with <priorityClass> and </priorityClass> tags. Between these tags, you list the media clips within that priority class, as shown here:

<excl>

```
<priorityClass...>
...clips in the higher priority class...
</priorityClass>
...clips in the lower priority class...
</priorityClass>
</excl>
```

When you create priority classes, the order of clips within the <excl> group becomes important. The first priority class has the highest priority, the last class has the lowest priority. All clips within a priority class have the same priority, and are called *peers*.

Once you define priority classes, you can use the attributes summarized in the following table to set the interruption behavior for clips in each class. A <priorityClass> tag can have an id attribute and any of the following attributes, but no others. You cannot include timing attributes in a <priorityClass> tag, for example.

| Attribute | Value                      | Default | Function                                                                | Reference |
|-----------|----------------------------|---------|-------------------------------------------------------------------------|-----------|
| peers     | defer never <br>pause stop | stop    | Controls how clips within the same class interrupt each other.          | page 268  |
| higher    | pause stop                 | pause   | Determines how clips with higher priority interrupt clips in the class. | page 269  |

| < | priorit | yClass> | Attributes |
|---|---------|---------|------------|
|---|---------|---------|------------|

(Table Page 1 of 2)

| Attribute    | Value                 | Default | Function                                                              | Reference |
|--------------|-----------------------|---------|-----------------------------------------------------------------------|-----------|
| lower        | defer never           | defer   | Specifies how interrupting clips with lower priority affect playback. | page 269  |
| pauseDisplay | disable hide <br>show | show    | Sets a clip's appearance if the clip is paused.                       | page 270  |

#### <priorityClass> Attributes (continued)

(Table Page 2 of 2)

## Controlling How Peers Interact

The peers attribute for a priority class determines how clips within that priority class interrupt each other. The peers attribute can have one of the values given in the following table.

#### peers Attribute Values

| Value | Function                                                                                                    |
|-------|----------------------------------------------------------------------------------------------------|
| defer | An interrupting clip does not start until the currently playing clip stops.                                                                                                    |
| never | An interrupting clip does not start at all.                                                                                                    |
| pause | The interrupting clip pauses the playing clip. After the interrupting clip finishes, the paused clip resumes playback. The pauseDisplay attribute sets the appearance of the paused clip.                                   |
| stop  | The interrupting clip stops the playing clip. This is the default if you leave the peers attribute out of the <priorityclass> tag, or you do not define any priority classes within an <excl> group.</excl></priorityclass> |

For example, to have clips within an exclusive group pause each other instead of stop each other during interruptions, you can define a single priority class and use peers="pause" as shown here:

## <excl>

```
<priorityClass peers="pause">
    <video src="video1.rm" .../>
    <video src="video2.rm" .../>
    <video src="video3.rm" .../>
    </priorityClass>
</excl>
```

**For More Information:** For more on pauseDisplay, see "Specifying How Paused Clips Display" on page 270.

## Setting Interactions with Higher Priority Classes

. . .

For priority classes other than the highest priority class, you can use the higher attribute in the <priorityClass> tag to determine how any clip in a higher priority class interrupts a clip in the current priority class. The higher attribute can take one of the values listed in the following table.

#### higher Attribute Values

| Value | Function                                                                                                    |
|-------|----------------------------------------------------------------------------------------------------|
| pause | An interrupting clip from a higher priority class pauses the playing clip.<br>After the interrupting clip finishes, the paused clip resumes playback. This<br>is the default if you do not use the higher attribute. The pauseDisplay<br>attribute sets the appearance of the paused clip. |
| stop  | An interrupting clip from a higher priority class stops the playing clip.                                                                                                    |

In the following example, the first priority class (class1) has higher priority. The second priority class (class2) uses higher="stop" to specify that if a clip from class1 interrupts a clip from class2, the class2 clip will stop. Note, though, that class2 also uses peers="pause". This means that if a clip from class2 interrupts another clip from that class, the interrupted clip will pause, not stop:

```
<excl>
<priorityClass id="class1">
...clips in the higher priority class...
</priorityClass>
<priorityClass id="class2" higher="stop" peers="pause">
...clips in the lower priority class...
</priorityClass>
</excl>
```

**For More Information:** For more on pauseDisplay, see "Specifying How Paused Clips Display" on page 270.

## Setting Interactions with Lower Priority Classes

For priority classes other than the lowest priority class, you can use the lower attribute in the <priorityClass> tag to determine how a clip from a lower

priority class acts if it attempts to interrupt a clip in the current priority class. The lower attribute can take one of the values listed in the following table.

| Value | Function                                                                                                    |
|-------|----------------------------------------------------------------------------------------------------|
| defer | An interrupting clip from a lower priority class does not start until the end<br>of the current clip, as well as any higher-priority clips that play after the<br>current clip. This is the default if you do not use the lower attribute. |
| never | An interrupting clip from a lower priority class does not play at all.                                                                                                    |

#### **lower Attribute Values**

In the following example, the first priority class (class1) has higher priority and uses lower="never" to specify that if a clip from class2 attempts to interrupt a clip from class1, the class2 clip will not play at all. Note, though, that class2 also uses peers="defer". This means that if a clip from class2 interrupts another clip from that class, the interrupting clip will play after the interrupted clip finishes:

```
<excl>
```

```
<priorityClass id="class1" lower="never">
...clips in the higher priority class...
</priorityClass>
<priorityClass id="class2" peers="defer">
...clips in the lower priority class...
</priorityClass>
</excl>
```

## Specifying How Paused Clips Display

When you set peers="pause" or higher="pause" in a <priorityClass> tag, you can also set the pauseDisplay attribute, which determines how a clip appears when it pauses. This attribute, which has no effect on audio-only clips, can take one of the values listed in the following table.

## pauseDisplay Attribute Values

| Value   | Function                                                                                                    |
|---------|----------------------------------------------------------------------------------------------------|
| disable | The paused clip appears visible but disabled in RealOne Player. It does not respond to mouse clicks until it resumes playback.                                    |
| hide    | The paused clip disappears until it resumes playback.                                                                                                    |
| show    | The paused clip remains visible in RealOne Player, and it continues to respond to mouse clicks. This is the default if you do not use the pauseDisplay attribute. |

In the following example, each clip that interrupts another clip causes that clip to pause and disappear. After the interrupting clip finishes playing, the interrupted clip reappears and resumes playback:

```
<excl>
<priorityClass peers="pause" pauseDisplay="hide">
<video src="video1.rm" .../>
<video src="video2.rm" .../>
<video src="video3.rm" .../>
</priorityClass>
</excl>
```

## Tips for Defining Exclusive Groups and Priority Classes

- An <excl> group can have one or several priority classes.
- Priority classes affect only interruption behavior. They have nothing to do with timing. A clip in a lower priority class can play before a clip in a higher priority class, or vice versa.
- When you use priority classes, every element in the <excl> group must belong to a priority class. You cannot mix clips that are within priority classes and clips that are outside of priority classes.
- Priority classes cannot be nested. That is, one priority class cannot contain another priority class.
- A priority class can contain clips or groups of clips.

RealNetworks Production Guide

# CHAPTER **12**

# LAYOUT

When you stream more than one clip, you use SMIL to lay out the presentation. The layout defines where each clip appears in RealOne Player. Clips might appear side by side, for example, or stacked on top of each other. You can even play clips in windows that pop up from the RealOne Player main media playback pane.

**Note:** For instructions on laying out a presentation in a Web page instead of in RealOne Player, see Chapter 20.

# **Understanding Layouts**

If your presentation is audio-only, or it displays just one clip, you do not need to create a layout. However, if you want to play successive clips in the same area, or if your presentation displays multiple clips together, you need to define a layout. The following sections provide an overview of the main layout features.

## **Root-Layout Area**

You define a presentation's layout in a SMIL file's header section. You first create one (and only one) *root-layout* area, which sets the size of the main media playback pane when the presentation starts. This size stays constant throughout the presentation unless the viewer manually resizes the pane, or you change the root-layout size using a SMIL animation. You cannot play any clips in the root-layout area, but you can set its color.

**For More Information:** The section "Defining the Main Media Playback Pane" on page 282 explains how to set up the rootlayout area.

# **Playback Regions**

Each clip plays in a rectangular *region*. Within the main media playback pane, all regions lay within the root-layout area. You might define just one region that's the same size as the root-layout area, or you might set up multiple regions. Although similar to HTML frames, SMIL regions can overlap, letting you play a clip in one region in front of a background image in another region, for example.

## **SMIL Region Possibilities**

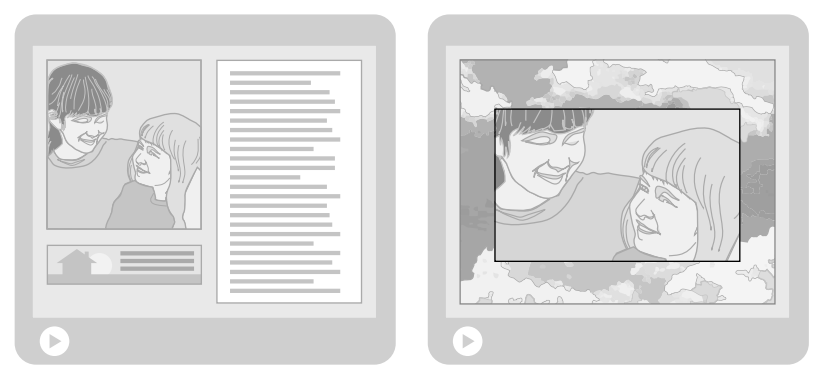

**For More Information:** See "Defining Playback Regions" on page 285 for information about setting up regions.

# Subregions

Within each region you can also create *subregions*, which fall within their containing region, just as a region within the main media playback pane falls within the root-layout area. A subregion automatically moves if its containing region's position changes. Using a subregion, for example, you can mimic a television channel in which a small, partially transparent channel logo appears in a corner, hovering above the content.

## A Subregion Within a Region

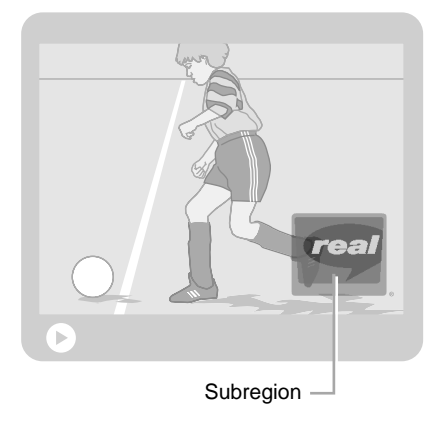

**For More Information:** See "Defining Subregions" on page 298 for more information on subregions.

## Secondary Media Playback Windows

Popping up above the main media playback pane, a *secondary media window* can be moved, resized, and closed independently. You can use a secondary media playback window to display RealText credits for a video playing in the main media playback pane, for example. As with the main media playback pane, you can divide a secondary media playback window into separate playback regions. A secondary media playback window can open when the presentation starts, or when a certain clip starts to play. All clips playing in the main media playback pane and the secondary media playback windows are part of the same timeline defined within a single SMIL file.

## Secondary Pop-Up Window

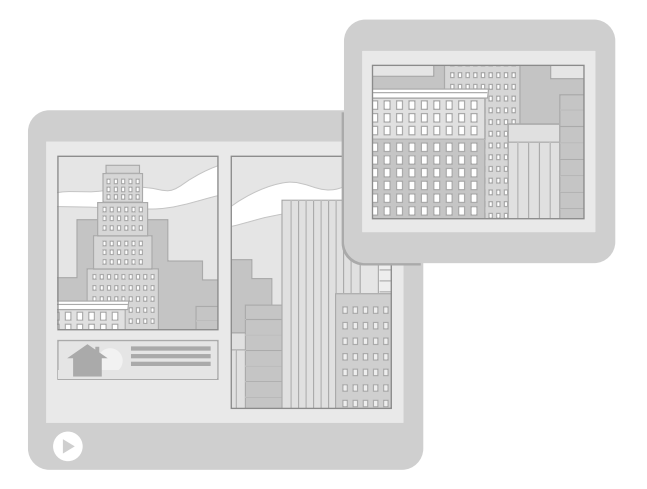

## Secondary Pop-up Windows Versus Hyperlinked Pop-up Windows

To open a new window based on viewer input, you create hypertext links to other SMIL files in your presentation. When the viewer clicks a hypertext link, RealOne Player launches a new, linked window (rather than a secondary media playback window) that plays a new SMIL presentation and either stops or pauses the clips in the main media playback pane. The following table describes the differences between using a secondary pop-up window and a hyperlinked pop-up window.

|                                                                     | Secondary Pop-up Window                                                                                                    | Hyperlinked Pop-up Window                                                                                     |
|---------------------------------------------------------------------|----------------------------------------------------------------------------------------------------|----------------------------------------------------------------------------------------------------|
| When does the<br>window pop up?                                     | The window pops up at the<br>beginning of the presentation or<br>when the first clip assigned to<br>the window begins to play.                 | The window pops up when the viewer clicks a hyperlink in the SMIL presentation.                               |
| Do clips in the<br>main media<br>playback pane<br>continue to play? | All clips continue to play in the<br>main media playback pane and<br>the pop-up window according to<br>the SMIL timeline.                      | You can choose whether to<br>continue, pause, or stop the<br>presentation in the main<br>media playback pane. |
| How many SMIL<br>files do I write?                                  | You write just one SMIL file that<br>controls the timeline for the<br>main media playback pane and<br>all secondary media playback<br>windows. | You write separate SMIL files<br>for the main media playback<br>pane and each hyperlinked<br>pop-up window.   |

## Secondary Pop-up Windows Versus Hyperlinked Pop-up Windows

(Table Page 1 of 2)

|                                                              | Secondary Pop-up Window                                                                                                    | Hyperlinked Pop-up Window                                                                           |
|--------------------------------------------------------------|----------------------------------------------------------------------------------------------------|----------------------------------------------------------------------------------------------------|
| What user<br>controls does the<br>pop-up window<br>have?     | The pop-up window has buttons<br>to minimize, maximize and close<br>the window. All timeline and<br>menu controls are on the main<br>media playback pane.                                                      | The pop-up window gives the viewer many playback controls and menus.                                |
| Can the pop-up<br>window launch<br>another pop-up<br>window? | No, a secondary media playback<br>window cannot launch another<br>secondary media playback<br>window. The main media<br>playback pane can launch any<br>number of secondary media<br>playback windows, though. | Yes, a hyperlinked pop-up<br>window runs a new SMIL<br>presentation that can launch<br>new windows. |

#### Secondary Pop-up Windows Versus Hyperlinked Pop-up Windows (continued)

(Table Page 2 of 2)

For More Information: Chapter 15 explains hyperlinking.

## **Clip Position and Fit**

By default, a clip aligns with a region's upper-left corner and displays at its normal size. If it's too big for the region, it's cropped. If it's too small, the region's background color displays in the remainder of the region. You can modify this behavior to align a clip to different points within a region (*clip position*), as well as resize the clip to make it fit the region (*clip fit*) better.

**Clip Position** 

To define clip position, you create various *registration points* that specify where and how clips align to regions. One registration point might center clips in their regions, for example. Another point might align clips with their regions' bottom-left corners. The following figure illustrates two registration points, showing a few of the many ways to align clips to a point.

## **Registration Point Alignment**

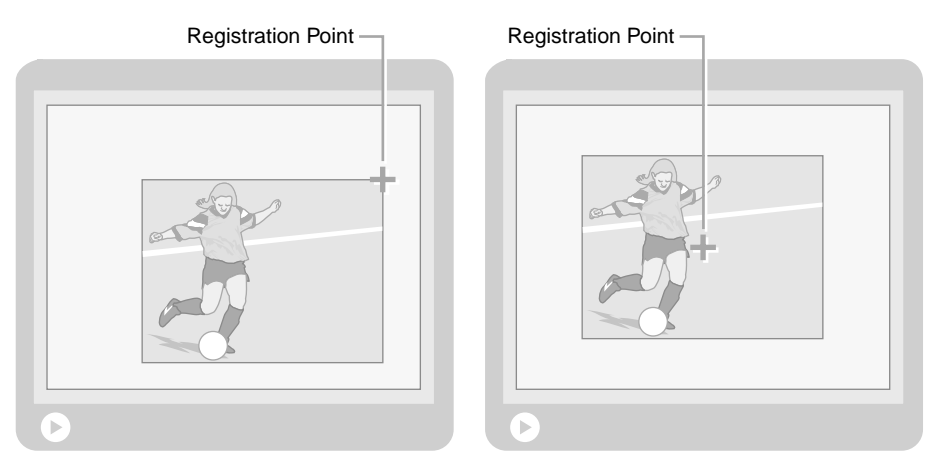

**For More Information:** The section "Positioning Clips in Regions" on page 301 explains how to specify clip positions.

## Clip Fit

The clip fit determines what happens when a clip is larger or smaller than its region. When a clip does not fit a region, you can keep the clip its normal size, scale the clip larger or smaller, or even add scroll bars to handle large clips.

**For More Information:** The section "Fitting Clips to Regions" on page 307 explains how to control clip fit.

## **Tips for Laying Out Presentations**

SMIL provides many options for laying out presentations. In many cases, you can achieve the same visual layout by different methods, but some methods may provide more clip placement options, for example, or create a layout that's easier to modify. Before you lay out a presentation, make sure you understand the options available to you. The following sections will help you make choices based on the type of presentation you want to create.

**Tip:** It may help to sketch the layout on paper or with illustration software. In your sketch, position the regions, subregions, and clips, noting their sizes and the thickness of any borders that should appear around them.

## How big should I make the root-layout area?

Unless the viewer manually resizes the main media playback pane, it stays at the root-layout size for the duration of the presentation. Therefore, you need to make sure that the root-layout area is large enough to encompass all clips you plan to play. Calculate the root-layout size based on the sizes of clips that play together, as well as any borders you want to add.

## Root-Layout Example

Suppose you plan to display two clips, one 100 pixels wide and the other 200 pixels wide, side-by-side. If you want a five-pixel border around the clips, for example, the root-layout area needs to be 315 pixels wide:

- 5 pixels from the left edge of the root-layout area to the first clip.
- 100 pixels for the first clip.
- 5 pixels from the right edge of the first clip to the left edge of the second clip.
- 200 pixels for the second clip.
- 5 pixels from the right edge of the second clip to the right edge of the root-layout area.

## RealOne Player Menus and Controls

When choosing a root-layout size, keep in mind that the RealOne Player menus and controls will appear around the main media playback pane. If you define a very large root-layout area, some parts of the main media playback pane, or some RealOne Player controls, may not appear on the viewer's screen. The smallest computer screen in general use is 640 pixels wide by 480 pixels high.

## Double-Screen and Full-Screen Modes

As described in "Controlling How a Presentation Initially Displays" on page 521, you can make the presentation display at double-size or full-screen mode when it starts up. Doing this may affect how you define the root-layout area. For example, most computer screens have a width-to-height ratio of 4:3. Therefore, a root-layout area that also has a 4:3 ratio will scale best in full-screen mode.

#### Should my presentation use secondary media playback windows?

A secondary pop-up window is a useful way to provide additional information in a presentation. You might use the window to provide hypertext links to other streaming presentations or Web pages, for example. A secondary media playback window also provides a way to work additional clips into your presentation without making the root-layout area too big.

Add secondary media playback windows with caution, though. Using too many secondary media playback windows may make the presentation cluttered and difficult for the viewer to follow. Keep in mind, too, that the viewer can close secondary media playback windows at any time. Once closed, these windows do not open again unless another clip is scheduled to play in them later, or the viewer replays the presentation. For this reason, you may not want to play crucial clips in secondary media playback windows.

**Tip:** As with the root-layout area, calculate a secondary media playback window's height and width based on the sizes of clips that play together in the window, as well as any borders you want to add.

## How many regions should I create?

Every visual clip must be assigned to a region, but you don't necessarily have to create a separate region for each clip. When you play a sequence of clips, for example, you can assign each new clip to the same region, using registration points if necessary to align each clip to the region. When multiple clips play in parallel, though, RealNetworks recommends that you define a separate region (either a main region or a subregion) for each clip.

## Should I define subregions?

Any layout that uses subregions can be duplicated using just main regions. But using subregions simplifies certain layout tasks because subregions are associated with their containing regions. For example, if you move a region 10 pixels to the left in the root-layout area, all of its subregions automatically move with it. If the subregions were main regions instead, you'd have to change their layout attributes individually to keep them at the same relative position within the larger region.

## Should I create registration points?

If your regions and subregions are the same sizes as the clips that play in them, you do not need to create registration points. You may want to create registration points if regions are larger than clips, however and you don't want clips to align with the regions' upper-left corners.

#### Can I use subregions instead of registration points to position clips?

Yes. Suppose you want to position a small clip somewhere within a large region. You could either apply a registration point to the region, or you could create a subregion inside the region.

#### When to Use a Registration Point

The primary advantage of defining a registration point is that you can easily apply the point to multiple regions. To center several clips in several different regions, it's much easier to define a single registration point and apply it to the various regions than to create a subregion for each clip.

#### When to Use a Subregion

Defining a subregion for a smaller clip gives you more options in determining how the clip appears within the region. You can set a specific subregion size, for example, and specify how the clip scales within the subregion. If you want multiple clips to overlap, you should use subregions because you can set the clips' stacking order by using the subregions' z-index attributes.

## Layout Tag Summary

The following SMIL sample illustrates the functions and relationships of the main layout tags. Layout markup goes in the SMIL header section, between <layout> and </layout> tags:

```
<smil xmlns="http://www.w3.org/2001/SMIL20/Language">
 <head>
   <layout>
    <root-layout ...defines the main media pane's overall size.../>
    <region id="ID1" ... defines a playback region within the main pane.../>
    <region id="ID2" ... defines a playback region that has a subregion...>
      <region id="ID3" ... defines a subregion.../>
    </region>
    <topLayout ... defines a secondary media window's overall size...>
      <region id="ID4" ... defines a region within the secondary window.../>
    </topLayout>
    <regPoint id="ID5" ... defines a point where clips are placed in regions.../>
   </lavout>
 </head>
 <body>
   ... clips and groups...
  <ref src="..." region="ID1" regPoint="ID5" ... assigns a clip to a region
    and a registration point by IDs.../>
```

```
<ref src="..." region="ID2" ...assigns a clip to a region by ID.../>
..more clips and groups...
</body>
</smil>
```

**For More Information:** For more on the SMIL header and body sections, see "Header and Body Sections" on page 200.

# **Creating Main and Secondary Media Windows**

The simplest layout defines a size for the RealOne Player main media playback pane, and creates a single playback region for clips. More complex layouts can create multiple regions, and even launch secondary, pop-up windows. The following sections explain how to define and set the sizes for the main media playback pane, as well as any secondary media playback windows you want to use.

# Defining the Main Media Playback Pane

For every SMIL presentation that uses a layout, you use the <root-layout/> tag to set the main media playback pane's width and height in pixels. The <root-layout/> tag requires height and width attributes. An id="*ID*" attribute is optional, and is generally required only if you use SMIL animations to change the pane size as the presentation plays. The following example creates a root-layout area 320 pixels wide by 240 pixels high:

<layout>

```
<root-layout width="320" height="240"/>
...main media playback pane regions defined after the root-layout area...
</layout>
```

Because clips cannot play in the root-layout area, you need to define at least one region in addition to the root-layout area. In the following example, the single region automatically assumes the same size as the root-layout area:

<layout>

```
<root-layout width="320" height="240"/>
<region id="video_region"/>
</layout>
```

**For More Information:** "Defining Playback Regions" on page 285 explains how to set region sizes and positions within the main media playback pane. "Adding Background Colors" on page 296 tells how to set pane colors.

## **Creating Secondary Media Playback Windows**

To add secondary, pop-up windows to a presentation, you include <topLayout> and </topLayout> tags for each window you want to launch. As with the <rootlayout/> tag, you specify the width and height of each secondary media playback window in pixels. An id="*ID*" attribute is optional, and is generally required only for use with SMIL animations. The following example creates a secondary media playback window 180 pixels wide by 120 pixels high, and defines a single playback region of the same size:

```
<layout>
```

```
<root-layout.../>
...main media playback pane regions defined...
<topLayout width="180" height="120">
<region id="popup_region"/>
</topLayout>
</layout>
```

**Note:** Although functional, secondary media windows are currently plain windows that do not include the standard RealOne Player skin.

**For More Information:** See "Defining Playback Regions" on page 285 for information on setting region sizes and positions. "Adding Background Colors" on page 296 explains how to define a window color.

## Controlling When Secondary Media Windows Open and Close

A <topLayout> tag can include open and close attributes that determine when the secondary media playback window appears and disappears. The following table describes the values these attributes can have. You can define one open value, and one close value, or leave these attributes out of the tag to use the default values.

| Attribute and Value   | Function                                                                                                    |
|-----------------------|----------------------------------------------------------------------------------------------------|
| open="onStart"        | Open the window when the presentation begins, regardless<br>of when clips play in the window. Keep the window open<br>until the presentation ends or the viewer closes the<br>window. This is the default. |
| open="whenActive"     | Open the window when a clip begins to play in a region within the window.                                                                                                    |
| close="onRequest"     | Close the window only when the viewer clicks the close button. This is the default.                                                                                                    |
| close="whenNotActive" | Close the window when clips stop playing in the window, or when the viewer clicks the close button.                                                                                                    |

| Attributes for O | pening and Clo | osing Secondary | Media Windows |
|------------------|----------------|-----------------|---------------|
|                  |                |                 |               |

With the default values of open="onStart" and close="onRequest", the secondary media playback window opens when the presentation begins (even if no clips play in the window immediately), and stays open until the viewer closes the window or starts another presentation. A common alternative is to make the window appear only when clips play in it, and close when those clips finish playing:

<topLayout ... open="whenActive" close="whenNotActive">

## Tips for Defining Secondary Media Playback Windows

- A viewer can always close a secondary media playback window manually, regardless of the close attribute's value. If a clip is assigned to play in a secondary media playback window the viewer has closed, RealOne Player still processes the streaming clip, but it doesn't display the clip's visual content. It will play any audio content, however.
- Content in secondary media playback windows does not appear when RealOne Player expands to full-screen mode. In this case, only the content playing in the main media playback pane (the <root-layout/> area) appears.
- You cannot control where a secondary media playback window pops up on the viewer's screen. RealOne Player determines a placement based on the size of the main and the secondary media playback windows, as well as the arrangement of existing windows on the screen.

- If the secondary media playback window uses close="whenNotActive", a clip's fill attribute can affect when the window closes. For more information, see "Setting a Fill" on page 333.
- The opening or closing of a secondary media playback window can start or stop another element. For more information, see "Defining a Secondary Window Event" on page 357.

## **Controlling Resize Behavior**

Viewers can resize the main media playback pane and secondary media playback windows manually, or by choosing RealOne Player's double-size or full-size mode. By default, all regions and clips resize accordingly. You can change this behavior, though, to allow only regions (and hence the clips within those regions) defined with percentage values to resize. In this case, clips playing in regions defined with pixel values will not resize. To do this, add the attribute rn:resizeBehavior="percent0nly" to the <root-layout> or <topLayout> tag:

```
<root-layout width="250" height="230" rn:resizeBehavior="percentOnly"/>
```

Using this attribute requires that you declare the following namespace in the <smil> tag:

xmlns:rn="http://features.real.com/2001/SMIL20/Extensions"

**For More Information:** "Defining Region Sizes and Positions" on page 287 explains pixel and percentage values for regions. For background on customized attributes and namespaces, see "Using Customized SMIL Attributes" on page 205.

# **Defining Playback Regions**

For the RealOne Player main media playback pane and each secondary media playback window, you need to define at least one region where clips play. For the main media playback pane, you define regions after the <root-layout/> tag. For secondary media playback windows, you define them between each window's <topLayout> and </topLayout> tags. You create each region using a <region/> tag:

```
vertex 
<root-layout.../>
<region id="ID1" ...defines a playback region within the root-layout area.../>
<region id="ID2" ...defines a playback region within the root-layout area.../>
```

```
<topLayout...>
<region id="ID3" ...defines a region within a secondary media window.../>
<region id="ID4" ...defines a region within a secondary media window.../>
</topLayout>
</layout>
```

A <region/> tag requires only a unique ID to create a region that expands to the same size as the main or secondary media playback window. In most cases, though, you'll want to create smaller regions and position them within the window using other <region/> tag attributes, which are described in the following sections.

# **Setting Region IDs and Names**

Every region must have a unique, user-defined ID in the form id="*ID*". You assign clips to a region based on the region's ID. The following SMIL example defines a region that uses video\_region as its ID:

```
vout>
<root-layout width="250" height="230"/>
<region id="video_region"/>
</layout>
```

Optionally, a region can include a name in the form regionName="name". Unlike IDs, region names do not have to be unique. In fact, region names are useful primarily when two or more regions share the same name. In this case, you can assign the same clip to play in multiple regions by using the region name rather than the region ID. The following is an example of a video clip with a region name:

```
<region id="video_region1" regionName="videoregion"/>
```

Although region names can be identical, no region name should be the same as a region ID. The following example is allowed because the IDs are unique even though the region names are identical:

```
<region id="video_region1" regionName="videoregion"/>
<region id="video_region2" regionName="videoregion"/>
```

However, the following example is not allowed because the ID is not unique: <region id="video\_region1" regionName="video\_region1"/>

**For More Information:** See "Playing the Same Clip in Multiple Regions" on page 313 and "Example 3: Media Playback Pane Resized for Captions" on page 468 for examples of assigning

clips to regions based on the region name rather than the ID. The section "SMIL Tag ID Values" on page 204 contains rules for specifying IDs.

## **Defining Region Sizes and Positions**

If you do not specify a region's size, the region becomes the same size as the window that contains it. For example, the following region expands to 320 pixels by 240 pixels, the same size as the main media playback pane:

```
<layout>
<root-layout width="320" height="240"/>
<region id="video_region"/>
</layout>
```

In most cases, though, you'll want regions to be smaller than the window that contains them. This lets you place regions side-by-side, or use the window background color as a border around a region. The following figure illustrates how a region's size and position attributes control where the region appears within its window.

#### **Region Size and Position Attributes**

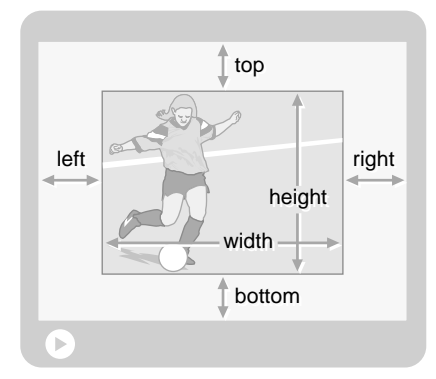

The region size and position attributes constitute a simple coordinate system measured in pixels or percentages. Because each attribute has a default value of auto, you can leave it out of the <region/> tag to set its value automatically based on the values of the other attributes. The result is that, in most cases,

you need to specify just one to four of the attributes listed in the following table.

| Attribute | Function                                                 | Example      |
|-----------|----------------------------------------------------------|--------------|
| bottom    | Sets region's bottom offset from window's bottom border. | bottom="22"  |
| height    | Specifies the region's height.                           | height="180" |
| left      | Sets region's left offset from window's left border.     | left="20%"   |
| right     | Sets region's right offset from window's right border.   | right="5%"   |
| top       | Sets region's top offset from window's top border.       | top="60"     |
| width     | Specifies the region's width.                            | width="240"  |

#### **Region Size and Position Attributes**

**Note:** For size and position attributes, SMIL supports the use of px to designate pixels, as in top="60px". This provides consistency with the Cascading Style Sheet 2 (CSS2) standard. In SMIL, though, the px designation is not necessary. For simplicity, this guide omits the px from pixel measurements.

## Layout Example 1: Region Width and Height

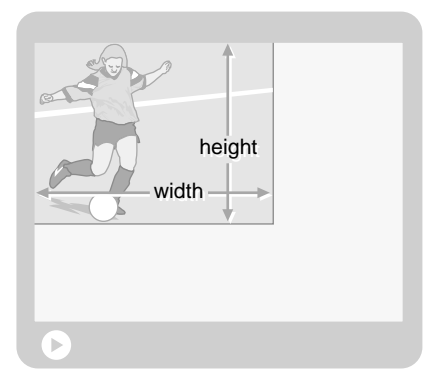

This example shows a region in which only the width and height are defined: <region id="video\_region" width="180" height="120"/>

In this case, the region is placed in the window's upper-left corner. The bottom and right offsets from the window borders are set automatically based on the region's size and position. If the window were 300 pixels wide by 200 pixels high, you could achieve the same layout using percentage values:

<region id="video\_region" width="60%" height="60%"/>

**Tip:** With percentage values, the region changes size if you modify the sizing attributes of the <root-layout/> or <topLayout> tag that contains the region. With pixel measurements, though, the region size remains stable.

## Layout Example 2: Four Region Offsets

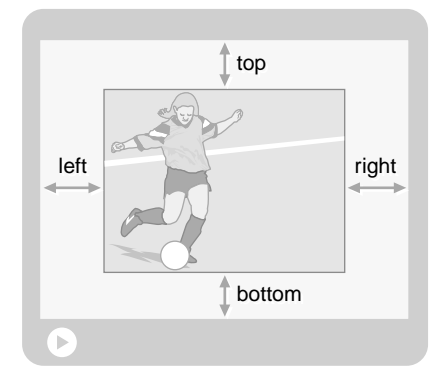

This example shows a region placed in a window without specifying the region size:

```
<region id="video_region" left="60" right="60" top="40" bottom="40"/>
```

In this case, the four offsets from the window borders determine the region size. If the window were 300 pixels wide by 200 pixels high, the region would be 180 pixels wide (300-60-60=180) and 120 pixels high (200-40-40=120). You could create the same layout with percentage values:

```
<region id="video_region" left="20%" right="20%" top="20%" bottom="20%"/>
```

**Tip:** If you define a region size with these offset attributes, changing the window's size also changes the region's size whether the attributes use pixels or percentages.

## Layout Example 3: Region Sizes and Two Offsets

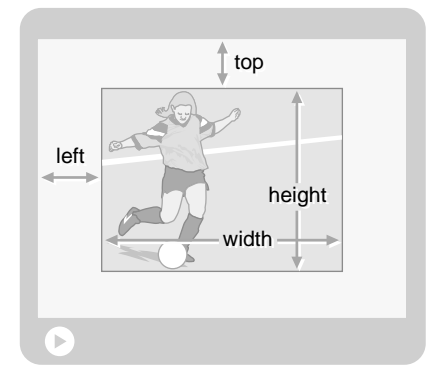

This example shows a common way to define region size and position. It specifies a region width and height, then sets the region's offset from the window's upper-left corner:

```
<region id="video_region" left="60" top="40" width="180" height="120"/>
```

If the window were 300 pixels wide by 200 pixels high, the region layout would be the same as in "Layout Example 2: Four Region Offsets" on page 289. Using pixel measurements for the region width and height, however, keeps the region size stable if you modify the window size.

## Using Different Offset Values

For this example, you could use the right and bottom attributes instead of left and top to create the same layout:

```
<region id="video_region" right="60" bottom="40" width="180" height="120"/>
```

## Using Percentage Values

You could also define this layout using percentage values for the left and top offsets. This keeps the region's relative position within the window the same should you change the window size:

```
<region id="video_region" left="20%" top="20%" width="180" height="120"/>
```

## Layout Example 4: Two Offsets

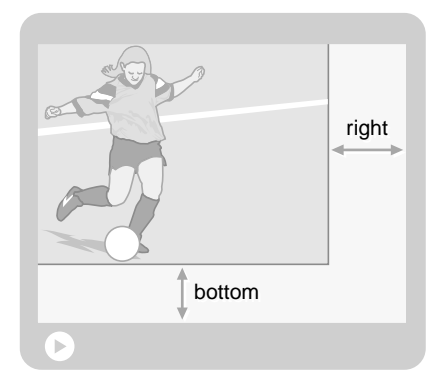

This example sets the region's size and position by specifying only the right and bottom attributes:

```
<region id="video_region" right="60" bottom="40"/>
```

Because neither the left nor the top attribute is defined, the region is placed in the window's upper-left corner. The region's width and height expand to meet the right and bottom offset values.

## Using Different Offset Values

Alternatively, you could set the region's left and top attributes instead of right and bottom to place the region at the window's lower-right corner:

```
<region id="video_region" left="60" top="40"/>
```

## Layout Example 5: Single Offsets for Two Regions

Typically, you'll need to define more that one region within a window to lay out clips that play together. To do this, you define each region with a separate <region/> tag, using any combination of size and position attributes to place each region in its window.

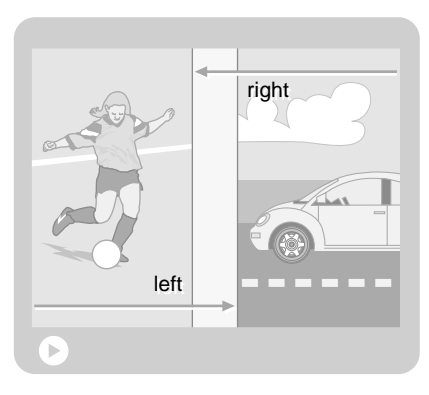

This example shows two regions laid out so that a small stripe of the rootlayout background appears between the regions. Because vertical size or offset values (top, height, or bottom) are not specified, each region is as tall as the root-layout area:

<region id="region\_1" right="55%"/> <region id="region\_2" left="55%"/>

## Layout Example 6: Overlapping Regions

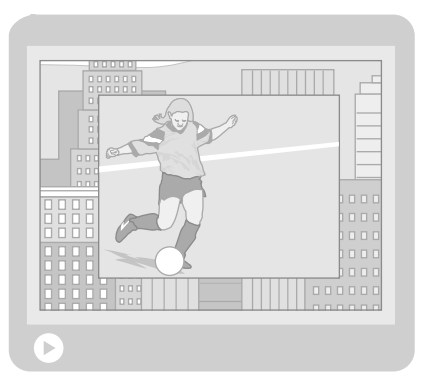

This example has one region in front of another. There are many ways to define this layout with the size and position attributes. The following sample uses percentage values for the four border offsets:

```
<region id="region_1" top="5%" left="5%" bottom="5%" right="5%"/>
<region id="region_2" top="25%" left="25%" bottom="25%" right="25%"/>
```

**Note:** Whenever regions overlap, you should also define how the regions stack with the z-index attribute. See "Stacking Regions That Overlap" on page 294 for more information.

## Tips for Defining Region Sizes and Offsets

- All regions appear within the <root-layout/> or <topLayout> area that contains them. Any part of a region defined to appear outside of its containing window is cut off. For this reason, no percentage value can effectively be more than 100%.
- You can mix pixel and percentage values. You could define the top and left attributes in percentages, for example, while specifying width and height in pixels.
- If you mix pixel and percentage values when defining regions, and you also use rn:resizeBehavior="percentOnly" as described in "Controlling Resize Behavior" on page 285, manually resize the RealOne Player window. If regions do not resize as expected, you may need to change some pixel values to percentages, or vice versa.
- You can use both whole and decimal values for percentages. For example, the values "4%" and "4.5%" are both valid.
- An audio clip does not require a region for playback. However, you can use a <region/> tag's soundLevel attribute to control the relative volume of an audio clip. See "Controlling Audio Volume in a Region" on page 298 for more information, and "Turning Down an Audio Clip's Volume" on page 311 for an example.

## Assigning Clips to Regions

After you define the playback regions, you use region attributes within clip source tags to assign clips to regions based on the region's ID. In the following example, the video and text clips are assigned to the video and text regions defined in the header:

```
<textstream src="text.rt" region="text_region" .../>
</par>
</body>
</smil>
```

You can reuse regions by assigning sequential clips to them. For example, you can play a video clip in a region, then display another clip in that region after the first clip finishes. You don't need to assign audio-only clips to regions at all because audio does not display on the screen.

# **Stacking Regions That Overlap**

When you define multiple regions that overlap, you can use a z-index attribute in <region/> tags to specify how regions stack. The following layout example creates a video region that overlaps an image region:

<layout>

```
<root-layout width="280" height="220"/>
<region id="image" top="10" left="10" width="260" height="200" z-index="0"/>
<region id="video" top="20" left="20" width="240" height="180" z-index="1"/>
</layout>
```

In this example, the root-layout area is 220 pixels high by 280 pixels wide. The smaller image region is centered on the root-layout area. Its z-index value of 0 makes it display behind all other regions, but not behind the root-layout area. The video region centered on the image region appears in front of that region because of its higher z-index value. You could have another region overlap the video region by setting its z-index value to 2, 5, or 29, for instance. The following figure illustrates these regions.

#### Regions Overlapping Through z-index

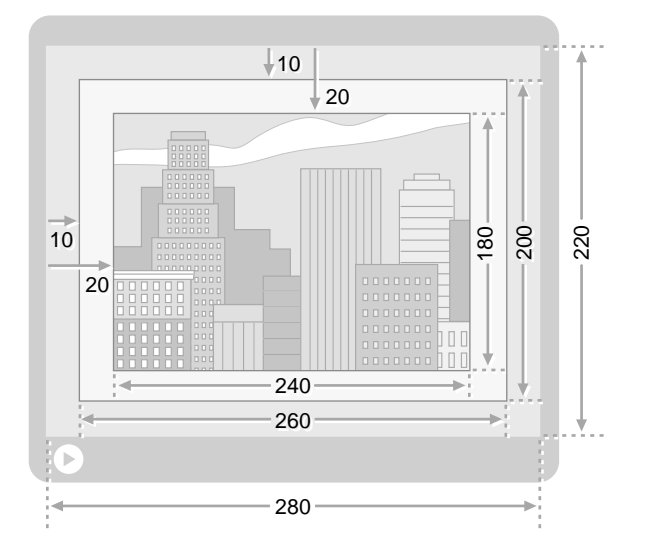

## Tips for Defining z-index Values

- The root-layout area always appears behind all regions. The <root-layout/> tag cannot have a z-index attribute.
- The z-index values can include negative integers (such as -4), 0 (zero), and positive integers (such as 5). A region with a z-index value of -4, for example, displays behind a region with a value of 0, which displays behind a region with a value of 5.
- The default value of 0 (zero) applies if you don't specify z-index.
- Using strictly sequential values such as 0, 1, 2, 3, 4 helps you keep track of the layers, but is not necessary. A sequence such as 0, 10, 20, 30, 40 works just as well, and leaving gaps in the sequence makes it easier to insert layers later.
- Nonoverlapping clips can have the same values. Side-by-side videos can both use z-index="3", for example.
- When overlapping clips have the same z-index value, the clip that starts later in the presentation displays in front. If both clips start at the same time, the clip with the source tag that appears later in the SMIL file displays in front.

# Adding Background Colors

By default, <root-layout/> and <topLayout> areas have a black background. All regions and subregions are transparent. In a <root-layout/>, <topLayout>, or <region/> tag, you can specify a different background color with the backgroundColor attribute, as shown in the following example:

## <layout>

```
<root-layout backgroundColor="maroon".../>
<region id="region1" backgroundColor="rgb(100,65,230)".../>
<region id="region2" backgroundColor="#C2EBD7".../>
<region id="region3" backgroundColor="inherit".../>
</layout>
```

For the color value, you can use inherit to make the region use the same color as the window or region that contains it. In the example above, the third region inherits maroon as its background color. To set a color value explicitly, use a predefined color name, a hexadecimal color value, or an RGB value.

**For More Information:** Appendix C explains the types of color values you can use with SMIL.

**Tip:** Using SMIL animation, you can change a region's background color as the presentation plays. See Chapter 17 for more information.

## Setting When Background Colors Appear

By default, all background colors in all regions display when the presentation starts. In some cases, though, you may not want a region's background color to appear until a clip plays in the region. To do this, add showBackground="whenActive" to the <region/> tag:

<region id="region1" backgroundColor="silver" showBackground="whenActive".../>

## Making a Region Partially Transparent

A SMIL region is fully transparent if you do not define its background color, or you explicitly set backgroundColor="transparent" in the <region/> tag. You can also make a region's background color partially transparent with the customized attribute rn:opacity="n%":

<region id="region1" backgroundColor="blue" rn:opacity="50%".../>

This attribute uses a percentage value from 0% (fully transparent) to 100% (fully opaque). In the example above, the value of 50% makes the region

CHAPTER 12: Layout

background a partially transparent blue. Using this attribute requires that you declare the following namespace in the <smil> tag:

xmlns:rn="http://features.real.com/2001/SMIL20/Extensions"

**For More Information:** You can modify transparency in clips, too. See "Modifying Clip Colors" on page 224 for details. For background on customized attributes and namespaces, see "Using Customized SMIL Attributes" on page 205.

## Transparency in Regions and Clips

If a clip that contains transparency (such as a GIF image) plays in a transparent or partially transparent region, viewers will be able see through the clip's transparent areas to underlying regions and clips. The following clip types can include transparent areas:

- RealVideo
- RealPix
- RealText
- Flash
- · GIF and PNG images

RealOne Player can play other types of clips, too, and some of those clips may include transparency. Support for transparency for each clip type has to be built into RealOne Player, however. Some clips that display transparency when rendered in a Web browser, for example, may not display transparency when played in RealOne Player.

**Tip:** To check if RealOne Player recognizes a clip's transparency, open the clip in RealOne Player and see if the window background shows through the clip's transparent areas. You can also turn a clip's background color transparent with rn:background0pacity, as well as use rn:media0pacity to add transparency to all colors in the clip. For more on these attributes, see "Adjusting Clip Transparency and Opacity" on page 225.

#### Changing the Region Color Through a Clip Source Tag

By adding backgroundColor to a clip source tag, you can change the color of the clip's playback region. Suppose that a region uses black as a background color,

and you want to play one clip in that region using a silver background instead. Rather than define a new region, you can specify the color in the clip source tag to modify the region color for as long as the clip is active:

<video src="..." region="video\_region" backgroundColor="silver" .../>

## **Controlling Audio Volume in a Region**

When a region plays a clip that includes an audio track or sound effects, you can change the clip's relative audio volume with the soundLevel attribute:

```
<region soundLevel="125%".../>
```

The sound level always uses a percentage value. The default value of 100% plays the audio at its recorded volume. A value of 50%, for example, plays the audio at half its normal volume, whereas a value of 200% plays the audio at twice its normal volume.

Note that the soundLevel attribute controls only the relative volume of the audio stream sent to the speakers. It does not change the general sound level setting on the viewer's computer, which remains entirely under the viewer's control. All sound level adjustments are subject to limitations in the computer hardware.

**For More Information:** See "Turning Down an Audio Clip's Volume" on page 311 for an example of how to use this attribute to change the volume of an audio clip.

**Tip:** Using a SMIL animation, you can dynamically adjust a region's soundLevel attribute to fade a clip's volume in or out. See Chapter 17 for more information.

## **Defining Subregions**

A subregion functions exactly like a main region, except that it maintains its position within its containing region if you reposition the containing region. To create a subregion, you need to modify the containing region to use <region> and </region> tags instead of a single <region/> tag. You then create the subregion between the containing region's <region> and </region> tags, as shown in the following example, in which the subregion displays near the containing region's lower-right corner:

```
<head>
<layout>
<root-layout width="350" height="270"/>
<region id="video_region" top="15" left="15" width="320" height="240">
<region id="logo" bottom="5%" right="5%" width="20" height="20"/>
</region>
</layout>
</head>
```

You lay out a subregion within its containing region using the attributes described in "Defining Region Sizes and Positions" on page 287. When you set these attributes, keep in mind that the offset measurements of left, right, top, and bottom are measured from the containing region's boundaries. The subregion always falls completely within the containing region.

**For More Information:** See "Binary and Unary Tags" on page 203 for background information on converting a single <region/> tag to its binary equivalent.

## **Tips for Defining Subregions**

- A region can hold any number of subregions.
- Subregions can be nested. A subregion can have a subregion of its own, for example.
- All subregions must have unique IDs. A subregion cannot have the same ID as another region or subregion.
- A subregion can take any <region/> tag attribute, and it does not automatically inherit any attributes from the containing region. For example, if you use fit="fill" in the containing region, and do not specify fit in the subregion, the subregion uses the default fit="hidden" rather than fit="fill".
- A subregion can have a background color the same as or different from its containing region. To keep the subregion the same color as the containing region, use backgroundColor="inherit". See "Adding Background Colors" on page 296 for more on colors.
- Because subregions always appear in front of their containing region, it is not necessary to set subregion z-index values unless multiple subregions within the containing region overlap. In this case, the subregion z-index values apply only to the subregions within the containing region. For

example, suppose you define two overlapping regions, and one of these regions has two overlapping subregions:

```
<region id="regionA" z-index="1".../>
<region id="regionB" z-index="2"...>
<region id="subregionC" z-index="1".../>
<region id="subregionD" z-index="2".../>
</region>
```

In this example, the subregion z-index values of 1 and 2 have no relationship to the region z-index values of 1 and 2. As a result, region B appears in front of region A because it has a higher z-index value. Within region B, subregion D appears in front of subregion C.

• Creating a subregion in the layout section is useful if several clips will play in the subregion. But you can also create subregions "on the fly" within the clip source tag. See "Defining Single-Use Subregions" on page 300 for more information.

## **Defining Single-Use Subregions**

Defining subregions in the SMIL header section is useful if you plan to reuse the subregion for multiple clips. If you want to create a subregion for just one clip, though, you can define the region in the clip source tag:

<layout>

```
<root-layout backgroundColor="maroon" width="250" height="230"/>
<region id="video_region" top="5" left="5" width="240" height="180"/>
</layout>
```

```
<video src="video.rm" region="video_region" height="120" width="180" left="5" top="10"/>
```

...

In the preceding example, the video clip is assigned to an existing region, but the inclusion of height, width, left, and top values defines a single-use subregion within that region. Unlike a subregion defined in the <layout> section, this single-use subregion does not require an ID value. The following table lists all the region attributes that you can include in a clip source tag to set a single-use subregion's properties.

| Attribute       | Function                                          | Reference |
|-----------------|---------------------------------------------------|-----------|
| backgroundColor | Selects the subregion's background color.         | page 296  |
| bottom          | Sets the subregion's bottom offset.               | page 287  |
| fit             | Specifies how the clip fits its allotted space    | page 307  |
| height          | Specifies the subregion's height.                 | page 287  |
| left            | Sets the subregion's left offset.                 | page 287  |
| regAlign        | Aligns the clip to the registration point.        | page 302  |
| regPoint        | Defines the registration point for the subregion. | page 301  |
| right           | Sets the subregion's right offset.                | page 287  |
| top             | Sets the subregion's top offset.                  | page 287  |
| width           | Specifies the subregion's width.                  | page 287  |
| z-index         | Sets stacking order relative to other subregions. | page 294  |

Single-Use Subregion Attributes

# **Positioning Clips in Regions**

When you do not want a clip to align with a region's upper-left corner, you can create a registration point. For example, you might define a registration point that is 10 pixels in, and 5 pixels down, from the region's upper-right corner. A registration point also includes an alignment that determines which part of the clip is placed on the point. The alignment might place the midpoint of the clip's right border on the registration point, for instance.

Within a SMIL file you can define any number of registration points using either or both of the following methods:

• Method 1: Define each registration point within each clip source tag.

Although simpler, this method limits you to placing each clip near the center of a region, or along the region border. Plus, you must define each registration point separately in each clip tag. The section "Defining Registration Points in Clip Source Tags" on page 302 explains this method. • Method 2: Define registration points with <regPoint/> tags in the layout section, then assign the points to clips.

Although slightly more complex, this method is more powerful. It lets you place a clip anywhere within a region, and you can reuse each registration point in any number of clips. The section "Creating a Reusable Registration Point" on page 304 explains how to use this method.

## **Using Alignment Values**

No matter which method you use to define registration points, you choose one of nine values to align a clip to a region: topLeft, topMid, topRight, midLeft, center, midRight, bottomLeft, bottomMid, or bottomRight. The following figure illustrates where these values fall on a clip:

## **Alignment Values on Clips**

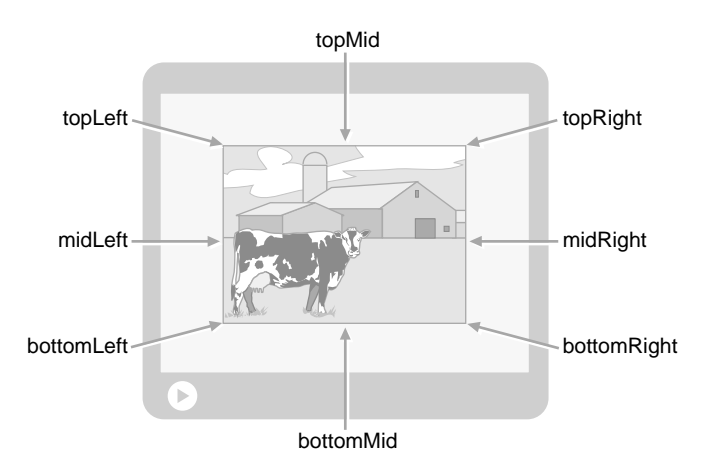

# **Defining Registration Points in Clip Source Tags**

To define a registration point within a clip source tag, you add regPoint and regAlign attributes to the tag. Both regPoint and regAlign use an alignment value as described in the preceding section, but the values have different meanings for the two attributes:

- The alignment value used with the regPoint attribute determines where the registration point falls in the region (hence, the alignment value applies to the region, not to the clip).
- The alignment value used with the regAlign attribute specifies which part of the clip aligns to the registration point.
For example, the following values center the clip in its region, regardless of the region's size and shape:

```
<ref src="..." region="video_region" regPoint="center" regAlign="center"/>
```

The next values select the region's lower-right corner, and place the clip's right midpoint at that corner. In this case, the clip's bottom half is cut off:

```
<ref src="..." region="video_region" regPoint="bottomRight"
regAlign="midRight"/>
```

#### Avoiding Problems When Defining Registration Points

Because you can use any of the nine predefined values for both regPoint and regAlign, there are 81 possible ways to place clips in regions using this method. Not all possibilities are useful, though. Consider this alignment:

```
<ref src="..." region="video_region" regPoint="topLeft" regAlign="bottomRight"/>
```

In the preceding example, regPoint="topLeft" puts the registration point at the region's upper-left corner. The regAlign="bottomRight" attribute places the clip's lower-right corner on the registration point. This locates the clip outside the region. Because a clip cannot display outside its region, the clip does not display at all.

#### Using Common Registration Point Values in Clip Source Tags

The following table lists some of the more useful combinations of regPoint and regAlign that you can include in a clip source tag.

| Clip Placement     | Registration Point Values                   | Example      |
|--------------------|---------------------------------------------|--------------|
| top left (default) | regPoint="topLeft" regAlign="topLeft"       |              |
| top center         | regPoint="topMid" regAlign="topMid"         |              |
| top right          | regPoint="topRight" regAlign="topRight"     |              |
| middle left        | regPoint="midLeft" regAlign="midLeft"       |              |
| center             | regPoint="center" regAlign="center"         |              |
| middle right       | regPoint="midRight" regAlign="midRight"     |              |
| bottom left        | regPoint="bottomLeft" regAlign="bottomLeft" |              |
|                    | (Table                                      | Page 1 of 2) |

**Common Registration Point Values in Clip Source Tags** 

| Clip Placement       | Registration Point Values                            | Example      |
|----------------------|------------------------------------------------------|--------------|
| bottom center        | <pre>regPoint="bottomMid" regAlign="bottomMid"</pre> |              |
| bottom right         | regPoint="bottomRight" regAlign="bottomRight"        |              |
| upper-left quadrant  | regPoint="center" regAlign="bottomRight"             |              |
| upper-right quadrant | regPoint="center" regAlign="bottomLeft"              |              |
| lower-left quadrant  | regPoint="center" regAlign="topRight"                |              |
| lower-right quadrant | regPoint="center" regAlign="topLeft"                 |              |
|                      | (Table                                               | Page 2 of 2) |

#### Common Registration Point Values in Clip Source Tags (continued)

#### **Creating a Reusable Registration Point**

Using the second method for creating registration points, you define each registration point in the layout section with a <regPoint/> tag. As shown in the following example, a <regPoint/> tag has a unique ID, a few positioning attributes, and a regAlign attribute:

#### <layout>

...windows and regions defined here...
<regPoint id="above\_center" left="50%" top="25%" regAlign="topMid"/>
</layout>

The preceding <regPoint/> tag creates a registration point halfway in from the left, and a quarter of the way down from the top, of any region. The regAlign value, described in "Using Alignment Values" on page 302, places the midpoint of the clip's top border on the registration point.

#### Positioning the Registration Point

A <regPoint/> tag's left, right, top, and bottom attributes, which can have pixel or percentage values just like region offset values, allow you to place the registration point anywhere in a region. You need to use only one or two of these attributes (such as left and top, or right and bottom) to define a registration point's position. The following table summarizes these attributes.

| Attribute | Function                                                 | Example      |
|-----------|----------------------------------------------------------|--------------|
| left      | Sets the point's offset from region's left border        | left="120"   |
| right     | Sets the point's offset from region's right border       | right="5%"   |
| top       | Specifies the point's offset from region's top border    | top="60"     |
| bottom    | Specifies the point's offset from region's bottom border | bottom="22%" |

<regPoint/> Tag Position Attributes

#### Assigning a Registration Point to Clips

Once you define a registration point in the layout section, you assign the point to any number of clips by adding a regPoint attribute to each clip source tag. This attribute takes as its value the ID of the <regPoint/> tag. For example, if you defined this registration point:

```
<regPoint id="above_center" left="50%" top="25%" regAlign="topMid"/>
```

you use the following regPoint attribute in the clip source tag:

```
<ref src="..." region="video_region" regPoint="above_center" .../>
```

In the clip source tag, you can even override the regAlign value defined for the registration point. Suppose that for one clip you want to use regAlign="center" instead of the defined regAlign="topMid". You can simply add the new regAlign value to the clip tag, rather than define a new registration point:

<ref src="..." region="region2" regPoint="above\_center" regAlign="center" .../>

**Note:** You cannot override a registration point's position attributes, such as left and top, through a clip source tag.

#### Using Common Values in <regPoint/> Tags

Using <regPoint/> tags, you can replicate any registration point definable through clip source tags. The following table shows how to create common registration point alignments with values in a <regPoint/> tag rather than with attributes in clip source tags. Note that although left and top attributes are used, you could define the same registration points using right and bottom.

| Clip Placement       | Registration Point Values                             | Example |
|----------------------|-------------------------------------------------------|---------|
| top left (default)   | left="0%" top="0%" regAlign="topLeft"                 |         |
| top center           | left="50%" top="0%" regAlign="topMid"                 |         |
| top right            | left="100%" top="0%" regAlign="topRight"              |         |
| middle left          | left="0%" top="50%" regAlign="midLeft"                |         |
| center               | left="50%" top="50%" regAlign="center"                |         |
| middle right         | left="100%" top="50%" regAlign="midRight"             |         |
| bottom left          | <pre>left="0%" top="100%" regAlign="bottomLeft"</pre> |         |
| bottom center        | left="50%" top="100%" regAlign="bottomMid"            |         |
| bottom right         | left="100%" top="100%" regAlign="bottomRight"         |         |
| upper-left quadrant  | left="50%" top="50%" regAlign="bottomRight"           |         |
| upper-right quadrant | left="50%" top="50%" regAlign="bottomLeft"            |         |
| lower-left quadrant  | left="50%" top="50%" regAlign="topRight"              |         |
| lower-right quadrant | left="50%" top="50%" regAlign="topLeft"               |         |

Common Registration Point Values in <regPoint/> Tags

#### Tips for Defining <regPoint/> Tags

- Do not use an alignment value, such as topLeft, as an ID in a <regPoint/> tag. Any variation, such as id="alignTopLeft" is OK, however. For information about IDs, see "SMIL Tag ID Values" on page 204.
- To keep the organization clear in the layout section, define all registration points after the <region/> tags.
- Keep in mind that <regPoint/> tags are not associated directly with <region/> tags. They affect regions only through the clips that play in

those regions. In other words, you assign registration points to clips, and clips to regions.

- If you do not specify any position attributes, the registration point is placed in the region's upper-left corner.
- You can mix pixel and percentage values in position attributes, using left="10" and top="15%", for example.
- Because a single registration point can apply to any region of any size, it is easier to define position attributes with percentages than with pixels.
- Because you can reuse a registration point defined in a <regPoint/> tag for any number of clips, it's better to use this method when you want to align many clips the same way. Once you define the <regPoint/> tag, you just add the single regPoint="ID" attribute to each clip tag, rather than both regPoint="value" and regAlign="value".
- Take care not to cut off or hide clips. For example, consider these registration point attributes:

left="0%" top="100%" regAlign="topRight"

These left and top attributes place the registration point at the region's lower-left corner. The regAlign attribute places the clip's upper-right corner on the point. This locates the clip outside the region. Because a clip cannot display outside its region, the clip does not display at all.

• Different sizes of regions and clips, the use of registration points, and the setting of a region's fit attribute can create many different outcomes for the placement and scaling of a visual clip. For more information, get the zipped HTML version of this guide as described in "How to Download This Guide to Your Computer" on page 12, and view the supplemental align.htm file.

# **Fitting Clips to Regions**

Whereas a registration point determines where a clip displays in a region, a fit attribute specifies what happens when a clip is larger or smaller than its allotted area. The various fit values determine whether resizing, distortion, and cropping may occur. The fit attribute is part of a <region/> tag, not a <regPoint/> tag, and it applies to a clip playing in the region whether or not the clip uses a registration point. The following example shows a fit attribute set in a <region/> tag:

```
<region id="video_region" width="128" height="64" fit="meet"/>
```

# fit Attribute Values

The fit attribute uses one of the values described in the following table. The table's last three columns indicate if the fit attribute value may scale, distort, or crop the clip if it does not fit the region dimensions exactly.

| fit Value           | Function                                                                                                    | Scaling? | Distortion? | Cropping? |
|---------------------|----------------------------------------------------------------------------------------------------|----------|-------------|-----------|
| fill                | Place the clip in the region's upper-left corner, or at the<br>registration point. Scale the clip so that it fills the region<br>exactly. Image distortion occurs if the encoded clip and<br>playback region have different aspect ratios.                                                                             | yes      | yes         | no        |
| hidden<br>(default) | Keep the clip at its encoded size, and place it in the<br>region's upper-left corner, or at the registration point. If<br>the clip is smaller than the region, fill the remaining space<br>with the region's background color. If the clip is larger<br>than the region, crop out the area that does not fit.          | no       | no          | yes       |
| meet                | Place the clip at the region's upper-left corner or at the<br>registration point. Scale the clip and preserve its width-to-<br>height ratio until one dimension is equal to the region's<br>size and the other dimension is within the region's<br>boundaries. Fill empty space with the region's<br>background color. | yes      | no          | no        |
| scroll              | Place the clip at the region's upper-left corner or at the<br>registration point. Display the clip as its normal size,<br>adding horizontal or vertical scroll bars if the clip extends<br>beyond the region's boundaries. (RealPlayers earlier than<br>RealPlayer 8 display clips as hidden instead.)                 | no       | no          | no        |
| slice               | Place the clip at the region's upper-left corner or at the<br>registration point. Scale the clip and preserve its width-to-<br>height ratio until one dimension is equal to the region's<br>size and the other dimension overflows the region's<br>boundaries. Crop the overflow.                                      | yes      | no          | yes       |

The following illustration shows the effects that particular fit attribute values have on a source clip played in regions with different sizes and aspect ratios. Note that in some cases, based on the width-to-height ratio of the clip and the width-to-height ratio of the region, certain fit values have nearly the same

effect. But display the same clip in a region with a different width-to-height ratio, and the fit values can have very different effects.

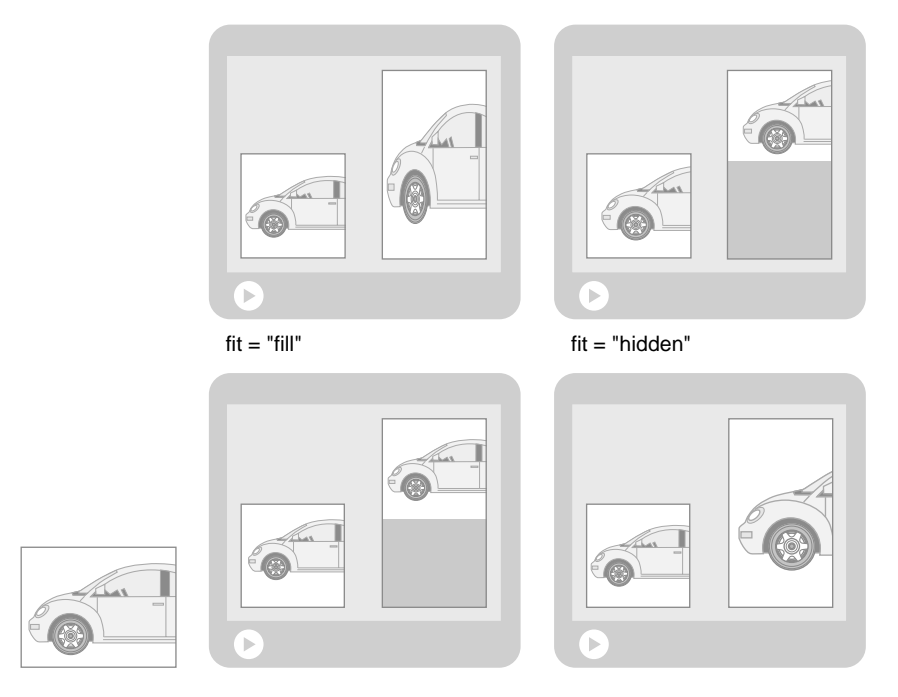

#### A Clip Played in Different Regions with Different fit Attribute Values

#### Overriding a Region's fit Attribute

You can override a region's fit attribute within a clip source tag. Suppose that a certain region uses fit="fill", but you want to play one clip in that region and use fit="hidden" instead. You can simply add that fit value to the clip source tag to override the region's fit value:

```
<video src="..." region="textregion" fit="hidden" .../>
```

#### Tips for Defining the fit Attribute

- Use fit="meet" if all parts of the clip must display, if the clip's aspect ratio must be maintained, and if it's OK to scale the clip.
- Use fit="hidden" or fit="scroll" to keep the clip at its encoded size.
- Use fit="fill" if you want to fill the entire region with the clip and it doesn't matter if RealOne Player enlarges, shrinks, or distorts the clip.

- When scaling clips inside a region, keep in mind that different types of media scale with different results. A video scaled to a different width-toheight ratio may not look good. Vector-based media such as Flash animation, on the other hand, scale more easily to fit different region sizes. Also, note that scaling a clip consumes CPU power on the RealOne Player computer.
- For recommendations on using the fit attribute with a RealText clip, see "RealText Window Size and SMIL Region Size" on page 117.
- When you use the fill, meet, or slice value, a hot spot hyperlink (image map) defined with percentage values automatically resizes with the clip. For more information, see "Tips for Defining Hot Spots" on page 371.
- Different sizes of regions and clips, the use of registration points, and the setting of a region's fit attribute can create many different outcomes for the placement and scaling of a visual clip. For more information, get the zipped HTML version of this guide as described in "How to Download This Guide to Your Computer" on page 12, and view the supplemental align.htm file.

# Layout Examples

The following sections illustrate how to use layout tags and attributes to create various types of presentations. To see more examples, get the zipped HTML version of this guide as described in "How to Download This Guide to Your Computer" on page 12, and view the **Sample Files** page.

# Centering a Video on a Background Image

This example centers a video clip in front of an image. Because region sizes are not specified, the regions expand to the root-layout size. The registration point centers the video clip within its region. The z-index attributes place the video region in front of the image region. The image region's fit="fill" attribute expands the image to fill the entire region, distorting the image if the image does not have the same aspect ratio as the region:

```
<smil xmlns="http://www.w3.org/2001/SMIL20/Language">
<head>
<layout>
<root-layout width="320" height="240"/>
<region id="image_region" fit="fill" z-index="1"/>
<region id="video_region" fit="hidden" z-index="2"/>
```

**Note:** SMIL provides no way to tile an image throughout a region.

#### **Displaying a Letterbox Clip**

A wide screen movie displays on most television sets in a letterbox format, in which blank areas display above and below the movie. As shown in the following example, you can achieve the same effect for a clip that has a widthto-height ratio greater than its region's. Here, the video uses a registration point that centers it in a region that uses fit="meet" to scale the video up or down in size until its left and right edges meet the region boundaries:

```
<smil xmlns="http://www.w3.org/2001/SMIL20/Language">
<head>
<layout>
<root-layout width="400" height="300"/>
<region id="video_region" fit="meet"/>
</layout>
</head>
<body>
<video src="widescreen.rm" region="video_region" regPoint="center"
regAlign="center"/>
</body>
</smil>
```

#### Turning Down an Audio Clip's Volume

Although audio-only clips are not typically assigned to regions, you can take advantage of a region's soundLevel attribute to change an audio clip's volume. The following example cuts the volume of a background music clip. The single playback region (1 pixel by 1 pixel) uses the soundLevel attribute to turn down the clip volume. Because the second clip is assigned to this region, RealOne Player cuts that clip's audio level as it blends it with the first clip:

```
<smil xmlns="http://www.w3.org/2001/SMIL20/Language">
<head>
<layout>
<root-layout height="1" width="1"/>
<region id="lowvolume" soundLevel="35%"/>
</layout>
</head>
<body>
<par>
<audio src="voiceover.rm"/>
<audio src="background_music.rm" region="lowvolume"/>
</par>
</body>
```

# Playing Three Clips Side-by-Side

</smil>

The following example displays three regions: a news region, a video region, and a stock ticker region. The news and video regions are arranged side-by-side at the top of the RealOne Player main media playback pane. The stock ticker region appears below them:

```
<smil xmlns="http://www.w3.org/2001/SMIL20/Language">
 <head>
  <layout>
    <root-layout height="230" width="510" backgroundColor="black"/>
    <region id="news_region" width="240" height="180" left="5" top="5"/>
    <region id="video_region" width="240" height="180" right="5" top="5"/>
    <region id="ticker_region" width="500" height="30" left="5" bottom="5"/>
  </layout>
 </head>
 <body>
  <par endsync="news">
    <textstream src="news.rt" id="news" region="news_region" fill="freeze"/>
    <video src="video1.rm" region="video_region" fill="freeze"/>
    <textstream src="ticker.rt" region="ticker_region" fill="freeze"/>
  </par>
 </body>
</smil>
```

#### Placing a Clip in a Secondary Media Playback Window

A small change to the preceding example's layout can make one of the three clips display in a secondary, pop-up window. The following example places the stock ticker clip in a secondary media playback window that automatically opens when the presentation starts. The region that holds the stock ticker clip has no size and position information, so it automatically assumes the size of the secondary media playback window. The root-layout area's height has decreased, but within the SMIL body nothing has changed:

```
<smil xmlns="http://www.w3.org/2001/SMIL20/Language">
```

```
<head>
  <lavout>
    <root-layout height="190" width="510" backgroundColor="black"/>
    <region id="news_region" width="240" height="180" left="5" top="5"/>
    <region id="video_region" width="240" height="180" right="5" top="5"/>
    <topLayout width="500" height="30">
     <region id="ticker_region"/>
    </topLayout>
  </layout>
 </head>
 <body>
  <par endsync="news">
    <textstream src="news.rt" id="news" region="news_region" fill="freeze"/>
    <video src="video1.rm" region="video_region" fill="freeze"/>
    <textstream src="ticker.rt" region="ticker_region" fill="freeze"/>
  </par>
 </body>
</smil>
```

#### Playing the Same Clip in Multiple Regions

You normally assign a clip to a single region based on the region ID. Because each region ID must be unique, however you cannot assign the same clip to multiple regions by using region IDs. However, you can assign the same clip to two or more regions based on the region names. In the following example, the same video plays in two regions that appear size by side:

```
<smil xmlns="http://www.w3.org/2001/SMIL20/Language">
<head>
<layout>
<layout>
<root-layout width="360" height="120"/>
<region id="video_region1" regionName="video" soundLevel="0%"
```

In the preceding example, the two regions share the same region name. When it reads the <video/> source clip tag, RealOne Player first looks for a region with id="video". Because there is no such region, RealOne Player looks for a region with regionName="video". In this example, it finds two regions with this name, so it plays the same clip in both regions.

With this strategy, RealOne Player requests only one video clip from Helix Universal Server. If you used two <video/> source clips instead, RealOne Player would request the same video stream twice, wasting bandwidth. Note, too, that one region turns off the video's audio track with the soundLevel attribute. If two clips have audio tracks, RealOne Player blends the tracks. In this case, that's unnecessary because the tracks are identical.

# PART

# TIMING AND LINKING CLIPS

Streaming media *flows*. Controlling when your media clips play is a crucial component for delivering a successful presentation. Chapter 13 introduces you to SMIL timing. Chapter 14 builds on that knowledge by explaining advanced timing features. To learn how to link your presentation to a Web page or another streaming presentation, read Chapter 15.

# CHAPTER **13**

# **BASIC TIMING**

SMIL's timing attributes help you to tailor your presentation. You can use these attributes to adjust when clips start to play. Or you might stream just one scene from a video to create a preview without encoding a separate video clip. This chapter describes the basic SMIL timing features. Once you master these features, you can tackle advanced timing as described in Chapter 14.

# **Understanding Basic Timing**

SMIL timing attributes are optional, giving you a powerful way to customize presentations by specifying when and how long elements play. Before you use SMIL timing attributes, though, you should know how you want to construct your overall presentation timeline. For more on this, see "Step 5: Organize the Presentation Timeline" on page 52.

**Note:** This chapter uses the term *element* to indicate anything that can use a SMIL timing attribute. For simple presentations, elements are typically clip source tags like <video/> and group tags like <par>. But you can also use timing attributes in tags such as <prefetch/>, <animate/>, and <area/>.

# Groups Create the Timing Superstructure

The <seq>, <par>, and <excl> group tags set the basic timing structure for a presentation. To stream a sequence of videos, for example, you do not need to use SMIL timing attributes. You simply arrange the clips in a <seq> group as described in Chapter 11. Your presentation timeline then flows automatically from the clip timelines and the group arrangement. You need to add timing attributes only if, for example, you want to add a pause between each clip, shorten the time a clip plays, or play just one scene from a clip.

# Timing is Relative to Groups

In general, timing attributes for an element are relative to the group that contains the element. For elements in a <seq> group, timing attributes are relative to the end of the preceding element. For elements in a <par> or <excl> group, they're relative to the start of the group. The following example shows a sequence that consists of a parallel group followed by a video clip. For the audio clip, for example, the timing attributes are relative to the start of the <par> group:

```
<body>
```

```
<seq ...timing is relative to the start of the presentation...>
<par ...timing is relative to the start of the sequence...>
<par ...timing is relative to the start of the parallel group.../>
<audio ...timing is relative to the start of the parallel group.../>
</par>
<video ...timing is relative to the end of the preceding parallel group.../>
</seq>
</body>
```

# Timing Attributes Covered in this Chapter

The following are the basic SMIL timing attributes described in this chapter:

• begin, end, dur

These attributes set the total length of time that an element plays. They are the most widely used of the SMIL timing attributes. See "Setting Begin and End Times" on page 320 and "Setting Durations" on page 323.

• clipBegin, clipEnd

These attributes let you play just a portion of a clip, such as a certain scene out of a video. See "Setting Internal Clip Begin and End Times" on page 322.

• min, max

These attributes let you set absolute boundaries for how little or how long an element can play. See "Setting Minimum and Maximum Times" on page 326.

endsync

This attribute ends a parallel or exclusive group when a certain element in the group ends. See "Ending a Group on a Specific Clip" on page 326.

repeatCount, repeatDur

The repeatCount and repeatDur attributes let you repeat an element a specific number of times, or for as many repetitions as possible within a certain time. See "Repeating an Element" on page 329.

mediaRepeat

With mediaRepeat, described in "Stopping a Clip's Encoded Repetitions" on page 331, you can stop the repetitions encoded into a clip such as an animated GIF.

• fill, erase, fillDefault

These attributes let you keep an element visible or remove it when it is no longer active. See "Setting a Fill" on page 333 and "Specifying a Default Fill" on page 340.

# **Specifying Time Values**

SMIL provides two methods to specify time values, a shorthand method and a "normal play time" method. Both methods provide the same capabilities. Although you can use both methods within the same SMIL file, using just one method makes authoring SMIL presentations easier.

**Tip:** RealOne Player displays a presentation's elapsed time in one-second increments. You can click the time-elapsed field to display time values to 1/10th of a second, however. This can help you decide what timing values you want to use with a clip.

# **Using Shorthand Time Values**

The shorthand method is best suited for specifying short, simple timing values such as five seconds, ten minutes, or 1-1/2 hour. As demonstrated in the following table, the shorthand markers of h, min, s, and ms provide an easy way to designate a timing value for a SMIL element.

| Timing Marker | Specifies | Example       | Example Value         |
|---------------|-----------|---------------|-----------------------|
| h             | hours     | end="2.5h"    | 2 hours, 30 minutes   |
| min           | minutes   | end="2.75min" | 2 minutes, 45 seconds |
|               |           |               |                       |

| Timing | Shorthand | Markers | and | Examp | oles |
|--------|-----------|---------|-----|-------|------|
|        |           |         |     |       |      |

(Table Page 1 of 2)

| Timing Marker | Specifies    | Example       | Example Value                |
|---------------|--------------|---------------|------------------------------|
| S             | seconds      | end="15.55s"  | 15 seconds, 550 milliseconds |
| ms            | milliseconds | end="670.2ms" | 670.2 milliseconds           |

#### Timing Shorthand Markers and Examples (continued)

(Table Page 2 of 2)

**Tip:** Decimal values are not required. You can express two seconds as "2s" or "2.0s", for example.

#### Using the Normal Play Time Format

The "normal play time" format for SMIL timing is suited for long, complex timing values, such as specifying one hour, fourteen minutes, 36 and 1/2 seconds. The normal play time format values use the following syntax:

hh:mm:ss.xy

where:

- hh is hours
- mm is minutes
- ss is seconds
- x is tenths of seconds
- y is hundredths of seconds

Only the ss field is required. When the time value does not include a decimal point, the last field is read as the seconds. For example, 1:30 means 1 minute and 30 seconds, whereas 1:30:00 means 1 hour and 30 minutes. Note that all of the following values are equivalent to 90 minutes:

begin="1:30:00.0" begin="90:00" begin="5400"

# **Setting Begin and End Times**

The begin and end attributes affect when an element starts or stops, respectively. This section explains how to use begin and end with the basic SMIL timing values. Chapter 14 describes advanced timing values that you can use with begin and end to add interactivity to a presentation.

# Using a Begin Time with a Clip

Using the begin attribute, you can vary the point at which a clip starts to play back within the presentation timeline:

```
<video src="video1.rm" begin="20.5s"/>
```

Were the preceding clip in a <par> or <excl> group, it would start playing at 20.5 seconds after the group became active. The begin attribute thereby lets you stagger the starting times of clips contained in these groups. Were this clip in a <seq> group, there would be 20.5 seconds of blank time before the clip starts. The begin attribute therefore lets you insert delays into sequences.

**For More Information:** See also "Setting a Fill with Sequential Clips" on page 335

# Using an End Time with a Clip

You can set an end attribute alone or in combination with a begin attribute as shown in the example below, which sets the clip to end at 62.7 seconds into its part of the presentation timeline:

```
<video src="video1.rm" begin="20.5s" end="62.7s"/>
```

Note that the end time is measured from the point where the clip would start if no begin time were set. To calculate how long the clip is active, subtract the begin value from the end value. In the preceding example, the clip is active a total of 42.2 seconds (62.7 minus 20.5) regardless of the length of its internal timeline. If the clip's timeline were shorter than 42.2 seconds, the clip's last frame would display until the full 42.2 seconds had elapsed.

**Tip:** The dur attribute gives you an alternative and sometimes simpler way to specify how long an element plays. For more information, see "Setting Durations" on page 323

#### Using Begin and End Times with Groups

In group tags, the begin and end attributes function much as they do in clip tags:

• If a <seq>, <par>, or <excl> group is part of a larger sequence, a begin attribute inserts "blank time" before the group becomes active. During this blank time, RealOne Player is not paused, but no activity occurs onscreen.

- If a <seq>, <par>, or <excl> group is contained in a larger <par> group, a begin value delays when the group becomes active relative to other elements in the larger <par> group.
- If a <seq>, <par>, or <excl> group is contained in a larger <excl> group, a begin value determines when it becomes active within the <excl> group.
- An end attribute in a <seq>, <par>, or <excl> group determines when the group, and hence all clips in the group, stop playing. The following example shows a parallel group within a larger sequence. The <par> group has both a begin and an end attribute:

```
<seq>
...preceding elements in the sequence...
<par begin="5s" end="3.5min">
...clips in the parallel group...
</par>
...following elements in the sequence...
</seq>
```

In this example, the begin value delays group playback until 5 seconds after the preceding element in the sequence stops. The end attribute stops all clips in the <par> group after 3.5 minutes, regardless of their playback states. If all clips conclude before that time, there will be blank playback time before the next element in the sequence starts.

# Setting Internal Clip Begin and End Times

The clipBegin and clipEnd attributes specify a clip's internal timing marks where playback begins and ends. They allow you to play just part of a clip that has an internal timeline, such as an audio, video, or animation clip. They have no effect on groups or static clips such as still images, though. The following example uses clipBegin and clipEnd with a video clip:

```
<video src="video1.rm" clipBegin="10s" clipEnd="50s"/>
```

Here, the clip starts playing at its internal 10-second mark rather than at its encoded beginning. It stops when it reaches its 50-second mark, having played for a total of 40 seconds.

**Warning!** Do not use clipBegin and clipEnd for a live broadcast or when delivering clips with a Web server. For more information, see "Limitations on Web Server Playback" on page 531.

#### Combining clipBegin and clipEnd with begin and end

You can combine clipBegin and clipEnd attributes with begin and end attributes. In the following sample, a begin time is added to the preceding example:

```
<video src="video1.rm" clipBegin="10s" clipEnd="50s" begin="5s"/>
```

The begin time delays the clip's normal starting point by 5 seconds. When this time elapses, the clip starts at its 10-second internal timeline marker and plays for 40 seconds, which takes it to the 50-second mark of its internal timeline. In this case, the clipEnd attribute determines how long the video is active. You could also add an end attribute to modify this behavior, as shown in the following example:

```
<video src="video1.rm" clipBegin="10s" clipEnd="50s" begin="5s" end="50s"/>
```

Combined with the begin value, the end value of 50 means that the clip's "window of activity" within the presentation is 45 seconds. Because the clip stops playing after 40 seconds, there is an extra 5 seconds during which the clip does not play but remains active and frozen onscreen. In contrast, if you used end="30", the begin and end values would set a playback time of 25 seconds, overriding the specified clipEnd time.

# **Setting Durations**

The dur attribute controls how long an element stays active after it starts to play. The following example ends the video after 85 seconds, regardless of the length of the clip's internal timeline. If the video's timeline is shorter than 85 seconds, the video's last frame appears frozen onscreen until the duration elapses:

```
<video src="video1.rm" dur="85s"/>
```

A common use of dur is to control how long a static clip such as an image appears onscreen. Because a static clip has an intrinsic duration of zero seconds, using dur is the easiest way to set the clip's playback time. The following example displays an image for two minutes:

```
<img src="button1.gif" dur="2min"/>
```

#### Choosing end or dur

In the preceding example, end="2min" would achieve the same result as dur="2min" because no begin time is used. When a begin attribute is present,

you need to calculate the end value relative to the begin value. With a dur attribute, however, you just set the total duration you want. This makes dur easier to use in some cases.

For example, suppose that you want a video to play for exactly two minutes. If a begin="20.5s" value delays the video playback for 20.5 seconds, you have to calculate the end value by adding the begin value to the total playback time you want, as shown in the following example (140.5 - 20.5 = 120 seconds):

```
<video src="video1.rm" begin="20.5s" end="140.5s"/>
```

With a dur attribute, on the other hand, you just specify the total playback time, as shown here:

<video src="video1.rm" begin="20.5s" dur="2min"/>

As the preceding examples illustrate, you can use either end or dur depending on how you want to measure time for clip playback. For most simple timing needs, you use either end or dur, but not both. If an element includes both end and dur, the attribute that specifies the shorter playback time is used.

# Setting a Duration for the Length of Media Playback

With clips that have internal timelines, you can use dur="media" to set the clip's duration to the length of its internal timeline. This is useful only when you include another timing value, such as an end attribute. Consider the following example:

```
<video src="video1.rm" end="10min" dur="media"/>
```

Because this clip uses both end and dur, the attribute specifying the shorter playback time is used. Suppose the video clip normally runs 15 minutes. In this case, end="10min" ends the clip after 10 minutes. But if the clip runs just 5 minutes, dur="media" ends the clip when it finishes its normal playback. If you did not have dur="media" in this case, the end="10min" value would keep the clip active an additional 5 minutes, unnecessarily lengthening playback.

# Using an Indefinite Duration

You can use dur="indefinite" to extend an element's duration indefinitely. As with dur="media", dur="indefinite" is typically used with another timing attribute that ends the element. For example, the following clip stays active indefinitely until the viewer clicks the image with the ID stop:

```
<par>
<ref src="..." dur="indefinite" end="stop.activateEvent" region="play"/>
<img src="..." id="stop" dur="10s" fill="freeze" region="stopbutton"/>
</par>
```

When an element has an indefinite duration, RealOne Player's timeline slider does not operate because the presentation's end time cannot be known in advance. Hence, viewers cannot seek through the presentation. The timeline slider will work, though, if a group timing attribute overrides the element's indefinite duration. For example, if you added dur="10min" to the <par> tag in the preceding example, RealOne Player's timeline slider would operate and indicate a presentation lasting ten minutes.

**For More Information:** Chapter 14 explains the advanced timing commands that let you end a clip on a certain event, such as when another clip is clicked.

# **Tips for Setting Durations**

- Like the end attribute, the dur attribute in a <seq>, <par>, or <excl> tag sets an absolute duration for the group. For more information, see "Using Begin and End Times with Groups" on page 321.
- The dur="media" and dur="indefinite" attributes are compatible with a clipBegin value. A valid clipEnd value always overrides these durations, however.
- The repeatCount attribute can play a percentage of an element when you don't know how long the element lasts. For example, you can play half of a clip by using repeatCount="0.5" instead of dur. With a three-minute clip, for example, repeatCount="0.5" is equivalent to dur="1.5min".

**For More Information:** For more on repeatCount, see "Repeating an Element a Certain Number of Times" on page 329.

• When you use an image in a <par> or <excl> group, you can pick a simple duration, such as dur="5s", and include fill="freeze" in the source tag. This freezes the image until the <par> group ends, or until another element in the <excl> group replaces the image. This method is preferred over using dur="indefinite" because the indefinite value can prevent RealOne Player from determining how long the entire group lasts. **For More Information:** For instructions on using the fill attribute, See "Setting a Fill" on page 333.

# **Setting Minimum and Maximum Times**

This section to be added.

# Ending a Group on a Specific Clip

By default, a <par> or <excl> group ends when all elements in the group finish playing. You can modify this behavior with the endsync attribute. Suppose a long clip of background music plays in parallel with a shorter RealText clip. Using endsync, you can stop the group when the RealText clip finishes, cutting off the background music once the text has displayed. The endsync attribute has no effect in <seq> tags or clip source tags. The following table lists the endsync values.

| Value | Function                                                         | Reference |
|-------|------------------------------------------------------------------|-----------|
| all   | Ends the group once all clips have finished.                     | page 326  |
| first | Ends the group when the first clip finishes.                     | page 327  |
| ID    | Ends the group when a specific clip finishes.                    | page 327  |
| last  | Ends the group when the last clip finishes. This is the default. | page 326  |

#### endsync Attribute Values

#### Stopping a Group After the Last Clip Plays

The two values endsync="last" and endsyc="all" are similar. Both end a <par> or <excl> group when the last clip finishes playing. (Here, "last" refers to playback times and not the order that clips are listed in the group.) Because the default value is endsync="last", you do not need to add this value to the group tag explicitly.

In the following example, the group behavior would be the same if you used just the <par> tag. Here, the parallel group concludes when the video ends, as long as the video plays more than two minutes. If the video has a shorter duration, the group ends when the image clip's two-minute duration expires:

```
<par endsync="last">
  <video id="vid1" src="video1.rm" region="video_region"/>
  <img src="banner.png" region="banner_region" dur="2min"/>
</par>
```

When all group elements use basic timing values, as in the preceding example, endsync="all" functions just like endsync="last". The difference between these values arises only when elements in the group use interactive timing values, which are described in Chapter 14. Consider the following example of an exclusive group in which each clip plays only when a button is clicked:

```
<excl endsync="all">
   <video src="video1.rm" begin="button1.activateEvent" .../>
   <video src="video2.rm" begin="button2.activateEvent" .../>
   <video src="video3.rm" begin="button3.activateEvent" .../>
</excl>
```

In this case, using a group tag of <excl> or <excl endsync="last"> would not work. When this exclusive group starts, no clips are active because playback depends on the viewer clicking a button. The default value of endsync="last" immediately ends the group in this case. The endsync="all" value keeps the group active until all clips in the group have played, however. In the preceding example, the group ends after the viewer has clicked all three buttons to play all three videos.

> **For More Information:** Exclusive groups are described in "Creating an Exclusive Group" on page 265. The section "Defining a Mouse Event" on page 352 explains the activateEvent timing value.

# Stopping the Group When a Specific Clip Finishes

The values endsync="first" and endsync="*ID*" can stop a <par> or <excl> group when a specific element stops playback. Use endsync="first" to stop the group when the first element in the group stops playing. (Note that "first" refers to playback times and not the order that elements are listed in the group.) All other elements in the group stop playing at that point, regardless of their playback statuses or any timing parameters specified for them.

The attribute endsync="*ID*" causes the group to conclude when the designated element ends playback. All other elements in the group stop playing at that point, regardless of their playback statuses or any timing parameters used

with them. The designated element must have a corresponding id value in its source tag, as illustrated in the following example:

```
<par endsync="vid1">
  <video id="vid1" src="video1.rm" region="video_region"/>
  <textstream src="moreinfo.rt" region="text_region"/>
  </par>
```

**Note:** Because all, first, last, and media are endsync values, do not use these words as clip IDs when using endsync="*ID*".

# Tips for Using the endsync Attribute

- A dur or end attribute in a <par> or <excl> tag overrides endsync. In these cases, RealOne Player ends the group as specified by the dur or end attribute, not the endsync attribute.
- Timing attributes used with the targeted element will affect the group ending point. If you use endsync="*ID*" and select the ID of an element that repeats twice, for example, both repetitions must finish before the group stops.
- If you repeat the group, each repetition obeys the endsync attribute. Suppose that you define the following parallel group:

```
<par endsync="first" repeatCount="2">
```

The group stops when the first element stops, then repeats. On the second repetition, the group again stops when the first element stops.

• When an element can restart because it has multiple begin times, the actual or possible restarts do not affect endsync. Consider the interactive example discussed previously:

```
<excl endsync="all">
  <video src="video1.rm" begin="button1.activateEvent" .../>
  <video src="video2.rm" begin="button2.activateEvent" .../>
  <video src="video3.rm" begin="button3.activateEvent" .../>
  </excl>
```

By default, each video can restart whenever the viewer clicks the video's start button. The viewer may play video1.rm, then video2.rm, then video1.rm again, then video2.rm again. These restarts do not affect the endsync attribute. But once the viewer has played each of the three videos *at least* once, the endsync attribute ends the <excl> group, preventing the videos from restarting again.

**For More Information:** The restart and restartDefault attributes give you more control over restart possibilities. For details, see "Controlling Whether an Element Restarts" on page 358.

# **Repeating an Element**

Using a repeat attribute, you can specify how many times, or for how long, an element repeats. You can also make an element repeat indefinitely. The following table summarizes these attributes.

|             |                                         | repeut/ renoutes                                                 |           |
|-------------|-----------------------------------------|------------------------------------------------------------------|-----------|
| Attribute   | Value                                   | Function                                                         | Reference |
| repeatCount | integer indefinite <br>fractional_value | Repeats the clip the specified number of times, or indefinitely. | page 329  |
| repeatDur   | <i>time_value</i>  <br>indefinite       | Repeats the clip the specified amount of time.                   | page 329  |

**Repeat Attributes** 

# Repeating an Element a Certain Number of Times

The repeatCount attribute repeats an element a specific number of times. You can use integer values such as 2 or 4 to specify an exact number of repetitions. You can also use decimal values to stop the clip during a repetition. In the following example, the video plays 3-1/2 times:

<video src="video1.rm" repeatCount="3.5"/>

#### Repeating an Element a Specific Amount of Time

The repeatDur attribute repeats an element for a specified amount of time. Like a begin, end, or dur attribute, the repeatDur attribute uses a standard SMIL timing value, as described in "Specifying Time Values" on page 319. When you use repeatDur, the element repeats as many times as it can within the specified time, shown in the following example as five minutes:

```
<video src="video1.rm" repeatDur="5min"/>
```

The repeatDur attribute functions like end, so if you include a begin time, the total playback time is the repeatDur value minus the begin value. For example, the following clip is active within the presentation timeline for five minutes, but it does not play during the first minute. Its repeating cycles then last a total of four minutes:

```
<video src="video1.rm" begin="1min" repeatDur="5min"/>
```

# Specifying the Length of Each Repeating Cycle

A dur attribute included with repeatCount or repeatDur sets the total time that must elapse before the element repeats. For example, each repetition of the following clip lasts three minutes. Because the clip plays twice, the total playing time is six minutes:

```
<video src="video1.rm" repeatCount="2" dur="3min"/>
```

If the video in the preceding example has an internal timeline longer than three minutes, the video stops after three minutes and immediately repeats, playing again for just three minutes. If the video runs less than three minutes, its last frame appears frozen until the full three minutes have elapsed.

# Setting a Total Playback Time

An end attribute sets the total playback time during which an element can repeat. You can use it with or without dur. For example, the repeatCount, dur, and end values in the following tag cause the clip to play one cycle in three minutes, repeat, then stop after playing a total of five minutes. This places the end of playback at two minutes into the second cycle:

<video src="video1.rm" repeatCount="2" dur="3min" end="5min"/>

# Looping Playback Indefinitely

An indefinite value used with a repeatCount or repeatDur attribute causes an element to repeat until another timing attribute or user event stops the loop. In the following example, the audio clip repeats continuously until the viewer clicks the RealOne Player **Stop** button:

```
<audio src="song.rm" repeatCount="indefinite"/>
```

As explained in "Specifying the Length of Each Repeating Cycle" on page 330, a dur attribute can set the length of each repeating cycle. In the following example, each loop lasts 30 seconds:

```
<audio src="song.rm" repeatDur="indefinite" dur="30s"/>
```

Using the indefinite value for an element in a sequence prevents the sequence from ending unless the <seq> tag itself specifies the end time with a dur or end attribute. With a <par> group, you can use endsync="ID" to stop the group

when an element other than the looping element finishes. In the following example, the audio loop stops when the RealPix slideshow concludes:

```
<par endsync="pix">
    <audio src="background.rm" repeatDur="indefinite"/>
    <ref src="promo.rp" id="pix" region="images_region"/>
</par>
```

For More Information: See "Ending a Group on a Specific Clip" on page 326 for more information on endsync.

# Stopping a Clip's Encoded Repetitions

For clips such as animated GIF images, you can halt the clip's native repetitions by adding mediaRepeat="strip" to the clip's source tag: <img src="image.gif" dur="20s" mediaRepeat="strip"/>

Although the mediaRepeat="strip" attribute stops a clip from repeating, it does not necessarily render a clip static. For example, an animated GIF image may consist of ten unique frames that play in sequence, with the sequence repeating indefinitely. If mediaRepeat="strip" is used, the ten unique frames play in sequence once, but do not repeat.

Once you strip out a clip's native repetitions, you can use timing attributes to set a different pattern of repetition. Suppose that a GIF image shows one frame every second for ten seconds, then repeats this cycle indefinitely. To add a delay of five seconds between each cycle, you can use the attributes shown in the following example:

```
<img src="image.gif" mediaRepeat="strip" dur="15s" repeatDur="indefinite"/>
```

In this example, the mediaRepeat attribute strips out the GIF image's native repetitions. The dur attribute sets the repeating cycle to 15 seconds, meaning the image animates as normal for 10 seconds, then pauses for five seconds. The repeatDur attribute makes this 15-second cycle repeat indefinitely.

# Managing Bandwidth with Repeating Clips

When you repeat a clip streamed with RTSP or HTTP, each repetition consumes bandwidth because RealOne Player does not cache the clip. Alternatively, you can use CHTTP to cache a repeating clip on RealOne Player. The clip then consumes bandwidth only the first time it plays. You should use CHTTP only for small clips, however, because the clip cannot be larger than RealOne Player's cache size of a few Megabytes. **For More Information:** For more information on using CHTTP, see "Caching Clips on RealOne Player" on page 221.

#### Leaving Bandwidth Available for Repeating Cycles

When you stream with RTSP or HTTP, RealOne Player prebuffers each repetition to keep the presentation from pausing when the clip replays. The presentation therefore needs spare bandwidth for buffering the repeating cycles. To determine how much bandwidth to reserve, divide the clip's preroll by the amount of time that the clip plays in each cycle. Next, multiple that number by the clip's streaming bandwidth.

Suppose that a RealAudio clip streams at 20 Kbps, plays for 60 seconds, and requires 8 seconds of prebuffering. The reserve bandwidth is the following:

 $((8/60) \times 20) = 2.7$  Kbps

The inclusion of the reserve bandwidth sets the total streaming bandwidth requirement to 22.7 Kbps. This is OK for 56 Kbps modems, but too high for 28.8 Kbps modems, which have a 20 Kbps maximum as listed in the table "Maximum Streaming Rates" on page 47.

**Tip:** To determine how much preroll a clip requires, open the clip in RealOne Player, and use **File>Clip Properties>Clip Source** to view the buffering information.

#### Helix Universal Server Streams Used with Repeating Clips

RealOne Player never requests more than two streams for a repeating clip. If you use repeatCount="8", for example, RealOne Player requests and plays the first stream. As it does so, it prebuffers the second, identical stream. As it plays the second stream, it requests the first stream again, prebuffering it for the third repetition, and so on.

# **Tips for Repeating Elements**

• Keep in mind that when an element does not repeat, end and dur both specify the clip's playing time, with the shorter value used. When an element includes repeatDur or repeatCount, though, end and dur have different functions. The end attribute sets the total time for all repetitions, whereas the dur attribute sets the length of each repeating cycle.

- With the indefinite value (and only the indefinite value), repeatCount and repeatDur function identically. Therefore, it doesn't matter if you use repeatCount="indefinite" or repeatDur="indefinite".
- A decimal value for repeatCount is useful for playing just part of an element when you don't know how long the element lasts. For example, you can play half of any clip by using repeatCount="0.5". With a three-minute clip, for example, repeatCount="0.5" is equivalent to dur="1.5min".
- You can use the clipBegin and clipEnd attributes, described in "Setting Internal Clip Begin and End Times" on page 322, with repeating clips.
- When you embed a SMIL presentation in a Web page, you can use the <EMBED> tag's LOOP or NUMLOOP parameter to repeat the entire presentation. For more information, see "Setting Automatic Playback" on page 506.

# Setting a Fill

When an element ends but is not immediately replaced by another element, you can use the fill attribute to specify whether the element disappears or remains onscreen. Useful primarily with visual clips and elements such as SMIL animations, the fill attribute does not affect audio-only clips. The following table summarizes the fill attribute values.

| Value      | Function                                                                                                    | Reference |
|------------|----------------------------------------------------------------------------------------------------|-----------|
| auto       | Makes fill behavior depend on timing attributes.                                                                                                    | page 334  |
| default    | Lets fillDefault control the fill behavior.                                                                                                    | page 340  |
| freeze     | Freezes element when it finishes.                                                                                                    | page 335  |
| hold       | Keeps element visible until the group ends.                                                                                                    | page 335  |
| remove     | Makes element disappear when it finishes.                                                                                                    | page 335  |
| transition | Freezes clip long enough for a transition effect to occur.<br>This is used only with clips, and not with group tags.<br>Chapter 16 explains the transition value. | page 418  |

fill Attribute Values

The fill action comes after the clip's end time, as set by its internal timeline, or as specified by any timing values such as dur, end, repeatCount, or repeatDur. Consider the following example:

```
<par>
<ref src="..." id="clip_1" region="region_1" dur="3min" fill="..."/>
<ref src="..." id="clip_2" region="region_2" dur="5min"/>
</par>
```

The dur="3min" attribute keeps the first clip active exactly three minutes, regardless of the length of its internal timeline. The fill attribute takes effect when this duration elapses. Suppose the fill attribute freezes the clip onscreen. Because the second clip's duration makes the entire par> group last five minutes, the first clip freezes for two minutes past its duration. The following figure illustrates this fill period.

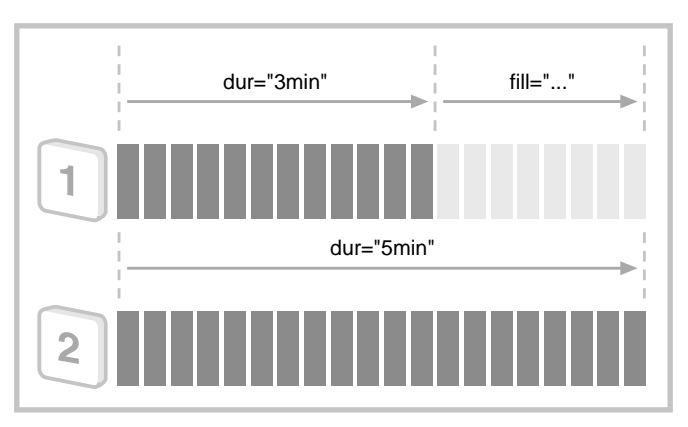

#### Fill Period for Two Clips in a Parallel Group

# Using an Automatic Fill

If you do not use a fill attribute with an element, and you do not set a fillDefault value in a group that contains the element, the element behaves as if fill="auto" is set. (You can also set fill="auto" explicitly.) The effect of the auto value depends on whether certain timing elements are used:

- If the element includes a dur, end, repeatCount or repeatDur timing attribute, the fill="auto" value is equivalent to fill="remove". For example, a video that uses a dur attribute disappears when the duration expires.
- If the clip does not include any of these timing attributes, the fill="auto" value is equivalent to fill="freeze". For example, the final frame of a video that does not use any SMIL timing values freezes until the group that contains the clip ends.

**For More Information:** The following sections explain how fill="remove" and fill="freeze" attributes affect clips in different types of groups. For more on fillDefault, see "Specifying a Default Fill" on page 340.

## Setting a Fill with Sequential Clips

In a sequence of clips, a clip automatically disappears when it ends, so each clip already behaves as if it has a fill="remove" attribute. The fill="freeze" value affects a clip in a sequence only if the subsequent clip has a delayed start. In the following example, the second clip's begin time inserts a five-second delay before it plays. The fill="freeze" value keeps the first clip visible during the delay:

```
<seq>
<video src="video1.rm" region="video_region" fill="freeze"/>
<video src="video2.rm" region="video_region" begin="5s"/>
</seq>
```

A fill="hold" value displays a clip until the sequence ends. In the following example, an image used as a background displays first. Next, a RealText clip and video play in parallel in front of the image. Without the hold value, the image would disappear as soon as its duration elapsed. But the hold value keeps the clip visible until the entire sequence ends:

```
<seq>
<img src="logo.gif" region="bg_region" dur="1s" fill="hold"/>
<par>
<textstream src="titles.rt" region="text_region" fill="freeze"/>
<video src="video1.rm" region="video_region"/>
</par>
</seq>
```

For the last clip in a sequence, fill="freeze" and fill="hold" function similarly. They have an effect only if the <seq> tag has a dur or end value that keeps it active after all clips have played. If all clips finish playing after eight minutes, but the <seq> tag has a dur="10min" attribute, for instance, a fill="freeze" or fill="hold" attribute for the last clip keeps that clip visible for the final two minutes of the sequence.

# Setting a Fill in Parallel Groups

Use fill="remove" with a clip in a <par> group to make the clip disappear when it finishes playing. In the following example, the RealText clip disappears as soon as it finishes playing. Assuming that the video clip has a longer timeline, the parallel group ends when the video finishes playing:

```
<par>
```

```
<textstream src="titles.rt" region="text_region" fill="remove"/>
<video src="video1.rm" region="video_region"/>
</par>
```

In a <par> group, fill="freeze" and fill="hold" both keep a clip visible until the group completes. In the following example, the final text block of the RealText clip stays visible when the clip finishes playing. Assuming that the video clip has a longer timeline, the parallel group ends with the video clip:

```
<par>
<par>
<textstream src="titles.rt" region="text_region" fill="freeze"/>
<video src="video1.rm" region="video_region"/>
</par>
```

# Setting a Fill in Exclusive Groups

Use fill="remove" on a clip in an <excl> group to make the clip disappear when it finishes playing. In the following example, each video clip disappears as soon as it finishes playing. If a clip finishes playing before another clip becomes active, no clip is visible on the screen:

<excl>

```
<video src="video1.rm" region="video_region" begin="..." fill="remove"/>
<video src="video2.rm" region="video_region" begin="..." fill="remove"/>
</excl>
```

Use fill="freeze" to keep a clip in an <excl> group visible until another clip in the group plays. Use fill="hold" to keep the clip visible until the entire <excl> group concludes. In this case, each opaque clip needs to display in a separate region to prevent other clips from obscuring it.

# Displaying a Clip Throughout a Presentation

The attribute fill="hold" keeps a clip visible only until the group that contains it ends. You can add erase="never" to fill="hold" to keep a clip visible for the entire presentation, and even after the presentation has ended. This feature, which does not work in group tags, is useful for adding a background to a presentation that contains any number of groups, as shown in the following example:

```
<body>
<seq>
<img src="logo.gif" region="bg_region" dur="1s" fill="hold" erase="never"/>
...other groups and clips...
</seq>
</body>
```

In the preceding example, the background clip is listed as the first element in a sequence that contains other clips and groups. The fill and erase values keep the background clip visible while the subsequent clips and groups play.

# Summary of Common Clip fill Values

Although the fill attribute can be used for groups and other elements such as SMIL animations, the most common use is with clips inside of groups. The following table summarizes how the most commonly used fill values affect clips that display in <seq>, <par>, and <excl> groups.

| Clip Attributes              | Group         | Function                                                                                                    |
|------------------------------|---------------|----------------------------------------------------------------------------------------------------|
|                              | <seq></seq>   | Clip disappears when it stops playing.                                                                      |
| fill="remove"                | <par></par>   | Clip disappears when it stops playing.                                                                      |
|                              | <excl></excl> | Clip disappears when it stops playing.                                                                      |
|                              | <seq></seq>   | Clip freezes after playback only for the duration of the subsequent clip's begin value, such as begin="5s". |
| fill="freeze"                | <par></par>   | Clip freezes until the entire <par> group concludes.</par>                                                  |
|                              | <excl></excl> | Clip freezes until another clip in the <excl> group plays.</excl>                                           |
|                              | <seq></seq>   | Clip freezes until the entire <b><seq></seq></b> group concludes.                                           |
| fill="hold"                  | <par></par>   | Clip freezes until the entire <par> group concludes.<br/>Identical to fill="freeze".</par>                  |
|                              | <excl></excl> | Clip freezes until the entire <excl> group concludes.</excl>                                                |
| <u></u>                      | <seq></seq>   | Clip displays throughout the presentation.                                                                  |
| till="hold"<br>erase="never" | <par></par>   | Clip displays throughout the presentation.                                                                  |
|                              | <excl></excl> | Clip displays throughout the presentation.                                                                  |

fill Attribute Values for Clips in <seq>, <par>, and <excl> Groups

(Table Page 1 of 2)

| Clip Attributes   | Group         | Function                                                                                                    |
|-------------------|---------------|----------------------------------------------------------------------------------------------------|
| fill="transition" | <seq></seq>   | Clip freezes long enough for the transition effect to occur.                                                        |
|                   | <par></par>   | Clip freezes long enough for the transition effect to occur.                                                        |
|                   | <excl></excl> | Clip freezes until another clip in the group plays, then<br>remains long enough for the transition effect to occur. |

#### fill Attribute Values for Clips in <seq>, <par>, and <excl> Groups (continued)

(Table Page 2 of 2)

**For More Information:** See "Using Clip Fills with Transition Effects" on page 418 for more information on fill="transition".

# Setting a Group Fill

You can also use a fill attribute with a value of remove, freeze, or hold in a group tag. Consider the following example, in which album credits and cover art display before a song plays:

#### <seq>

```
<par fill="hold">
    <img src="cover.jpg" id="clip1" region="art_region" dur="20s" fill="freeze"/>
    <textstream src="credits.rt" id="clip2" dur="60s" region="credits_region"/>
    </par>
    <audio src="song1.rm" id="clip3" dur="80s"/>
</seq>
```

In this example, the fill="freeze" value for the JPEG album cover keeps that clip visible as long as the <par> group is active. The <par> group itself has a fill="hold" value that keeps its final state visible until the containing <seq> group finishes. In other words, the <par> group's fill="hold" value extends the first two clips' fill periods until the <seq> group ends. The result is that the credits and cover image remain visible until the song completes, as the following illustration shows.
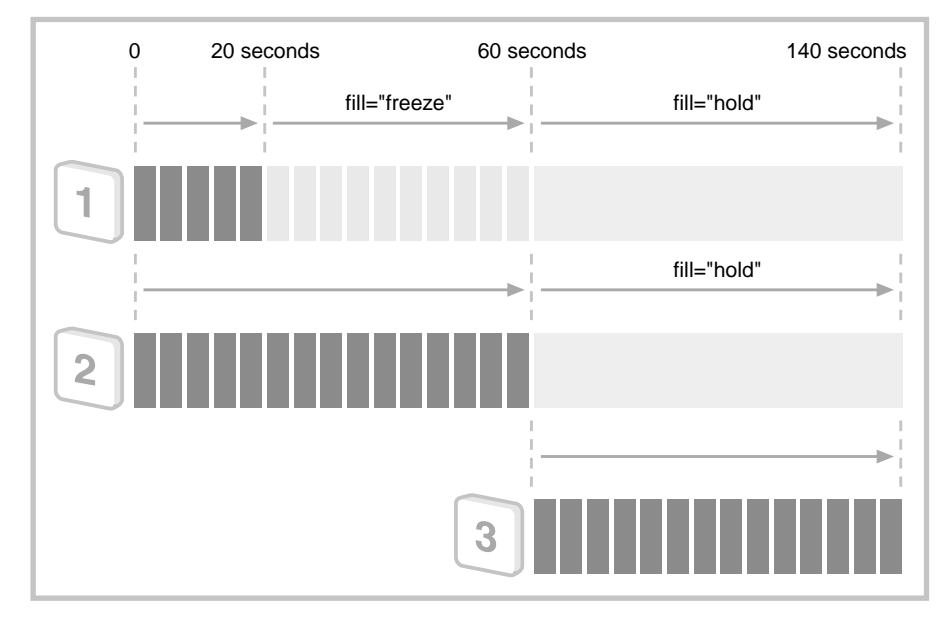

Clip Fill Periods Extended by a Group Fill

**Tip:** To set a fill value for a group and pass that value onto the elements in the group, use fillDefault instead of fill in the group tag.

# **Tips for Setting a Fill**

- By default, a clip acts as if fill="freeze" is set *unless* the clip tag contains a dur, end, repeatCount or repeatDur attribute. In tags where a dur, end, repeatCount or repeatDur attribute is present, the clip acts as if fill="remove" is set. Setting a fill value explicitly, though, always overrides the default.
- In a <par> group only, you can use erase="never" with fill="freeze" to display a clip throughout the entire presentation. Because fill="hold" along with erase="never" does the same for clips in any type of group, however, it is easier always to use this latter combination.
- Using the dur attribute along with fill="remove" is the simplest means for setting how long a graphic image, which has no internal timeline, appears onscreen. In the following example, the image disappears 14.5 seconds after it appears:

```
<img src="poster.jpg" dur="14.5s" fill="remove"/>
```

• Using a short dur value along with fill="freeze" is the most common method for displaying a graphic image for as long as a parallel group is active:

```
<par>
<img src="poster.jpg" dur="2s" fill="freeze"/>
...other elements in the parallel group...
</par>
```

- As long as a clip appears onscreen, any hyperlink defined for it remains active, unless the hyperlink is specifically deactivated at an earlier point. If a video links to a Web page, for example, the Web page still opens if the viewer clicks the link after the video has stopped playing and appears frozen onscreen. For more on linking, see Chapter 15.
- In SMIL 2.0, the fill attribute works slightly differently than it does in earlier versions of RealPlayer that supported SMIL 1.0. For more information, see "Behavioral Changes" on page 208.

# Specifying a Default Fill

You can use the fillDefault attribute in a group tag to set a fill value for that group and its elements, whether those elements are clips or other groups. All elements within the group receive the default fill value unless they have another fill value explicitly set. The following table lists the possible fillDefault values.

| Attribute  | Function                                                                                                    | Reference |
|------------|----------------------------------------------------------------------------------------------------|-----------|
| auto       | Makes fill behavior depend on timing attributes.                                                                   | page 334  |
| freeze     | Freezes elements in the group when they finish playing.                                                            | page 335  |
| hold       | Freezes elements in the group until the group ends.                                                                | page 335  |
| inherit    | Makes each element inherit the fillDefault setting from the containing group. This is the default value.           | page 341  |
| remove     | Makes elements in the group disappear when finished.                                                               | page 335  |
| transition | Freezes clips in the group long enough for a transition effect to occur. Chapter 16 explains the transition value. | page 418  |

fillDefault Attribute Values

# Adding a Default Fill to a Group

The following are the general rules for using fillDefault in a group tag:

- If a fillDefault value is set in a clip's group tag, and no fill value is set for the clip, the clip uses the group's fillDefault value.
- Setting a fill value explicitly in a clip source tag always makes the clip use that value regardless of any fillDefault setting in the group tag.
- A group that does not have a fillDefault value explicitly set will inherit the fillDefault value from a larger group that contains it.

The next example illustrates the fillDefault attribute set in a <par> group, with some of the group elements overriding the attribute value:

```
<par fillDefault="freeze">
```

```
<img src="logo.gif" region="bg_region" dur="1s"/>
<video src="video1.rm" region="video_region" fill="default"/>
<textstream src="titles.rt" region="text_region" fill="remove"/>
</par>
```

The following fill actions occur in this group:

- The <par> group's fillDefault="freeze" value sets its fill value to freeze, and passes this value along to all its elements.
- The <img/> tag does not include a fill attribute, so it receives a fill="freeze" value from the <par> tag.
- The <video/> tag's fill="default" attribute makes it receive the freeze value just like the <img/> tag. In other words, fill="default" is the default value used with the containing group has a fillDefault attribute. (The attribute fill= "auto" is the default value if no fillDefault attribute is used.) Thus, setting fill="default" explicitly has the same effect as leaving fill out of the tag altogether.
- The <textstream/> tag includes a fill="remove" attribute, which overrides the fill="freeze" value it receives from the <par> tag.

# Inheriting a Default Fill from a Containing Group

A group that does not have a fillDefault value explicitly set for it automatically inherits the fillDefault value of its containing group. The following example illustrates this inheritance with a master <par> group that contains three other <par> groups as its elements:

```
<par id="master_group" fillDefault="freeze">
<par id="group_X">
...clips in group_X...
</par>
<par id="group_Y" fillDefault="inherit">
...clips in group_Y"...
</par>
<par id="group_Z" fillDefault="remove">
...clips in group_Z...
</par>
</par>
```

The following fill actions occur in this set of nested groups:

- The fillDefault="freeze" value for master\_group sets the group's fill value to freeze, passing this value to all group elements.
- group\_X does not include a fillDefault attribute, so it receives a fill="freeze" value from the <par> tag.
- The fillDefault="inherit" attribute in group\_Y makes this group receive the freeze value from the master group. In other words, fillDefault="inherit" is the default value used with a group when its containing group has a fillDefault attribute. Setting fillDefault="inherit" explicitly has the same effect as leaving fillDefault out of the tag altogether.
- group\_Z includes a fill="remove" attribute, which overrides the fillDefault="freeze" value it receives from the master group. This group uses the freeze value, passing it to all the elements it contains.

# CHAPTER **14**

# ADVANCED TIMING

Once you have mastered the basic timing attributes described in Chapter 13, you are ready to tackle SMIL's advanced timing features. Using these features, you can develop interactive presentations that play clips when viewers click icons, for example. You can also use advanced timing to create effects similar to those found in Web pages, such as starting a SMIL animation when the viewer moves the screen pointer over an image.

**Tip:** Be sure to familiarize yourself with "Conventions Used in this Guide" on page 13. That section lists the typographical conventions used in this chapter to explain event timing syntax.

# **Understanding Advanced Timing**

Chapter 13 explains the basic timing attributes: begin, end, and dur. Although this chapter introduces some new timing attributes, it primarily shows you how to expand the power of the begin and end attributes through complex timing values. This chapter describes many different ways to start or stop an element besides using basic timing attributes such as begin="5s".

# **Advanced Timing Syntax**

The key to advanced SMIL timing is the *event*. Although not always the case, an advanced timing command typically starts or stops a SMIL element (or multiple SMIL elements) when an event occurs. So you generally have two elements that you work with: the element that triggers the event, and the element (or elements) that the triggered event starts or stops. For the element that provides the event trigger, you must define an ID:

<element\_tag1 id="ID" .../>

In the triggered element's tag, you create a begin or end value that refers to the first element's ID, specifies the triggering event, and, optionally, adds a timing offset:

```
<element_tag2 begin|end="ID.event[+|-time_value]" .../>
```

To make these abstract examples more concrete, suppose that your triggering element is a video clip:

```
<video src="video1.rm" id="intro" region="video_region"/>
```

Your triggered element might be a graphic image that begins 10 seconds after the video starts:

```
<img src="picture.jpg" begin="intro.begin+10s" region="image_region" .../>
```

In simple cases, advanced timing commands may not be needed. If the two preceding clips were in the same <par> group, for example, you could achieve the desired 10-second delay with simple timing commands:

<par>

```
<video src="video1.rm" id="intro" region="video_region"/>
<img src="picture.jpg" region="img_region" begin="10s" .../>
</par>
```

The advanced timing commands let you tie elements together when they are not in the same group, however. As well, the advanced timing commands let you start or stop clips on many kinds of events, such as mouseclicks.

# **Event Types**

Events that can start or stop an element fall into two categories:

scheduled events

RealOne Player can determine that a scheduled event will happen before the event occurs. The end of a certain clip's playback is a scheduled event, for example, because RealOne Player can determine when the clip will stop based on the clip's internal timeline and the presence of SMIL timing attributes.

• interactive events

Interactive events let you base SMIL actions on user input. But unlike a scheduled event, an interactive event such as a mouseclick cannot be known before it occurs. Some interactive events mirror scheduled events, too. The end of a clip's playback can trigger an interactive or a scheduled event, for instance.

The following table summarizes the event values you can use with the begin and end attributes. Most event values require an ID value that identifies the element that triggers the event.

| Value                          | Event Type                  | Event Trigger                              | Reference |
|--------------------------------|-----------------------------|--------------------------------------------|-----------|
| accesskey( <i>key</i> )        | interactive                 | keypress                                   | page 355  |
| ID.activateEvent               | interactive                 | mouseclick                                 | page 352  |
| ID.begin                       | scheduled                   | beginning of element                       | page 348  |
| ID.beginEvent                  | interactive                 | beginning of element                       | page 348  |
| ID.end                         | scheduled                   | end of element                             | page 348  |
| ID.endEvent                    | interactive                 | end of element                             | page 348  |
| ID.focusInEvent                | interactive                 | keyboard focus on element                  | page 355  |
| ID.focusOutEvent               | interactive                 | keyboard focus off element                 | page 355  |
| ID.inBoundsEvent               | interactive                 | pointer moving over element                | page 352  |
| ID.marker(name)                | scheduled                   | marker reached for element                 | page 358  |
| ID.outOfBoundsEvent            | interactive                 | pointer moving off element                 | page 352  |
| ID.repeat(integer)             | scheduled                   | specific iteration of element              | page 350  |
| ID.repeatEvent                 | interactive                 | each iteration of element                  | page 350  |
| <i>ID</i> .topLayoutCloseEvent | interactive<br>or scheduled | secondary media playback<br>window closing | page 357  |
| ID.topLayoutOpenEvent          | interactive<br>or scheduled | secondary media playback<br>window opening | page 357  |
| ID.wallclock(time)             | scheduled                   | external clock value reached               | page 358  |

| begin and end | Attribute | Event | Values |
|---------------|-----------|-------|--------|
|---------------|-----------|-------|--------|

# **Positive Offset Times**

Most of the begin and end attribute values described in this chapter can take a positive offset timing value, which adds a delay between an event and the action that the event triggers. For example, a begin attribute might have the following syntax, which sets the element to start at five seconds after the event (left unspecified here) occurs:

begin="ID.event+5s"

## Interactive Events with Positive Offset Times

A positive offset is useful when starting a clip based on an interactive event. Because it cannot anticipate interactive events, RealOne Player does not request clips from the server until the interactive event occurs. If you do not add a positive offset, RealOne Player may need to pause the presentation while it requests and buffers the clip's preroll. An offset such as +15s, on the other hand, enables RealOne Player to request the clip when the event occurs, then buffer the clip for up to 15 seconds before playing it.

**Tip:** Instead of using a timing offset value, you can use <prefetch/> to request a clip's preroll in advance. For more information, see Chapter 19.

### How Much of a Positive Offset Do You Need?

If you plan to start a clip on an interactive event, open the clip in RealOne Player, and use **File>Clip Properties>Clip Source** to display the buffering information. You'll also need to add a few seconds for RealOne Player to request the clip from the server, and to begin receiving the streamed data. If a clip's preroll is 10 seconds, for example, you may want to use positive offset of 15 seconds to ensure that the clip's preroll has streamed to RealOne Player by the time the clip begins to play.

**Note:** Static clips such as images do not have a preroll. RealOne Player must receive all the clip data before playing the clip. The time required to display the clip is the clip size divided by the available streaming bandwidth.

### Interactive Events that Do Not Require Positive Offsets

A positive offset value isn't necessary when starting or stopping elements on interactive events if those elements do not need to be streamed from a server. For example, you can use an interactive event such as a mouseclick to trigger a SMIL animation that shrinks a clip already received by RealOne Player. Because the SMIL animation is defined within the SMIL file, RealOne Player has all the data it needs to start the animation when the event occurs.

### Scheduled Events with Positive Offset Times

When you start clips on scheduled events, a positive offset time is generally not required to keep the presentation flowing smoothly. RealOne Player can anticipate scheduled events and request a new clip's preroll far enough in advance to prevent presentation rebuffering. You may want to use positive offset times with scheduled events to manage the presentation timeline, though. You might want to start a clip five seconds after another clip repeats for the second time, for example. You can do that easily by adding +5s to the clip's begin time.

# **Negative Offset Times**

SMIL elements within a <par> or <excl> group (but not a <seq> group) can use negative timing offsets with advanced begin and end values. You can also use a negative offset value with an event, as shown in the following example:

```
begin="ID.event-5s"
```

### Simple Negative Offset Times

You can use negative timing offsets in basic begin and end attributes, as well as with advanced timing commands. In the following example, the video is set to begin one minute before the group becomes active:

<par>

```
<textstream src="credits.rt" id="credits" region="credits_region"/>
<video src="video1.rm" region="video_region" begin="-1min"/>
</par>
```

Although the negative offset time in the preceding example is valid, a clip never plays before the group that contains it becomes active. This is because all timing attributes are relative to the group that contains the timed element. Instead of making the video clip play one minute before the parallel group becomes active, the negative offset shown above functions like clipBegin. This means that the video starts playing at its one-minute mark once the group becomes active.

**For More Information:** The clipBegin attribute is described in "Setting Internal Clip Begin and End Times" on page 322.

### Interactive Events with Negative Offset Times

Because RealOne Player cannot anticipate an interactive event, there is no way to use a negative offset time to make a clip start or stop before an interactive event happens. If you use a negative offset to start a clip 20 seconds before an interactive event occurs, the clip begins when the event occurs, yet appears to have played for 20 seconds already. In other words, the clip acts as if clipBegin="20s" were included in its source tag.

### Scheduled Events with Negative Offset Times

Negative offset values are most useful with scheduled events because RealOne Player can determine when scheduled events will occur. RealOne Player can determine when a clip is scheduled to end, for instance. You can therefore use a negative offset time to end a clip ten seconds before another clip's scheduled end time, for example.

# **Multiple Timing Values**

For any SMIL element that uses begin or end attributes, you can define any number of timing values by separating the values with semicolons:

"time1; time2; time3;..."

In the following example, the clip begins when the first of two possible events occurs: either one minute elapses after the clip's group becomes active, or *event1* occurs. The clip ends either two minutes after the group starts, or when *event2* occurs:

```
<ref src="..." begin="1min; event1" end="2min; event2"/>
```

### Tips for Specifying Multiple Time Values

- The order that you list time values does not matter. The time value listed third can occur before the time value listed second or first, for example.
- The entire value string must be enclosed in double quotation marks.
- You can include spaces before or after a semicolon that separates time values, but spaces are not necessary.
- Do not add a semicolon after the last value.
- The restart attribute can prevent a clip or group from restarting due to multiple begin values. See "Controlling Whether an Element Restarts" on page 358 for more information.

# **Defining an Element Start or Stop Event**

The following four event values work with either the begin or the end attribute, letting you start or stop an element when another element begins or ends:

• ID.begin[+|-time\_value]

This scheduled event occurs when the element with the given ID begins, plus or minus any offset time. If the element repeats, this event does not occur at the start of any repeated cycles.

• *ID*.beginEvent[+|-*time\_value*]

This interactive event occurs when the element with the given ID begins, plus or minus any offset time. If the element repeats, this event occurs only on the first iteration.

• ID.end[+|-time\_value]

This scheduled event occurs when the element with the given ID ends, plus or minus any offset time. If the element repeats, this event occurs at the end of all repeated cycles. This event does not occur if, for example, a user action stops the element before its scheduled end time.

• *ID*.endEvent[+|-*time\_value*]

This interactive event occurs when the element with the given ID ends, plus or minus any offset time. If the element repeats, this event occurs at the end of all repeated cycles. This event will not occur if the viewer stops the element by clicking the RealOne Player **Stop** button.

# Sample Values

The following are samples of begin and end values that start or stop an event relative to an element with a certain ID value:

| begin="ID.end"           | Start the element when the element with the given ID is scheduled to end.                 |
|--------------------------|-------------------------------------------------------------------------------------------|
| end="ID.begin-5s"        | Stop the element five seconds before the element with the given ID is scheduled to begin. |
| begin="ID.beginEvent+5s" | Start the element five seconds after the element with the given ID actually begins.       |
| end="ID.endEvent"        | Stop the element when the element with the given ID actually ends.                        |

# Example

As an example of using a begin event, suppose you want to start a clip two seconds after another clip begins. You first add an ID to the element that provides the basis for starting or stopping the second element: <video src="video1.rm" id="intro" region="video\_region"/>

Next, you define the begin or end time for the second element, using the ID of the first element:

<img src="picture.jpg" region="img\_region" dur="20s" begin="intro.begin+2s"/>

Keep in mind that SMIL timing values can affect when your second element begins. Suppose that the video in the preceding example has an internal timeline of two minutes, but you specify a three-minute duration as shown here:

<video src="video1.rm" id="intro" region="video\_region" dur="3min"/>

If the second element uses begin="intro.end" or begin="intro.endEvent", for example, it will start to play when the video's dur time expires, which is one minute after the video displays its last frame.

# **Defining a Repeat Event**

Two event timing values for the begin and end attributes let you start or stop a clip or group when another element repeats. You might target a specific iteration, such as the third time the element repeats. Or, you can restart the clip or group on each of the element's repeating cycles:

ID.repeat(n)[+|-time\_value]

This scheduled event occurs when the element with the given ID starts its specified repeating cycle, plus or minus any offset time. For example, *ID*.repeat(1) specifies the first iteration after the element has already played once.

ID.repeatEvent[+|-time\_value]

This interactive event occurs when the element with the given ID starts its second, and any subsequent, iterations. Note that if an element repeats four times, for example, *ID*.beginEvent occurs when the element first plays, and an *ID*.repeatEvent event occurs at the start of each of the subsequent three iterations.

The repeatEvent and repeat(*n*) events typically occur when an element uses an attribute such as repeatDur and repeatCount, which are described in "Repeating an Element" on page 329. They do not occur on these conditions:

• The element repeats because it has multiple begin times, as described in "Multiple Timing Values" on page 348.

• A repeatDur or repeatCount attribute causes a group that contains the element to repeat. In this case, the repeat events occur for the group, but not the individual elements that the group contains.

### Sample Values

The following are samples of begin and end values that start or stop an element relative to the repetitions of another element:

| begin="ID.repeat(3)"       | Start the element when the element with the given ID begins its third repetition (that is, when it starts to play for the fourth time). |
|----------------------------|----------------------------------------------------------------------------------------------------|
| end="ID.repeat(2)-5s"      | Stop the element five seconds before the element with the given ID begins its second repetition.                                        |
| begin="ID.repeatEvent+10s" | Start the element ten seconds after the second and each subsequent time the element with the given ID repeats.                          |

# Example

To use a repeat timing value, you first add an ID to the clip that will provide the basis for starting or stopping the second clip. This clip must also have a repeatCount or repeatDur attribute that causes it to repeat. In the following example, the video clip repeats three times:

```
<video src="video1.rm" id="main" repeatCount="3" region="video_region"/>
```

Next, you define the begin or end time for the second clip, using the ID of the first clip. In the following example, the image clip begins when the video clip with the ID of main starts its second repetition (that is, when it starts to play for the third time):

<img src="picture.jpg" region="img\_region" dur="20s" begin="main.repeat(2)"/>

**For More Information:** For details on the repeatCount and repeatDur attributes, see "Repeating an Element" on page 329.

**Note:** If an element repeats and has a negative timing offset, only the first cycle shows the effect of a clipBegin. All subsequent cycles play for their full duration.

# **Defining a Mouse Event**

Starting or stopping a clip when a viewer clicks another clip is a common means of adding interactivity to a streaming presentation. You can also start or stop an element such as an animation when the viewer moves the screen pointer on of off a clip. The following are the mouse-related event values that you can use with a begin or end attribute:

ID.activateEvent[+|-time\_value]

This interactive event occurs when the viewer clicks on the clip with the specified ID. The target ID must be that of a clip, not a group or a region. A "click" means a single press and release of the screen pointing device, typically the mouse. SMIL does not provide separate events for the individual press ("mousedown") and release ("mouseup") actions.

**Note:** The clip will not register the click if the clip is rendered more than 50 percent transparent with a value from 0 to 50 for rn:media0pacity. See "Adding Transparency to All Opaque Colors" on page 225 for more information on this attribute.

• *ID*.inBoundsEvent[+|-*time\_value*]

This interactive event occurs when the viewer moves the screen pointer over the clip. The "in bounds" area is the part of the clip that displays in the region. Portions of the clip cut off at the region boundaries are not affected. The event occurs even if the clip has finished playing and appears frozen onscreen. The target ID must be that of a clip, not a group or a region.

• ID.outOfBoundsEvent[+|-time\_value]

This interactive event occurs when the viewer moves the screen pointer off of the clip's "in bounds" area. The event occurs even if the clip has finished playing and appears frozen onscreen. The target ID must be that of a clip, not a group or a region.

The inBoundsEvent and outOfBoundsEvent values can occur for multiple clips simultaneously if clips are stacked on top of each other. The z-index value of the clips does not matter, and an event can still occur even if the clip is completely obscured by another clip.

**For More Information:** For details on z-index, see "Stacking Regions That Overlap" on page 294.

# Sample Values

The following are samples of begin and end values that start or stop an element relative to a mouse event:

| begin="ID.activateEvent"     | Start the element when the clip with the given ID is clicked.                      |
|------------------------------|------------------------------------------------------------------------------------|
| begin="ID.inBoundsEvent"     | Start the element when the cursor moves over the clip with the given ID.           |
| end="ID.outOfBoundsEvent+1s" | Stop the element one second after the cursor moves off the clip with the given ID. |

# Examples

The following sections provide some examples of the many uses of interactive timing available through activateEvent, inBoundsEvent, and outOfBoundsEvent.

### Starting a Clip when Another Clip is Clicked

Suppose that you want to start a video when an image button is clicked. You first add an ID to the clip source tag of the image:

<img src="button1.gif" id="button" dur="5s" fill="freeze" region="button\_1"/>

Next, you define the begin and end times for the video, using activateEvent and the image clip's ID:

<video src="video1.rm" region="video\_region" begin="button.activateEvent"/>

Although not always necessary, the clip that is activated (the video clip in the example above) typically resides in an exclusive group, a group in which only one element at a time can play. For more on these groups, see "Creating an Exclusive Group" on page 265.

**Tip:** You can use activateEvent with the ID of a SMIL <area/> tag to start or end an element when the hyperlink is activated. This allows a link simultaneously to open an HTML page and play a clip, for example. For more on hypertext links, see Chapter 15.

### Changing a Background Color on a Mouseover

Using SMIL's advanced timing attributes, you can replicate rollover effects created in HTML pages with Javascript. In the following example, the image has a transparent background and displays in front of a white background.

The <set/> tag changes the region's background color to red when the screen pointer moves over the image, and then change the color back to white when the pointer moves off the image:

```
<img src="image.png" id="image1" region="image_region" dur="1min" ...>
<set targetElement="image_region" attributeName="backgroundColor" to="red"
begin="image1.inBoundsEvent" end="image1.outOfBoundsEvent"/>
</img>
```

**For More Information:** See Chapter 17 for information on SMIL animations. The section "Setting an Attribute Value" on page 442 explains the <set/> tags.

### Changing a Clip on a Mouseover

By animating a region's z-index value, you can bring the region and the clip it contains forward on a mouseover. Suppose that you define regions that are the same size, but the second region has a higher z-index value that places it in front of the first region:

```
<region id="image_region1" fit="fill" z-index="1"/>
<region id="image_region2" fit="fill" z-index="2"/>
```

With this layout, you can hide a clip in image\_region1 and display a clip in image\_region2. Using a SMIL animation tag along with advanced timing commands, you can move the hidden clip forward when the screen pointer moves over the visible clip, then hide the clip again when the screen pointer moves off it:

```
<par>
```

```
<img src="image1.jpg" id="image1" region="image_region1" .../>
<img src="image2.jpg" id="image2" region="image_region2" .../>
<set targetElement="image_region1" attributeName="z-index" to="3"
    begin="image2.inBoundsEvent" end="image1.outOfBoundsEvent"/>
</par>
```

There are several points to note about the preceding example:

- The SMIL animation plays in parallel with the two image clips, and remains active as long as the parallel group is active. Hence, timing attributes for the image clips or parallel group determine how long the animation stays active.
- The <set/> tag increases the hidden region's z-index value to place it in front of the displayed region on the mouseover, resetting the value when the screen pointer moves off the region. The begin and end times are tied

to the clip that is in front at the time, because only the foremost clip registers a mouseover event.

• Although this sample animates a region's z-index value, the animation trigger is a mouse event on a clip. Regions do not register mouse events. Only clips can do this.

**For More Information:** See Chapter 17 for information on SMIL animations. The section "Stacking Regions That Overlap" on page 294 explains z-index attributes.

# **Defining a Keyboard Event**

In addition to mouse events, you can use keyboard events to start or stop elements. A keyboard event can occur when a viewer presses a key, or it can occur when a clip gains or loses the keyboard focus. When a clip has the keyboard focus, it captures all subsequent keystrokes. When a viewer clicks a form created in Flash, for example, the Flash form receives the focus. The following are begin or end event values associated with keyboard activity:

accesskey(key)[+|-time\_value]

This interactive event occurs when the viewer presses the designated keyboard key. The key designation is case-sensitive. This value can be used along with activateEvent to provide multiple ways to start an element, either by mouseclick or keystroke.

• *ID*.focusInEvent[+|-*time\_value*]

This interactive event occurs when the clip with the designated ID receives the keyboard focus and captures subsequent keystrokes. The focus typically occurs when the viewer clicks the clip or tabs into it. The target ID must be that of a clip, not a group or a region.

• *ID*.focusOutEvent[+|-*time\_value*]

This interactive event occurs when the clip with the designated ID loses the keyboard focus. This typically occurs when the viewer clicks or tabs out of the clip. The target ID must be that of a clip, not a group or a region.

# **Sample Values**

The following are samples of begin and end values that start or stop an element relative to a keyboard event:

| begin="accesskey(g)"      | Start the element when the keyboard letter "g" is pressed.                              |
|---------------------------|-----------------------------------------------------------------------------------------|
| end="ID.focusOutEvent+2s" | Stop the element two seconds after the clip with the given ID loses the keyboard focus. |

# Example

In the following example, the video starts playing when the keyboard letter "g" is pressed. It stops playing when the letter "h" is pressed:

```
<video src="video1.rm" region="video_region" begin="accesskey(g)"
end="accesskey(h)"/>
```

# **Tips for Defining Keyboard Events**

- The access key value is case-sensitive, so the viewer cannot press **g** (lowercase "g") to activate the event if you specify an uppercase "G" with accesskey(G), for example. You can specify both the lowercase and uppercase versions of the same key, though, to ensure that letter case does not matter.
- Access keys can be letters or numbers, but not function keys or command keys such as **Alt**, **Esc**, or **F5**.
- Mention the access key in a longdesc attribute in the clip source tag. See "Using a Long Description" on page 248 for more information.
- Your presentation should indicate which access keys the viewer can use. You can do this with RealText, which is described in Chapter 6. You can also display this information in the related info pane, as described in "Opening HTML Pages in the Related Info Pane" on page 379.
- If the same access key is encoded into a clip to perform some function, the SMIL access key overrides the encoded key's functionality.
- You can also define access keys to open hyperlinks as described in "Opening a Link on a Keystroke" on page 374. To avoid conflicts, do not define the same key for an event and a hyperlink.

• Unlike the inBoundsEvent and outOfBoundsEvent values, which can occur for multiple clips simultaneously, only one clip at a time can have the keyboard focus at a time. Therefore, only one focusInEvent or focusOutEvent can occur at a time.

# **Defining a Secondary Window Event**

The section "Creating Secondary Media Playback Windows" on page 283 explains how to create a layout in which a secondary media playback window pops up from the main media playback pane. The following values for the begin and end attributes allow you to start or stop an element when a secondary media playback window opens or closes:

ID.topLayoutOpenEvent[+|-time\_value]

This event occurs when the secondary media playback window with the designated ID opens. The event is scheduled if the <topLayout> tag for the secondary media playback window uses open="onStart". If the tag uses open="whenActive", the window event is scheduled if the element that plays in the window has a scheduled begin time.

The window event is interactive, though, if the element begins because of another interactive event. If clicking a clip in the main media playback pane begins a clip that launches and plays in the secondary media playback window, for example, topLayoutOpenEvent is interactive.

ID.topLayoutCloseEvent[+|-time\_value]

This event occurs when the window with the designated ID closes. The event is interactive if the <topLayout> tag for the secondary media playback window uses close="onRequest". If the tag uses close="whenNotActive", the window event is scheduled if the element that plays in the window has a scheduled end time.

The window event is interactive, though, if the element ends because of another interactive event. If clicking a clip in the main media playback pane stops the clip or clips playing in the secondary media playback window, for example, topLayoutCloseEvent is interactive.

# **Sample Values**

The following are samples of begin and end values that start or stop an element relative to a secondary media playback window event:

| begin="ID.topLayoutOpenEvent"   | Start the element when the secondary media       |
|---------------------------------|--------------------------------------------------|
|                                 | playback window opens.                           |
| end="ID.topLayoutCloseEvent+2s" | Stop the element two seconds after the secondary |
|                                 | media playback window closes.                    |

# Example

The following example defines a secondary media playback window that opens when the first clip displays in it, and closes when all clips assigned to it finish playing:

<topLayout width="180" height="120" id="popup1" open="whenActive" close="whenNotActive">

The following clip then starts three seconds after the window closes:

<video src="video1.rm" region="vid" begin="popup1.topLayoutCloseEvent+3s"/>

# **Using Media Markers**

This section to be added.

# **Coordinating Clips to an External Clock**

This section to be added.

# **Controlling Whether an Element Restarts**

The restart attribute governs whether an element can play more than once. A clip might have multiple begin times that specify when it plays, for example, or start on an interactive event such as a mouse click. The restart attribute can prevent an element from restarting, or place restrictions on the restart. It does

not affect repeating cycles set with a repeatCount or repeatDur attribute, though. The following table summarizes the restart values.

| Value         | Function                                                                                                    |
|---------------|----------------------------------------------------------------------------------------------------|
| always        | Allows the element to restart at any time, even while playing. This is<br>the effective value that is used if the element has no restart value,<br>and no restartDefault values are specified in any groups of which<br>the element is a member.                                |
| default       | Sets the restart value to that specified by restartDefault. This is the default value that is used if no restart value is specified, but a containing group has a restartDefault value.                                                                                         |
| never         | Prevents the element from restarting after it completes its first playback.                                                                                                    |
| whenNotActive | Allows the element to restart only after it has completed playing.<br>The element can then restart any number of times. The restart<br>occurs only after the element plays to completion, its dur or end<br>time is reached, or it finishes all of its specified repeat cycles. |

restart Attribute Values

In the following example, a video clip starts when a button is clicked, as described in "Defining a Mouse Event" on page 352. It uses the whenNotActive value to allow it to restart after it finishes playing. Nothing happens if the viewer clicks the activation button while the video plays. The viewer must wait for the video to stop, then click the button to restart the video:

```
<video src="video1.rm" region="video_region" begin="button.activateEvent" restart="whenNotActive"/>
```

**Tip:** Although the restart attribute is most commonly used with clips, you can also use it in group tags and other elements, such as SMIL animations. Keep in mind, though, that an element can restart only while its containing group is active.

# Setting a Default Restart Value

You can use the restartDefault attribute in a group tag to set a restart value for the group and all of the elements it contains. All elements within the group

receive the default restart value unless they have another restart value explicitly set. The following table lists the possible restartDefault values.

| Value         | Function                                                                                                    |
|---------------|----------------------------------------------------------------------------------------------------|
| always        | Allows elements within the group to restart at any time, even while playing.                                                                                                    |
| inherit       | Sets the restart value for elements in the group to the<br>restartDefault value of the group's containing group. This is the<br>default value, meaning that a group without a restartDefault value<br>inherits the restartDefault value from its containing group. |
| never         | Prevents elements within the group from restarting after they complete their first playback.                                                                                                    |
| whenNotActive | Allows group elements to restart any number of times, but only<br>after they have completed playing. Restart attempts are recognized<br>only after the elements have played to completion.                                                                         |

### restartDefault Attribute Values

The following example shows an exclusive group of video clips in which the first two clips receive the restartDefault value of whenNotActive. The last clip, however, overrides that value with its own restart value:

### <excl restartDefault="whenNotActive">

```
<video src="video1.rm" begin="button1.activateEvent" .../>
<video src="video2.rm" begin="button2.activateEvent" .../>
<video src="video3.rm" begin="button3.activateEvent" restart="never" .../>
</excl>
```

### Nested Group Interactions with Restart Values

If several levels of nested groups use restart and restartDefault, it's important to understand how the groups and their elements interact. Because elements inherit a restartDefault value by default, the interactions can be difficult to grasp unless you look at all levels of the nested groups. Consider the following abstract example:

```
<par id="master_group" restartDefault="whenNotActive">
<par id="group_X" restartDefault="inherit">
<par id="clip_A" .../>
<ref id="clip_B" restart="always" .../>
</par>
<par id="group_Y" restart="always">
<ref id="clip_C" .../>
<ref id="clip_D" .../>
</par>
<par id="group_Z" restartDefault="always">
</par>
</par>
</par>
</par>
</par>
</par>
</par>
```

The master group sets a restartDefault value of whenNotActive. The elements within this master group have the following restart values:

group\_X set to whenNotActive

group\_X inherits the default value of whenNotActive from master\_group, and passes that value to the clips it contains, one of which overrides the value:

- clip\_A set to whenNotActive
- clip\_B set to always
- group\_Y set to always

group\_Y sets its own behavior to always. However, it inherits the default value of whenNotActive from master\_group, and passes that value to both clips it contains:

- clip\_C set to whenNotActive
- clip\_D set to whenNotActive
- group\_Z set to whenNotActive

group\_Z inherits the default value of whenNotActive from master\_group. However, it changes the default value for the elements it contains to always. One of the clips overrides that value:

- clip\_E set to always
- clip\_F set to whenNotActive

RealNetworks Production Guide

# chapter 15

# HYPERLINKS

A SMIL file can define links to other media. A video might link to a second video, for example, or to an HTML page that opens in a browsing window. You can even define areas as hot spots with links that vary over time. The bottom corner of a video can link to a different URL every ten seconds, for instance. This chapter explains how to create hyperlinks that open HTML pages, as well as new streaming media presentations.

# **Understanding Hyperlinks**

SMIL provides two hyperlink tags, both found in HTML. So if you are familiar with HTML linking, you'll pick up SMIL linking quickly. The SMIL <a> tag is the simpler means of creating links, but the <area/> tag is more powerful. The <area/> tag includes all of the features of <a>, and adds additional ones, such as the ability to define multiple links for each clip, and to create hot spots (image maps) and timed links. Using the <area/> tag for all hyperlinks is recommended, but the <a> tag is also available for basic linking functions.

**For More Information:** The two sections "Creating a Simple Link" on page 366, and "Using the <area/> Tag" on page 366, provide the basic instructions for using the two link tags.

# Links to HTML Pages

Your SMIL file can link to HTML pages that open in a RealOne Player environment, or the viewer's default Web browser. As explained in "The Three-Pane Environment" on page 30, RealOne Player offers three types of HTML windows: a related info pane, a media browser pane, and any number of secondary browser windows that pop up above the three-pane environment. **For More Information:** The section "Selecting a Browsing Window" on page 378 explains the attributes that target the RealOne Player panes.

# Links to Streaming Media

A hyperlink can also open in the RealOne Player media playback pane, targeting an existing SMIL region, replacing the current presentation, or popping up a new media playback window. Note, though, that SMIL offers features that you can use in place of hyperlinking. For example, you can pop up a new window during the course of a presentation by using SMIL layout tags. With advanced timing, you can start or end a clip when the viewer clicks another clip. Neither of these features requires hyperlinks. So before you define hyperlinks, be sure that you understand the possibilities offered by SMIL.

**For More Information:** The section "Linking to Streaming Media" on page 383 lists the attributes and values specific to streaming media links.

### Linked Pop-Up Windows vs. Secondary Pop-Up Windows

A hyperlink can pop up a new RealOne Player media playback window when clicked, You can also pop up a window with a <topLayout> tag as described in "Secondary Media Playback Windows" on page 275. Defining secondary media playback windows is appropriate when you want the new window to pop up at a predefined point in your presentation. Creating a hyperlink to a new RealOne Player media playback window is preferable when you want the new window to pop up based on viewer interaction, and the media you display in the window is not part of your main SMIL presentation.

### Hyperlinks vs. Exclusive Groups

If you plan to create an interactive application, you need to consider carefully whether to provide interactivity through hyperlinks, exclusive groups, or both. Suppose that you plan to create a presentation that offers three different video clips that the viewer can select by clicking three buttons. You can author your SMIL presentation in different ways:

• Link the video clips to the buttons with hyperlinks.

Using hyperlinks, you can link each button to a separate video. In this case, your main SMIL file does not contain <video/> tags that refer to the

video clips. Instead, each button uses a hyperlink to play the clip when the button is clicked. This method works well when you want to launch each video in a separate window.

• Place the video clips in an exclusive group, and use advanced timing commands to play each video when the viewer clicks a button.

Within an exclusive group, you include a <video/> tag for each video clip. You then use advanced SMIL timing attributes to play each video clip when the viewer clicks one of the buttons. This method is preferable if you want to display all buttons and clips in a single media playback window, or you want to include SMIL timing and layout attributes in each <video/> clip source tag.

**For More Information:** See "Creating an Exclusive Group" on page 265. Chapter 14 explains advanced timing features.

# Methods of Activating a Link

The screen pointer turns into a hand icon when the viewer moves the pointer over an active link. Typically, the viewer opens the link by clicking it. SMIL lets you define other ways to open a link, too. You might specify a keyboard key that the viewer can press to open the link, for instance. Links can also open automatically, letting you display different Web pages as a presentation plays, for example.

> **For More Information:** See "Defining Basic Hyperlink Properties" on page 373 for more information about these features.

# **General Tips for Creating Hypertext Tags**

- Hyperlink tags work only with clip source tags. You cannot make an entire group into a hyperlink, or turn a SMIL region into an image map.
- Hyperlink tags cannot be nested. You can associate any number of hot spots or timed links defined through <area/> tags with a single clip source tag, however.
- Some clips can also define hyperlinks. A RealText clip, for example, can define hyperlinks for portions of text. When a viewer clicks an area where a clip link and a SMIL link overlap, the SMIL link is used.

- When turning a clip into a hypertext link, include the longdesc attribute in a clip source tag, using it to describe the hyperlink destination. See "Using a Long Description" on page 248 for more information.
- Using advanced SMIL timing attributes, you can make a hypertext link start or stop any element within the SMIL presentation. Clicking the link might start a clip playing, for example. For more information, see "Defining a Mouse Event" on page 352.

# **Creating a Simple Link**

The simplest type of link connects an entire source clip to another clip. As in HTML, you define the link with <a> and </a> tags. But whereas you enclose text between <a> and </a> in HTML, you enclose a clip source tag between <a> and </a> in SMIL:

```
<a href="rtsp://helixserver.example.com/video2.rm">
<video src="video1.rm" region="video_region"/>
</a>
```

The preceding example links the source clip video1.rm to the target clip video2.rm. When the viewer clicks video1.rm as it plays, video2.rm replaces it. In an <a> tag, the href attribute is required. The URL begins with rtsp:// if the linked clip streams to RealOne Player from Helix Universal Server, or http:// if the file downloads from a Web server.

**For More Information:** For information on link attributes, see "Defining Basic Hyperlink Properties" on page 373. See either "Linking to HTML Pages" on page 377 or "Linking to Streaming Media" on page 383 depending on your intended link target.

# Using the <area/> Tag

The <area/> tag differs from the <a> tag in that you place it within the clip source tag rather than around it. This means that you must turn unary clip source tags such as <video/> into binary tags such as <video>...</video>, as described in "Binary and Unary Tags" on page 203. The <area/> tag typically ends with a closing slash, but in some cases you need to use an <area>...</area> tag pair. The following is a basic <area/> tag that links one video clip to a second video clip:

```
<video src="video1.rm" region="video_region">
<area href="rtsp://helixserver.example.com/video2.rm"/>
</video>
```

If the <area/> tag includes no spatial coordinates, the entire clip becomes a link, making the <area/> tag function just like the <a> tag. A clip source tag can include any number of <area/> tags. When you define multiple <area/> links for a single clip, however, you need to do one or both of the following:

- Specify temporal coordinates so that each <area/> link is active at a different time.
- Define spatial coordinates in each <area/> tag to turn each link into a hot spot that does not overlap the other hot spots.

# **Creating a Timed Link**

An <area/> tag can include temporal attributes that specify when the link is active, relative to the start of clip playback. If you do not include temporal attributes, the link stays active as long as the source clip appears onscreen. To add timing attributes, use the SMIL begin and end values. You cannot use dur, clipBegin, or clipEnd, however.

The following example creates two temporal links for the clip video1.rm. The first link is active for the first 30 seconds of playback. The second link is active for the next 30 seconds. Because no spatial coordinates are given, the entire video is a link:

```
<video src="video1.rm" region="video_region">
<area href="http://www.real.com" begin="0s" end="30s".../>
<area href="http://www.realnetworks.com" begin="30s" end="60s".../>
</video>
```

**Tip:** An active link is one that the viewer can open, whether by clicking it or pressing the link's access key. The link does not open automatically, however, unless you use actuate="onLoad". For more information, see "Opening a URL Automatically" on page 375.

**For More Information:** For more on the begin and end attributes, see "Setting Begin and End Times" on page 320. These attributes use the SMIL timing values described in "Specifying Time Values" on page 319. See "Opening Pages on a Mouse

Click" on page 393 for an example of hyperlinks that vary over time.

# **Defining Hot Spots**

To create a hot spot with an <area/> tag, you use the shape attribute to define the hot spot's shape, and a coords attribute to define the hot spot's size and placement. You define the shape and coords attributes in SMIL just as you do in HTML 4.0. You can use either pixel measurements or percentages to define any hot spot. The following example shows two hot spots created for a clip:

```
<video src="video1.rm" region="video_region">
<area href="..." shape="rect" coords="20,40,80,120" .../>
<area href="..." shape="circle" coords="70%,20%,10%" .../>
</video>
```

How you specify the coordinate values depends on what shape (rectangle, circle, or polygon) you want, as explained in the following sections. In all hot spots, the coordinates are measured from the media clip's upper-left corner regardless of where you place the clip in a region.

### Creating a Rectangular Hot Spot

Use shape="rect" to create a rectangular hot spot. You then specify four coords values in pixels or percentages to set the hot spot's size and placement, measured from the upper-left corner of the source clip in the following order:

- 1. distance of the hot spot rectangle's left edge from the clip's left edge (left-x)
- 2. distance of the hot spot rectangle's top edge from the clip's top edge (top-y)
- 3. distance of the hot spot rectangle's right edge from the clip's left edge (right-x)
- 4. distance of the hot spot rectangle's bottom edge from the clip's top edge (bottom-y)

Coordinate values are separated by commas, as shown in the following example:

```
<video src="video1.rm" region="video_region">
<area href="..." shape="rect" coords="20,40,80,120"/>
</video>
```

The preceding example uses pixel values to define a hot spot 60 pixels wide (80 pixels minus 20 pixels) and 80 pixels high (120 pixels minus 40 pixels). It creates a hot spot like that shown in the following illustration.

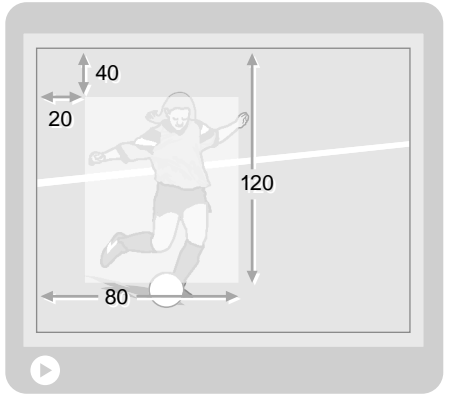

### **Rectangular Hot Spot**

```
shape="rect" coords="20,40,80,120"
```

**Tip:** Think of the first pair of values as defining the x and y coordinates of the hot spot's upper-left corner, and the second pair of values as defining the x and y coordinates of the hot spot's lower-right corner.

### Defining a Circular Hot Spot

You can use shape="circle" to create a circular hot spot. Three coords values then specify in pixels or percentages the circle's center placement and radius in the following order:

- 1. distance of the hot spot circle's center from clip's left edge (center-x)
- 2. distance of the hot spot circle's center from the clip's top edge (center-y)
- 3. the hot spot circle's radius

The coordinate values are separated by commas, as shown in the following example:

```
<video src="video1.rm" region="video_region">
<area href="..." shape="circle" coords="100,120,50"/>
</video>
```

The preceding example uses pixel values to place the circular hot spot's center 100 pixels in from the clip's left edge, and 120 pixels down from the clip's top

edge. The hot spot has a radius of 50 pixels. The following figure illustrates this example.

### Circular Hot Spot

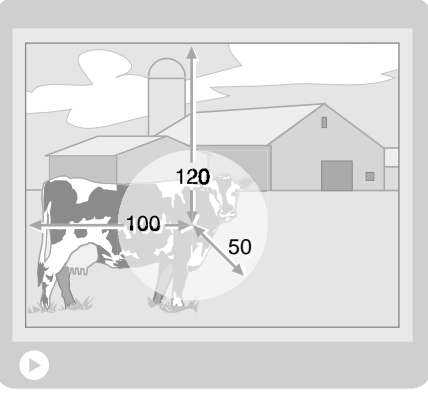

shape="circle" coords="100,120,50"

**Tip:** The last value, which sets the circle's radius, should not be more than the smaller of the other two values. If the first two values are 40 and 20, for example, the third value should not be more than 20. Otherwise, part of the circle extends beyond the clip boundaries and is cut off.

### Making a Polygonal Hot Spot

Use shape="poly" to make a polygonal hot spot with any number of sides. You might create a triangle or an octagon, for example. For every *n* sides of the polygon you want to create, you must specify 2*n* values in the coords attribute. To create a triangle, for example, you need to specify six coords values. Each pair of coordinate values indicates the placement of a corner of the polygon in this order:

- 1. distance of the polygon corner from the clip's left edge (corner-x)
- 2. distance of the polygon corner from the clip's top edge (corner-y)

The following example defines a triangular hot spot:

```
<video src="video1.rm" region="video_region">
```

```
<area href="..." shape="poly" coords="40,150,120,30,200,150"/> </video>
```

The following figure illustrates the preceding example. The first value pair for the coords attribute defines the triangle's lower-left corner. The coords value

pairs then proceed clockwise, defining the top corner, followed by the lowerright corner.

### Polygonal Hot Spot

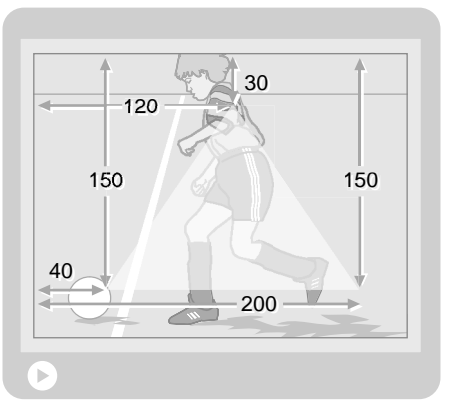

shape="poly" coords="40,150,120,30,200,150"

**Tip:** When defining a polygon, you can start with any corner, specifying the placement of additional corners by going around the polygon either clockwise or counter-clockwise.

### Tips for Defining Hot Spots

- When a clip is a different size than its playback region, a fill, meet, or slice value for the fit attribute in the <region/> tag may resize the clip. In these cases, a hot spot defined with percentages scales with the clip, whereas one defined with pixels does not. If the clip is the same size as the region, or the region's fit value is hidden or scroll, the clip does not scale. For more information, see "Fitting Clips to Regions" on page 307.
- A viewer may resize a presentation manually by, for example, clicking and dragging a RealOne Player corner. In these cases, hot spots scale with clips whether you define the hot spots with pixels or percentages. You can prevent a clip from resizing, though, as explained in "Controlling Resize Behavior" on page 285.
- You can use whole and decimal values for percentages with the coords attribute. For example, the values "4%" and "4.5%" are both valid.
- You can mix pixels and percentages in the coords attribute. For example, the attribute coords="50,50,100%,100%" places a rectangular hot spot's left and top boundaries in and down 50 pixels from the source clip's upper-

left corner, respectively. But the hot spot's right and bottom boundaries extend to the source clip's right and bottom edges, respectively, no matter the source clip's size.

- Values such as coords="30,30,10,10" for a rectangular hot spot are ignored, and the hot spot will not function. Here, the hot spot's left side is defined as being farther to the right than its right side. As well, the top is defined to be below the bottom.
- A hot spot defined to extend beyond the source clip is cropped at the clip's edge. For example, if a rectangular hot spot uses coords="50,50,300,300" but the source clip is 200 by 200 pixels, the hot spot's effective coordinates are "50,50,200,200". For this reason, no percentage value can effectively be more than 100%.
- If multiple hot spots overlap on a clip, the link for the hot spot defined first in the SMIL file is used when the viewer clicks the overlapping area.
- Many programs, including shareware and freeware, can generate HTML image maps. You can use one of these programs to define the coordinates for a hot spot. Simply create an HTML image map over an image that is the same size as your clip, view the HTML source, and copy the image map coordinates into your <area/> tag.
- The following table lists sample percentage coordinates that define rectangular hot spots for a source clip. Each hot spot is a quarter the size of the source clip.

| Hot Spot Rectangle Position | Allindules                              |
|-----------------------------|-----------------------------------------|
| upper-left quadrant         | shape="rect" coords="0,0,50%,50%"       |
| upper-right quadrant        | shape="rect" coords="50%,0,100%,50%"    |
| lower-left quadrant         | shape="rect" coords="0,50%,50%,100%"    |
| lower-right quadrant        | shape="rect" coords="50%,50%,100%,100%" |
| center                      | shape="rect" coords="25%,25%,75%,75%"   |

### Sample Percentage Coordinates for a Rectangular Hot Spot

Hot Spot Postangle Position Attributes

# **Defining Basic Hyperlink Properties**

The hyperlink attributes summarized in the following table affect link properties in <a> and <area/> tags whether the link opens an HTML page or a media presentation.

| Attribute | Value                | Function                                    | Reference |
|-----------|----------------------|---------------------------------------------|-----------|
| accesskey | key_name             | Defines a key stroke that opens the link.   | page 374  |
| actuate   | onLoad <br>onRequest | Opens the link automatically or on request. | page 375  |
| alt       | text                 | Supplies alternate text.                    | page 376  |
| href      | URL                  | Provides the link URL.                      | page 373  |
| nohref    | (none)               | Indicates no URL ( <area/> tag only).       | page 374  |
| tabindex  | integer              | Sets a tabbing order for links.             | page 376  |

**Basic Hyperlink Attributes** 

**Tip:** The accesskey, alt, and tabindex attributes are defined the same in SMIL 2.0 as they are in HTML 4.0.

# Specifying the Link URL

As with an HTML hyperlink, the SMIL href attribute specifies the URL to open. This should be an HTTP URL for items opened in a browser window, whether those items reside on a Web server or Helix Universal Server. SMIL files or clips opened in RealOne Player should generally have an RTSP URL if they reside on Helix Universal Server. They must have an HTTP URL if they reside on a Web server, however. See the following sections for more information:

- For information on URL formats, see "Writing Clip Source URLs" on page 217. Although this section discusses URLs for clip source tags such as <video/>, the basic URL format is the same for hyperlinks.
- To display a link target in a Web browser, follow the instructions in "Linking to HTML Pages" on page 377.
- When opening a streaming media clip or SMIL file, use the additional attributes described in "Linking to Streaming Media" on page 383.

# Leaving Out a URL Reference for Hot Spots

**Note:** The nohref attribute is not currently functional in RealOne Player.

The nohref attribute, which can be used only in <area/> tags, indicates that the hot spot has no URL associated with it. You can use nohref with interactive timing commands to start another clip when the hot spot is clicked, for example, without activating a hyperlink to an external file. The nohref attribute does not take a value.

# Opening a Link on a Keystroke

The accesskey attribute defines a keyboard key that the viewer can press to open the link. The viewer presses just the defined key, and does not need to press a helper key such as **Alt** to open the link. You can define any number of access keys for a link. In the following example, the viewer could press the keyboard letter **m** to open the link:

<area href="http://www.example.com" accesskey="m" .../>

**Note:** The SMIL playback area does not receive the keyboard focus by default. Therefore, the viewer must first click the SMIL playback area before pressing an access key.

# Tips for Defining Access Keys

- The access key value is case-sensitive, so the viewer cannot press **m** (lowercase "m") to open the link if you specify an uppercase "M" with accesskey="M", for example. You can specify both the lowercase and uppercase versions of the same key, though, to ensure that letter case does not matter.
- Access keys can be letters or numbers, but not function keys or command keys such as **Alt**, **Esc**, or **F5**.
- As long as the clip associated with the link is visible, the viewer can click the link as well as open it with the access key. You cannot define a link that is accessible only through an access key. However, you can create the hyperlink as a very small hot spot, such as a one-pixel rectangle.
- When you make an entire source clip a link, mention the access key in a longdesc attribute in the clip source tag. See "Using a Long Description" on page 248 for more information.
- Your presentation should indicate which access keys the viewer can use. You can do this with RealText, which is described in Chapter 6. You can also display this information in the related info pane, as described in "Opening HTML Pages in the Related Info Pane" on page 379.
- If the same access key is encoded into a clip to perform some function, the SMIL access key overrides the encoded key's functionality.
- It is best not to use the same access key when defining multiple links that are active at the same time. If multiple, active links use the same access key, the following criteria determine which link opens when the viewer presses the access key:
  - Links for clips not assigned to regions (such as audio clips) override links for clips assigned to regions.
  - When a clip displays in front of other clips because its region has a higher z-index value, its links override the links associated with the lower clips. However, if the upper clip uses a value of 1 to 50 for rn:media0pacity, the links for lower clips will open.

**For More Information:** For more on rn:media0pacity, see "Adding Transparency to All Opaque Colors" on page 225.

- If the z-index stacking order does not determine the link precedence, the link that becomes active first overrides the other links.
- If links become active at the same time, the link listed first in the SMIL file overrides the other links.
- You can also define access keys to start or stop elements as described in "Defining a Keyboard Event" on page 355. To avoid conflicts, do not define the same key for an event and a hyperlink.

## **Opening a URL Automatically**

The actuate attribute has a default value of onRequest, which makes the link open only when the viewer clicks the link, or presses the link's access key. If you set actuate="onLoad", however, the link opens as soon as the link tag becomes active in the SMIL presentation timeline, without requiring any user input. For example, the following link opens when the video clip begins to play:

```
<video src="video1.rm" region="video_region">
<area href="http://www.example.com" actuate="onLoad".../>
</video>
```

As described in "Creating a Timed Link" on page 367, you can use a begin attribute in the <area/> tag to cause the link to become active after its associated clip starts to play. This lets you open a link at some point after a clip begins to play.

**Tip:** A link that uses actuate="onLoad" is still clickable, meaning that the viewer can reopen it after it opens automatically. If you want to prevent this, set a short link duration by using dur="1s", for example, in the <area/> tag.

## **Displaying Alternate Link Text**

A hyperlink can include an alt attribute that uses short, descriptive text as its value. It is good practice always to include an alt attribute in hyperlinks. When the viewer moves the screen pointer over the link, the alt text displays in the status line above the RealOne Player media playback pane, indicating what the link will open. In the following example, the text "Visit RealNetworks" is used for the alt value:

<area href="http://www.realnetworks.com" alt="Visit RealNetworks" .../>

If the clip that includes the link also has an alt value, the link's alt value displays instead of the clip's. If the link has no alt value, its URL displays in place of the clip's alt value. In short, a link always overrides the clip's alt value.

**For More Information:** The section "Including an Alternate Clip Description" on page 248 covers the alt attribute in clip source tags. See "Coded Characters" on page 243 for information on including special characters in alt text.

#### Setting a Tab Index for Multiple Links

When multiple links appear onscreen, the viewer can press **Tab** to cycle between the links, then press **Enter** to open a link. Using the tabindex attribute, you can specify the tabbing order. This attribute, which has a default value of 0, takes a positive integer as a value. RealOne Player highlights the clip with the lowest tabindex value first. It highlights the clip with the next higher tabindex value each time the viewer presses **Tab**. The following is an example of two clips playing in parallel, each of which has a hyperlink:

```
<par>
<img src="..." region="ad_region"...>
<area href="..." tabindex="2" .../>
</img>
<video src="..." region="video_region"... >
<area href="..." tabindex="1" .../>
</video>
</par>
```

In the preceding example, the link for the video clip has the lower tabindex value, so RealOne Player highlights it first when the viewer presses **Tab**. RealOne Player highlights the image clip next when the viewer presses **Tab** again.

**Tip:** If two or more <area/> tags have the same tabindex value, the tabbing order follows the order in which the clip source tags appear in the SMIL file. This also occurs if you leave tabindex out of all <area/> tags.

# Linking to HTML Pages

The attributes summarized in the following table allow you to open HTML pages from your SMIL presentation. You can use these attributes to open a Web page while a presentation plays, for example. Web page links open by default in a RealOne Player browsing pane, though you can also open them in the viewer's default browser.

| Attribute        | Value                                              | Default         | Function                                          | Reference            |
|------------------|----------------------------------------------------|-----------------|---------------------------------------------------|----------------------|
| rn:contextWindow | auto openAtStart                                   | auto            | Sets when related info pane opens.                | page 380             |
| external         | false true                                         | false           | Opens link in a<br>browser when true.             | page 378             |
| height           | pixels                                             | media<br>height | Sets related info pane<br>height in <param/> tag. | page 380             |
| rn:sendTo        | _osdefaultbrowser <br>_rpbrowser <br>_rpcontextwin | (none)          | Specifies window that<br>opens the HTML<br>page.  | page 378<br>page 379 |
| sourceLevel      | percentage                                         | 100%            | Sets audio level.                                 | page 388             |
| sourcePlaystate  | pause play stop                                    | pause           | Changes source state.                             | page 382             |

Attributes for Opening a Link in a Web Browser

(Table Page 1 of 2)

| Attribute | Value  | Default           | Function                                         | Reference |
|-----------|--------|-------------------|--------------------------------------------------|-----------|
| target    | name   | current<br>window | Targets window or frame.                         | page 381  |
| width     | pixels | 330               | Sets related info pane<br>width in <param/> tag. | page 380  |

#### Attributes for Opening a Link in a Web Browser (continued)

(Table Page 2 of 2)

**Tip:** You can also open an HTML URL through a Ram file. This is useful for presentations that consist of a single clip, and do not require the advanced features that SMIL provides. For instructions on this, see "Opening a URL in an HTML Pane" on page 518.

## Selecting a Browsing Window

For a SMIL hyperlink to open in a Web browser, the external attribute must be set to true. (The external attribute's default value is false, however, which opens the link in the RealOne Player media playback pane.) The link must also use an HTTP URL that the browser can request. Minimally, a SMIL link for content played in a Web browser looks like the following example:

```
<area href="http://www.example.com" external="true"/>
```

Using external="true" is the only requirement for opening an HTML page in a Web browser. As described in "Links to HTML Pages" on page 363, however, RealOne Player offers several browsing panes. The following table lists the attributes required to open an HTML URL in one of these panes.

| Attributes                                       | Target                                                                                               | Reference |
|--------------------------------------------------|----------------------------------------------------------------------------------------------------|-----------|
| external="true"                                  | A secondary browsing window that<br>does not attach to the media playback<br>and related info panes. | page 378  |
| external="true"<br>rn:sendTo="_rpbrowser"        | The media browser pane, which can<br>attach to, or detach from, the media<br>and related info panes. | page 379  |
| external="true"<br>rn:sendTo="_osdefaultbrowser" | The viewer's default Web browser.                                                                    | page 379  |
| external="true"<br>rn:sendTo="_rpcontextwin"     | The related info pane, which appears to the right of the media playback pane.                        | page 379  |

Attributes for HTML Page Hyperlinks

Note the following important points about using the rn:sendTo attribute:

- The rn:sendTo attribute works only in SMIL <area/> tags. It does not function with <a> tags.
- Using the rn:sendTo attribute requires that you declare the following namespace in the <smil> tag:

xmlns:rn="http://features.real.com/2001/SMIL20/Extensions"

**For More Information:** For background on customized attributes and namespaces, see "Using Customized SMIL Attributes" on page 205.

#### Targeting the Media Browser Pane

RealOne Player's media browser pane can attach to, or detach from, the media playback and related info panes. This is the recommended pane for displaying Web pages along with your presentation. To target this pane, declare the RealNetworks extensions namespace in your <smil> tag as described above, and use a hyperlink that looks like the following:

<area href="http://www.example.com" external="true" rn:sendTo="\_rpbrowser" .../>

**Tip:** To target this pane from an HTML page displaying in the related info pane or a secondary browsing window within the RealOne Player environment, use <a href="URL" target="\_rpbrowser">".

#### Using the Viewer's Default Browser

Web page links open in a RealOne Player media browser pane by default. Although this is preferred means for displaying these pages, you can also open these links in the viewer's default Web browser. To do this, declare the RealNetworks extensions namespace in your <smil> tag as described above, and create a link that looks like the following:

```
<area href="http://www.example.com" external="true" rn:sendTo="_osdefaultbrowser" .../>
```

## **Opening HTML Pages in the Related Info Pane**

Appearing to the right of the media playback pane, the related info pane can display HTML pages that supplement your SMIL presentation. It might display title and copyright information about clips as they play, for example. Using the SMIL timing features described in Chapter 13 and Chapter 14, as well as the hyperlinking features described in this chapter, you can open a URL in the related info pane at any time during the presentation.

To open an HTML page in the related info pane, declare the extensions namespace (xmlns:rn="http://features.real.com/2001/SMIL20/Extensions") in your <smil> tag, and add rn:sendTo="\_rpcontextwin" to the <area/> link tag:

```
<area href="http://www.example.com/context.html" external="true"
rn:sendTo="_rpcontextwin" sourcePlaystate="play"/>
```

#### Setting the Related Info Pane Size

Through <rn:param/> tags, you can extend an <area/> tag link to include sizing information for the RealOne Player related info pane. This requires that you turn your <area/> tag into a binary tag as described in "Binary and Unary Tags" on page 203. To specify the related info pane width and height in pixels, you then add <param/> tags to the link, as shown in the following example:

```
<area href="..." external="true" rn:sendTo="_rpcontextwin" ...>
<rn:param name="width" value="320"/>
<rn:param name="height" value="240"/>
</area>
```

#### Making Room for the Related Info Pane

When the media browser pane is attached, a SMIL presentation that plays without an HTML page for the related info pane appears centered above the media browser pane. If an HTML page later opens in the related info pane, the SMIL presentation jumps to the left. To prevent this effect, which can be jarring for the viewer, include rn:contextWindow="openAtStart" in the <root-layout/> tag (**not** the <area/> tag):

```
<root-layout width="320" height="240" rn:contextWindow="openAtStart"/>
```

When you use this attribute, the SMIL presentation appears at the left side of the top two panes. Any HTML pages then sent to the related info pane appear at the right side. To prevent height resizing when an HTML page appears, specify the same height for the related info pane that you use in the <root-layout/> area. The rn:contextWindow attribute has no visible effect when the media browser pane is detached.

#### Tips for Using the Related Info Pane

• See "The Related Info Pane" on page 34 for basic information about the size of the related info pane in relation to the other RealOne Player panes.

- For best results, keep the related info pane approximately the same size as the media playback pane (specified with the <root-layout/> tag's height and width attributes). Be careful that the combined widths of the media playback pane and related info pane do not make the presentation too large to display on small computer screens.
- The media playback pane and the related info pane appear side-by-side with no divider. If the panes are the same height, you can create a uniform background by setting the same background color in each pane. For the media playback pane, you set this color with the backgroundColor attribute of your SMIL presentation's <root-layout/> tag, as described in "Adding Background Colors" on page 296.
- To keep the presentation playing as links open in the related info pane, use sourcePlaystate="play" and actuate="onLoad" in the <area/> tag in your SMIL file.
- A standard hypertext link in an HTML page within a browsing window cannot open a URL in the related info pane because the related info pane requires sizing information.
- The related info pane is designed for small HTML pages that supplement a media presentation. To display large Web pages, open URLs in the media browser pane. See "Selecting a Browsing Window" on page 378.

## Targeting a Frame or Named Window

**Note:** HTML frame and window targeting is not currently functional in RealOne Player.

When you use SMIL to open an HTML page, the SMIL target attribute works much the same as the HTML target attribute. When a hyperlink targets a RealOne Player secondary browsing window (using just external="true") or the default browser (using rn:sendTo="\_osdefaultbrowser"), the target attribute can do one of the following:

- open a new, named browsing window
- target an existing, named window
- select a named frame within an existing window

When a link specifies the media browser pane (with rn:sendTo="\_rpbrowser") or the related info pane (using rn:sendTo="\_rpcontextwin"), the target attribute can

select an existing frame. The following example shows how to open a link in the frame named rightpane within the media browser pane:

```
<area href="http://www.example.com" external="true" rn:sendTo="_rpbrowser" target="rightpane".../>
```

**Tip:** The HTML values \_new and \_top are not supported in the RealOne Player environment. Use actual window names instead.

## **Controlling the Media Playback State**

By default, the SMIL presentation pauses while an HTML page link opens. The viewer can resume the presentation by clicking the RealOne Player **Play** button. RealOne Player typically needs to rebuffer the presentation briefly before continuing playback. You can also make RealOne Player stop the presentation completely, or continue playing when the link opens, with a stop or play value, respectively, for the sourcePlaystate attribute:

<area href="http://www.example.com" external="true" sourcePlaystate="play".../>

## **Tips for Opening HTML Page Links**

• RealOne Player passes the entire URL to the browser, which requests the resource. You can therefore include in the SMIL href attribute any additional parameters you want the browser to receive. A common use of this is linking to an anchor in an HTML page:

<area href="http://www.example.com/story.html#part2" external="true".../>

- If the RealOne Player media playback pane is operating in full-screen mode, it resumes normal-size operation when a link opens in a browsing window. For more on full-screen mode, see "Controlling How a Presentation Initially Displays" on page 521.
- If you use sourcePlaystate="play" to keep the SMIL presentation playing while the viewer's default Web browser opens the link, you cannot prevent the browser from obscuring RealOne Player. Whether RealOne Player remains in front of other applications as it plays is entirely under the viewer's control.
- When targeting modem users and using sourcePlaystate="play", leave a few Kbps of bandwidth available to download HTML pages, depending on the size of the HTML pages that will display. To minimize bandwidth required

by the browser, link to Web pages that do not contain large graphics. The table "Maximum Streaming Rates" on page 47 lists bandwidth targets.

• See "Adjusting Audio Volumes in Linked Presentations" on page 388 for information on using the sourceLevel attribute to change the RealOne Player volume when the Web page opens.

# Linking to Streaming Media

When you link to another streaming media presentation, whether a SMIL file or a single clip, you can open the link URL in the existing RealOne Player media playback pane, or pop up a new media playback window. The following table summarizes the attributes that you use to link to streaming media.

| Attribute                       | Value               | Default    | Function                                         | Reference |
|---------------------------------|---------------------|------------|--------------------------------------------------|-----------|
| href="command:<br>openwindow()" | (name,<br>URL)      | (none)     | Opens media from Flash,<br>RealPix, or RealText. | page 389  |
| destinationLevel                | percentage          | 100%       | Sets audio level of target.                      | page 388  |
| destination<br>Playstate        | pause play          | play       | Sets play state of target.                       | page 384  |
| show                            | new replace         | replace    | Opens link in a new or the current window.       | page 384  |
| sourceLevel                     | percentage          | 100%       | Sets audio level of source.                      | page 388  |
| sourcePlaystate                 | pause play <br>stop | pause play | Sets play state of source depending on show.     | page 384  |
| target                          | ID                  | (none)     | Links to a specific window or region.            | page 385  |

Attributes for Streaming Media Hyperlinks

#### **Replacing the Source Presentation**

A link that does not include the external="true" attribute (which opens the link in a Web browser) replaces the current presentation in the RealOne Player media playback pane. The source presentation is only paused, however, so the viewer can return to it by clicking RealOne Player's **Play>Previous Clip** command. Hence, an RTSP link like the following:

<area href="rtsp://helixserver.example.com/video2.rm"/>

is equivalent to the following link, in which the show, destinationPlaystate, and sourcePlaystate attributes are explicitly set to their default values:

```
<area href="rtsp://helixserver.example.com/video2.rm" show="replace"
destinationPlaystate="play" sourcePlaystate="pause"/>
```

**Note:** Currently, the source clip always stops, rather than pauses, when the destination clip replaces it.

In some cases, you may want to set destinationPlaystate="pause" to keep the new presentation from playing until the viewer clicks the RealOne Player **Play** button. It's not necessary ever to include the sourcePlaystate attribute when replacing a presentation in RealOne Player. Its value of pause is always used with show="replace", so specifying play or stop for sourcePlaystate has no effect.

The following table summarizes the possible hyperlink attribute values for replacing a presentation in the existing RealOne Player pane. The first option listed in the table is the default.

Hyperlink Attributes for Replacing a Presentation in RealOne Player

| Source | Destination   | Attributes                                                             |
|--------|---------------|------------------------------------------------------------------------|
| pause  | play          | show="replace" sourcePlaystate="pause"<br>destinationPlaystate="play"  |
| pause  | pause         | show="replace" sourcePlaystate="pause"<br>destinationPlaystate="pause" |
| stop   | play or pause | Not allowed. The source state is always pause.                         |

## **Opening a New Media Playback Window with SMIL**

You can use either the show or the target attribute to open a new media playback window. The basic means for doing this is to set show="new" in the link tag. You can open any number of new windows this way. Using show="new" does not create a named window that you can target with another hyperlink, however:

```
<area href="rtsp://helixserver.example.com/video2.rm" show="new".../>
```

By default, the current window containing the link and the new window with the target media are both set to play. Therefore, the preceding example is equivalent to the following example:

<area href="rtsp://helixserver.example.com/video2.rm" show="new"
sourcePlaystate="play" destinationPlaystate="play".../>

Depending on how you want linking to operate, you can change the setting for sourcePlaystate to pause or stop. You can also set destinationPlaystate to pause. A

common scenario is to pause the source presentation when the viewer opens the new window. The viewer can restart the source presentation by clicking the RealOne Player **Play** button. The following example illustrates this markup:

```
<area href="rtsp://helixserver.example.com/video2.rm" show="new"
sourcePlaystate="pause" destinationPlaystate="play"/>
```

Targeting a Specific Window or Region

**Note:** Targeting a named media window or region is not currently functional in RealOne Player.

Whereas show="new" opens a link in a new, unnamed media playback window, target="name" creates a named window that you can select through subsequent hyperlinks. It also lets you open linked media in a specific SMIL region of an existing window, rather than in a new window. The show="new" attribute does not include these two capabilities.

The target attribute takes a user-defined name as its value. As with show="new", you can set sourcePlaystate to play, pause, or stop. You can also set destinationPlaystate to play or pause. The following example defines a link that opens in a SMIL region or a new window named play3:

<area href="rtsp://helixserver.example.com/video2.rm" target="play3"
sourcePlaystate="pause" destinationPlaystate="play".../>

When RealOne Player opens the link in preceding example, it displays the linked media in the following way:

1. RealOne Player displays the linked media in the existing SMIL region named play3. That is, it looks for a SMIL region in any open window that has the play3 ID:

<region id="play3" .../>

- 2. If no SMIL region named play3 exists, RealOne Player displays the linked media in the window named play3. That is, it looks for a window created through a previous hyperlink that used a target="play3" attribute.
- 3. If no window named play3 exists, RealOne Player creates a new window with the play3 name, displaying the linked media in that window.

#### Tips for Opening Streaming Media in New Windows

- If you use both target and show in a link, the show attribute is ignored.
- You can use target exclusively to define your streaming media hyperlinks:

- To replace the current presentation, include neither target nor show. Replacing the presentation is the default action, so you do not need to include these attributes.
- Use target="name" to open a link in a SMIL region, or in a new or existing window.
- The following table summarizes the attribute values for opening streaming media in a new RealOne Player window, using either show="new" or target="name".

| Source | Destination | Attributes                                                                               |
|--------|-------------|------------------------------------------------------------------------------------------|
| play   | play        | show="new" target=" <i>name</i> "<br>sourcePlaystate="play" destinationPlaystate="play"  |
| play   | pause       | show="new" target=" <i>name</i> "<br>sourcePlaystate="play" destinationPlaystate="pause" |
| pause  | play        | show="new" target="name"<br>sourcePlaystate="pause" destinationPlaystate="play"          |
| pause  | pause       | show="new" target="name"<br>sourcePlaystate="pause" destinationPlaystate="pause"         |
| stop   | play        | show="new" target=" <i>name</i> "<br>sourcePlaystate="stop" destinationPlaystate="play"  |
| stop   | pause       | show="new" target=" <i>name</i> "<br>sourcePlaystate="stop" destinationPlaystate="pause" |

Attributes for Opening Streaming Media in a New Window

- To avoid possible conflicts, use unique names for all SMIL regions and all windows that you open with target="name".
- Use short, single-word names with target="name".
- Do not use target="\_new".
- When you open linked media in a new or existing window, the window resizes to the media's defined size.
- When you open linked media in an existing SMIL region, the window does not resize, and the region's fit attribute determines how the linked media appears if the region and media are different sizes. See "Fitting Clips to Regions" on page 307 for more on fit.

## Linking to a SMIL Fragment

A SMIL file hyperlink can target a specific place in another SMIL file, or another part of itself. To create a link of this type, you include the appropriate SMIL ID in the href attribute after the URL and a pound sign (#), just as if linking to an HTML fragment:

```
<area href="rtsp://helixserver.example.com/movie2.smil#text_and_video" .../>
```

The preceding link opens the designated SMIL file, and starts playback at the clip or group that includes the text\_and\_video ID:

```
<par id="text_and_video">
    <video src="video2.rm" region="newsregion"/>
    <textstream src="text.rt" region="textregion"/>
</par>
```

Note that the target SMIL file defines two regions, newsregion and textregion. When RealOne Player receives the new SMIL file, it creates those regions as specified in the new SMIL file's header.

#### Linking to a Clip with a Timeline Offset

**Note:** Linking to a clip with a timeline offset is not currently functional in RealOne Player.

You can use the <area> tag's time coordinates to create a timeline offset in a linked clip. Suppose that you want to link a video to another video at 30 seconds into the second video's timeline. In the source SMIL file, you define a link from the first video to a SMIL file that contains the second video. In the second SMIL file, the video's <area> tag defines the timeline offset using SMIL timing parameters.

Here is a sample of the link in the first SMIL file:

```
<video src="video1.rm" region="video_region">
<area href="rtsp://helixserver.example.com/newmedia.smil#vid2"/>
</video>
```

The following is the linked video clip in the second SMIL file, newmedia.smil:

```
<video src="video2.rm" region="newsregion">
<area id="vid2" begin="30s"/>
</video>
```

**For More Information:** "Specifying Time Values" on page 319 describes the SMIL timing values.

#### Tips for Linking to SMIL Fragments

- To link to a fragment within the same SMIL file, use only href="#ID".
- You can link to any clip, <par>, <seq>, <excl>, or <switch> group by defining an id attribute for the clip or group. Do not link to an element in a SMIL file header, however, or to an element within a <switch> group.
- You cannot link to a clip in a <par> group and exclude the other clips in that group. All clips in the group will play in their designated regions.
- If additional clips follow the target clip in the SMIL file, those clips play as well. If you want to link to a single clip, but the SMIL file that contains the clip includes other clips as well, link to the desired clip directly. Or create a new SMIL file that lists only the single target clip.

## **Adjusting Audio Volumes in Linked Presentations**

Two attributes in a hyperlink tag, sourceLevel and destinationLevel, can adjust the volume of the source player and the destination player when a link opens. If the source clip does not stop or pause when the link opens, for example, you can use sourceLevel to turn down the source player's volume and boost the destination player's volume:

<area href="..." sourceLevel="35%" destinationLevel="125%".../>

The audio level attributes always use a percentage value. The default value of 100% keeps the player at its current volume setting. A 50% value, for example, turns the player's audio volume down to half of its current setting, whereas a value of 200% doubles the audio volume.

Note that the sourceLevel and destinationLevel attributes control only the relative volume of the audio stream sent to the speakers. They do not change the general sound level setting on the viewer's computer, which remains entirely under the viewer's control. All sound level adjustments are subject to limitations in the computer hardware.

**Tip:** When displaying a Web page, as described in "Linking to HTML Pages" on page 377, you can use sourceLevel to turn down or boost RealOne Player's volume as appropriate. The destinationLevel attribute will not affect any audio elements, such as an embedded WAV file played by the browser, though.

## Opening a Media Playback Window with a Clip Link

A RealText, RealPix, or a Flash clip, playing alone or as part of a SMIL presentation, can define a hyperlink that opens another clip in a new media playback window, and stops the original presentation, on a click. This type of link uses a proprietary parameter, command:openwindow(*name*,*URL*), as the value of the href attribute. This is not a SMIL feature, and you write this parameter directly into the RealText or RealPix markup, or encode it in the Flash Player file with the **Get URL** command.

The hypertext reference for this type of link has the following structure: href="command:openwindow(*name*, URL, [zoomlevel=double|full|normal])"

The command:openwindow parameter requires two arguments, *name* and *URL*. The zoomlevel argument is optional. You can separate arguments with a comma, but this is not required. A space may precede or follow a comma. If an argument contains characters such as commas or parentheses, enclose it in single quotation marks.

#### Window Names

The required *name* argument, which supplies a predefined or user-defined name for the new media playback window, is the first parameter listed for command:openwindow. The following table describes the parameter values.

#### name Parameter

| Value                | Action                                                                                                    |
|----------------------|----------------------------------------------------------------------------------------------------|
| _new or<br>_blank    | Opens a new media playback window each time the viewer clicks the link.<br>Each subsequent link named _new or _blank opens a new window as well.            |
| _self or<br>_current | Opens the URL in the current media playback window.                                                                                                    |
| name                 | Creates a new media playback window with the user-defined name. A subsequent openwindow command using the same name opens the given URL in the same window. |

#### Target URL

Following the *name* argument, the required *URL* argument gives the fully qualified URL to the clip or SMIL presentation to play in the new window. You must include the protocol (rtsp://, http://, chttp://, or file://) in the URL. Relative URLs do not work.

For testing, or if developing a presentation that plays back locally for all viewers, you can use absolute, local URLs in the following format, which includes three forward slashes in file:///, and uses forward slashes in path names as well:

file:///C:/My Documents/videos/video1.rm

#### Zoom Level

The optional zoomlevel=double|full|normal argument sets the new media playback window to open in double-size or full-screen mode respectively. The normal value is the default. If the operating system does not support fullscreen mode, normal mode is used instead.

> **For More Information:** You can also open the initial presentation in double or full-screen mode by using a Ram file. For details on doing this, as well as guidelines for using double and fullscreen modes, see "Controlling How a Presentation Initially Displays" on page 521.

> **Note:** Earlier versions of RealPlayer support additional parameters, such as autosize and ontopwhileplaying, that RealOne Player ignores. RealOne Player is therefore backwardscompatible with presentations developed for earlier versions of RealPlayer. These additional parameters are obsolete, however.

#### Examples

The following examples show how to target various windows with the command:openwindow hyperlink syntax inRealText and Flash clips. These examples link to single RealVideo clips, but you can link to any streaming clip or SMIL presentation.

Targeting the Same Window with Multiple Links

The following RealText link opens a URL in a new media playback window named feature:

```
<a href="command:openwindow(feature,
rtsp://helixserver.example.com/comedy.rm)">Comedy Hour</a>
```

The syntax in RealPix is the following:

url="command:openwindow(feature, rtsp://helixserver.example.com/comedy.rm)"

In Flash, the Get URL command looks like this:

command:openwindow(feature, rtsp://helixserver.example.com/comedy.rm)

When first clicked, this link creates a media playback window named feature. If another link also targets the feature window, clicking that link starts the new URL in the feature window. Clicking the link in the following example starts an animal program in the window running the comedy program:

<a href="command:openwindow(feature,
rtsp://helixserver.example.com/animals.rm)">Sharks!</a>

The RealPix markup is this:

url="command:openwindow(feature, rtsp://helixserver.example.com/animals.rm)"

The Flash Get URL version looks like this:

command:openwindow(feature, rtsp://helixserver.example.com/animals.rm)

#### **Opening Separate Windows**

Each link opens a separate window if the window names are different, or you use the predefined name \_new or \_blank. The following RealText links open separate windows:

<a href="command:openwindow(\_new, rtsp://helixserver.example.com/comedy.rm)">Comedy Hour</a>

<a href="command:openwindow(\_blank, rtsp://helixserver.example.com/animals.rm)">Sharks!</a>

The following are the corresponding RealPix links:

url="command:openwindow(\_new, rtsp://helixserver.example.com/comedy.rm)"

url="command:openwindow(\_blank, rtsp://helixserver.example.com/animals.rm)"

In Flash, the Get URL commands look like these:

command:openwindow(\_new, rtsp://helixserver.example.com/comedy.rm)

command:openwindow(\_blank, rtsp://helixserver.example.com/animals.rm)

Launching Clips in the Current Window

Use either \_current or \_self to open the URL in the current window. The following example is for RealText:

<a href="command:openwindow(\_self, rtsp://helixserver.example.com/comedy.rm)">Comedy Hour</a>

The next RealText link plays the clip at double its encoded size:

<a href="command:openwindow(\_current,
rtsp://helixserver.example.com/animals.rm, zoomlevel=double)">Sharks!</a>

The following are the same commands given through RealPix:

url="command:openwindow(\_self, rtsp://helixserver.example.com/comedy.rm)"

url="command:openwindow(\_current, rtsp://helixserver.example.com/animals.rm, zoomlevel=double)"

The following are the same commands issued through Get URL in Flash:

command:openwindow(\_self, rtsp://helixserver.example.com/comedy.rm)

command:openwindow(\_current, rtsp://helixserver.example.com/animals.rm, zoomlevel=double)

#### Tips for Opening Media Windows with RealText, ReaPix, or Flash

- Unlike HTML, RealNetworks markup tags are case-sensitive. Be sure to use lowercase for command:openwindow and its parameters.
- When the viewer clicks a command:openwindow link, the new clip automatically plays, and the presentation that contains the link stops. You cannot change this playback state to pause the original presentation, for example.
- RealText, RealPix, and Flash clips can also open Web page hyperlinks in a browser window. For basic information on hypertext links in RealText, see "Creating Links and Issuing Commands" on page 139. For RealPix, see "Adding a Presentation URL" on page 165
- Because command:openwindow is not a SMIL command, it does not offer all the SMIL linking features, such as activating automatically or on a keystroke.
- If the area for a SMIL hyperlink overlaps that of a command:openwindow link, the SMIL link is used.
- The command:openwindow syntax is backwards-compatible with RealPlayer 7 and RealPlayer 8, but not earlier RealPlayers, including RealPlayer G2.

# **Hyperlink Examples**

The following examples show different applications of hyperlinking. To see more examples, get the zipped HTML version of this guide as described in "How to Download This Guide to Your Computer" on page 12, and view the **Sample Files** page.

## **Opening Web Pages During a Presentation**

The following markup uses a series of <area/> tags with different begin times to open four Web pages at different points as an audio clip plays. The actuate="onLoad" attribute causes each link to open its Web page as soon as the link becomes active. Because the links do not use rn:sendTo="\_rpbrowser", the pages open in secondary browsing windows. The sourcePlaystate="play" attribute keeps the clip playing as each page opens:

```
<audio src="audio1.rm">
```

- <area href="http://www.example.com/page1.htm" begin="30s" external="true" actuate="onLoad" sourcePlaystate="play"/>
- <area href="http://www.example.com/page2.htm" begin="1min" external="true" actuate="onLoad" sourcePlaystate="play"/>
- <area href="http://www.example.com/page3.htm" begin="2min" external="true" actuate="onLoad" sourcePlaystate="play"/>
- <area href="http://www.example.com/page4.htm" begin="3min" external="true" actuate="onLoad" sourcePlaystate="play"/>

</audio>

**Tip:** Opening a Web page requires bandwidth. If your streaming media uses all of the viewer's available bandwidth, opening a Web page may cause the presentation to stall. When opening Web pages during a presentation, be sure that your streaming media uses less bandwidth than the maximum listed in the table "Maximum Streaming Rates" on page 47.

## **Opening Pages on a Mouse Click**

A link to an HTML page does not have to open automatically. If you leave out the actuate="onLoad" attribute, the link opens only when the viewer clicks the clip. In the following example, the video clip defines four timed hyperlinks. The begin and dur attributes make each link active for one minute at a different point in the presentation. Viewers therefore display different pages depending on when they click the video clip:

<video src="rtsp://helixserver.example.com/video1.rm">

<area href="http://www.example.com/page1.htm" **begin="Os" dur="1min"** external="true" rn:sendTo="\_rpbrowser" sourcePlaystate="pause" alt="Go to Page 1"/>

<area href="http://www.example.com/page2.htm" begin="1min" dur="1min" external="true" rn:sendTo="\_rpbrowser" sourcePlaystate="pause" alt="Go to Page 2"/>

```
<area href="http://www.example.com/page3.htm" begin="2min" dur="1min"
```

```
external="true" rn:sendTo="_rpbrowser" sourcePlaystate="pause"
alt="Go to Page 3"/>
<area href="http://www.example.com/page4.htm" begin="3min"
external="true" rn:sendTo="_rpbrowser" sourcePlaystate="pause"
alt="Go to Page 4"/>
</video>
```

# MASTERING ADVANCED FEATURES

With the basics mastered, you're ready to learn SMIL's power features. Chapter 16 explains how to create special effects when a clip starts or stops playing. Read Chapter 17 to learn how to transform clips as they play. Chapter 18 explains how to stream different clips based on viewer criteria, such as language preference. Prefetching, which Chapter 19 describes, lets you download clip data before a clip plays.

# CHAPTER **16**

# TRANSITION EFFECTS

You can enhance your presentation's appeal by adding visual effects that occur when any type of visual clip starts or stops. With more than a hundred transition effects available, your streaming presentation can include special effects found in professional video production. You can also use transition effects to create a streaming slideshow from still images.

# **Understanding Transition Effects**

A transition occurs every time a clip starts or stops playing. If you do not use a transition effect, the clip simply appears when it starts playing and, depending on its fill attribute, disappears when it stops playing. Using transition effects makes these transitions more visually compelling. Instead of just appearing onscreen, the clip might slowly fade in from a solid color. Or, a five-point star might expand from the center of a region to reveal the clip. Instead of just disappearing when it stops playing, a clip might crossfade into the clip that plays next.

#### **Examples of Transition Effects**

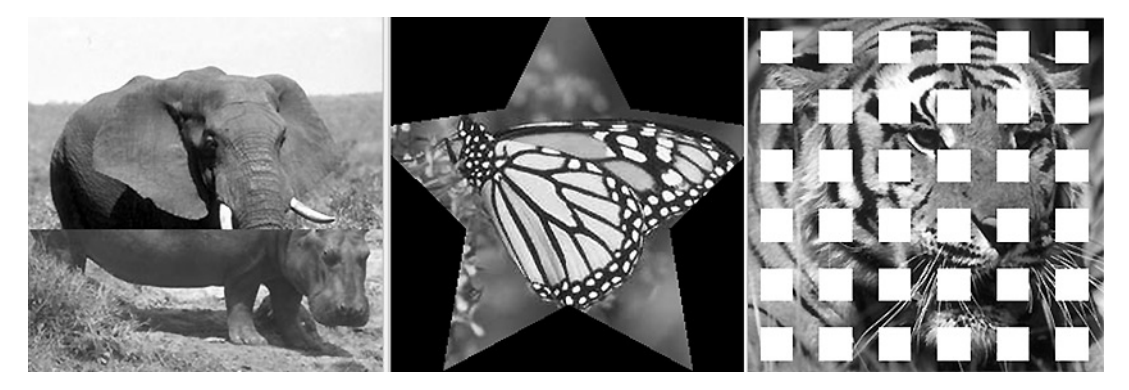

## **Timelines and Transition Effects**

By default, each transition lasts one second, but you can make a transition last any length of time. Using transition effects does not affect a presentation's timeline. For example, a two-second transition applied to the end of a clip occurs during the last two seconds that the clip plays. If it is applied to the beginning of the clip, it occurs during the first two seconds of playback.

**For More Information:** For instructions on doing this, see "Setting a Transition Effect's Duration" on page 413.

## Layouts and Transition Effects

You can use a transition effect with any visual clip regardless of the layout you've defined, or whether another clip precedes or follows the clip that uses the effect. When a clip starts, the area it covers is treated as its background, whether that area is a region color, a clip in another region, or a clip in the same region. A transition effect simply introduces the clip over, or removes the clip from, its background. So when you use transitions with a sequence of clips, the clips do not have to be the same size.

## **Animations and Transition Effects**

Transition effects are distinct from the SMIL animations described in Chapter 17. A transition effect is a special effect that occurs when a clip starts or stops playing. An animation, on the other hand, is a special effect that occurs while a clip plays. You can use both transition effects and animations in the same presentation. You can even apply them to the same clip. But you define them separately.

## **Audio and Transition Effects**

A transition effect does not change a clip's audio level. If you slowly fade into a video, for example, the audio plays normally throughout the fade. You can change a clip's audio level, however, by animating the clip region's soundLevel attribute. See "Controlling Audio Volume in a Region" on page 298 for information about soundLevel. Chapter 17 describes SMIL animations.

## **Multiple Clips with Transition Effects**

Transition effects are applied to individual clips. Two clips playing in separate regions might end at the same time and use the same transition effect, such as a wipe transition that travels from left to right. In this case, two separate wipe transitions occur, one for each clip. Each transition effect is confined to the region in which the clip plays. You cannot make a single transition effect apply to both clips. For example, you cannot make the left-to-right wipe effect travel across the entire root-layout area, ushering in a new clip to each region as it passes over the region.

## Summary of Transition Effects Tags

The following SMIL sample illustrates the functions and relationships of the tags used to create transition effects. The remainder of this chapter describes how to use these tags and their attributes to define and apply transition effects:

# **Defining Transition Types**

The SMIL file header section defines the transition effects your presentation uses. The following example defines three transition effects after the layout:

```
<head>
<layout>
...layout defined here...
</layout>
```

```
<transition id="fade1" type="fade" subtype="crossfade"/>
<transition id="wipe1" type="pushWipe" subtype="fromTop"/>
<transition id="rad1" type="radialWipe" subtype="counterTopBottom"/>
</head>
```

Each transition is defined by a separate <transition/> tag that typically has at least three attributes, which are described in the following table.

| Attribute | Function                                                                                                    |
|-----------|----------------------------------------------------------------------------------------------------|
| id        | Sets a unique ID used to assign the transition to clips. For rules about creating IDs, see "SMIL Tag ID Values" on page 204. |
| type      | Identifies a group of transition effects. This attribute is required.                                                        |
| subtype   | Determines which member of the transition type group is used.                                                                |

#### **Basic Transition Effects Attributes**

The following sections describe the various types and subtypes for transition effects. For convenience, the transition effects are grouped in families that share broad similarities, such as edge wipes and iris wipes. In defining a transition, you specify only the type and subtype, however.

**Note:** Most transitions listed in the following sections have an SMPTE (Society of Motion Picture and Television Engineers) code. This code is provided for persons who want to find the SMIL transition effect that corresponds to a specific SMPTE transition. SMPTE codes are not used when defining SMIL transition effects, though.

**Tip:** To display samples of transition effects in RealOne Player, get the zipped HTML version of this guide as described in "How to Download This Guide to Your Computer" on page 12.

#### **Edge Wipe Transition Effects**

In the edge wipe family, an "edge" moves over the first clip, revealing the second clip. As an analogy, imagine a car covered with snow. As the windshield wiper moves, its edge reveals the underlying windshield. In these transitions,

the edge may be different shapes, such as a straight line, a wedge, or a zigzag. The first subtype listed for each type in the following table is the default.

| Туре         | Subtype                | SMPTE | Transition Appearance                                                                                            |
|--------------|------------------------|-------|----------------------------------------------------------------------------------------------------|
| barWino      | leftToRight            | 1     | A bar moves from left to right.                                                                                  |
| barwipe      | topToBottom            | 2     | A bar moves from top to bottom.                                                                                  |
|              | topLeft                | 3     | A box expands from the upper-left corner to the lower-right corner.                                              |
|              | topRight               | 4     | A box expands from the upper-right corner to the lower-left corner.                                              |
|              | bottomRight            | 5     | A box expands from the lower-right corner to the upper-left corner.                                              |
| hoxWine      | bottomLeft             | 6     | A box expands from the lower-left corner to the upper-right corner.                                              |
| povmihe      | topCenter              | 23    | A box expands from the top edge's midpoint to the bottom corners.                                                |
|              | rightCenter            | 24    | A box expands from the right edge's midpoint to the left corners.                                                |
|              | bottomCenter           | 25    | A box expands from the bottom edge's midpoint to the top corners.                                                |
|              | leftCenter             | 26    | A box expands from the left edge's midpoint to the right corners.                                                |
|              | cornersIn              | 7     | A box shape expands from each of the four corners toward the center.                                             |
| fourBoxWipe  | corners0ut             | 8     | A box shape expands from the center of<br>each quadrant toward the corners of<br>each quadrant.                  |
|              | vertical               | 21    | A central, vertical line splits and expands toward the left and right edges.                                     |
| barnDoorWipe | horizontal             | 22    | A central, horizontal line splits and<br>expands toward the top and bottom<br>edges.                             |
|              | diagonalBottom<br>Left | 45    | A diagonal line from the lower-left to<br>upper-right corners splits and expands<br>toward the opposite corners. |
|              | diagonalTopLeft        | 46    | A diagonal line from upper-left to lower-<br>right corners splits and expands toward<br>the opposite corners.    |

**Edge Wipe Transition Effects** 

(Table Page 1 of 3)

| Туре                 | Subtype        | SMPTE | Transition Appearance                                                                                                    |
|----------------------|----------------|-------|----------------------------------------------------------------------------------------------------|
| diagonalWing         | topLeft        | 41    | A diagonal line moves from the upper-<br>left corner to the lower-right corner.                                                                  |
| ulagonatwipe         | topRight       | 42    | A diagonal line moves from the upper<br>right corner to the lower-left corner.                                                                   |
| howTioWino           | vertical       | 43    | Two wedge shapes slide in from the top<br>and bottom edges toward the center.                                                                    |
| bowfiewipe           | horizontal     | 44    | Two wedge shapes slide in from the left<br>and right edges toward the center.                                                                    |
|                      | doubleBarnDoor | 47    | Four wedge shapes split from the center and retract toward the four edges.                                                                       |
| miscDiagonal<br>Wipe | doubleDiamond  | 48    | A diamond connecting the four edge<br>midpoints simultaneously contracts<br>toward the center and expands toward<br>the edges.                   |
|                      | down           | 61    | A wedge shape moves from top to bottom.                                                                                                    |
|                      | left           | 62    | A wedge shape moves from right to left.                                                                                                    |
| veewipe              | up             | 63    | A wedge shape moves from bottom to top.                                                                                                    |
|                      | right          | 64    | A wedge shape moves from left to right.                                                                                                    |
|                      | down           | 65    | A "V" shape extending from the bottom<br>edge's midpoint to the opposite corners<br>contracts toward the center and expands<br>toward the edges. |
| barnVeeWipe          | left           | 66    | A "V" shape extending from the left<br>edge's midpoint to the opposite corners<br>contracts toward the center and expands<br>toward the edges.   |
|                      | up             | 67    | A "V" shape extending from the top<br>edge's midpoint to the opposite corners<br>contracts toward the center and expands<br>toward the edges.    |
|                      | right          | 68    | A "V" shape extending from the right<br>edge's midpoint to the opposite corners<br>contracts toward the center and expands<br>toward the edges.  |

## Edge Wipe Transition Effects (continued)

(Table Page 2 of 3)

| Туре       | Subtype     | SMPTE | Transition Appearance                                                                              |
|------------|-------------|-------|----------------------------------------------------------------------------------------------------|
|            | leftToRight | 71    | A zigzag shape moves from left to right.                                                           |
| zipZagWipe | topToBottom | 72    | A zigzag shape moves from top to bottom.                                                           |
| barnZigZag | vertical    | 73    | The vertical, central line splits in a zigzag pattern and moves toward the left and right edges.   |
| Wipe       | horizontal  | 74    | The horizontal, central line splits in a zigzag pattern and moves toward the top and bottom edges. |

Edge Wipe Transition Effects (continued)

(Table Page 3 of 3)

## Iris Wipe Transition Effects

A transition effect in the iris wipe family reveals a clip through an expanding shape. For example, a star can expand from the center of the transition area to reveal a new clip. The first subtype listed for each type in the following table is the default.

| Туре         | Subtype   | SMPTE | Transition Appearance                                              |
|--------------|-----------|-------|--------------------------------------------------------------------|
|              | rectangle | 101   | A rectangle expands from the center.                               |
| irisWipe     | diamond   | 102   | A four-sided diamond expands from the center.                      |
| triangleWipe | up        | 103   | A triangle pointed toward the top edge expands from the center.    |
|              | right     | 104   | A triangle pointed toward the right edge expands from the center.  |
|              | down      | 105   | A triangle pointed toward the bottom edge expands from the center. |
|              | left      | 106   | A triangle pointed toward the left edge expands from the center.   |

#### Iris Wipe Transition Effects

(Table Page 1 of 2)

| Туре          | Subtype    | SMPTE | Transition Appearance                                                       |  |
|---------------|------------|-------|-----------------------------------------------------------------------------|--|
|               | up         | 107   | An arrowhead shape pointed toward the top edge expands from the center.     |  |
| arrowloadWing | right      | 108   | An arrowhead shape pointed toward the right edge expands from the center.   |  |
| апомпеацитре  | down       | 109   | An arrowhead shape pointed toward the bottom edge expands from the center.  |  |
|               | left       | 110   | An arrowhead shape pointed toward the left edge expands from the center.    |  |
| pontagonWino  | up         | 111   | A pentagon pointed toward the top edge expands from the center.             |  |
| pentagonwipe  | down       | 112   | A pentagon pointed toward the bottom edge expands from the center.          |  |
| havaganWina   | horizontal | 113   | A hexagon with flat sides at top and bottom expands from the center.        |  |
| nexagonwipe   | vertical   | 114   | A hexagon with flat sides at left and right expands from the center.        |  |
|               | circle     | 119   | A circle expands from the center.                                           |  |
| ellipseWipe   | horizontal | 120   | A horizontal ellipse expands from the center.                               |  |
|               | vertical   | 121   | A vertical ellipse expands from the center.                                 |  |
| eyeWipe       | horizontal | 122   | An eye shape, its corners pointing left and right, expands from the center. |  |
|               | vertical   | 123   | An eye shape, its corners pointing up and down, expands from the center.    |  |
| roundRectWipe | horizontal | 124   | A horizontal rectangle with rounded corners expands from the center.        |  |
|               | vertical   | 125   | A vertical rectangle with rounded corners expands from the center.          |  |
| starWipe      | fourPoint  | 127   | A four-pointed star expands from the center.                                |  |
|               | fivePoint  | 128   | A five-pointed star expands from the center.                                |  |
|               | sixPoint   | 129   | A six-pointed star expands from the center.                                 |  |
| miscShaneWing | heart      | 130   | A heart shape expands from the center.                                      |  |
|               | keyhole    | 131   | A keyhole shape expands from the center.                                    |  |

#### Iris Wipe Transition Effects (continued)

(Table Page 2 of 2)

## **Clock Wipe Transition Effects**

The clock wipe family includes transition effects in which a clip is revealed by a radial sweep, similar to the second hand sweeping around the face of a clock. The first subtype listed for each type in the following table is the default.

| Туре         | Subtype            | SMPTE | Transition Appearance                                                             |
|--------------|--------------------|-------|-----------------------------------------------------------------------------------|
|              | clockwiseTwelve    | 201   | A radial hand sweeps clockwise<br>from the twelve o'clock position.               |
| clockWine    | clockwiseThree     | 202   | A radial hand sweeps clockwise from the three o'clock position.                   |
| clockwipe    | clockwiseSix       | 203   | A radial hand sweeps clockwise from the six o'clock position.                     |
|              | clockwiseNine      | 204   | A radial hand sweeps clockwise from the nine o'clock position.                    |
|              | twoBladeVertical   | 205   | Two radial hands sweep clockwise<br>from the twelve and six o'clock<br>positions. |
| pinWheelWipe | twoBladeHorizontal | 206   | Two radial hands sweep clockwise<br>from the nine and three o'clock<br>positions. |
|              | fourBlade          | 207   | Four radial hands sweep clockwise.                                                |
|              | centerTop          | 211   | A fan unfolds from the top edge,<br>the fan axis at the center.                   |
|              | centerRight        | 212   | A fan unfolds from the right edge,<br>the fan axis at the center.                 |
| fanWing      | top                | 231   | A fan unfolds from the bottom, the fan axis at the top edge's midpoint.           |
| Tanwipe      | right              | 232   | A fan unfolds from the left, the fan<br>axis at the right edge's midpoint.        |
|              | bottom             | 233   | A fan unfolds from the top, the fan axis at the bottom edge's midpoint.           |
|              | left               | 234   | A fan unfolds from the right, the fan axis at the left edge's midpoint.           |

| Clock Wip | e Transitio | on Effects |
|-----------|-------------|------------|
|-----------|-------------|------------|

(Table Page 1 of 4)

| Туре            | Subtype                        | SMPTE | Transition Appearance                                                      |
|-----------------|--------------------------------|-------|----------------------------------------------------------------------------|
|                 | fanOutVertical                 | 213   | Two fans, their axes at the center,<br>unfold from the top and bottom.     |
| doubleEanWine   | fanOutHorizontal               | 214   | Two fans, their axes at the center,<br>unfold from the left and right.     |
| doubteranwipe   | fanInVertical                  | 235   | Two fans, their axes at the top and bottom, unfold from the center.        |
|                 | fanInHorizontal                | 236   | Two fans, their axes at the left and right, unfold from the center.        |
|                 | clockwiseTop                   | 221   | A radial hand sweeps clockwise from the top edge's midpoint.               |
|                 | clockwiseRight                 | 222   | A radial hand sweeps clockwise<br>from the right edge's midpoint.          |
|                 | clockwiseBottom                | 223   | A radial hand sweeps clockwise<br>from the bottom edge's midpoint.         |
|                 | clockwiseLeft                  | 224   | A radial hand sweeps clockwise<br>from the left edge's midpoint.           |
| singleSweepWipe | clockwiseTopLeft               | 241   | A radial hand sweeps clockwise from the upper-left corner.                 |
|                 | counterClockwise<br>BottomLeft | 242   | A radial hand sweeps counter-<br>clockwise from the lower-left<br>corner.  |
|                 | clockwiseBottom<br>Right       | 243   | A radial hand sweeps clockwise from the lower-right corner.                |
|                 | counterClockwise<br>TopRight   | 244   | A radial hand sweeps counter-<br>clockwise from the upper-right<br>corner. |

#### Clock Wipe Transition Effects (continued)

(Table Page 2 of 4)

| Туре            | Subtype                        | SMPTE | Transition Appearance                                                                                  |
|-----------------|--------------------------------|-------|----------------------------------------------------------------------------------------------------|
|                 | parallelVertical               | 225   | Two radial hands sweep clockwise<br>and counter-clockwise from the top<br>and bottom edges' midpoints. |
|                 | parallelDiagonal               | 226   | Two radial hands sweep clockwise<br>and counter-clockwise from the left<br>and right edges' midpoints. |
| daublaSwaanWina | oppositeVertical               | 227   | Two radial hands attached at the<br>top and bottom edges' midpoints<br>sweep from right to left.       |
| uountesweepwipe | oppositeHorizontal             | 228   | Two radial hands attached at the<br>left and right edges' midpoints<br>sweep from top to bottom.       |
|                 | parallelDiagonal<br>TopLeft    | 245   | Two radial hands attached at the<br>upper-left and lower-right corners<br>sweep down and up.           |
|                 | parallelDiagonal<br>BottomLeft | 246   | Two radial hands attached at the<br>lower-left and upper-right corners<br>sweep down and up.           |
|                 | top                            | 251   | Two radial hands attached at the<br>upper-left and upper-right corners<br>sweep down.                  |
| saloonDoorWine  | left                           | 252   | Two radial hands attached at the<br>upper-left and lower-left corners<br>sweep to the right.           |
| Saturnounwipe   | bottom                         | 253   | Two radial hands attached at the<br>lower-left and lower-right corners<br>sweep up.                    |
|                 | right                          | 254   | Two radial hands attached at the<br>upper-right and lower-right corners<br>sweep to the left.          |

Clock Wipe Transition Effects (continued)

(Table Page 3 of 4)

| Туре           | Subtype    | SMPTE | Transition Appearance                                                                                                    |
|----------------|------------|-------|----------------------------------------------------------------------------------------------------|
| windshieldWipe | right      | 261   | Two radial hands attached at the<br>midpoints of the top and bottom<br>halves sweep from right to left.                              |
|                | ир         | 262   | Two radial hands attached at the<br>midpoints of the left and right<br>halves sweep from top to bottom.                              |
|                | vertical   | 263   | Two sets of radial hands attached at<br>the midpoints of the top and<br>bottom halves sweep from top to<br>bottom and bottom to top. |
|                | horizontal | 264   | Two sets of radial hands attached at<br>the midpoints of the left and right<br>halves sweep from left to right and<br>right to left. |

#### Clock Wipe Transition Effects (continued)

(Table Page 4 of 4)

## **Matrix Wipe Transition Effects**

The matrix wipe family includes transition effects in which a clip is revealed by a series of sequential tiles that follow a pattern, such as a spiral. In the following table, the first subtype listed for each type is the default.

| Туре      | Subtype             | SMPTE | Transition Appearance                                         |
|-----------|---------------------|-------|---------------------------------------------------------------|
| snakeWipe | topLeftHorizontal   | 301   | Tiles move in a horizontal zigzag from the upper-left corner. |
|           | topLeftVertical     | 302   | Tiles move in a vertical zigzag from the upper-left corner.   |
|           | topLeftDiagonal     | 303   | Tiles move in a diagonal zigzag from the upper-left corner.   |
|           | topRightDiagonal    | 304   | Tiles move in a diagonal zigzag from the upper-right corner.  |
|           | bottomRightDiagonal | 305   | Tiles move in a diagonal zigzag from the lower-right corner.  |
|           | bottomLeftDiagonal  | 306   | Tiles move in a diagonal zigzag from the lower-left corner.   |

#### **Matrix Wipe Transition Effects**

(Table Page 1 of 4)

| Туре       | Subtype                         | SMPTE | Transition Appearance                                       |
|------------|---------------------------------|-------|-------------------------------------------------------------|
|            | topLeftClockwise                | 310   | Tiles spiral clockwise from the upper-left corner.          |
|            | topRightClockwise               | 311   | Tiles spiral clockwise from the upper-right corner.         |
|            | bottomRightClockwise            | 312   | Tiles spiral clockwise from the lower-right corner.         |
| spiralWipe | bottomLeftClockwise             | 313   | Tiles spiral clockwise from the lower-left corner.          |
|            | topLeft<br>CounterClockwise     | 314   | Tiles spiral counter-clockwise from the upper-left corner.  |
|            | topRight<br>CounterClockwise    | 315   | Tiles spiral counter-clockwise from the upper-right corner. |
|            | bottomRight<br>CounterClockwise | 316   | Tiles spiral counter-clockwise from the lower-right corner. |
|            | bottomLeft<br>CounterClockwise  | 317   | Tiles spiral counter-clockwise from the lower-left corner.  |

#### Matrix Wipe Transition Effects (continued)

(Table Page 2 of 4)

| Туре                   | Subtype                        | SMPTE | Transition Appearance                                                                                                    |
|------------------------|--------------------------------|-------|----------------------------------------------------------------------------------------------------|
|                        | verticalTopSame                | 320   | Tiles move in two vertical zigzags,<br>lines headed the same direction,<br>starting from the upper-left and<br>upper-right corners.      |
|                        | verticalBottomSame             | 321   | Tiles move in two vertical zigzags,<br>lines headed the same direction,<br>starting from the lower-left and<br>lower-right corners.      |
|                        | verticalTopLeft<br>Opposite    | 322   | Tiles move in two vertical zigzags,<br>lines headed opposite directions,<br>starting from the upper-left and<br>lower-right corners.     |
| parallelSnakes<br>Wipe | verticalBottomLeft<br>Opposite | 323   | Tiles move in two vertical zigzags,<br>lines headed opposite directions,<br>starting from the lower-left and<br>upper-right corners.     |
|                        | horizontalLeftSame             | 324   | Tiles move in two horizontal<br>zigzags, lines headed the same<br>direction, starting from the upper-<br>left and lower-left corners.    |
|                        | horizontalRightSame            | 325   | Tiles move in two horizontal<br>zigzags, lines headed the same<br>direction, starting from the upper-<br>right and lower-right corners.  |
|                        | horizontalTopLeft<br>Opposite  | 326   | Tiles move in two horizontal<br>zigzags, lines headed opposite<br>directions, starting from the<br>upper-left and lower-right corners.   |
|                        | horizontalTopRight<br>Opposite | 327   | Tiles move in two horizontal<br>zigzags, lines headed opposite<br>directions, starting from the<br>upper-right and lower-left corners.   |
|                        | diagonalBottomLeft<br>Opposite | 328   | Two tile zigzags move outward in<br>opposite directions from the<br>diagonal line connecting the lower-<br>left and upper-right corners. |
|                        | diagonalTopLeft<br>Opposite    | 329   | Two tile zigzags move outward in<br>opposite directions from the<br>diagonal line connecting the<br>upper-left and lower-right corners.  |

#### Matrix Wipe Transition Effects (continued)

(Table Page 3 of 4)
| Туре          | Subtype           | SMPTE | Transition Appearance                                                                          |
|---------------|-------------------|-------|------------------------------------------------------------------------------------------------|
|               | twoBoxTop         | 340   | Two lines of tiles spiral inward,<br>starting in the upper corners and<br>moving vertically.   |
|               | twoBoxBottom      | 341   | Two lines of tiles spiral inward,<br>starting in the lower corners and<br>moving vertically.   |
| boySpakocWino | twoBoxLeft        | 342   | Two lines of tiles spiral inward,<br>starting in the left corners and<br>moving horizontally.  |
| boxsnakeswipe | twoBoxRight       | 343   | Two lines of tiles spiral inward,<br>starting in the right corners and<br>moving horizontally. |
|               | fourBoxVertical   | 344   | Four lines of tiles spiral inward,<br>starting in the four corners and<br>moving vertically.   |
|               | fourBoxHorizontal | 345   | Four lines of tiles spiral inward,<br>starting in the four corners and<br>moving horizontally. |
|               | verticalLeft      | 350   | Tiles cascade vertically from the left in a waterfall effect.                                  |
| waterfallWipe | verticalRight     | 351   | Tiles cascade vertically from the right in a waterfall effect.                                 |
|               | horizontalLeft    | 352   | Tiles cascade horizontally from the left in a waterfall effect.                                |
|               | horizontalRight   | 353   | Tiles cascade horizontally from the right in a waterfall effect.                               |

Matrix Wipe Transition Effects (continued)

(Table Page 4 of 4)

## Fade, Push, and Slide Transition Effects

This transition family, which has no corresponding SMPTE codes, includes fades that let you blend images into one another, or fade an image into or out of a solid color. The push and wipe transition effects allow a second clip to push the first clip out of the way, or to slide over it. In the following table, the first subtype for a certain type is the default.

| Туре      | Subtype       | Transition Appearance                                       |
|-----------|---------------|-------------------------------------------------------------|
|           | crossfade     | The clip fades into the clip that follows it.               |
| fade      | fadeFromColor | The clip fades in from a solid color.                       |
|           | fadeToColor   | The clip fades out into a solid color.                      |
|           | fromLeft      | The clip pushes out the preceding clip from left to right.  |
| nuchWino  | fromRight     | The clip pushes out the preceding clip from right to left.  |
| pusnwipe  | fromTop       | The clip pushes out the previous clip from top to bottom.   |
|           | fromBottom    | The clip pushes out the previous clip from bottom to top.   |
|           | fromLeft      | The clip slides over the preceding clip from left to right. |
| slideWipe | fromRight     | The clip slides over the preceding clip from right to left. |
|           | fromTop       | The clip slides over the previous clip from top to bottom.  |
|           | fromBottom    | The clip slides over the previous clip from bottom to top.  |

| Fade, Push, a | and Slide Transi | tion Effects |
|---------------|------------------|--------------|
|---------------|------------------|--------------|

**Note:** Push wipe transition effects are not currently functional in RealOne Player.

**For More Information:** With color fades, see See "Defining Colors and Border Blends" on page 416 for information on color values.

# **Modifying Transition Effects**

The following sections describe optional <transition/> tag attributes that modify the appearance of the transition effects. The following table summarizes these attributes.

| Attribute   | Value                 | Default | Function                        | Reference |
|-------------|-----------------------|---------|---------------------------------|-----------|
| borderColor | blend <br>color_value | black   | Defines the border color.       | page 416  |
| borderWidth | pixels                | 0       | Specifies the border size.      | page 416  |
| direction   | forward <br>reverse   | forward | Sets the direction of movement. | page 413  |

Attributes for Modifying Transition Effects

(Table Page 1 of 2)

| Attribute     | Value       | Default | Function                             | Reference |
|---------------|-------------|---------|--------------------------------------|-----------|
| dur           | time_value  | 1s      | Specifies the effect duration.       | page 413  |
| endProgress   | 0.0-1.0     | 1.0     | Halts the effect before it finishes. | page 414  |
| fadeColor     | color_value | black   | Sets the color for fade transitions. | page 416  |
| horzRepeat    | integer     | 1       | Multiplies the effect horizontally.  | page 415  |
| startProgress | 0.0-1.0     | 0.0     | Starts the effect at a midway point. | page 414  |
| vertRepeat    | integer     | 1       | Multiplies the effect vertically.    | page 415  |
|               |             |         | (7.1.1                               | D 0 (0)   |

Attributes for Modifying Transition Effects (continued)

(Table Page 2 of 2)

## Setting a Transition Effect's Duration

By default, each transition effect lasts one second, but you can change this by adding a dur attribute to the <transition/> tag. As described in "Timelines and Transition Effects" on page 398, changing a transition effect's duration does not affect the presentation duration. In the following example, the transition effect takes three seconds to complete:

```
<transition id="fade1" type="fade" subtype="crossfade" dur="3s"/>
```

To use the same transition type but vary the transition speeds, define the transition multiple times, each time with a different ID and duration. For example, the following tags define the same transition type and subtype, but the first effect lasts two seconds whereas the second effect lasts four seconds:

```
<transition id="fan1" type="fanWipe" subtype="top" dur="2s"/><transition id="fan2" type="fanWipe" subtype="top" dur="4s"/>
```

**For More Information:** The dur attribute uses the standard SMIL timing values, which are described in "Specifying Time Values" on page 319.

## **Reversing a Transition Effect's Direction**

Using direction="reverse", you can change the direction a transition effect runs. For example, the following transition effect reveals the clip in a four-point star that expands outward:

```
<transition id="p1" type="starWipe" subtype="fourPoint"/>
```

Reversing the direction creates a four-point star that contracts inward:

```
<transition id="p2" type="starWipe" subtype="fourPoint" direction="reverse"/>
```

For some transition effects, you can simply use a different subtype rather than include the attribute direction="reverse". For example, this transition effect:

<transition id="p3" type="pushWipe" subtype="fromRight"/>

is equivalent to this transition effect:

<transition id="p4" type="pushWipe" subtype="fromLeft" direction="reverse"/>

**Note:** Reversing the direction of a transition effect that has no specific starting or ending point, such as crossfade, has no visual effect.

#### **Using Partial Transition Effects**

Each transition effect has a starting appearance and an ending appearance. For example, an expanding star transition normally starts as a single point in the center of the transition area. It ends after the star has expanded out of the transition area. You can set a different point where a transition effect starts with startProgress:

<transition id="wipe1" type="pushWipe" subtype="fromLeft" startProgress="0.25"/>

The startProgress attribute takes a value from 0.0 (normal starting point) to 1.0 (normal ending point). This value represents a percentage. For example, startProgress="0.25" means that when the transition effect starts, it appears to be 25 percent complete already. It then flows to its end point over the course of its specified duration.

Additionally, you can use endProgress, which also takes a value from 0.0 to 1.0 to indicate how far the transition effect progresses before it ends. The following example defines a keyhole-shape transition effect that ends when the keyhole has expanded to half of its normal ending size:

<transition id="key" type="miscShapeWipe" subtype="keyhole" endProgress="0.5"/>

#### **Tips for Using Partial Transition Effects**

- When you use endProgress, the transition effect ends in an intermediate state. You can use this to create special effects with iris wipes, for example. With other types of transition effects, though, a partially completed transition may confuse the viewer.
- You can combine the startProgress and endProgress attributes in a single <transition/> tag. When you do this, the endProgress value must be equal

to, or higher than, the startProgress value for the transition effect to exhibit any movement.

- If you set the startProgress and endProgress attributes to the same value in a <transition/> tag, the transition effect appears to complete instantly, regardless of its duration.
- When you use a partial transition effect to introduce a new clip in a sequence, the preceding clip's fill attribute determines whether parts of that clip remain visible at the end of the effect. Use one of the following:
  - fill="hold" to keep the first clip visible
  - fill="transition" to make the first clip disappear after the transition completes
  - fill="remove" to make the first clip disappear before the transition begins

**For More Information:** See "Using Clip Fills with Transition Effects" on page 418 for more information.

## **Repeating Transition Effects Horizontally or Vertically**

When you repeat a transition effect, the effect appears multiple times instead of just once. For example, an expanding star transition effect normally begins in the center of the clip and expands toward the clip's edges. By repeating this effect twice horizontally and twice vertically, you make a separate star shape expand in each of the clip's quadrants, as shown in the following illustration.

#### **Repeating Star Transition Effect**

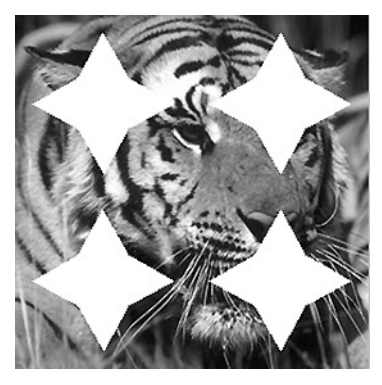

You repeat a transition effect by adding the horzRepeat or vertRepeat attribute to a <transition/> tag. Each attribute takes as a value a positive integer that

defines how many times the transition effect repeats horizontally or vertically, respectively. For example, the following transition effect defines two four-point stars that appear side-by-side:

<transition id="starHorz" type="starWipe" subtype="fourPoint" horzRepeat="2"/>

To have these stars appear one on top of the other, you repeat the effect vertically:

<transition id="starVert" type="starWipe" subtype="fourPoint" vertRepeat="2"/>

You can combine horzRepeat and vertRepeat attributes in the same tag. The following example creates a grid of nine transition effects by defining three horizontal repetitions and three vertical repetitions:

```
<transition id="nineStar" type="starWipe" subtype="fourPoint" horzRepeat="3"
vertRepeat="3"/>
```

**Tip:** Think of these attributes as defining a table. The horzRepeat attribute defines the number of columns, and the vertRepeat attribute defines the number of rows.

## Setting a Border Width

All transition effects except fades have borders. When a clip slides over another clip from left to right, for example, the border is the new clip's right edge. By default, the border width is 0 (zero), meaning the border is not accentuated. By adding a borderWidth attribute to a <transition/> tag, you can make the border more apparent. This attribute takes as a value a positive integer that sets the border's pixel width. The following example sets a two-pixel border width:

```
<transition id="wipe1" type="pushWipe" subtype="fromLeft" borderWidth="2"/>
```

By default, the border is black, but you can use any other RGB color. You can also make the border blend the clip with its background. The following section explains how to do this.

#### **Defining Colors and Border Blends**

Transition effects that fade to or from a color, as well as transition effects that set border widths, can include color values, which are described in Appendix C. The following example defines a transition effect in which the clip fades to a solid red:

<transition id="redFade" type="fade" subtype="fadeToColor" fadeColor="red"/>

If you define a border width as described in the preceding section, you can use the borderColor attribute to set the border color:

```
<transition id="wipe1" type="pushWipe" subtype="fromLeft" borderWidth="2"
borderColor="#AFBC08"/>
```

Alternatively, you can use borderColor="blend" to make the border blend the clip into its background. This typically creates a blurring effect along the border:

```
<transition id="wipe1" type="pushWipe" subtype="fromLeft" borderWidth="16"
borderColor="blend"/>
```

**Tip:** When using borderColor="blend", you typically need to set borderWidth to 10 pixels or higher to notice the blending effect.

## Assigning Transition Effects to Clips

After you define <transition/> tags in the SMIL file header, you assign the transition effects to clips using transIn and transOut attributes in each clip source tag. You can assign transition effects only to clip source tags, not to <seq>, <par>, or <excl> groups. Any type of clip can use a transition, but because transitions are visual, they do not affect a clip's audio track.

The transIn attribute makes the transition effect occur as the clip starts to play. The transOut attribute makes the effect occur as the clip finishes playing. Each attribute takes as a value the ID defined in a <transition/> tag. For example, suppose that you define the following two transition effects:

<transition **id="fromBlue"** type="fade" subtype="fadeFromColor" fadeColor="blue"/><transition **id="toBlue"** type="fade" subtype="fadeToColor" fadeColor="blue"/>

In the SMIL file body, you could the assign the effects to a sequence of two videos like this:

```
<seq>
<video src="video1.rm" transIn="fromBlue" transOut="toBlue" .../>
<video src="video2.rm" transIn="fromBlue" transOut="toBlue" .../>
</seq>
```

In the preceding example, each video fades up from a solid blue when it starts, then fades down to solid blue when it ends. It's not necessary to use both the transIn and transOut attributes for each clip, though. In the following example, the first video starts playing without any transition. As the first clip ends and the second clip starts, there's a fade to blue and then a fade up. When the second clip stops playback, it disappears from the screen:

```
<seq>
<video src="video1.rm" transOut="toBlue"/>
<video src="video2.rm" transIn="fromBlue" fill="remove"/>
</seq>
```

**Note:** A transition effect assigned with a trans0ut attribute always obeys SMIL timing rules. If a video normally plays for two minutes, but has a dur="3min" value to lengthen its active period, the transition effect occurs after three minutes.

## Using Clip Fills with Transition Effects

The section "Setting a Fill" on page 333 explains the fill attribute, which makes the clip disappear or remain visible when it finishes playing. Which values you use for fill can also affect transition effects. The following sections explain how best to use the fill attribute with transition effects.

#### Defining a Transition Fill for a Sequence of Clips

When you apply transition effects to a sequence of clips, use fill="transition" to keep a clip onscreen long enough for a transition to occur. The transition value does nothing when a transition is not applied to the clip. Suppose you want to use a three-second radial wipe like the following to introduce each new video in a sequence:

```
<transition id="fan1" type="fanWipe" subtype="top" dur="3s"/>
```

You could apply this transition effect to the beginning of each clip. In a standard sequence of clips, though, each clip disappears as soon as it stops playing. The transition effect that introduces the next clip therefore operates against the region's background color. To keep clips onscreen during transitions, add fill="transition" to each clip's source tag:

#### <seq>

```
<video src="video1.rm" transIn="fan1" fill="transition"/>
<video src="video2.rm" transIn="fan1" fill="transition"/>
...more clips that use fill="transition"...
<video src="video6.rm" transIn="fan1" fill="remove"/>
</seq>
```

In this sequence, each fill="transition" attribute keeps the clip onscreen for three seconds (the duration of the transition effect) after the clip ends playback, long enough for the transition effect to complete. This does not

lengthen the presentation timeline. The three seconds used for each transition effect overlap the first three seconds that each new clip plays.

**Note:** If a clip in a sequence uses a begin value to delay its playback, a fill="transition" value in the preceding clip freezes that clip until the clip with the begin value starts to play and the transition effect completes. For more on begin, see "Using a Begin Time with a Clip" on page 321.

**Tip:** In a long sequence of clips, add fillDefault="transition" to the <seq> tag. You do not then need to add fill="transition" to every clip tag. For more on fillDefault, see "Specifying a Default Fill" on page 340.

#### Setting a Fill in Parallel Groups

When you use parallel groups, a fill="transition", fill="remove" or fill="freeze" attribute in a clip source tag can affect when a transition occurs. Suppose that you define a two-second fade to black:

```
<transition id="toBlack" type="fade" subType="fadeToColor" dur="2s"/>
```

You next apply this transition to both an image and a video playing in parallel. In the following example, the image clip has a fill="remove" attribute and a 30-second duration. The clip begins to fade out at 28 seconds into the parallel group's timeline, disappearing much sooner than the video, which has a 154-second duration:

To make the image fade out only after its duration has elapsed, you would use fill="transition" as shown in the following example. In this case, the image disappears 32 seconds after it begins to play:

```
<par>
```

```
<img src="..." region="image" transOut="toBlack" fill="transition" dur="30s"/>
<video src="..." region="video" transOut="toBlack" dur="154s"/>
</par>
```

To make the image begin to fade out two seconds before the video finishes playing, you would use fill="freeze" as shown in the following example:

## **Transition Effects Examples**

The following sections illustrate how to use transition tags and attributes to create various transition effects. To see more examples, get the zipped HTML version of this guide as described in "How to Download This Guide to Your Computer" on page 12, and view the **Sample Files** page.

## Fading to a Color Between Clips

One of the simplest transition effects is to fade up from or down to a color. The following example shows a sequence of two videos. There is a two-second fade from blue as each video starts, and a two-second fade to blue when each video ends. Each video is centered within the video region and appears at its normal size. A begin="2s" value is used with each video to insert a short delay before each transition occurs:

```
<smil xmlns="http://www.w3.org/2001/SMIL20/Language">
 <head>
  <lavout>
    <root-layout width="320" height="240" backgroundColor="blue"/>
    <region id="video_region"/>
    <regPoint id="middle" left="50%" top="50%" regAlign="center"/>
  </lavout>
  <transition id="fromBlue" type="fade" subtype="fadeFromColor"
    fadeColor="blue" dur="2s"/>
  <transition id="toBlue" type="fade" subtype="fadeToColor"
    fadeColor="blue" dur="2s"/>
 </head>
 <body>
  <seq>
    <video src="video2.rm" region="video_region" regPoint="middle"
     transIn="fromBlue" transOut="toBlue" begin="2s" fill="remove"/>
    <video src="video1.rm" region="video_region" regPoint="middle"
     transIn="fromBlue" transOut="toBlue" begin="2s" fill="remove"/>
  </seq>
 </body>
</smil>
```

## **Crossfading Videos**

In a simple variation of the preceding example, the first video fades up from green when it starts to play, and the second video fades down to green when it ends. When the first video stops and the second video starts, though, the two videos crossfade into each other. Clips do not need to be the same size to crossfade into each other:

```
<smil xmlns="http://www.w3.org/2001/SMIL20/Language">
 <head>
  <meta name="title" content="Crossfading Videos"/>
  <meta name="author" content="RealNetworks, Inc."/>
  <meta name="copyright" content="(c)2002 RealNetworks, Inc."/>
  <layout>
    <root-layout width="360" height="280" backgroundColor="#87CF87"/>
    <region id="video_region" width="320" height="240" left="20" top="20"/>
    <regPoint id="middle" left="50%" top="50%" regAlign="center"/>
  </layout>
  <transition id="fromGreen" type="fade" subtype="fadeFromColor"
    fadeColor="#87CF87" dur="2s"/>
  <transition id="toGreen" type="fade" subtype="fadeToColor" fadeColor="#87CF87"
    dur="2s"/>
  <transition id="xFade" type="fade" subtype="crossfade" dur="2s"/>
 </head>
 <body>
  <sea>
    <video src="video2.rm" region="video_region" transIn="fromGreen" begin="2s"
    fill="transition" regPoint="middle"/>
   <video src="video3.rm" region="video_region" transIn="xFade" transOut="toGreen"
    fill="remove" reqPoint="middle"/>
  </seq>
 </body>
</smil>
```

RealNetworks Production Guide

# CHAPTER **17**

## ANIMATIONS

Using SMIL animations, you can transform clips by expanding them, for example, or moving them around the screen. To use this advanced SMIL feature, you must thoroughly understand clip tags, groups, timing, and layouts as described in the preceding chapters. For information on Flash animation rather than SMIL animation, see Chapter 5.

**Tip:** To see animation examples, get the zipped HTML version of this guide as described in "How to Download This Guide to Your Computer" on page 12, and view the **Sample Files** page.

# **Understanding Animations**

SMIL animations provide the means for manipulating clips playing in RealOne Player. They are not themselves distinct clips. Instead, they are SMIL tags and attributes that instruct RealOne Player to modify a clip, whether a video, a still image, a brush object, or any other type of clip. You can even apply a SMIL animation to a Flash animation clip to "animate an animation." Common uses of SMIL animation include:

- enlarging or shrinking a clip,
- moving a clip around the screen,
- · changing a region's background color,
- · boosting or cutting a clip's sound level, and
- altering a clip's transparency to make it more, or less, opaque.

**Tip:** Chapter 16 explains transition effects, which are special effects that occur when a clip starts or stops playing. You can use transition effects and animations in the same presentation. You can even apply them to the same clip. But you define them separately.

## **Animation Tags**

You can add an animation to your SMIL presentation using any one of four animation tags:

• <animate/>

The <animate/> tag is the principal tag used to create animations. The other tags are variations of the <animate/> tag, so once you learn how to use <animate/>, you will master the other tags quickly. The section "Creating Basic Animations" on page 427 explains the main attributes and values of the <animate/> tag.

• <animateColor/>

The <animateColor/> tag is a variation of the <animate/> tag that works for color animations only. See the section "Animating Colors" on page 440 for more on this tag.

<animateMotion/>

The <animateMotion/> tag lets you move a clip both horizontally and vertically at the same time. A single <animate/> tag creates motion in only one direction. Thus, a single <animateMotion/> tag can do the work of two <animate/> tags. The section "Creating Horizontal and Vertical Motion" on page 441 explains how to use this tag.

• <set/>

The <set/> tag instantly sets an animation. With an <animate/> tag, you can widen a region over the course of several seconds, for example. With the <set/> tag, in contrast, you can set the new width instantly. The section "Setting an Attribute Value" on page 442 describes the <set/> tag.

**Tip:** Do not confuse the SMIL animation tags with the <animation/> tag, which is a clip source tag that introduces an animation clip into a presentation. For more on <animation/>, see "Creating Clip Source Tags" on page 211.

## **Animation Tag Placement**

Animation tags always appear in the SMIL <body> section, even when they modify elements defined in the SMIL header, such as <region/> tags. Animation tags function much like clip source tags. You can place them in groups, but you can also include them within clip source tags. The following sections describe the various means of adding animation tags to a SMIL file.

#### In a Clip Source Tag

When you want to animate a clip as it plays, you can turn the clip source tag into a binary tag, as shown in the following example:

```
<video ...>
<animate ...animation for the video clip or region.../>
</video>
```

In this case, the animation typically affects the clip or the region playing the clip. The animation can occur only while the clip is playing or appears frozen onscreen. Non-interactive timing attributes in the animation tag are relative to the start of clip playback. For example, a begin="5s" attribute in the animation tag starts the animation five seconds after the clip begins to play.

**For More Information:** See "Binary and Unary Tags" on page 203 for the basics of modifying a clip source tag to include other SMIL elements.

#### In a Parallel Group

Because animations function like clip source tags, you can place them in parallel groups with other clips, as shown in the next example:

```
<par>
<video.../>
<textstream.../>
<animate ...animation for any SMIL element.../>
</par>
```

In this case, the animation might apply to a clip in the same parallel group, or to any other element in the file. The animation plays only while its <par> group is active, however, and non-interactive timing attributes in the animation tag are relative to the start of the <par> group. For example, a begin="10s" attribute in the animation tag starts the animation 10 seconds after the group becomes active.

#### In a Sequence

Although not as common as the preceding cases, an animation can also be part of a sequence as shown here:

```
<seq>
<video ... fill="hold"/>
<animate ...animation for the preceding clip.../>
</seq>
```

Although a sequential animation can affect any SMIL element, it typically targets the preceding clip. Because the animation plays only when the preceding clip finishes, that clip typically uses fill="hold" to keep it from disappearing when it ends playback. Non-interactive timing attributes in the animation tag are relative to the end of the preceding clip. For example, a begin="3s" attribute in the animation tag starts the animation three seconds after the preceding clip finishes.

## **SMIL Timing with Animations**

Because animations function like clip source tags, you can use SMIL timing attributes to control when animations start, and how long they last. The following are the most common timing attributes used with animations:

• begin

The begin attribute, which is described in "Setting Begin and End Times" on page 320, controls when the animation starts, relative to the group or clip that contains the animation. If you do not use a begin value, the animation starts as soon as the clip or group that contains it becomes active. You can also use advanced begin times as described in Chapter 14 to start an animation when the screen pointer moves over a clip, for example.

• dur or end

The dur or end attribute controls how long the animation lasts. As with any SMIL element, the end attribute works with begin to set a total playback time. For more information, see "Setting Durations" on page 323, as well as "Choosing end or dur" on page 323.

• fill

The effects of an animation reset as soon as the animation's duration elapses unless you use a fill attribute. If the animation is in a <par> group and you use fill="freeze", for example, the animation holds its final appearance until the group ends. The fill attribute is described in "Setting a Fill" on page 333.

repeatCount or repeatDur

You can make an animation replay several times with repeatCount or repeatDur. (The SMIL 1.0 repeat attribute does not work with animations.) A repeating animation can also grow with each iteration. When widening a region, for example, you can make the region increase a certain amount on each repetition. The attributes for making animations repeat are described in "Repeating an Element" on page 329.

#### **Simultaneous Animations**

Several animations can occur at the same time during a presentation, as long as they do not conflict. You cannot increase and decrease a region's width at the same time, for example. But you can decrease its width, increase its height, move its left offset, and change its background color simultaneously by using several <animate/> tags that are active at the same time.

## **Creating Basic Animations**

The <animate/> tag is the most versatile animation tag. You can use it to alter element sizes, positions, colors, and sound levels. The following table lists the attributes that you use to define animations with the <animate/> tag. Keep in mind, too, that animation tags typically use SMIL timing attributes, as described in "SMIL Timing with Animations" on page 426.

| Attribute     | Value                             | Function                                                              | Reference |
|---------------|-----------------------------------|-----------------------------------------------------------------------|-----------|
| accumulate    | none sum                          | Makes a repeating animation build with each iteration.                | page 438  |
| additive      | replace sum                       | Adds the animation value to the existing value.                       | page 438  |
| attributeName | attribute_name                    | Selects the attribute to animate.                                     | page 428  |
| by            | pixels percentage <br>color_value | Animates the element by a certain amount. Do not use with to.         | page 433  |
| calcMode      | discrete linear <br>paced         | Controls the flow of an animation.                                    | page 435  |
| from          | pixels percentage <br>color_value | Sets a starting point for the animation. Use with to or by.           | page 432  |
| targetElement | ID                                | Identifies the tag that contains the animated attribute.              | page 428  |
| to            | pixels percentage <br>color_value | Sets an end point for the animation.<br>Do not use with by.           | page 432  |
| values        | pixels percentage <br>color_value | Defines a list of animation values.<br>Not used with from, to, or by. | page 434  |

<animate/> Tag Attributes

## Selecting the Element and Attribute to Animate

Using the targetElement attribute, you specify the ID of the SMIL element you want to animate. Using attributeName you select a specific attribute within that element. To animate a region's width, for example, you identify the region and its width attribute through an <animate/> tag in the SMIL body, as shown in the following example:

```
<smil xmlns="http://www.w3.org/2001/SMIL20/Language">
<head>
...
<region id="video_region" width="320" height="240"/>
...
</head>
<body>
...
<animate targetElement="video_region" attributeName="width" .../>
</body>
</smil>
```

When the animation is within a clip source tag, attributeName is required, but targetElement is not necessary. In the following example, the <animate/> tag falls within the clip source tag. The <animate/> tag does not therefore need a targetElement attribute to select the video clip for animation:

```
<video ...>
<animate attributeName="..." .../>
</video>
```

#### Animating Window Attributes

The following table describes the attributes that you can animate in <rootlayout/> and <topLayout> tags. That is, you can use any of the following as values for attributeName when targetElement identifies an ID in a <root-layout/> or <topLayout> tag. By animating these attributes, you can change the window size or alter its color.

| Attribute       | Effect                                                                                                    | Reference |
|-----------------|----------------------------------------------------------------------------------------------------|-----------|
| backgroundColor | Modifies the window's background color. You could<br>change the window's background color from black to<br>white midway through a presentation, for example. | page 296  |
| height          | Modifies the window height. You can animate this attribute along with width to change the presentation's display size.                                       | page 282  |
| width           | Alters the window's width. You can animate this attribute along with height to change the presentation's display size.                                       | page 282  |

<root-layout/> and <topLayout> Attribute Values You Can Animate

#### Animating Region Attributes

The next table lists all the attributes that you can animate in <region/> tags. In other words, you can use any of the following as values for attributeName when targetElement identifies a region ID. By animating these attributes, you can change a region's size, move the region around a window, alter its color, or change the volume of a playing clip.

#### **Region Attribute Values You Can Animate**

| Attribute       | Effect                                                                                                    | Reference |
|-----------------|----------------------------------------------------------------------------------------------------|-----------|
| backgroundColor | Modifies the region's background color. You could<br>change the region's background color from black to<br>white midway through a presentation, for example. | page 296  |
| bottom          | Changes the region's bottom offset. Animating this attribute can make the region taller or shorter, as well as move it vertically.                           | page 287  |
| height          | Modifies the region height. You can animate this attribute along with width to change a clip's size.                                                         | page 287  |
| left            | Changes the region's left offset. Animating this attribute can change the region's width, or move the region horizontally.                                   | page 287  |
| regionName      | Moves a clip from region to region.                                                                                                    | page 286  |
| right           | Changes the region's right offset. Animating this<br>attribute can make the region wider or narrower, as<br>well as move it horizontally.                    | page 287  |

(Table Page 1 of 2)

| Attribute  | Effect                                                                                                    | Reference |
|------------|----------------------------------------------------------------------------------------------------|-----------|
| soundLevel | Adjusts a clip's sound level. You can animate this attribute to fade the clip's audio in or out.                                | page 298  |
| top        | Changes the region's top offset. Animating this attribute can make the region taller or shorter, as well as move it vertically. | page 287  |
| width      | Alters the region's width. You can animate this attribute along with height to change a clip's size.                            | page 287  |
| z-index    | Changes the region's stacking order. You can animate<br>this attribute to bring one region in front of another<br>region.       | page 294  |
|            |                                                                                                    |           |

#### Region Attribute Values You Can Animate (continued)

(Table Page 2 of 2)

#### Tips for Animating Regions

- An attribute does not have to be explicitly declared to be animated. You can animate the region's right attribute, for instance, even if that attribute is not defined in the <region/> tag.
- By animating the left, right, top, or bottom attributes, you can move the region around the <root-layout/> or the <topLayout> area. You can even move part or all of the region out of the display area. The region and any clips displaying in it are truncated at the window borders, however.
- If the animated region is a subregion (a region contained within another region), it will not display outside of the containing region. So if you move the subregion outside of its containing region, the subregion is truncated at the containing region's borders.
- If you move a region over another region, the regions' z-index values determine which region appears in front. You can also animate the z-index values to change this stacking order.

**Note:** If region A appears in front of region B, you cannot animate a subregion in region B so that it appears in front of region A. For more information on subregion z-index values, see page 299.

- A region's fit attribute affects how a clip displays as a region's height or width changes. For more on fit, see "Fitting Clips to Regions" on page 307.
- When you animate the size of a clip that includes a hot spot hyperlink, the link expands or contracts with the clip if the hyperlink has no coords

values, or its coordinates are defined with percentage values. Although the link does not change size if it is defined with pixel values, it is truncated if the region boundaries overlap the hot spot boundaries.

**For More Information:** See "Defining Hot Spots" on page 368 for more on creating hot spots.

• You cannot animate attributes in <regPoint> or <transition> tags.

#### Animating Clip Attributes

The following table lists all the attributes that you can animate in clip source tags. That is, you can use any of the following as values for attributeName when targetElement identifies a tag such as <video/>, <img/>, or <ref/>.

| Attribute                | Effect                                                                                                    | Reference |
|--------------------------|----------------------------------------------------------------------------------------------------|-----------|
| backgroundColor          | Modifies the background color of the region playing<br>the clip. You could change the color from red to blue<br>midway through a presentation, for example.   | page 300  |
| rn:background<br>Opacity | Modifies the opacity in a clip's background<br>transparency. You could make the clip more opaque,<br>for example.                                             | page 225  |
| bottom                   | Changes the clip's bottom offset from its playback<br>region. Animating this attribute can make the clip<br>taller or shorter, as well as move it vertically. | page 300  |
| color                    | Changes the color of a <brush></brush> object.                                                                                                    | page 215  |
| height                   | Modifies the clip's height. You can animate this attribute along with width to change a clip's size.                                                          | page 300  |
| left                     | Changes the clip's left offset. Animating this<br>attribute can make the clip narrower or wider, as well<br>as move it horizontally.                          | page 300  |
| rn:mediaOpacity          | Turns opaque areas in the clip transparent. By<br>animating this attribute, you can make the clip blend<br>in with the region background color.               | page 225  |
| right                    | Changes the clip's right offset. Animating this attribute can make the clip narrower or wider, as well as move it horizontally.                               | page 300  |
| top                      | Changes the clip's top offset. Animating this attribute can make the clip taller or shorter, as well as move it vertically.                                   | page 300  |

#### Clip Attribute Values You Can Animate

(Table Page 1 of 2)

| Attribute | Effect                                                                                                   | Reference |
|-----------|----------------------------------------------------------------------------------------------------|-----------|
| width     | Alters the clip's width. You can animate this attribute along with height to change a clip's size.       | page 300  |
| z-index   | Changes the clip's stacking order. You can animate this attribute to bring one clip in front of another. | page 300  |

#### Clip Attribute Values You Can Animate (continued)

(Table Page 2 of 2)

#### Tips for Animating Clip Source Tags

- An attribute does not have to be explicitly declared. You can animate a width attribute, for example, even if it is not explicitly defined in a clip source tag
- Animating a size or position attribute (such as width or top) in a clip creates or modifies a single-use subregion that holds the clip. Therefore, the points about animated regions described in "Tips for Animating Regions" on page 430 apply to these types of clip animations.

**For More Information:** The section "Defining Single-Use Subregions" on page 300 explains these types of subregions.

• An animated clip cannot display outside of its playback region. To move a clip anywhere within the <root-layout/> or <topLayout> area, animate the main region that contains the clip, rather than the clip itself.

#### Animating Hot Spot Attributes

An animation tag can select the coords attribute of an <area/> tag to change the shape of a hot spot hypertext link. For information on the <area/> tag and the coords attribute, see "Using the <area/> Tag" on page 366.

#### **Defining Simple Animation Values**

Three animation attributes, to, by, and from, provide a simple means of defining where an animation starts and stops. Use either the to or the by attribute, but not both, to determine the animation end point. With either of these attributes, you can use the optional from attribute to change the animation's starting point.

#### Animating an Attribute to a Certain Point

The to attribute defines the animation's end point. It takes a value of the type appropriate for the animated attribute. When animating a layout attribute,

for example, use a pixel or percentage value, either positive or negative. When animating a color, use a color name or value. For example, suppose that you have defined this region:

<region id="video\_region" width="320" height="240" backgroundColor="green"/>

You could change the background color to yellow over the course of five seconds with an animation tag like the following:

<animate targetElement="video\_region" attributeName="backgroundColor" to="red" dur="5s"/>

Using the to attribute, you could also animate the region's size or placement. When it becomes active, the following <animate/> tag expands the region's width to 380 pixels over the course of three seconds:

<animate targetElement="video\_region" attributeName="width" to="380" dur="3s"/>

If you do not include a from attribute, the animation starts at the value specified in the target element tag. In the preceding example, the animation starts at the region's normal width of 320 pixels. If you specify a from value, though, the region expands or contracts to that size instantly when the animation becomes active. With the following animation, the region first contracts to half its defined size, then grows to 380 pixels over five seconds:

<animate targetElement="video\_region" attributeName="width" from="160" to="380" dur="5s"/>

#### Animating an Attribute by a Certain Value

The by attribute defines a certain value by which the animation progresses. Use it to animate sizes or positions, but not colors. The by attribute can take a pixel or a percentage value, either positive or negative. Suppose that you want to expand the width of the following region:

<region id="video\_region" width="320" height="240"/>

When it becomes active, the following <animate/> tag expands the region's width by 30 pixels to a final width of 350 pixels:

<animate targetElement="video\_region" attributeName="width" by="30" dur="3s"/>

Because no from value is specified, the animation starts with the region's defined width. If you specified a different from value, the region would expand or contract to that size instantly when the animation became active.

#### Tips for Defining Simple Animation Values

- By default, an animation flows smoothly over the course of its duration. But you can use calcMode="discrete" to make the animation jump from its starting point to its stopping point. See "Controlling How an Animation Flows" on page 435 for more information.
- When animating a layout attribute, you can use a pixel value for the to or by attribute even if the region or subregion is defined with percentages, and vice versa.
- You can use negative pixel or percentage values when animating a size or a position. For example, animating a region width with by="-25%" shrinks the region to three-quarters of its normal size. Specifying by="-40" for a region's left attribute moves the region 40 pixels to the left, whereas using by="40" moves the region 40 pixels to the right.
- Not all negative values are useful. For example, using a negative value with the to attribute when animating a size (such as to="-25%" or to="-44" when animating a region width) causes the element to disappear completely.

## **Defining a Range of Animation Values**

Using a values list, you can animate an attribute through multiple values. This lets you define animations that are more complex than those possible with the to, by, and from attributes. In the following example, a values attribute animates a region's width to four different sizes over 15 seconds:

```
<animate targetElement="video_region" attributeName="width" dur="15s" values="58;150;96;110"/>
```

Tips for Defining a Values List

- Enclose the entire values list in double quotation marks.
- You can include spaces before or after a semicolon that separates values, but spaces are not necessary.
- You do not need to add a semicolon after the last value.
- As with the to and by attributes, you can specify negative pixel or percentage values when animating sizes and placements.
- The animation always proceeds in order from the first value to the last value. The first value is applied when the animation activates. The animation reaches the last value by the end of its duration.

- In a values list, use values appropriate to the animated attribute. When animating a region, for example, use percentages, pixels, or a mix of both: values="25%;50%;380"
- You can use a values list to animate colors. List either color names or color codes, as in values="blue;green;#3FD233;rgb(255,12,192)".
- A list with only two values is equivalent to using the from and to attributes. For example, values="58;150" functions the same as from="58" and to="150".

## **Controlling How an Animation Flows**

The calcMode attribute, which works with the values, to, and by attributes, controls how the animation flows from point to point. It has three possible values, as described in the following table.

| Value    | Function                                                                                                    | Reference |
|----------|----------------------------------------------------------------------------------------------------|-----------|
| discrete | Makes the animated element jump from value to value.                                                                                                    | page 435  |
| linear   | Causes the animated element to flow smoothly from value to value, with the movement from each value taking an equal amount of time. This is the default value for <animate></animate> and <animatecolor></animatecolor> .                        | page 436  |
| paced    | Makes the animated element flow smoothly from value to value, with the movement evenly paced throughout the entire animation. With to and by, this functions the same as linear. This is the default value for <animatemotion></animatemotion> . | page 436  |

#### calcMode Attribute Values

#### Jumping from Value to Value

The discrete value for calcMode causes the animation to jump from point to point in the values list. For example, the following tag animates a region's width to four values over the course of eight seconds:

<animate targetElement="video\_region" attributeName="width" dur="8s" values="50;75;150;100" calcMode="discrete"/>

When the animation begins, the region's width is set to 50 pixels. At two seconds, the width jumps up to 75 pixels. At four seconds, it jumps up to 150 pixels. And at six seconds, it jumps down to 100 pixels, staying at that size for the remaining two seconds of the duration. Note that the last value is reached

at six seconds, rather than at the end of the eight-second duration. This makes each value active for an equal stretch (2 seconds) of the 8-second duration.

The calcMode="discrete" value also works with the to and by attributes to make the animation jump to its ending point. In the following example, the region width stays at 160 pixels through the first three seconds of the animation, then jumps to 320 pixels for the last three seconds:

```
<animate targetElement="video_region" attributeName="width" from="160" to="320" calcMode="discrete" dur="6s"/
```

## Moving Linearly from Point to Point

The following animation uses the default value calcMode="linear" to animate a region's width between four points over the course of 9 seconds:

```
<animate targetElement="video_region" attributeName="width" dur="9s" values="50;75;200;100" calcMode="linear"/>
```

When the animation begins, the region's width is set to 50 pixels. It then begins to expand, reaching 75 pixels at three seconds. By six seconds, the width has grown to 200 pixels. It then begins to contract, reaching 100 pixels at nine seconds. So in contrast to the calcMode="discrete" example in the preceding section, the last value in this calcMode="linear" example is reached at the very end of the animation duration.

The speed of each segment in this animation increases with the distance between points. Notice that the distance from the first to the second point is 25 pixels, whereas the distance from the second to the third point is 125 pixels. Because each point-to-point expansion or contraction takes an equal amount of time, the speed of movement from the first to the second point is slower than the speed of movement from the second to the third point.

## Flowing at an Even Pace

If you use calcMode="paced", movement flows smoothly over the course of the entire animation. When the following animation starts, the region width is 50 pixels. The region then expands at an even pace to 150 pixels before contracting at the same pace to 100 pixels:

```
<animate targetElement="video_region" attributeName="width" dur="6s"
values="50;150;100" calcMode="paced"/>
```

Because the animation is paced, the distance between points in the values list affects how long each phase takes. The distance of the expansion phase is 100

pixels (150 - 50), whereas the distance of the contraction phase is 50 pixels (150 - 100). The expansion therefore takes twice as long as the contraction. Because the animation lasts 6 seconds, the expansion takes 4 seconds, while the contraction takes 2 seconds.

Note that when you use calcMode="paced", using more than two values has no effect if all values make the animation flow in the same direction. For example, consider the following attributes:

```
values="50;75;90;100;125;150" calcMode="paced"
```

Each value in the list above is greater than the preceding value. The animation therefore flows continuously in a positive direction. With the paced mode, though, only the first and last values will affect the speed. (This is not true with the linear value, however.) Hence, the preceding example functions the same as the following:

```
values="50;150" calcMode="linear"
```

**Tip:** When using only two values, use calcMode="linear", which is slightly more efficient with computer CPU than calcMode="paced".

Multiple values affect a paced animation only when they reverse the animation's direction. In the following example, the animation flows positively from the first to the second point, negatively from the second to the third point, and so on. Each value therefore affects the animation's appearance:

```
values="50;90;75;125;100;150" calcMode="paced"
```

## **Creating Additive and Cumulative Animations**

As summarized in the following table, the accumulate and additive attributes let you create animations that build through repeating cycles.

| Attribute  | Value       | Function                                               | Reference |
|------------|-------------|--------------------------------------------------------|-----------|
| accumulate | none sum    | Makes a repeating animation build with each iteration. | page 438  |
| additive   | replace sum | Adds the animation value to the existing value.        | page 438  |

#### Additive and Cumulative Attributes

## Adding Animation Values to a Base Value

Using additive animation, you can animate target attributes by increments, rather than by absolute values. You can use additive animations for sizes and placements, but not colors. Although additive animations are useful on their own, they are more powerful when combined with cumulative animations, which the next section describes. To illustrate additive animation, consider the following region:

```
<region id="video_region" width="320" height="240"/>
```

Suppose that you want to add 60 pixels to the width of this region in three steps, each step adding 20 pixels to the width. As described in the preceding sections, you can do this by specifying the exact width values in a values list:

```
<animate targetElement="video_region" attributeName="width" dur="3s"
values="340;360;380" calcMode="discrete"/>
```

Or, you could use additive="sum" to tell RealOne Player to treat each specified value as an increment to add to the original width value:

```
<animate targetElement="video_region" attributeName="width" dur="3s"
values="20;40;60" additive="sum" calcMode="discrete"/>
```

The preceding example tells RealOne Player to add 20 pixels to the region's original width, then add 40 pixels to the original width, then add 60 pixels to the original width. Note that each list value is added to the target region's original width, not to the animated width created by the preceding list value.

Additive animation also works with the from and to values, but it provides little benefit. For example, you could add 20 pixels to a region width with these attributes:

```
from="0" to="20" additive="sum"
```

But it's simpler in this case to use just the by attribute: by="20"

## Making Animations Repeat and Grow

A cumulative animation uses a repeatCount or repeatDur attribute to repeat the animation. It also uses accumulate="sum" to increase or decrease the animated value with each iteration. You can use cumulative animations for sizes and placements, but not colors. To demonstrate cumulative animation, consider the following region:

```
<region id="image_region" width="180" height="180"/>
```

A simple cumulative animation could use the by attribute to increase the region width on each iteration of an animation. The following animation repeats four times. On each iteration, the region's width increases by 16 pixels:

```
<animate targetElement="image_region" attributeName="width" dur="2s"
by="16" accumulate="sum" repeatCount="4" calcMode="discrete"/>
```

The by attribute always adds a certain amount to the target value, making it naturally additive. When using a values list with a cumulative animation, though, you need to include additive="sum" as described in "Adding Animation Values to a Base Value" on page 438. Consider the following example:

```
<animate targetElement="image_region" attributeName="width" dur="2s"
values="5;20" additive="sum" accumulate="sum" repeatCount="2"
calcMode="discrete" fill="freeze"/>
```

In this example, each repetition lasts two seconds, the calcMode value is discrete, and there are two values (5 and 20) in the values list. These attributes cause the animation to behave as follows:

- When the animation starts, the region width instantly grows by 5 pixels. Because the region was defined to have a 180 pixel width, its new width is 185 pixels.
- One second after the animation starts, the region width grows to 200 pixels, 20 pixels more than its original width. Note that the 20 pixels are added to the original width, not to the preceding animated width. At this point, therefore, the region is 15 pixels wider than it was one second earlier.
- At two seconds, the animation repeats. Because the animation is cumulative, the region does not reset to its original width. Instead, it grows by an additional 5 pixels to a width of 205 pixels.
- At three seconds, the region grows 20 pixels wider than its width at the start of the second repetition. It therefore ends at a final width of 220 pixels.

# Using the Specialized Animation Tags

The following sections describe the specialized animation tags, which are variations of the <animate/> tag. You should understand how the <animate/> tag works before using the specialized tags summarized in the following table.

| Tag                             | Function                                           | Reference |
|---------------------------------|----------------------------------------------------|-----------|
| <animatecolor></animatecolor>   | Changes a color value for a region or clip.        | page 440  |
| <animatemotion></animatemotion> | Moves an element both horizontally and vertically. | page 441  |
| <set></set>                     | Sets an attribute to a new value instantly.        | page 442  |

#### Specialized Animation Tags

**For More Information:** For information about the <animate/> tag and the various attributes you can use in the specialized animation tags, see "Creating Basic Animations" on page 427.

## **Animating Colors**

The <animateColor/> tag works like an <animate/> tag, but is limited to color animations only. Although you can perform any color animation with an <animate/> tag, you may find it useful to use <animateColor/> to distinguish color animations from other animations. The following table lists the clip and region color properties you can animate. In other words, you can use the following attributes as values for attributeName in an <animateColor/> tag.

| Attribute       | Target                     | Effect                                                                     | Reference |
|-----------------|----------------------------|----------------------------------------------------------------------------|-----------|
| backgroundColor | clip.<br>region,<br>window | Modifies a root-layout, secondary<br>wndow, or region background<br>color. | page 296  |
| color           | clip                       | Changes a <brush></brush> object color.                                    | page 215  |

attributeName Values Used in the <animateColor/> Tag

The following example changes a region's background color to red:

<animateColor targetElement="image\_region" attributeName="backgroundColor" to="red" begin="1s" dur="12s" fill="freeze"/>

You can also animate an element through several colors with a values list, as shown in the following example:

<animateColor targetElement="image\_region" attributeName="backgroundColor" values="red;blue;yellow" calcMode="discrete" .../>

When you use calcMode="discrete", only the specified colors display. If you use paced or linear as the calcMode value, though, intermediate colors display. The paced and linear modes create subtle differences when used with colors. Suppose you specify the following values:

values="#FFDD11;#FFDD22;#FFDDFF"

With the paced mode, the animation flows smoothly from #FFDD11 to #FFDDFF. With the linear mode, though, the first half of the animation flows from #FFDD11 to #FFDD22. The second half of the animation flows from #FFDD22 to #FFDDFF. Because the first half covers fewer color values, the color changes appear to occur more slowly than in the second half.

> **For More Information:** For more on calcMode, see "Controlling How an Animation Flows" on page 435. Appendix C describes SMIL color values.

> **Tip:** Color animations are not additive or cumulative, so do not use the by, additive, or accumulate attribute when animating a color with <animateColor/> or <animate/>.

#### **Creating Horizontal and Vertical Motion**

An <animateMotion/> tag moves an element both horizontally and vertically. Although you can move an element both horizontally and vertically by using two <animate/> tags, it's often simpler to use a single <animateMotion/> tag, which has the following features and restrictions that differentiate it from the <animate/> tag:

- The <animateMotion/> tag does not use an attributeName attribute. The tag always selects the upper-left corner of the element defined with the targetElement attribute.
- The <animateMotion/> tag can use a values list, or the to, by, and from attributes. You must always specify value pairs, the two values separated by a comma. The first value in the pair is the horizontal coordinate (x-coordinate), and the second value is the vertical coordinate (y-coordinate). The following are sample values:
  - to="120,180"
  - by="75%,15%"
  - values="60,120;80,150"

- The default value for calcMode is paced, rather than linear. This produces a smoother flow of motion when you animate an element through several points. For more on calcMode, see "Controlling How an Animation Flows" on page 435.
- Although you can use <animateMotion/> to move a clip either horizontally or vertically, the <animate/> tag uses less CPU power on the RealOne Player computer to create this movement. It's recommended, therefore, to use <animateMotion/> only for diagonal movement.

The following example moves the upper-left corner of the targeted region to the three points defined in the values list. Because calcMode="discrete" is used, the region will jump from point to point rather than flow smoothly:

<animateMotion targetElement="image\_region" values="180,180;60,340;125,95" calcMode="discrete" begin="7s" dur="5s" fill="freeze"/>

## Setting an Attribute Value

The <set/> tag changes an attribute to a specific value until the tag is no longer active. It is useful, for example, to change a region background color while a clip plays. You can use this tag with any attribute that you can animate with the <animate/> tag. The <set/> tag can therefore change element sizes, positions, and colors. It uses fewer animation attributes than <animate/>, as summarized in the following table.

| Attribute     | Value                             | Function                                                 | Reference |
|---------------|-----------------------------------|----------------------------------------------------------|-----------|
| attributeName | attribute_name                    | Selects the attribute to animate.                        | page 428  |
| targetElement | ID                                | Identifies the tag that contains the animated attribute. | page 428  |
| to            | pixels percentage <br>color_value | Sets the new attribute value.                            | page 432  |

<set/> Tag Attributes

A <set/> tag can use the basic SMIL timing attributes of begin, dur, and fill. The following example shows a <set/> tag changing a region background color. The region color changes instantly when the animation becomes active, then resets to its previous value after 30 seconds:

<set targetElement="video\_region" attributeName="backgroundColor" to="blue" dur="30s"/> If the <set/> tag does not define a duration explicitly, the animation lasts as long as the <set/> tag is active. If the <set/> tag is associated with a clip tag, for instance, the animation lasts until the clip's duration expires. In the following example, the animation expires when the image's 10-second duration elapses, even though the image still appears onscreen because of its fill="freeze" value:

```
<img src="image1.gif" region="image_region" dur="10s" fill="freeze"/>
<set targetElement="video_region" attributeName="backgroundColor" to="blue"/>
</img>
```

**Tip:** To disassociate the <set/> tag from the clip's timing attributes, place the <set/> tag and the clip source tag in a parallel group, as described in "Animation Tag Placement" on page 424.

## **Manipulating Animation Timing**

RealOne Player supports SMIL time manipulations for animations (and only animations). Time manipulations can control the rate of an animation to make it appear to accelerate or decelerate, for example. A later version of this guide will explain how to create time manipulations. Currently, you can learn about time manipulations in the SMIL 2.0 specification:

http://www.w3.org/TR/smil20/smil-timemanip.html

RealNetworks Production Guide

# CHAPTER **18**

# SWITCHING

SMIL switching gives you a powerful way to provide different clips that RealOne Player chooses between based on certain criteria. For example, you can have each RealOne Player select an audio track based on each viewer's language preference. This chapter explains how to set up switch groups to stream different clips to different audiences.

# **Understanding Switching**

SMIL switching is a powerful means to tailor presentations for different audiences *without* making viewers choose which presentation they wish to view. In cases such as language choice, SMIL switching occurs automatically based on a preference the viewer has set in RealOne Player. In other cases, such as available bandwidth or monitor size, switching is based on an attribute that the viewer does not control. In all cases, however, RealOne Player automatically makes the choice without input from the viewer.

**Tip:** When you want viewers to choose options themselves, use an <excl> tag, not a <switch> tag. For more on the <excl> tag, see "Creating an Exclusive Group" on page 265.

**Note:** The following sections demonstrate switching with clips recorded in different languages. Keep in mind, though, that the same principles apply to switching through other criteria, such as bandwidth or monitor size.

## **Creating a Switch Group**

A switch group starts with a <switch> tag and ends with a </switch> tag. Between these tags, you list multiple options, such as multiple clip source tags, that each contain a test attribute. RealOne Player evaluates the options in the order you list them, choosing the first option that it can play. For example, in the following simple <switch> group, the systemLanguage test attributes cause RealOne Player to choose one of two audio clips based on its language preference:

```
<switch>
<audio src="french.rm" systemLanguage="fr"/>
<audio src="german.rm" systemLanguage="de"/>
</switch>
```

Only RealOne Players in which the viewer has selected French (fr) as the language preference will choose the first clip. Only RealOne Players in which the viewer has selected German (de) as the language preference will choose the second clip. A RealOne Player with another language preference will not play either clip: it simply ignores the clips in the <switch> group and proceeds to the next part of the presentation. Hence, a RealOne Player either plays just one clip from a <switch> group, or it plays no clip. But it never plays more than one option.

## Adding a Default Option to a Switch Group

To reach the widest audience of viewers, a <switch> group needs to have a default option. Without this option, certain RealOne Players may not play any clips in the group. A default option must satisfy these criteria:

• The default option must not include a test attribute.

Any RealOne Player will choose an option that does not include a test attribute. Hence, any RealOne Player that did not choose an option with a test attribute will choose the option without the test attribute.

• The default option must be the last option in the <switch> group.

RealOne Player always evaluates options in the order they are listed, playing the first suitable option it finds. If you list a default option before options that include test attributes, no RealOne Player will ever evaluate the test attributes of the options following the default option.

The following example modifies the preceding example to add an Englishlanguage clip as the default choice:

```
<switch>
<audio src="french.rm" systemLanguage="fr"/>
<audio src="german.rm" systemLanguage="de"/>
<audio src="english.rm"/>
</switch>
```
Note that the English-language clip is listed last and does not include a systemLanguage test attribute, making it the default. In this example, any RealOne Player with a preference set to a language other than French or German will choose the English clip. For example, all RealOne Players with a language preference for Swedish, Korean, English, and so on choose the English-language clip.

## **Using Inline Switching**

It is not always necessary to use a <switch> tag for switching. You can also use inline switching, which adds test attributes to clip source tags in a <par> or <seq> group. When RealOne Player encounters a test attribute, it evaluates the attribute to determine if it should play or skip the clip. In the following example of a parallel group, RealOne Player always plays the Flash clip, and then chooses the French or German audio clip based on its language preference:

```
<par>
<ref src="cartoon.swf" region="playback"/>
<audio src="french.rm" systemLanguage="fr"/>
<audio src="german.rm" systemLanguage="de"/>
</par>
```

#### Choosing Inline Switching or a Switch Group

Although useful in many situations, inline switching cannot provide a default option, making it less powerful than a <switch> group. Consider the following example, which attempts to add a default English-language clip to the preceding example:

```
<par>
<!-- This is NOT a good example of switching. -->
<ref src="cartoon.swf" region="playback"/>
<audio src="french.rm" systemLanguage="fr"/>
<audio src="german.rm" systemLanguage="de"/>
<audio src="english.rm"/>
</par>
```

The parallel group shown above will work for every RealOne Player, *except* those with a French or German language preference! For instance, a RealOne Player with a language preference for French plays the Flash (.swf) clip, the French RealAudio clip, *and* the English-language clip, which has no systemLanguage attribute that ties it to a language preference. Hence, the viewer hears an incomprehensible blend of French and English.

Only a <switch> tag causes RealOne Player to evaluate all options as a group and choose only one option. The following example illustrates the correct way to add the default, English-language choice to the parallel group shown above:

## Available Test Attributes

The following table lists the test attributes available for switching. These attributes are described in detail in the remainder of this chapter.

| Attribute               | Value                         | Tests For                             | Reference |
|-------------------------|-------------------------------|---------------------------------------|-----------|
| systemAudioDesc         | on off                        | descriptions preference               | page 454  |
| systemBitrate           | systemBitrate bits_per_second |                                       | page 452  |
| systemCaptions          | on off                        | captions preference                   | page 454  |
| systemComponent         | component                     | component or version                  | page 459  |
| systemCPU               | CPU_type                      | computer CPU type                     | page 455  |
| systemLanguage          | language_code                 | language preference                   | page 450  |
| systemOperatingSystem   | OS_name                       | computer operating system             | page 456  |
| systemOverdubOrSubtitle | overdub <br>subtitle          | overdubbing or subtitle<br>preference | page 451  |
| systemRequired          | prefix                        | namespace support                     | page 459  |
| systemScreenDepth       | 1 4 8 24 32                   | monitor color bit depth               | page 458  |
| systemScreenSize        | heightXwidth                  | monitor size                          | page 458  |

#### **Switch Attributes**

## **Tips for Writing Switch Groups**

• The <switch> tag must fall within the <head> or <body> section of your SMIL file. In other words, the <smil>, <head>, or <body> tags cannot fall within a <switch> tag.

- You can use a <switch> tag in the header section to let RealOne Player choose between alternative layouts. See "Example 3: Media Playback Pane Resized for Captions" on page 468 for an example of modifying the layout to accommodate system captions.
- You can use a <switch> tag to switch between alternative <seq>, <par>, or <excl> groups. In these cases, you add the test attributes to the group tags instead of to the clip source tags.
- You can use more than one test attribute in a tag. For example, you might test for monitor size and color depth at the same time. When there are multiple test attributes, RealOne Player must satisfy all the attribute values before it chooses the clip. Alternatively, you can nest <switch> tags to achieve the same results. See "Multiple Test Attributes" on page 462 for examples of how to use both methods.
- In most cases, you'll want to create a default value so that every RealOne Player will find an option that it can play. In some cases, though, you may not want a default. If you're creating a group that switches between clips streaming at 300 Kbps, 200 Kbps, and 100 Kbps, for example, you may not want to include a default choice. That way, RealOne Players connected through dialup modems don't request any of the clips.
- In cases where you do not want certain RealOne Players to choose an option, you do not necessarily have to leave the default option out. Instead, you can use the default option to display a graphic or RealText clip informing viewers of the reason their RealOne Players cannot play the presentation.
- To switch between clips that use SMIL hyperlinks, create the links with <area/> tags inside the clip source tags, rather than with <a> and </a> tags around the clip tags. Add the test attribute to the clip tag, as shown here:

```
<video src="video1.rm" systemLanguage="fr" ...>
<area href="http://www.example.com" .../>
</video>
```

**For More Information:** For more on the <area/> tag, see "Using the <area/> Tag" on page 366.

• You can switch between entirely different SMIL files, as shown in "Full SMIL File Switching" on page 471. In some cases, this provides an easier way to create complex presentations than by writing a single SMIL file with multiple <switch> groups.

# Switching Between Language Choices

When source clips are in different languages, use a test attribute of systemLanguage in the clip source tag or group tag. The following example shows a video slideshow with separate audio narrations in French, German, Spanish, Japanese, Korean, and English. Each RealOne Player requests the same slideshow, but chooses an audio clip based on its language preference (Tools>Preferences>Content) and its evaluation of the systemLanguage values:

The last audio option in the preceding example is the default. Because the last option does not have a test attribute, a RealOne Player that does not have French, German, Spanish, Portuguese, Japanese, or Korean set as its preferred language chooses the English clip.

**For More Information:** See the examples in "Subtitles and HTML Pages in Different Languages" on page 464 for more demonstrations of how to use systemLanguage.

# **Setting Language Codes**

Appendix I lists the codes used as systemLanguage values. In some cases, a primary language code has variation codes. For instance, es is the primary code for Spanish, corresponding to Spanish as spoken in Spain. This code has several variations, such as es-mx for Mexican Spanish and es-pr for Puerto Rican Spanish. When variation codes are used, RealOne Player uses the following rules to select a clip:

• A RealOne Player with a preference for a language variation will choose either the variation code or the primary code, whichever comes first in the <switch/> group. For example, a RealOne Player with a preference for Mexican Spanish plays clips designated with es-mx or es. If a clip with the value es comes first, RealOne Player does not continue to evaluate options to determine if the es-mx option is present.

• A RealOne Player with a preference for a primary language code will not choose clips that use variation codes. For example, a RealOne Player with a preference for Spanish as spoken in Spain chooses only clips designated with es. If the only choices are es-mx and es-pr, for instance, this RealOne Player does not choose either option.

If you have different clips for different language variations, list the clip that corresponds to the primary code as the last option, as shown here:

```
<switch>
<audio src="mexico.rm" systemLanguage="es-mx"/>
<audio src="puertorico.rm" systemLanguage="es-pr"/>
<audio src="defaultspanish.rm" systemLanguage="es"/>
</switch>
```

In the preceding example, RealOne Players with a preference for Mexican Spanish (es-mx) choose the first clip. RealOne Players with a preference for Puerto Rican Spanish (es-pr) choose the second clip. All other RealOne Players with a preference for any variation of Spanish choose the last clip. For instance, a RealOne Player with a preference for Chilean Spanish chooses the es option because its preferred variation (es-cl) is not listed.

## Providing Subtitles or Overdubbing

For clips in foreign languages, RealOne Player viewers can set a preference for subtitles or overdubbing. The system0verdub0rSubtitle attribute tests for this preference, displaying clips based on the viewer's choice. It can have one of two values, either overdub or subtitle. Suppose that you have three versions of a RealVideo clip:

- 1. an original French version (original.rm)
- 2. a version dubbed in English (dubbed.rm)
- 3. the original French version with English subtitles (titled.rm)

You can use systemOverdubOrSubtitle along with systemLanguage in a <switch> group as shown in the following example:

<switch>

<!-- Version for RealOne Players with a preference for English and overdubbing. --> <video src="dubbed.rm" systemLanguage="en" systemOverdubOrSubtitle="overdub"/> <!-- Version for RealOne Players with a preference for English and subtitling. -->

<video src="titled.rm" systemLanguage="en" systemOverdubOrSubtitle="subtitle"/> <!-- Version for RealOne Players with a language preference other than English. --> <video src="original.rm"/> (switch>

</switch>

In the preceding example, RealOne Players with a preference for English and overdubbing play the first clip. Any other RealOne Player preferring English plays the second clip. The original French clip is listed last with no systemLanguage attribute. This makes it the default played by RealOne Players that prefer French or another language besides English.

**Note:** In the preceding example, the second clip does not need to specify subtitle explicitly. The system0verdub0rSubtitle attribute uses only overdub or subtitle as its value. Because the first clip takes the overdub value, only the subtitle value is left for the second clip.

# Switching Between Bandwidth Choices

To stream different clips to viewers at different connection speeds, use the systemBitrate test attribute to define options each RealOne Player can choose based on the total amount of bandwidth it has available. The systemBitrate attribute takes as a value the approximate bits per second required to stream the whole presentation. The following sample <switch> tag lists two different RealPix presentations. The first is for connections that have at least 80 Kbps of bandwidth. The second is for slower connections, down to 28.8 Kbps modems:

```
<switch>
<ref src="slides1.rp" systemBitrate="80000"/>
<ref src="slides2.rp" systemBitrate="20000"/>
</switch>
```

As shown above, list the bandwidth choices from fastest to slowest. RealOne Player evaluates options in order, selecting the first option it can play. If the 20,000 bps option were first, a RealOne Player with a high-speed connection would choose it because it is the first viable option. Also ensure that the last option satisfies the slowest connection speed you want to support. If the last choice is systemBitrate="60000", for example, RealOne Players on modems will not play the presentation because its bandwidth requirement is too high.

The more complex example below shows three sets of clips. Each <par> tag has a systemBitrate attribute that lists the approximate bandwidth the clips as a

whole consume. Note that each group uses the same RealText clip, but has different RealAudio and RealPix clips created for its bandwidth:

```
<switch>
```

```
<par systemBitrate="225000">
  <!--RealOne Players with 225 Kbps or faster connections choose this group-->
  <audio src="music1.rm"/>
  <ref src="slides1.rp" region="images"/>
  <textstream src="narration.rt" region="text"/>
 </par>
 <par systemBitrate="80000">
  <!--RealOne Players with connections between 80 and 225 Kbps get this group-->
  <audio src="music2.rm"/>
  <ref src="slides2.rp" region="images"/>
  <textstream src="narration.rt" region="text"/>
 </par>
 <par systemBitrate="20000">
  <!--RealOne Players with connections between 20 and 80 Kbps get this group-->
  <audio src="music3.rm"/>
  <ref src="slides3.rp" region="images"/>
  <textstream src="narration.rt" region="text"/>
 </par>
</switch>
```

**For More Information:** The table "Maximum Streaming Rates" on page 47 gives bandwidth guidelines for various network connections.

Tip: Helix Producer Plus, which you can purchase and download from http://www.realnetworks.com/ products/producer/index.html, installs a bandwidth simulator in RealOne Player that you can use to test different streaming speeds for a SMIL presentation streamed by Helix Universal Server.

### Switching with SureStream Clips

With RealAudio or RealVideo clips encoded for multiple bit rates with SureStream technology, you may or may not need to use the <switch> tag with a systemBitrate attribute. The following guidelines will help you to make this decision:

• When the presentation consists solely of a SureStream clip, simply link to that clip within the SMIL file. The clip then streams at the rate

appropriate for RealOne Player's connection speed. You do not need to specify bandwidth choices with a <switch> tag.

 Use the <switch> tag when combining a SureStream clip with other clips encoded for single bandwidths. The SureStream clip is always used, but the <switch> group gives RealOne Player options for other clips. The following example illustrates a RealAudio SureStream clip and a choice between two RealPix presentations built for different bandwidths:

```
<par>
<audio src="soundtrack.rm"/>
<switch>
<ref src="slideshow1.rp" systemBitrate="47000" region="images"/>
<ref src="slideshow2.rp" systemBitrate="20000" region="images"/>
</switch>
</par>
```

RealOne Players that have at least 47,000 bits per second of available bandwidth choose slideshow1.rp. If this slideshow takes 25 Kbps, for example, these RealOne Players pick a SureStream track from soundtrack.rm that requires 22 Kbps or less of bandwidth. RealOne Players with between 47,000 and 20,000 bps of available bandwidth choose slideshow2.rp, along with a SureStream track that keeps the combined clips under 20 Kbps.

**For More Information:** For more on SureStream, see "SureStream RealAudio and RealVideo" on page 50. Refer to "Step 4: Develop a Bandwidth Strategy" on page 45 for information on targeting certain network connection speeds.

# **Enhancing Presentation Accessibility**

RealOne Player users who are sight- or hearing-impaired can set accessibility preferences (**Contents** under **Tools>Preferences**) that give them audio descriptions or captions when those options are available. You can match RealOne Player viewers to these options with the systemAudioDesc and systemCaptions attributes. Both attributes, which you can use together or singly, take a value of either on or off. Suppose you have three versions of a video clip:

1. An original version for viewers with no accessibility preference (video.rm).

- 2. A version for sight-impaired viewers with a preference for audio descriptions (video\_descriptions.rm). A video with audio descriptions might consist of a standard video that pauses intermittently while a separate audio track encoded in the clip describes upcoming scenes.
- 3. A version for hearing-impaired viewers with a preference for captions (video\_captions.rm). A video with captions might consist of a standard video that includes encoded captions similar to subtitles, but in the same language as the video's audio track.

You can use inline switching with the systemAudioDesc and systemCaptions attributes as shown in the following example to choose between clips based on the viewer's accessibility preference:

```
<seq>
<video src="video_descriptions.rm" systemAudioDesc="on"/>
<video src="video_captions.rm" systemCaptions="on"/>
<video src="video.rm"/>
</seq>
```

**For More Information:** See "System Captions Using RealText" on page 466 for an example of using RealText to provide system captions.

# Switching Based on the Viewer's Computer

Several <switch> tag attributes—systemCPU, systemOperatingSystem, systemScreenSize, and systemScreenDepth—let you switch between clips or groups based on the viewer's computer hardware or software. This lets you tailor a presentation's size or clip types, for example, based on the features of the machine running RealOne Player.

## Switching for CPU Type

The systemCPU attribute lets you switch clips based on the processor for the RealOne Player computer. This attribute identifies the computer processor but no other machine attributes, such as the computer's clock speed, available

memory, or operating system. The following table lists the possible values for the systemCPU attribute.

| Attribute Value | Computer Processor Selected                          |
|-----------------|------------------------------------------------------|
| alpha           | Compaq Alpha processor                               |
| arm             | Unix-based server processor                          |
| arm32           | Unix-based server processor                          |
| hppa1.1         | Hewlett-Packard Unix-based server processor          |
| m68k            | pre-PowerPC Macintosh                                |
| mips            | Unix-based server processor                          |
| ррс             | PowerPC Macintosh and Linux                          |
| rs6000          | IBM Unix-based server processor                      |
| unknown         | unknown processor type                               |
| vax             | DEC VAX running VMS or Unix                          |
| x86             | Intel chip set for Windows and Linux PCs and servers |

#### systemCPU Attribute Values

**Note:** The preceding table lists all systemCPU attribute values defined for SMIL. This does not mean, however, that RealOne Player is available for each hardware platform.

## Switching for Operating System

The systemOperatingSystem attribute lets you switch clips based on the operating system running on the RealOne Player computer. This attribute does not discriminate between various versions of an operating system, however. The following table lists the values for systemOperatingSystem. The last column indicates if a version of RealOne Player is available for that operating system. Note, however, that RealOne Player availability is subject to change.

| Attribute Value | Operating System Selected                  | Player? |
|-----------------|--------------------------------------------|---------|
| aix             | IBM AIX version of Unix                    | yes     |
| beos            | Be operating system                        | no      |
| bsdi            | Berkeley Software Design's version of Unix | no      |

#### systemOperatingSystem Attribute Values

(Table Page 1 of 2)

PaalOna

| Attribute Value | Operating System Selected                                  | RealOne<br>Player? |
|-----------------|------------------------------------------------------------|--------------------|
| dgux            | Data General UX version of Unix                            | no                 |
| freebsd         | FreeBSD version of Unix                                    | no                 |
| hpux            | HP-UX version of Unix                                      | yes                |
| irix            | Silicon Graphics Irix version of Unix                      | yes                |
| linux           | Any Linux distribution                                     | yes                |
| macos           | Any Macintosh operating system, including MacOSX           | yes                |
| ncr             | NCR network operating system                               | no                 |
| nec             | NEC version of Unix                                        | no                 |
| netbsd          | Network BSD version of Unix                                | no                 |
| nextstep        | NeXT operating system                                      | no                 |
| nto             | NTO version of Unix                                        | no                 |
| openbsd         | Open BSD version of Unix                                   | no                 |
| openvms         | Open VMS                                                   | no                 |
| os2             | IBM OS/2                                                   | no                 |
| osf             | Open Software Foundation's version of Unix                 | no                 |
| palmos          | Palm operating system                                      | no                 |
| qnx             | QNX Software System's realtime platform                    | no                 |
| rhapsody        | Macintosh OSX Server                                       | no                 |
| SCO             | Caldera version of Unix (fomerly Santa Cruz<br>Operations) | no                 |
| sinix           | Siemens Nixdorf version of Unix                            | no                 |
| solaris         | Sun Solaris version of Unix                                | yes                |
| sunos           | Sun version of Unix pre-dating Solaris                     | no                 |
| unixware        | Caldera version of Unix (formerly Novell)                  | yes                |
| unknown         | unknown operating system                                   | n/a                |
| win16           | Microsoft Windows 16-bit OSes                              | yes                |
| win32           | Microsoft Windows 32-bit OSes                              | yes                |
| win9x           | Microsoft Windows 95/98/ME                                 | yes                |
| wince           | Microsoft Windows CE and PocketPC                          | yes                |
| winnt           | Microsoft Windows NT/2000/XP                               | yes                |
|                 | (Tabl                                                      | e Page 2 of 2)     |

# systemOperatingSystem Attribute Values (continued)

457

## Switching for Monitor Size or Color Depth

Two test attributes, systemScreenSize and systemScreenDepth, let you switch clips based on the size and color capability of the monitor displaying RealOne Player. They are useful if you have different versions of the same video in different sizes or different color depths, for example.

## Specifying a Monitor Size

The systemScreenSize attribute uses a pixel measurement value in the form *heightXwidth*. The value specifies that the monitor displaying RealOne Player must be of the given size or larger. The following are common systemScreenSize values:

| 1024X1280 | common size for 21-inch monitors or larger   |
|-----------|----------------------------------------------|
| 768X1024  | common size for 17-inch monitors or larger   |
| 600X800   | common size for 15-inch monitors or larger   |
| 480X640   | smallest desktop monitor size in general use |

**Note:** You must use a capital "X". Note, too, that monitor sizes are commonly referred to in a width-by-height format, such as 640-by-480. With SMIL, though, you must specify height first.

Because a monitor must be at least the specified size for RealOne Player to choose an option, always list options from the largest to the smallest screen size as shown above. If you listed systemScreenSize="480X640" first, for example, all RealOne Players on standard desktop computers would choose that option because all standard desktop monitors are at least that size.

**Tip:** Keep in mind that computer users can generally set their monitor resolutions differently. Some 17-inch monitors may have a resolution of 768X1024 for example, while others are set to 600X800.

## Specifying a Color Depth

The systemScreenDepth attribute uses an integer value that specifies the color bit depth of the monitor. The monitor must have the given bit depth or higher to play the clip. The following are common systemScreenDepth values:

- 32 millions of colors
- 24 millions of colors

- 16 thousands of colors
- 8 256 colors
- 4 16 colors
- 1 black-and-white

Because a monitor must have at least the specified color depth for RealOne Player to choose an option, always list options from the highest bit depth to the lowest as shown above. If you listed systemScreenDepth="8" first, for example, all RealOne Players on standard color monitors would choose that option because all standard color monitors can display at least 256 colors.

## **Checking Components and Version Numbers**

Using the systemRequired and systemComponent attributes, you can define an element that plays only if RealOne Player (or another SMIL-based media player) is above a specific version number, or possesses a certain component, such as a plug-in required to render a clip. The following sections describe how to use these attributes within SMIL 2.0, and how to use them to provide backward-compatibility with SMIL 1.0.

#### Defining Test Attributes in SMIL 2.0

The following abstract example illustrates how systemRequired and systemComponent attributes work in SMIL 2.0:

```
<smil xmlns="http://www.w3.org/2001/SMIL20/Language"
xmlns:prefix="customizations_namespace">
<body>
<switch>
<ref systemRequired="prefix" prefix:systemComponent="component"
...clip to use if the player has the specified component.../>
<ref ...clip to use if the player does not have the specified component.../>
</switch>
</body>
</smil>
```

The <switch> tag in this example enables RealOne Player to choose between two clips, the second of which is a default choice that plays if RealOne Player does not meet the requirements of the first clip.

#### The Customizations Namespace

The <smil> tag in the preceding example defines a customizations namespace that is specific to the media player being tested:

#### xmlns:prefix="customizations\_namespace"

A customizations namespace is required because the systemComponent attribute values are different for each media player. For example, the systemComponent value that tests for the version number of RealOne Player is different from a systemComponent value that tests for the version number of a different SMIL-based media player. The namespace defines the values that the media player can expect to encounter for systemComponent.

**For More Information:** For more on namespaces, see "Using Customized SMIL Attributes" on page 205.

#### The systemRequired Attribute

The systemRequired attribute takes as a value the prefix for the customizations namespace. This is necessary because a media player that does not handle a certain attribute, such as a specific systemComponent value, ignores the attribute but still plays the element. The systemRequired attribute overrides this default behavior, making the media player ignore the element entirely if the player does not recognize the customizations namespace.

#### The systemComponent Attribute

The systemComponent attribute selects a component or property that RealOne Player or another media player must possess, such as a certain version number. The values are specific to each media player.

> **Note:** A later version of this manual will describe components and properties that you can test for in RealOne Player. Currently, the primary use of systemComponent is to add SMIL 2.0 features to a SMIL 1.0 file, as explained in the next section.

## Combining SMIL 2.0 with SMIL 1.0

The previous section describes how to use systemComponent and systemRequired within a SMIL 2.0 environment. This section explains how you can use systemComponent and system-required (the SMIL 1.0 version of systemRequired) to create a file that plays as SMIL 1.0 in RealPlayer 7 and RealPlayer 8 (but not RealPlayer G2), and contains enhanced SMIL 2.0 features for RealOne Player. This lets you add SMIL 2.0 features to existing SMIL 1.0 files, for instance.

**Tip:** Because of the many differences between SMIL 1.0 and SMIL 2.0, RealNetworks does not recommend creating a complex SMIL file that plays as SMIL 2.0 in RealOne Player and as SMIL 1.0 in RealPlayer 7 and 8. Use this backward-compatible method only for adding a small number of SMIL 2.0 features to existing SMIL 1.0 presentations. Otherwise, create separate SMIL 1.0 and 2.0 files.

#### Testing for the Player Version

To add SMIL 2.0 functionality to a SMIL 1.0 file, you use systemComponent and system-required to test the player version on each SMIL 2.0 element. This enables RealPlayer 7 and 8 to ignore the element. The following example modifies the SMIL 2.0 example in the preceding section, adding the attributes and values that are specific to testing for the RealPlayer version number:

```
<smil xmlns="http://www.w3.org/2001/SMIL20/Language"
xmlns:cv="http://features.real.com/systemComponent">
<body>
<switch>
<ref system-required="cv"
cv:systemComponent="http://features.real.com/?component;player=6.0.10"
...clip for RealOne Player to play.../>
<ref ...clip earlier versions of RealPlayer to play.../>
</switch>
</body>
</smil>
```

In this example, each player has a choice of two clips specified by <ref/> tags. The first <ref/> tag requires that the player be version 6.0.10 (RealOne Player) or later. Earlier versions of RealPlayer choose the second, default option.

#### The Customizations Namespace

To test for the RealPlayer version number, you must include the following namespace. Be sure to use the cv prefix, too. In SMIL 2.0, prefixes are user-definable. For RealPlayer 7 and 8, however, the cv prefix is required:

xmlns:cv="http://features.real.com/systemComponent"

Note that the preceding example also declares the SMIL 2.0 namespace: xmlns="http://www.w3.org/2001/SMIL20/Language"

RealPlayer 7 and 8 do not recognize the SMIL 2.0 namespace, so they ignore it and play the file as SMIL 1.0. Because of this namespace, though, RealOne Player plays the file as SMIL 2.0, letting you add SMIL 2.0 features.

#### The system-required Attribute

The system-required attribute is the SMIL 1.0 version of systemRequired. It ensures that the media player recognizes the customizations namespace. If the player doesn't, it ignores the element entirely.

#### The systemComponent Attribute

The systemComponent attribute in the preceding example uses the cv prefix of the customizations namespace, and specifies that the player must be version 6.0.10 or later, which is the major version number for RealOne Player. The syntax is specific to RealNetworks media players, and should be entered exactly as shown:

cv:systemComponent="http://features.real.com/?component;player=6.0.10"

**For More Information:** See "Backward-Compatible SMIL File" on page 469 for an example of how to add SMIL 2.0 transparency extensions to a SMIL 1.0 file.

# Switch Group Examples

The following examples illustrate different ways to use switching. Note that there are many applications for switching, and many ways to write SMIL presentations that include switching. To view more examples, get the zipped HTML version of this guide as described in "How to Download This Guide to Your Computer" on page 12, and view the **Sample Files** page.

### **Multiple Test Attributes**

Using multiple test attributes in a <switch> group, you can have RealOne Player choose clips based on combined criteria, such as both available bandwidth and language preference. There are two ways to do this:

- include multiple test attributes in each tag
- nest <switch> groups

#### Example 1: Multiple Test Attributes for Each Clip

In the following example, the first two RealAudio clips have two test attributes each—one for language and one for bandwidth. Both attributes must be viable for RealOne Player to choose the clip. Because RealOne Player evaluates the <switch> choices from top to bottom, selecting the first viable option, the last two choices do not have language attributes. This lets all RealOne Players other than those with French selected as their language preference choose between the two English-language clips, based on their available bandwidth:

#### <switch>

```
<!-- French language choices -->
<audio src="french2.rm" systemLanguage="fr" systemBitrate="47000"/>
<audio src="french1.rm" systemLanguage="fr" systemBitrate="20000"/>
<!-- English language choices (default) -->
<audio src="english2.rm" systemBitrate="47000"/>
<audio src="english1.rm" systemBitrate="20000"/>
</switch>
```

#### Example 2: Nested <switch> Groups

The next example adds RealText clips in both French and English to the presentation possibilities. Here, <switch> groups are nested so that RealOne Players with French set as their language preference play the French RealText clip and choose from the set of French-language RealAudio clips, based on available bandwidth. All other RealOne Players play the English RealText clip and choose from the set of English-language RealAudio clips:

#### <switch>

```
<!-- Choose French as the language. -->
<par systemLanguage="fr">
<par systemLanguage="fr">
<textstream src="frenchcredit.rt" region="credits_region" fill="remove"/>
<switch>
    <!-- Choose fast or slow bit rate for French audio -->
    <audio src="french2.rm" systemBitrate="47000"/>
    <audio src="french1.rm" systemBitrate="20000"/>
    </switch>
</par>
<!-- Choose English as the language. This is the default. -->
<par>
<par>
<par>
<textstream src="enlgishcredits.rt" region="credits_region" fill="remove"/>
<switch>
<!-- Choose English as the language. This is the default. -->
<par>
</par>
```

```
<audio src="english1.rm" systemBitrate="20000"/>
</switch>
</par>
</switch>
```

## **Different Video Sizes Chosen Automatically**

As described in "Different Clip Dimensions for Different Bandwidths" on page 78, you can encode different sizes of the same video, streaming a small clip over slow modems and a larger clip (or clips) over faster connections. Reducing the video size for slower connections ensures that the video's frame rate and visual quality remain high. For example, you could create the three clips listed in the following table.

| Clip Name      | Dimensions | SureStream Audiences                        | systemBitrate value |
|----------------|------------|---------------------------------------------|---------------------|
| videosmall.rm  | 176 x 132  | 28.8 and 56 Kbps Modems                     | 20000               |
| videomedium.rm | 240 x 180  | ISDN and corporate LANs                     | 45000               |
| videobig.rm    | 320 x 240  | 256, 384, and 512 Kbps DSL and cable modems | 225000              |

**RealVideo Clips at Different Sizes** 

In the following example, each <switch> tag test attribute uses the target bit rate of its clip's slowest SureStream stream. The <switch> tag then presents the three RealVideo choices to RealOne Player from fastest to slowest:

```
<switch>
```

```
<video src="videobig.rm" systemBitrate="225000" region="video_region" .../>
<video src="videomedium.rm" systemBitrate="45000" region="video_region" .../>
<video src="videosmall.rm" systemBitrate="20000" region="video_region" .../>
</switch>
```

**For More Information:** Target bit rates are listed in the table "Maximum Streaming Rates" on page 47.

## Subtitles and HTML Pages in Different Languages

The section "Switching Between Language Choices" on page 450 explains the basics of using systemLanguage to play different clips based on viewer language preferences (**Tools>Preferences>Content**). The following examples show how to augment a video clip with RealText subtitles in different languages, and how to display different pages in the related info pane based on language choice.

#### Example 1: RealText Subtitles

The following sample SMIL file defines a small text region that overlays the bottom portion of a video clip. Inline switching displays RealText subtitles if the viewer has a language preference set to any variation of French or Spanish. Viewers preferring other languages see only the video:

```
<smil xmlns="http://www.w3.org/2001/SMIL20/Language"
xmlns:rn="http://features.real.com/2001/SMIL20/Extensions">
 <head>
 <meta name="title" content="Semi-Transparent Video Subtitles"/>
 <meta name="copyright" content="(c)2002 RealNetworks, Inc."/>
  <layout>
    <root-layout width="320" height="240" backgroundColor="black"/>
    <region id="video_region" z-index="1"/>
    <region id="text_region" height="35" bottom="0" left="10" z-index="2"/>
  </layout>
 </head>
 <body>
  <par>
    <video src="video3.rm" region="video_region" fill="remove"/>
    <textstream src="subtitles_fr.rt" systemLanguage="fr" region="text_region"
      rn:backgroundOpacity="45%" fill="freeze"/>
    <textstream src="subtitles_es.rt" systemLanguage="es" region="text_region"
      rn:backgroundOpacity="45%" fill="freeze"/>
  </par>
 </body>
</smil>
```

For More Information: In the preceding sample, the rn:background0pacity attribute is used on the RealText clips to render their backgrounds partially transparent. For more on this attribute, see "Creating Transparency in a Clip's Background Color" on page 225. Chapter 6 explains RealText.

#### Example 2: Different HTML Pages for Different Languages

Because SMIL lets you control HTML pages from your media, it's easy to display different HTML pages in different languages based on the viewer's language preference. The following sample, which omits the SMIL header, automatically displays one of three different HTML pages in the related info pane. The first page appears if the viewer prefers French. The second page displays for Spanish speakers. The third page, which has no systemLanguage attribute, is the default choice that appears for all other viewers:

```
<body>
 <video id="main" src="video2.rm" region="video_region" fill="freeze">
  <switch>
    <area systemLanguage="fr" href="http://www.example.com/french.htm"</pre>
       actuate="onLoad" external="true" rn:sendTo="_rpcontextwin"
       sourcePlaystate="play">
     <rn:param name="width" value="300"/>
     <rn:param name="height" value="280"/>
    </area>
    <area systemLanguage="es" href="http://www.example.com/spanish.htm"
       actuate="onLoad" external="true" rn:sendTo="_rpcontextwin"
       sourcePlaystate="play">
     <rn:param name="width" value="300"/>
     <rn:param name="height" value="280"/>
    </area>
    <area href="http://www.example.com/default.htm" actuate="onLoad"</pre>
       external="true" rn:sendTo="_rpcontextwin" sourcePlaystate="play">
     <rn:param name="width" value="300"/>
     <rn:param name="height" value="280"/>
    </area>
  </switch>
 </video>
</body>
```

Note that the body of this SMIL file consists of just one clip source tag (<video>...</video>). Within these tags, a switch group (<switch>...</switch>) contains three hyperlinks (<area>...</area>). Once RealOne Player chooses a hyperlink based on the viewer language preference, the linked page opens automatically, setting the related info pane's size.

**For More Information:** To find out more about SMIL links that open HTML pages, see "Linking to HTML Pages" on page 377.

## System Captions Using RealText

As the section "Enhancing Presentation Accessibility" on page 454 explains, you can use the systemCaptions attribute to display captions for hearingimpaired viewers. A viewer can turn on the captions preference by giving the **Tools>Preferences** command, then selecting the **Content** pane.

The following examples demonstrate various ways to display RealText captions for an audio track, but you can use any type of clip to provide captions. The systemCaptions="on" attribute simply tells RealOne Player to play

a certain clip if the viewer has turned the captions preference on. There are no requirements for what type of clip to use for captions, though.

**Tip:** Captions are different from subtitles. Captions, which are typically in the same language as the clip audio, are meant for hearing-impaired viewers who have set the captions preference on. Subtitles are for all viewers, and are generally in languages different from the clip audio. You can display subtitles based on the viewer's language preference, which is described in "Switching Between Language Choices" on page 450.

**For More Information:** Chapter 6 explains how to write a RealText clip. See Chapter 12 for information about layouts.

#### Example 1: Transparent RealText Overlay

Although it may not be suitable in all cases, the simplest way to provide captioning is to overlay a clip with a RealText clip that has a background rendered transparent or semi-transparent through the rn:background0pacity attribute. To do this, you define two regions, one for the video, and one for the captions, using the z-index attribute to ensure that the captions appear in front, as shown in the following example:

<layout>

```
<root-layout width="320" height="240" backgroundColor="black"/>
<region id="video_region1" z-index="1"/>
<region id="text_region" height="40" bottom="0" left="10" z-index="2"/>
</layout>
```

You then play the RealText clip in parallel with the main clip, using systemCaptions="on" to display the RealText clip only in RealOne Players that have a preference for system captions. Because system captions are either on or off, you can easily use inline switching (no <switch> tag), as shown here:

```
<par>
```

```
<video src="video.rm" region="video_region1" fill="remove"/>
<textstream src="transparentcaptions.rt" region="text_region"
systemCaptions="on" rn:backgroundOpacity="45%" fill="remove"/>
</par>
```

**For More Information:** For more on rn:background0pacity, see "Adjusting Clip Transparency and Opacity" on page 225

## Example 2: Caption Region

If you do not want to overlay the video as described in the preceding example, you can create a separate region for the captions through your SMIL file layout. The following layout is similar to that used in the preceding example, except that the captions region appears below the video region rather than on top of it:

<layout>

```
<root-layout width="320" height="300" backgroundColor="black"/>
<region id="video_region" height="240"/>
<region id="text_region" height="40" top="260" left="10"/>
</layout>
```

If you play a video in parallel with a captions clip as shown in the preceding example, the captions region would appear blank for viewers who have the captions preference turned off. Alternatively, you can create a "filler clip" that displays in the captions region when captions are off. This clip might simply thank the viewer for watching the presentation. The following example demonstrates how to do this:

#### Example 3: Media Playback Pane Resized for Captions

This example demonstrates how to use systemCaptions in <layout> tags to change layouts depending on whether or not captions are displayed. The following layout creates a captions region only when captions are turned on. Note that in each layout, the video region has a unique ID, which is required by SMIL. But both video regions have the same name:

#### <switch>

```
video_region1" regionName="video" height="240"/>
<region id="video_region1" regionName="video" height="240"/>
<region id="text_region" height="40" top="260" left="10"/>
</layout>
<layout systemCaptions="off">
```

```
<root-layout width="320" height="240" backgroundColor="black"/>
<region id="video_region2" regionName="video"/>
</layout>
</switch>
```

**Tip:** Although the preceding example uses systemCaptions in the <layout> tag, you could use the attribute in <root-layout/> and <region/> tags instead to display or hide individual regions based on RealOne Player's captions setting.

In the SMIL body, you then assign clips to the regions. Note that the following markup assigns the single video clip to a region through the region name instead of the region ID. If you didn't use the region name, you'd need to create two <video/> tags, one assigned to video\_region1, the other assigned to video\_region2. Each tag would require a systemCaptions attribute to turn the tag on or off depending on the captions preference. With the following method, only the RealText clip uses the systemCaptions attribute:

```
<par>
```

```
<video src="video.rm" region="video" .../>
<textstream src="captions.rt" region="text_region" systemCaptions="on" .../>
</par>
```

**For More Information:** See "Setting Region IDs and Names" on page 286 for more on region names.

## **Backward-Compatible SMIL File**

The section "Combining SMIL 2.0 with SMIL 1.0" on page 460 explains the basics of using systemComponent and system-required to create a SMIL 1.0 presentation for RealPlayer 7 and 8 that includes enhanced SMIL 2.0 features for RealOne Player. This sample guides you step-by-step through the process of adding a semi-transparent GIF logo to a video clip. In RealPlayer 7 and 8, which do not support transparency, only the video plays. In RealOne Player, the logo appears in front of the video in the lower-right corner of the media playback pane. The following is the SMIL 1.0 file that plays the video:

```
<smil>
```

```
<head>
<meta name="title" content="Video Playback"/>
<meta name="copyright" content="(c)2002 RealNetworks, Inc."/>
<layout>
<root-layout width="320" height="240" background-color="white"/>
<region id="video_region" width="320" height="240" z-index="1"/>
```

```
</layout>
</head>
<body>
<video src="video1.rm" region="video_region" fill="remove"/>
</body>
</smil>
```

#### ➤ To update the preceding SMIL 1.0 file:

1. Add the required namespaces to the <smil> tag.

You need to add the namespaces for SMIL 2.0 and the RealNetworks extensions, which provide support for transparency. RealPlayer 7 and 8 ignore these namespaces. All players starting with RealPlayer 7 recognize the systemComponent namespace, however:

```
<smil xmlns="http://www.w3.org/2001/SMIL20/Language"
xmlns:rn="http://features.real.com/2001/SMIL20/Extensions"
xmlns:cv="http://features.real.com/systemComponent">
```

**Note:** In presentations played by RealPlayer 7 and 8, the cv prefix for the systemComponent namespace is required.

2. Modify the layout.

The preceding SMIL 1.0 file contains a single video region, so the GIF logo requires another region. Even though the updated file is technically SMIL 2.0, it uses SMIL 1.0 layout features, as well as SMIL 1.0 attribute names like background-color. Although you could add SMIL 2.0 layout features such as subregions, you'd need to hide them from earlier players. It's therefore easier to use a SMIL 1.0 layout, which is forward-compatible with SMIL 2.0 and RealOne Player:

#### <layout>

```
<root-layout width="320" height="240" background-color="white"/>
<region id="video_region" width="320" height="240" z-index="1"/>
<region id="logo_region" width="52" height="46" top="190" left="260"
fit="meet" z-index="2"/>
```

```
</layout>
```

**For More Information:** For information about SMIL 1.0 attributes, see *RealSystem iQ Production Guide* for Release 8.

3. Add the image clip.

The SMIL 1.0 file's content consists of a video clip. To display the logo, you play the video and the GIF image in parallel. The system-required and

cv:systemComponent attributes ensure that the logo clip is played only by a RealNetworks media player with a version number of at least as high as 6.0.10, which is the RealOne Player major version number. To RealPlayer 7 and 8, the body contains just the video clip:

```
<body>
<par>
<body>
<par>
cpar>
<video src="video3.rm" region="video_region" fill="remove"/>
<img system-required="cv"
cv:systemComponent="http://features.real.com/?component;player=6.0.10"
src="prodlogo.gif" rn:media0pacity="50%" id="rn_logo"
region="logo_region" dur="10s" fill="freeze"/>
</par>
</body>
```

**For More Information:** For details about rn:media0pacity, see "Adjusting Clip Transparency and Opacity" on page 225.

4. Test the SMIL file.

Always test your presentation by opening it in RealOne Player to verify that the SMIL 2.0 features are present, and in RealPlayer 7 or 8 to ensure that backward-compatibility works. You will need a separate computer for each version of RealPlayer you test.

## Full SMIL File Switching

As noted in "Using a SMIL File as a Source" on page 216, a SMIL file can use another SMIL file as a source clip. Combining this feature with switching gives you a powerful means for splitting your presentation into separate SMIL files. You can then avoid writing a single SMIL file with complex <switch> groups around its many elements. For example, your master SMIL file may look like this:

```
<smil xmlns="http://www.w3.org/2001/SMIL20/Language">
<body>
<switch>
<ref src="smilswitch_fr.smil" systemLanguage="fr"/>
<ref src="smilswitch_es.smil" systemLanguage="es"/>
<ref src="smilswitch_ja.smil" systemLanguage="ja"/>
<ref src="smilswitch_sv.smil" systemLanguage="sv"/>
```

```
<ref src="smilswitch_def.smil"/>
</switch>
</body>
</smil>
```

This main SMIL file defines no layout, title, author, or copyright. The body consists entirely of a <switch> group. The first SMIL file in the group plays only if the viewer's RealOne Player has French as its preferred language setting. The next three SMIL files play for viewers preferring Spanish, Japanese, or Swedish, respectively. The last file plays for all other viewers. Each referenced SMIL file defines its own layout, content, and timing, and may have additional <switch> groups to play different content if, for example, the viewer requests system captions.

# CHAPTER **19**

# PREFETCHING

Prefetching allows you to manage bandwidth in a complex presentation. This helps you to ensure that the presentation streams smoothly. You can stream data for high-bandwidth clips while lowbandwidth clips play, for example. To use prefetching, though, you must thoroughly understand how clips use bandwidth, as well as how to create a presentation timeline.

Note: Prefetching is not currently functional in RealOne Player.

**For More Information:** To learn more about bandwidth use, read Chapter 2. Chapter 13 describes the basics of SMIL timing.

# **Understanding Prefetching**

Prefetching is a powerful feature for managing bandwidth in a streaming presentation. It lets you stream portions of large clips, or all data for small clips, before the clips play. RealOne Player stores the prefetched data in memory until clip playback begins. Using prefetched data, RealOne Player can display clips faster when they begin to play. This can reduce or eliminate the buffering that normally occurs when clips start to play.

Uses of prefetching include downloading small image files. If a presentation contains graphic buttons that display while a video plays, for example, you can prefetch the graphics files before the video begins. When the video-with-buttons segment starts, the graphics do not compete with the video for bandwidth. Another use of prefetching is to download an audio or video clip's preroll, which is described in the section "Buffering" on page 46, before the clip plays.

Prefetching data is useful only when streaming across a network. It has no discernible effect when clips reside on the viewer's local computer. To use it effectively, you typically need to have a presentation in which low-bandwidth sections precede high-bandwidth sections. In these cases, prefetching lets you take advantage of low bandwidth use to download data for upcoming highbandwidth segments. When you stream only a video, for example, prefetching offers no advantages. If a RealText clip precedes the video, though, you can use prefetching to stream the RealVideo clip's preroll while the RealText clip plays.

> **Warning!** You should have a strong understanding of timelines and bandwidth management when prefetching clip data. Incorrect use of this feature may stall your presentation or cause RealOne Player to use excessive amounts of memory.

# Using the <prefetch/> Tag

To prefetch data, you use a <prefetch/> tag, which is similar to a clip source tag like <video/>. Instead of playing a clip, though, the <prefetch/> tag downloads all or part of the clip data for playback later. As with a clip source tag, the <prefetch/> tag uses a URL to indicate the data to download, and can include timing attributes such as dur. Unlike clip source tags, a <prefetch/> tag has its own attributes that govern the speed and amount of data downloaded. In the following example, a <prefetch/> tag downloads a video clip's preroll to RealOne Player while a RealText clip plays presentation credits:

<seq>

In this example, the <prefetch/> tag downloads the first 15 seconds of the clip video1.rm at a rate of approximately 18 Kbps. RealOne Player holds this data in memory until the video plays, eliminating the buffering that occurs when the clip starts to play. RealOne Player matches the prefetched data to the video through the identical URLs in the <prefetch/> and <video/> tags.

Note that in the preceding example, the <par> tag has an endsync attribute that ends the group when the RealText clip finishes. Without this attribute, there could be empty playback time if the prefetching does not complete before the RealText clip finishes. Because RealOne Player treats a <prefetch/> clip like other source clips when it determines presentation timing, always use a timing mechanism, such as endsync or dur, to ensure that prefetching does not interfere with presentation playback.

The following table summarizes the <prefetch/> tag attributes that control how much clip data is downloaded. The following sections describe how to use these attributes effectively.

| Attribute | Value                     | Default | Function                                                                                      | Reference |
|-----------|---------------------------|---------|-----------------------------------------------------------------------------------------------|-----------|
| bandwidth | bps <br>percentage        | 100%    | Sets the bandwidth used to get data.                                                          | page 475  |
| mediaSize | bytes <br>percentage      | 100%    | Specifies the amount of data to<br>prefetch based on the clip's size.<br>Overrides mediaTime. | page 477  |
| mediaTime | h min s ms <br>percentage | 100%    | Sets the amount of data to prefetch based on the clip's duration.                             | page 478  |

<prefetch/> Attributes

## **Managing Prefetch Bandwidth**

The <prefetch/> tag's bandwidth attribute governs how much bandwidth is assigned to fetching the clip's data. If you do not include the bandwidth attribute, prefetching uses all of the connection's available bandwidth, which is rarely desirable. You can specify a specific streaming speed in bits per second (bps), or indicate a percentage of the available bandwidth. Note that you can prefetch data at any bandwidth, regardless of the clip's normal streaming speed. For an audio clip that normally streams at 20 Kbps, for instance, you could prefetch data at any speed, from 1 Kbps to 100 Kbps or faster.

## Specifying Prefetch Bandwidth in Bits Per Second

To specify the exact streaming speed in bits per second, start with the maximum recommended bandwidth for your slowest targeted connection. If 56 Kbps modems are your lowest-speed targets, for instance, use a 34 Kbps maximum streaming speed, as given in the table "Maximum Streaming Rates" on page 47. Next, determine how much bandwidth you can dedicate to prefetching. If you want to stream the prefetched data in parallel with a 16 Kbps RealAudio clip, for example, you have a maximum of 18 Kbps for prefetching:

```
<par endsync="music">
<audio src="..." id="music" dur="50s"/>
<prefetch src="..." begin="10s" bandwidth="18000" mediaSize="20480"/>
</par>
```

In this example, data is prefetched at approximately 18 Kbps until either 20 Kilobytes of data have been received, or the audio clip stops playing. Note that the <prefetch/> tag's begin time means that the prefetching begins 10 seconds after the audio clip starts to play. This dedicates all available bandwidth to the audio clip during the first 10 seconds of playback, making the audio clip's own preroll stream faster. Although a begin value is optional, including it can help to manage bandwidth in the segment that includes prefetching.

## Specifying Prefetch Bandwidth as a Percentage

Determining a percentage value to use for the bandwidth attribute is more complicated than specifying a specific bandwidth. It has useful benefits, though. Suppose that you use a bandwidth="50%" value when prefetching clip data. Over a 56 Kbps modem, the prefetching uses about 17 Kbps. Over a 256 Kbps DSL line, though, the prefetching uses over 100 Kbps, finishing much faster. If you used bandwidth="17000" instead, the prefetching would take place at the same rate over both connections.

The value you specify equates to a percentage of the usable bandwidth that RealOne Player detects, which may differ from the speeds listed in the table "Maximum Streaming Rates" on page 47. For a 56 Kbps modem, for example, the detected bandwidth will likely be higher or lower than the maximum streaming speed of 34 Kbps. But it will definitely be less than the modem's raw speed of 56 Kbps. Because you don't know the exact prefetching speed when you use a percentage value, you need to decide upon a value carefully.

To select a percentage value, start with the maximum streaming speed for your slowest target connection. If your slowest targets are 56 Kbps modems, use a 34 Kbps maximum streaming speed. Then determine how much bandwidth is left for prefetching. For instance, you have 18 Kbps available for prefetching data while a 16 Kbps RealAudio clip plays. This 18 Kbps is approximately 53 percent of the 34 Kbps maximum speed. However, because the speed RealOne Player detects may be higher or lower, select a lower percentage value, such as 45 percent, as shown in the following example:

```
<par endsync="music">
  <audio src="..." id="music" dur="50s"/>
  <prefetch src="..." begin="10s" bandwidth="45%" mediaSize="20480"/>
  </par>
```

## **Controlling Prefetch Data Download Size**

Two attributes for the <prefetch/> tag, mediaSize and mediaTime, control the amount of data that RealOne Player downloads for each clip. Use just one of these attributes in each <prefetch/> tag. If you use both mediaSize and mediaTime, the mediaTime attribute is ignored. If you do not use either of these attributes, RealOne Player attempts to prefetch all the clip's data, which can cause RealOne Player to run out of memory with large clips such as videos.

**Tip:** The amount of data you can prefetch depends on the amount of computer memory available to RealOne Player. To reach the widest audience, do not try to prefetch more than one Megabyte of clip data.

## Prefetching a Specific Amount of Data

The mediaSize attribute allows you to set how much of the clip data to prefetch based on the clip's file size. You must use mediaSize rather than mediaTime for clips that do not have internal timelines, such as images. Specify the mediaSize value in bytes, or as a percentage of the clip's total size.

Specifying mediaSize in bytes and bandwidth in bits per second lets you determine exactly how long the prefetching lasts. The following example prefetches 10 Kilobytes of clip data at a rate of approximately 6 Kilobits per second. The prefetching therefore takes approximately 13.7 seconds to complete:

```
<prefetch src="..." mediaSize="10240" bandwidth="6000"/>
```

**Tip:** Remember, the bandwidth attribute is in *bits* per second, whereas the mediaSize attribute is in *bytes* (8 bits = 1 byte).

If you want to prefetch entire clips, such as whole GIF files, specify mediaSize="100%" or leave the attribute out of the <prefetch/> tag. In these cases, you'll need to know the size of the prefetched clip to determine how long the prefetching lasts.

# Prefetching a Specific Length of a Clip's Timeline

For clips that have internal timelines, such as RealAudio, RealVideo, or Flash, you can use mediaTime instead of mediaSize to prefetch a specific stretch of the clip's timeline. This is useful for prefetching the clip's preroll. You can specify a percentage value, or a timing value as described in "Specifying Time Values" on page 319. The following example prefetches 10 seconds of clip data:

```
<prefetch src="..." mediaTime="10s" bandwidth="4000"/>
```

Keep in mind that mediaTime does not control how long prefetching lasts. The amount of time required for prefetching depends on the amount of data downloaded and the bandwidth. If the clip in the preceding example normally streams at 16 Kbps, for example, RealOne Player needs approximately 40 seconds to prefetch the first 10 seconds of the clip. This is because the prefetching bandwidth is only a quarter of the clip's streaming bandwidth.

**Tip:** To determine how much preroll a clip requires, open the clip in RealOne Player, and use **File>Clip Properties>Clip Source** to view the buffering information.

# **Tips for Prefetching Data**

The following sections provide additional pointers for using <prefetch/> tags to stream clip data.

# **RealAudio and RealVideo Prefetching**

- You cannot prefetch a single stream of a SureStream RealAudio or RealVideo clip. If you specify mediaTime="10s", for example, you will get the first ten seconds of every stream in the SureStream clip.
- For large streaming clips such as RealAudio, RealVideo, do not prefetch much more than the clip's preroll, which is typically 5 to 15 seconds. You can do this easily with an attribute and value such as mediaTime="10s". Prefetching more data wastes bandwidth and can cause RealOne Player to run out of memory.
- Try not to prefetch data too far in advance of when the clip plays. There's little advantage to prefetching a video's preroll 15 minutes before it plays because viewers may stop the presentation within those 15 minutes. As well, RealOne Player has to reserve memory for that clip data for 15

minutes, and that memory may be more effectively used for rendering the clips that do play during that time span.

- Using constant bit rate encoding (CBR) or variable bit rate encoding (VBR) with a RealVideo clip does not affect prefetching, other than that VBR clips typically have a longer preroll than CBR clips. For more on VBR, see "Variable Bit Rate Encoding" on page 89, as well as your Helix Producer documentation.
- Because of its low bandwidth requirements, RealText makes an ideal clip to display as you prefetch data for high-bandwidth clips such as RealAudio and RealVideo. See Chapter 6 for more information about RealText. Flash animation, which is described in Chapter 5, can also stream effectively at low bandwidths to mask prefetching.

## Prefetch URLs

- You can use a <meta name="base" content="URL"/> tag with prefetching to set the base URL for all clips. See "Creating a Base URL" on page 219 for more information.
- Because RealOne Player matches prefetched data to clips based on URLs, you generally should not use prefetching when URLs are dynamically generated and may change. An example of this is a banner ad in which the URL changes each time the ad is requested from an ad server.
- Prefetching is compatible with the CHTTP caching protocol. For an example that demonstrates these two features, see "Prefetching and Caching an Image" on page 481.

#### SMIL Timing with Prefetching

- RealOne Player discards prefetched data after the clip plays the first time, even if the clip uses a repeatDur or repeatCount attribute. If the clip plays again later in the presentation, you need to prefetch its data again. Small files, though, can be cached. For an example of this, see "Prefetching and Caching an Image" on page 481.
- If you plan to use a clipBegin attribute to play a clip from some point other than its normal starting point, use the same clipBegin value in the <prefetch/> tag. For more on this attribute, see "Setting Internal Clip Begin and End Times" on page 322.

- RealOne Player can prefetch clips from any server, including Web servers. However, clipEnd and clipBegin attributes do not function for clips on Web servers. For more information, see "Limitations on Web Server Playback" on page 531.
- A <prefetch/> tag can have an ID like any clip source tag. This lets you use endsync to end a group when prefetching finishes, as explained in the example "Displaying an Image Until Prefetching Completes" on page 480. For basic information about IDs, see "SMIL Tag ID Values" on page 204.

## **Prefetch Testing**

- Prefetching data is useful only when streaming across a network. It has no discernible effect when all clips reside on the viewer's local computer or on a CD, for example.
- Although playing the SMIL presentation on your local computer will help you catch SMIL syntax errors, it does not guarantee that prefetching is achieving the results you desire.
- When you use <prefetch/>, test your presentation by streaming it over a network at your target connection's bandwidth (by dialing in on a 56 Kbps modem, for example).

# **Prefetching Examples**

The following examples show different ways to use prefetching.

## **Displaying an Image Until Prefetching Completes**

In the following example, standby.gif is a small image file that asks the viewer to wait while the presentation loads. The endsync attribute that targets the <prefetch/> tag makes the image display until the video prefetching has completed. The <prefetch/> tag's begin time gives 100% of the available bandwidth to the GIF download for five seconds. After that, the prefetching takes almost all of the usable bandwidth:

```
<seq>
<!-- Segment 1: Standby. -->
<par endsync="fetchvid">
<img src="http://www.example.com/standby.gif" fill="freeze" region="main"/>
<prefetch src="rtsp://helixserver.example.com/video.rm" id="fetchvid"
bandwidth="95%" mediaTime= "15s" begin="5s"/>
```

```
</par>
<!-- Segment 2: Play video. -->
<video src="rtsp://helixserver.example.com/video.rm" region="main"/>
</seq>
```

## Prefetching and Caching an Image

The section "Caching Clips on RealOne Player" on page 221 explains how to store clips in the RealOne Player cache for later use. While caching and prefetching are different activities, they can be used together effectively to download and retain small files that are used repeatedly. Caching should never be used with large clips, however, because RealOne Player's cache is only a few Megabytes in size.

The following SMIL sample, which omits layout attributes, prefetches a GIF image used as the background for two videos. Because the CHTTP protocol is used, the image is cached and does not need to be prefetched a second time:

```
<seq>
 <!-- Segment 1: Play introductory section and download background. -->
 <par endsync="credits">
  <textstream src="rtsp://helixserver.example.com/credits.rt" id="credits" .../>
  <prefetch src="chttp://helixserver.example.com/image1.gif"</pre>
    bandwidth="10000"/>
 </par>
 <!-- Segment 2: Play video 1 against background. -->
 <par>
  <video src="rtsp://helixserver.example.com/video1.rm" .../>
  <img src="chttp://helixserver.example.com/image1.gif" fill="freeze"/>
 <par>
 ... other segments ...
 <!-- Segment 6: Play video 2 against background. -->
 <par>
  <video src="rtsp://helixserver.example.com/video2.rm" .../>
  <img src="chttp://helixserver.example.com/image1.gif" fill="freeze"/>
 <par>
</seq>
```

**Note:** Keep in mind that prefetching stores clip data in memory until the clip plays. Caching stores a copy of the clip on the computer's hard disk. That copy may remain in the cache for several hours or even days.

RealNetworks Production Guide
# 

# STREAMING YOUR PRESENTATIONS

Your hard work doesn't pay off until you've streamed your clips to others.Chapter 20 explains the option of embedding your presentation in a Web page. Chapter 21 provides step-by-step instructions for moving your streaming presentation to a server and linking your Web page to it.

# 20

# WEB PAGE EMBEDDING

With embedded playback, you can weave your clips through your Web page's text and graphics, and add controls such as stop and start buttons. It's as if you took RealOne Player apart and placed its pieces at different spots on your page. This chapter explains how to add markup to a Web page so that people can view your streaming presentation directly through their Web browsers.

# **Understanding Web Page Embedding**

To add media in your Web page, you first produce your clips. You can even use SMIL to coordinate multiple clips. You then embed your presentation by adding <EMBED> and, optionally, <0BJECT> tags to your Web page. You can use HTML markup or style sheets to place your clips, along with various RealOne Player controls, anywhere on your page. The following sections provide an overview of Web page embedding, and describe its disadvantages compared to displaying media in RealOne Player's three-pane environment.

# Embedding vs. the Three-Pane Environment

Although Web page embedding is a popular way to integrate media with HTML content, displaying your presentation in RealOne Player's native threepane environment provides a simpler means for coordinating media and HTML pages. So, before you embed a presentation, determine if the native RealOne Player environment suits your needs better. For the content author, the three-pane environment provides the following advantages:

· Eliminates cumbersome markup and scripting.

The markup used to embed media in a Web page is cumbersome. Some features, such as detecting a browser version and updating the HTML content as a clip plays, can require complex scripting. In the three-pane environment, you keep your media and HTML pages separate, tying the two together with simple production techniques. This greatly reduces the work required to coordinate media and HTML pages. It also lets you put together complex presentations even if you're not a Web professional.

· Simplifies testing and delivery

When you embed a presentation in a Web page, you must test it in popular browsers, including Internet Explorer, Netscape Navigator, and Opera. When you use the three-pane environment, you need to test playback only in RealOne Player.

· Allows users to replay media quickly.

RealOne Player adds clips to its "Now Playing" list, letting viewers quickly return to them without having to navigate back through a long list of HTML pages. Viewers can also add your media clips to their list of favorites.

For the presentation viewer, using the three-pane environment provides several advantages as well:

• Places the focus on the media.

In RealOne Player, the media always appears in the media playback pane, so it never gets lost. Additionally, the three-pane environment provides viewers with a consistent interface and set of controls, allowing them to navigate your site more easily.

• Enables the full range of RealOne Player features.

Embedded presentations do not give the viewer access to popular RealOne Player features, such as media resizing, the equalizer, audio visualizations, and RealOne Player skins.

· Eliminates pop-up blocking.

Many consumers automatically block pop-up browser windows. If you embed your media in a pop-up Javascript window, for example, consumers may need to disable their blocking software to view your presentation.

**For More Information:** For more information about the threepane environment, see "Step 2: Learn the RealOne Player Interface" on page 29.

# <EMBED> and <OBJECT> Tags

You can embed a RealOne Player presentation in a Web page using <EMBED> tags, <0BJECT> tags, or both. When you use <EMBED>, your presentation will work in browsers that support the Netscape plug-in architecture, including the following:

- Netscape Navigator 3.0 and later.
- Microsoft Internet Explorer 3.0 and later.

**Note:** Even when you use the <EMBED> tag, RealOne Player communicates with Internet Explorer browsers using ActiveX technology. This makes the Netscape <EMBED> tag compatible with both major browsers, including Internet Explorer 6 and later.

Using <EMBED> tags allows you to reach the widest Internet audience, and this chapter's examples primarily use just <EMBED> tags. However, can also use <0BJECT> tags, which provide playback capabilities within these products:

- Microsoft Internet Explorer 4.0 and later on Microsoft Windows.
- Most applications that support ActiveX controls, such as Visual Basic and Visual C++.

As the section "Using <OBJECT> Tags" on page 493 explains, you can combine <EMBED> and <OBJECT> tags in your Web page, which is a production technique used by many Web professionals.

# **Layout Possibilities**

When you embed a presentation, you use HTML to structure your Web page and define where each streaming clip and RealOne Player control appears. A common practice is to define an HTML table, embedding clips and RealOne Player controls in various table cells. When you embed a SMIL presentation, you can define a layout using SMIL and HTML, or just HTML alone.

#### Defining a Layout with SMIL and HTML

As described in Chapter 12, you can use SMIL to define an overall size for the media playback pane (the root-layout). You might create a layout that is 400 pixels wide by 300 pixels high, for example, and define smaller regions within that main area for clips. You then embed the entire playback area within your Web page using a single <EMBED> tag, adding RealOne Player controls around

it with separate <EMBED> tags. All clips then appear within that 400-by-300 pixels area, just as they would when played in RealOne Player. In fact, your SMIL file can play in both your Web page and RealOne Player.

**For More Information:** See "Defining the Layout with SMIL" on page 507.

#### Defining a Layout with HTML Alone

You can leave layout information out of your SMIL file, and use SMIL simply to define your presentation timing and other playback features. In your Web page, you then create a separate <EMBED> or <0BJECT> tag for each clip, placing each clip anywhere on your page. In this case, all clips do not need to appear within a rectangular root-layout area. This gives you more layout flexibility than when defining the overall clip layout through SMIL. However, because your SMIL file lacks layout information, it may have unexpected layout results if played directly in RealOne Player.

**For More Information:** See "Defining the Layout with HTML" on page 508.

# **RealOne Player Controls**

In addition to clips, you can embed many different RealOne Player buttons, sliders, and information panels in your Web page. You might include separate start, stop, and pause buttons in your Web page, for example. Or, you could add entire control panels that contain multiple buttons and readouts. You can make these controls any size you want, too, giving you even more layout flexibility. The section "Adding RealOne Player Controls" on page 495 explains all the available controls.

# Javascript and VBScript

RealOne Player supports Javascript, which enables you to extend the <EMBED> tag capabilities to turn your own graphic image into a RealOne Player **Play** button, for example. RealOne Player's ActiveX control also provides playback capabilities for the products that support <0BJECT> tags. This guide does not explain these scripting capabilities. For information on using Javascript or VBScript, see *RealOne Player Scripting Guide*, which is available for download from the following Web page:

http://service.real.com/help/library/encoders.html

# Using <EMBED> Tags

Each <EMBED> tag has three required parameters, and can include many optional parameters, which are described throughout this chapter. The following table lists the parameters to include in every <EMBED> tag.

| Parameter | Value                | Function                                      | Reference |
|-----------|----------------------|-----------------------------------------------|-----------|
| HEIGHT    | pixels               | Sets the height of the clip or control.       | page 492  |
| NOJAVA    | false true           | Keeps the Java virtual machine from starting. | page 492  |
| SRC       | <i>filename</i> .rpm | Locates the Ram file (.rpm).                  | page 489  |
| WIDTH     | pixels               | Sets the width of the clip or control.        | page 492  |

Basic <EMBED> Tag Parameters

A basic <EMBED> tag looks like the following, which creates a playback area 320 pixels wide by 240 pixels high within the Web page:

<EMBED SRC="presentation.rpm" WIDTH=320 HEIGHT=240 NOJAVA=true>

You add to your Web page one <EMBED> tag for each playback window you want in your page, and one <EMBED> tag for each control, such as a **Stop** button, that you want to include.

# Setting <EMBED> Tag Parameters

<EMBED> tags are an extension of HTML. Because they are not SMIL tags, they do not use the same syntax rules as SMIL. The <EMBED> tag parameters are typically in this form:

PARAMETER=value

Parameter names can be any case, although this guide shows them uppercase. Except for file names, parameter values are not case-sensitive. Unless they are URLs, parameter values do not need to be enclosed in quotation marks.

# **Specifying the Source**

You must include the SRC parameter in every <EMBED> tag, even when the tag embeds a RealOne Player control instead of a clip. However, you don't specify a clip or SMIL file directly with SRC. Instead, you specify a Ram file that has a .rpm extension. This causes the browser to use RealOne Player as a helper application, rather than to launch it as a separate program. The .rpm file is a simple text file that gives the full URL to your clip or SMIL file. **For More Information:** For information about Ram file syntax, see "Launching RealOne Player with a Ram File" on page 513.

#### **Developing Your Presentation**

The easiest means for developing your embedded presentation is to keep your clips in the same folder as your Web page on your desktop computer. Your <EMBED> tag can then link to a .rpm file in that folder:

```
<EMBED SRC="presentation.rpm" WIDTH=300 HEIGHT=134>
```

To embed a single video, for example, the .rpm file simply contains a local file URL to the clip (the file:// protocol designation is required):

file://video.rm

**Warning!** For embedded playback to work with Netscape Navigator 6, the path to the .rpm file on a server or your local computer cannot contain spaces or even escape codes for spaces (%20). This causes Navigator 6 to search for a missing plug-in.

#### **Delivering Your Presentation**

When you are ready to deliver your presentation to your audience, move your files to their respective servers and change the URLs in your files. Note that directory paths cannot contain spaces.

#### Keeping the .rpm File and the Web Page Together

If you plan to keep the .rpm file with the Web page, you do not need to change the SRC values in your <EMBED> tags. You can simply transfer your .rpm file and your Web page to the same directory on your Web server.

Putting the .rpm File and the Web Page in Different Locations

If you move the .rpm file to a different directory than that Web page, link each <EMBED> tag's SRC parameter to the .rpm file with a full HTTP URL:

SRC="http://www.example.com/media/presentation.rpm"

#### Linking to Streaming Clips

No matter where you put your .rpm file and your clips, modify the .rpm file to give the fully-qualified URL to the embedded clip or SMIL file. If the clip or SMIL file is on a Web server, use an HTTP URL. If the clip or SMIL file is on Helix Universal Server, use an RTSP URL. **Tip:** Always use a full URL in the .rpm file, even if all files and clips are in the same directory on a Web server. RealOne Player uses the .rpm file to locate the clip or presentation. Without a fully-qualified URL, RealOne Player must construct the location from the original Web page URL and the information in the .rpm file. This creates more possibility for errors.

**For More Information:** For more information on URLs in .rpm files, see "Launching RealOne Player with a Ram File" on page 513. The section "The Difference Between RTSP and HTTP" on page 511 explains why Helix Universal Server uses the RTSP protocol instead of a Web server's HTTP protocol.

#### Linking to Local Clips

If you will make your presentation available to people on their local machines (through a download or a CD, for instance), you do not need to change any URLs from those described in "Developing Your Presentation" on page 490. In rare cases, though, you may want to use an absolute link, rather than a relative link, in the .rpm file. When writing absolute links, use forward slashes in paths to create "Web style" paths. For example, instead of this URL:

file://c:\media\presentation.rpm

use the following URL, which includes three forward slashes in file:///, and uses forward slashes in path names as well:

file:///c:/media/presentation.rpm

#### Using Helix Universal Server's Ramgen to Eliminate the Ram File

When your embedded clips reside on a Helix Universal Server that uses the Ramgen feature, you can eliminate the .rpm file when you deliver your presentation. Your SRC parameter uses an HTTP URL to the clip or SMIL file on Helix Universal Server, and includes a /ramgen/ parameter along with the ?embed option:

SRC="http://helixserver.example.com:8080/ramgen/sample.smil?embed"

The HTTP protocol is required because a browser cannot make an RTSP request. When /ramgen/ and the ?embed parameter are used, though, Helix Universal Server causes the browser to start RealOne Player as a helper application, then streams the clip or SMIL file to RealOne Player using RTSP. Consult your Helix Universal Server administrator for the correct URL to your Helix Universal Server.

**For More Information:** For details on using the Ramgen option, see "Using Ramgen for Clips on Helix Universal Server" on page 526.

# Setting the Width and Height

Required for each <EMBED> tag, the WIDTH and HEIGHT parameters set the size of the playback area. If you omit these parameters, the playback area may appear as a tiny icon because streaming media presentations do not resize themselves automatically. The values for WIDTH and HEIGHT are in pixels by default, so a width of 300 creates a playback area 300 pixels wide. Setting WIDTH and HEIGHT to 0 (zero) hides the playback area.

You can also express WIDTH and HEIGHT as percentages of the browser window size. For example, a width of 50% makes the width of the presentation area half the width of the browser window. Keep in mind that different types of media scale with different results. For example, a video scaled to a different width-to-height ratio may not look good. Vector-based clips such as Flash animations, on the other hand, scale more easily to fit different playback areas.

# Turning off the Java Virtual Machine

Setting the NOJAVA parameter to true in every <EMBED> tag prevents the browser's Java Virtual Machine (JVM) from starting if it is not yet running: <EMBED SRC="presentation.rpm" WIDTH=300 HEIGHT=134 NOJAVA=true>

This parameter primarily affects Netscape Navigator 4, which does not launch its JVM until it's needed. The parameter is recommended because starting the JVM delays presentation playback unnecessarily. The parameter has no effect on Internet Explorer, or Navigator 6 or later.

**Note:** The JVM is required only when you are extending plug-in functionality with Javascript. In this case, omit NOJAVA entirely from the <EMBED> tags. See "Javascript and VBScript" on page 488 for more information about using Javascript with the <EMBED> tag.

# **Supporting Other Browsers**

To accommodate browsers that do not support the Netscape plug-in, use <NOEMBED> to define a standard hypertext link to your presentation. The unembedded link follows the <EMBED> tag:

```
<EMBED SRC="presentation.rpm" WIDTH=320 HEIGHT=240>
<NOEMBED><A HREF="presentation.ram">Play with RealOne Player. </A>
</NOEMBED>
```

In this example, browsers that can play the embedded presentation hide the text between <NOEMBED> and </NOEMBED>. Other browsers ignore the preceding <EMBED> tag and display only the hypertext link. The viewer then clicks the link to play the presentation in RealOne Player.

# Using <OBJECT> Tags

Although using just <EMBED> tags for RealOne Player presentations provides compatibility with both major browsers, you can combine <0BJECT> tags along with <EMBED> tags. This is a common practice used by Web developers when working with helper applications that, unlike RealOne Player, do not use ActiveX technology when Web pages with <EMBED> tags are rendered by Internet Explorer.

An <OBJECT> tag uses an ID that you select, such as ID=RVOCX, and it must have the following class ID, which identifies RealOne Player:

```
CLASSID="clsid:CFCDAA03-8BE4-11cf-B84B-0020AFBBCCFA"
```

As with the <EMBED> tag, the <OBJECT> tag also sets the width and height of the playback area within the browser. The following <OBJECT> tag creates a playback area 300 pixels wide by 134 pixels high within the Web page:

<OBJECT ID=RVOCX CLASSID="clsid:CFCDAA03-8BE4-11cf-B84B-0020AFBBCCFA"
WIDTH=300 HEIGHT=134>
... parameters ...
</OBJECT>

# Setting <OBJECT> Tag Parameters

The <0BJECT> tag uses the same parameters as an <EMBED> tag, with the exception that the NOJAVA parameter is not required. With an <EMBED> tag, you set all parameters within the tag. With <0BJECT>, however, you specify each parameter (aside from ID, CLASSID, WIDTH, and HEIGHT) in a separate <PARAM> tag that falls between <0BJECT> and </0BJECT>:

#### <PARAM NAME="name" VALUE="value">

PARAM, NAME, and VALUE markers can be any case, although in this chapter they are uppercase. Except for file names, parameter values are not case-sensitive. Always enclose parameter values in double quotation marks.

# Specifying the Source

For the <0BJECT> tag's SRC parameter, you can specify a .rpm file the same as you do with an <EMBED> tag. This is not necessary, however, because the <0BJECT> tag's CLASSID parameter causes the presentation to play in a Web page. Hence, you can simply link to the SMIL file or clip within just one <0BJECT> tag on the page, using the appropriate protocol, whether HTTP or RTSP. (In contrast, each <EMBED> tag must include the same SRC parameter.)

**Note:** Although you can use a Ramgen URL in a SRC parameter for the <0BJECT> tag, it is not necessary because the CLASSID parameter launches RealOne Player whether or not you use Ramgen.

# Combining <EMBED> with <OBJECT>

If you combine <EMBED> and <OBJECT> tags, Internet Explorer browsers on Windows play the presentation defined through <OBJECT>, while Netscape Navigator browsers on all platforms, as well as Internet Explorer on the Macintosh, play the presentation defined through <EMBED>. To combine the tags, place an <EMBED> tag containing all necessary parameters between the <OBJECT> and </OBJECT> tags, as shown in the following example:

```
<OBJECT ID=RVOCX CLASSID="clsid:CFCDAA03-8BE4-11cf-B84B-0020AFBBCCFA"
WIDTH=320 HEIGHT=240>
<PARAM NAME="SRC" VALUE="plugin.rpm">
<PARAM NAME="CONTROLS" VALUE="ImageWindow">
<PARAM NAME="CONTROLS" VALUE="ImageWindow">
<PARAM NAME="CONSOLE" VALUE="one">
<PARAM NAME="CONSOLE" VALUE="one">
<PARAM NAME="CONSOLE" VALUE="one">
<PARAM NAME="CONSOLE" VALUE="one">
<PARAM NAME="CONSOLE" VALUE="one">
<PARAM NAME="CONSOLE" VALUE="one">
<PARAM NAME="CONSOLE" VALUE="one">
<PARAM NAME="CONSOLE" VALUE="one">
<PARAM NAME="CONSOLE" VALUE="one">
<PARAM NAME="CONSOLE" VALUE="one">
<PARAM NAME="CONSOLE" VALUE="one">
<PARAM NAME="CONSOLE" VALUE="one">
<PARAM NAME="CONSOLE" VALUE="one">
<PARAM NAME="CONSOLE" VALUE="one">
<PARAM NAME="CONSOLE" VALUE="one">
<PARAM NAME="CONSOLE" VALUE="one">
<PARAM NAME="CONSOLE" VALUE="one">
<PARAM NAME="CONSOLE" VALUE="one">
<PARAM NAME="CONSOLE" VALUE="one">
<PARAM NAME="CONSOLE" VALUE="one">
<PARAM NAME="CONSOLE" VALUE="one">
<PARAM NAME="CONSOLE" VALUE="one">
<PARAM NAME="CONSOLE" VALUE="one">
<PARAM NAME="CONSOLE" VALUE="one">
<PARAM NAME="CONSOLE" VALUE="one">
<PARAM NAME="CONSOLE=ONE></PARAM NAME="CONSOLE=ONE></PARAM NAME="CONSOLE=ONE></PARAM NAME="CONSOLE=ONE>
```

# Adding RealOne Player Controls

With the CONTROLS parameter, you can add RealOne Player controls such as a play/pause button to your Web page. For example, the following tag displays the play/pause button in your Web page:

<EMBED SRC="presentation.rpm" WIDTH=26 HEIGHT=26 NOJAVA=true
CONTROLS=PlayButton>

The following sections describe the embedded RealOne Player controls. You use an <EMBED> or <0BJECT> tag's WIDTH and HEIGHT parameters to set the control's size. Specifying different pixel sizes other than the suggested values scales the controls larger or smaller. You can also use percentage values for sizes, but this is recommended only for the image window.

**For More Information:** When adding more than one control to your Web page, see also "Linking Multiple Controls" on page 501.

**Tip:** Unless noted otherwise, all the controls listed below are compatible with RealPlayer G2, RealPlayer 7, and RealPlayer 8. With those versions of RealPlayer, however, the controls take on a different appearance.

# **Basic Controls**

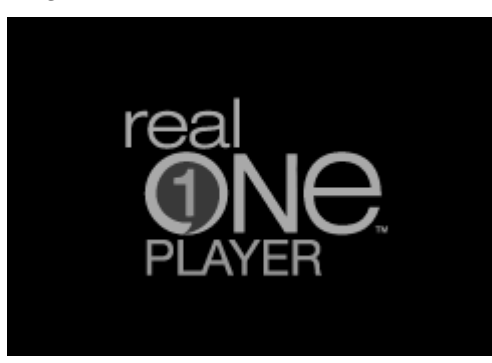

ImageWindow

The CONTROLS=ImageWindow parameter displays a playback window. This control is not required for audio-only presentations. Even if no other controls are visible on the page, the user can typically right-click (on Windows) or hold down the mouse button (on the Macintosh) in the playback area to display a

menu of choices such as **Play** and **Stop**. See also "Controlling Image Display" on page 503.

Suggested pixel width: 176 or greater Suggested pixel height: 132 or greater

All

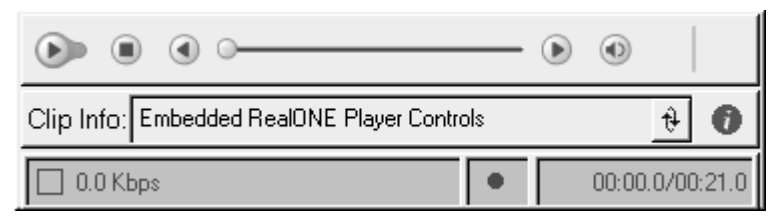

The CONTROLS=All parameter displays the basic RealOne Player control panel. The control name "default" also works. Functions include play/pause, stop, fast-forward, and rewind. Sliders include a position slider and a volume slider with a mute button that pops up when the speaker button is clicked. Below the buttons are a clip information field, a status panel, a network congestion indicator, and a clip timing field.

```
Suggested pixel width: 375
Suggested pixel height: 100
```

If you set the size of this control panel to less than the recommended width or height, the panel drops certain controls instead of squeezing all of the controls down to a smaller size. This lets you add the control panel to small pop-up windows, for example, without the controls becoming difficult to use. This works for RealOne Player, but not earlier versions of RealPlayer.

| Width less than 336 pixels: | network congestion indicator dropped                     |
|-----------------------------|----------------------------------------------------------|
| Width less than 306 pixels: | clip timing field dropped                                |
| Width less than 226 pixels: | Clip Info label, rewind and fast-forward buttons dropped |
| Width less than 174 pixels: | RealOne logo dropped                                     |
| Height less than 81 pixels: | clip information field dropped                           |

# Individual Controls and Sliders

#### ControlPanel

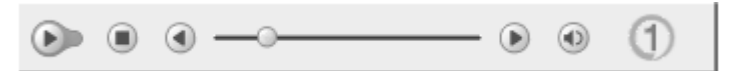

Use CONTROLS=ControlPanel to display a compact RealOne Player control panel. Functions include play/pause, stop, fast-forward and rewind. There's also a position slider, along with a volume slider and mute button that pops up when the speaker button is clicked.

Suggested pixel width: 350 Suggested pixel height: 36

If you set the size of this control to less than the recommended width, the panel drops certain buttons instead of squeezing all of the buttons down to a smaller size. This works for RealOne Player, but not earlier versions of RealPlayer.

Width less than 220 pixels:rewind and fast-forward buttons droppedWidth less than 168 pixels:RealOne logo dropped

#### PlayButton (also PlayOnlyButton)

The CONTROLS=PlayButton parameter displays a play button. This turns into a pause button when the presentation plays. If your presentation is accessible to RealPlayers earlier than the RealOne Player, use CONTROLS=PlayOnlyButton instead. In earlier RealPlayers, the PlayButton control includes both play and pause buttons, whereas the PlayOnlyButton control includes just the play button as shown here. Using PlayOnlyButton therefore ensures backwards compatibility.

Suggested pixel width: 36 Suggested pixel height: 26

#### PauseButton

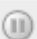

The CONTROLS=PauseButton parameter displays a pause button. Because the PlayButton control turns into a pause button as a presentation plays, the PauseButton control is generally not necessary with RealOne Player. To ensure

backwards compatibility with earlier versions of RealPlayer, however, use both the PlayOnlyButton and the PauseButton controls.

Suggested pixel width: 26 Suggested pixel height: 26

#### StopButton

The CONTROLS=StopButton parameter displays a stop button.

Suggested pixel width: 26 Suggested pixel height: 26

FFCtrl

The CONTROLS=FFCtrl parameter displays a fast-forward button.

Suggested pixel width: 26 Suggested pixel height: 26

#### RWCtrl

The CONTROLS=RWCtrl parameter displays a rewind button.

Suggested pixel width: 26 Suggested pixel height: 26

#### MuteCtrl

The CONTROLS=MuteCtrl parameter displays a mute button.

Suggested pixel width: 26 Suggested pixel height: 26

#### MuteVolume

The CONTROLS=MuteVolume parameter displays a mute button and volume slider.

Suggested pixel width: 26

Suggested pixel height: 88

#### VolumeSlider

The CONTROLS=VolumeSlider parameter displays a volume slider.

Suggested pixel width: 26 Suggested pixel height: 65

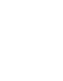

PositionSlider

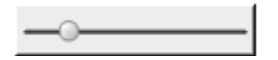

The CONTROLS=PositionSlider parameter displays a clip position slider.

Suggested pixel width: 120 Suggested pixel height: 26

TACCtrl

Clip Info: Embedded RealONE Player Controls

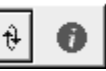

The CONTROLS=TACCtrl parameter displays an information field. Clip or presentation information scrolls vertically through this field when the clip first plays. The viewer can redisplay this information by clicking the arrow button. Clicking the "i" button displays the full presentation information in a pop-up window. With RealOne Player, the Clip Info field is dropped if you set the width of the TACCtrl to less than 220 pixels.

Suggested pixel width: 370 Suggested pixel height: 32

**For More Information:** For instructions on defining clip or presentation information, see Chapter 10.

# HomeCtrl

The CONTROLS=HomeCtrl parameter displays the RealOne Player logo, which is linked to the RealNetworks Web site. In earlier versions of RealPlayer, this control displays the Real<sup>™</sup> logo.

Suggested pixel width: 30 Suggested pixel height: 30

# **Information Panels**

#### InfoVolumePanel

Embedded RealONE Player Controls RealNetworks, Inc. (c)2001 RealNetworks, Inc.

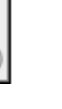

Use CONTROLS=InfoVolumePanel to display presentation information along with the volume slider and mute button. For more on presentation information, see "Defining Information for the SMIL Presentation" on page 246.

Suggested pixel width: 325 Suggested pixel height: 55

#### InfoPanel

Embedded RealONE Player Controls RealNetworks, Inc. (c)2001 RealNetworks, Inc.

The CONTROLS=InfoPanel parameter displays the presentation information panel. For more on presentation information, see "Defining Information for the SMIL Presentation" on page 246.

Suggested pixel width: 300 Suggested pixel height: 55

# **Status Panels**

#### StatusBar

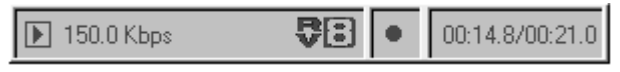

The CONTROLS=StatusBar parameter displays the status panel, which shows informational messages. It also includes the network congestion LED and the position field, which shows the clip's current place in the presentation timeline, along with the total clip length.

Suggested pixel width: 335 Suggested pixel height: 30

If you set the width of the status bar lower than the recommended width, the panel drops fields instead of squeezing all of the fields down to a smaller size. This works for RealOne Player, but not earlier versions of RealPlayer.

Width less than 330 pixels:network congestion indicator droppedWidth less than 300 pixels:clip timing field dropped

**Note:** The status bar is included in the All control. If you do not embed a status bar or status field in your page, error messages display in the browser's status bar.

#### StatusField

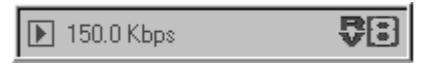

The CONTROLS=StatusField parameter displays the message text area of the status bar. If you do not embed a status field or status bar in your page, error messages display in the browser's status bar.

```
Suggested pixel width: 200
Suggested pixel height: 30
```

#### PositionField

#### 00:07.9/00:21.0

The CONTROLS=PositionField parameter displays the position field, which shows the clip's current place in the presentation timeline, along with the total clip length.

Suggested pixel width: 90 Suggested pixel height: 30

#### **Linking Multiple Controls**

The CONSOLE parameter defines a name that unifies <EMBED> or <OBJECT> tags so that multiple controls work together. For example, you could create three separate <EMBED> or <OBJECT> tags to define an image window, a play button, and a stop button. By using three tags, you can set the size of each control separately, and define the entire layout with HTML tags. You could put each control in a different HTML table cell, for example.

To tie controls together, define the same CONSOLE name within each <EMBED> or <0BJECT> tag, or use one of these predefined names:

\_master links the control to all other embedded controls on the page.

\_unique links the control to no other embedded controls on the page.

You can have multiple console names for separate presentations. For a page showing two video clips, for example, you can define the console names video1

and video2. All controls linked by video1 interoperate, as do all controls linked by video2. But a video1 volume slider, for example, will not affect the volume of a video2 clip.

#### Tips for Using Consoles

- Every <EMBED> tag must have a SRC attribute. Tags linked by a console name should have the same SRC value.
- If the <EMBED> tags in a console group have different SRC values, the first valid source that RealOne Player finds among those choices becomes the console source. This may not always be the first source listed.
- Clicking a play button for one console stops playback for other consoles. This allows multiple consoles to play separate audio tracks or to use the same image window.

#### Multiple Controls Example

The following example sets up an image window and two sets of controls (a play button and stop button) for two separate videos, video1.rm and video2.rm. The predefined console name \_master links the image window to both control sets. The control sets use different console names, however, so they do not link to each other. Clicking each play button therefore starts a different video.

Because each <EMBED> tag must have a SRC value, the image window in the following example uses the same source as the first play button. The viewer simply clicks either play button to start a video. Clicking the other play button stops the first video and plays the second one:

```
<EMBED SRC="video1.rpm" CONSOLE=_master WIDTH=176 HEIGHT=128
NOJAVA=true CONTROLS=ImageWindow>
```

```
<H4>Video 1</H4>
<EMBED SRC="video1.rpm" CONSOLE=video1 WIDTH=44 HEIGHT=26 NOJAVA=true
CONTROLS=PlayButton>
<EMBED SRC="video1.rpm" CONSOLE=video1 WIDTH=26 HEIGHT=26 NOJAVA=true
CONTROLS=StopButton>
```

```
<H4>Video 2</H4>
```

```
<EMBED SRC="video2.rpm" CONSOLE=video2 WIDTH=44 HEIGHT=26 NOJAVA=true CONTROLS=PlayButton>
```

<EMBED SRC="video2.rpm" CONSOLE=video2 WIDTH=26 HEIGHT=26 NOJAVA=true CONTROLS=StopButton>

# **Controlling Image Display**

The <EMBED> parameters summarized in the following table control aspects of how clips in an image window play.

| Parameter       | Value        | Default | Function                 | Reference |
|-----------------|--------------|---------|--------------------------|-----------|
| BACKGROUNDCOLOR | name #RRGGBB | black   | Sets a window color.     | page 503  |
| CENTER          | false true   | false   | Centers the clip.        | page 504  |
| MAINTAINASPECT  | false true   | false   | Determines clip scaling. | page 504  |
| NOLOGO          | false true   | false   | Suppresses the logo.     | page 505  |

Parameters for Image Display

The following example shows two of these parameters used in an <EMBED> tag: <EMBED SRC="presentation.rpm" WIDTH=50% HEIGHT=50% NOJAVA=true

BACKGROUNDCOLOR=gray CENTER=true>

### Setting a Background Color

The BACKGROUNDCOLOR parameter specifies a background color for the image window. The specified color shows through the clip if a clip uses transparency. The background color is black by default. You can use a hexadecimal color value (#RRGGBB) or one of the following color names, shown here with their corresponding hexadecimal values:

| white (#FFFFFF)  | silver (#COCOCO)  | gray (#808080)  | black (#000000)  |
|------------------|-------------------|-----------------|------------------|
| yellow (#FFFF00) | fuchsia (#FF00FF) | red (#FF0000)   | maroon (#800000) |
| lime (#00FF00)   | olive (#808000)   | green (#008000) | purple (#800080) |
| aqua (#00FFFF)   | teal (#008080)    | blue (#0000FF)  | navy (#000080)   |

**Note:** SMIL region background colors override this background color. For more on setting SMIL region colors, see "Adding Background Colors" on page 296.

**Tip:** Appendix C provides background on hexadecimal color values. Note, though, that the <EMBED> and <0BJECT> tags do not support rgb(n,n,n) color values that you can use with SMIL.

# Centering a Clip

The default value for CENTER is false, which causes the clip to fill the entire playback area. If you set CENTER to true, the clip is centered within the playback area and is displayed at its encoded size. So by setting CENTER to true, you can create a large playback area with WIDTH and HEIGHT and still have the clip play at its normal size. You cannot use CENTER along with MAINTAINASPECT.

# Maintaining a Clip's Aspect Ratio

The MAINTAINASPECT parameter, which you cannot combine with CENTER, determines whether the clip's width-to-height ratio stays constant when the clip scales to fit the image window. The default value of false causes this ratio to change as necessary to fill the image window fully. This may distort the source image.

If you set MAINTAINASPECT to true, a clip's width-to-height ratio stays constant. For example, a clip's width-to-height ratio of 1:1 stays constant even if the image window's width-to-height ratio is 3:2. In these cases, the clip is centered in the image window and scaled until one dimension reaches the window's boundaries and the other dimension is within the boundaries. The following illustration shows how clips scale by default, with MAINTAINASPECT set to true, and with CENTER set to true.

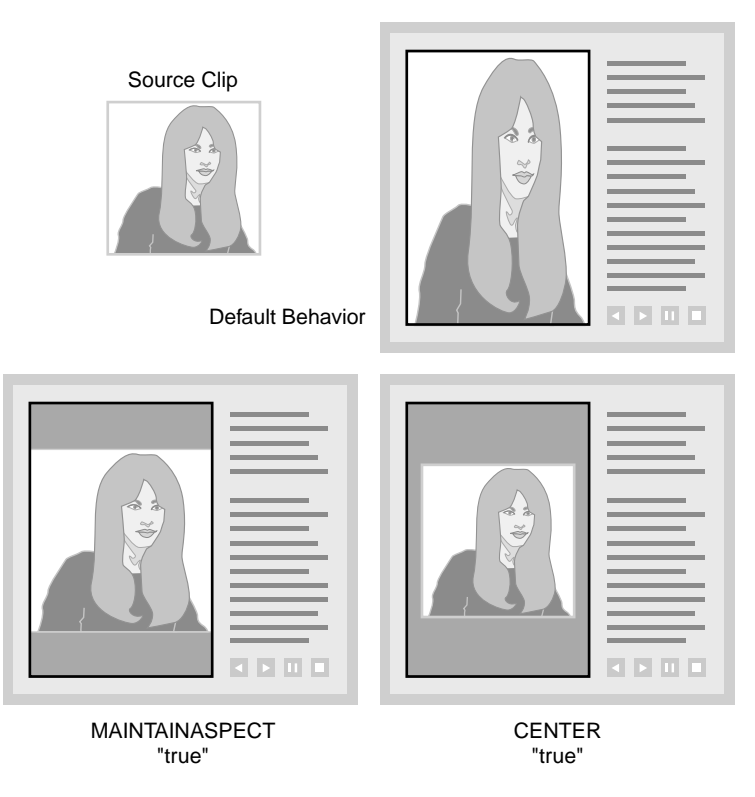

#### ${\it Clip}\ {\it Scaling}\ with\ {\it MAINTAINASPECT}\ and\ {\it CENTER}$

# Suppressing the RealOne Logo

When set to true, NOLOGO prevents the RealOne logo from displaying in the image window before clips play. When there are no clips playing, only the specified background color shows in the window. The parameter is false by default.

# Setting Automatic Playback

The parameters listed in the following table can cause a presentation to start playing automatically, and to loop continuously or for a specified number of times.

| Parameter | Value      | Default | Function                                   | Reference |
|-----------|------------|---------|--------------------------------------------|-----------|
| AUTOSTART | false true | false   | Starts presentation automatically.         | page 506  |
| LOOP      | false true | false   | Creates a continuous playback loop.        | page 506  |
| NUMLOOP   | integer    | 1       | Loops playback a set number of times.      | page 507  |
| SHUFFLE   | false true | false   | Sets shuffle play for a sequence of clips. | page 507  |

Parameters for Automatic Playback

The following example shows two of these parameters in an <EMBED> tag:

<EMBED SRC="presentation.rpm" WIDTH=50% HEIGHT=50% NOJAVA=true AUTOSTART=true LOOP=true>

# Starting a Presentation Automatically

When set to true, the AUTOSTART parameter starts playback immediately. When you have multiple <EMBED> or <OBJECT> tags linked by a CONSOLE name, set AUTOSTART to true in just one tag. Leaving AUTOSTART out, or setting its value to false, means that the presentation will not start until the user starts it by clicking an embedded play button, for example.

# Looping a Presentation Continuously

If the LOOP parameter is set to true, the presentation loops continuously until the viewer stops it. When you have multiple <EMBED> or <OBJECT> tags linked by a CONSOLE name, set LOOP to true in just one tag. If you leave LOOP out, the default value of false applies, and the presentation stops after the first playback. The user can play the presentation again by clicking a play button.

**Tip:** The LOOP or NUMLOOP parameters will make an entire SMIL presentation repeat. Within a SMIL file, you can use the repeatDur and repeatCount attributes to repeat individual clips or groups. For more information, see "Repeating an Element" on page 329.

# Specifying a Number of Loops

If you specify a parameter such as NUMLOOP=2, the presentation plays the specified number of times and then stops. If you use both LOOP and NUMLOOP, the LOOP parameter is ignored.

# **Setting Shuffle Play**

The SHUFFLE parameter is for use only with Ram or SMIL files that list a single sequence of clips. When set to true, SHUFFLE causes RealOne Player to play the clips in a random order. If you use this parameter with LOOP or NUMLOOP, each loop may use a different playback order.

**For More Information:** For information on SMIL sequences, see "Playing Clips in Sequence" on page 253. For more on Ram file sequences, see "Writing a Basic Ram File" on page 513.

# Laying Out SMIL Presentations

As explained in Chapter 12, you can use SMIL to define separate playback regions for different parts of a presentation. This lets you lay out two clips side-by-side, for example. When embedding a SMIL presentation in a Web page, you can define the layout in SMIL or in HTML. Defining the layout in SMIL lets you play all the clips together in a single, embedded window. Using an HTML layout lets you place clips at different spots on the Web page.

Note, too, that a SMIL presentation can open clips in secondary, pop-up media windows, as well as display HTML pages in RealOne Player's media browser and related info panes. These features work with embedded presentations, too. However, because the media browser and related info panes are not present with an embedded presentation, all HTML pages meant for these panes display in a new window of the viewer's Web browser.

**For More Information:** The section "Linking to HTML Pages" on page 377 explains how to open an HTML page through SMIL.

# Defining the Layout with SMIL

To control the layout by using SMIL, you set up the regions and their relative placements in the SMIL file. You then create a Web page playback area large enough to accommodate all SMIL regions. The SMIL file then produces the same layout when played through the Web page or RealOne Player. For example, if your SMIL file creates a playback area 400 pixels wide by 300 pixels high, you define an image window at least as large as this with the <EMBED> or <0BJECT> tag, as shown in the following example:

<EMBED SRC="presentation.rpm" WIDTH=400 HEIGHT=300 NOJAVA=true CONTROLS=ImageWindow CONSOLE=one>

You can then use additional <EMBED> tags linked to the console named one to provide RealOne Player controls for the presentation.

**Tip:** Typically, your image window is the same size as your SMIL root-layout area, which is described in the section "Root-Layout Area" on page 273.

# Defining the Layout with HTML

The second method omits layout information in the SMIL file, defining the layout with HTML instead. You could place each clip that plays in a SMIL presentation in a separate cell of an HTML table, for example. Each <EMBED> or <0BJECT> tag then uses a REGION parameter to define a region name. The region each clip plays in is denoted by the region attribute in the SMIL clip source tag:

<textstream src="news.rt" region="newsregion"/>

Within the HTML page, the <EMBED> tag that plays news.rt would look like this:

<EMBED SRC="presentation.rpm" WIDTH=250 HEIGHT=144 NOJAVA=true CONTROLS=ImageWindow **REGION=newsregion** CONSOLE=one>

You define similar <EMBED> tags to create other regions for other clips listed in the SMIL file. The SRC parameter in each tag lists the same SMIL file. You can also use additional <EMBED> or <OBJECT> tags linked to the same console to provide RealOne Player controls for the presentation.

**For More Information:** The section "Assigning Clips to Regions" on page 293 explains the use of region attributes in SMIL clip source tags.

# снартек **21**

# PRESENTATION DELIVERY

When you finish building your RealOne Player presentation, you place the clips on Helix Universal Server or a Web server for delivery to your audience. This chapter explains how to link your Web page to your clips and SMIL files. It shows how to write a Ram file, a simple text file that launches RealOne Player and gives it the URL to your clip or SMIL presentation.

# Understanding Linking and URLs

Although the process of linking your Web page to your clips is simple, there are two types of mistakes that are easy to make:

- 1. An incorrect URL can prevent a Web browser or RealOne Player from finding a requested file.
- 2. An incorrect protocol designation (http://, for example) can keep a clip from streaming correctly.

The following sections provide an overview of the process of linking your Web page to streaming clips on a server. The remainder of this chapter then covers the various options for delivering your presentation.

# The Ram File

The most common method of linking your Web page to your clips is through a Ram file, which is also called a *metafile*. This file uses the extension .ram and often has just one line that gives the full URL to your streaming clip or SMIL presentation. There are several reasons that you use a Ram file rather than link your Web page directly to your streaming clips:

1. The Ram file launches RealOne Player.

The file extension .ram causes a Web browser to launch RealOne Player to play the presentation. RealOne Player might not launch when you link

directly to a clip. When you link your Web page directly to a Flash Player file (extension .swf), for example, the browser launches Macromedia's Flash Player. If you intend to stream your Flash clip, you need to use a Ram file to launch RealOne Player instead.

2. The Ram file provides an RTSP URL for clips on Helix Universal Server.

Clips on Helix Universal Server stream over the RTSP protocol, rather than HTTP. This means that the URL used to request the clips must start with rtsp:// rather than with http://. Because browsers cannot make RTSP requests, you link your Web page to a Ram file with an HTTP URL. The Ram file then gives RealOne Player the RTSP URL to your presentation.

**For More Information:** See the section "The Difference Between RTSP and HTTP" on page 511.

3. The Ram file can pass parameters to RealOne Player.

Through optional Ram file parameters, you can modify your clip or SMIL presentation by, for example, playing it double-size. You can also specify HTML pages that display as a clip plays.

#### How a Ram File Works

You can link a Ram file to a Web page with a standard <a href> hypertext link. The following actions occur when a viewer clicks this hypertext link to request a streaming presentation:

- 1. The Web browser requests the Ram file from a Web server or Helix Universal Server.
- 2. The Ram file extension (.ram or .rpm) causes the Web browser to launch RealOne Player.
- 3. RealOne Player receives the Ram file and requests the clip or SMIL file from the Web server or Helix Universal Server.
- 4. When a SMIL file is used, RealOne Player requests the clips based on the URLs in the SMIL file.

#### The Ram File for Embedded Presentations

For presentations in which RealOne Player pops up as a separate application, you use .ram as the Ram file extension. When you embed a clip or presentation in a Web page as described in Chapter 20, however, the Ram file uses the file extension .rpm. RealOne Player still plays the presentation, but it does not

launch as a separate application. Instead, the browser appears to play the clips. Aside for the file extension, there's no difference between a Ram file for a popup presentation (.ram), and one for an embedded presentation (.rpm).

#### The Ramgen Alternative to Ram Files

When you stream clips from Helix Universal Server, you have the option of using Ramgen, a feature that lets you link your Web page directly to your streaming clips without using a Ram file. Ramgen uses a specially configured URL that causes the browser to launch RealOne Player and stream clips using RTSP. Although not suited for all streaming presentations, Ramgen can simplify the process of linking your Web to your clips in many cases. For instructions on using Ramgen, see "Using Ramgen for Clips on Helix Universal Server" on page 526.

# The Difference Between RTSP and HTTP

To deliver HTML pages and graphics, a Web server uses HyperText Transport Protocol (HTTP), as you can see in Web page URLs that begin with http://. HTTP downloads files without regard to timelines, making clips with timelines more likely to stall. Although Helix Universal Server can also use HTTP, URLs for media clips streamed by Helix Universal Server begin with rtsp://, which causes Helix Universal Server to use Real-Time Streaming Protocol (RTSP), Internet standard protocol set forth by the Internet Engineering Task Force (http://www.ietf.org/).

Designed specifically for streaming, RTSP enables Helix Universal Server to adjust streaming data to keep clips playing smoothly. When two clips play side-by-side, for example, RealOne Player communicates with Helix Universal Server about each clip's progress, indicating how much data it needs to keep playback synchronized. Helix Universal Server can then adjust the data flow to compensate for changing network conditions, reducing low priority data if necessary to ensure that crucial data gets through. Communication like this is not possible through HTTP.

#### Which URLs Use Which Protocol

When you assemble a RealOne Player presentation, it's important to understand clearly which URLs should use HTTP and which should use RTSP:

• RTSP in SMIL and Ram files for clips on Helix Universal Server

Use rtsp:// in URLs in which RealOne Player requests clips from Helix Universal Server. These URLs occur in SMIL files (.smil) and Ram files (.ram or .rpm).

• HTTP in SMIL and Ram files for clips on Web servers

Use http:// in SMIL and Ram file URLs only if the clips are stored on a Web server instead of on Helix Universal Server. Because a Web server does not use RTSP, you cannot use rtsp:// in a URL to a clip stored on a Web server.

• HTTP in Web pages

Web page links to a Web server or Helix Universal Server always start with http://. Web browsers cannot interpret streaming information sent by Helix Universal Server through RTSP. The Web browser can connect to Helix Universal Server through HTTP, though, because Helix Universal Server also uses HTTP.

**For More Information:** For more on SMIL file URLs, see "Creating Clip Source Tags" on page 211.

# **Directory Paths and URLs**

You typically create your clips and SMIL files on a desktop computer or a workstation, then transfer them to a server, whether Helix Universal Server or a Web server, for streaming. If a server is on the same local area network (LAN) as your computer, you can often just copy the files to the server over the network. Otherwise, you can usually transfer files to a server over the Internet using FTP (file transfer protocol).

The Helix Universal Server or Web server administrator can create the content directories for you, and also set up features such as password authentication and pay-per-view. It's important to understand that the paths to the clips on a server and the URLs used to request the clips are different. For example, a clip on Helix Universal Server may reside in the following path on a Windows computer running Helix Universal Server:

C:\Program Files\Real\Helix Server\Content\video1.rm

But the URL used to request the clip may look like this:

rtsp://helixserver.example.com/video1.rm

You'll need the directory path to transfer the clips to the server, and the URL to set up the links for requesting the clip. Your Helix Universal Server or Web

server can give you the path to the content directories, and tell you the URLs to use to request the clips.

# Launching RealOne Player with a Ram File

A Ram file is a text file with the extension .ram (.rpm for playback in a Web page). When a browser receives this file, it launches RealOne Player as a helper application. RealOne Player then requests the clips listed in the Ram file, which may reside on Helix Universal Server or a Web server. The following sections describe how to write a Ram file, link it to your Web page, and use Ram file options.

**Tip:** As described in "Using Ramgen for Clips on Helix Universal Server" on page 526, Helix Universal Server can cause a browser to launch RealOne Player without using a Ram file. Although this option eliminates the need to write a Ram file, it does not include all of the options that a Ram file provides.

#### Writing a Basic Ram File

The most basic Ram file has only one line: the full URL to a clip or SMIL file. A Ram file can also list multiple URLs to different clips, each URL on a separate line. This causes RealOne Player to play those clips in sequence.

**Note:** With RealOne Player, a Ram file can also contain multiple URLs to SMIL files and even to other Ram files. However, earlier versions of RealPlayer cannot play Ram files that list other Ram files, or more than one SMIL file.

#### ➤ To write a Ram file:

 Open any editor or word processor that can save files as plain text. On the top line, enter the full URL of the SMIL file or media clip. Add the full URL to each subsequent clip or SMIL file on a new line. The following samples show URLs to the same SMIL file, depending on whether the file resides on Helix Universal Server, a Web server, or the viewer's local computer:

| Helix Universal Server: | rtsp://helixserver.example.com/sample1.smil |
|-------------------------|---------------------------------------------|
| Web server:             | http://www.example.com/sample1.smil         |
| Local:                  | file://sample1.smil                         |

**Note:** Press **Enter** only to create a new line on which you want to enter a new URL. Do not press **Enter** when typing in a long URL. It's OK if your text editor wraps the URL to a new line automatically, though. Only a line break you enter yourself will cause an error.

**Tip:** If you do not know the URLs to your clips, check with your Helix Universal Server administrator or Web server administrator.

**For More Information:** For more on RTSP URLs, see "Linking to Clips on Helix Universal Server" on page 220.

- 2. Save the Ram file as plain text with a .ram extension (played in RealOne Player) or a .rpm extension (played in a Web browser).
- 3. Move your Ram file to Helix Universal Server or your Web server. Even if all of your media clips are on Helix Universal Server, you can place the Ram file on your Web server. When the browser receives a Ram file, it turns it over to RealOne Player, which uses the URLs in the file to request clips. Hence the Ram file and the media clips do not need to reside on the same computer.
- 4. For .ram files, link your Web page to the Ram file by using an HTML hyperlink such as this:

<a href="http://www.example.com/sample.ram">click for video</a>

**For More Information:** For .rpm files, incorporate the link URL into the <EMBED> tag as described in "Using <EMBED> Tags" on page 489.

# Adding Comments to a Ram File

You can add a comment to a Ram file by adding one or more pound signs (#) to the beginning of a line. The following example shows two lines commented out of a Ram file:

# Two videos and a SMIL presentation # streamed from Helix Universal Server. rtsp://helixserver.example.com/video1.rm rtsp://helixserver.example.com/video2.rm rtsp://helixserver.example.com/sample2.smil

# Streaming Different Clips to Different RealPlayers

Earlier versions of RealPlayer cannot play the same content as RealOne Player. For example, RealPlayer G2 through RealPlayer 8 cannot play RealVideo 9 clips and SMIL 2.0 presentations. When these players request this content, the viewer is prompted to update automatically to RealOne Player. Through the Ram file, though, you can specify different clips, presentations, or sequences for three different classes of RealPlayer:

- RealOne Player and later
- RealPlayer G2 through RealPlayer 8
- RealPlayer 5 and earlier

#### Using the Ram File Multiple-Player Syntax

The following example illustrates the Ram file syntax you use to support the different classes of RealPlayers. In this sample, each player requests two RealVideo clips in sequence. Each clip is encoded with the RealVideo codec suited to that class of players, as described in "RealVideo Codecs" on page 79.

## The following two video clips play for RealOne Player and later: ## .RAM\_V3.0\_START ## rtsp://helixserver.example.com/video1\_realone.rm ## rtsp://helixserver.example.com/video2\_realone.rm ## .RAM\_V3.0\_END ## The following two clips play for RealPlayer G2 through RealPlayer 8: rtsp://helixserver.example.com/video1\_realG2.rm rtsp://helixserver.example.com/video2\_realG2.rm --stop--## The following two clips play for RealPlayer 5 and earlier: pnm://helixserver.example.com/video1\_real5.rm pnm://helixserver.example.com/video2\_real5.rm

#### Tips for Writing Multiple-Player Ram Files

Note the following about the multiple-player Ram file syntax:

• The section that lists the clip, presentation, or sequence for RealOne Player and later must start with:

## .RAM\_V3.0\_START and end with:

## .RAM\_V3.0\_END

- You must precede each URL meant for RealOne Player and later with two pound signs (##). This causes earlier versions of RealPlayer to treat the lines as comments, and ignore the URLs. Because of the start and end markers, though, RealOne Player and later recognize the lines as URLs.
- The section that lists the URL or URLs for RealPlayer G2 through RealPlayer 8 must come after the section for RealOne Player.
- To stream content to RealPlayer 5 and earlier, add the marker --stop-- after the RTSP URLs for RealPlayer G2 through RealPlayer 8. Then specify the pnm:// URLs to the clips.
- The URLs after --stop-- must specify the older PNA protocol (pnm://). When RealPlayer connects, it chooses the URL based on its favored protocol. For this reason, you cannot list URLS above and below --stop-that use the same protocol, whether rtsp://, pnm://, or http://.
- For basic information about which streaming formats various versions of RealPlayer can play, see "Compatibility with Earlier Versions of RealPlayer" on page 44.

# Examples of Linking a Web Page to Clips

The following sections provide some examples of linking a Web page to clips or a SMIL presentation that resides on Helix Universal Server or a Web server.

#### Linking to a Single Clip

Suppose you have a single RealVideo clip called video1.rm. You can simply link your Web page to a Ram file (play\_video1.ram) that resides in the same directory as the Web page:

<a href= "play\_video1.ram">Play the video!</a>

The Ram file then gives RealOne Player either the full RTSP URL to the clip on Helix Universal Server:

rtsp://helixserver.example.com/video1.rm

or the full HTTP URL to the clip on a Web server:

http://www.example.com/video1.rm

#### Linking to an Embedded Clip

Suppose that you've embedded a RealVideo clip called video1.rm in your Web page according to the instructions in Chapter 20. You can link to a Ram file

(play\_video1.rpm) that resides in the same directory as the Web page within the <EMBED> tag:

<EMBED SRC="play\_video1.rpm" WIDTH=300 HEIGHT=134>

The Ram file then gives RealOne Player either the RTSP URL to the clip on Helix Universal Server:

rtsp://helixserver.example.com/video1.rm

or the HTTP URL to the clip on a Web server:

http://www.example.com/video1.rm

#### Linking to a SMIL Presentation

Linking to a SMIL file is similar to linking to a clip. However, because a SMIL file contains the URLs to clips in the presentation, the SMIL file itself can reside on any server. Suppose you have a SMIL file named presentation.smil. You can simply link your Web page to a Ram file (play\_presentation.ram) that resides in the same directory as the Web page:

<a href= "play\_presentation.ram">Play the video!</a>

The Ram file should give RealOne Player the full RTSP URL to the SMIL file if it resides on Helix Universal Server:

rtsp://helixserver.example.com/presentation.smil

or the HTTP URL to the file if it resides on a Web server:

http://www.example.com/presentation.smil

The SMIL file itself should contain the full URLs to clips in its source tags, as in the following example:

<video src="rtsp://helixserver.example.com/video1.rm" .../>

**For More Information:** See "Writing Clip Source URLs" on page 217 for more information on SMIL file URLs.

# Passing Parameters Through a Ram File

A Ram file provides a simple and convenient way to set parameters that open HTML pages in the RealOne Player related info and media browser panes. Ram file parameters can also affect the clip itself by shortening its playback time, for instance. In the Ram file, separate the first parameter from the clip URL with a question mark (?), as shown here:

URL?parameter=value

To set two or more parameters for the same clip, precede the second and all subsequent parameters with ampersands (&) instead of question marks:

URL?parameter=value&parameter=value&parameter=value...

Note the following about Ram file parameters:

- Parameter values that contain spaces need to be enclosed in double quotation marks. Single values do not require quotation marks, though.
- Do not press **Enter** to create a line break when adding parameters to a clip URL. The presentation URL and all parameters must be on a single line. You can turn your text editor's word wrap feature on, though, so that the line wraps automatically.
- Previous versions of RealPlayer that do not support a specific parameter will ignore the parameter and still play the media.

**Tip:** Appendix G summarizes the Ram file parameters that the following sections describe in detail.

# Opening a URL in an HTML Pane

For each clip in the Ram file, you can provide the URL to one HTML page that opens in the RealOne Player related info pane. You can also provide a URL to an HTML page that opens in the media browser pane. This feature is useful when you want to supplement a clip with one or two HTML pages, but you don't need all the features provided by SMIL. The following table lists the Ram file HTML page parameters.

| Parameter and Value            | Function                                                                                                    |
|--------------------------------|----------------------------------------------------------------------------------------------------|
| rpcontexturl=URL <br>_keep     | Displays the specified URL in the related info pane, or<br>keeps the existing related info pane open. Use a fully<br>qualified HTTP URL. If testing with a local clip, use the<br>full, absolute path to the clip on your computer. |
| rpcontextheight= <i>pixels</i> | Sets the pixel height of the related info pane. If no height is<br>specified, RealOne Player uses the height of the media clip.<br>See "Related Info Pane Sizing" on page 35 for more<br>information.                               |
| rpcontextwidth= <i>pixels</i>  | Sets the pixel width of the related info pane. If no width is specified, a default of 330 pixels is used.                                                                                                    |

Ram File Parameters for Opening an HTML Page

(Table Page 1 of 2)
| Parameter and Value                     | Function                                                                                                    |
|-----------------------------------------|----------------------------------------------------------------------------------------------------|
| rpcontextparams=<br>URL_parameters      | Appends parameters to the rpcontexturl URL. HTML page<br>parameters are generally separated from the page URL with<br>a question mark. In a Ram file, however a question mark<br>indicates the start of the Ram file parameters. Hence, if you<br>need to append parameters to your related info page URL,<br>do so through rpcontextparams.                                                                              |
| rpcontexttime=<br>dd:hh:mm:ss.x         | Specifies the time at which the HTML page displays in the related info pane, relative to the start of the media clip. Only the seconds (ss) field is required, so rpcontexttime=10 means to open the related info pane 10 seconds after the clip starts to play. If no time is specified, the page opens when the clip starts to play. Use of start=hh:mm:ss.x with the clip does not affect when the HTML page displays. |
| rpurl= <i>URL</i>                       | Specifies the URL to display in the media browser pane.<br>This URL always opens when the clip begins to play. If<br>testing with a local clip, use the full, absolute path to the<br>clip on your computer.                                                                                                    |
| rpurlparams=<br>URL_parameters          | Appends parameters to the rpurl URL. If you need to add<br>parameters to your media browser page URL, do so<br>through rpurlparams.                                                                                                    |
| rpurltarget=_rpbrowser<br>  <i>name</i> | Sets the target for rpurl as the media browser pane when<br>you use _rpbrowser, or as a secondary browsing window if<br>you use any other name. Because the default is _rpbrowser,<br>you can omit this parameter to use the media browser.                                                                                                    |
| rpvideofillcolor=<br>color_value        | Specifies a background color for the media playback pane,<br>allowing you to match the backgrounds for the media<br>playback and related info panes. Black is the default color.<br>See below for more about colors.                                                                                                    |

Ram File Parameters for Opening an HTML Page (continued)

(Table Page 2 of 2)

# Background Color Values

For rpvideofillcolor, use one of the following:

- A color name, as described in "Using Color Names" on page 561
- An RGB value, as described in "Specifying RGB Color Values" on page 563
- A six-digit hexadecimal value as described in "Defining Hexadecimal Color Values" on page 562.

With a hexadecimal color value, substitute the escape character %23 for the pound sign (#), which, in a Ram file, signifies the start of a comment. For example, suppose that you want to match the following hexadecimal color used in a related info HTML page:

<BODY BGCOLOR="#FF5A4E">

You would add the following to your Ram file:

rpvideofillcolor=%23FF5A4E

# Examples of Opening HTML Pages

# Opening a Page in the Related Info Pane

The following example plays a clip and opens an HTML page in a related info pane that is 250 pixels high and 280 pixels wide:

rtsp://helixserver.example.com/video1.rm?rpcontextheight=250 &rpcontextwidth=280&rpcontexturl="http://www.example.com/relatedinfo1.html"

# Opening a Page in the Media Browser Pane

The next example opens an HTML page in the media browser pane when the clip begins to play:

rtsp://helixserver.example.com/video2.rm?rpurl="http://www.example.com/index.html"

# Keeping the Same Context Pane, But Changing Background Colors

The following sample Ram file plays two clips in sequence. After the first clip plays for 5.5 seconds, the Ram parameters open an HTML page in a related info pane that is 350 pixels high by 300 pixels wide. The media playback pane's background color is set to rgb(30,60,200). When the second clip plays, the same related info pane is kept onscreen, but the media playback pane's background changes to red:

# First URL that opens a related info pane.
rtsp://helixserver.example.com/video3.rm?rpcontextheight=350
&rpcontextwidth=300&rpcontexturl="http://www.example.com/relatedinfo2.html"
&rpcontexttime=5.5&rpvideofillcolor=rgb(30,60,200)
#

# Second URL that keeps the same related info pane, # but changes the media playback pane's background color. rtsp://helixserver.example.com/video4.rm?rpcontexturl=\_keep &rpvideofillcolor=red

# Tips for Opening HTML URLs

- HTML panes do not display when the media plays at full-screen size. Therefore, you should not open an HTML page when also using screensize=full.
- Do not include the URL to an HTML page when embedding a clip or SMIL presentation in a Web page through a .rpm file.
- To open more than one HTML URL for a clip in the related info or media browser pane at any point during the presentation, write a SMIL file that includes the HTML URLs in the markup as described in "Linking to HTML Pages" on page 377.

# **Controlling How a Presentation Initially Displays**

In the Ram file, you can set several parameters that control how RealOne Player initially displays a clip or SMIL presentation. You can play a clip at double its normal size, for example, play part of a clip, or open the RealOne Player at full-screen size. To control these characteristics, add one or more of the following parameters to the Ram file URL.

| Parameter and Value                 | Function                                                                                                    |
|-------------------------------------|----------------------------------------------------------------------------------------------------|
| screensize=double <br>full original | Opens the clip or presentation at double its normal size, at<br>full-screen size, in which the monitor looks like a television<br>set, or at its original size, which is the default.                                                                                                    |
| mode=normal <br>theater toolbar     | Opens RealOne Player in one of three modes. In normal mode,<br>which is the default, controls are grouped around the media<br>playback pane. In toolbar mode, which is available only to<br>subscribers of the premium services, the controls appear at the<br>bottom of the computer screen. In theater mode, controls are<br>put in toolbar mode, and the media presentation appears<br>centered on a darkened screen. |
| start=hh:mm:ss.x                    | Starts the clip at the specified point in its timeline. Only the seconds field is required, so start=45 begins the clip at its 45-second mark. This parameter shortens the total time the clip plays, but it does not delay the clip from starting its playback.                                                                                                    |

Ram File Parameters for Setting the Initial Display

(Table Page 1 of 2)

| Parameter and Value              | Function                                                                                                    |
|----------------------------------|----------------------------------------------------------------------------------------------------|
| end=hh:mm:ss.x                   | Ends the clip at the specified point in its timeline. Only the seconds field is required. For example, end=3:30 means to end the clip when it reaches its internal mark of three minutes and thirty seconds. The total time that the clip plays is the end time minus the start time.                                                                          |
| showvideocontrols<br>overlay=0 1 | When set to 0, hides the sizing overlay that appears briefly<br>when the viewer moves the screen pointer over the media<br>playback pane. (The overlay, which appears in the upper-left<br>corner of the media playback pane, has controls to display the<br>media at different sizes.) This parameter works only with<br>RealOne Player version 2 and higher. |

#### Ram File Parameters for Setting the Initial Display (continued)

(Table Page 2 of 2)

# Examples of Setting a Presentation's Initial Display

# Opening a Clip in Full-Screen Mode

The following example opens a SMIL presentation in full-screen mode:

rtsp://helixserver.example.com/sample1.smil?screensize=full

# Opening a Clip at Normal Size in Theater Mode

The next example opens a RealVideo clip at double its normal size, and sets RealOne Player to its theater mode:

rtsp://helixserver.example.com/video1.rm?screensize=double&mode=theater

# Playing a Clip Excerpt

The final example plays a 30-second excerpt from the middle of a clip:

rtsp://helixserver.example.com/audio1.rm?start=55&end=1:25

# Tips for Setting the Initial Display

- HTML panes do not display when the media plays at full-screen size. Therefore, you should not open an HTML page when also using screensize=full.
- RealOne Player may not offer full-screen mode on all operating systems. If RealOne Player for a given operating system does not offer full-screen mode, it plays the presentation at its normal size.
- If RealOne Player offers full-screen mode but has not yet played a clip fullscreen, it may first perform a test of this playback mode.

- The double-size and full-screen modes work best for high-speed clips. They are not recommended for presentations delivered through modems.
- Always test playback when using double and full-screen modes to ensure that the visual quality is acceptable. Some types of clips may not scale well.
- In full-screen mode, the viewer can control RealOne Player through a contextual menu displayed by right-clicking (on Windows) or holding down the mouse button (on Macintosh).
- Do not use these options when embedding a presentation in a Web page through a .rpm file.
- RealOne Player displays a presentation's elapsed time in one-second increments. You can click the time-elapsed field to display time values to 1/10th of a second, however. This can help you decide what start and end timing values you want to use in a Ram file.
- For a SMIL presentation, use clipBegin and clipEnd in the clip source tag, rather than start and end in the Ram file, to play an excerpt from a clip. For more information, see "Setting Internal Clip Begin and End Times" on page 322.
- The showvideocontrolsoverlay parameter is intended primarily for media presentations that include interactive elements, such as Flash clips or SMIL presentations. It allows you to hide the overlay so that it does not interfere with buttons or controls that are part of the media.

# Overriding Title, Author, and Copyright Information

A streaming clip often encodes title, author, and copyright information. When you encode a RealAudio or RealVideo clip, for example, you can add this information to the clip through Helix Producer. Through the Ram file, you can override this title, author, and copyright information. These parameters are compatible with earlier versions of RealPlayer.

| Parameter and Value | Function                                                                                                    |
|---------------------|----------------------------------------------------------------------------------------------------|
| title="text"        | Specifies the clip title.                                                                                      |
| author="text"       | Indicates the clip author. This information displays in the <b>Artist</b> field of the clip information panel. |
| copyright="text"    | Gives the copyright notice. You can use the HTML code<br>© to create the standard copyright symbol.            |

# Title, Author, and Copyright Parameters

**For More Information:** For information about where this information displays in RealOne Player, see "Where Title, Author, and Copyright Information Displays" on page 244.

# Example of Setting Title, Author, and Copyright Information

The following example sets title, author, and copyright information for a video clip:

rtsp://helixserver.example.com/introvid.rm?title="Introduction to RealOne Player Production"&author="RealNetworks, Inc."&copyright="©2001, RealNetworks, Inc."

# **Setting Clip Information**

The clipinfo parameter is new with RealOne Player, and is ignored by earlier RealPlayers. Geared for online music, it allows you to encode information such as the artist name, album, genre, and so on, which displays when the viewer chooses the **File>Clip Properties>View Clip Info** command, or presses **Ctrl+i**. The clipinfo parameter uses one long value surrounded by double quotation marks. Within the quotes, you separate the subvalues with vertical lines, or "pipes," as shown here:

clipinfo="name=value|name=value|name=value..."

The following table describes the name and value pairs that you can use with clipinfo. You can use any set of values, and list them in any order. Most text values can be over 100 characters long.

| Name and Value          | Function                                                                                                    |
|-------------------------|----------------------------------------------------------------------------------------------------|
| title= <i>text</i>      | Gives the clip title.                                                                                                    |
| artist name=text        | Indicates the artist name.                                                                                                    |
| album name= <i>text</i> | Gives the album name. If you specify an album name and do<br>not also display an HTML page in the related info pane,<br>RealOne Player displays in that pane a standard page that lists<br>the artist, album, year, and genre values. The viewer can hide<br>this information, though, with <b>Tools&gt;Album Info&gt;Hide</b> . |
| genre= <i>text</i>      | Indicates the clip genre, such as Rock or Jazz.                                                                                                    |
| copyright= <i>text</i>  | Gives the copyright notice.                                                                                                    |
| year= <i>text</i>       | Indicates the year the content was released.                                                                                                    |

#### **Clipinfo Parameter Values**

(Table Page 1 of 2)

| Name and Value        | Function                          |
|-----------------------|-----------------------------------|
| cdnum=number          | Supplies the CD track number.     |
| comments= <i>text</i> | Provides any additional comments. |

#### Clipinfo Parameter Values (continued)

(Table Page 2 of 2)

**Note:** Do not use the title, author, and copyright parameters described in "Overriding Title, Author, and Copyright Information" on page 523 along with clipinfo.

# Using Text Escape Characters

To use certain text characters in a value for the clipinfo parameter, you must use the character's corresponding escape code. This is because certain characters represent syntax components. A pipe (|) represents the start of a new value, for example, so to use a pipe within a value, you must use the escape code %7C. The following table lists some common text characters that you can add through escape codes.

| Name              | Character | Escape Code |
|-------------------|-----------|-------------|
| ampersand         | &         | %26         |
| apostrophe        | 1         | %27         |
| backslash         | \         | %5C         |
| carat             | ۸         | %5E         |
| double quote      | "         | %22         |
| greater than sign | >         | %3E         |
| left bracket      | [         | %5B         |
| less than sign    | <         | %3C         |
| percent sign      | %         | %25         |
| pipe              |           | %7C         |
| pound sign        | #         | %23         |
| right bracket     | ]         | %5D         |

#### **Text Character Escape Codes**

You can enter other common text characters, such as commas, periods, and colons directly into clipinfo parameter. Conversely, you can display *any* text character, including letters and numbers, by using an escape code that starts with % followed by the character's ASCII hexadecimal value. You can create an asterisk (\*) with the escape code %2A, for example.

**For More Information:** Visit **http://www.asciitable.com** for a full list of ASCII codes.

# Example of Setting Clip Information

This example sets the clipinfo parameter for an audio clip:

rtsp://helixserver.example.com/song1.rm?clipinfo="title=Artist of the Year| artist name=Your Name Here|album name=My Debut|genre=Rock| copyright=2001|year=2001|comments=This one really knows how to rock!"

The following figure illustrates how this information appears in the clip information panel (**Ctrl+i**).

#### **Clip Information**

| Clip File Credits                      |                   |
|----------------------------------------|-------------------|
| Title: Artist of the Year              |                   |
| Artist: Your Name Here                 |                   |
| Album: My Debut                        |                   |
| Genre: Rock                            |                   |
| Copyright: ©2001 RealNetworks, Inc.    |                   |
| Length: 0:10 Year:                     | 2001 CD Track # - |
| Comments: This one really knows how to | o rock!           |

# Using Ramgen for Clips on Helix Universal Server

With Helix Universal Server, you can use Ramgen to launch RealOne Player automatically, eliminating the need to write a separate Ram file. Your Web page URL simply points to your media clip or SMIL file on Helix Universal Server and includes a ramgen parameter. If your Helix Universal Server does not use Ramgen, you can write a Ram file as explained in "Launching RealOne Player with a Ram File" on page 513. A Ram file also enables you to use some RealOne Player features, such as playing a clip at double or full-screen size.

The following illustration shows the process of requesting a presentation through Ramgen. This example uses a SMIL file that coordinates multiple clips, but you can also link to a single clip directly without using SMIL.

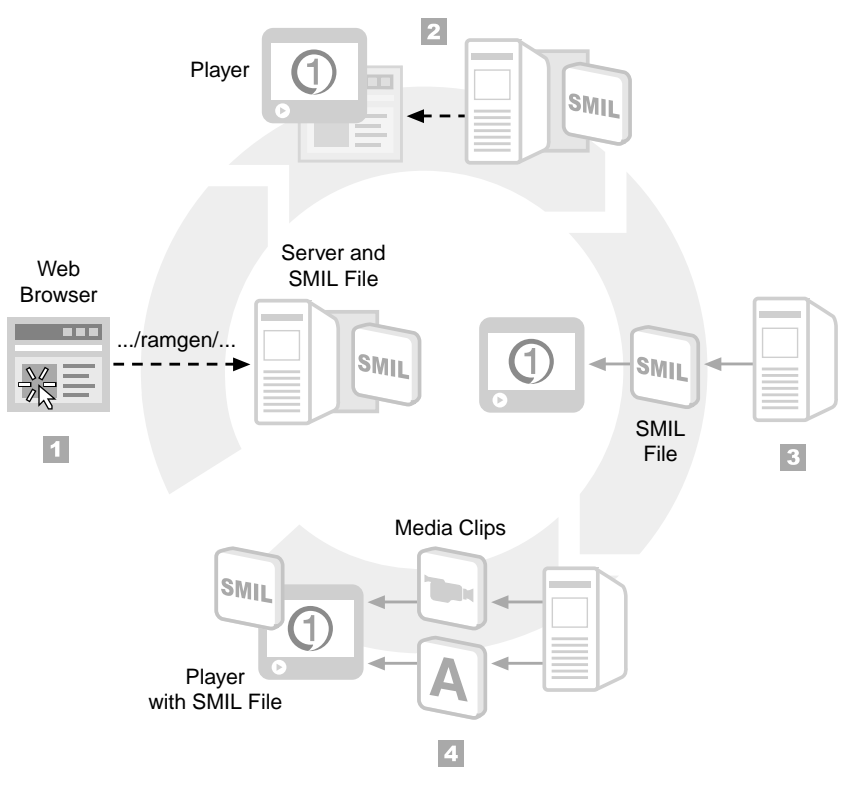

#### Requesting a Presentation from Helix Universal Server Using Ramgen

- 1. Using HTTP, the Web browser requests the SMIL file from Helix Universal Server. The URL includes a /ramgen/ parameter that invokes Ramgen.
- 2. Helix Universal Server's response causes the Web browser to launch RealOne Player as a helper application and to give it the URL to the SMIL file.
- 3. RealOne Player requests the SMIL file from Helix Universal Server using RTSP.
- 4. With the information in the SMIL file, RealOne Player requests and receives the streaming media clips.

# Linking Your Web Page to Helix Universal Server Using Ramgen

With your clips on Helix Universal Server, link your Web page to the SMIL file by using an HTML hypertext link that looks like the following:

<a href="http://helixserver.example.com:8080/ramgen/media/sample.smil">...</a>

If the presentation plays back directly in the Web page, the URL occurs within an <EMBED> tag and looks like this:

SRC="http://helixserver.example.com:8080/ramgen/media/sample.smil?embed"

In these examples, the /ramgen/ parameter causes the Web browser to launch RealOne Player without the use of a separate Ram file. This parameter designates a virtual directory in Helix Universal Server, and can be followed in the URL by actual directory listings. The following table describes the components of these URLs. Contact your Helix Universal Server administrator to get the actual Helix Universal Server address, HTTP port, and directory structure.

| URL Component           | Function                                                                                                    |
|-------------------------|----------------------------------------------------------------------------------------------------|
| http://                 | This causes the browser to contact Helix Universal Server<br>through HTTP. (Web browsers do not use RTSP.)                                                                                                    |
| helixserver.example.com | This address varies for each Helix Universal Server. It<br>typically uses an identifier such as helixserver instead of<br>www. It may also use a numeric TCP/IP address, such as<br>204.71.154.5.                                                                                                    |
| :8080                   | This is the port Helix Universal Server uses for HTTP<br>connections. Separate the port and address with a colon.<br>You can leave the port number out if Helix Universal<br>Server uses port 80 for HTTP connections. Include the<br>port number if Helix Universal Server uses any port other<br>than 80 for HTTP. |
| /ramgen/                | This parameter launches RealOne Player without the use of a separate Ram file.                                                                                                    |
| /media/                 | Following /ramgen/, the URL may list other directories,<br>depending on where the clip resides on Helix Universal<br>Server.                                                                                                    |
| sample.smil             | This is the SMIL file for your presentation. If you have<br>only one clip to stream, you can link directly to that clip<br>instead of to a SMIL file.                                                                                                    |
| ?altplay=file.ext       | This Ramgen option specifies an alternate presentation<br>created for earlier versions of RealPlayer. See "Listing<br>Alternative Presentations with Ramgen" on page 529.                                                                                                    |
| ?embed                  | This Ramgen option embeds the presentation in a Web<br>page. See Chapter 20 for complete information on Web<br>page playback.                                                                                                    |

# Listing Alternative Presentations with Ramgen

With altplay, you can use a single link to stream one clip to RealPlayer G2 and later, while streaming older clips to RealPlayer 5 and earlier. Suppose that you have a RealVideo 5 clip and a RealVideo 9 clip laid out using SMIL. You link to the SMIL file using Ramgen as described in the preceding section, and you include altplay to list the older clip:

<a href="http://.../ramgen/media/sample.smil?altplay=old\_sample.rm">

This link instructs Helix Universal Server to point RealPlayer G2 or later to sample.smil. Earlier versions of RealPlayer receive the URL to old\_sample.rm. Helix Universal Server uses the streaming protocol appropriate for each RealPlayer version, whether RTSP or the older PNA.

**Note:** Because altplay specifies the clip, not a Ram file, the older clip must reside in the same directory as the new content.

**Tip:** A Ram file gives you more flexibility for specifying different clips for different versions of RealPlayer. For more information, see "Streaming Different Clips to Different RealPlayers" on page 515.

# **Combining Ramgen Options**

The question mark operator (?) separates Ramgen options from the main URL. To use multiple Ramgen options, you use a question mark before the first option and separate the remaining options with ampersands (&). The order of options does not matter. For example, the following link uses altplay and embed:

<a href="http://.../ramgen/media/sample.smil?embed&altplay=old\_sample.rm">

You can use the ? operator to include earlier Ram file options when using altplay. If your Ram file URL for a RealVideo 5 clip specified an end time, for example, include that option in the Ramgen URL after altplay. The following example shows an end time set for old\_sample.rm:

<a href="http://.../ramgen/media/sample.smil?altplay=old\_sample.rm&end=7:45">

# Hosting Clips on a Web Server

If you do not have access to Helix Universal Server, you can host your presentation on a Web server. Although not as robust as Helix Universal Server

streaming, Web server playback provides a reasonable method for delivering simple presentations to a small number of viewers. The following sections describe features available with Web servers, and discuss limitations you may encounter when using a Web server instead of Helix Universal Server.

# Web Server MIME Types

To download a RealOne Player presentation from a Web server, you must configure the server with the MIME types listed in the following table. The Web server administrator can configure the MIME types properly.

| File Type    | Extension      | МІМЕ Туре                     |
|--------------|----------------|-------------------------------|
| Ram          | .ram           | audio/x-pn-realaudio          |
| embedded Ram | .rpm           | audio/x-pn-realaudio-plugin   |
| SMIL         | .smil and .smi | application/smil              |
| RealAudio    | .ra            | audio/x-pn-realaudio          |
| RealVideo    | .rm            | application/x-pn-realmedia    |
| Flash        | .swf           | application/x-shockwave-flash |
| RealPix      | .rp            | image/vnd.rn-realpix          |
| RealText     | .rt            | text/vnd.rn-realtext          |

Web Server MIME Types for RealOne Player Files

# **GZIP Encoding for Large Text Files**

Some Web servers support GZIP encoding for delivering large text files, cutting download time for these files 30% or more. RealPlayer 8 and RealOne Player on any operating system can decode a GZIP file automatically. This helps speed the playback of presentations that include large text files. Refer to your Web server documentation for information about creating GZIP files from text files.

# Tips for Using GZIP

- Use GZIP only for text files such as SMIL (.smil), RealText (.rt), and RealPix (.rp). It's generally not necessary to use GZIP with Ram files (.ram and .rpm).
- Using GZIP is never required, and the utility generally provides benefits only when streaming text files that are larger than a few Kilobytes in size.

- Do not use GZIP with streaming media clips, such as RealVideo (.rm) or Flash (.swf), or graphics files such as JPEG, GIF, or PNG. These clips are already compressed. Plus, RealOne Player cannot decode a GZIP file until it receives the entire file. Hence, GZIP files download rather than stream.
- You do not need to include the .gz extension, which the GZIP utility adds to files, in your Ram or SMIL file URLs. Use each file's standard extension. The Web server and RealOne Player locate the GZIP file automatically, as long as your URL specifies the correct directory and file name.
- You can use GZIP encoding with either static or dynamically generated text files.

# Limitations on Web Server Playback

Because Web servers are not designed to manage bandwidth or keep multiple clips synchronized, presentations delivered by a Web server are more likely to stall than when streamed by Helix Universal Server. To ensure that a presentation hosted by a Web server plays as smoothly as possible, observe the following points.

# No SureStream Clips Encoded for Multiple Bandwidths

A Web server cannot send just one stream from a SureStream clip encoded for several bandwidths. Instead, it downloads the entire clip, causing a very high preroll. You must therefore encode each RealAudio or RealVideo clip for just one bandwidth. When using Helix Producer, select the option for Web server playback and choose your target audience. To support multiple bandwidths, encode separate clips for various bandwidths, and use SMIL to let RealOne Player choose which clip to play.

**For More Information:** For more on using SMIL to list clip choices, see "Switching Between Bandwidth Choices" on page 452.

# No Secure RealAudio and RealVideo Clips

When you encode RealAudio and RealVideo clips with Helix Producer, you have an option to prevent RealOne Player users from recording the streamed clips to their computers. This feature works only when Helix Universal Server streams the clips. When a Web server delivers the clips, users still cannot record the clips through RealOne Player, but their Web browsers will cache the clips. Additionally, any user can click on your Web page hypertext links and use **Save as...** commands to download the clips from the Web server.

# Limited Ability to Keep Parallel Clips Synchronized

A Web server does not consider clip timelines when downloading data. Nor does it receive feedback from RealOne Player about the presentation's progress. Web server playback therefore makes it harder for RealOne Player to keep clips synchronized. A presentation that plays large clips in parallel may stall when the RealOne Player connection has little bandwidth to spare.

# No Way to Set Image Streaming Speeds

As the section "Setting a Clip's Streaming Speed" on page 212 explains, you can set an image clip's streaming speed with a <param/> tag when you use Helix Universal Server. This SMIL attribute has no effect on presentations delivered with a Web server, however. A Web server will download the image as quickly as possible, which may interfere with other clips that display at the same time.

# RealPix Presentations Require Clip Size Information

Helix Universal Server determines when to stream each RealPix image based on the image's place in the presentation timeline. Because a Web server cannot do this, you must indicate each image's file size in the RealPix markup. This enables RealOne Player to calculate when to request an image from the Web server so that all image data has arrived by the time the image displays. If the file size information is missing, RealOne Player requests all images when the presentation starts, causing a high preroll. For more information, see "Indicating the Image Size for Web Servers" on page 168.

# SMIL File Optional

When delivering a single clip or a few clips played in sequence, you do not need a SMIL file. Instead, you can simply list the clips in order when writing your Ram file, as described in "Launching RealOne Player with a Ram File" on page 513. However, you can also have your Ram file specify a SMIL file that lists the clip locations, creates a layout, times the presentation, and so on.

**Note:** RealNetworks does not recommend using long or complex SMIL files when delivering presentations with a Web server. Limit your SMIL file to a few clips played in sequence or in parallel.

#### SMIL Internal Timing Commands Do Not Work

Although you can use SMIL to lay out and time your presentation, you should not use the clipBegin and clipEnd attributes. A Web server cannot begin to download a clip at a certain point in its timeline. With clipBegin="5min", for example, RealOne Player must wait until it has received the first 5 minutes of clip data before it can play the clip. This results in an unacceptably long wait.

**For More Information:** "Setting Internal Clip Begin and End Times" on page 322 describes these SMIL commands.

#### No Presentation Seeking

Because a Web server cannot jump to a new position in a clip's timeline, the RealOne Player position slider cannot fast-forward the clip. If the viewer moves the slider forward, playback pauses as the clip continues to download at its normal rate. RealOne Player resumes playback once the clip data reaches the specified timeline position.

#### No RTSP URLs

Because Web servers do not support RTSP, all URLs in presentations hosted by Web servers should begin with http://. This includes all URLs in a SMIL file or Ram file.

#### No Live Broadcasting

Live broadcasting is not possible because Web servers can download only clips that are stored on disk.

# **Testing Your Presentation**

Use the following guidelines to make sure your presentation works well and reaches its target audience:

- Test your presentation in "real world" conditions. If you target 56 Kbps connections, for example, request the presentation over a 56 Kbps modem.
- Check that the presentation has a preroll (initial buffering) under 15 seconds. After preroll, the presentation should not rebuffer under normal network conditions.

For More Information: See "Buffering" on page 46.

- Verify that video and audio quality is acceptable.
- For a multiclip presentation, verify that clips stay synchronized. Ensure that no stalling occurs because of too many clips playing at the same time, or a single clip requiring too much bandwidth. Make sure that clips introduced during a presentation in progress do not stall playback by requiring too much buffering when they start.
- Make sure that your presentation works well for an "average" CPU for your audience. For general Web delivery, test playback on both Pentium and Power Macintosh computers with clock speeds around 300 MHz.

**Tip:** If your presentation is CPU-intensive because it uses complex Flash animation or high-bandwidth video, for example, note this in your Web page.

- When streaming RealAudio clips, ensure that sound quality is acceptable. You may need to experiment with RealAudio codecs to find the best balance between clip bandwidth use and sound quality.
- Test all hypertext links and interactive functions.
- When embedding a presentation in a Web page, verify that the image window has the correct location and controls.

# Advertising on RealGuide

Every day, thousands of people visit RealGuide, RealNetworks' online guide for streaming media sites and live events (**http://realguide.real.com**). If you regularly host streaming media presentations of interest to the public, or if you have a live event you want to advertise, you can submit your listing to RealNetworks. Simply complete the following online form to list your site or live event:

# • http://realguide.real.com/info/?page=submit

In the form, you provide the site or event name, the URL, a short description, and the name of a contact person. A RealGuide staff member then verifies your site or event before including it on RealGuide. (RealNetworks reserves the right to edit or refuse submissions.) For live events, please submit your request at least one business day in advance. If you have questions or need to change a listing, please contact RealGuide from this Web page:

• http://realguide.real.com/info/?page=fbform

# Using RealNetworks Logos

When you create RealOne Player content, RealNetworks encourages you to add RealOne Player logos to your Web page. You can provide a RealOne Player download link button, for example, so that users can get RealOne Player from RealNetworks' Web site and view your content. You can read RealNetworks' trademark policies and get RealOne Player logos at the following address:

http://www.realnetworks.com/company/logos/index.html

RealNetworks Production Guide

# PART

# **BASIC INFORMATION**

Whether you're a novice or a professional, these appendixes will help you as you build your presentation. Appendix A takes up basic questions beginning users often ask. Once you become more familiar with RealOne Player, Appendix B will point you to areas of this guide that address specific production issues. Appendix C explains color values used with markup such as SMIL, RealText, and RealPix.

# APPENDIX

# **BASIC QUESTIONS**

This appendix, provided for the beginning streaming media creator, answers often-asked questions about producing clips for RealOne Player. It also provides URLs for Web sites where you can find tools and helpful information about developing streaming media presentations.

# Playing Media with RealOne Player

RealOne Player plays the media clips that you create. It can also display HTML pages that accompany your media presentation. You can download RealOne Player from **http://www.real.com**. See "Step 2: Learn the RealOne Player Interface" on page 29 for an introduction to the RealOne Player interface.

# Is a subscription required to view media with RealOne Player?

No. RealOne Player includes a subscription service that provides premium media content and music. But RealOne Player is designed to be a generalpurpose media player for any type of free or paid media content.

# Must a presentation played in RealOne Player include HTML pages?

No. RealOne Player can display HTML pages along with media, a combination that greatly enhances the viewing experience. You can also stream media alone, though, without displaying HTML pages along with your clips.

# What HTML page technologies does RealOne Player support?

On Microsoft Windows, RealOne Player uses the existing version of Internet Explorer. Because Internet Explorer 4 is the earliest version that functions with RealOne Player, writing HTML content that can play in this browser guarantees access to the widest possible audience. This supported set of technologies includes Javascript 1.2 and Cascading Style Sheets 1 (CSS1).

# Can I embed streaming media directly in a Web page?

Yes. You can still use RealOne Player to embed media clips directly into any Web page, as described in Chapter 20. However, the native RealOne Player interface provides an easier way to coordinate media and HTML pages, eliminating the cumbersome markup required to embed a presentation.

# How can I protect copyrights on media?

RealNetworks provides an extensive Media Commerce Suite that allows you to protect copyrights for valuable media assets. You can learn more about this suite from the following Web page:

# http://www.realnetworks.com/products/commerce/index.html

# **Creating Streaming Clips**

Helix Producer is the basic tool you use to create clips. Both the *Helix Producer User's Guide* and the product's online help guide you through the encoding process. This production guide provides background information and tips on creating high-quality streaming media.

# How do I make streaming audio and video clips?

You start with an audio or video source file in a digitized format on your computer. You then select the file and set encoding options. The encoding process creates a new streaming clip, leaving the source file unchanged.

#### Can I encode RealVideo directly from a video camera?

Yes. Helix Producer accepts live video input from a camera and live audio input from a microphone. The camera and microphone connect to an audio/video capture card on your computer. Helix Producer then lets you select the live input as the source. In this case, you go directly from live input to encoded clip without creating a digitized source file.

#### How do I ensure the best quality for streaming clips?

Quality starts at the source. You need high-quality video and audio input for Helix Producer to create high-quality streaming clips. Chapter 3 and Chapter 4 include tips on producing good audio and video, respectively. If you are new to media production, learn your editing hardware and software thoroughly, paying close attention to the manufacturers' recommendations for producing high-quality media files.

# What other clips can I stream?

In addition to audio and video, RealOne Player can play the following types of clips:

- Macromedia Flash animation
- GIF, JPEG, and PNG images
- · RealPix clips for streaming slideshows
- RealText clips for streaming text

# **Getting Production Tools**

To produce streaming media clips, you need audio and video production tools as well as Helix Producer to handle the encoding.

# What audio and video editing tools can I use?

You can use any hardware or software designed for capturing and editing audio or video. The digitized output must be in a format that Helix Producer accepts, however. Some video editing programs save digitized video in a proprietary format that Helix Producer cannot read. However, these programs typically let you export the video to a common format that Helix Producer accepts, such as AVI, QuickTime, or MPEG.

**Tip:** Check **http://www.real.com/accessories/index.html** for hardware and software tools that can help you with capturing and editing audio or video.

#### What digitized audio and video formats does Helix Producer accept as input?

Helix Producer accepts many common audio and video formats. These may vary by operating system, though. Helix Producer on Macintosh accepts the formats widely used on the Macintosh, such as QuickTime, whereas Helix Producer on Windows or Unix supports the formats widely used on those operating systems. Check the Helix Producer manual for your operating system for a list of accepted formats. Information is also available at the following Web page:

http://www.realnetworks.com/products/producer/features.html

# Where can I get Helix Producer?

RealNetworks makes versions of Helix Producer for Windows, Macintosh, and Linux. You can download the free version or purchase Helix Producer Plus at RealNetworks' Web site:

# http://www.realnetworks.com/products/producer/index.html

# How do I create a streaming slideshow from still images?

Using RealSlideshow's graphical interface, you can create streaming RealPix presentations from still images. You can even add a soundtrack, or record a narration for each image. You can download RealSlideshow from this Web address:

# http://www.realnetworks.com/products/slideshow/index.html

You can also create RealPix presentations by hand with the RealPix markup language, which is described in Chapter 7.

# How do I create streaming Flash animation?

You create animation with Macromedia Flash. You can develop animations with Flash 2, 3, or 4. Chapter 5 provides tips for making Flash animation stream well to RealOne Player. It doesn't explain how to create Flash animations, however. You can learn more about Flash from Macromedia's Web site:

# http://www.macromedia.com/software/flash/

# Using SureStream

SureStream provides advanced streaming technology for RealOne Player. For more information about SureStream, read "SureStream RealAudio and RealVideo" on page 50.

# What is SureStream?

SureStream is a technology that lets a single RealAudio or RealVideo clip stream at different bit rates. It does this by bundling into a single clip multiple streams, each of which runs at a different bit rate. You can make a SureStream clip that streams at either 28.8 Kbps or 56 Kbps, for example. When users request the clip, they automatically receive the stream that best matches their RealOne Player connection speed.

# How do I make a SureStream clip?

Using Helix Producer, you can choose to use SureStream when you encode audio or video input. The number of SureStream streams you can encode in the clip depends on the type of Helix Producer you use. Helix Producer Basic encodes three speeds per clip, whereas Helix Producer Plus encodes an unlimited number of speeds per clip.

# Can I use SureStream with a Web server?

No. A SureStream clip has several streams encoded in a single clip. Unlike Helix Universal Server, a Web server cannot extract a specific stream to send to RealOne Player. If you plan to deliver clips from a Web server, you need to set Helix Producer to use single-rate encoding.

# Writing SMIL Files

Chapter 8 explains the basics of SMIL. Appendix B explains how to do some common tasks with SMIL. Appendix D provides a SMIL reference you can use once you are comfortable with SMIL.

# What is SMIL?

Pronounced "smile," SMIL stands for "Synchronized Multimedia Integration Language." It is an industry-standard markup language used to lay out and time streaming media presentations. SMIL works for RealOne Player the way HTML works for a Web browser.

# Is it necessary to use SMIL?

Not always. When you want to stream just one clip, such as a single RealVideo clip, you don't need to use SMIL. You just link your Web page to the clip through a Ram file. For more information, see "What is a Ram file?" on page 545.

# When should I use SMIL?

When you stream multiple clips, SMIL gives you the means to lay out the presentation and time its clips. It also provides other features, such as letting you create hyperlinks that display HTML pages, or that start new media presentations. For a rundown of basic SMIL features, see "Understanding SMIL" on page 193.

# How do I write SMIL?

SMIL is a simple markup language that you can write with a word processor or text editor. Some software tools (RealSlideshow, for example) create SMIL files automatically. Other SMIL editing tools are also available. Visit the following Web page for more information:

# http://www.realnetworks.com/products/media\_creation.html

# What's the difference between SMIL 1.0 and SMIL 2.0?

As the numbers suggest SMIL 2.0 is an enhancement to SMIL 1.0, which was introduced in 1998. SMIL 2.0 greatly expands the capabilities of SMIL 1.0. Because it is newer than SMIL 1.0, though, not every media player that supports SMIL 1.0 can handle SMIL 2.0. RealOne Player can handle both SMIL 2.0 and SMIL 1.0. RealPlayer G2, RealPlayer 7, and RealPlayer 8 can read only SMIL 1.0 files, however.

# Streaming Clips

Helix Universal Server streams the clips created by Helix Producer. You can stream clips yourself with Helix Universal Server, through a service provider that has Helix Universal Server available, or, in some cases, from a Web server.

# Do I need to install Helix Universal Server on my desktop computer?

Not necessarily. To run Helix Universal Server, you need a computer connected to an intranet or one that has a direct presence on the Internet. You cannot run Helix Universal Server if you use an Internet service provider (ISP) to connect to the Internet. If you use an ISP, check whether they have Helix Universal Server and whether they can host your streaming presentations for you.

# What operating systems does Helix Universal Server run on?

Helix Universal Server runs on Windows NT/2000 and many Unix platforms, including Linux. For a list of available platforms, visit RealNetworks' technical support Web site at **http://service.real.com**.

# Where do I get Helix Universal Server?

Helix Universal Server is available on the RealNetworks Web site at http://www.realnetworks.com/products/media\_delivery.html. Helix Universal Server Basic is free.

#### Can I stream clips from a Web server instead of Helix Universal Server?

Sometimes. A Web server can deliver many types of clips, including RealAudio and RealVideo. There are limits to Web server delivery, however. If you plan to use a Web server for clip delivery, read "Limitations on Web Server Playback" on page 531 first.

#### What is a Ram file?

A Ram file, also called a *metafile*, is a simple text file with the extension .ram. It typically consists of just one line: the URL to a streaming presentation. Your Web page does not link directly to your presentation. Instead, it links to the Ram file, which ensures that RealOne Player launches. RealOne Player then uses the URL in the Ram file to request the presentation. "Launching RealOne Player with a Ram File" on page 513 explains how to write a Ram file.

**Tip:** When you stream clips with Helix Universal Server, you can eliminate the Ram file by using the Ramgen utility. For more information, see "Using Ramgen for Clips on Helix Universal Server" on page 526.

#### If I use SMIL, do I need a Ram file?

Yes. The SMIL file lists the URLs for clips. The Ram file supplies RealOne Player with the URL to the SMIL file (or to your streaming clip, if you're not using SMIL). The Ram file is always necessary because its .ram extension launches RealOne Player.

#### Why does Helix Universal Server use RTSP rather than HTTP?

Web servers use HTTP to deliver Web pages and graphics. HTTP is designed to download small files quickly and efficiently. It is not suited for streaming large media clips, though. RTSP, which stands for "RealTime Streaming Protocol," is an industry-standard protocol that overcomes the deficiencies of HTTP for streaming media. RTSP enables Helix Universal Server and RealOne Player to stream long clips and compensate for changing network conditions.

#### How do I stream clips with RTSP?

When a clip resides on Helix Universal Server, make sure that the URL used to request it starts with rtsp:// rather than http://. An RTSP URL must be in a file read by RealOne Player, such as a Ram file or a SMIL file. It cannot be in an HTML page hyperlink, because a Web browser does not know how to make

an RTSP request. For more on this, see "The Difference Between RTSP and HTTP" on page 511.

# Broadcasting

For full information about broadcasting media, see *Helix Producer User's Guide* and *Helix Universal Server Administration Guide*.

# What do I need for broadcasting over a network?

You need the following:

- An audio or video capture card on your computer, to digitize the input from a microphone or camera.
- Helix Producer on the same computer as the capture card, to encode the output in a streaming format and send the stream to Helix Universal Server.
- Helix Universal Server, to broadcast the stream to one or more RealOne Players. Helix Universal Server typically does not run on the same computer as Helix Producer.

# Can I broadcast through my ISP?

Possibly. If you connect to the Internet through an ISP, you may be able to broadcast streaming media, provided that your ISP has Helix Universal Server available and offers broadcasting services. To do this, you will need a fast Internet connection to your ISP. You cannot broadcast through an ISP by running Helix Universal Server on your desktop computer.

# Can I use SureStream in a broadcast?

Yes. Using SureStream is recommended because it ensures that users connecting at different speeds will each receive the best possible stream. You need to make sure, however, that the computer running Helix Producer has enough power to encode all the SureStream streams at the same time. Check Helix Producer's manual or online help for system requirements, and perform a trial run before streaming the actual broadcast.

# Can I broadcast with a Web server instead of Helix Universal Server?

No. You need Helix Universal Server to broadcast streaming presentations. Web servers are designed to serve HTML pages and graphics to different users at different times. They are not designed to broadcast the same presentation to multiple users simultaneously.

#### Does a broadcast have to be live?

No. "Broadcasting" means to send out a stream that more than one RealOne Player user can view at the same time. The broadcast can be live, meaning that the input originates from a microphone or video camera. Or it can be prerecorded, meaning that it originates from a digitized clip prepared in advance. If it's prerecorded, you don't need to use Helix Producer during the broadcast. You just put the clip on Helix Universal Server and then set up Helix Universal Server to broadcast the clip as a simulated live event.

#### Can I use SMIL with a broadcast?

Yes. You can use SMIL to include ads with the broadcast, or deliver static clips alongside the broadcast. In the SMIL file, you simply treat the broadcast as a static clip. The only difference is that you use a special URL created by the Helix Universal Server administrator that identifies the resource as a broadcast rather than a clip.

#### How many people can I reach with a broadcast?

That depends entirely on your Helix Universal Server and the network bandwidth it has available. For large broadcasts, you can use a network of Helix Universal Servers to reach thousands of RealOne Players.

#### Can RealNetworks broadcast clips for me?

Yes. Real Broadcast Network (RBN) offers a wide range of services for hosting broadcasts. Learn more about RBN at:

#### http://www.realnetworks.com/products/rbn/index.html

# **Getting Technical Support**

RealNetworks offers a range of technical support features and documentation.

#### How do I get technical support from RealNetworks?

RealNetworks Technical Support operates an extensive Web site at **http://service.real.com**. The site includes answers to frequently asked questions, a documentation library, and a searchable knowledge base. To place

a service call with Technical Support, fill out the e-mail form at the following Web page:

# http://customerrelations.real.com/scripts/rnforms /contact\_tech\_service.asp

Where can I find additional documentation?

RealNetworks Technical Support maintains a documentation library at **http://service.real.com/help/library/index.html**. Most documents are available as bundled HTML archives that you can download, uncompress, and read with a Web browser. Many documents are also available in PDF format, which is suitable for printing. To read PDF files, you need Adobe's Acrobat Reader, which is available from Adobe's Web site:

# http://www.adobe.com/products/acrobat/readstep.html

# Where should I go for the latest information?

The RealNetworks Resources area is the main information site for content authors and software developers working with RealNetworks products. You can find it at the following Web address:

# http://www.realnetworks.com/resources/index.html

# APPENDIX B

# **PRODUCTION TASKS**

Intended for beginning and intermediate users, this appendix addresses specific production questions by referring you to the appropriate section in this guide. If you have questions about a specific tag or attribute, you may find later appendixes more helpful.

# **Streaming Media Concepts**

Chapter 2 introduces you to basic concepts and techniques for producing streaming media presentations.

| Question                                                          | Answer  |
|-------------------------------------------------------------------|---------|
| How do RealOne Player's three playback panes interact?            | page 30 |
| What can I use RealOne Player's related info pane to do?          | page 34 |
| What sets the related info pane's height and width?               | page 35 |
| How do I use my streaming clips to open HTML pages?               | page 37 |
| How do I use my HTML pages to control my clips?                   | page 38 |
| Which types of streaming clips can RealOne Player play?           | page 39 |
| What does RealOne Player's autoupdate feature do?                 | page 43 |
| How do I ensure backwards compatibility with earlier RealPlayers? | page 44 |
| Does RealOne Player cache my copyrighted clips?                   | page 45 |
| How do I reach audiences that have different connection speeds?   | page 45 |
| How much data can I stream to a modem or a fast connection?       | page 47 |
| What are buffering and preroll?                                   | page 46 |
| How do I plan my presentation's timeline?                         | page 52 |

# Streaming Media Concepts

# **RealAudio Clips**

Refer to Chapter 3 to learn about the RealAudio streaming format. Your user's guide or online help for Helix Producer explains how to use that tool to encode RealAudio clips.

| Question                                                                 | Answer  |
|--------------------------------------------------------------------------|---------|
| What is "lossy" compression?                                             | page 59 |
| How much bandwidth does RealAudio use?                                   | page 60 |
| What is a codec?                                                         | page 60 |
| When should I use SureStream RealAudio?                                  | page 50 |
| What is the best sampling rate for an audio clip converted to RealAudio? | page 61 |
| Does RealAudio offer stereo encoding?                                    | page 63 |
| How do I get the best quality sound?                                     | page 67 |
| What media should I use to record audio that I plan to stream?           | page 67 |
| What sampling rates can I use for audio input?                           | page 69 |
| How do I optimize my source audio?                                       | page 69 |
| What uncompressed audio file formats can I turn into RealAudio clips?    | page 71 |

# **RealAudio Clips**

# **RealVideo Clips**

Chapter 4 explains RealVideo characteristics. See the user's guide or online help for Helix Producer for instructions on encoding RealVideo clips.

# **RealVideo Clips**

| Question                                                             | Answer  |
|----------------------------------------------------------------------|---------|
| How does a RealVideo clip encode the video's soundtrack?             | page 73 |
| How many frames per second does a RealVideo clip display?            | page 75 |
| What frame rate should I use when I capture my video source?         | page 84 |
| Can I deliver high frame rates to computers with slow processors?    | page 80 |
| What width and height dimensions should I use for my RealVideo clip? | page 77 |
| What dimensions should I use when capturing my source video?         | page 85 |
| Which RealVideo codec should I choose when encoding my video?        | page 79 |
| How do I ensure that my video's visual appearance is good?           | page 82 |
|                                                                      | D 1 (2) |

(Table Page 1 of 2)

| Question                                                               | Answer         |
|------------------------------------------------------------------------|----------------|
| How do I keep a RealVideo clip from appearing distorted?               | page 76        |
| Which uncompressed video file formats can I turn into RealVideo clips? | page 86        |
| What streaming speeds does a RealVideo clip use?                       | page 87        |
| When should I use variable bit rate encoding?                          | page 89        |
| (Tabl                                                                  | e Page 2 of 2) |

# RealVideo Clips (continued)

# **Flash Clips**

If you produce Macromedia Flash animations, Chapter 5 explains how to optimize your Flash Player clip for streaming.

| Question                                                                                 | Answer   |
|------------------------------------------------------------------------------------------|----------|
| What versions of Flash can RealOne Player play?                                          | page 92  |
| How much bandwidth does a Flash clip use when it streams?                                | page 92  |
| What Flash production techniques ensure high-quality streaming?                          | page 94  |
| How do I combine Flash with a RealAudio soundtrack?                                      | page 96  |
| Can I use Flash timeline commands such as <b>Play</b> , <b>Stop</b> , and <b>Go To</b> ? | page 100 |
| Can I use Flash commands to control RealOne Player?                                      | page 100 |
| Can I use <b>Load Movie</b> to import a second clip into my main clip?                   | page 102 |
| Does a streaming Flash presentation support secure transactions?                         | page 104 |
| How do I prepare my Flash Player clip for streaming?                                     | page 105 |

# Flash Clips

# **RealText Markup**

Chapter 6 explains the RealText markup for creating timed text. Appendix E provides a quick reference for RealText tags and attributes.

# RealText Markup

| Question                                                  | Answer         |
|-----------------------------------------------------------|----------------|
| What languages does RealText support?                     | page 112       |
| How much bandwidth does RealText need?                    | page 113       |
| How do I make text scroll up, or move from right to left? | page 115       |
| (Table                                                    | e Page 1 of 2) |

| Question                                                                | Answer   |
|-------------------------------------------------------------------------|----------|
| Can I create a transparent RealText background?                         | page 117 |
| How do I specify how long a RealText clip lasts?                        | page 118 |
| How do I control when and where text appears in the RealText window?    | page 123 |
| Can I erase all the text in the RealText window at some point?          | page 126 |
| What fonts and font sizes can I use?                                    | page 128 |
| Can I use HTML-type tags, such as <b> and ?</b>                         | page 135 |
| How do I center text in the window?                                     | page 137 |
| Can I link RealText to an HTML page or media clip?                      | page 139 |
| How do I use RealText hyperlinks to control playback in RealOne Player? | page 141 |
| (Table Page 2 of 2)                                                     |          |

# RealText Markup (continued)

# **RealPix Markup**

See Chapter 7 for instructions on creating a RealPix slideshow from still images. Appendix F summarizes RealPix tags and attributes.

| Question                                                         | Answer   |
|------------------------------------------------------------------|----------|
| Should I use RealPix or SMIL 2.0 to create slideshows?           | page 150 |
| What types of images can I use in a RealPix slideshow?           | page 152 |
| Can I control how GIFs animate within a slideshow?               | page 177 |
| Does RealPix support image transparency?                         | page 153 |
| How large can the file sizes for my slideshow images be?         | page 156 |
| Where do I specify the RealPix display window dimensions?        | page 161 |
| How do I control how much bandwidth RealPix uses?                | page 163 |
| Can my slideshow use images on different servers?                | page 168 |
| Can I deliver a RealPix slideshow with a Web server?             | page 168 |
| How do I create effects such as fades and wipes?                 | page 172 |
| How do I zoom in on an image, or pan around a large image?       | page 178 |
| Can I show only part of an image, or display two images at once? | page 181 |

# RealPix Markup

# **Basic SMIL Questions**

Chapter 8 explains the basics of using SMIL 2.0 in a RealOne Player presentation.

| Question                                                               | Answer   |
|------------------------------------------------------------------------|----------|
| Why should I use SMIL?                                                 | page 194 |
| What versions of RealPlayer can play SMIL 2.0 presentations?           | page 195 |
| Besides more features, are there differences between SMIL 1.0 and 2.0? | page 208 |
| How do I update my SMIL 1.0 presentation to SMIL 2.0?                  | page 209 |
| Where can I get the SMIL 2.0 specification?                            | page 193 |
| Will my presentation work with other SMIL-based players?               | page 198 |
| How do I write a SMIL file?                                            | page 199 |
| Is a closing slash always necessary with a SMIL tag?                   | page 203 |
| How do I add comments to a SMIL file?                                  | page 204 |
| What values can I use for the ID in a SMIL tag?                        | page 204 |
| What is the rn: prefix I see in some SMIL attributes?                  | page 205 |
| How can I view the SMIL file for a streaming presentation?             | page 208 |

#### Basic SMIL 2.0 Issues

# **Clips and URLs**

Chapter 9 is your primary resource for learning about clip source tags and URLs. Chapter 21 contains information about servers and streaming protocols.

#### Clips and URLs

| Question                                                                    | Answer                    |
|-----------------------------------------------------------------------------|---------------------------|
| How do I introduce a clip, such as a video, into a presentation?            | page 211                  |
| Should a clip source tag have an ID?                                        | page 212                  |
| How do I set an image clip's streaming speed?                               | page 212                  |
| Can I treat a SMIL or Ram file like a clip and use it in another SMIL file? | page 216                  |
| What URLs should I use in my SMIL file as I develop it?                     | page 218                  |
| How do I move my clips from my desktop computer to a server?                | page 512                  |
| When I stream my clips, do they all need to have individual URLs?           | page 219                  |
| (Table                                                                      | $P_{2} = 1 \text{ of } 2$ |

(Table Page 1 of 2)

| Question                                            | Answer       |
|-----------------------------------------------------|--------------|
| What is Real Time Streaming Protocol (RTSP)?        | page 511     |
| How do I write an RTSP URL?                         | page 220     |
| How do I write an HTTP URL?                         | page 221     |
| Does RealOne Player cache files like a Web browser? | page 221     |
| What is the CHTTP protocol?                         | page 221     |
| (T-1-                                               | Dage 2 of 2) |

# Clips and URLs (continued)

(Table Page 2 of 2)

# Colors and Transparency

SMIL and RealNetworks' SMIL customizations give you many ways to add color to your presentation, as well as to modify the colors in existing clips to create transparency or partial transparency.

| Question                                                                  | Answer   |
|---------------------------------------------------------------------------|----------|
| What color values does SMIL accept?                                       | page 561 |
| How do I add a background color to a region that plays a clip?            | page 296 |
| How do I make the background color appear only when the clip plays?       | page 296 |
| Can I make the region background color partially transparent?             | page 296 |
| Can I change a region background color when a clip starts?                | page 297 |
| Can I change the region background color while a clip plays?              | page 429 |
| How do I turn an entire clip partially transparent?                       | page 225 |
| How can I make a clip's opaque background transparent, or vice versa?     | page 225 |
| Can I turn a range of colors in a clip transparent?                       | page 226 |
| Can I substitute a certain color for a clip's transparent background?     | page 229 |
| Can I make a clip become more (or less) transparent as it plays?          | page 440 |
| Can I create a solid block of color other than a region background color? | page 215 |

#### Colors and Transparency
## Layouts

Chapter 12 explains how to lay out clips in the RealOne Player media playback pane.

| Layouts                                                       |          |  |
|---------------------------------------------------------------|----------|--|
| Question                                                      | Answer   |  |
| Where in the SMIL file do I define the layout?                | page 281 |  |
| Is a SMIL region like an HTML frame?                          | page 274 |  |
| How do I set my presentation's overall size?                  | page 282 |  |
| Can I make a clip play in a separate window?                  | page 283 |  |
| How do a define the size of the region in which a clip plays? | page 287 |  |
| How do I specify which clips play in which regions?           | page 293 |  |
| Can I play one clip in front of another?                      | page 294 |  |
| How do I put a logo in front of my video?                     | page 298 |  |
| How do I center a clip in a region?                           | page 301 |  |
| How can I make my clip scale up or down to fit the region?    | page 307 |  |
| Can I make the same clip display in more than one region?     | page 313 |  |

# **Basic Timing and Groups**

Refer to Chapter 13 for basic information about timing presentations. Chapter 11 explains how to organize clips into groups.

| Basic | Timing | and | Groups |
|-------|--------|-----|--------|
|-------|--------|-----|--------|

| Question                                                                 | Answer            |
|--------------------------------------------------------------------------|-------------------|
| How do I make clips play one after another?                              | page 253          |
| How do I play several clips at the same time?                            | page 255          |
| Can I make an entire group of clips stop when one of the clips finishes? | page 326          |
| How do I let the viewer select which clip to play?                       | page 265          |
| How do I create a clip preview?                                          | page 322          |
| Can I make a clip repeat?                                                | page 329          |
| How do I specify how long an image clip displays?                        | page 323          |
| Can I make a clip play indefinitely?                                     | page 324          |
| Can I use timing values with groups as well as clips?                    | page 321          |
| (T-1)                                                                    | $D_{2} = 1 = (2)$ |

| Question                                                      | Answer              |
|---------------------------------------------------------------|---------------------|
| How do I make a clip freeze on screen after it stops playing? | page 333            |
| How do I make a clip display throughout the presentation?     | page 336            |
| How do I delay when a clip starts playing?                    | page 320            |
|                                                               | (Table Page 2 of 2) |

#### Basic Timing and Groups (continued)

# Advanced Timing

Chapter 14 explains the advanced timing features, which build on the basic timing features described in Chapter 13.

| Question                                                                    | Answer   |
|-----------------------------------------------------------------------------|----------|
| Can I start or stop an element when any one of multiple events occur?       | page 348 |
| How do I start or stop a clip when a clip in another group starts or stops? | page 348 |
| Can I start or stop a clip when another clip repeats?                       | page 350 |
| How do I start or stop a clip when the viewer clicks an icon?               | page 352 |
| How can I coordinate all clips with a broadcast?                            | page 358 |
| Can I prevent a clip from restarting?                                       | page 358 |
| Can I create an effect similar to a Javascript rollover?                    | page 352 |
| How do I launch a clip on a keystroke?                                      | page 355 |

#### Advanced Timing

# Hyperlinks

Chapter 15 explains how to create hyperlinks in a SMIL presentation.

#### Hyperlinks

| Question                                             | Answer   |
|------------------------------------------------------|----------|
| How do I create an image map over a clip?            | page 368 |
| Can a SMIL link have an alt value?                   | page 376 |
| How do I open a link with a keystroke?               | page 374 |
| How do I link my SMIL presentation to a Web page?    | page 377 |
| Can I open a link in a browser frame?                | page 381 |
| How do I open an HTML page in the related info pane? | page 379 |
|                                                      | D 1 CO   |

| Question                                                       | Answer           |
|----------------------------------------------------------------|------------------|
| Does RealOne Player pause when a Web page opens?               | page 382         |
| How do I open a link automatically?                            | page 375         |
| How do I link my SMIL file to another streaming presentation?  | page 383         |
| Can I open a linked clip or SMIL presentation in a new window? | page 384         |
| Can RealText include hyperlinks, too?                          | page 139         |
| (Ta                                                            | ble Page 2 of 2) |

#### Hyperlinks (continued)

# **Special Effects**

Chapter 16 and Chapter 17 explain transition effects and SMIL animations, respectively, the two features that allow you to create special effects with clips.

| Question                                                                   | Answer   |
|----------------------------------------------------------------------------|----------|
| How do I introduce a new clip with a transition effect?                    | page 399 |
| Can I control how long a transition effect takes to complete?              | page 413 |
| How do I keep a clip visible long enough for a transition effect to occur? | page 418 |
| Can I stop a transition effect before it completes?                        | page 414 |
| How do I fade a clip to or from a solid color?                             | page 420 |
| How do I fade a video into the next video?                                 | page 421 |
| Can I fade the volume of an audio clip up or down?                         | page 429 |
| How do I select what clip and property I want to animate?                  | page 428 |
| How do I make a clip grow or shrink?                                       | page 431 |
| How do I move a clip around the screen?                                    | page 441 |
| How do I animate colors?                                                   | page 440 |
| How do I make an animation flow smoothly?                                  | page 435 |

#### Special Effects

# **Advanced Streaming**

Chapter 18 and Chapter 19 cover switching and prefetching, respectively, two advanced features that allow you to stream different clips to different viewers, and maintain greater control over bandwidth use.

| Question                                                                         | Answer   |
|----------------------------------------------------------------------------------|----------|
| How do I deliver different clips to different viewers?                           | page 445 |
| Do I always have to use a <switch> tag when I present multiple choices?</switch> | page 447 |
| What attributes can RealOne Player evaluate when choosing a clip?                | page 448 |
| Can RealOne Player evaluate more than one attribute at a time?                   | page 462 |
| How do I deliver clips in different languages to different viewers?              | page 450 |
| How do I stream clips at different bandwidths to different viewers?              | page 452 |
| Can I add captions and audio descriptions to aid viewer accessibility?           | page 454 |
| How do I deliver different clips to Windows, Macintosh, and Linux users?         | page 456 |
| Can I use a <switch> tag to stream different sizes of videos?</switch>           | page 464 |
| How do I stream clip data to RealOne Player before the clip plays?               | page 474 |
| How much bandwidth can I use for prefetching clip data?                          | page 475 |
| How much clip data can I stream in advance of clip playback?                     | page 477 |

#### Advanced Streaming

# Web Page Embedding

See Chapter 20 for information on embedding your streaming presentation directly in a Web page.

#### Web Page Embedding

| Question                                                    | Answer   |
|-------------------------------------------------------------|----------|
| Will an <embed/> tag work with Microsoft Internet Explorer? | page 487 |
| How do I use both <0BJECT> and <embed/> tags?               | page 494 |
| What is RealOne Player's ActiveX Class ID?                  | page 493 |
| What is a .rpm file?                                        | page 489 |
| How do I set my presentation's size in my Web page?         | page 492 |
| How do I add RealOne Player controls to my Web page?        | page 495 |
| How do I make all the controls work together?               | page 501 |
| (Table Page 1 of 2)                                         |          |

558

| Web Page | Embedding | (continued) |
|----------|-----------|-------------|
|----------|-----------|-------------|

| Question                                                              | Answer   |  |
|-----------------------------------------------------------------------|----------|--|
| Can I center my clip in an HTML table?                                | page 504 |  |
| Can I make my presentation start as soon as the Web page loads?       | page 506 |  |
| How do I set shuffle play?                                            | page 507 |  |
| How do I lay out my SMIL presentation in my Web page?                 | page 507 |  |
| Can I use Javascript or VBScript to control my embedded presentation? | page 488 |  |
| (Table Page 2 of 2)                                                   |          |  |

# **Presentation Delivery**

Refer to Chapter 21 for instructions on delivering your presentation from Helix Universal Server or a Web server. That chapter also explains how to link your presentation to your Web page.

| Question                                                              | Answer   |
|-----------------------------------------------------------------------|----------|
| What is a Ram file?                                                   | page 509 |
| How do I write a Ram file?                                            | page 513 |
| What URLs do I use in a Ram file?                                     | page 511 |
| Why does Helix Universal Server use RTSP?                             | page 511 |
| How do I link my Web page to my clips through the Ram file?           | page 516 |
| Can I use the Ram file to open HTML pages in RealOne Player?          | page 518 |
| How do I open my streaming clip at double-size or full-screen?        | page 521 |
| How do I use Ramgen so that I don't need a Ram file?                  | page 526 |
| What MIME types do I need to set on a Web server?                     | page 530 |
| Can a Web server perform all the functions of Helix Universal Server? | page 531 |
| How can I advertise my presentation?                                  | page 534 |
| Where do I get a download logo for RealOne Player?                    | page 535 |

## **Presentation Delivery**

**RealNetworks Production Guide** 

# APPENDIX C

# **COLOR VALUES**

Most markup, such as RealText and RealPix, can use color names and hexadecimal values for color attributes. SMIL 2.0 supports the color values defined in the Cascading Style Sheets 2 (CSS2) specification, letting you use RGB values as well.

For More Information: The CSS2 color specification is located at http://www.w3.org/TR/REC-CSS2/syndata.html#value-def-color.

# **Using Color Names**

The simplest, but most limited, way to specify a color is to use a predefined color name, as shown in the following example:

backgroundColor="blue"

RealText, RealPix, SMIL 2.0, CSS2, and HTML 4.0 all support the same 16 predefined color names, which are listed in the following table. Each color name's hexadecimal and RGB color value is included as reference, but you specify only the name when defining the color.

| <b>white</b>     | <b>silver</b>    | <b>gray</b>      | <b>black</b>   |
|------------------|------------------|------------------|----------------|
| #FFFFFF          | #COCOCO          | #808080          | #000000        |
| rgb(255,255,255) | rgb(192,192,192) | rgb(128,128,128) | rgb(0,0,0)     |
| <b>yellow</b>    | <b>fuchsia</b>   | <b>red</b>       | <b>maroon</b>  |
| #FFFF00          | #FF00FF          | #FF0000          | #800000        |
| rgb(255,255,0)   | rgb(255,0,255)   | rgb(255,0,0)     | rgb(128,0,0)   |
| <b>lime</b>      | <b>olive</b>     | <b>green</b>     | <b>purple</b>  |
| #00FF00          | #808000          | #008000          | #800080        |
| rgb(0,255,0)     | rgb(128,128,0)   | rgb(0,128,0)     | rgb(128,0,128) |
| <b>aqua</b>      | <b>teal</b>      | <b>blue</b>      | <b>navy</b>    |
| #00FFFF          | #008080          | #0000FF          | #000080        |
| rgb(0,255,255)   | rgb(0,128,128)   | rgb(0,0,255)     | rgb(0,0,128)   |

# **Defining Hexadecimal Color Values**

For most color attributes, including those in RealText, RealPix, SMIL, and embedded playback, you can specify any RGB color by using a hexadecimal (base 16) value and a leading pound sign (#), as shown in the following example:

backgroundColor="#34F9A8"

Hexadecimal numbering uses the digits 0 through 9, along with the "digits" A through F. Decimal 5 and hexadecimal 5 are the same value, for example, but decimal 10 corresponds to hexadecimal A, decimal 15 corresponds to hexadecimal F, and decimal 16 corresponds to hexadecimal 10.

## Using Six-Digit Hexadecimal Values

Hexadecimal color values are typically six digits, in which the first pair of digits defines an RGB red value, the second pair specifies a green value, and the last pair specifies a blue value. Each hexadecimal pair can specify 256 colors (16 x 16), thereby replicating the RGB single-color values of 0 to 255. Each hexadecimal red, green, or blue color value ranges from 00 (no color) to FF (full color). Here are some examples:

- #000000 is black
- #FF0000 is bright red
- #FFFF00 is bright yellow
- #0000FF is bright blue
- **#FFFFFF** is white

**Note:** Letter case does not matter for hexadecimal digits. Hence, #ACBD5F is equivalent to #acbd5f.

## **Defining Three-Digit Hexadecimal Values**

For SMIL 2.0 color values, you can use a three-digit value, in which each digit specifies a red, green, and blue RGB value, respectively, in place of any six-digit hexadecimal value:

#### backgroundColor="#3F8"

The three-digit value is converted to a six-digit value by duplicating each digit. The preceding three-digit value is therefore equivalent to the following value: backgroundColor="#33FF88"

**Tip:** Using the three-digit notation, you can quickly specify white (**#FFF**) or black (**#000**).

# Specifying RGB Color Values

Any SMIL 2.0 color attribute accepts a red/green/blue (RGB) value, as shown in the following example:

backgroundColor="rgb(128,56,10)"

**Tip:** Spaces between the color values are OK, so rgb(128, 56, 10) works, too.

## Using Standard RGB Color Values

In the RGB color scheme, there are 256 possible values for each of the red, green, and blue components of a color pixel on a computer screen. In RGB notation, each color value ranges from 0 (no color) to 255 (full color). A full color value combines a red, a green, and a blue value. Here are a few examples of RGB color values:

- rgb(0,0,0) is black
- rgb(255,0,0) is bright red
- rgb(255,255,0) is bright yellow
- rgb(0,0,255) is bright blue
- rgb(255,255,255) is white

## Specifying RGB Percentages

SMIL also supports percentage values for RGB coordinates, in which 0% corresponds to the value 0, and 100% corresponds to the value 255. Here is an example that is equivalent to rgb(25,191,103):

backgroundColor="rgb(10%,75%,40.5%)"

**Tip:** Decimal values are acceptable for percentages. In all cases, RealOne Player converts the percentage values to their closest RGB equivalents.

# **Tips for Defining Color Values**

- Both the RGB and hexadecimal color schemes let you define the same colors. In SMIL 2.0, use whichever method you prefer.
- Illustration programs typically define colors uisng the RGB scheme, while the hexadecimal scheme is common to HTML markup programs. Many newer programs support both schemes, though, and let you convert easily between them. Web resources are also available to convert an RGB value to hexadecimal, and vice versa.
- You can mix color names, RGB values, and hexadecimal values within a SMIL file, using RGB for some attributes and hexadecimal values for others, for example.
- Most color monitors can display all the colors that you can define through SMIL. If a monitor cannot display the full range of colors, it displays the nearest approximations.
- Keep in mind that some viewers may be color blind (especially between greens and reds), or may not be able to discriminate between subtle color differences. It's a good idea always to use highly contrasting colors, such as bright, light text on a dark background.

## SYNTAX SUMMARIES

For the advanced user, these appendixes summarize the tags and attributes for various markup used with RealOne Player. Appendix D summarizes SMIL 2.0 tags. Appendix E and Appendix F cover RealText and RealPix, respectively. Appendix G lists Ram file parameters, while Appendix H explains common file extensions. Appendix I lists the RealOne Player language codes that you can use in SMIL.

# APPENDIX D

# SMIL TAG SUMMARY

Intended for advanced users, this appendix provides a reference to SMIL 2.0 tags and attributes. Be sure to familiarize yourself with "Conventions Used in this Guide" on page 13, which explains the typographical conventions used in this appendix.

# <smil>...</smil>

The <smil> and </smil> tags must start and end the SMIL markup. The SMIL 2.0 namespace declaration is required. You must declare the RealNetworks extension namespace if your SMIL file includes a customized attribute that uses the rn: prefix.

#### SMIL 2.0 <smil> Tag Namespaces

| Namespace                                                             | Features Defined        | Reference |
|-----------------------------------------------------------------------|-------------------------|-----------|
| <pre>xmlns="http://www.w3.org/2001/SMIL20/Language"</pre>             | SMIL 2 Language Profile | page 200  |
| <pre>xmlns:rn="http://features.real.com/2001/SMIL20/Extensions"</pre> | RealNetworks extensions | page 206  |
| <pre>xmlns:cv="http://features.real.com/systemComponent"</pre>        | version checking        | page 460  |

#### Example

```
<smil xmlns="http://www.w3.org/2001/SMIL20/Language"
xmlns:rn="http://features.real.com/2001/SMIL20/Extensions">
...all additional SMIL 2.0 markup...
</smil>
```

# Header Tags

The SMIL file header, created between <head> and </head> tags, contains tags that let you define the presentation's layout, information, transitions, and other features. For basic information about defining the SMIL file header, see "Header and Body Sections" on page 200.

## <meta/>

The header region's <meta/> tags provide presentation information. A <meta/> tag can also set a base URL for source clips in the SMIL file. The content and name attributes are required for each <meta/> tag. For basic information about the <meta/> tag, see "Defining Information for the SMIL Presentation" on page 246.

| Attribute | Value      | Function                                     | Reference |
|-----------|------------|----------------------------------------------|-----------|
| content   | text   URL | Provides the content for the name attribute. | page 246  |
| name      | abstract   | Gives the presentation abstract.             | page 246  |
|           | author     | Lists the presentation author's name.        | page 246  |
|           | base       | Sets the base URL for the source clips.      | page 219  |
|           | copyright  | Supplies the presentation copyright.         | page 246  |
|           | title      | Gives the presentation title.                | page 246  |

SMIL 2.0 <meta/> Tag Attributes

#### Examples

```
<meta name="author" content="Jane Morales"/>
<meta name="title" content="Multimedia My Way"/>
<meta name="copyright" content="(c)2001 Jane Morales"/>
<meta name="base" content="rtsp://helixserver.example.com/"/>
```

## <layout>...</layout>

The <layout> and </layout> tags within the SMIL header contain other tags that define the layout of visual clips. Within the layout section, you define a root-layout area and separate regions for clips. You can also define secondary media windows.

#### <root-layout/>

Within the layout section, a single <root-layout/> tag sets the overall size of the main media playback pane. Clips play in regions created within the root-layout area. They do not play in the root-layout area directly. The height and width attributes are required for the <root-layout/>

tag. For basic information about the <root-layout/> tag, see "Defining the Main Media Playback Pane" on page 282.

| Attribute         | Value            | Default | Function                           | Reference |
|-------------------|------------------|---------|------------------------------------|-----------|
| backgroundColor   | color_value      | black   | Sets the window background color.  | page 296  |
| rn:contextWindow  | auto openAtStart | auto    | Sets when related info pane opens. | page 380  |
| height            | pixels           | 0       | Sets the main window height.       | page 282  |
| rn:resizeBehavior | percentOnly zoom | zoom    | Controls whether regions resize.   | page 285  |
| width             | pixels           | 0       | Sets the main window width.        | page 282  |

| SMIL 2.0 <root-la< th=""><th>yout/&gt; Tag</th><th>Attributes</th></root-la<> | yout/> Tag | Attributes |
|-------------------------------------------------------------------------------|------------|------------|
|-------------------------------------------------------------------------------|------------|------------|

Example

<layout>

<root-layout backgroundColor="maroon" width="320" height="240"/>
<region ...playback region defined.../>
<region ...playback region defined.../>
</layout>

#### <topLayout>...</topLayout>

Following <root-layout/>, <topLayout>...</topLayout> tags can define the overall size of a secondary media window that is detached from the main media playback pane. You assign clips to play in regions within this window. You cannot assign clips directly to a <topLayout> window. The height and width attributes are required for the <topLayout> tag. For basic information about the <topLayout> tag, see "Creating Secondary Media Playback Windows" on page 283.

| Attribute         | Value                       | Default   | Function                           | Reference |
|-------------------|-----------------------------|-----------|------------------------------------|-----------|
| backgroundColor   | color_value                 | black     | Sets the background color.         | page 296  |
| close             | onRequest <br>whenNotActive | onRequest | Determines when the window closes. | page 283  |
| height            | pixels                      | (none)    | Sets the window height.            | page 283  |
| open              | onStart whenActive          | onStart   | Controls when the window opens.    | page 283  |
| rn:resizeBehavior | percentOnly zoom            | zoom      | Controls whether regions resize.   | page 285  |
| width             | pixels                      | (none)    | Sets the window width.             | page 283  |

#### SMIL 2.0 <topLayout/> Tag Attributes

#### Example

```
<layout>
<root-layout.../>
...main media playback pane regions defined...
<topLayout width="180" height="120" open="whenActive" close="whenNotActive">
...secondary media playback window regions defined...
</topLayout>
</layout>
```

#### <region/>

Following <root-layout/>, or between <topLayout> and </topLayout>, <region/> tags define the size, placement (relative to the pane or window), and properties of each region used to play clips. A unique id attribute is required for each <region/> tag. For basic information about the <region/> tag, see "Defining Playback Regions" on page 285.

| Attribute       | Value                                      | Default     | Function                                                | Reference |
|-----------------|--------------------------------------------|-------------|---------------------------------------------------------|-----------|
| backgroundColor | inherit transparent <br><i>color_value</i> | transparent | Sets the region background color.                       | page 296  |
| bottom          | auto  <i>pixels</i>  <br>percentage        | auto        | Sets the region's offset from the bottom of the window. | page 287  |
| fit             | fill hidden meet <br>scroll slice          | hidden      | Controls how clips fit the region.                      | page 307  |
| height          | auto pixels <br>percentage                 | auto        | Sets the region's height.                               | page 287  |
| id              | name                                       | (none)      | Creates an ID for assigning clips.                      | page 286  |
| left            | auto  <i>pixels</i>  <br>percentage        | auto        | Sets the region's offset from the window's left side.   | page 287  |
| rn:opacity      | percentage                                 | 100%        | Reduces background opacity.                             | page 296  |
| regionName      | пате                                       | (none)      | Provides a name for certain features.                   | page 286  |
| right           | auto pixels <br>percentage                 | auto        | Sets the region's offset from the window's right side.  | page 287  |
| showBackground  | always whenActive                          | always      | Determines when the background color appears.           | page 296  |
| soundLevel      | percentage                                 | 100%        | Cuts or boosts a clip's audio volume.                   | page 298  |
| top             | auto pixels <br>percentage                 | auto        | Sets the region's offset from the top of the window.    | page 287  |

#### SMIL 2.0 <region/> Tag Attributes

| Attribute | Value                               | Default | Function                                                         | Reference |
|-----------|-------------------------------------|---------|------------------------------------------------------------------|-----------|
| width     | auto  <i>pixels</i>  <br>percentage | auto    | Defines the region's width.                                      | page 287  |
| z-index   | number                              | 0       | Sets the stacking order when the region overlaps another region. | page 294  |

### SMIL 2.0 <region/> Tag Attributes (continued)

(Table Page 2 of 2)

### Example

The following example defines both a region and a subregion:

```
<layout>
<root-layout .../>
<region id="video_region" top="5" left="5" width="240" height="180" z-index="3"
backgroundColor="blue" showBackground="whenActive">
<region id="logo_region" bottom="10%" right="15%" fit="fill"/>
</region>
</layout>
```

## <regPoint/>

Between the <layout> and </layout> tags, <regPoint/> tags define registration points that determine where and how clips are placed in regions. The id attribute is required for the <regPoint/> tag. For basic information about the <regPoint/> tag, see "Positioning Clips in Regions" on page 301.

| Attribute | Value                                                                                            | Default | Function                                                 | Reference |
|-----------|--------------------------------------------------------------------------------------------------|---------|----------------------------------------------------------|-----------|
| bottom    | auto pixels <br>percentage                                                                       | auto    | Sets the point's offset from the region's bottom border. | page 304  |
| id        | name                                                                                             | (none)  | Creates an ID for assigning the point to clips.          | page 301  |
| left      | auto  <i>pixels</i>  <br>percentage                                                              | auto    | Sets the point's offset from the region's left side.     | page 304  |
| right     | auto  <i>pixels</i>  <br>percentage                                                              | auto    | Sets the point's offset from the region's right side.    | page 304  |
| top       | auto  <i>pixels</i>  <br>percentage                                                              | auto    | Sets the point's offset from the region's top border.    | page 304  |
| regAlign  | topLeft topMid <br>topRight midLeft <br>center midRight <br>bottomLeft bottomMid <br>bottomRight | topLeft | Specifies how clips align to the point.                  | page 302  |

#### SMIL 2.0 <regPoint/> Tag Attributes

#### Example

```
valayout>
...windows and regions defined...
<regPoint id="middle" left="50%" top="50%" regAlign="center"/>
</layout>
```

## <transition/>

Following the layout section, <transition/> tags define transition effects that occur when clips start or stop. The id and type attributes are required for the <transition/> tag. For basic information about the <transition/> tag, see "Defining Transition Types" on page 399.

| Attribute     | Value                     | Default  | Function                                      | Reference |
|---------------|---------------------------|----------|-----------------------------------------------|-----------|
| borderColor   | blend  <i>color_value</i> | black    | Specifies a border color or a blended border. | page 416  |
| borderWidth   | pixels                    | 0        | Specifies a border width.                     | page 416  |
| fadeColor     | color_value               | black    | Sets a color for fades.                       | page 416  |
| direction     | forward reverse           | forward  | Specifies the transition direction.           | page 413  |
| dur           | time_value                | 1s       | Defines the length of the transition effect.  | page 413  |
| endProgress   | 0.0-1.0                   | 1.0      | Ends the effect before it completes fully.    | page 414  |
| horzRepeat    | integer                   | 1        | Sets a number of horizontal repetitions.      | page 415  |
| id            | name                      | (none)   | Creates an ID for assigning the effect.       | page 399  |
| startProgress | 0.0-1.0                   | 0.0      | Starts the effect at a midway point.          | page 414  |
| subtype       | subtype_name              | (varies) | Defines an optional subtype for each type.    | page 399  |
| type          | type_name                 | (none)   | Specifies the main transition type.           | page 399  |
| vertRepeat    | integer                   | 1        | Sets a number of vertical repetitions.        | page 415  |

| SMIL 2.0 < | transition/> | <b>Tag Attributes</b> |
|------------|--------------|-----------------------|
|------------|--------------|-----------------------|

#### Example

<layout>

...windows, regions, and registration points defined...

</layout>

<transition id="sixteenBoxes" type="fourBoxWipe" subtype="cornersOut" horzRepeat="2" vertRepeat="2" dur="2s"/>

# **Clip Source Tags**

You add clips to a presentation with one of the following source tags:

| <animation></animation>   | animation clip such as Macromedia Flash        |
|---------------------------|------------------------------------------------|
| <audio></audio>           | audio clip such as RealAudio                   |
| <brush></brush>           | color block used in place of a media clip      |
| <img/>                    | image file in GIF, JPEG, or PNG format         |
| <ref></ref>               | any type of clip not covered by the other tags |
| <text></text>             | static text file                               |
| <textstream></textstream> | streaming text clip such as RealText           |
| <video></video>           | video clip such as RealVideo                   |

Except for <br/>strush/>, the choice of tag does not affect playback. All clip source tags can use <ref/>, for example. The src attribute is required for all clip source tags except <br/>strush/>. For basic information about the clip souce tags, see "Creating Clip Source Tags" on page 211.

# Streaming and Information

The following clip source tag attributes set basic streaming characteristics, and supply information about the clip.

| Attribute   | Value           | Default | Function                                                            | Reference |  |
|-------------|-----------------|---------|---------------------------------------------------------------------|-----------|--|
| abstract    | text            | (none)  | Provides a clip abstract.                                           | page 244  |  |
| alt         | text            | (none)  | Provides alternate text.                                            | page 248  |  |
| author      | text            | (none)  | Lists the clip's author.                                            | page 244  |  |
| bitrate     | bits_per_second | 12288   | Sets a static clip's streaming speed. Use in a <param/> tag.        | page 212  |  |
| copyright   | text            | (none)  | Lists the copyright for the clip.                                   | page 244  |  |
| rn:delivery | client server   | client  | Specifies server-side or client-side action. Use in a <param/> tag. | page 212  |  |
| id          | name            | (none)  | Names clip for reference by other elements, such as animations.     | page 212  |  |
| longdesc    | text            | (none)  | Provides a long description.                                        | page 248  |  |
| readIndex   | integer         | 0       | Determines how assistive devices read clip information.             | page 249  |  |
| reliable    | false true      | false   | Ensures reliable transmission.                                      | page 214  |  |

SMIL 2.0 Streaming and Informational Clip Tag Attributes

| Attribute | Value | Default | Function                                                          | Reference |
|-----------|-------|---------|-------------------------------------------------------------------|-----------|
| src       | URL   | (none)  | Provides a full or relative URL for the clip. Not used with<br>>. | page 211  |
| title     | text  | (none)  | Provides a title for the clip.                                    | page 244  |

#### SMIL 2.0 Streaming and Informational Clip Tag Attributes (continued)

(Table Page 2 of 2)

#### Examples

<audio id="audio1" src="rtsp://helixserver.example.com/media/music.rm"/>

```
<video src="rtsp://helixserver.example.com/media/clip1.rm" title="Bob Expounds His View"
author="RealNetworks Media Services" copyright="(c)2002 RealNetworks, Inc."/>
```

```
<img id="image1" src="http://www.example.com/poster.jpg" region="image_region" dur="15s">
<param name="bitrate" value="5000" rn:delivery="server"/>
/image_region" dur="15s">
```

</img>

## **Timing and Layout**

The following table lists attributes that control clip timing and layout.

| Attribute   | Value                                              | Default          | Function                                                                        | Reference |
|-------------|----------------------------------------------------|------------------|---------------------------------------------------------------------------------|-----------|
| begin       | time_value                                         | Os               | Delays normal playback time. See also<br>"Advanced Timing Attributes" below.    | page 320  |
| clipBegin   | time_value                                         | Os               | Specifies the clip's internal timing mark where playback begins.                | page 322  |
| clipEnd     | time_value                                         | (none)           | Specifies the clip's internal timing mark where playback ends.                  | page 322  |
| dur         | <i>time_value</i>  media <br>indefinite            | media            | Sets the total time the clip or one of its repeating cycles plays.              | page 323  |
| end         | time_value                                         | (none)           | Sets the end time for the clip. See also<br>"Advanced Timing Attributes" below. | page 320  |
| erase       | never whenDone                                     | whenDone         | Specifies if the clip remains when its fill period expires.                     | page 336  |
| fill        | auto default freeze <br>hold remove transition     | auto <br>default | Determines the fill state when the clip is no longer active.                    | page 333  |
| fillDefault | auto freeze hold <br>inherit remove <br>transition | inherit          | Sets a default fill for contained elements, such as animations.                 | page 340  |
| mediaRepeat | strip preserve                                     | preserve         | Strips out native repetitions.                                                  | page 331  |

#### SMIL 2.0 Timing and Layout Clip Tag Attributes

| Attribute    | Value                                                                                                    | Default | Function                                                                                       | Reference |
|--------------|----------------------------------------------------------------------------------------------------|---------|------------------------------------------------------------------------------------------------|-----------|
| regAlign     | topLeft topMid <br>topRight midLeft <br>center midRight <br>bottomLeft bottomMid <br>bottomRight            | topLeft | Specifies which part of the clip aligns to the registration point.                             | page 302  |
| region       | region_ID                                                                                                   | (none)  | Assigns the clip to a region.                                                                  | page 293  |
| regPoint     | <pre>regPont_ID  topLeft topMid  topRight midLeft  center midRight  bottomLeft bottomMid  bottomRight</pre> | (none)  | Assigns the clip to a predefined<br>registration point, or specifies a point<br>on the region. | page 293  |
| repeatCount  | integer indefinite <br>fractional_value                                                                     | 0       | Repeats the clip the specified number of times, or indefinitely.                               | page 329  |
| repeatDur    | <i>time_value</i>  indefinite                                                                               | Os      | Repeats the clip the specified amount of time.                                                 | page 329  |
| restart      | always default never <br>whenNotActive                                                                      | always  | Determines if the clip can replay.                                                             | page 358  |
| syncBehavior | canSlip default <br>independent locked                                                                      | default | Sets how the clip synchronizes to its group.                                                   | page 258  |
| transIn      | <transition></transition> ID                                                                                | (none)  | Assigns a starting transition effect.                                                          | page 417  |
| transOut     | <transition></transition> ID                                                                                | (none)  | Assigns an ending transition effect.                                                           | page 417  |

#### SMIL 2.0 Timing and Layout Clip Tag Attributes (continued)

(Table Page 2 of 2)

#### Examples

```
<video id="video1" src="rtsp://helixserver.example.com/media/video2.rm" region="video_region"
begin="40s" clipBegin="5100ms" clipEnd="4.5min" fill="freeze"/>
```

```
<audio id="audio1" src="rtsp://helixserver.example.com/media/music.rm"
dur="10.5s" repeatCount="5"/>
```

#### Advanced Timing Attributes

The following table summarizes the advanced event values you can use with the begin and end timing attributes. Most event values require an ID value that identifies the element trigger.

| Value                   | Event Type  | Function                                   | Reference |
|-------------------------|-------------|--------------------------------------------|-----------|
| accesskey( <i>key</i> ) | interactive | Start or stop an element on a keypress.    | page 355  |
| ID.activateEvent        | interactive | Start or stop an element on a mouse click. | page 352  |
|                         |             |                                            |           |

#### Advanced Timing Values for begin and end Attributes

| Value                            | Event Type                  | Function                                                                | Reference |
|----------------------------------|-----------------------------|-------------------------------------------------------------------------|-----------|
| ID.begin                         | scheduled                   | Start or stop a clip when another element begins.                       | page 348  |
| ID.beginEvent                    | interactive                 | Start or stop a clip when another element begins.                       | page 348  |
| ID.end                           | scheduled                   | Start or stop a clip when another element ends.                         | page 348  |
| ID.endEvent                      | interactive                 | Start or stop a clip when another element ends.                         | page 348  |
| ID.focusInEvent                  | interactive                 | Start or stop an element through keyboard focus.                        | page 355  |
| ID.focusOutEvent                 | interactive                 | Start or stop an element through keyboard focus.                        | page 355  |
| ID.inBoundsEvent                 | interactive                 | Start or stop an element on cursor movement.                            | page 352  |
| ID.marker(name)                  | scheduled                   | Start or stop an element when a marker is reached.                      | page 358  |
| ID.outOfBoundsEvent              | interactive                 | Start or stop an element on cursor movement.                            | page 352  |
| ID.repeat(integer)               | scheduled                   | Start or stop an element on a clip loop cycle.                          | page 350  |
| ID.repeatEvent                   | interactive                 | Start or stop an element on a clip repetition.                          | page 350  |
| <i>ID</i> .topLayoutCloseEvent   | interactive<br>or scheduled | Start or stop an element when a secondary media playback window closes. | page 357  |
| <pre>ID.topLayoutOpenEvent</pre> | interactive<br>or scheduled | Start or stop an element when a secondary media playback window opens.  | page 357  |
| ID.wallclock(time)               | scheduled                   | Start or stop an element with an external clock.                        | page 358  |

#### Advanced Timing Values for begin and end Attributes (continued)

(Table Page 2 of 2)

#### Examples

<img src="http://www.example.com/button1.gif" id="button" dur="30s" region="button\_1"/>... <video src="rtsp://helixserver.example.com/video1.rm" begin="button.activateEvent".../>

```
<img src="http://www.example.com/image.png" id="image1" region="image_region" dur="1min">
<set targetElement="image_region" attributeName="backgroundColor" to="red"
```

```
begin="image1.inBoundsEvent" end="image1.outOfBoundsEvent"/>
```

</img>

## Color and Transparency

The following attributes affect colors and the use of transparency. Attributes that use a rn: prefix require that you declare the RealNetworks extensions namespace.

| Attribute            | Value       | Default | Function                                                      | Reference |
|----------------------|-------------|---------|---------------------------------------------------------------|-----------|
| rn:backgroundOpacity | percentage  | 100%    | Adjusts background opacity.                                   | page 225  |
| bgcolor              | color_value | (none)  | Substitutes color for transparency.<br>Use in a <param/> tag. | page 229  |

#### SMIL 2.0 Clip Color and Transparency Tag Attributes

| Attribute             | Value       | Default | Function                             | Reference    |
|-----------------------|-------------|---------|--------------------------------------|--------------|
| rn:chromaKey          | color_value | (none)  | Turns selected color transparent.    | page 226     |
| rn:chromaKeyOpacity   | percentage  | 0%      | Adds opacity to rn:chromaKey.        | page 227     |
| rn:chromaKeyTolerance | #nnnnn      | (none)  | Widens range of rn:chromaKey.        | page 227     |
| color                 | color_value | black   | Sets color in a <brush></brush> tag. | page 215     |
| rn:mediaOpacity       | percentage  | 100%    | Adjusts overall transparency.        | page 225     |
|                       |             |         | (Table                               | Page 2 of 2) |

| SMIL 2.0 Clip Color and | Transparency Ta | ag Attributes ( | (continued) |
|-------------------------|-----------------|-----------------|-------------|
|-------------------------|-----------------|-----------------|-------------|

Examples

<img src="http://www.example.com/button.gif" rn:backgroundOpacity="50%" region="region1"/><img src="http://www.example.com/picture.jpg" rn:chromaKey="#808080"

rn:chromaKeyOpacity="50%"/>

## **Text Characteristics**

With plain text files or inline text clips, which are described in "Adding Text to a SMIL Presentation" on page 229, you can use the following parameters to specify the text font, size, color, alignment and so on. Each parameter must appear in a separate sparam> tag.

| Name                    | Values                                      | Default             | Function                                 | Reference |
|-------------------------|---------------------------------------------|---------------------|------------------------------------------|-----------|
| backgroundColor         | name #RRGGBB                                | white               | Sets the background color.               | page 236  |
| charset                 | character_set                               | computer<br>default | Defines the character set.               | page 234  |
| expandTabs              | true false                                  | true                | Replaces tabs with spaces.               | page 238  |
| fontBackground<br>Color | name #RRGGBB                                | white               | Sets the color behind the text.          | page 236  |
| fontColor               | name #RRGGBB                                | black               | Selects the font color.                  | page 236  |
| fontFace                | font_name                                   | computer<br>default | Determines the font used.                | page 236  |
| fontPtSize              | point_size                                  | (none)              | Sets a specific point size.              | page 237  |
| fontSize                | -2 -1 +0 +1 +2 +3 +4<br>or<br>1 2 3 4 5 6 7 | +0                  | Sets the font relative or absolute size. | page 237  |
| fontStyle               | italic normal                               | normal              | Italicizes text.                         | page 237  |
| fontWeight              | 100-900 bold normal                         | normal              | Turns text <b>bold</b> .                 | page 237  |
| hAlign                  | left center right                           | left                | Aligns text horizontally.                | page 238  |

#### Text Parameters for Plain Text and Inline Text

| Name     | Values            | Default | Function                 | Reference           |
|----------|-------------------|---------|--------------------------|---------------------|
| vAlign   | top center bottom | top     | Aligns text vertically.  | page 238            |
| wordWrap | true false        | true    | Turns off word wrapping. | page 238            |
|          |                   |         |                          | (Table Page 2 of 2) |

#### Text Parameters for Plain Text and Inline Text (continued)

#### Example

```
<text src="data:,This%20is%20inline%20text." region="text_region" dur="8s">
<param name="charset" value="iso-8859-1"/>
<param name="fontFace" value="System"/>
<param name="fontColor" value="yellow"/>
<param name="backgroundColor" value="blue"/>
</text>
```

<prefetch/>

Chapter 19 describes the <prefetch/> tag, which lets you download clip data before the clip plays. The <prefetch/> tag can use many SMIL timing attributes to set limits on prefetching. It also has its own attributes that control the data download. The id attribute is required.

| Attribute | Value                                   | Default | Function                                                             | Reference |
|-----------|-----------------------------------------|---------|----------------------------------------------------------------------|-----------|
| bandwidth | bits_per_second <br>percentage          | 100%    | Sets the bandwidth used to get data.                                 | page 475  |
| begin     | time_value                              | 0s      | Delays the prefetch start.                                           | page 320  |
| clipBegin | time_value                              | 0s      | Specifies the clip's internal timing mark where prefetching begins.  | page 322  |
| clipEnd   | time_value                              | (none)  | Specifies the clip's internal timing mark where prefetching ends.    | page 322  |
| dur       | <i>time_value</i>  media <br>indefinite | media   | Sets the duration for prefetching.                                   | page 323  |
| end       | time_value                              | (none)  | Sets the end time for prefetching.                                   | page 320  |
| id        | name                                    | (none)  | Names prefetching element for reference by other SMIL elements.      | page 204  |
| mediaSize | bytes   percentage                      | 100%    | Sets how much data to fetch based on clip size. Overrides mediaTime. | page 477  |
| mediaTime | time_value <br>percentage               | 100%    | Specifies the amount of data to fetch based on the clip's duration.  | page 478  |
| restart   | always default never <br>whenNotActive  | always  | Determines if prefetching can restart.                               | page 358  |

#### SMIL 2.0 <prefetch> Tag Attributes

| Attribute    | Value                                  | Default | Function                                                  | Reference |
|--------------|----------------------------------------|---------|-----------------------------------------------------------|-----------|
| src          | URL                                    | (none)  | Gives the URL to the prefetched clip.                     | page 211  |
| syncBehavior | canSlip default <br>independent locked | default | Sets how <prefetch></prefetch> synchronizes to its group. | page 258  |

#### SMIL 2.0 <prefetch> Tag Attributes (continued)

(Table Page 2 of 2)

# **Group Tags**

Chapter 11 explains the group tags that you can use to create the superstructure for your presentation's timeline.

## <seq>...</seq>

The <seq> and </seq> tags play the enclosed clips in sequence. No attributes are required for a <seq> tag, which is described in "Playing Clips in Sequence" on page 253.

| Attribute      | Value                                              | Default                                                              | Function                                                          | Reference |
|----------------|----------------------------------------------------|----------------------------------------------------------------------|-------------------------------------------------------------------|-----------|
| begin          | time_value                                         | 0s                                                                   | Delays the normal group playback.                                 | page 321  |
| dur            | <i>time_value</i>  media <br>indefinite            | media                                                                | Sets the total time the group plays.                              | page 323  |
| end            | time_value                                         | (none)                                                               | Sets an end time for the group.                                   | page 321  |
| fill           | freeze hold remove                                 | remove Determines the fill state when the group is no longer active. |                                                                   | page 338  |
| fillDefault    | auto freeze hold <br>inherit remove <br>transition | inherit                                                              | Sets a default fill for contained clips.                          | page 340  |
| id             | name                                               | (none)                                                               | Names the group for reference by other elements.                  | page 204  |
| repeatCount    | integer indefinite <br>fractional_value            | 0                                                                    | Repeats the group the specified number of times, or indefinitely. | page 329  |
| repeatDur      | <i>time_value</i>  <br>indefinite                  | Os                                                                   | Repeats the group the specified amount of time.                   | page 329  |
| restart        | always default never <br>whenNotActive             | always                                                               | Determines if the group can restart.                              | page 358  |
| restartDefault | always inherit never <br>whenNotActive             | inherit                                                              | Specifies a restart value the group passes to its elements.       | page 359  |

| SMIL | 2.0 | <seq></seq> | Tag | Attributes |
|------|-----|-------------|-----|------------|
|------|-----|-------------|-----|------------|

| Attribute                | Value                                  | Default | Function                                                                 | Reference |
|--------------------------|----------------------------------------|---------|--------------------------------------------------------------------------|-----------|
| syncBehavior             | canSlip default <br>independent locked | default | Determines how the group<br>synchronizes to its containing group.        | page 258  |
| syncBehavior<br>Default  | canSlip independent <br>inherit locked | inherit | Sets the default syncBehavior value for the elements the group contains. | page 261  |
| syncTolerance            | <i>time_value</i>  <br>inherit         | inherit | Creates a tolerance value for locked elements in the group.              | page 263  |
| syncTolerance<br>Default | time_value                             | (none)  | Sets a tolerance value inherited by other groups the group contains.     | page 263  |

#### SMIL 2.0 <seq> Tag Attributes (continued)

(Table Page 2 of 2)

#### Example

```
<seq repeatDur="30min">
    <audio src="rtsp://helixserver.example.com/one.rm"/>
    <audio src="rtsp://helixserver.example.com/two.rm"/>
</seq>
```

## <par>...</par>

The <par> and </par> tags make enclosed clips play at the same time. No attributes are required for a <par> tag, which is described in "Playing Clips in Parallel" on page 255.

|             |                                                    |         | -                                                             |           |
|-------------|----------------------------------------------------|---------|---------------------------------------------------------------|-----------|
| Attribute   | Value                                              | Default | Function                                                      | Reference |
| abstract    | text                                               | (none)  | Provides an abstract for the group.                           | page 244  |
| author      | text                                               | (none)  | Lists an author for the group.                                | page 244  |
| begin       | time_value                                         | 0s      | Delays the normal playback time.                              | page 321  |
| copyright   | text                                               | (none)  | Lists the copyright for the group.                            | page 244  |
| dur         | <i>time_value</i>  media <br>indefinite            | media   | Sets the total time the group plays.                          | page 323  |
| end         | time_value                                         | (none)  | Sets an end time for the group.                               | page 321  |
| endsync     | all first  <i>ID</i>  last <br>media               | last    | Determines when the group ends.                               | page 326  |
| fill        | freeze hold remove                                 | remove  | Determines the fill state when the group is no longer active. | page 338  |
| fillDefault | auto freeze hold <br>inherit remove <br>transition | inherit | Sets a default fill for contained clips.                      | page 340  |

#### SMIL 2.0 <par> Tag Attributes

| Attribute                | Value                                   | Default | Function                                                                 | Reference |
|--------------------------|-----------------------------------------|---------|--------------------------------------------------------------------------|-----------|
| id                       | name                                    | (none)  | Names the group for reference by other elements.                         | page 204  |
| repeatCount              | integer indefinite <br>fractional_value | 0       | Repeats the group the specified number of times, or indefinitely.        | page 329  |
| repeatDur                | <i>time_value</i>  <br>indefinite       | Os      | Repeats the group the specified amount of time.                          | page 329  |
| restart                  | always default never <br>whenNotActive  | always  | Determines if the group can restart.                                     | page 358  |
| restartDefault           | always inherit never <br>whenNotActive  | inherit | Specifies a restart value the group passes to its elements.              | page 359  |
| syncBehavior             | canSlip default <br>independent locked  | default | Determines how the group synchronizes to its containing group.           | page 258  |
| syncBehavior<br>Default  | canSlip independent <br>inherit locked  | inherit | Sets the default syncBehavior value for the elements the group contains. | page 261  |
| syncTolerance            | <i>time_value</i>  <br>inherit          | inherit | Creates a tolerance value for locked elements in the group.              | page 263  |
| syncTolerance<br>Default | time_value                              | (none)  | Sets a tolerance value inherited by other groups the group contains.     | page 263  |
| title                    | text                                    | (none)  | Lists a title for the group.                                             | page 244  |

| SMIL 2.0 <par> Tag Attributes (</par> | (continued) |
|---------------------------------------|-------------|
|---------------------------------------|-------------|

(Table Page 2 of 2)

#### Example

```
<par endsync="text" repeatCount="2" begin="4s">
```

```
<video src="rtsp://helixserver.example.com/newsong.rm" region="video_region"/>
<textstream id="text" src="rtsp://helixserver.example.com/newsong.rt" region="text_region"/>
</par>
```

## <excl>...</excl>

The <excl> and </excl> tags create an exclusive group in which only one clip can play at a time. A duration is required for the <excl> tag if all elements in the group use interactive timing. For basic information on this tag, see "Creating an Exclusive Group" on page 265.

| Attribute | Value                                   | Default | Function                             | Reference |
|-----------|-----------------------------------------|---------|--------------------------------------|-----------|
| begin     | time_value                              | 0s      | Delays the normal playback time.     | page 321  |
| dur       | <i>time_value</i>  media <br>indefinite | media   | Sets the total time the group plays. | page 323  |

#### SMIL 2.0 <excl> Tag Attributes

| Attribute                | Value                                              | Default Function |                                                                          | Reference |
|--------------------------|----------------------------------------------------|------------------|--------------------------------------------------------------------------|-----------|
| end                      | time_value                                         | (none)           | Sets an end time for the group.                                          | page 321  |
| endsync                  | all first  <i>ID</i>  last <br>media               | last             | Determines when the group ends.                                          | page 326  |
| fill                     | freeze hold remove                                 | remove           | Determines the fill state when the group is no longer active.            | page 338  |
| fillDefault              | auto freeze hold <br>inherit remove <br>transition | inherit          | Sets a default fill for contained clips.                                 | page 340  |
| id                       | name                                               | (none)           | Names the group for reference by other elements.                         | page 204  |
| repeatCount              | integer indefinite <br>fractional_value            | 0                | Repeats the group the specified number of times, or indefinitely.        | page 329  |
| repeatDur                | <i>time_value</i>  <br>indefinite                  | 0s               | Repeats the group the specified amount of time.                          | page 329  |
| restart                  | always default never <br>whenNotActive             | always           | Determines if the group can restart.                                     | page 358  |
| restartDefault           | always inherit never <br>whenNotActive             | inherit          | Specifies a restart value the group passes to its elements.              | page 359  |
| syncBehavior             | canSlip default <br>independent locked             | default          | Determines how the group synchronizes to its containing group.           | page 258  |
| syncBehavior<br>Default  | canSlip independent <br>inherit locked             | inherit          | Sets the default syncBehavior value for the elements the group contains. | page 261  |
| syncTolerance            | <i>time_value</i>  <br>inherit                     | inherit          | Creates a tolerance value for locked elements in the group.              | page 263  |
| syncTolerance<br>Default | time_value                                         | (none)           | Sets a tolerance value inherited by other groups the group contains.     | page 263  |

#### SMIL 2.0 <excl> Tag Attributes (continued)

(Table Page 2 of 2)

#### Example

```
<excl dur="indefinite">
    <video src="video1.rm" begin="button1.activateEvent" region="video_region"/>
    <video src="video2.rm" begin="button2.activateEvent" region="video_region"/>
    <video src="video3.rm" begin="button3.activateEvent" region="video_region"/>
    </excl>
```

### <priorityClass>...</priorityClass>

These tags create a priority class within an exclusive group. Each priority class, which is described in "Modifying Clip Interruption Behavior" on page 267, defines the interruption behavior of clips within the exclusive group. No attributes are required for a <priorityClass> tag.

| Attribute    | Value                      | Default | Function                                                           | Reference |
|--------------|----------------------------|---------|--------------------------------------------------------------------|-----------|
| higher       | pause stop                 | pause   | Sets class behavior on interruption by clips with higher priority. | page 269  |
| id           | name                       | (none)  | Names the group for reference by other elements.                   | page 204  |
| lower        | defer never                | defer   | Specifies how interrupting clips with lower priority behave.       | page 269  |
| pauseDisplay | disable hide <br>show      | show    | Sets a clip's appearance if the clip is paused.                    | page 270  |
| peers        | defer never <br>pause stop | stop    | Controls how clips in the same class interrupt each other.         | page 268  |

#### SMIL 2.0 <priorityClass> Tag Attributes

#### Example

```
<excl>
```

```
<priorityClass peers="pause">
  <video src="video1.rm" begin="button1.activateEvent" region="video_region"/>
  <video src="video2.rm" begin="button2.activateEvent" region="video_region"/>
  <video src="video3.rm" begin="button3.activateEvent" region="video_region"/>
  </priorityClass>
</excl>
```

## <switch>...</switch>

The <switch> and </switch> tags, described in "Understanding Switching" on page 445, specify elements that RealOne Player chooses between based on certain criteria. No attributes are required for the <switch> tag.

| SMIL 2.0 <swit< th=""><th>h&gt; Tag Attributes</th></swit<> | h> Tag Attributes |
|-------------------------------------------------------------|-------------------|
|-------------------------------------------------------------|-------------------|

| Attribute | Value | Function                                               | Reference |
|-----------|-------|--------------------------------------------------------|-----------|
| id        | name  | Names the group as a link target for other SMIL files. | page 204  |

#### Test Attributes

Elements within a <switch> group must include a test attribute, such as systemBitrate or systemLanguage. You can add a test attribute to any clip source tag, as well as <a/>, <area/>,

<layout>, <region/>, <prefetch/>, <excl>, <par>, <seq>, <animate/>, <animateColor/>, <animateMotion/>, and <set/> tags.

| Attribute               | Value                        | Function                                     | Reference |
|-------------------------|------------------------------|----------------------------------------------|-----------|
| systemAudioDesc         | on off                       | Tests for an audio descriptions preference.  | page 454  |
| systemBitrate           | bits_per_second              | Tests for the bit rate.                      | page 452  |
| systemCaptions          | on off                       | Tests for a captions preference.             | page 454  |
| systemComponent         | component                    | Checks for a component or a version number.  | page 459  |
| systemLanguage          | language_code                | Tests for a language preference.             | page 450  |
| systemOperatingSystem   | OS_name                      | Tests for the operating system.              | page 456  |
| systemOverdubOrSubtitle | overdub subtitle             | Tests for an overdub or subtitle preference. | page 451  |
| systemRequired          | prefix                       | Verifies namespace support.                  | page 459  |
| systemScreenDepth       | 1 4 8 24 32                  | Tests for the monitor color depth.           | page 458  |
| systemScreenSize        | pixel_heightX<br>pixel_width | Tests for the monitor size.                  | page 458  |

#### SMIL 2.0 Test Attributes for Switching

Examples

<switch>

```
<audio src="rtsp://helixserver.example.com/seattle_french.rm" systemLanguage="fr"/>
<audio src="rtsp://helixserver.example.com/seattle_german.rm" systemLanguage="de"/>
<audio src="rtsp://helixserver.example.com/seattle_english.rm"/>
```

</switch>

<switch>

```
<ref src="rtsp://helixserver.example.com/slides1.rp" systemBitrate="80000"/>
<ref src="rtsp://helixserver.example.com/slides2.rp" systemBitrate="20000"/>
</switch>
```

# Hyperlink Tags

## <a>...</a>

The <a>...</a> tags turn the enclosed clip source tag into a hyperlink. For basic information about these tags, see "Creating a Simple Link" on page 366. The href attribute is required for the <a> tag.

| Attribute                | Value            | Default             | Function                                                       | Reference            |
|--------------------------|------------------|---------------------|----------------------------------------------------------------|----------------------|
| accesskey                | key              | (none)              | Sets a keystroke that opens the link.                          | page 374             |
| actuate                  | onLoad onRequest | onRequest           | Determines whether or not the link requires user activation.   | page 375             |
| alt                      | text             | (none)              | Supplies alternate text for the link.                          | page 376             |
| destinationLevel         | percentage       | 100%                | Specifies the audio level of the target.                       | page 388             |
| destination<br>Playstate | pause play       | play                | Sets the play state of the target when the link opens.         | page 384             |
| external                 | false true       | false               | Sends the link to the browser if true.                         | page 378             |
| href                     | URL              | (none)              | Gives the link URL.                                            | page 373             |
| show                     | new replace      | replace             | Sets the current or a new media playback window as the target. | page 384             |
| sourceLevel              | percentage       | 100%                | Sets the audio level of the source.                            | page 388             |
| sourcePlaystate          | pause play stop  | pause play          | Sets the play state of the source.                             | page 384             |
| tabindex                 | integer          | 0                   | Sets the tabbing order for links.                              | page 376             |
| target                   | name             | (current<br>window) | Identifies a window or a SMIL region.                          | page 381<br>page 385 |

| JAME 2.0 var Tag Alli Dules | SMIL 2.0 | <a> Tag</a> | Attributes |
|-----------------------------|----------|-------------|------------|
|-----------------------------|----------|-------------|------------|

#### Example

```
<a href="http://www.real.com" external="true" sourcePlaystate="pause">
<video src="video.rm" region="video_region"/>
```

</a>

## <area/>

An <area/> tag can define a hot spot hyperlink that can be temporal as well as spatial. It fits within a clip source tag pair:

<video ...> <area .../> </video>

The following table lists possible <area/> tag attributes. No attributes are required for this tag, but href is typically included. For basic information about the <area/> tag, see "Using the <area/> Tag" on page 366.

| Attribute                | Value                                              | Default         | Function                                                       | Reference            |
|--------------------------|----------------------------------------------------|-----------------|----------------------------------------------------------------|----------------------|
| accesskey                | key                                                | (none)          | Sets a keystroke that opens the link.                          | page 374             |
| actuate                  | onLoad onRequest                                   | onRequest       | Determines whether or not the link requires user activation.   | page 375             |
| alt                      | text                                               | (none)          | Supplies alternate text for the link.                          | page 376             |
| begin                    | time_value                                         | 0s              | Sets when the link becomes active.                             | page 367             |
| coords                   | pixels percentage                                  | (none)          | Defines the hot spot size and location.                        | page 366             |
| destinationLevel         | percentage                                         | 100%            | Specifies the audio level of the target.                       | page 388             |
| destination<br>Playstate | pause play                                         | play            | Sets the play state of the target when the link opens.         | page 384             |
| dur                      | time_value                                         | (none)          | Sets the total time the link is active.                        | page 323             |
| end                      | time_value                                         | (none)          | Sets when the link deactivates.                                | page 367             |
| external                 | false true                                         | false           | Sends the link to the browser if true.                         | page 378             |
| height                   | pixels                                             | media<br>height | Sets related info pane height in <rn:param>.</rn:param>        | page 380             |
| href                     | URL                                                | (none)          | Gives the link URL.                                            | page 373             |
| id                       | name                                               | (none)          | Defines the element ID.                                        | page 204             |
| nohref                   | (none)                                             | (none)          | Indicates that the link has no URL.                            | page 374             |
| rn:sendTo                | _osdefaultbrowser <br>_rpbrowser <br>_rpcontextwin | (none)          | Specifies a browser window that opens the HTML page.           | page 378<br>page 379 |
| shape                    | rect circle poly                                   | rect            | Sets the hotspot shape.                                        | page 368             |
| show                     | new replace                                        | replace         | Sets the current or a new media playback window as the target. | page 384             |
| sourceLevel              | percentage                                         | 100%            | Sets the audio level of the source.                            | page 388             |
| sourcePlaystate          | pause play stop                                    | pause play      | Sets the play state of the source.                             | page 384             |
| tabindex                 | integer                                            | 0               | Sets the tabbing order for links.                              | page 376             |

SMIL 2.0 <area/> Tag Attributes

| Attribute | Value  | Default           | Function                                  | Reference            |
|-----------|--------|-------------------|-------------------------------------------|----------------------|
| target    | name   | current<br>window | Identifies a window or a SMIL region.     | page 381<br>page 385 |
| width     | pixels | 330               | Sets pane width in <rn:param>.</rn:param> | page 380             |
|           |        |                   | (Table                                    | Page 2 of 2)         |

| SMIL 2.0 <area/> | Tag Attributes | (continued) |
|------------------|----------------|-------------|
|------------------|----------------|-------------|

```
Examples
<video src="video.rm" region="video_region">
```

```
<area href="http://www.example.com/context.html" external="true" rn:sendTo="_rpcontextwin"
sourcePlaystate="play">
```

```
<rn:param name="width" value="320"/>
```

```
<rn:param name="height" value="240"/>
```

</area>

</video>

```
<video src="video.rm" region="video_region">
```

```
<area href="rtsp://helixserver.example.com/video2.rm" shape="circle" coords="80,60,30"
begin="5s" end="45s" show="new" sourcePlaystate="play" destinationPlaystate="play"/>
</video>
```

# **Animation Tags**

# <animate/>

The <animate/> tag is the basic animation tag. Other animation tags are variations of <animate/>. The targetElement and attributeName attributes are generally required, as well as one of the to, by, or values attributes. For more on this tag, see "Creating Basic Animations" on page 427.

| Attribute     | Value                             | Default | Function                                                                | Reference |
|---------------|-----------------------------------|---------|-------------------------------------------------------------------------|-----------|
| accumulate    | none sum                          | none    | Makes a repeating animation build with each iteration when set to sum.  | page 438  |
| additive      | replace sum                       | replace | Adds the animation value to the existing attribute value if set to sum. | page 438  |
| attributeName | attribute_name                    | (none)  | Selects the attribute to animate.                                       | page 428  |
| begin         | time_value                        | 0s      | Delays normal playback time.                                            | page 320  |
| by            | pixels percentage <br>color_value | (none)  | Animates the element by a certain amount. Do not use with to.           | page 432  |

#### SMIL 2.0 <animate/> Tag Attributes

| Attribute     | Value                                   | Default          | Function                                                                | Reference |
|---------------|-----------------------------------------|------------------|-------------------------------------------------------------------------|-----------|
| calcMode      | discrete linear <br>paced               | linear           | Controls the flow of an animation.                                      | page 435  |
| dur           | <i>time_value</i>  indefinite           | media            | Sets the total time the animation or one of its repeating cycles plays. | page 323  |
| end           | time_value                              | (none)           | Sets the end time for the animation.                                    | page 320  |
| fill          | auto default freeze <br>hold remove     | auto <br>default | Determines the fill state when the animation is no longer active.       | page 333  |
| from          | pixels percentage <br>color_value       | (none)           | Sets a starting point for the animation.<br>Use with to or by.          | page 432  |
| id            | name                                    | (none)           | Names the animation for reference by other elements.                    | page 204  |
| repeatCount   | integer indefinite <br>fractional_value | 0                | Repeats the animation the specified number of times, or indefinitely.   | page 329  |
| repeatDur     | <i>time_value</i>  indefinite           | 0s               | Repeats the animation the specified amount of time.                     | page 329  |
| restart       | always default never <br>whenNotActive  | always           | Determines if the animation can restart.                                | page 358  |
| targetElement | ID                                      | (none)           | Identifies the tag that contains the animated attribute.                | page 428  |
| to            | pixels percentage <br>color_value       | (none)           | Sets an end point for the animation. Do not use with by.                | page 432  |
| values        | pixels percentage <br>color_value       | (none)           | Defines a list of values applied to the animated attribute.             | page 434  |

#### SMIL 2.0 <animate/> Tag Attributes (continued)

(Table Page 2 of 2)

#### Examples

<animate targetElement="video\_region" attributeName="width" to="380" dur="3s"/>

<animate targetElement="image\_region" attributeName="width" dur="2s" by="16" accumulate="sum" repeatCount="4" calcMode="discrete"/>

## <animateColor/>

The <animateColor/> tag is similar to <animate/>, but it works for color animations only. The targetElement and attributeName attributes are generally required, as well as one of the to, by, or values attributes. For more on this tag, see "Animating Colors" on page 440.

| Attribute     | Value                                  | Default          | Function                                                                | Reference |
|---------------|----------------------------------------|------------------|-------------------------------------------------------------------------|-----------|
| attributeName | attribute_name                         | (none)           | Selects the attribute to animate.                                       | page 428  |
| begin         | time_value                             | 0s               | Delays normal playback time.                                            | page 320  |
| by            | pixels percentage <br>color_value      | (none)           | Animates the element by a certain amount. Do not use with to.           | page 432  |
| calcMode      | discrete linear <br>paced              | linear           | Controls the flow of an animation.                                      | page 435  |
| dur           | <i>time_value</i>  indefinite          | media            | Sets the total time the animation or one of its repeating cycles plays. | page 323  |
| end           | time_value                             | (none)           | Sets the end time for the animation.                                    | page 320  |
| fill          | auto default freeze <br>hold remove    | auto <br>default | Determines the fill state when the animation is no longer active.       | page 333  |
| from          | pixels percentage <br>color_value      | (none)           | Sets a starting point for the animation.<br>Use with to or by.          | page 432  |
| id            | name                                   | (none)           | Names the animation for reference by other elements.                    | page 204  |
| restart       | always default never <br>whenNotActive | always           | Determines if the animation can restart.                                | page 358  |
| targetElement | ID                                     | (none)           | Identifies the tag that contains the animated attribute.                | page 428  |
| to            | pixels percentage <br>color_value      | (none)           | Sets an end point for the animation. Do not use with by.                | page 432  |
| values        | pixels percentage <br>color_value      | (none)           | Defines a list of values applied to the animated attribute.             | page 434  |

#### SMIL 2.0 <animateColor/> Tag Attributes

#### Example

<animateColor targetElement="image\_region" attributeName="backgroundColor"
values="red;blue;yellow" calcMode="discrete" begin="1s" dur="12s" fill="freeze"/>

## <animateMotion/>

The <animateMotion/> tag can move an element both horizontally and vertically. The targetElement attribute is generally required, as well as one of the to, by, or values attributes. For more on this tag, see "Creating Horizontal and Vertical Motion" on page 441.

| Attribute     | Value                                   | Default          | Function                                                                  | Reference |
|---------------|-----------------------------------------|------------------|---------------------------------------------------------------------------|-----------|
| accumulate    | none sum                                | none             | Makes a repeating animation build with each iteration when set to sum.    | page 438  |
| additive      | replace sum                             | replace          | Adds the animation value to the existing attribute value when set to sum. | page 438  |
| begin         | time_value                              | 0s               | Delays normal playback time.                                              | page 320  |
| by            | pixels percentage <br>color_value       | (none)           | Animates the element by a certain amount. Do not use with to.             | page 432  |
| calcMode      | discrete linear <br>paced               | paced            | Controls the flow of an animation.                                        | page 435  |
| dur           | <i>time_value</i>  indefinite           | media            | Sets the total time the animation or one of its repeating cycles plays.   | page 323  |
| end           | time_value                              | (none)           | Sets the end time for the animation.                                      | page 320  |
| fill          | auto default freeze <br>hold remove     | auto <br>default | Determines the fill state when the animation is no longer active.         | page 333  |
| from          | pixels percentage <br>color_value       | (none)           | Sets a starting point for the animation.<br>Use with to or by.            | page 432  |
| id            | name                                    | (none)           | Names the animation for reference by other elements.                      | page 204  |
| repeatCount   | integer indefinite <br>fractional_value | 0                | Repeats the animation the specified number of times, or indefinitely.     | page 329  |
| repeatDur     | <i>time_value</i>  indefinite           | Os               | Repeats the animation the specified amount of time.                       | page 329  |
| restart       | always default never <br>whenNotActive  | always           | Determines if the animation can restart.                                  | page 358  |
| targetElement | ID                                      | (none)           | Identifies the tag that contains the animated attribute.                  | page 428  |
| to            | pixels percentage <br>color_value       | (none)           | Sets an end point for the animation. Do not use with by.                  | page 432  |
| values        | pixels percentage <br>color_value       | (none)           | Defines a list of values applied to the animated attribute.               | page 434  |

#### SMIL 2.0 <animateMotion/> Tag Attributes
```
Example
<animateMotion targetElement="image_region" values="180,180;60,340;125,95"
calcMode="discrete" begin="7s" dur="5s" fill="freeze"/>
```

### <set/>

The <set/> tag sets an attribute to a specified value. The targetElement, attributeName, and to attributes are required. For more on this tag, see "Setting an Attribute Value" on page 442.

| Attribute     | Value                                  | Default          | Function                                                                | Reference |
|---------------|----------------------------------------|------------------|-------------------------------------------------------------------------|-----------|
| attributeName | attribute_name                         | (none)           | Selects the attribute to animate.                                       | page 428  |
| begin         | time_value                             | 0s               | Delays normal playback time.                                            | page 320  |
| dur           | <i>time_value</i>  indefinite          | media            | Sets the total time the animation or one of its repeating cycles plays. | page 323  |
| end           | time_value                             | (none)           | Sets the end time for the animation.                                    | page 320  |
| fill          | auto default freeze <br>hold remove    | auto <br>default | Determines the fill state when the animation is no longer active.       | page 333  |
| id            | name                                   | (none)           | Names the animation for reference by other elements.                    | page 204  |
| restart       | always default never <br>whenNotActive | always           | Determines if the animation can restart.                                | page 358  |
| targetElement | ID                                     | (none)           | Identifies the tag that contains the animated attribute.                | page 428  |
| to            | pixels percentage <br>color_value      | (none)           | Sets the attribute value.                                               | page 432  |

| SMIL | 2.0 <set< th=""><th>:/&gt; Tag</th><th>Attributes</th></set<> | :/> Tag | Attributes |
|------|---------------------------------------------------------------|---------|------------|
|------|---------------------------------------------------------------|---------|------------|

#### Example

<set targetElement="video\_region" attributeName="backgroundColor" to="blue" dur="30s"/>

RealNetworks Production Guide

# APPENDIX

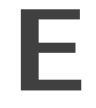

## **REALTEXT TAG SUMMARY**

Use this appendix for reference when writing RealText files. For complete information on RealText, see Chapter 6. The section "Conventions Used in this Guide" on page 13 explains the typographical conventions used in this appendix.

## Window Tag Attributes

The <window> tag that starts each RealText clip can use the attributes specified in the following table to set the overall clip parameters.

| Attribute   | Value                                                         | Default                                                     | Function                                    | Reference |
|-------------|---------------------------------------------------------------|-------------------------------------------------------------|---------------------------------------------|-----------|
| bgcolor     | <i>name</i>  # <i>RRGGBB</i>  <br>transparent                 | black (tickertape)<br>white (all others)                    | Sets the window color.                      | page 117  |
| crawlrate   | pixels_per _second                                            | 20 (tickertape)<br>20 (marquee)<br>0 (all others)           | Sets the horizontal text speed.             | page 121  |
| duration    | hh:mm:ss.xy                                                   | 60 seconds                                                  | Specifies clip length.                      | page 118  |
| extraspaces | use ignore                                                    | use                                                         | Recognizes or ignores extra spaces in text. | page 123  |
| height      | pixels                                                        | 30 (tickertape)<br>30 (marquee)<br>180 (all others)         | Sets the window pixel height.               | page 117  |
| link        | name #RRGGBB                                                  | blue                                                        | Specifies the hyperlink color.              | page 121  |
| loop        | false true                                                    | true (tickertape)<br>true (marquee)<br>false (all others)   | Turns text looping on or off.               | page 122  |
| scrollrate  | pixels_per _second                                            | <ul><li>10 (scrollingnews)</li><li>0 (all others)</li></ul> | Sets the vertical text speed.               | page 121  |
| type        | generic tickertape <br>marquee scrollingnews <br>teleprompter | generic                                                     | Sets the window type.                       | page 115  |

#### RealText <window> Tag Attributes

| Attribute                | Value           | Default                                               | Function                                                            | Reference |
|--------------------------|-----------------|-------------------------------------------------------|---------------------------------------------------------------------|-----------|
| underline<br>_hyperlinks | false true      | true                                                  | Determines whether<br>hyperlinks are <u>underlined</u> .            | page 121  |
| version                  | 1.0 1.2 1.4 1.5 | 1.0                                                   | Specifies RealText version.<br>Required for some character<br>sets. | page 120  |
| width                    | pixels          | 500 (tickertape)<br>500 (marquee)<br>320 (all others) | Sets the window pixel width.                                        | page 117  |
| wordwrap                 | false true      | true                                                  | Turns word wrap on or off.                                          | page 122  |

#### RealText <window> Tag Attributes

(Table Page 2 of 2)

#### Example

<window type="scrollingnews" width="218" height="420" bgcolor="green" version="1.5"
duration="180.5" underline\_hyperlinks="false" link="red">
...all clip text...

</window>

## **Time and Position Tags**

The tags in the following table let you time and position the text in a RealText clip.

| Tag                        | Attributes                                | Default | Function                                   | Reference |
|----------------------------|-------------------------------------------|---------|--------------------------------------------|-----------|
| <clear></clear>            | (none)                                    | (none)  | Clears all text from the window.           | page 126  |
| <pos></pos>                | x="pixels" y="pixels"                     | (none)  | Positions text.                            | page 126  |
| <required><br/></required> | (none)                                    | (none)  | Ensures that text is delivered.            | page 127  |
| <time></time>              | begin="hh:mm:ss.xy" <br>end="hh:mm:ss.xy" | (none)  | Sets time when text appears or disappears. | page 124  |
| <tl></tl>                  | color="name #RRGGBB"                      | green   | Places text at bottom of ticker tape.      | page 127  |
| <tu></tu>                  | color="name #RRGGBB"                      | white   | Places text at top of ticker tape.         | page 127  |

#### **RealText Time and Position Tags**

Examples

<time begin="10"/>Display at 10 seconds after clip starts.

<time begin="15"/><clear/>Clear previous text and display at 15 seconds after clip starts.

<tu color="yellow">DJIA</tu>

<tl color="blue">7168.35 +36.52 </tl>

## **Font Tag Attributes**

The <font> tag lets you select fonts and character sets.

| Attribute | Value                                                                | Default            | Function                                              | Reference |
|-----------|----------------------------------------------------------------------|--------------------|-------------------------------------------------------|-----------|
| bgcolor   | name #RRGGBB                                                         | transparent        | Sets the text background color.                       | page 134  |
| charset   | us-ascii iso-8859-1 <br>mac-roman x-sjis <br>gb2312 big5 iso-2022-kr | iso-8859-1         | Specifies character set used to display text.         | page 128  |
| color     | name #RRGGBB                                                         | (none)             | Controls font color, except for<br>TickerTape window. | page 134  |
| face      | (see font tables)                                                    | Times New<br>Roman | Sets the text face.                                   | page 131  |
| size      | -2 -1 +0 +1 +2 +3 +4<br>or<br>1 2 3 4 5 6 7                          | +0                 | Sets the font size.                                   | page 133  |

#### RealText < font > Tag Attributes

#### Examples

<font color="red" bgcolor="green">This is red text against a green background.</font> <font size="+1">This text is one size larger than the preceding text.</font> <font face="Verdana">This text is in the Verdana font.</font> <font charset="iso-2022-kr" face="BatangChe">....Korean text...</font>

## Layout and Appearance Tags

The following RealText tags affect the layout and appearance of text.

| lag               | Function                                                                                          | Reference |
|-------------------|---------------------------------------------------------------------------------------------------|-----------|
| <b></b>           | Bolds the enclosed text.                                                                          | page 138  |
| <br>br/>          | Creates a line break and displays text one line down.                                             | page 136  |
| <center></center> | Centers the enclosed text.                                                                        | page 137  |
| <hr/>             | Acts like two<br>tags, but does not create a horizontal rule.<br>Provided for HTML compatibility. | page 138  |
| <i></i>           | Italicizes the enclosed text.                                                                     | page 138  |
| <li></li>         | Acts like a<br>tag. Provided for HTML compatibility.                                              | page 138  |
|                   | / <b>—</b> • • •                                                                                  |           |

#### RealText Layout and Apperance Tags

| Tag         | Function                                                                                 | Reference    |
|-------------|------------------------------------------------------------------------------------------|--------------|
| <ol></ol>   | Indents text, but does not number it. Provided for HTML compatibility.                   | page 137     |
|             | Creates a text paragraph.                                                                | page 136     |
| <pre></pre> | Displays text in a monospace font and preserves extra spaces. Works the same as in HTML. | page 137     |
| <s></s>     | <del>Strikes through</del> the enclosed text.                                            | page 138     |
| <u></u>     | <u>Underlines</u> the enclosed text.                                                     | page 138     |
| <ul></ul>   | Indents text, but does not add bullets to it. Provided for HTML compatibility.           | page 138     |
|             | (Table                                                                                   | Page 2 of 2) |

#### RealText Layout and Apperance Tags (continued)

Examples

<center>This is centered text.</center> This is <b>bolded</b> text. This is <u>underlined</u> text.

# Hyperlinking Commands

You can use <a> and </a> tags to create a link out of enclosed text. The link can open a URL in RealOne Player or the viewer's browser, open an e-mail message, or issue a RealOne Player command.

| Attribute                                | Value                                                          | Function                                       | Reference |
|------------------------------------------|----------------------------------------------------------------|------------------------------------------------|-----------|
| href=" <i>command</i> " target="_player" | <pre>command:seek(time)  command:pause()  command:play()</pre> | Creates hyperlink that issues a command.       | page 141  |
| href="command:openwindow()"              | <i>name</i>  URL <br>zoomlevel                                 | Opens new, named media<br>windows for the URL. | page 389  |
| href="mailto:address"                    | email_address                                                  | Opens e-mail message.                          | page 139  |
| href="URL"                               | target="_player"                                               | Creates hyperlink to URL.                      | page 139  |

#### RealText <a> Tag Attributes

#### Examples

- <a href="mailto:a@b.com">send e-mail</a>
- <a href="rtsp://helixserver.example.com/video2.smil target="\_player">Play Next Clip</a>
- <a href="http://realguide.real.com">Visit RealGuide</a>
- <a href="aim:goim?screenname=[name]">Send Me an Instant Message</a>

<a href="command:seek(1:35.4)" target="\_player">Seek</a>

<a href="command:play()" target="\_player">Play</a>

<a href="command:openwindow(feature, rtsp://helixserver.example.com/comedy.rm,</pre>

zoomlevel=double)">Comedy Hour</a>

RealNetworks Production Guide

# APPENDIX

## **REALPIX TAG SUMMARY**

This appendix serves as a quick reference for RealPix markup. For complete information on RealPix, see Chapter 7. The section "Conventions Used in this Guide" on page 13 explains the typographical conventions used in this appendix. In the following tables, an asterisk (\*) indicates a required attribute.

## <imfl>...</imfl>

The RealPix markup starts with <imfl> and ends with </imfl>. All RealPix markup must occur between these tags. For more information, see "Structure of a RealPix File" on page 154.

## <head/>

The <head/> tag comes just after the opening <imfl> tag, defining overall presentation settings, such as the streaming bit rate and the duration. Unlike the <head> tags in RealText and SMIL, the RealPix <head/> tag closes with a slash, and does not use a corresponding end tag. See "Setting Slideshow Characteristics" on page 160 for more on the <head/> tag.

| Attribute        | Value           | Default      | Function                            | Reference |
|------------------|-----------------|--------------|-------------------------------------|-----------|
| aspect           | false true      | true         | Handles image aspect ratios.        | page 165  |
| author           | text            | (none)       | Gives the name of the author.       | page 163  |
| background-color | name #RRGGBB    | black        | Sets an initial background color.   | page 163  |
| bitrate*         | bits_per_second | (none)       | Indicates required bandwidth.       | page 163  |
| copyright        | text            | (none)       | Gives the copyright notice.         | page 163  |
| duration*        | time_value      | (none)       | Sets the presentation duration.     | page 162  |
| height*          | pixels          | (none)       | Specifies the presentation height.  | page 161  |
| maxfps           | integer         | (calculated) | Sets the maximum effect frame rate. | page 166  |
| preroll          | seconds         | (calculated) | Allots time for initial buffering.  | page 164  |

RealPix <head/> Tag Attributes

| Attribute  | Value                            | Default      | Function                                 | Reference      |
|------------|----------------------------------|--------------|------------------------------------------|----------------|
| timeformat | milliseconds <br>dd:hh:mm:ss.xyz | milliseconds | Indicates the format of time attributes. | page 161       |
| title      | text                             | (none)       | Gives the presentation title.            | page 163       |
| url        | URL                              | (none)       | Sets a hyperlink URL for images.         | page 165       |
| width*     | pixels                           | (none)       | Specifies the presentation width.        | page 161       |
|            |                                  |              | (Table                                   | e Page 2 of 2) |

#### RealPix <head/> Tag Attributes (continued)

# <image/>

The <image/> tags appear after the <head/> tag. Each tag specifies an image URL, and assigns the image a handle. For more on <image/>, see "Defining Images" on page 167.

| Attribute | Value     | Default | Function                                            | Reference |
|-----------|-----------|---------|-----------------------------------------------------|-----------|
| handle*   | integer   | (none)  | Sets an ID that effect tags use to select an image. | page 167  |
| name*     | file_name | (none)  | Gives the file name and path.                       | page 168  |
| size      | bytes     | (none)  | Indicates the file size for Web server delivery.    | page 168  |
| mime      | mime_type | (none)  | Specifies a mime type for Web server delivery.      | page 169  |

#### RealPix <image/> Tag Attributes

# <animate/>

The <animate/> tag starts an animated GIF cycling through its frames. For more information, see "Controlling an Animated GIF Image" on page 177.

#### RealPix <animate/> Tag Attributes

| Attribute | Value      | Default              | Function                                                  | Reference |
|-----------|------------|----------------------|-----------------------------------------------------------|-----------|
| aspect    | false true | set in <head></head> | in <head></head> Keeps or ignores the image aspect ratio. |           |
| dsth      | pixels     | height value         | Specifies the height of the destination rectangle.        | page 181  |
| dstw      | pixels     | width value          | Specifies the width of the destination rectangle.         | page 181  |
| dstx      | pixels     | 0                    | Sets x-coordinate of the destination rectangle.           | page 181  |
| dsty      | pixels     | 0                    | Sets y-coordinate of the destination rectangle.           | page 181  |
| duration* | time_value | (none)               | Specifies the effect's duration.                          | page 170  |
| maxfps    | integer    | set in <head></head> | Controls the maximum animation frame rate.                | page 172  |
| srch      | pixels     | image height         | Specifies the height of the source rectangle.             | page 181  |

| Attribute | Value      | Default              | Function                                       | Reference    |
|-----------|------------|----------------------|------------------------------------------------|--------------|
| srcw      | pixels     | image width          | Specifies the width of the source rectangle.   | page 181     |
| srcx      | pixels     | 0                    | Sets the x-coordinate of the source rectangle. | page 181     |
| srcy      | pixels     | 0                    | Sets the y-coordinate of the source rectangle. | page 181     |
| start*    | time_value | (none)               | Gives the effect's starting time.              | page 170     |
| target*   | handle     | (none)               | Indicates the image used for the effect.       | page 171     |
| url       | URL        | set in <head></head> | Sets a link URL while the effect is active.    | page 171     |
|           |            |                      | (Table                                         | Page 2 of 2) |

#### RealPix <animate/> Tag Attributes (continued)

<crossfade/>

The <crossfade/> tag fades a new image into an existing one. For more information, see "Crossfading One Image Into Another" on page 174.

| Attribute | Value      | Default              | Function                                           | Reference |
|-----------|------------|----------------------|----------------------------------------------------|-----------|
| aspect    | false true | set in <head></head> | Keeps or ignores the image aspect ratio.           | page 172  |
| dsth      | pixels     | height value         | Specifies the height of the destination rectangle. | page 181  |
| dstw      | pixels     | width value          | Specifies the width of the destination rectangle.  | page 181  |
| dstx      | pixels     | 0                    | Sets x-coordinate of the destination rectangle.    | page 181  |
| dsty      | pixels     | 0                    | Sets y-coordinate of the destination rectangle.    | page 181  |
| duration* | time_value | (none)               | Specifies the effect's duration.                   | page 170  |
| maxfps    | integer    | set in <head></head> | Controls the maximum frame rate.                   | page 172  |
| srch      | pixels     | image height         | Specifies the height of the source rectangle.      | page 181  |
| srcw      | pixels     | image width          | Specifies the width of the source rectangle.       | page 181  |
| srcx      | pixels     | 0                    | Sets the x-coordinate of the source rectangle.     | page 181  |
| srcy      | pixels     | 0                    | Sets the y-coordinate of the source rectangle.     | page 181  |
| start*    | time_value | (none)               | Gives the effect's starting time.                  | page 170  |
| target*   | handle     | (none)               | Indicates the image used for the effect.           | page 171  |
| url       | URL        | set in <head></head> | Sets a link URL while the effect is active.        | page 171  |

#### RealPix <crossfade/> Tag Attributes

# <fadein/>

The <fadein/> tag fades an image into the display area. For more information, see "Fading In on an Image" on page 173.

| Attribute | Value      | Default              | Function                                                   | Reference |
|-----------|------------|----------------------|------------------------------------------------------------|-----------|
| aspect    | false true | set in <head></head> | Keeps or ignores the image aspect ratio.                   | page 172  |
| dsth      | pixels     | height value         | t value Specifies the height of the destination rectangle. |           |
| dstw      | pixels     | width value          | h value Specifies the width of the destination rectangle.  |           |
| dstx      | pixels     | 0                    | Sets x-coordinate of the destination rectangle.            | page 181  |
| dsty      | pixels     | 0                    | Sets y-coordinate of the destination rectangle.            | page 181  |
| duration* | time_value | (none)               | Specifies the effect's duration.                           | page 170  |
| maxfps    | integer    | set in <head></head> | Controls the maximum frame rate.                           | page 172  |
| srch      | pixels     | image height         | Specifies the height of the source rectangle.              | page 181  |
| srcw      | pixels     | image width          | Specifies the width of the source rectangle.               | page 181  |
| srcx      | pixels     | 0                    | Sets the x-coordinate of the source rectangle.             | page 181  |
| srcy      | pixels     | 0                    | Sets the y-coordinate of the source rectangle.             | page 181  |
| start*    | time_value | (none)               | Gives the effect's starting time.                          | page 170  |
| target*   | handle     | (none)               | Indicates the image used for the effect.                   | page 171  |
| url       | URL        | set in <head></head> | Sets a link URL while the effect is active.                | page 171  |

#### RealPix <fadein/> Tag Attributes

# <fadeout/>

The <fadeout/> tag fades the display area into a solid color. For more information, see "Fading an Image Out to a Color" on page 174.

| Attribute | Value            | Default      | Function                                            | Reference |
|-----------|------------------|--------------|-----------------------------------------------------|-----------|
| color*    | name <br>#RRGGBB | (none)       | Sets the fadeout color.                             | page 561  |
| dsth      | pixels           | height value | Specifies the height of the destination rectangle.  | page 181  |
| dstw      | pixels           | width value  | Specifies the width of the destination rectangle.   | page 181  |
| dstx      | pixels           | 0            | Sets the x-coordinate of the destination rectangle. | page 181  |
| dsty      | pixels           | 0            | Sets the y-coordinate of the destination rectangle. | page 181  |
| duration* | time_value       | (none)       | Specifies the effect's duration.                    | page 170  |

#### RealPix <fadeout/> Tag Attributes

| Attribute | Value      | Default              | Function                          | Reference      |
|-----------|------------|----------------------|-----------------------------------|----------------|
| maxfps    | integer    | set in <head></head> | Controls the maximum frame rate.  | page 172       |
| start*    | time_value | (none)               | Gives the effect's starting time. | page 170       |
|           |            |                      | (Tabl                             | e Page 2 of 2) |

#### RealPix <fadeout/> Tag Attributes (continued)

## <fill/>

The <fill/> tag paints a color rectangle over the display area. For more information, see "Painting a Color Fill" on page 175.

| Attribute | Value            | Default      | Function                                            | Reference |
|-----------|------------------|--------------|-----------------------------------------------------|-----------|
| color*    | name <br>#RRGGBB | (none)       | Sets the fill color.                                | page 561  |
| dsth      | pixels           | height value | Specifies the height of the destination rectangle.  | page 181  |
| dstw      | pixels           | width value  | Specifies the width of the destination rectangle.   | page 181  |
| dstx      | pixels           | 0            | Sets the x-coordinate of the destination rectangle. | page 181  |
| dsty      | pixels           | 0            | Sets the y-coordinate of the destination rectangle. | page 181  |
| start*    | time_value       | (none)       | Gives the effect start time.                        | page 170  |

#### RealPix <fill/> Tag Attributes

## <wipe/>

The <wipe/> tag introduces a new image with one of several wipe transition effects. For more information, see "Creating a Wipe Effect" on page 176.

#### RealPix <wipe/> Tag Attributes

| Attribute  | Value                  | Default              | Function                                        | Reference |
|------------|------------------------|----------------------|-------------------------------------------------|-----------|
| aspect     | false true             | set in <head></head> | Keeps or ignores the image aspect ratio.        | page 172  |
| direction* | left right <br>up down | (none)               | Sets the wipe effect direction.                 | page 177  |
| dsth       | pixels                 | height value         | Specifies height of the destination rectangle.  | page 181  |
| dstw       | pixels                 | width value          | Specifies width of the destination rectangle.   | page 181  |
| dstx       | pixels                 | 0                    | Sets x-coordinate of the destination rectangle. | page 181  |
| dsty       | pixels                 | 0                    | Sets y-coordinate of the destination rectangle. | page 181  |
| duration*  | time_value             | (none)               | Specifies the effect's duration.                | page 170  |

| Attribute | Value       | Default              | Function                                       | Reference |
|-----------|-------------|----------------------|------------------------------------------------|-----------|
| maxfps    | integer     | set in <head></head> | Controls the maximum frame rate.               | page 172  |
| srch      | pixels      | image height         | Specifies the height of the source rectangle.  | page 181  |
| srcw      | pixels      | image width          | Specifies the width of the source rectangle.   | page 181  |
| srcx      | pixels      | 0                    | Sets the x-coordinate of the source rectangle. | page 181  |
| srcy      | pixels      | 0                    | Sets the y-coordinate of the source rectangle. | page 181  |
| start*    | time_value  | (none)               | Gives the effect's starting time.              | page 170  |
| target*   | handle      | (none)               | Indicates the image used for the effect.       | page 171  |
| type*     | normal push | (none)               | Specifies the type of wipe effect.             | page 177  |
| url       | URL         | set in <head></head> | Sets a link URL while the effect is active.    | page 171  |

#### RealPix <wipe/> Tag Attributes (continued)

(Table Page 2 of 2)

## <viewchange/>

The <viewchange/> tag lets you zoom in or out on an image, as well as pan across an image. For more information, see "Zooming In, Zooming Out, and Panning" on page 178.

| Attribute | Value      | Default              | Function                                           | Reference |
|-----------|------------|----------------------|----------------------------------------------------|-----------|
| dsth      | pixels     | height value         | Specifies the height of the destination rectangle. | page 181  |
| dstw      | pixels     | width value          | Specifies the width of the destination rectangle.  | page 181  |
| dstx      | pixels     | 0                    | Sets x-coordinate of the destination rectangle.    | page 181  |
| dsty      | pixels     | 0                    | Sets y-coordinate of the destination rectangle.    | page 181  |
| duration* | time_value | (none)               | Specifies the effect's duration.                   | page 170  |
| maxfps    | integer    | set in <head></head> | Controls the maximum frame rate.                   | page 172  |
| srch      | pixels     | image height         | Specifies the height of the source rectangle.      | page 181  |
| srcw      | pixels     | image width          | Specifies the width of the source rectangle.       | page 181  |
| srcx      | pixels     | 0                    | Sets the x-coordinate of the source rectangle.     | page 181  |
| srcy      | pixels     | 0                    | Sets the y-coordinate of the source rectangle.     | page 181  |
| start*    | time_value | (none)               | Gives the effect's starting time.                  | page 170  |

#### RealPix <viewchange/> Tag Attributes

# APPENDIX

## **RAM FILE SUMMARY**

This appendix summarizes Ram file parameters, which are described in the section "Passing Parameters Through a Ram File" on page 517. Be sure to familiarize yourself with "Conventions Used in this Guide" on page 13, which explains the typographical conventions used in this appendix.

## **Parameter Syntax**

A Ram file is plain text file that uses the file extension .ram. Each line holds the full URL to a clip or SMIL presentation, and can include parameters that affect playback. Separate the first parameter from the URL with a question mark (?), as shown here:

rtsp://helixserver.example.com/video1.rm?parameter=value

To set two or more parameters for the same clip, precede the second and all subsequent parameters with ampersands (&) instead of question marks:

rtsp://helixserver.example.com/video1.rm?parameter=value&parameter=value&parameter=value...

| Ram File Parameters and Values |                                                                                                    |         |                                  |           |  |  |
|--------------------------------|----------------------------------------------------------------------------------------------------|---------|----------------------------------|-----------|--|--|
| Parameter                      | Value                                                                                                    | Default | Function                         | Reference |  |  |
| author                         | text                                                                                                    | (none)  | Indicates the clip author.       | page 523  |  |  |
| clipinfo                       | title=text <br>artist name=text <br>album name=text <br>genre=text <br>copyright=text <br>year=text <br>cdnum=number <br>comments=text | (none)  | Gives extended clip information. | page 524  |  |  |
| copyright                      | text                                                                                                    | (none)  | Gives the copyright notice       | page 523  |  |  |

## Parameters and Values

| Parameter                    | Value                      | Default      | Function                                                                      | Reference |
|------------------------------|----------------------------|--------------|-------------------------------------------------------------------------------|-----------|
| end                          | hh:mm:ss.x                 | (none)       | Ends the clip at the specified point.                                         | page 522  |
| mode                         | normal theater <br>toolbar | normal       | Opens RealOne Player in one of three initial playback modes.                  | page 521  |
| rpcontextheight              | pixels                     | media height | Sets the related info pane's height.                                          | page 518  |
| rpcontextparams              | parameters                 | (none)       | Adds parameters to rpcontexturl.                                              | page 519  |
| rpcontexttime                | dd:hh:mm:ss.x              | 0            | Specifies a time at which an HTML page displays in the related info pane.     | page 519  |
| rpcontexturl                 | URL _keep                  | (none)       | Displays the specified URL in the related info pane.                          | page 518  |
| rpcontextwidth               | pixels                     | 330          | Sets the related info pane width.                                             | page 518  |
| rpurl                        | URL                        | (none)       | Gives a URL for the media browser.                                            | page 519  |
| rpurlparams                  | parameters                 | (none)       | Appends parameters to rpurl.                                                  | page 519  |
| rpurltarget                  | _rpbrowser  <i>name</i>    | _rpbrowser   | Sets the target for rpurl as the media<br>browser pane or a secondary window. | page 519  |
| rpvideofillcolor             | color_value                | black        | Sets the media playback pane color.                                           | page 519  |
| screensize                   | double full <br>original   | original     | Sets the size at which the clip or presentation opens.                        | page 521  |
| showvideo<br>controlsoverlay | 0 1                        | 1            | Hides the video controls overlay in the media playback pane when 0.           | page 522  |
| start                        | hh:mm:ss.x                 | 0            | Starts the clip at the specified point.                                       | page 521  |
| title                        | text                       | (none)       | Specifies the clip title.                                                     | page 523  |

#### Ram File Parameters and Values (continued)

(Table Page 2 of 2)

#### Examples

rtsp://helixserver.example.com/video1.rm?rpcontextheight=250

&rpcontextwidth=280&rpcontexturl="http://www.example.com/relatedinfo1.html"

rtsp://helixserver.example.com/video2.rm?rpurl="http://www.example.com/index.html"

rtsp://helixserver.example.com/sample1.smil?screensize=full

rtsp://helixserver.example.com/audio1.rm?start=55&end=1:25

rtsp://helixserver.example.com/introvid.rm?title="Introduction to Streaming Media Production"&author="RealNetworks, Inc."&copyright="©2001, RealNetworks, Inc."

rtsp://helixserver.example.com/song1.rm?clipinfo="title=Artist of the Year|artist name=Your Name Here|album name=My Debut|genre=Rock|copyright=2001|year=2001|comments=This one really knows how to rock!"

# 

## FILE TYPE SUMMARY

The following tables summarize the file types commonly streamed to RealOne Player. This is not a definitive list of all file types, though. Plug-in technology allows RealOne Player to play virtually any file type.

| Extension  | File Type                      | Reference |
|------------|--------------------------------|-----------|
| .rm or .ra | RealAudio                      | page 59   |
| .rm        | RealVideo                      | page 73   |
| .rmvb      | RealVideo variable bit rate    | page 89   |
| .rp        | RealPix streaming image markup | page 149  |
| .rt        | RealText streaming text        | page 111  |
| .swf       | Flash Player file              | page 91   |

#### **RealOne Player Information Files**

| Extension   | File Type                           | Reference |
|-------------|-------------------------------------|-----------|
| .ram        | Ram file to launch RealOne Player   | page 513  |
| .rpm        | Ram file for embedded presentations | page 489  |
| .smil, .smi | SMIL file for layout and timing     | page 199  |

Image Files Types Playable Directly in RealOne Player and RealPix

| Extension   | File Type                           | Reference |
|-------------|-------------------------------------|-----------|
| .gif        | GIF87, GIF89, or animated GIF image | page 42   |
| .jpg, .jpeg | JPEG (nonprogressive ) image        | page 42   |
| .png        | PNG image                           | page 42   |

RealNetworks Production Guide

# APPENDIX

## LANGUAGE CODES

As "Switching Between Language Choices" on page 450 explains, SMIL can list different language choices that RealOne Player chooses from based on its language preference. The following table lists the codes you can use in a SMIL file to indicate clips created for specific languages.

| Code  | Language              |
|-------|-----------------------|
| af    | Afrikaans             |
| sq    | Albanian              |
| ar-iq | Arabic ( Iraq)        |
| ar-dz | Arabic (Algeria)      |
| ar-bh | Arabic (Bahrain)      |
| ar-eg | Arabic (Egypt)        |
| ar-jo | Arabic (Jordan)       |
| ar-kw | Arabic (Kuwait)       |
| ar-lb | Arabic (Lebanon)      |
| ar-ly | Arabic (Libya)        |
| ar-ma | Arabic (Morocco)      |
| ar-om | Arabic (Oman)         |
| ar-qa | Arabic (Qatar)        |
| ar-sa | Arabic (Saudi Arabia) |
| ar-sy | Arabic (Syria)        |
| ar-tn | Arabic (Tunisia)      |
| ar-ae | Arabic (U.A.E.)       |
| ar-ye | Arabic (Yemen)        |
| eu    | Basque                |
| bg    | Bulgarian             |

| Code  | Language                    |
|-------|-----------------------------|
| са    | Catalan                     |
| zh-hk | Chinese (Hong Kong)         |
| zh-cn | Chinese (People's Republic) |
| zh-sg | Chinese (Singapore)         |
| zh-tw | Chinese (Taiwan)            |
| hr    | Croatian                    |
| CS    | Czech                       |
| da    | Danish                      |
| nl    | Dutch (Standard)            |
| nl-be | Dutch (Belgian)             |
| en    | English                     |
| en-au | English (Australian)        |
| en-bz | English (Belize)            |
| en-gb | English (British)           |
| en-ca | English (Canadian)          |
| en    | English (Caribbean)         |
| en-ie | English (Ireland)           |
| en-jm | English (Jamaica)           |
| en-nz | English (New Zealand)       |
| en-za | English (South Africa)      |

| Code  | Language                |
|-------|-------------------------|
| en-tt | English (Trinidad)      |
| en-us | English (United States) |
| et    | Estonian                |
| fo    | Faeroese                |
| fi    | Finnish                 |
| fr-be | French (Belgian)        |
| fr-ca | French (Canadian)       |
| fr-lu | French (Luxembourg)     |
| fr    | French (Standard)       |
| fr-ch | French (Swiss)          |
| de-at | German (Austrian)       |
| de-li | German (Liechtenstein)  |
| de-lu | German (Luxembourg)     |
| de    | German (Standard)       |
| de-ch | German (Swiss)          |
| el    | Greek                   |
| he    | Hebrew                  |
| hu    | Hungarian               |
| is    | Icelandic               |
| in    | Indonesian              |
| it    | Italian (Standard)      |
| it-ch | Italian (Swiss)         |
| ja    | Japanese                |
| ko    | Korean                  |
| ko    | Korean (Johab)          |
| lv    | Latvian                 |
| lt    | Lithuanian              |
| no    | Norwegian               |
| pl    | Polish                  |
| pt-br | Portuguese (Brazilian)  |
| pt    | Portuguese (Standard)   |
| ro    | Romanian                |

| Code  | Language                     |
|-------|------------------------------|
| sr    | Serbian                      |
| sk    | Slovak                       |
| sl    | Slovenian                    |
| es-ar | Spanish (Argentina)          |
| es-bo | Spanish (Bolivia)            |
| es-cl | Spanish (Chile)              |
| es-co | Spanish (Colombia)           |
| es-cr | Spanish (Costa Rica)         |
| es-do | Spanish (Dominican Republic) |
| es-ec | Spanish (Ecuador)            |
| es-sv | Spanish (El Salvador)        |
| es-gt | Spanish (Guatemala)          |
| es-hn | Spanish (Honduras)           |
| es-mx | Spanish (Mexican)            |
| es-ni | Spanish (Nicaragua)          |
| es-pa | Spanish (Panama)             |
| es-py | Spanish (Paraguay)           |
| es-pe | Spanish (Peru)               |
| es-pr | Spanish (Puerto Rico)        |
| es    | Spanish (Spain)              |
| es-uy | Spanish (Uruguay)            |
| es-ve | Spanish (Venezuela)          |
| sv    | Swedish                      |
| sv-fi | Swedish (Finland)            |
| th    | Thai                         |
| tr    | Turkish                      |
| uk    | Ukrainian                    |
| vi    | Vietnamese                   |
|       |                              |

## GLOSSARY

#### A Advertising Application

A Helix Universal Server option that inserts ads into SMIL-based presentations. SMIL files use <RealAdInsert/> tags to indicate ad placement.

#### artifact

A visual imperfection in an encoded video clip. Too many artifacts can make the video look blocky.

#### B bandwidth

The upper limit on the amount of data, typically expressed as Kilobits per second (Kbps), that can pass through a network connection.

#### banner ad

An ad that appears alongside a requested clip or presentation. A banner ad can also rotate, making new ad images appear at regular intervals.

#### binary tag

A SMIL tag that comprises opening and closing tags, such as <ref> and </ref>. Many unary tags can become binary tags when necessary to enclose other tags.

#### bit

The smallest unit of measure of data in a computer. A bit has a binary value, either 0 or 1.

#### bit rate

A measure of bandwidth, expressed as the number of bits transmitted per second. A 28.8 Kbps modem, for example, can transmit or receive around 29,000 bits per second.

#### blank time

A period during a presentation in which RealOne Player is not paused, but no activity occurs onscreen. You typically insert blank time with the SMIL begin attribute.

#### broadcast

To deliver a presentation, whether live or prerecorded, in which all viewers join the presentation in progress. Contrast to *on-demand*.

#### buffering

The receiving and storing of data before it is played back. A clip's initial buffering is called *preroll*. After this preroll, excessive buffering may stall the presentation.

#### byte

A common measurement of data. One byte consists of 8 bits.

#### C cable modems

Devices that allow rapid transmission and reception of data over television cable. They are digital devices, unlike dial-up modems, which transmit analog data.

#### camel case

A capitalization convention in which words in a phrase are joined, and each word after the first begins with a capital letter. SMIL 2.0 attributes and values generally use camel case, as in soundLevel or whenNotActive.

#### CBR

Constant Bit Rate. A type of RealVideo encoding in which all parts of the video play back at the same bit rate. Contrast to *VBR*.

#### CHTTP

A version of HTTP supported by RealOne Player. Files designated with chttp:// are downloaded through HTTP and stored in RealOne Player's cache.

#### client

A software application that receives data from a server. A Web browser is a client of a Web server. RealOne Player is a client of Helix Universal Server.

#### clip

A media file within a presentation. Clips typically have an internal timeline, as with RealAudio and RealVideo.

#### codec

Coder/decoder. Codecs convert data between uncompressed and compressed formats, reducing the bandwidth a clip consumes.

#### D download

To send a file over a network with a nonstreaming protocol such as HTTP. Contrast to *stream*.

#### DSL

Digital Subscriber Line. A technology for transmitting digital data over a regular telephone line much faster than through dial-up modems.

#### duress stream

A low-bandwidth SureStream audio or video stream that Helix Universal Server uses if a connection's available bandwidth drops greatly.

#### E encoding

Converting a file into a compressed, streaming format. For example, you can encode WAV files as RealAudio clips.

#### F Flash

A software application and an animation format created by Macromedia. RealOne Player can play Flash animations and stream them in parallel with other clips, such as RealAudio clips.

#### Flash Player file

A compressed Flash file format (file extension .swf) suitable for streaming. To stream Flash, you export the Flash Player file and tune it so that it plays well in RealOne Player.

#### fps

Frames Per Second. The number of video frames that displays each second in a streaming video clip.

#### frequency response

A measure of audio clip quality. The higher a clip's frequency response, the more frequencies it can faithfully reproduce.

#### H Helix Producer

The primary RealNetworks tool for encoding RealAudio and RealVideo clips.

#### Helix Universal Server

RealNetworks server software used to stream multimedia presentations to RealOne Player.

#### Helix Universal Server administrator

The person in charge of setting up and running Helix Universal Server.

#### HTTP

Hypertext Transport Protocol. The protocol used by Web servers to communicate with Web browsers. In contrast, Helix Universal Server streams clips to RealOne Player with RTSP. See also *CHTTP*.

#### inline switching

Switching between alternative clips without using a SMIL <switch> tag.

#### interstitial ad

An advertisement that interrupts playback of a requested clip. It is like a commercial break on television.

#### ISDN

Integrated Services Digital Network. Technology that makes digital data connections at 64 or 112 Kbps possible over telephone lines.

#### ISP

Internet Service Provider. A company that provides access to the Internet. Many ISPs have Helix Universal Server available to stream media clips.

### K kilobit (Kb)

A common unit of data measurement equal to 1024 bits. A kilobit is usually referred to in the context of bit rate per unit of time, such as Kilobits per second (Kbps).

#### kilobyte (KB)

A common unit of data measurement equal to 1024 bytes or 8 Kilobits.

### L LAN

Local Area Network. A computer network confined to a local area, such as a single building. LANs vary in speed, with bandwidth shared among all networked devices.

#### lossy

A compression scheme that lowers clip size by discarding nonessential data from the source file. Both RealAudio and RealVideo are lossy.

### M metafile

Another name for a Ram file.

#### mouseover

The action of moving a computer screen pointer over an interactive area. An animated button may change appearance on a mouseover, for example.

#### N namespace

An XML declaration that identifies the features used in a SMIL presentation. For SMIL 2.0 and higher, the <smil> tag must declare a namespace.

#### O on-demand

A type of streaming in which a clip plays from start to finish when a user clicks a link. Most clips are streamed this way. Contrast to *broadcast*.

#### P PNA

A proprietary protocol Helix Universal Server uses for backward compatibility with RealPlayer 3 through 5. URLs using PNA start with pnm://.

#### port

A connection to a server, designated by a number such as 8080. Helix Universal Server uses different ports for the RTSP, HTTP, and PNA protocols.

#### prefetch

To stream clip data to RealOne Player before the clip plays back. A clip's preroll can be prefetched minutes before the clip plays, for example, masking the preroll from the viewer.

#### preroll

Buffering that occurs just before a clip plays back. Preroll should be no more than 15 seconds.

#### presentation

A group of clips coordinated through SMIL and streamed from Helix Universal Server to RealOne Player.

#### R Ram file

A text file that uses the file extension .ram or .rpm. It launches RealOne Player and gives it the URL to a streaming clip or presentation.

#### RDT

RealNetworks Data Transport. The proprietary data package Helix Universal Server uses (along with RTSP) when communicating with RealOne Player. Contrast to *RTP*.

#### RealAudio

A RealText clip type for streaming audio over a network. RealAudio clips use the .rm extension.

#### **RealOne Player**

The successor to RealPlayer 8, RealOne Player combines streaming and digital download technologies. It supports the SMIL 2.0 and 1.0 standards.

#### RealPix

A RealText clip type (file extension .rp) for streaming still images over a network. RealPix uses a markup language for creating special effects such as fades and zooms.

#### RealPlayer G2

The RealNetworks client software that introduced plug-ins and the ability to update itself. It, along with the later RealPlayer 7 and RealPlayer 8, supports the SMIL 1.0 standard.

#### RealSlideshow

A RealNetworks tool for creating streaming slideshows based on the RealPix markup.

#### RealText

A RealText clip type (file extension .rt) for streaming text over a network. It uses a markup language for formatting text.

#### real-time

Delivered as it occurs. For example, a live event is streamed across a network in a real-time broadcast.

#### RealVideo

A RealText clip type for streaming video over a network. RealVideo clips use the extension .rm.

#### rebuffering

An undesirable state in which RealOne Player must pause a presentation to wait for streaming data to arrive. Rebuffering can result from network conditions, or a poorly produced presentation.

#### rotating banner ads

Banner advertisements that change at a specified interval, such as a new ad banner every 30 seconds.

#### RTP

Real-Time Transport Protocol. The open, standards-based data package Helix Universal Server uses (along with RTSP) to communicate with RTP-based clients. Contrast to *RDT*.

#### RTSP

Real-Time Streaming Protocol. An open, standards-based control protocol that Helix Universal Server uses to stream clips to RealOne Player or any RTP-based client. Contrast to *HTTP*.

#### S server

1. A software application, such as a Web server or Helix Universal Server, that sends requested data over a network.

2. A computer that runs server software.

#### Shockwave Flash

See Flash Player file.

#### SMIL

Synchronized Multimedia Integration Language. A markup language for specifying how and when each clip plays within a presentation. SMIL files use the extension .smil.

#### stream

1. To send a media clip over a network so that it begins playing back as quickly as possible.

2. A flow of a single type of data, measured in Kilobits per second (Kbps). A RealVideo clip's soundtrack is one stream, for example.

#### SureStream

A RealNetworks technology that enables a RealAudio or RealVideo clip to stream at multiple bit rates.

#### U unary tag

A SMIL tag that includes a closing slash, as in <ref/>. Many unary tags can become binary tags when necessary to enclose other tags.

#### URL

Uniform Resource Locator. A location description that enables a Web browser or RealOne Player to receive a clip stored on a Web server or Helix Universal Server.

## V VBR

Variable Bit Rate. A type of RealVideo encoding that enables RealOne Player to play different parts of the video at different bit rates, even though the video is streamed at a constant rate. Contrast to *CBR*.

## X XML

Extensible Markup Language. The parent language for SMIL. XML allows one to develop flexible, standardized languages for any purpose.

## INDEX

Α <a> tag, 366 <a> tag in RealText, 139 abstract attribute, 244 access keys for clip timing, 355 for hyperlinks, 374 accessibility features alternate description, 248 audio descriptions, 454 long description, 248 read order indexing, 249 system captions, 454 accesskey attribute clip timing, 355 hyperlinks, 374 accumulate attribute, 438 activateEvent value, 352 ActiveX control, 488 basics of using, 493 class ID, 493 object ID, 493 scripting, 39 actuate attribute, 375 additive attribute, 438 advertising on RealGuide, 534 AIFF conversion to RealAudio, 71 alt attribute clips, 248 hyperlinks, 376 <animate/> tag, 427 <animate/> tag in RealPix, 177 <animateColor/> tag compared to <animate/>, 424 using, 440 animated GIFs in RealPix, 177

SMIL timing overrides, 331 <animateMotion/> tag compared to <animate/>, 424 using, 441 animation Scalable Vector Graphics, 42 see Flash see SMIL animation <animation/> tag, 211 <area/> tag, 366 attributeName attribute, 428 AU conversion to RealAudio, 71 audio cables, 68 capture cards, 40 DC offset, 69 digitizing, 69 dynamics compression, 70 editing programs, 40 equipment quality, 68 for Flash, 96 frequency equalization, 70 gain compression, 68 input levels, 68 normalization, 70 optimizing, 69 production tools, 40 recording tips, 67 sampling width, 69 signal-to-noise ratio, 68 source media, 67 streaming steps, 65 volume control in regions example, 311 setting, 298 see also RealAudio audio descriptions, 454

<audio/> tag, 211 audio-only visualizations, 33 author attribute in Ram file, 523 in RealPix, 163 in SMIL, 244 Authoring Kit, 25 autoupdate of RealOne Player, 43 AVI compressed, 84 converting to RealVideo, 86 <b> tag in RealText, 138 backgroundColor attribute, 236 animating, 429, 431 clip source tag, 300 regions, 296 see also regions backgroundOpacity attribute animating, 431 using, 225 backward compatibility RealOne Player clip support, 43 through Ram file, 515 through Ramgen, 529 through SMIL, 460 bandwidth clip characteristics Flash, 92 images, 212 RealAudio, 60 RealPix, 156 RealText, 113 RealVideo, 73 SMIL, 49 leaving for other processes, 48 multiclip presentations, 48 negotiation, 50 network connection speeds, 47 overview, 45 preroll, 46 rebuffering, 46 repeating clips, 331 simulating different speeds, 87 SMIL switching, 452

SureStream clips, 50, 453 switching, 453 timeline considerations, 53 bandwidth attribute, 475 begin attribute in clips, 321 in groups, 321 in hyperlinks, 367 beginEvent value, 349 Betacam video, 82 bit rate, see bandwidth bitrate parameter, 213 borderColor attribute, 416 borderWidth attribute, 416 bottom attribute <region/> tag, 287 <regPoint/> tag, 304 animating, 429, 431 clip source tag, 300 <br/>
<br/>
tag in RealText, 136 broadcasting audio volumes, 68 RealGuide listings, 534 RealPix, 155 RealText, 114 stream synchronization, 358 <brush/> tag, 215 by attribute, 433

С cable modem bandwidth targets, 47 cable shielding, 68 caching authoring example, 222 cache directory, 223 cache size, 223 CHTTP protocol, 221 control commands, 223 expiration rules, 223 overriding, 223 requirements, 221 calcMode attribute, 435 camel case, 202 captions compared to subtitles, 467

В

filler clip, 468 RealOne Player preference for, 454 resizing for captions off, 468 capture cards, 40 <center> tag in RealText, 137 centering clips in regions example, 310 through clip source tag, 303 with registration point, 306 character sets for RealText, 128 charset attribute, 234 chromaKey attribute, 226 chromaKeyOpacity attribute, 227 chromaKeyTolerance attribute, 227 CHTTP, 221 <clear/> tag in RealText, 126 clicking a clip to start or stop another clip, 352 clip information, 244 clip position and fit, 277 clip source tags clip type indicators, 211 IDs, 212 linking absolute file syntax, 218 base target, 219 Helix Server, 220 local files, 218 relative file syntax, 218 Web server, 221 Ram file as a clip, 215 SMIL file as a clip, 216 layouts, 217 timing, 217 clipBegin attribute, 322 clipEnd attribute, 322 clipinfo parameter in Ram file, 524 clock wipes, 405 close attribute, 283 codecs see RealVideo see RealAudio color attribute animating, 431

in <brush/> tag, 215 color depth switching, 458 colors animating, 440 hexadecimal values, 562 six-digit, 562 three-digit, 562 mixing RGB and hexadecimal values, 564 names, 561 RealPix background, 163 fill, 175 RealText, 134 region backgrounds, 296 RGB values, 563 percentages, 563 pixels, 563 compression audio dynamics, 70 overview, 41 RealAudio, 59 RealVideo, 73 context pane, see related info pane contextWindow attribute, 380 coords attribute, 368 copyright attribute in Ram file, 523 in RealPix, 163 in SMIL, 244 copyright protection, 540 with Helix Server, 45 with Web server, 531 CPU guidelines, 534 switching, 455 <crossfade/> tag in RealPix, 174 CSS2 standard color values, 561 SMIL positioning similarities, 288 de-interlace filter, 88

 D de-interlace filter, 88 delivery parameter, 213 destinationLevel attribute, 388 destinationPlaystate attribute, 383 digital rights management, 6, 540 digital video formats, 82 direction attribute, 413 documentation library, 13 double-size mode overview. 34 doubling clip sizes, 521 download icon for RealOne Player, 535 downloading RealOne Player plug-ins, 43 versus streaming, 511 DSL bandwidth targets, 47 dur attribute, 323 in repeating clip, 330 in transition effects, 413 edge wipes, 400 <EMBED> tag, 489 embedded playback ActiveX control, 493 aspect ratio, 504 automatic playback, 506 background color, 503 backwards compatibility, 495 basics, 489 centering clip, 504 compared to three-pane environment, 485 consoles, 501 image window, 495 laying out presentations, 507 local file links, 490 logo suppression, 505 looping playback indefinitely, 506 specific number of times, 507 nonembedded links, 493 parameters AUTOSTART, 506 BACKGROUNDCOLOR, 503 CENTER, 504 CONSOLE, 501 CONTROLS, 495 HEIGHT, 492 LOOP, 506

MAINTAINASPECT, 504 NOJAVA, 492 NOLOGO, 505 NUMLOOP, 507 REGION, 508 SHUFFLE, 507 SRC, 489 WIDTH, 492 RealOne Player controls adding to page, 495 linking multiple controls, 501 shuffling playback, 507 size parameters percentages, 492 pixels, 492 source parameter, 489, 494 supported browsers, 487 URL handling, 492 using in Web page, 485 encoding tools, see Helix Producer end attribute in clips, 321 in groups, 321 in hyperlinks, 367 in repeating clip, 330 end parameter in Ram file, 522 endEvent value, 349 endsync attribute, 326 erase attribute, 336 error correction, 89 escape codes in Ram files, 525 example files, 12 <excl> tag, 265 exclusive groups begin and end times, 321 clip interruption, 266 defining, 265 durations, 325 fill period clip fills, 336 group default, 340 group fills, 338 group inheritance, 341 interactive timing, 265 priority classes

Ε

clips with no priority class, 271 defining, 267 effect on timing, 271 higher class interaction, 269 lower class interaction, 269 nesting, 271 peer interaction, 268 switching, 449 expandTabs attribute, 238 extension list, 607 external attribute, 378 fade effects, 411 fadeColor attribute, 416 <fadein/> tag in RealPix, 173 <fadeout/> tag in RealPix, 174 file extension list, 607 fill attribute, 333 SMIL 1.0 and 2.0 differences, 209 transition value, 418 see also timing: fill period <fill/> tag in RealPix, 175 fillDefault attribute, 340 film-to-video transfer, 88 fit attribute, 307 affect on clips, 308 clip scaling recommendations, 310 clip source tag, 300

filling the region, 309

illustration of effects, 309

maintaining clip size, 309

with RealPix, 161

Flash

audio

with RealText, 117

export, 105

clip caching, 102

CPU use, 95

data spikes, 92

import, 96, 97

bandwidth targets, 92

maintaining aspect ratio, 309

overriding in clip source tag, 309

advancing scene to scene, 102

interaction with registration points, 310

F

event sounds, 96 file size, 94 frame rate, 95 Get URL command controlling RealOne Player, 100 pop-up windows, 389 sending URL to browser, 100 Go To command, 102 groups, 94 Helix Server requirements, 92 HTTP GET and POST commands, 104 key frames, 94 linear vs. non-linear, 91 Load Movie command restrictions on, 102 SMIL in place of, 103 timeline behavior with, 103 mouse event trapping, 105 overview, 91 pausing Flash clip, 100 RealOne Player, 101 Play command, 100 Player file export, 105 pop-up windows examples, 390 links for, 389 Ram file with, 106 RealAudio issues bandwidth division, 97 codec tips, 99 for 28.8 Kbps modems, 98 for 56 Kbps modems, 98 RealOne Player requirements, 92 secure transactions, 104 seeking through presentation, 101 time format for, 101 to Flash frame, 100 SMIL with, 106 starting Flash clip, 100 RealOne Player, 101 stopping Flash clip, 100 RealOne Player, 101

stream synchronization, 97 symbols, 94 timeline control, 100 tuning, 92 tweening, 96 Web server delivery, 532 focusInEvent value, 355 focusOutEvent value, 355 <font> tag in RealText, 128 fontBackgroundColor attribute, 236 fontColor attribute, 236 fontFace attribute, 236 fontPtSize attribute, 237 fontSize attribute, 237 fontStyle attribute, 237 fontWeight attribute, 237 frame rates Flash, 95 RealVideo, 75 video capture, 84 from attribute, 432 full-screen mode overview. 34 full-screen playback, 521

**G** GIF, see images graphics, see images group tags, 251 groups begin and end times, 321 durations, 325 relationship to timing, 317 see also exclusive groups see also parallel groups see also sequences .gz extension, 531 GZIP encoding, 530

H hAlign attribute, 238 <head/> tag in RealPix, 160 height attribute <region/> tag, 287 <root-layout/> tag, 282 <topLayout> tag, 283

animating, 429, 431 clip source tag, 300 related info pane, 380 Helix Producer overview, 41 SDK, 14 see also RealAudio see also RealVideo Helix Server administration guide, 14 administrator, 27 advanced features, 28 bandwidth constraints on, 28 stream maximum, 28 stream thinning, 52 through ISPs, 28 Helix Server SDK, 14 higher attribute, 269 horzRepeat attribute, 415 hot spots, see hyperlinks <hr> tag in RealText, 138 href attribute, 373 HTML Help version of this guide, 12 HTML+Javascript version of this guide, 12 HTTP compared to RTSP, 511 in presentation links, 511 in SMIL file, 221 see also Web server hyperlinks <a> tag, 366 activation methods, 365 actuate attribute, 375 advanced SMIL timing, 366 alternate text, 376 animating, 432 <area/> tag, 366 automatic launching, 375 basic properties, 373 begin attribute, 367 coords attribute, 368 destinationLevel attribute, 388 end attribute, 367 external attribute, 378 fill period activity, 340

groups and, 365 hot spots circular, 369 cropping, 372 image map programs, 372 mixing pixels with percentages, 371 overlapping, 367, 372 percentage decimal values, 371 polygonal, 370 rectangular, 368 sample coordinates, 372 scaling, 371 sizing tips, 371 href attribute, 373 key activation, 374 case-sensitivity, 374 indicating keys, 375 long description, 374 overlapping links, 375 usable keys, 374 long description, 366 media playback state bandwidth issues, 382 controlling, 382 nesting, 365 nohref attribute, 374 overlapping, 365 RealPix links, 165 RealText links, 139 recommendations, 363 regions and, 365 scaling in animated regions, 430 sendTo attribute, 379 shape attribute, 368 sound level adjustments, 388 sourceLevel attribute, 388 SourcePlaystate attribute, 382 streaming media linking from Flash, 389 linking from RealPix, 389 linking from RealText, 389 media playback state, 383 named media windows, 385 new media windows, 384 replacing a clip, 383

SMIL id link, 387 SMIL regions, 385 timeline offsets, 387 tabbing order, 376 target attribute, 381, 385 timed links, 367 URLs, 373 Web page browser pop-up location, 382 default browser, 379 frame targets, 381 HTML anchors, 382 media browser pane, 379 named windows, 381 opening on a mouse click, 393 opening while a clip plays, 393 related info pane, 379 see also related info pane zoomlevel attribute, 390 see also clip source tags

<i> tag in RealText, 138

L

id attributes case-sensitivity, 205 clip source tags, 212 first characters, 205 length, 205 spaces in, 205 uniqueness, 204 <image/> tag in RealPix, 167 images caching, 221 durations, 325, 339 GIF or PNG transparency override, 229 in SMIL, 42 **JPEGTRAN** utility, 153 reliable transmission, 214 slow streaming example, 213 streaming speed, 212 supported formats, 42 see also RealPix <imfl> tag in RealPix, 154 <img/> tag, 211 inBoundsEvent value, 352 inline switching, 447

inline text bolding, 237 carriage returns, 233 character set, 234 clip duration, 233 data format, 231 escape codes, 232 font colors, 236 face, 236 size, 237 italicizing, 237 line length, 233 region fit, 233 scroll bars, 233 SMIL tag for, 231 tabs, 238 text alignment, 238 truncation, 233 transparent background, 237 uses, 231, 233 word wrap, 238 interlaced video, 88 inverse-telecine filter, 88 iris wipes, 403 ISDN bandwidth targets, 47 ISPs and Helix Server, 28

- J Javascript overview, 39 scripting guide, 14 JPEG, *see* images JPEGTRAN utility, 153
- **K** keystroke activation for clip timing, 355 for hyperlinks, 374
- L LAN bandwidth use lowering, 48 maximum, 47 language choices codes, 609 setting, 450

laying out presentations embedded playback, 507 with HTML, 508 with SMIL in RealOne Player, 273 in Web page, 507 see also regions, 285 layout examples, 310 left attribute <reqion/> tag, 287 <regPoint/> tag, 304 animating, 429, 431 clip source tag, 300 letterbox videos, 311 tag in RealText, 138 links Ram file to Helix Server, 513 to local files, 513 to Web server, 513 Web page to Web Server, 510 see also hyperlinks local files, 29 logos, 535 long description, 248 longdesc attribute, 248 loss protection, 89 lower attribute, 269

M manuals, where to find, 13 matrix wipes, 408 max attribute, 326 media browser pane Now Playing list, 36 opening with HTML page hyperlink, 38 overview, 36 secondary windows, 37 supported technologies, 539 target name in hyperlinks, 38

URL parameters, 519

media commerce suite, 540

media playback pane overview, 31
sizing, 31 supported content, 31 with related info pane, 33 mediaOpacity attribute animating, 431 using, 225 mediaRepeat attribute, 331 mediaSize attribute, 477 mediaTime attribute, 478 metafile, see Ram file MIME types for Web servers, 530 min attribute, 326 mode parameter in Ram file, 521 modem bandwidth targets, 47 monitor size switching, 458 MPFG converting to RealAudio, 71 converting to RealVideo, 86 namespaces background on, 206 declaring but not using, 208 SMIL 1.0 compatibility, 206 SMIL 2.0 customizations, 206 language profile, 200 support for in media players, 208 Netscape Navigator 6 missing plug-in search, 490

Ν

sample file link problem, 4 Netscape plug-in, *see* embedded playback network connection speeds, 47 nohref attribute, 374 noise filters, 88 normal play time format RealPix, 161 RealText, 119 SMIL, 320 Now Playing list, 36

O OBJECT tag, see embedded playback tag in RealText, 137 open attribute, 283 OpenDML, 85 operating system switching, 456 outOfBoundsEvent value, 352 overdubbing preference, 451

Ρ

 tag in RealText, 136 r> tag, 255 parallel groups animations within, 425 authoring information, 256 bandwidth issues, 256 begin and end times, 321 defining, 255 delays through slow image streaming, 256 durations. 325 fill period clip fills, 336 group default, 340 group fills, 338 group inheritance, 341 transitions, 419 independent timelines, 257 normal end point, 256 region IDs for clips, 255 switching, 449 synchronizing clips default synchronization values, 261 inheriting, 261 letting clips slip, 258 locking clip, 258 overview, 256 tolerance values, 263 defaults, 263 synchronizing groups, 259 nested group interactions, 262 with sequences, 252 see also timing password authentication, 28 pauseDisplay attribute, 270 pay-per-view, 28 PDF version of this guide, 12 peers attribute, 268 planning a presentation, 27 plug-ins see embedded playback see RealOne Player

PNG, see images pop-up windows see regions: secondary media windows <pos/> tag in RealText, 126 tag in RealText, 137 <prefetch/> tag, 474 prefetching bandwidth, 475 bits per second, 475 percentage of available, 476 bandwidth attribute, 475 CHTTP, 479 clipBegin attribute, 479 dangers, 474 data download size bytes, 477 playing time, 478 recommended maximum, 477 effect on local playback, 473 examples, 480 mediaSize attribute, 477 mediaTime attribute, 478 overview, 473 RealAudio and RealVideo, 478 RealText, 479 SureStream, 478 synchronizing with a group, 474 testing, 480 timing attributes, 474 URLs, 474 base URL, 479 dynamic, 479 when to prefetch, 478 preroll, 46 presentation information overview, 241 priority classes, 267 paused clip display, 270 <priorityClass> tag, 267 protocols CHTTP, 221 RTSP, 511 publishing tools, see Helix Producer push wipes, 411

converting to RealAudio, 71 converting to RealVideo, 86 SMIL 2.0, 199

R

.ram extension, 526 Ram file clip playback size, 521 clipinfo parameter, 524 comments, 514 creating manually, 513 line breaks, 514 linking to Helix Server, 513 to local files, 513 to Web server, 513 overview, 37 parameter syntax, 517 RealOne Player start mode, 521 related info pane URL, 518 replacing with Ramgen, 526 see also Ramgen within a SMIL file, 215 Ramgen options altplay, 529 combining, 529 embed, 528 using, 526 readIndex attribute, 249 RealAudio audio quality and bandwidth, 59 bandwidth characteristics, 60 codecs lossy nature, 59 mono music, 62 older, 64 sampling rates, 61 stereo music, 63 surround sound, 64 voice, 61 converting to other formats, 69 encoded information, 241 encoding instructions, 71 encoding tips, 71 Flash

Ο

QuickTime

audio export, 105 soundtrack, 96 prefetching data, 478 RealVideo soundtracks, 73 sound quality, 59 streaming rates multimedia, 72 standard. 60 streaming steps, 65 Web server playback, 531 with other clips, 60 see also audio RealFlash, see Flash RealGuide, 534 **RealOne Player** autoupdate, 43 backward compatibility, 44 clip compatibility, 43 copyright protection with Helix Server, 45 with Web server, 531 doubling clip size, 521 download logo, 535 embedding in Web page see embedded playback full-screen playback, 521 Javascript guide, 14 language choices codes, 609 setting, 450 plug-in download, 43 RealVideo 8 codec support, 79 RealVideo 9 codec support, 79 SDK, 14 SMIL source view, 208 theater mode, 521 toolbar mode, 521 VBScript guide, 14 version testing, 459 RealPix absolute URLs, 168 animated GIF control, 177 aspect ratios all images, 165 specific images, 172 background color, 163

backwards compatibility, 150 bandwidth management, 156 broadcasting, 155 color fill, 175 copyright protection, 151 crossfading images, 174 destination rectangle definition, 182 duration presentation, 162 specific effects, 170 examples playable clips, 149 step-by-step walkthrough, 186 fades from color, 173 to color, 174 frame rate maximum all effects, 166 specific images, 172 header, 160 image caching, 151 cropping, 183 display size, 161 distortion, 165 file size attribute, 168 formats, 152 handles, 167 mime type attribute, 169 paths, 168 placement, 181 resizing, 181 selection, 171 shrinking, 184 streaming times, 158 JPEGTRAN utility, 153 overview, 149 panning across an image, 180 pop-up windows links for, 389 preroll calculating, 156 lengthening, 164 lowering, 159 masking, 159 server stream requirements, 150

SMIL transition effects comparison, 151 source rectangle definition, 182 start time, 170 streaming bit rate, 163 syntax rules, 155 structure, 154 through RealSlideshow, 43 time format, 161 timeline creation, 170 management, 154 troubleshooting, 162 title, author, and copyright, 163 transparency, 153 view changes, 178 Web page links all images, 165 specific images, 171 Web server delivery, 168, 532 width and height, 161 wipe effects creating, 176 direction of wipe, 177 push and slide effects, 177 zooming in or out, 179 RealSlideshow, 43 RealText accented languages, 129 background color, 117 bandwidth characteristics, 113 bolding text, 138 broadcasting, 114 captions, 454 examples, 466 centering text, 137 character sets big5, 130 default, 129 gb2312, 130 iso-2022-kr, 130 RealText version for, 121 iso-8859-1, 129 mac-roman, 130 coded characters, 142 RealText version for, 120

specifying, 128 us-ascii, 129 x-sjis, 130 Chinese character set, 130 coded characters, 141 mac-roman character set, 142 colors hexadecimal values, 135 text, 134 text background, 134 window background, 134 comments, 113 comparison to inline text and plain text, 112 crawl rate, 121 description, 43 duration in SMIL presentation, 119 of clip, 118 troubleshooting, 119 erasing text, 126 examples, 143 generic window, 143 scrollingnews window, 145 teleprompter window, 146 tickertape window, 144 extra spaces, 123 features, 111 file extension, 111 names, 113 structure, 112 fonts Asian languages, 133 colors, 134 English and European languages, 131 text size, 133 freezing text, 125 guaranteed text delivery, 127 horizontal positioning, 126 horizontal rules, 138 horizontal text movement, 121 hyperlinks color, 121 commands, 141 HTML page, 139

mail, 139 streaming presentation, 139 underlining, 121 italicizing text, 138 Kanji character set, 130 Korean character set, 130 language support, 112 line breaks, 136 lists, 137 looping text, 122 Macintosh text entry, 130 overview, 111 paragraph tags, 136 pop-up windows examples, 390 links for, 389 prefetching, 479 preformatted text, 137 RealOne Player command links pausing, 141 playing, 141 seeking, 141 scroll rate, 121 SMI combining with other clips, 114 fit attribute, 117 striking through text, 138 subtitles erasing each line, 126 syntax rules, 113 text size, 133 timing commands begin, 124 end, 125 with scrolling or crawling text, 125 transparency text backgrounds, 135 window background, 117, 225 underlining text, 138 version numbers, 120 vertical positioning, 126 vertical text movement, 121 Web server delivery, 532 window size, 117 window types default attribute values, 116

generic, 116 example, 143 marquee, 116 scrollingnews, 116 example, 145 teleprompter, 116 example, 146 tickertape, 116 colors, 127 example, 144 text positioning, 127 word wrap, 122 RealVideo artifacts causes of, 76 reducing, 88 bandwidth characteristics, 73 codecs lossy nature, 75 RealVideo 8, 79 RealVideo 9, 79 RealVideo G2, 80 RealVideo G2 with SVT, 80 compressed input, 84 converting to other formats, 84 dimensions different sizes for different bit rates, 78 recommended sizes, 77 switching between, 464 encoded information, 241 encoding instructions, 87 encoding tips, 86 error correction, 89 filters de-interlace, 88 inverse-telecine, 88 noise, 88 resize, 88 frame rates factors that affect, 75 lowering for slow CPUs, 80 overview, 75 variable nature, 75 prefetching data, 478 production steps, 80 quality guide, 77

Scalable Video Technology, 80 soundtrack bandwidth ratio, 87 RealAudio for, 73 streaming rates modifying, 87 standard, 74 two-pass encoding, 89 variable bit rate encoding, 89 visual clarity factors that affect, 77 overview, 76 see also video rebuffering, 46 <ref/> tag, 211 regAlign attribute, 302 region attribute in clip source tags, 293 regionName attribute animating, 429 defining, 286 regions assigning to clips, 293 audio clips, 293 audio volume control, 298 background colors, 296 changing in clip tag, 297 inheriting, 296 transparency partial, 296 until clip plays, 296 bottom attribute, 287 clip scaling, 307 considerations for creating, 280 cropped at window boundaries, 293 defining, 285 examples centering a video, 310 four offsets defined, 289 letterbox clip, 311 one offset defined, 291 overlapping regions, 292, 294 side-by-side clips, 312 size and two offsets defined, 290 two offsets defined, 291 width and height defined, 288

fit attribute, 307 height attribute, 287 id attribute, 286 layout tips, 278 left attribute, 287 multiple region playback, 313 multiple regions for one clip, 286 name attribute, 286 overlapping, 294 overview, 273, 274 percentage values, 288 positions, 287 resizing control, 285 reusing, 294 right attribute, 287 root-layout defining, 282 overview, 273 sizing considerations, 279 double-screen mode, 279 example, 279 full-screen mode, 279 RealOne Player controls, 279 secondary media windows, 275 close attribute, 283 considerations for using, 279 defining, 283 example, 313 full-screen mode, 284 hyperlinked window comparison, 276 open attribute, 283 pop-up location, 284 viewer interaction, 284 sizes pixels and percentages, 287 decimal percentages, 293 mixing, 293 resize behavior, 293 setting, 287 soundLevel attribute, 298 stacking order, 294 subregions attribute inheritance, 299 background colors, 299 considerations for creating, 280

defining, 298 nesting, 299 overview, 274 registration point comparison, 281 single-use, 300 z-index attribute, 299 tag summary, 281 top attribute, 287 transparency, 296 width attribute, 287 z-index attribute, 294 registration points alignment values, 302 clip source tags, 302 common values in clip source tags, 303 in <regPoint/> tags, 305 considerations for creating, 280 default positioning, 307 defining in layout, 304 fit attribute interaction, 307 ID values, 306 methods of creating, 301 misalignment problems, 303, 307 overview, 277 pixels and percentages defining, 304 mixing, 307 recommendations, 307 positioning, 304 relationship to regions, 306 reusing in clips, 307 subregion comparison, 281 regPoint attribute, 302, 305 <reqPoint/> tag, 304 see also registration points related info pane background color, 381 content caching, 36 defining, 379 frames, 35 linking from browser pane, 381 linking to browser pane, 379 opening at the presentation start, 380 overview, 34 recommended use, 381

scroll bars, 35 sizing, 380 browser pane width override, 35 defaults, 35 media pane height override, 35 overview, 35 persistence, 35, 36 recommendations, 381 specifying in Ram file display time, 519 height and width, 518 media background color, 519 URL, 518 supported technologies, 539 URL parameters, 519 with media playback pane, 33 relative links in Ram file, 513 in SMIL, 219 reliable transmission, 214 repeat(n) value, 350 repeatCount attribute, 329 repeatDur attribute, 329 repeatEvent value, 350 repeating clips, *see* timing:repeating clips <required> tag in RealText, 127 resize filters, 88 resizeBehavior attribute, 285 restart attribute, 358 restartDefault attribute, 359 right attribute, 287 <region/> tag, 287 <regPoint/> tag, 304 animating, 429, 431 clip source tag, 300 .rmvb extension, 89 rn: prefix, 205 rollover events, 352 <root-layout/> tag, 282 see also regions rpcontextparams parameter in Ram file, 519 rpcontexttime parameter in Ram file, 519 .rpm extension, 526 rpurl parameter in Ram file, 519

S

rpurlparams parameter in Ram file, 519 rpurltarget parameter in Ram file, 519 rpvideofillcolor parameter in Ram file, 519 RTSP compared to HTTP, 511 in presentation links, 511 in SMIL file, 220 overview, 511 port number, 220 <s> tag in RealText, 138 sample files, 12 sampling rates, 61 Scalable Video Technology (SVT), 80 scaling clips in regions, 307 screensize parameter in Ram file, 521 scroll bars in SMIL regions, 308 secondary media windows, see regions:secondary media windows secure transactions with Flash, 104 sendTo attribute namespace declaration, 379 with <a> tags, 379 <seq> tag, 253 sequences animations within, 425 authoring information, 254 begin and end times, 321 defining, 253 durations, 325 fill period clip fills, 335 group default, 340 group fills, 338 group inheritance, 341 transitions, 418 Next Clip command, 254 seeking through, 254 single presentation vs. multiple clips, 254 switching, 449 with parallel groups, 252 <set/> tag compared to <animate/>, 424 using, 442

shape attribute, 368 shielded cables, 68 Shockwave Flash, see Flash show attribute, 383 showvideocontrolsoverlay parameter in Ram file, 522 slide wipes, 411 slideshows, see RealPix **SMIL 1.0** RealPlayer support, 195 SMIL 2.0 feature inclusion, 460 updating to SMIL 2.0, 209 **SMIL 2.0** advantages of, 194 attribute changes from SMIL 1.0, 209 attribute format, 202 bandwidth characteristics, 49 binary tags, 203 body section, 200 camel case values, 202 case-sensitivity, 202 closing tag, 200 coded characters, 243 comments, 204 customized attributes, 205 extensions, 205 functional changes from SMIL 1.0, 208 general rules, 199 header, 200 coded characters, 243 hyphenated attributes, 202 id attributes, 204 indentation, 204 language codes, 609 layout, see regions links, see hyperlinks major features, 194 media player interoperability, 198 modules, 196 namespace, 200 overview, 193 prefixes, 205 presentation information, 246 profiles, 197 proprietary datatypes with, 199

quotation marks for values, 202 RealOne Player compliance, 197 slideshows, 150 SMIL 1.0 compatibility, 460 .smil extension, 200 SMIL file as a clip, 216 source file viewing, 208 specification, 193 syntax errors, 203 tag format, 202 text display, 43 timing, see timing title, author, copyright, 246 unary tags, 203 viewing SMIL source, 208 with Web server playback, 532 with Windows Media, 199 SMIL animation accumulate attribute, 438 additive attribute, 438 attributeName attribute, 428 audio levels, 430 begin times, 426 by attribute, 433 calcMode attribute, 435 clip stacking order, 430 clips, 431 colors, 440 discrete values, 435 durations, 426 examples, 423 flowing from point to point, 436 freezing, 426 from attribute, 432 hyperlinks changing coords values, 432 scaling in animated regions, 430 in clip tags, 425 in parallel groups, 425 in sequences, 425 incremental, 438 jumping from point to point, 435 linear values, 436 motion, 441 multiple animation points, 434 overview, 423

paced values, 436 regions, 429 repeating, 426 repeating and growing, 438 root-layout, 428 selecting attribute to animate, 428 setting values instantly, 442 simultaneous, 427 start and stop values, 432 tags, 424 targetElement attribute, 428 time manipulations, 443 timing attributes, 426 to attribute, 432 transparency, 431 values attribute, 434 .smil extension, 200 SMPTE code, 400 SND conversion to RealAudio, 71 software development kits (SDKs), 14 soundLevel attribute animating, 430 using, 298 sourceLevel attribute, 388 sourcePlaystate attribute, 382, 383 special effects see SMIL animation see transition effects start parameter in Ram file, 521 stream thinning, 52 streaming speeds for network connections, 47 versus downloading, 511 Web server, 510 subregions, see regions subtitles compared to captions, 467 example, 464 preference for, 451 through RealText, 451 transparent background, 117 SureStream backward compatibility, 45 overview, 50 RealAudio codecs, 61

switching, 453 SVG animation, 42 s-video, 84 <switch> tag, 445 switching audio descriptions, 454 bandwidth, 452 captions, 454 example, 466 color depth, 458 component testing, 459 CPU type, 455 default option adding, 446 filler clip, 449 when not to use, 449 examples captions, 466 different video dimensions, 464 multiple attributes, 462 group switching, 449 hyperlink inclusion, 449 inline, 447 language choices codes, 450 examples, 464 explanation, 450 layouts, 449 monitor size, 458 multiple attributes example, 462 nested, 449 example, 463 operating system, 456 overview, 51, 445 SMIL file switching, 471 subtitles or overdubbing, 451 test attributes list of, 448 multiple attributes, 449 version testing, 459 versus interactive choices, 445 syncBehavior attribute, 257 syncBehaviorDefault attribute, 261 synchronizing clips in parallel groups, 256

syncTolerance attribute, 263 syncToleranceDefault attribute, 263 systemAudioDesc attribute, 454 systemBitrate attribute, 452 systemCaptions attribute, 454 systemComponent attribute, 459 systemCPU attribute, 455 systemLanguage attribute, 450 systemOperating system attribute, 456 systemOverdubOrSubtitle attribute, 451 systemRequired attribute, 459 system-required attribute, 460 systemScreenDepth attribute, 458 systemScreenSize attribute, 458 tabindex attribute, 376 target attribute, 381, 385 target name for media browser pane, 38 targetElement attribute, 428 technical support, 14 testing presentations, 533 text, 43 text clips bolding, 237 character set, 234 durations, 230 escape codes, 231 font colors, 236 face, 236 size, 237 italicizing, 237 line length, 231 returns, tabs, and spaces, 230 SMIL tag for, 230 tabs, 238 text alignment, 238 transparent background, 237 word wrap, 238 see also inline text see also RealText text streaming, see RealText <text/> tag, 212

Т

<textstream/> tag, 212 theater mode for RealOne Player, 521 time manipulations, 443 <time/> tag in RealText, 124 Timecast, see RealGuide timing advanced, 343 element repeat, 350 element start or stop, 348 interactive events, 344 keyboard events, 355 media markers, 358 min and max values, 326 mouse event, 352 negative offset values, 347 positive offset values, 345 scheduled events, 344 secondary window events, 357 syntax, 343 wallclock timing, 358 animated GIF modification, 331 basic, 317 begin attribute, 321 clipBegin attribute, 322 clipEnd attribute, 322 delaying clip playback, 321 dur attribute, 323 compared to end, 323 durations, 323 groups, 325 images, 325 indefinite, 324 normal clip length, 324 end attribute, 321 compared to dur, 323 exclusive groups, 265 begin and end times, 321 durations, 325 group endpoint last clip, 326 fill attribute, 333 fill period, 333 automatic fill, 334 default fills, 340 exclusive group clips, 336

groups, 338 indefinitely visible clip, 336 parallel group clips, 336 sequential clips, 335 SMIL 1.0 and 2.0 differences, 209 summary, 337 keyboard events case-sensitivity, 356 indicating keys, 356 long description, 356 usable keys, 356 mediaRepeat attribute, 331 multiple time values, 348 overview, 317 parallel groups begin and end times, 321 durations, 325 group endpoint first clip, 327 last clip, 326 specific clip, 327 partial clip play, 333 relationship to groups, 317 repeatCount attribute, 329 repeatDur attribute, 329 repeating clips bandwidth management, 331 indefinite number of times, 330 repeating cycle length, 330 server streams used, 332 specific amount of time, 329 specific number of times, 329 total playing time, 330 restarting elements, 358 group defaults, 359 sequences begin and end times, 321 durations, 325 tenths of seconds display, 319 values normal play time format, 320 shorthand, 319 Web server delivery issues, 533 timing a presentation internal timelines, 53 timeline management, 55

timeline synchronization, 52 variable timelines, 53 with multiple clips, 53 title attribute in Ram file, 523 in RealPix, 163 in SMIL, 244 <tl> tag in RealText, 127 to attribute, 432 toolbar mode for RealOne Player, 521 top attribute <reqion/> tag, 287 <regPoint/> tag, 304 animating, 430, 431 clip source tag, 300 <topLayout/> tag, 283 see also regions topLayoutCloseEvent value, 357 topLayoutOpenEvent value, 357 transIn attribute, 417 transition effects animation comparison, 398 assigning to clips, 417 audio impact, 398 borderColor attribute, 416 borders blends, 416 colors, 416 pixel width, 416 borderWidth attribute, 416 clock wipes, 405 direction attribute, 413 dur attribute, 413 duration changing, 413 default, 398 edge wipes, 400 endProgress attribute, 414 examples color fade, 420 crossfade, 421 fadeColor attribute, 416 fades, 411 colors, 416 fill attribute

parallel groups, 419 sequences, 418 horzRepeat attribute, 415 id attribute, 400 instantaneous effects, 415 iris wipes, 403 layout considerations, 398 matrix wipes, 408 multiple clips, 399 overview, 397 partial effects defining, 414 fill attribute, 415 push wipes, 411 repeating, 415 slide wipes, 411 SMPTE code, 400 startProgress attribute, 414 subtype attribute, 400 tag summary, 399 timeline impact, 398 transIn attribute, 417 transOut attribute, 417 type attribute, 400 vertRepeat attribute, 415 <transition/> tag, 399 see also transition effects transOut attribute, 417 transparency clips color for transparency, 229 for a specific opaque color, 226 for all opaque colors, 225 for background color, 225 supported clip types, 297 region backgrounds full, 296 partial, 296 <tu> tag in RealText, 127 two-pass encoding, 89

U <u> tag in RealText, 138 tag in RealText, 138 URL events encoded in clips, 37 V vAlign attribute, 238 values attribute, 434 variable bit rate encoding, 89 VBScript with RealOne Player, 14 vertRepeat attribute, 415 VHS format, 82 video see also RealVideo capture cards, 40 disk space, 85 file size limit, 85 formats, 84 frame rates, 84 requirements, 85 screen size, 85 editing programs, 40 interlaced, 88 lighting, 83 minimizing movement, 83 motion resolution, 83 production tools, 40 recording tips, 82 source formats, 82 staging shots, 83 streaming steps, 80 s-video, 84 24-bit depth, 84 Video for Windows, 84 <video/> tag, 212 <viewchange/> tag in RealPix, 178 visual quality of RealVideo, 76 visualizations, 33 volume control for embedded playback, 498 fading through SMIL animations, 430 live broadcasts, 68 SMIL region control, 311

wallclocks for broadcasts, 358
WAV conversion to RealAudio, 71
Web page playback, 485
Web pages
see also media browser pane

see also related info pane Web server GZIP encoding, 530 MIME type configuration, 530 playback instructions, 510 limitations, 531 unsecure clips, 531 wide screen video display, 311 width attribute <reqion/> tag, 287 <root-layout/> tag, 282 <topLayout> tag, 283 animating, 429, 430, 432 clip source tag, 300 related info pane, 380 <window> tag in RealText, 112 Windows Media and SMIL, 199 <wipe/> tag in RealPix, 176 wipes, see transition effects wordWrap attribute, 238 World Wide Web Consortium (W3C), 193

X XML namespace, 200 xmlns attribute, 200

Z z-index attribute, 294 animating, 430, 432 clip source tag, 300 default value, 295 duplicate values, 295 negative integers, 295 recommended values, 295 <root-layout/> tag, 295 subregions, 299 zoomlevel attribute, 390 RealNetworks Production Guide